# **Operation manual**

### www.atmos.eu

# **CONTENTS**

| 1. SOFTWARE VERSION                                                                                                    | 9                                |
|----------------------------------------------------------------------------------------------------|----------------------------------|
| 2. INTRODUCTION                                                                                                    | 9                                |
| 3. DESCRIPTION<br>Basic division of ATMOS ACD 03 and ATMOS ACD 04 controllers<br>Variants of ATMOS ACD 03 and ATMOS ACD 04 controllers<br>ATMOS ACD 03 - Controller inserted into boiler panel<br>ATMOS ACD 04 - ATMOS ACD 04 - Controller installed in boiler instrument hood (in factory) | 10<br>10<br>11<br>11<br>11<br>11 |
| 4. INSTALLATION IN BOILER                                                                                                    | 13                               |
| ATMOS ACD 03                                                                                                    | 13                               |
| ATMOS ACD 04                                                                                                    | 14                               |
| Recommended sensors installation                                                                                                    | 15                               |
| 5. CONNECTION                                                                                                    | 17                               |
| Connection terminals (description) on the back side of the controller                                                                                                    | 17                               |
| Terminal block and connectors                                                                                                    | 17                               |
| Overview of connection terminals of ACD 03/04 controller                                                                                                    | 18                               |
| 6. INSTALLATION GUIDE (WIZARD) (first start of the controller)                                                                                                    | 20                               |
| Installation Guide                                                                                                    | 20                               |
| Key to define hydraulic diagram number                                                                                                    | 22                               |
| 7. BUTTONS AND INFORMATION ON THE SCREEN                                                                                                    | 30                               |
| ATMOS ACD 03/04 controller display                                                                                                    | 30                               |
| 8. OPERATING MODES MENU                                                                                                    | <b>50</b>                        |
| Basic description of operating modes                                                                                                    | <b>52</b>                        |
| Standby - permanent working mode                                                                                                    | 53                               |
| Setback - permanent working mode                                                                                                    | 54                               |
| Comfort - permanent working mode                                                                                                    | 55                               |
| Summer - permanent working mode                                                                                                    | 56                               |
| Auto (time program) - permanent working mode                                                                                                    | 57                               |
| Visit - temporary working mode                                                                                                    | 59                               |
| Absence - temporary working mode                                                                                                    | 60                               |
| Holidays - temporary working mode                                                                                                    | 61                               |
| <ul> <li>9. TEMPERATURE SETTING MENU</li> <li>10. SETTING MENU Date, Time Setting the current time Setting the current date Setting automatic switching to summer time </li> </ul>                                                                                                    | 62<br>63<br>64<br>64<br>64<br>65 |
| Time calibration setting (seconds/week)<br>The function allows you to set the time measurement deviation setting (number<br>of seconds per week).<br>Time source<br>Time programs for Auto mode                                                                                             | 65<br>65<br>66<br>67             |
| Weekly program selection (week A / week A, B, C)                                                                                                    | 68                               |
| Time programs setting                                                                                                    | 69                               |
| Weekly time program overview                                                                                                    | 70                               |
| Daily time program overview                                                                                                    | 70                               |

| Copying the day                                                            | 72  |
|----------------------------------------------------------------------------|-----|
| Copying weekly heating circuit program                                     | 73  |
| Limitations (link to other parameters):                                    | 74  |
| Resetting time programs to their default state                             | 75  |
| Hydraulics                                                                 | 76  |
| Menu - Hydraulic diagram overview:                                         | 76  |
| Menu - Communication:                                                      | 80  |
| Menu - Function configuration:                                             | 90  |
| Terminal assignment                                                        | 91  |
| Terminal change                                                            | 93  |
| Release the clamp                                                          | 94  |
| Boiler type designation                                                    | 95  |
| Controlled boiler                                                          | 95  |
| Boiler submenu- definition of additional functions for the boiler:         | 96  |
| Accumulation tank submenu- overview of defined elements:                   | 102 |
| Domestic water DHW (2) submenu - overview of defined elements:             | 105 |
| Heating circuit 1 function submenu:                                        | 113 |
| Heating circuit 2 function submenu:                                        | 120 |
| Heating circuit 3 function submenu:                                        | 127 |
| Heating circuit 4 function submenu:                                        | 134 |
| Sources submenu:                                                           | 135 |
| Solar heating submenu:                                                     | 140 |
| General setting submenu - definition of additional functions:              | 142 |
| Temperature sensors submenu - definition of additional sensors             | 144 |
| Menu - Output test:                                                        | 146 |
| Menu - Actuator direction of rotation:                                     | 147 |
| Hydraulic diagram                                                          | 148 |
| Key to define hydraulic diagram number                                     | 149 |
| <b>Overview of connection terminals of ACD 03/04 controller</b>            | 152 |
| Examples of hydraulic diagrams:                                            | 154 |
| Not controlled boiler connected without accumulation tank                  | 154 |
| Hydraulic diagram: 11033 Example 1                                         | 155 |
| Not controlled boiler connected with accumulation tanks                    | 156 |
| Hydraulic diagram: 17033 Example 2                                         | 157 |
| Controlled boiler connected without accumulation tank                      | 158 |
| Hydraulic diagram: 33033 Example 3                                         | 159 |
| Controlled boiler connected without accumulation tank                      | 160 |
| Hydraulic diagram: 33833 Example 4                                         | 161 |
| Controlled boiler connected with accumulation tanks                        | 162 |
| Hydraulic diagram: 37833 Example 5                                         | 163 |
| Controlled boiler (GSE) connected with accumulation tank                   | 164 |
| Hydraulic diagram: 57033 Example 6                                         | 165 |
| Controlled boiler (GSE) connected with accumulation tank                   | 166 |
| Hydraulic diagram: 57833 Example 7                                         | 167 |
| Controlled boiler (GSE) connected with accumulation tanks (into series)    | 168 |
| Hydraulic diagram: 55833 Example 8                                         | 169 |
| Controlled boiler with burner connected without accumulation (buffer) tank | 170 |
|                                                                            |     |

| Controlled boiler with burner connected with accumulation (buffer) tank                       | 172 |
|-----------------------------------------------------------------------------------------------|-----|
| Hydraulic diagram: 27833 Example 10                                                           | 173 |
| Controlled boiler with burner connected without accumulation (buffer) tank                    | 174 |
| Hydraulic diagram: 23033 Example11                                                            | 175 |
| Controlled boiler with burner connected with accumulation (buffer) tank                       | 176 |
| Hydraulic diagram: 27833 Example 12                                                           | 177 |
| Controlled combined boiler (with modification for burner) connected without accumulation tank | 178 |
| Hydraulic diagram: 63033 Example 13                                                           | 179 |
| Controlled combined boiler (with modification for burner) connected with accumulation tank    | 180 |
| Hydraulic diagram: 67833 Example 14                                                           | 181 |
| Controlled combined boiler (SP) connected without accumulation tank                           | 182 |
| Hydraulic diagram: 63003 Example 15                                                           | 183 |
| Not controlled combined boiler (SP) connected with accumulation (buffer) tank                 | 184 |
| Hydraulic diagram: 16003 Example 16                                                           | 185 |
| Controlled combined boiler (SP) connected with accumulation tanks (parallel)                  | 186 |
| Hydraulic diagram: 67003 Example 17                                                           | 187 |
| Controlled combined boiler (GSP) connected with accumulation tanks (into series)              | 188 |
| Hydraulic diagram: 77833 Example 18                                                           | 189 |
| Controlled boiler connected with accumulation tank and solar system                           | 190 |
| Hydraulic diagram: 37533 Example 19                                                           | 191 |
| Controlled boiler with burner connected with accumulation (buffer) tank and solar system      | 192 |
| Hydraulic diagram: 27533 Example 20                                                           | 193 |
| Controlled boiler with burner connected with accumulation (buffer) tank and solar system      | 194 |
| Hydraulic diagram: 27533 Example 21                                                           | 195 |
| Controlled boiler connected with accumulation tank                                            |     |
| and external boiler without built-in pump                                                     | 196 |
| Hydraulic diagram: 37233 Example 22                                                           | 197 |
| Controlled boiler connected with accumulation tank and heat pump                              | 198 |
| Hydraulic diagram: 37003 Example 23                                                           | 199 |

### **Parameters:**

| System                          | 200 |
|---------------------------------|-----|
| Boiler                          | 213 |
| Automatic wood ignition         | 225 |
| Accumulation tank               | 231 |
| Sources                         | 237 |
| Heating circuit 1 / 2 / 3 / (4) | 241 |
| DHW                             | 252 |
| General function                | 259 |
| Solar heating                   | 263 |
| Sensors calibration             | 270 |
| Sweeper                         | 271 |
| Alarms                          | 273 |
| Alarm overview                  | 274 |
| Password                        | 276 |
|                                 |     |

| 11. INFORMATION MENU                                                 | 277 |
|----------------------------------------------------------------------|-----|
| Additional information about output status (pumps, actuators, etc.): | 279 |
| 12. OVERVIEW OF MENUS AND THEIR PARAMETERS                           | 280 |
| SYSTEM menu                                                          | 280 |
| BOILER menu                                                          | 281 |
| ACCUMULATION TANK menu                                               | 282 |
| HEATING CIRCUIT 1 / 2 / 3 / (4) menu                                 | 282 |
| DHW menu                                                             | 283 |
| SOURCES menu                                                         | 284 |
| GENERAL FUNCTION menu                                                | 285 |
| SOLAR HEATING menu                                                   | 286 |
| 13. ROOM UNITS                                                       | 287 |
| ARU5 Room unit (sensor)                                              | 287 |
| ARU10 Room unit with temperature correction                          | 289 |
| ARU30 Room unit with touch screen                                    | 297 |
| 14. TECHNICAL PARAMETERS                                             | 310 |
| WARRANTY TERMS                                                       | 313 |

**1. SOFTWARE VERSIONU** 

2. INTRODUCTION

**3. DESCRIPTION** 

**4. INSTALLATION IN BOILER** 

**5. CONNECTION** 

6. INSTALLATION GUIDE (WIZARD)

7. BUTTONS AND INFORMATION ON THE SCREEN

8. OPERATING MODES MENU

9. TEMPERATURE SETTING MENU

**10. SETTING MENU** 

Hydraulic diagrams

System Boiler Automatic wood ignition Accumulation tank Sources Heating circuit 1 / 2 / 3 / (4) DHW General function Solar heating Sensors calibration Sweeper Alarms Password

**12. OVERVIEW OF MENUS AND THEIR PARAMETERS** 

**13. ROOM UNITS** 

**14. TECHNICAL PARAMETERS** 

www.atmos.eu

# **1. SOFTWARE VERSION**

This operation manual can be used from the Program version (VERSION PRG)

Pro regulátor ATMOS ACD 03 a ATMOS ACD 04 - AC16D 1.06

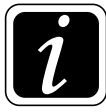

The program version regulatoru ACD 03/04 is displayed at the end of the Information under the button  $\hat{l}$  - System information.

Pro pokojovou jednotku ARU10 - AC25 PRG 1.03 Pro pokojovou jednotku ARU30 - AC22 PRG 1.04

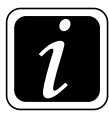

Verze programu pokojových jednotek ARU10 a ARU30 je zobrazena @→<sup>®</sup> Hydraulika/ Komunikace/Přehled verzí FW.

# **2. INTRODUCTION**

Equithermal controllers **ATMOS ACD 03 and ATMOS ACD 04** with touch screen are designed for comfortable control of the hot-water system of the heated building. The control of the controller is very simple and intuitive thanks to the touch screen.

The controller contains functions for direct control of the boiler, boiler circuit, three heating circuits, domestic hot water (DHW), solar, etc...

For correct operation, the controller must be precisely set up via the installation guide (according to the selected hydraulic diagram).

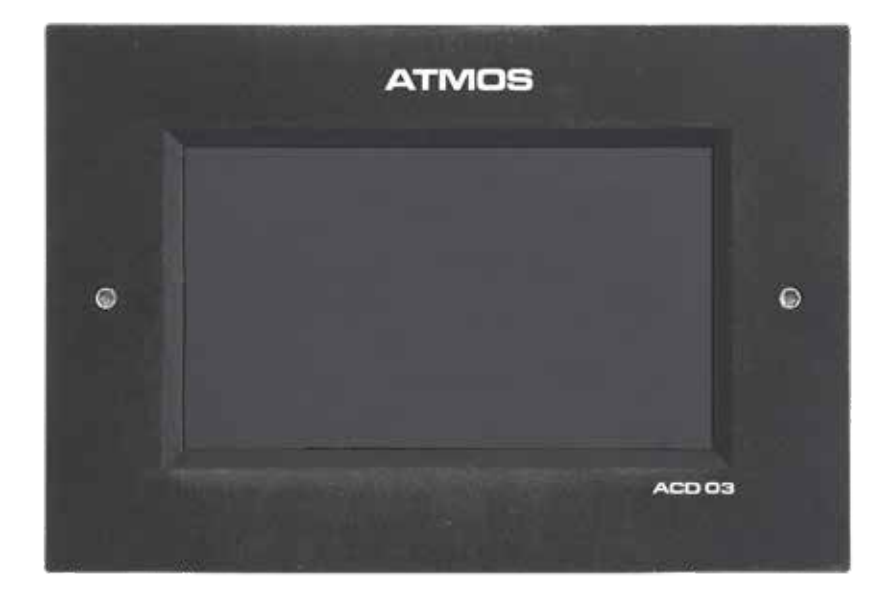

# **3. DESCRIPTION**

## **Basic division of ATMOS ACD 03 and ATMOS ACD 04 controllers**

ATMOS ACD 03

**3.** Description

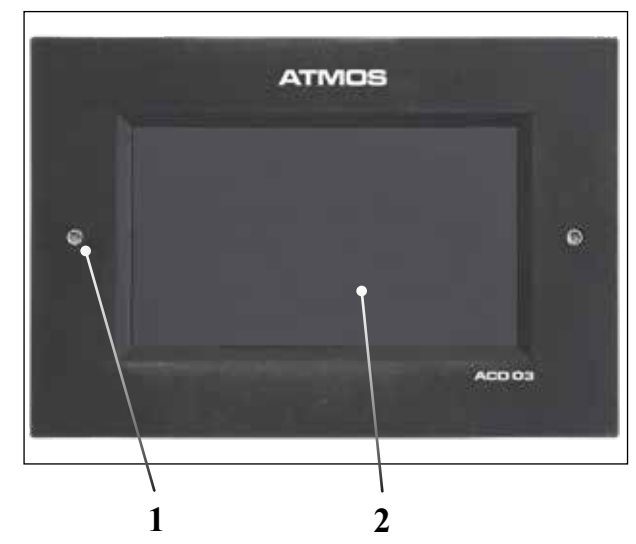

ATMOS ACD 04

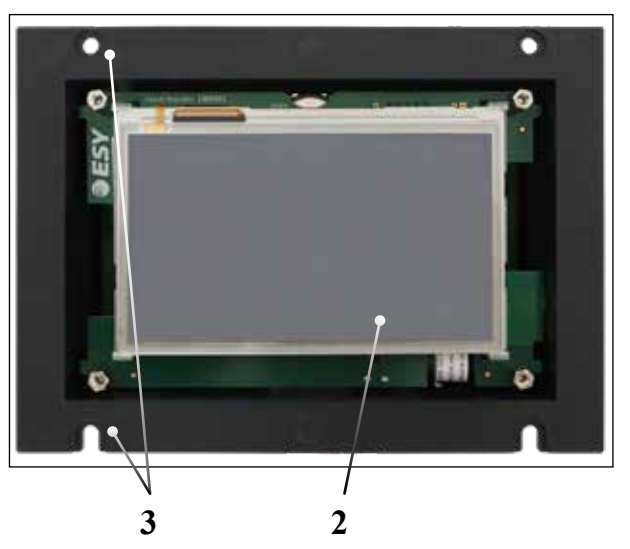

- 1 Screw for the attachment of the ACD 03 controller to the boiler panel
- 2 Touch screen
- 3 Openings for attachment of the ACD 04 regulator in the boiler instrument hood

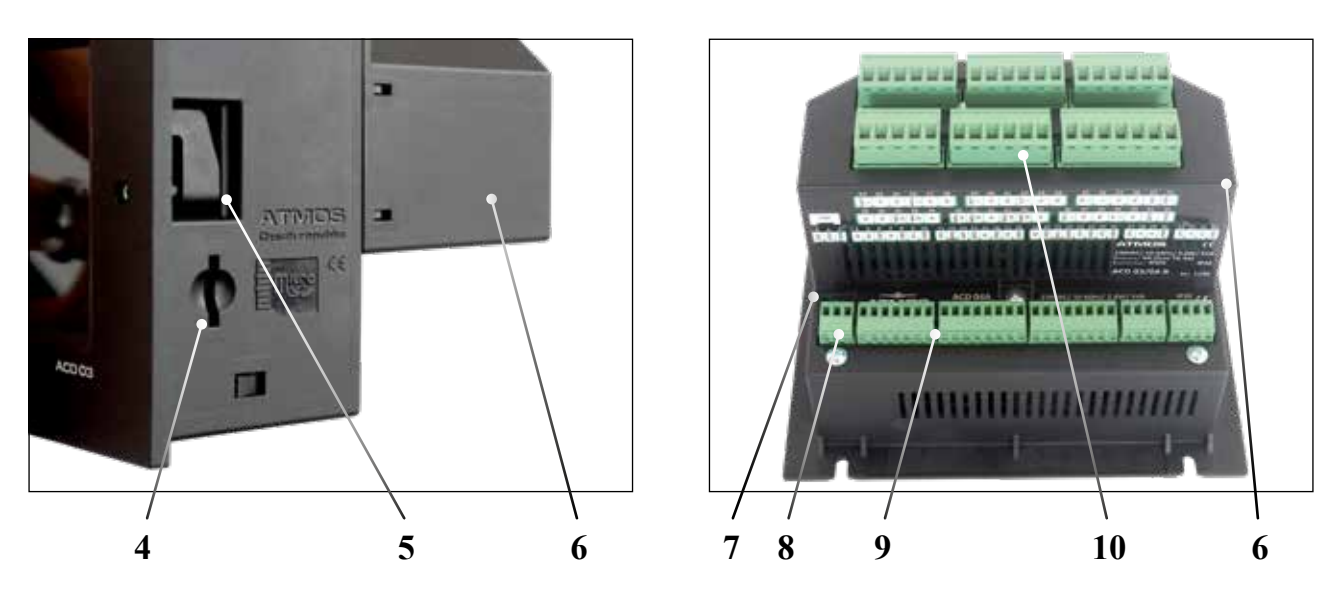

- 4 Slot for SD card
- 5 ACD 03 regulator attaching mechanism into panel opening
- 6 ACD 03/04-B relay module (power part)
- 7 FAN connector for fan speed sensing (special function)
- 8 1, 2, 3 connectors for connection of control outputs (0 10 V, GND, PWM pump control signal)
- 9 Sensor connectors
- 10 Power parts connectors (pumps, actuators, etc.)

EN -

10

## Variants of ATMOS ACD 03 and ATMOS ACD 04 controllers

The ACD 03 and ACD 04 controllers differ in their installation box design: The control functions of both controllers are the same.

# ATMOS ACD 03 - Controller inserted into boiler panel

The ACD 03 controller is designed to be inserted into the boiler panel after breaking out the readyprepared opening (factory prepared) for ACD 03 controller (dimension 92 x 138 mm).

The controller can also be inserted into a special SWS 18 box intended for wall installation.

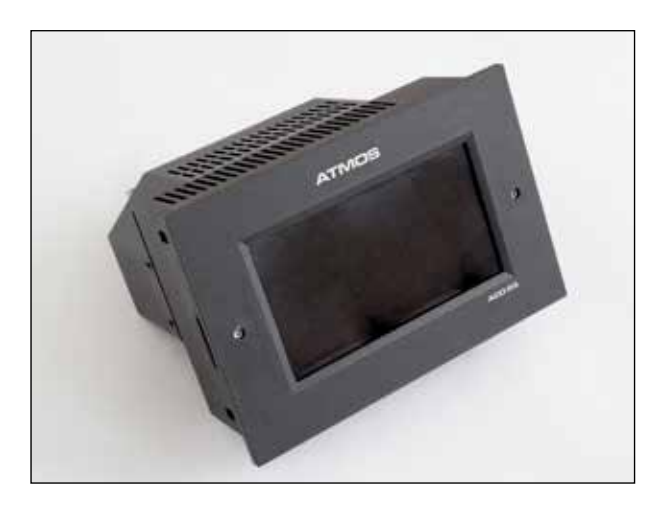

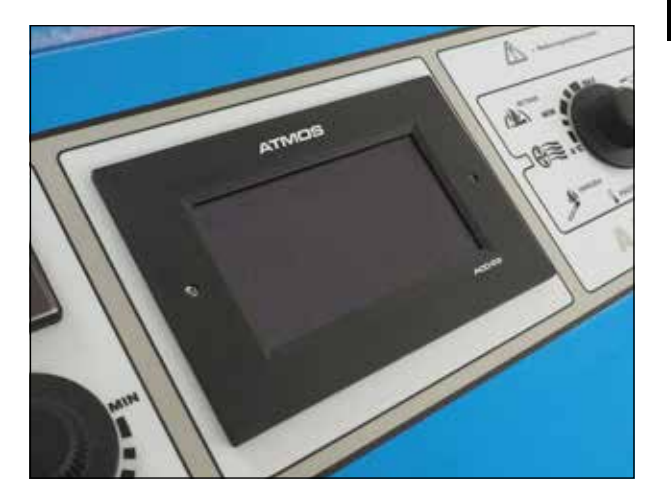

# ATMOS ACD 04 - Controller installed in boiler instrument hood (in factory)

**The ACD 04 controller** is designed to be screwed into the instrument hood of the boiler (4x M4).

It is delivered directly from the factory and the boiler does not contain classical controls like thermometer and thermostats. The boiler panel is designed for the installation of the ACD 04 controller only.

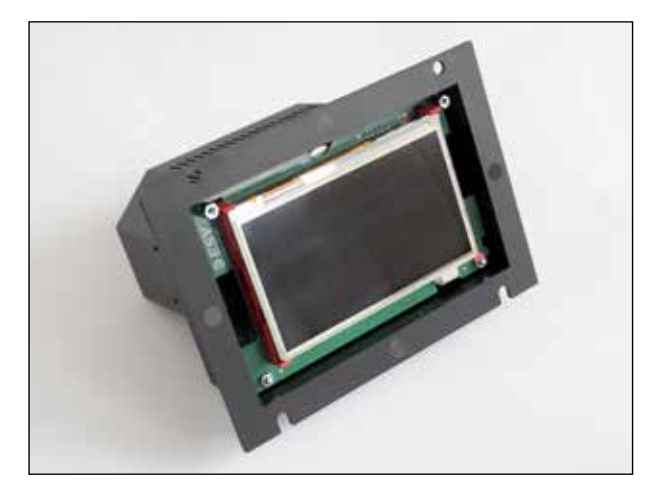

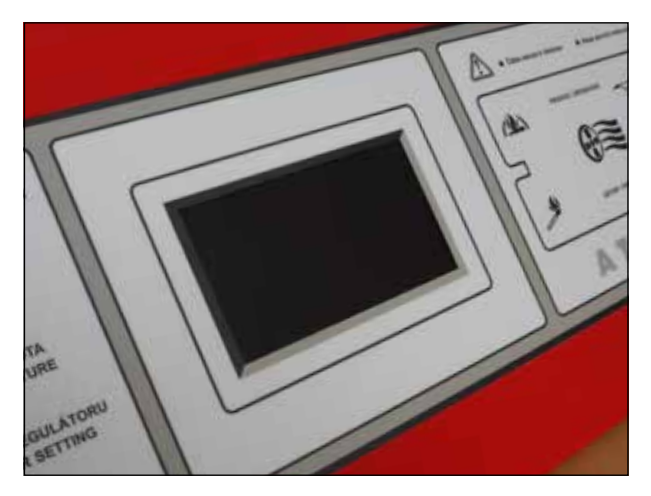

Both controllers consist of two parts. ATMOS ACD 03A/ACD 04A controller and the ACD 03/04-B relay module. The module is designed to control individual power parts of the heating system such as pumps, actuators, etc..

On the back of the controller there are connectors for sensors (ATMOS ACD 03A / ACD 04) and **power parts** (ACD 03/04-B).

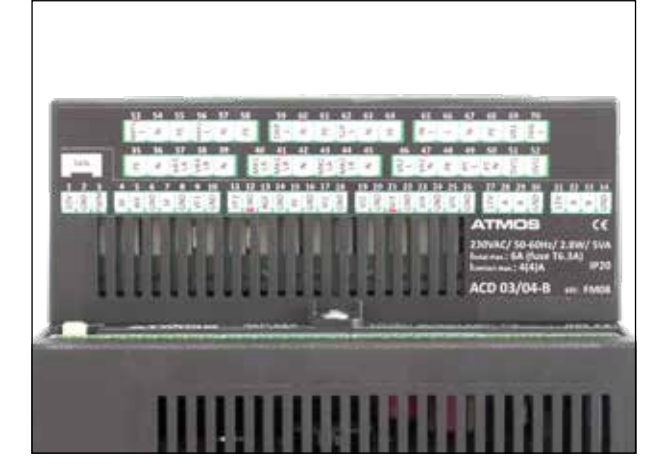

ACD 03/04-B relay module (power part) and description of connection terminals on the back of the controller

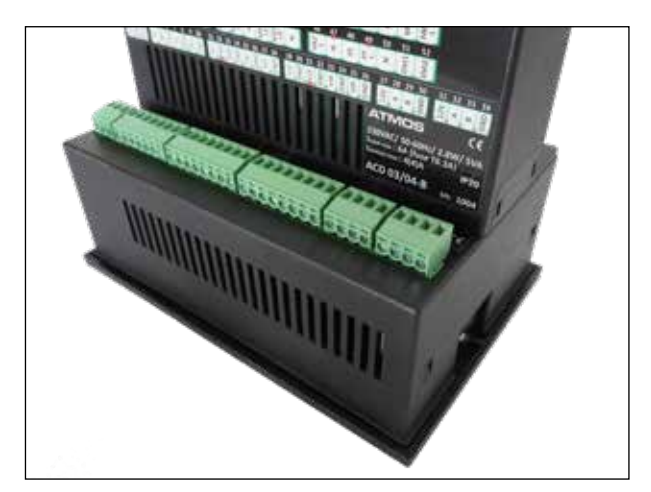

ACD 03/04-B relay module (power part) and description of connection terminals on the back of the controller

SCS34 set of connectors is used to connect sensors and power parts (code: S0105).

There is an SD card slot on the side of the controller to update the software and back up the settings.

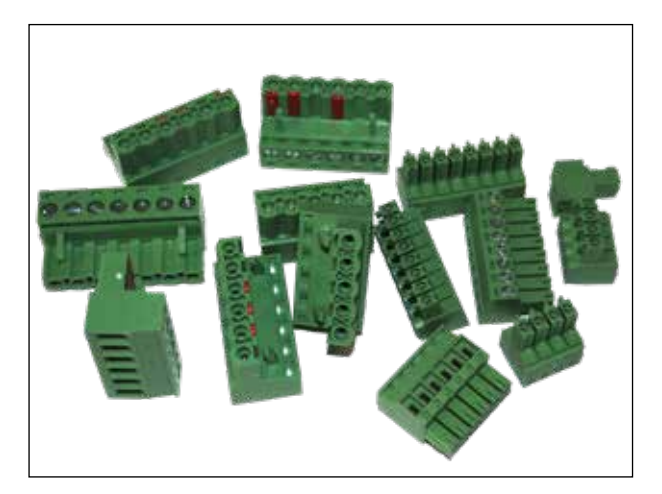

SCS34 set of connectors to connect sensors and power parts

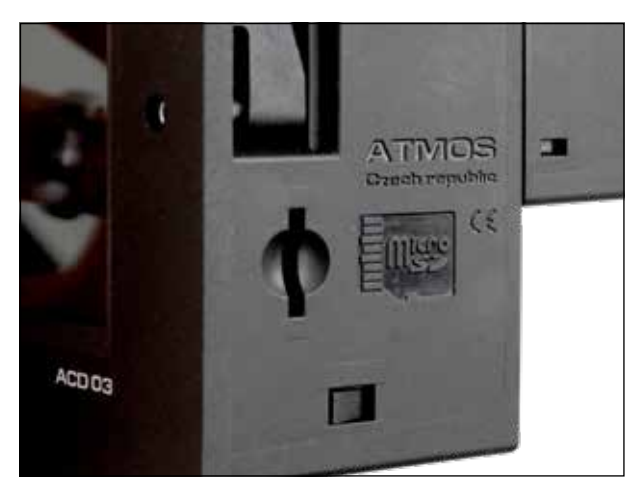

Slot for SD card

4. Installation in boiler

# **4. INSTALLATION IN BOILER**

# ATMOS ACD 03

Breaking the opening and installation of the regulator into the ATMOS boiler hood panel.

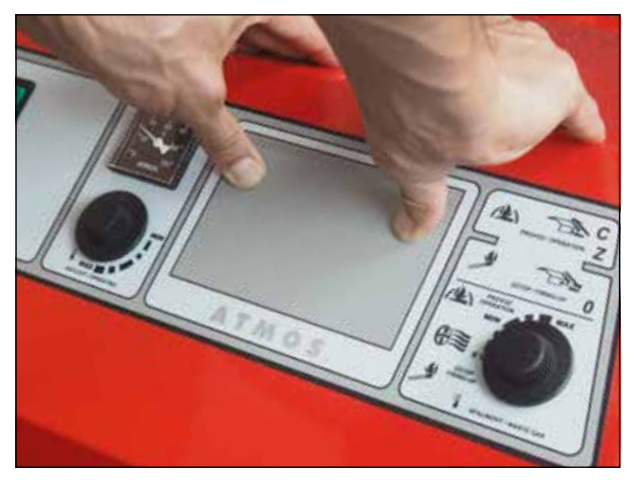

Break the opening by hand

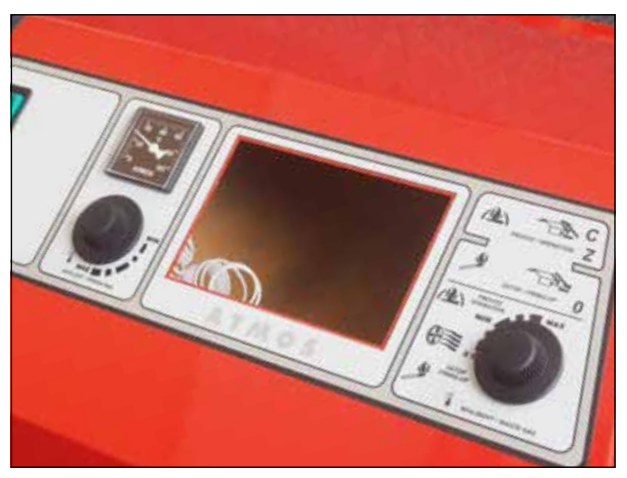

Broken opening (92 x 138 mm)

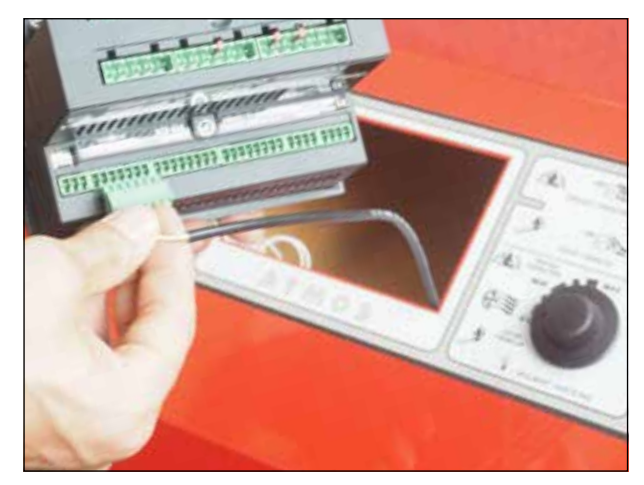

Example of the connection of individual connectors

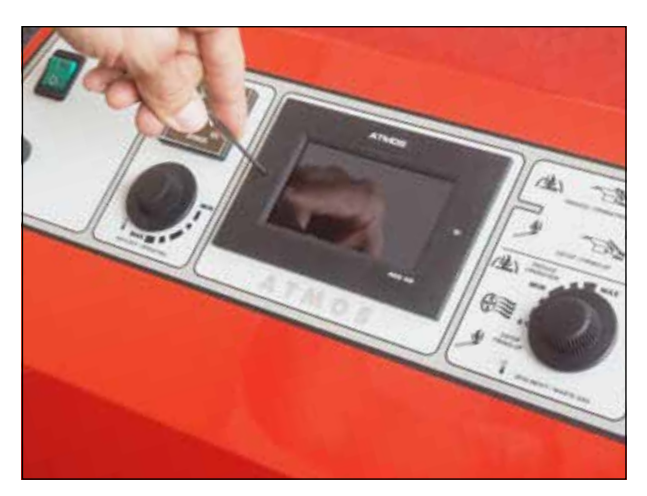

Fastening (tightening) the controller to the boiler panel (tighten by rotating clockwise)

## ATMOS ACD 04

### Installation / removal of the ACD 04 controller into / from the boiler hood.

Special ATMOS instrument hood for ACD 04 controller with four M4 screws.

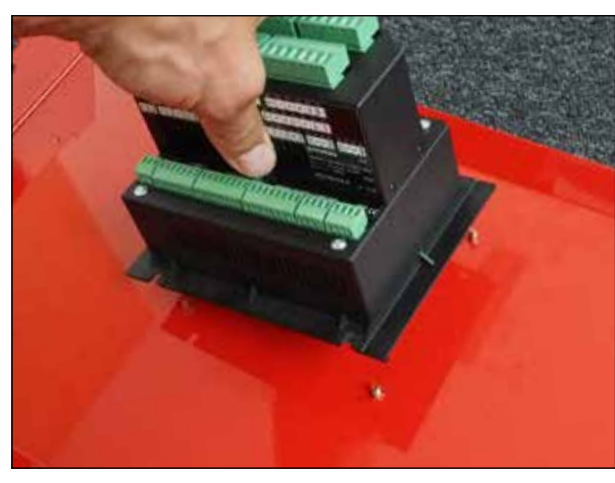

Installation of the controller on four M4 screws

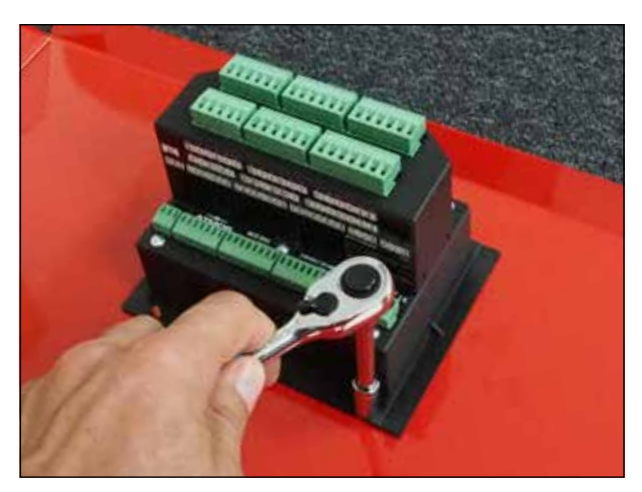

Attention - do not overtighten (right-hand thread)

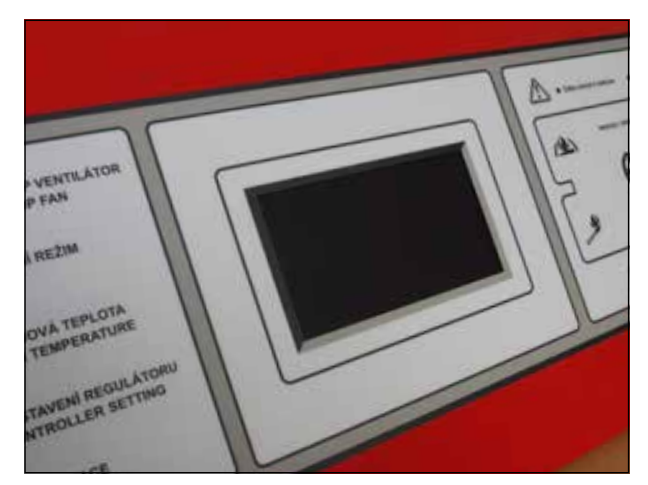

Controller installed in the boiler instrument hood

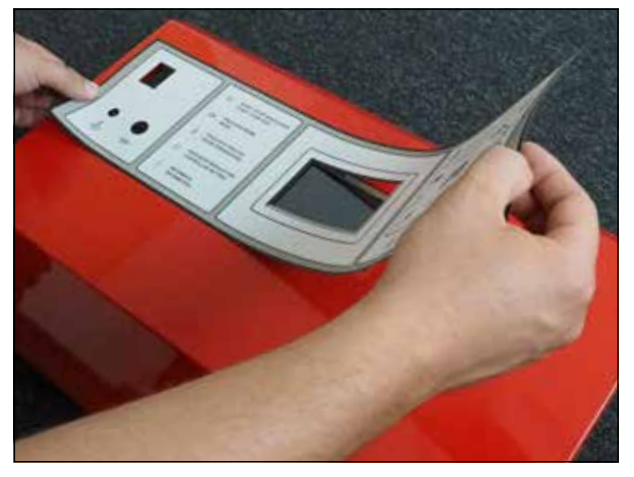

Example of sticking a label on the instrument hood

# **Recommended sensors installation**

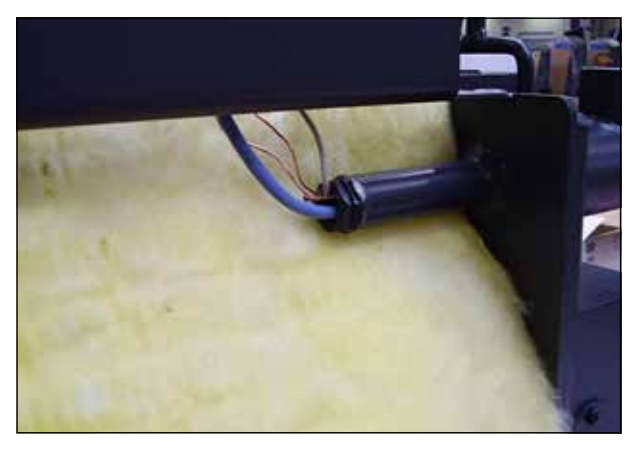

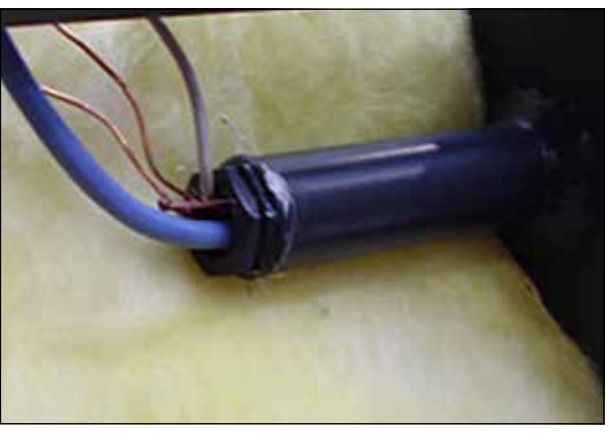

WF boiler temperature sensor in the boiler pocket, the sensor is added to other capillaries from the thermostats and thermometer of the original electromechanical regulation of the boiler. The sensor must be placed as far (deep) as possible in the boiler pocket for accurate temperature sensing!!!

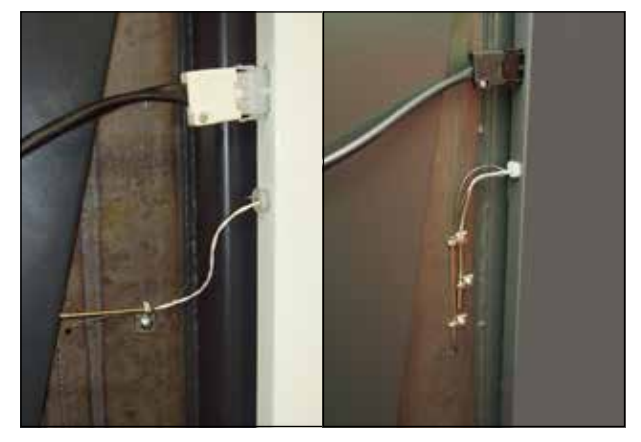

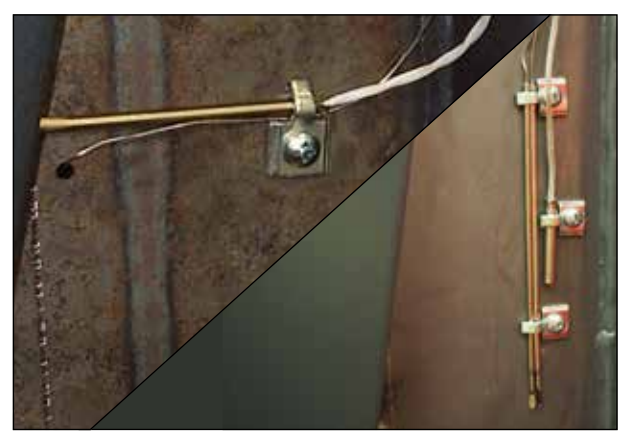

The AGF flue gas sensor attached to the boiler flue gas duct (DCxxS, DCxxSX, DCxxGS, CxxS(T) on the boiler flue gas duct with tube heat exchanger (DCxxGSE, DCxxGSX, DCxxGD), the sensor is added to the flue gas thermostat capillary of the original electromechanical regulation of the boiler. This sensor must be covered with insulation!!!

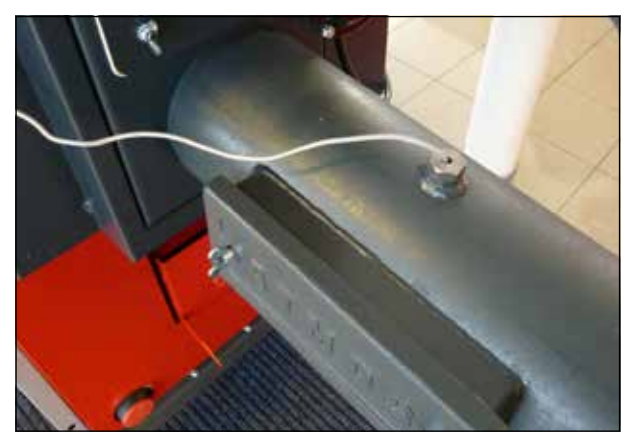

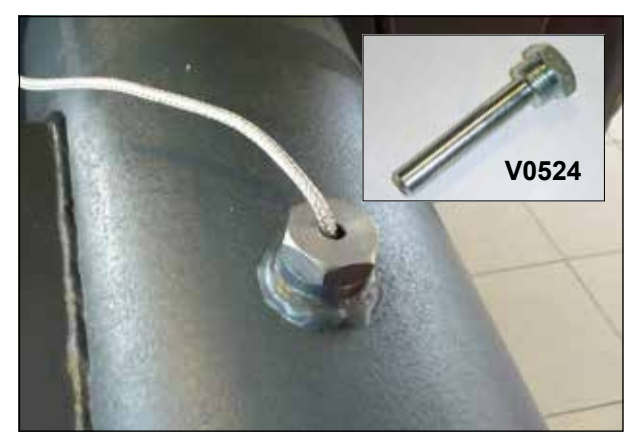

AGF flue gas sensor in the flue-gas duct tank. Recommended for pellet boilers only. The sensor senses the actual temperature of flue gas which may indicate the necessity of cleaning the boiler (the flue gas temperature rises by more than 30 °C). The sensor must be installed in a metal tank which prevents the sensor against direct flue gas influence!!!

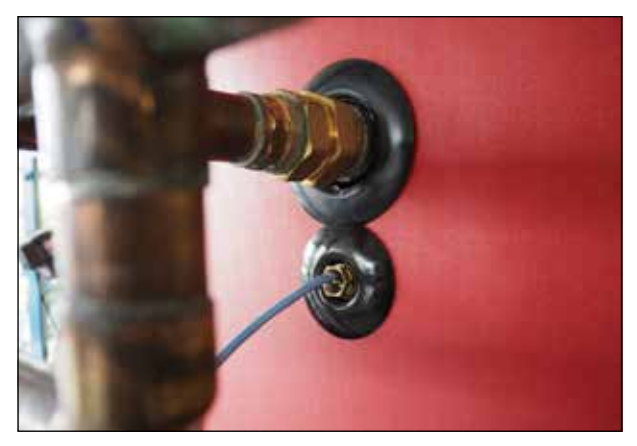

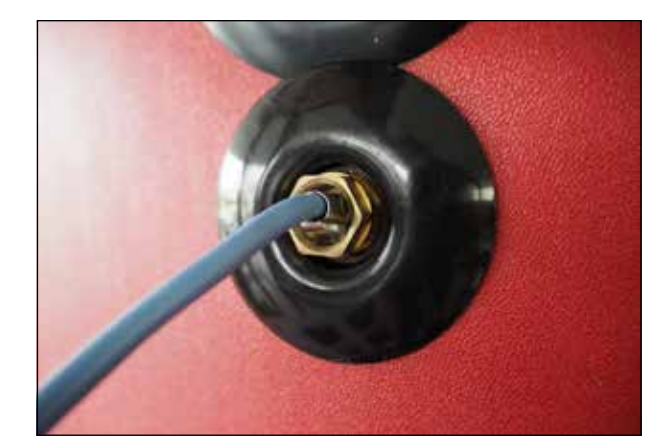

PF temperature sensor in the upper part of the accumulation tank or SF temperature sensor in the combined DHW heater inserted as deep as possible in the pocket.

The PF sensor must always be at least 10 cm below the pipe entry into the tank.

It is not recommended to place (attach) the sensor on the pipe due to the proper functioning of the controller!!!

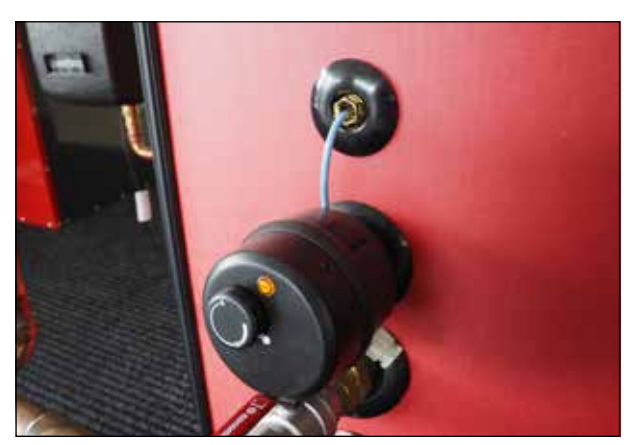

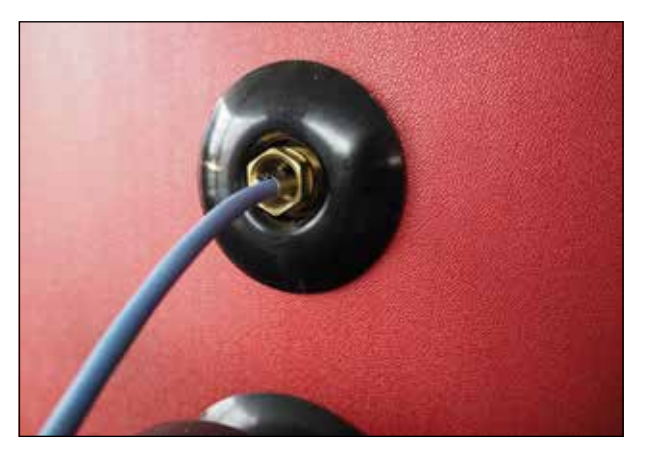

FPF temperature sensor in the lower part of the accumulation tank inserted as deep as possible in the pocket.

The FPF sensor must always be at least 10 cm above the pipe entry (outlet) to the tank.

It is not recommended to place (attach) the sensor on the pipe due to the proper functioning of the controller!!!

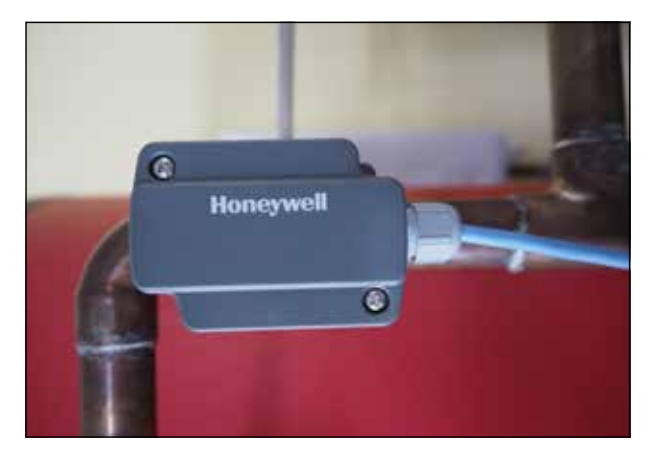

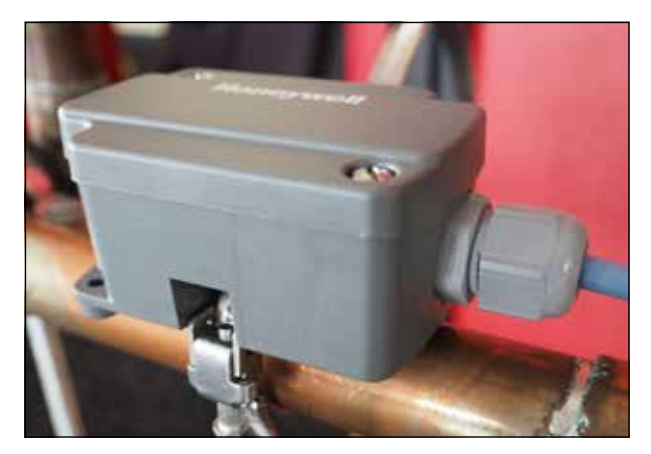

Additional sensor behind the mixing valve measuring the temperature of water flowing into the heating circuit.

5. Connection

# **5. CONNECTION**

According to the selected hydraulic connection of the boiler (see diagrams on pages 154 - 199), connect the necessary sensors to the controller connectors no. 1 to 34 and the power parts of the heating system to the connectors no. 35 to 70.

# Connection terminals (description) on the back side of the controller

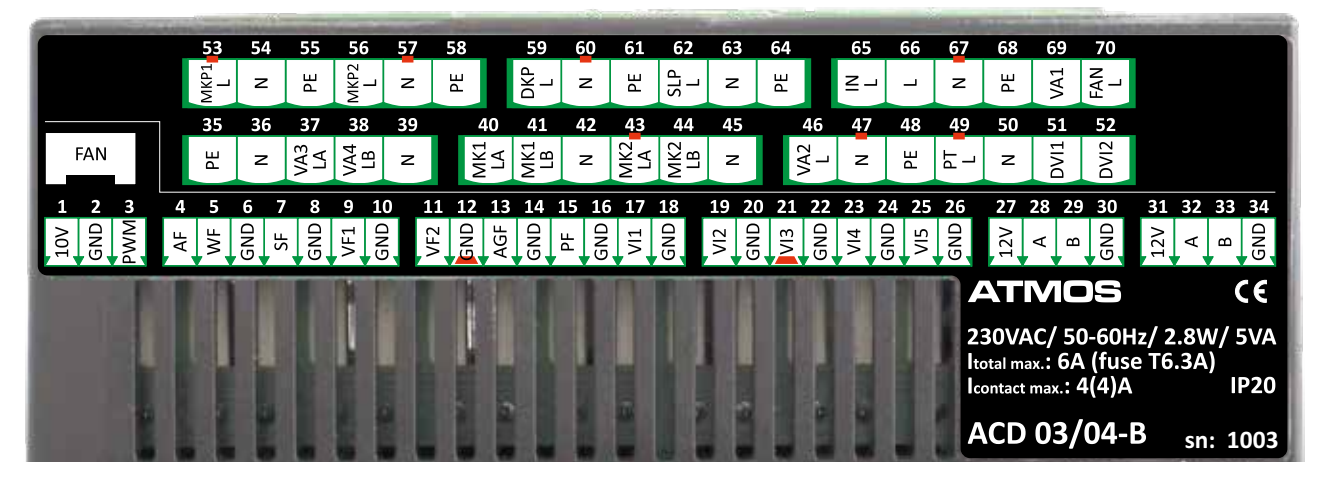

### Terminal block and connectors

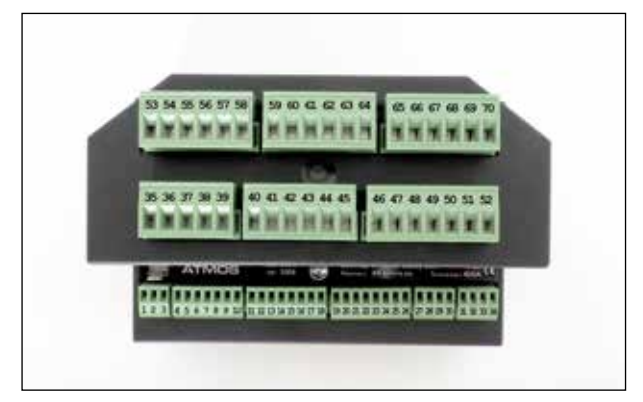

View of controller with connectors

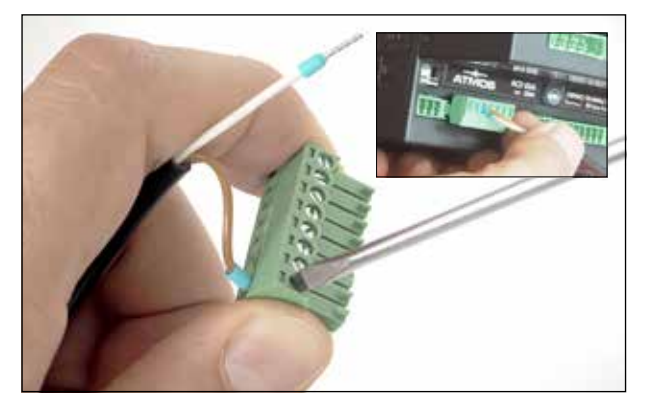

Example of wiring

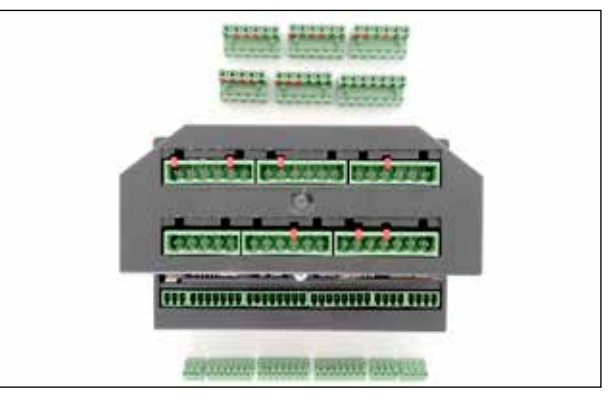

Upper connectors for power parts Lower connectors for sensors

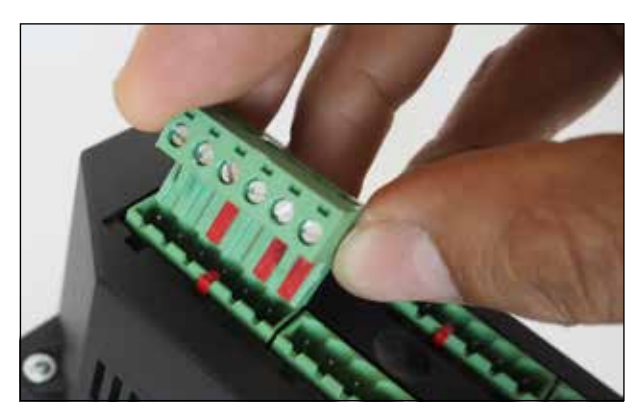

Attention - connectors are equipped with pins preventing them from being misplaced on the terminal block

# Overview of connection terminals of ACD 03/04 controller

| FANFANfan speed sensing (special function)inputTerminalAbbreviationTerminal name - Description - Special OUTPUTSLog.Sensitive110 V0 - 10 V - voltage regulation of EK external boiler temperatureoutputoutput2GND0 - 10 V - voltage regulation of EK external boiler temperatureoutput3PWMPWM controller output for solar pump controloutputTerminalAbbreviationTerminal name - Description - Special INPUTSLog.Sensitive4AFOutside temperature sensor (GND terminal 6 - together with WF sensor)input5WFboiler water temperature sensorinputNTC6GNDdomestic hot water temperature sensor (DHW.)inputNTC9VF1heating circuit temperature sensor 1inputNTC11VF2heating circuit temperature sensor 2inputNTC13AGFflue gas sensor (flue gas duct)inputPT 1                                                                                                    | <br>or type, note<br> |
|----------------------------------------------------------------------------------------------------|-----------------------|
| TerminalAbbreviationTerminal name - Description - Special OUTPUTSLog.Sens110 V<br>2GND0 - 10 V - voltage regulation of EK external boiler temperatureoutput3PWMPWM controller output for solar pump controloutput3PWMPWM controller output for solar pump controloutput4AFOutside temperature sensor (GND terminal 6 - together with WF sensor)input5WFboiler water temperature sensorinput6GNDdomestic hot water temperature sensor (DHW.)input7SFdomestic hot water temperature sensor 1input9VF1heating circuit temperature sensor 2input11VF2heating circuit temperature sensor 2input13AGFflue gas sensor (flue gas duct)input                                                                                                    | or type, note<br>     |
| TerminalAbbreviationTerminal name - Description - Special OUTPUTSLog.Sens110 V<br>2GND0 - 10 V - voltage regulation of EK external boiler temperature<br>outputoutput3PWMPWM controller output for solar pump controloutputTerminalAbbreviationTerminal name - Description - Special INPUTSLog.Sens4AFOutside temperature sensor (GND terminal 6 - together with WF sensor)inputNTC5WF<br>6GNDboiler water temperature sensor (DHW.)inputNTC7SF<br>8domestic hot water temperature sensor (DHW.)inputNTC9VF1<br>10heating circuit temperature sensor 2inputNTC11VF2<br>12GNDflue gas sensor (flue gas duct)inputNTC15PEFlue gas sensor (flue gas duct)inputNTC                                                                                                    | or type, note<br>     |
| 110 V0 - 10 V - voltage regulation of EK external boiler temperatureoutput3PWMPWM controller output for solar pump controloutputTerminalAbbreviationTerminal name - Description - Special INPUTSLog.Sense4AFOutside temperature sensor (GND terminal 6 - together with WF sensor)input5WFboiler water temperature sensor (GND terminal 6 - together with WF sensor)input6GNDboiler water temperature sensor (DHW.)inputNTC7SFdomestic hot water temperature sensor (DHW.)inputNTC9VF1heating circuit temperature sensor 1inputNTC11VF2heating circuit temperature sensor 2inputNTC13AGFflue gas sensor (flue gas duct)inputPT 115PFFFFF                                                                                                    |                       |
| 2GND0 10 1 10 1 10 11 0 11 0 10 11 0 10 11 0 10 1                                                                                                    |                       |
| 3       PWM       PWM controller output for solar pump control       output         Terminal       Abbreviation       Terminal name - Description - Special INPUTS       Log.       Sens         4       AF       Outside temperature sensor (GND terminal 6 - together with WF sensor)       input       Sens         5       WF       boiler water temperature sensor       input       NTC         6       GND       domestic hot water temperature sensor (DHW.)       input       NTC         9       VF1       heating circuit temperature sensor 1       input       NTC         10       GND       heating circuit temperature sensor 2       input       NTC         11       VF2       heating circuit temperature sensor 2       input       NTC         13       AGF       flue gas sensor (flue gas duct)       input       PT 1                                                                                                    |                       |
| TerminalAbbreviationTerminal name - Description - Special INPUTSLog.Sense4AFOutside temperature sensor (GND terminal 6 - together with WF sensor)inputinput5WFboiler water temperature sensorinputNTC6GNDboiler water temperature sensorinputNTC7SFdomestic hot water temperature sensor (DHW.)inputNTC9VF1heating circuit temperature sensor 1inputNTC10GNDheating circuit temperature sensor 2inputNTC11VF2heating circuit temperature sensor 2inputNTC13AGFflue gas sensor (flue gas duct)inputPT 115PFInputInputNTC                                                                                                    |                       |
| TerminalAbbreviationTerminal name - Description - Special INPUTSLog.Sens4AFOutside temperature sensor (GND terminal 6 - together with WF sensor)inputinput5WFboiler water temperature sensor (GND terminal 6 - together with WF sensor)inputNTC6GNDboiler water temperature sensorinputNTC7SFdomestic hot water temperature sensor (DHW.)inputNTC9VF1heating circuit temperature sensor 1inputNTC10GNDheating circuit temperature sensor 2inputNTC11VF2heating circuit temperature sensor 2inputNTC13AGFflue gas sensor (flue gas duct)inputPT 115PEFFFFF                                                                                                    |                       |
| 4       AF       Outside temperature sensor (GND terminal 6 - together with WF sensor)       input         5       WF       boiler water temperature sensor       input       NTC         6       GND       domestic hot water temperature sensor (DHW.)       input       NTC         7       SF       domestic hot water temperature sensor (DHW.)       input       NTC         9       VF1       heating circuit temperature sensor 1       input       NTC         10       GND       heating circuit temperature sensor 2       input       NTC         11       VF2       heating circuit temperature sensor 2       input       NTC         13       AGF       flue gas sensor (flue gas duct)       input       PT 1         15       PE       F       F       F       F                                                                                                    | or type, note         |
| 5WFboiler water temperature sensorinputNTC6GNDboiler water temperature sensorinputNTC7SFdomestic hot water temperature sensor (DHW.)inputNTC8GNDheating circuit temperature sensor 1inputNTC9VF1heating circuit temperature sensor 1inputNTC10GNDheating circuit temperature sensor 2inputNTC12GNDheating circuit temperature sensor 2inputNTC13AGFflue gas sensor (flue gas duct)inputPT 115PEFFFF                                                                                                    | NTC20                 |
| 6     GND     Former water temperature sensor     Imput     Imput       7     SF       8     GND       9     VF1       10     GND       10     GND       11     VF2       12     GND       13     AGF       14     GND       15     PE                                                                                                    | 20 / PT1000           |
| 7       SF       domestic hot water temperature sensor (DHW.)       input       NTC         9       VF1       heating circuit temperature sensor 1       input       NTC         10       GND       heating circuit temperature sensor 2       input       NTC         11       VF2       heating circuit temperature sensor 2       input       NTC         12       GND       heating circuit temperature sensor 2       input       NTC         13       AGF       flue gas sensor (flue gas duct)       input       PT 1         15       PE       Input       Input       Input                                                                                                    |                       |
| 8     GND     1       9     VF1       10     GND       11     VF2       12     GND       13     AGF       14     GND       15     PE                                                                                                    | NTC20 / PT1000        |
| 9     VF1     input     NTC       10     GND     heating circuit temperature sensor 1     input     NTC       11     VF2     heating circuit temperature sensor 2     input     NTC       12     GND     heating circuit temperature sensor 2     input     NTC       13     AGF     flue gas sensor (flue gas duct)     input     PT 1       15     PE     Input     Input     Input                                                                                                    |                       |
| 10     GND       11     VF2       12     GND       13     AGF       14     GND       15     PE                                                                                                    | 20 / PT1000           |
| 11     VF2       12     GND       13     AGF       14     GND       15     PE                                                                                                    |                       |
| 12     GND     nearing circuit temperature sensor 2     input     NTC       13     AGF     flue gas sensor (flue gas duct)     input     PT 1       15     PE     Impt     Impt     PT 1                                                                                                    | <b>20 / D</b> T1000   |
| 13     AGF       14     GND       15     PF                                                                                                    | 20 / P 11000          |
| 14 GND more gas constructing as a construction of the gas and the gas and the  | 000 / NTC20           |
| 15 PE                                                                                                    |                       |
| <b>I</b> accumulation tank upper temperature sensor input <b>NTC</b>                                                                                                    | 20 / PT1000           |
| 16 GND 11 1                                                                                                    |                       |
| 17 VII optional VI1 input for sensor input NTC                                                                                                    | 20 / PT1000           |
| 18 GND                                                                                                    |                       |
| 19 VI2                                                                                                    | <b>20 / D</b> T1000   |
| 20 GND optional V12 input for sensor input NTC                                                                                                    | 20/P11000             |
| 21 VI3 optional VI3 input for sensor                                                                                                    | <b>'20 / P</b> T1000  |
| 22 GND Optional V15 input for sensor                                                                                                    | 20/111000             |
| 23 VI4 optional VI4 input for sensor (ARU5)                                                                                                    |                       |
| 24 GND optional (Tringer for Sensor (Trices)                                                                                                    | NTC20                 |
| 25 VI5 optional VI5 input for sensor (ARU5) input                                                                                                    | NTC20                 |
| 26 GND 1 GND 1 GND | NTC20<br>             |

| Terminal | Abbreviation | Terminal name - Description - Communication            |  | Sensor type, note   |
|----------|--------------|--------------------------------------------------------|--|---------------------|
| 27       | 12V          |                                                        |  |                     |
| 28       | А            | ATMOS 485 communication line for ABU 10/20 room units  |  | Connected to the CU |
| 29       | В            | AT MOS 485 communication line for AKO 10/50 foom units |  |                     |
| 30       | GND          |                                                        |  |                     |
|          |              |                                                        |  |                     |
| 31       | 12V          |                                                        |  |                     |
| 32       | А            | ATMOS 485 communication line for ABU 10/20 room units  |  | Composted to the CU |
| 33       | В            | AT MOS 465 communication line for ARU 10/30 room units |  | Connected to the CO |
| 34       | GND          |                                                        |  |                     |

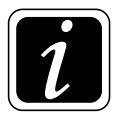

**INFO** - Always measure the flue gas temperature and solar panel temperature with a PT 1000 sensor

| Terminal                      | Abbreviation | Terminal name - Description - Special OUTPUTS                    |        | Sensor type, note |
|-------------------------------|--------------|------------------------------------------------------------------|--------|-------------------|
| 35                            | PE           | VA3 and VA4 output grounding out                                 |        |                   |
| 36                            | N            | VA3 output neutral cable                                         | output | 220 V / 50 Hz     |
| 37                            | VA3 LA       | VA3 output el. phase or one direction of MK3 rotation            | output | 230 V / 30 HZ     |
| 38                            | VA4 LB       | VA4 output el. phase or second direction of MK3 rotation         | output | 220 V / 50 Hz     |
| 39                            | N            | VA4 output neutral cable                                         | output | 230 V / 30 112    |
| 40                            | MK1 LA       | el. phase of one direction of rotation of MK1 actuator           |        |                   |
| 41                            | MK1 LB       | el. phase of second direction of rotation of MK1 actuator        | output | 230 V / 50 Hz     |
| 42                            | N            | MK1 actuator neutral cable                                       | ]      |                   |
| 43                            | MK2 LA       | el. phase of one direction of rotation of MK2 actuator           |        |                   |
| 44                            | MK2 LB       | el. phase of second direction of rotation of MK2 actuator output |        | 230 V / 50 Hz     |
| 45                            | N            | MK2 actuator neutral cable                                       |        |                   |
| 46 VA2 L VA2 output el. phase |              |                                                                  |        |                   |
| 47                            | N            | VA2 output neutral cable                                         | output | 230 V / 50 Hz     |
| 48                            | PE           | VA2 output grounding                                             |        |                   |
| 49                            | PT L         | el. phase for analogue room thermostat                           |        | 220 14 / 50 11    |
| 50                            | N            | neutral cable for analogue room thermostat                       |        | 230 V / 50 Hz     |
| Terminal                      | Abbreviation | Terminal name - Description - Special INPUTS                     |        | Sensor type, note |
| 51                            | DVI1         | ON / OFF digital input (signal form analogue room thermostat)    | input  |                   |
| 52                            | DVI2         | ON / OFF digital input (signal form analogue room thermostat)    | input  |                   |

| Terminal | Abbreviation | Terminal name - Description - Special OUTPUTS |        | Sensor type, note |
|----------|--------------|-----------------------------------------------|--------|-------------------|
| 53       | MKP1 L       | MKP1 output el. phase                         |        |                   |
| 54       | N            | MKP1 output neutral cable                     | output | 230 V / 50 Hz     |
| 55       | PE           | MKP1 output grounding                         |        |                   |
| 56       | MKP2 L       | MKP2 output el. phase                         |        |                   |
| 57       | N            | MKP2 output neutral cable                     | output | 230 V / 50 Hz     |
| 58       | PE           | MKP2 output grounding                         |        |                   |
| 50       |              | DKD output al phase (L DUMD)                  |        |                   |
| 39       | DKFL         | DKr output el. pliase (L-r OMr)               |        |                   |
| 60       | N            | DKP output neutral cable                      | output | 230 V / 50 Hz     |
| 61       | PE           | DKP output grounding                          |        |                   |
| 62       | SLP L        | SLP output el. phase                          |        |                   |
| 63       | N            | SLP output neutral cable                      | output | 230 V / 50 Hz     |
| 64       | PE           | SLP output grounding                          |        |                   |

| Terminal | Abbreviation | Terminal name - Description - Special INPUTS          |               | Log.   | Sensor type, note   |
|----------|--------------|-------------------------------------------------------|---------------|--------|---------------------|
| 65       | IN L         | contact power supply (el. phase) for L-FAN (L-FAN IN) | 230 V / 50 Hz | input  | Connected to the CU |
| 66       | L            | controller power supply (REG-L)                       | 230~V/50~Hz   | input  | Connected to the CU |
| 67       | N            | controller neutral cable (REG-N)                      |               | input  | Connected to the CU |
| 68       | PE           | controller grounding (REG-PE)                         |               |        |                     |
|          |              | <b>T</b>                                              | G             |        |                     |
| Terminal | Abbreviation | Terminal name - Description - Special OUTPUTS         |               | Log.   | Sensor type, note   |
| 69       | VA1          | VA1 output phase                                      | 230 V / 50 Hz | output | Connected to the CU |
| 70       | FAN L        | L-FAN output phase (L-FAN OUT)                        | 230 V / 50 Hz | output | Connected to the CU |

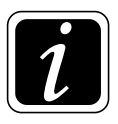

INFO - We recommend leading the sensor and communication cables separately from 230 V conductors and other power lines (at least 5 cm).

# 6. INSTALLATION GUIDE (WIZARD)

# (first start of the controller)

Before starting the controller for the first time, read chapter **Hydraulics**, so that the hydraulic diagram can be set correctly according to your actual wiring in the boiler room.

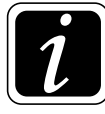

**INFO** - All controller settings can be later adjusted as needed.

# **Installation Guide**

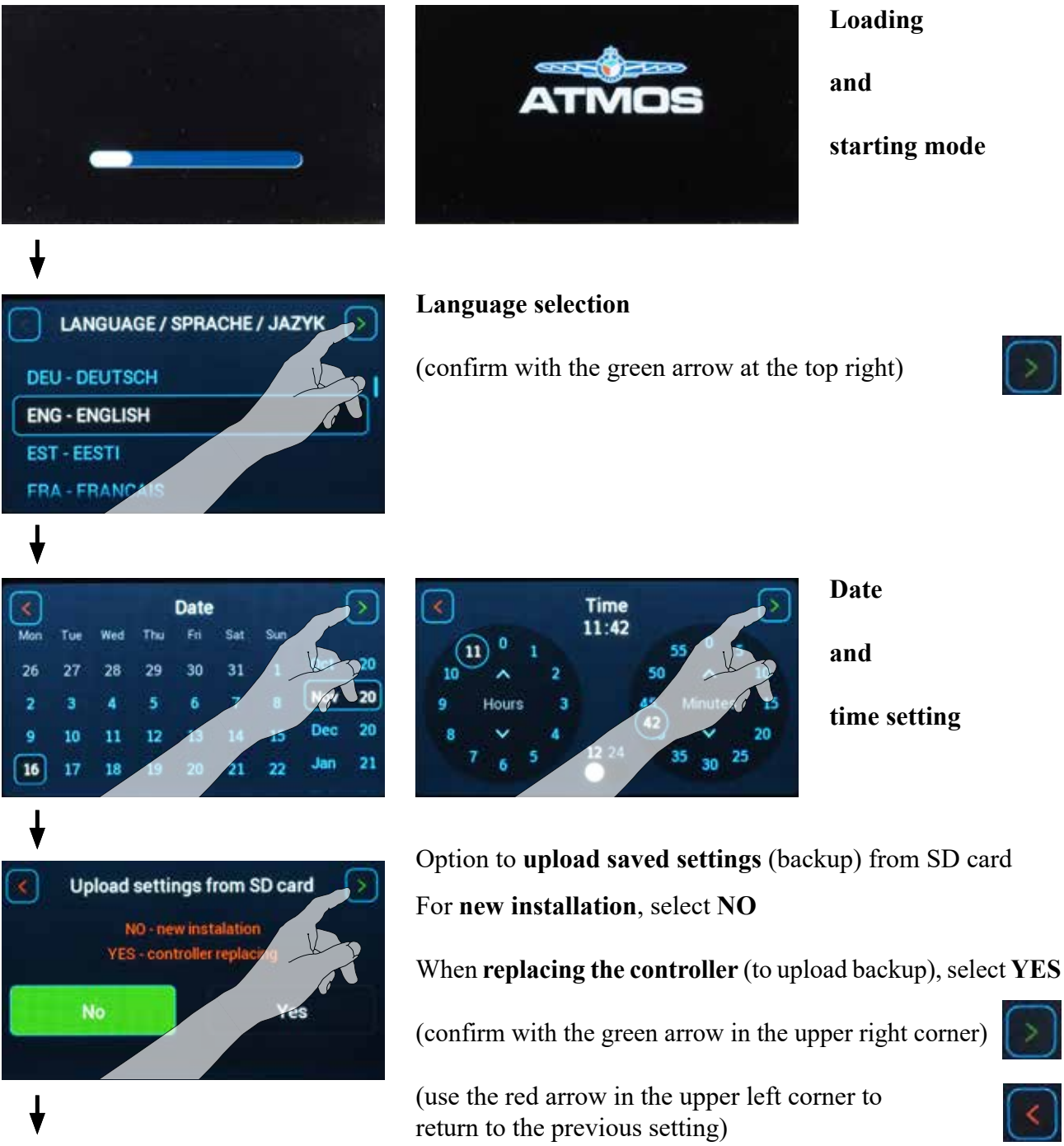

# Select boiler type

Drag across the display to find your boiler in the list.

Info - Boilers without identification can be found at the end of the list

(confirm with the green arrow in the upper right corner)

(use the red arrow in the upper left corner to return to the previous setting)

### Enter the boiler production number

Info - The boiler production number can be found on the boiler machine plate or on the back of the operating manual

(confirm with the green arrow in the upper right corner)

(use the red arrow in the upper left corner to return to the previous setting)

### Select the access authorization level (who you are)

**Info** - Installation and commissioning shall be always performed by a trained service technician

(confirm with the green arrow in the upper right corner)

(use the red arrow in the upper left corner to return to the previous setting)

Do you want the ATMOS ACD 03/04 controller to also control the boiler itself (fan, burner, air flap, etc.)?

If Yes, an AGF combustion product temperature sensor must be installed in boilers with manual stoking (combustion gas duct temperature).

(confirm with the green arrow in the upper right corner)

(use the red arrow in the upper left corner to return to the previous setting)

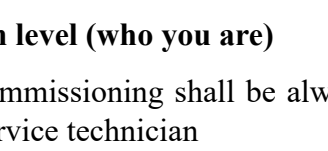

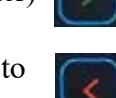

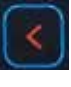

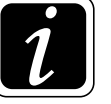

No

**INFO** - For boilers with burner, please select the **burner type** in the following steps and enter its production number (in the same way as with the boiler specification).

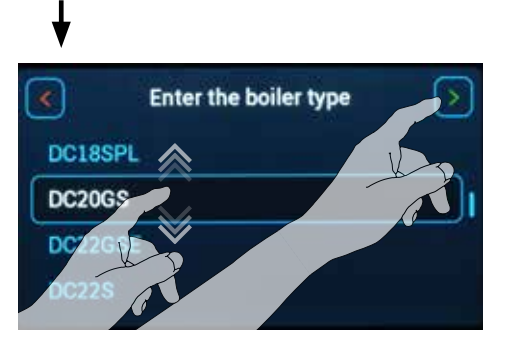

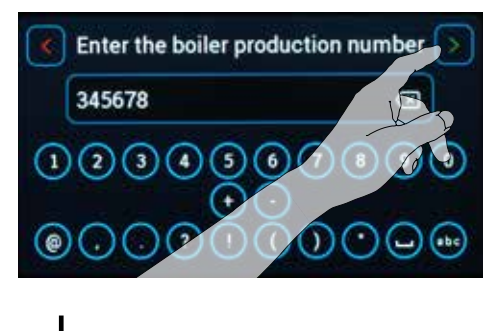

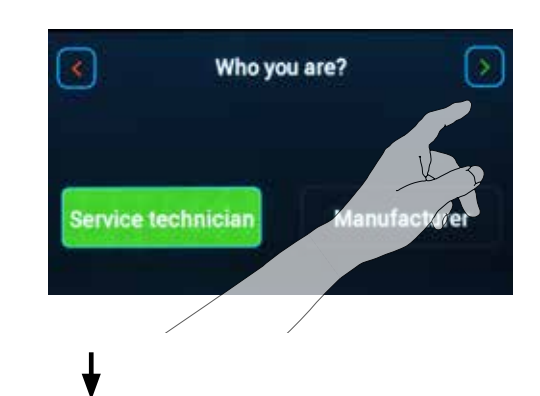

Will boiler controlled with controler?

Info: YES = controler control the (fan, burner, air flao, et

# Key to define hydraulic diagram number

|                                                                                                    |                                                                                            | CIRCUITS                                                                                                    |                                        |                                                                                                    |  |  |
|----------------------------------------------------------------------------------------------------|--------------------------------------------------------------------------------------------|----------------------------------------------------------------------------------------------------|----------------------------------------|----------------------------------------------------------------------------------------------------|--|--|
| BOILER type                                                                                                    | DKP / ACC / DHW                                                                            | Circuit 3                                                                                                    | Circuit 3 Circuit 2                    |                                                                                                    |  |  |
| <b>X</b> x x x x                                                                                                    | x <u>X</u> x x x                                                                           | x x <u>X</u> x x x x <u>X</u> x                                                                                                    |                                        | x x x x <b>X</b>                                                                                           |  |  |
| without boiler = $0$                                                                                                    | Without function = $0$                                                                     | Without function = $0$                                                                                                    | Without function = $0$                 | Without function = $0$                                                                                     |  |  |
| NOT CONTROLLED = $1$                                                                                                    | DKP = 1                                                                                    | DK3 = 1                                                                                                    | DK2 = 1                                | DK1 = <b>1</b>                                                                                             |  |  |
| (the controller does not control<br>the boiler)                                                                          | Boiler circuit pump                                                                        | Heating circuit<br>Direct unmixed                                                                                                    | Heating circuit<br>Direct unmixed      | Heating circuit<br>Direct unmixed                                                                          |  |  |
| BRE = 2                                                                                                    | DHW = 2                                                                                    | EK =                                                                                                    | 2 * (ONLY xxx2 or xxx2x or             | r xx2xx)                                                                                                   |  |  |
| Automatic boiler with burner                                                                                             | Domestic hot water                                                                         |                                                                                                    | External boiler                        |                                                                                                    |  |  |
| FAN = 3                                                                                                    | DKP + DHW = 3                                                                              | MK3 = <b>3</b>                                                                                                    | MK2 = <b>3</b>                         | MK1 = <b>3</b>                                                                                             |  |  |
| Boiler with manual stoking<br>and exhaust fan                                                                            | Boiler circuit pump and<br>Domestic hot water                                              | Heating circuit<br>Mixed according to outdoor<br>temperature (equitherm/actuator)<br>**(NOT POSSIBLE WITH<br>SEKCSE. SEKGSP)                                                                                                    |                                        | Heating circuit<br>Mixed according to outdoor<br>temperature (equitherm/actuator)                          |  |  |
| PRESS = 4                                                                                                    | ACC = 4                                                                                    | UEK =                                                                                                    | <b>4</b> **** (ONLY xxxx4 or xxx4      | or xx4xx)                                                                                                  |  |  |
| Boiler with manual stoking and pressure fan                                                                              | Accumulation tank                                                                          | External boiler controlled by the voltage output 0-10V                                                                                                    |                                        |                                                                                                    |  |  |
| FAN + SEKGSE = 5                                                                                                    | DKP + ACC = 5                                                                              | SOL=5                                                                                                    |                                        |                                                                                                    |  |  |
| Boiler with manual stoking,<br>exhaust fan and servo flap<br>(GSE)                                                       | Boiler circuit pump and accumulation tank                                                  | Solar heating                                                                                                    | -                                      | -                                                                                                    |  |  |
| FAN + BRE = 6<br>Combined boiler with<br>exhaust fan and burner<br>(SP / boilers with modification<br>for pellet burner) | <b>DHW</b> + <b>ACC</b> = $6$<br>Domestic hot water and accumulation tank                  | KR3 = 6KR2 = 6Heating circuitHeating circuitMixed with constant (fixed)Heating circuittemperature with sourceMixed with constant (fixed)requirementtemperature with source**(CANNOT BE USEDrequirementWITH SEKGSE, SEKGSP)requirement     |                                        | <b>KR1 = 6</b><br>Heating circuit<br>Mixed with constant (fixed)<br>temperature with source<br>requirement |  |  |
| FAN + BRE + SEKGSP = 7<br>Combined boiler with<br>exhaust fan and burner and<br>servo flap (GSP)                         | DKP + DHW + ACC = 7<br>Boiler circuit pump,<br>domestic hot water and<br>accumulation tank | FR3 = 7<br>Heating circuit<br>Mixed with fixed temperature<br>without requirement for source<br>**(CANNOT BE USED<br>WITH SEKGSE, SEKGSP)<br>FR2 = 7<br>Heating circuit<br>Mixed with fixed temperature<br>without requirement for source |                                        | FR1 = 7<br>Heating circuit<br>Mixed with fixed temperature<br>without requirement for source               |  |  |
| <b>UBRE = 8</b>                                                                                                    | DKP + DHW in ACC = 8                                                                       | RLA3 = 8                                                                                                    | RLA2 = 8                               | RLA1 = 8                                                                                                   |  |  |
| Boiler with burner (0-10 V)                                                                                              | Domestic hot water and accumu-<br>lation tank with immersed boiler                         | Mixed return temperature to the boiler                                                                                                    | Mixed return temperature to the boiler | Mixed return temperature to the boiler                                                                     |  |  |
| ***Custom Definition = 9                                                                                                 | ***Custom Definition = 9                                                                   | ***Custom Definition = 9                                                                                                    | ***Custom Definition = 9               | ***Custom Definition = 9                                                                                   |  |  |

|                  |                                                                                                    | CIRCUITS         |                  |                  |
|------------------|----------------------------------------------------------------------------------------------------|------------------|------------------|------------------|
| BUILER type      | DKF / ACC / DHW                                                                                                    | Circuit 3        | Circuit 2        | Circuit 1        |
| <u>X</u> x x x x | x <b>X</b> x x x                                                                                                    | x x <u>X</u> x x | x x x <b>X</b> x | x x x x <b>X</b> |
|                  | DKP + DHW contact = $A$                                                                                                    |                  |                  |                  |
|                  | Boiler circuit pump and domestic hot water without sensor<br>(SF) using the potential-free switching contact (thermostat)<br>in the boiler                    |                  |                  |                  |
|                  | $DKP + ACC + DHW \text{ contact} = \mathbf{B}$                                                                                                    |                  |                  |                  |
|                  | Boiler circuit pump, accumulation tank and domestic hot<br>water without sensor (SF) using the potential-free switching<br>contact (thermostat) in the boiler |                  |                  |                  |
|                  | DKP + DHW contact 230 V = C                                                                                                    |                  |                  |                  |
|                  | Boiler circuit pump and Domestic hot water without sensor (SF) using the switching contact (230 V) connected to the DVIx input                                |                  |                  |                  |
|                  | $DKP + ACC + DHW \text{ contact } 230 \text{ V} = \mathbf{D}$                                                                                                 |                  |                  |                  |
|                  | Boiler circuit pump, accumulation tank and domestic hot<br>water without sensor (SF) using the potential-free switching<br>contact (thermostat) in the boiler |                  |                  |                  |
|                  | DKP + DHW external = <b>E</b>                                                                                                    |                  |                  |                  |
|                  | Boiler circuit pump and DHW tank is not charged by the ACD 03/04 controller; its temperature is sensed for information only.                                  |                  |                  |                  |
|                  | DKP + ACC + DHW external = F                                                                                                    |                  |                  |                  |
|                  | Boiler circuit pump, accumulation tank and DHW tank is<br>not charged by the ACD 03/04 controller; its temperature is<br>sensed for information only.         |                  |                  |                  |

The boiler type is defined according to the selection in the setup wizard after the first start of the controller.

\* The EK function can only be defined by default for one circuit (output).

\*\* The pump terminals of MK, KR and FR mixed circuits are assigned in circuit 3 in the hydraulic connection of the boiler with the SEKGSE and SEKGSP servo flap. The function is not supported by the hydraulic diagram number (cannot be set up). Moving the MKP3, KRP3 or FRP3 pump to another terminal is possible using your own definition during manual configuration.

\*\*\* If during the first configuration of the controller (Wizard) the number of a specific function cannot be defined, set the **number 0** to the relevant position. After completion of the configuration wizard, enter the **Hydraulics** menu and then the **Function configuration** menu and manually set (adjust) the required function for the boiler and the mixed (heating) circuit. If the manually defined function does not correspond to any function (number) in the key (table) of the hydraulic diagram, the **number 9** is automatically entered in the hydraulic diagram number.

\*\*\*\* The UEK function can only be defined by default for one circuit (output).

#### Entering the hydraulic diagram

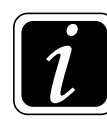

**INFO** - **1st digit** of the hydraulic diagram, boiler type, is already defined in the previous steps (e.g. no. 3 - FAN - controlled boiler with manual stoking). The overview of the boiler types can be found in the table on page 23.

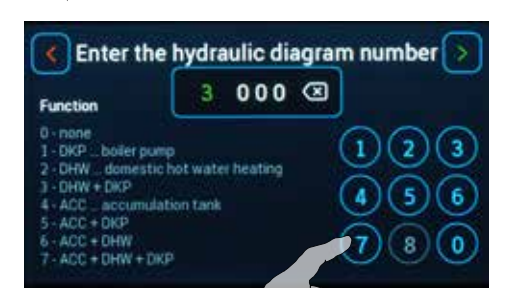

### 2<sup>nd</sup> digit - FUNCTION Define the boiler circuit and DHW assembly

0 - none ... (Without function)

### 1 - DKP ... boiler pump

(the boiler circuit equipped only with a boiler pump controlled by the controller)

#### 2 - DHW ... domestic hot water heating

(boiler (heating) circuit equipped only with domestic water heating controlled by controller)

3 - DHW + DKP ... domestic water heating + boiler pump (boiler (heating) circuit equipped with domestic water heating controlled by controller and boiler pump)

#### 4 - ACC ... accumulation tank

(boiler circuit equipped only with accumulation tank with temperature sensor(s))

### **5 - ACC + DKP ... accumulation tank + boiler pump**

(boiler circuit equipped with accumulation tank with temperature sensor(s) and boiler pump controlled by controller)

### 6 - ACC + DHW ... accumulation tank + domestic water heating

(boiler (heating) circuit equipped with an accumulation tank with temperature sensor(s) and domestic water heating controlled by controller)

### 7 - ACC + DHW + DKP ... accumulation tank + domestic water heating + boiler pump

(boiler (heating) circuit equipped with an accumulation tank with temperature sensor(s) and domestic water heating controlled by controller and boiler pump)

8 - DKP + DHW immersed in ACC ... boiler pump + accumulation tank with domestic water heating (boiler (heating) circuit equipped with boiler pump and accumulation tank with temperature sensor(s) (PF) and domestic water heating without the charging pump (SLP))

# ♦

### A - DKP + DHW contact ... boiler pump + domestic water heating

(boiler (heating) circuit equipped with a controlled boiler pump and controlled domestic hot water heating without sensor (SF) using a potential-free switching contact (thermostat) in the boiler)

B - DKP + ACC + DHW contact ... boiler pump + accumulation tank + domestic water heating (boiler (heating) circuit equipped with a controlled boiler pump and with accumulation tank with temperature sensor(s) and controlled domestic hot water heating without sensor (SF) using a potential-free switching contact (thermostat) in the boiler)

# C - DKP + DHW contact 230 V ... boiler pump + domestic water heating

(boiler (heating) circuit equipped with a controlled boiler pump and controlled domestic hot water heating without sensor (SF) using a switching contact (230 V) connected to DVIx input)

**D - DKP + ACC + DHW contact 230 V ... boiler pump** + accumulation tank + domestic water heating (boiler (heating) circuit equipped with a controlled boiler pump and with accumulation tank with temperature sensor(s) and controlled domestic hot water heating without sensor (SF) using a switching contact (230 V) connected to DVIx input)

### E - DKP + DHW external ... boiler pump + domestic water temperature

(boiler (heating) circuit equipped with a controlled boiler pump and DHW tank is not charged by the ACD 03/04 controller; its temperature is sensed for information only.)

F - DKP + ACC + DHW external ... boiler pump + accumulation tank + domestic water temperature (boiler (heating) circuit equipped with a controlled boiler pump and with accumulation tank with temperature sensor(s) and DHW tank is not charged by the ACD 03/04 controller; its temperature is sensed for information only.)

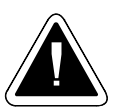

**ATTENTION** - Devices (DKP, DHW, ACC) that are not defined cannot be controlled by ACD 03/04 controller.

| ♦                                                                                                    |                                                                  |                   |
|----------------------------------------------------------------------------------------------------|------------------------------------------------------------------|-------------------|
| Enter the                                                                                                    | hydraulic diagra                                                 | m number          |
| Circuit 3                                                                                                    | 37000 🗷                                                          |                   |
| 0 - none<br>1 - DX unmixed (on<br>2 - EX external boil<br>3 - MK mixed equit<br>5 - SOL solar circu<br>6 - KR mixed const<br>7 - FR mixed fixed<br>8 - PLA mixed back | ly pump)<br>er<br>bermai<br>t<br>ant<br>ant<br>i into the boiler | 123<br>456<br>780 |

#### **3<sup>rd</sup> digit-"HEATING" CIRCUIT 3 Define the functions of the heating circuit (output)**

#### 0 - none ... (Without function)

#### 1 - DK .... unmixed (only pump)

(direct pump control with source temperature demand)

#### 2 - EK .... external boiler

(external boiler control - can be set only for one circuit - xx2xx or xxx2x or xxx2)

#### 3 - MK ... mixed equithermal

(heating circuit control according to equithermal curve (exterior temperature) and room unit (room temperature) (NOT POSSIBLE WITH SEKGS, SEKGSP)

#### 4 - UEK ... external boiler (0-10V)

(external boiler control by voltage output 0-10V - can be set only for one circuit - xx4xx or xxx4x or xxxx4)

#### 5 - SOL .. solar circuit

(circuit (output) used for solar heating)

#### 6 - KR .... mixed constant

(heating circuit control to constant temperature with source (boiler) temperature demand) (NOT POSSIBLE WITH SEKGSE, SEKGSP)

#### 7 - FR ..... mixed fixed

(heating circuit control to constant temperature without source (boiler) temperature demand) (NOT POSSIBLE WITH SEKGSE, SEKGSP)

#### 8 - RLA .. mixed back into the boiler

(heating circuit defined to monitor the return water to the boiler (return control))

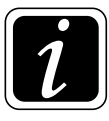

**INFO** - First, we always define "heating" circuit 3 with regard to variable use of circuit outputs and possible collisions with other circuits (outputs).

The heating circuit can be controlled using the room units when setting the output functions to DK, MK, KR, FR.

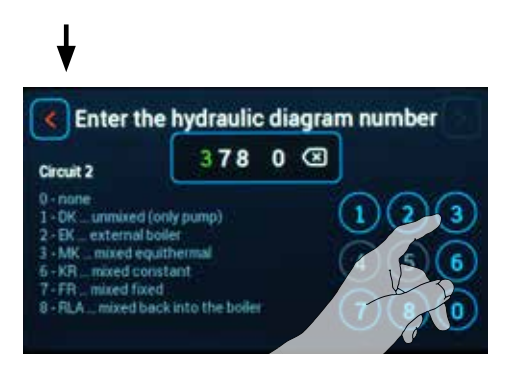

### 4<sup>th</sup> digit - "HEATING" CIRCUIT 2 Define the functions of the heating circuit (output)

#### 0 - none ... (Without function)

#### 1 - DK .... unmixed (only pump)

(direct pump control with source temperature demand)

### 2 - EK .... external boiler

(external boiler control - can be set only for one circuit - xx2xx or xxx2x or xxx2)

#### 3 - MK ... mixed equithermal

(heating circuit control according to equithermal curve (exterior temperature) and room unit (room temperature))

#### 4 - UEK ... external boiler (0-10V)

(external boiler control by voltage output 0-10V - can be set only for one circuit - xx4xx or xxx4x or xxxx4)

#### 6 - KR .... mixed constant

(heating circuit control to constant temperature with source (boiler) temperature demand)

### 7 - FR ..... mixed fixed

(heating circuit control to constant temperature without source (boiler) temperature demand))

#### 8 - RLA .. mixed back into the boiler

(heating circuit defined to monitor the return water to the boiler (return control))

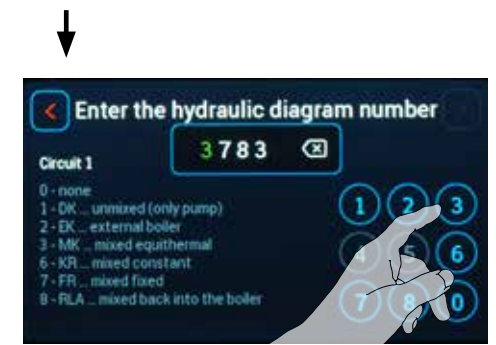

#### 5<sup>th</sup> digit - "HEATING" CIRCUIT 1 Define the functions of the heating circuit (output)

#### 0 - none ... (Without function)

#### 1 - DK .... unmixed (only pump)

(direct pump control with source temperature demand)

#### 2 - EK .... external boiler

(external boiler control - can be set only for one circuit - xx2xx or xxx2x or xxx2)

#### 3 - MK ... mixed equithermal

(heating circuit control according to equithermal curve (exterior temperature) and room unit (room temperature))

#### 4 - UEK ... external boiler (0-10V)

(external boiler control by voltage output 0-10V - can be set only for one circuit - xx4xx or xxx4x or xxxx4)

#### 6 - KR .... mixed constant

(heating circuit control to constant temperature with source (boiler) temperature demand)

#### 7 - FR ..... mixed fixed

(heating circuit control to constant temperature without source (boiler) temperature demand))

#### 8 - RLA .. mixed back into the boiler

(heating circuit defined to monitor the return water to the boiler (return control))

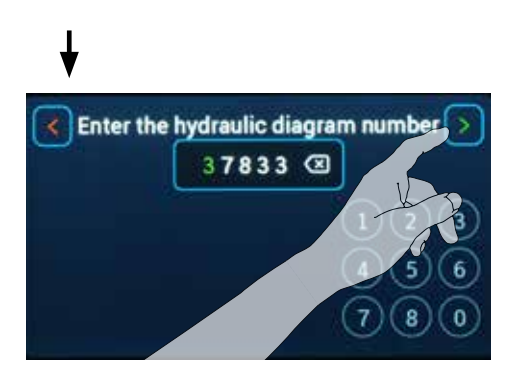

#### Final confirmation of the specified hydraulic diagram

(confirm with the green arrow at the top right)

(use the red arrow in the upper left corner to return to the previous setting)

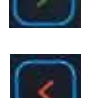

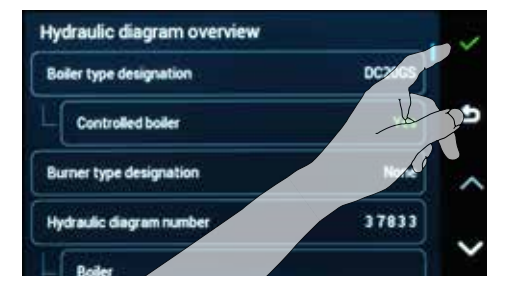

### **Overview of your entry:**

Check, correct and confirm your entry!

(confirm with the green tick at the top right)

(use the white arrow on the right to return to the previous setting)

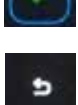

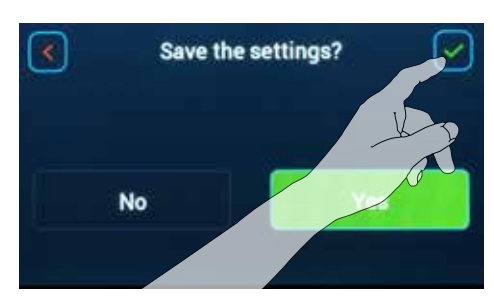

### Saving setting

**Attention - saving the setting will put the controller into operation.** 

(confirm with the green arrow at the top right)

 $\bigcirc$ 

(use the red arrow in the upper left corner to return to the previous setting)

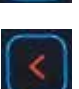

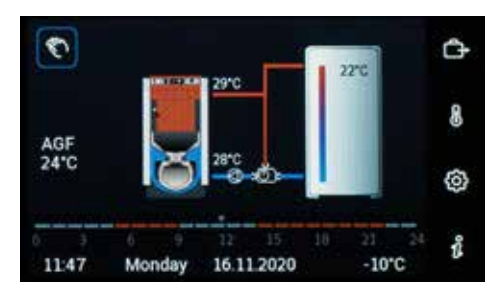

### Main screen

**Info** - after saving the setting, the main screen of your chosen hydraulic diagram appears on the display.

Check everything again and perform the Relay Test (outputs test - pumps, mixing valves, boiler, etc.). If everything is OK you can put the boiler in operation.

# 7. BUTTONS AND INFORMATION ON THE SCREEN

# ATMOS ACD 03/04 controller display

Main screen displays the basic elements of the heating system, such as **boiler**, **boiler** circuit and accumulation tank.

**Horizontal shift to the side** will navigate you to **other parts of the heating system**, such as heating circuits, DHW, external boiler, solar system...) based on the actual setting of the heating system and its elements.

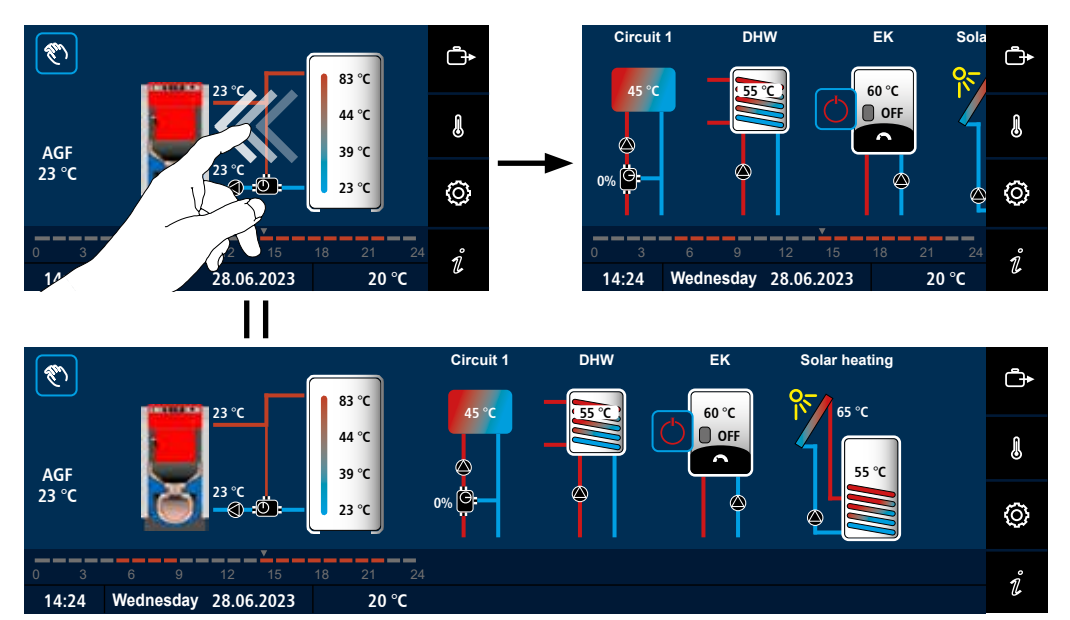

Click on any part of the heating system to display **Information**  $\hat{i}$  for the particular system. To return to the main screen, click on symbol  $\mathfrak{L}$ .

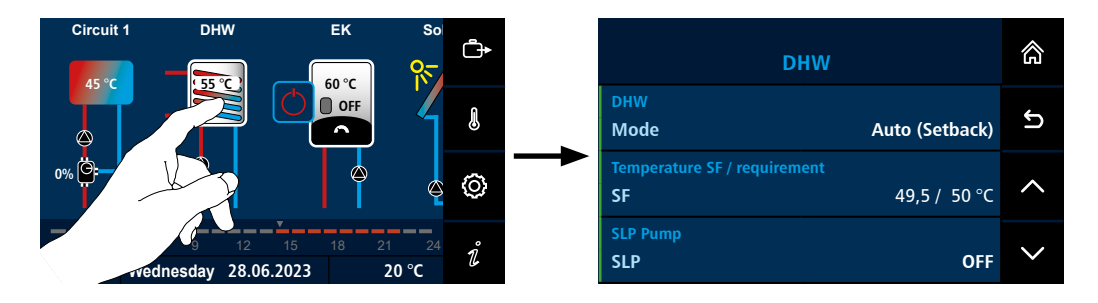

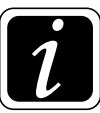

**INFO** - To display basic information about boiler, burner, production numbers and hydraulic diagram hold your finger on the boiler icon for more than 3 seconds.

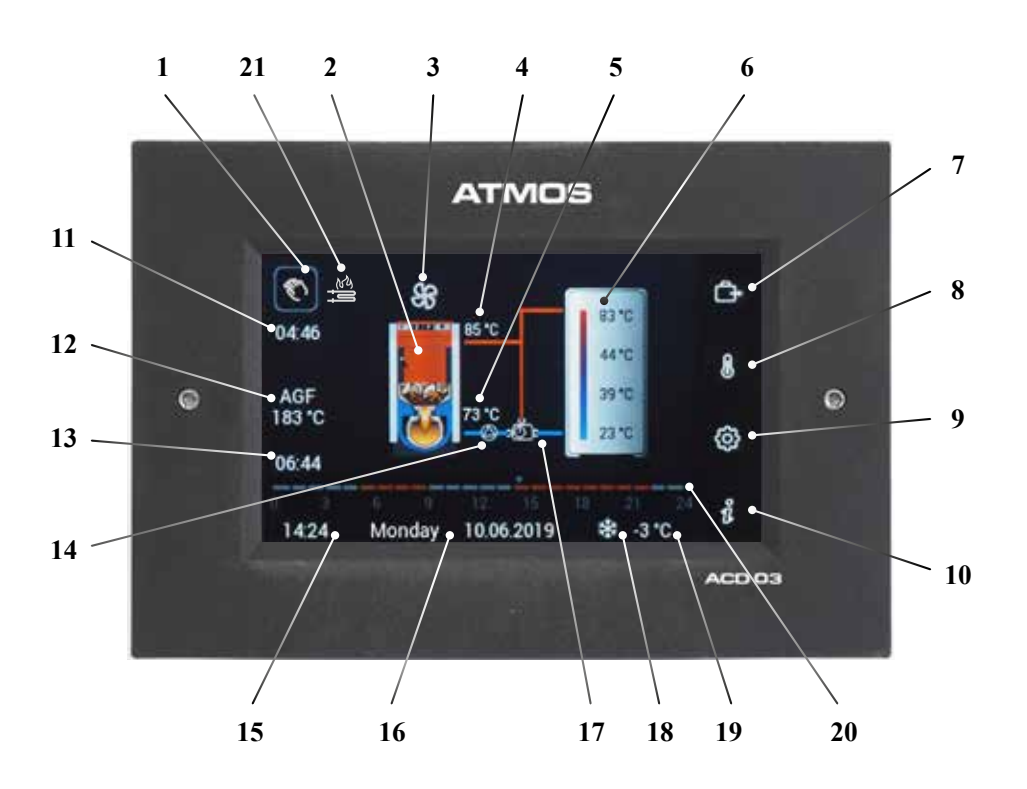

| 1        | Gui)        | - exhaust fan start button (off / source switch)                                           |
|----------|-------------|--------------------------------------------------------------------------------------------|
|          | Ċ           | button to enable 🔿 or disable 🔿 (Off) operation of the resource                            |
| 2        |             | - source (boiler)                                                                          |
| 3        |             | - indicates the boiler fan operation (on = rotates / off = symbol is not displayed)        |
| 4        |             | - current boiler operating temperature (boiler water output temperature)                   |
| 5        |             | - return water temperature to the boiler (when the return water control function to the    |
| e        |             | boiler is set - <b>RLA return control</b> or the function - boiler return temperature WFR) |
| 6        |             | - storage tank and storage tank temperatures (actual display is related to the number of   |
| U        |             | installed sensors and set functions)                                                       |
| 7        | ₽           | - button for setting the working mode                                                      |
| 8        |             | - button for setting the required temperatures (heating circuits DHW)                      |
| 9        | õ           | - button to enter the Setting menu                                                         |
| 10       | ้ำ          | - button to enter the Information manu                                                     |
| 10       | ط           | time to heat up the boiler (ignition) / fuel loading time                                  |
| 11<br>17 |             | - time to heat up the boner (ignition) / ider foading time                                 |
| 14       |             | - display of the current combustion gas duct temperature (normally it does not mean        |
|          |             | the combustion products temperature; depending on the sensor location, it shows the        |
| 10       |             | reference or actual combustion products temperature)                                       |
| 13       | ~           | - boiler fan rundown after the burner stops (BRE)                                          |
| 14       | $\bigcirc$  | - current status of the boiler pump (on = rotates / off = stopped)                         |
| 15       |             | - actual time                                                                              |
| 16       |             | - date and day of the week                                                                 |
| 17       |             | - return water temperature control (return control or Laddomat / TV valve)                 |
| 18 ;     | <b>∦/</b> } | - active antifreeze protection symbol / summer mode symbol                                 |
| 19       |             | - current outside temperature                                                              |
| 20       |             | - display of the time program for the boiler (shows the boiler operation - heating demand) |
| 21       | less        | - indicates the activated automatic wood ignition (symbol 🔊 flashes at the same time)      |
|          |             |                                                                                            |

7. Buttons and information on the screen

### The main screen contains the most used tools for quick selection.

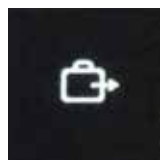

- Access to settings - **OPERATING MODES** 

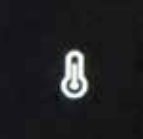

- Access to heating circuits **TEMPERATURE SETTING** 

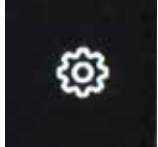

- Access to menu SETTING of parameters

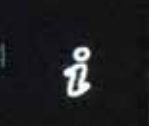

- Access to INFORMATION

### There are tools for navigation in the menu on the sub-screens.

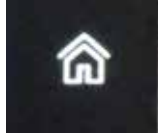

- Used to return to the main screen

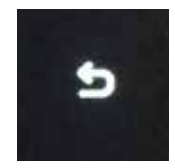

- Used to go back to the previous screen, one step back (one level)

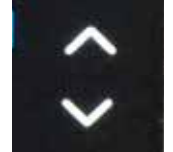

- Used to move in the menu vertically, if you do not use the features of the touch screen

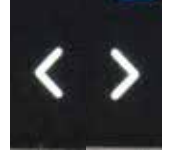

- Used to move in the menu horizontally, if you do not use the features of the touch screen

### The following additional tools appear on the controller screens:

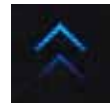

- drag up gesture to unlock the screen saver

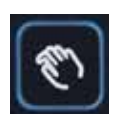

- button to control the **fan** of the controlled solid fuel **boiler** with manual stoking with manual stoking
- for COMBIned boilers (e.g. DCxxSP(L), DCxxGSP(L) or boilers with pellet burner, hold the button to switch to the source selection (switch) screen.
- for boilers with automatic wood ignition, if the button is pressed and held for a longer time (min. 3 s), the setting screen will be entered or the automatic ignition schedule will be deactivated

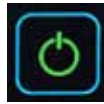

by clicking on the button, the operation (of automatic source) is enabled (switched on) or disabled (switched off) (e.g. burner for pellet boilers or an external EK boiler) and the button changes color - green ◊ / red ◊

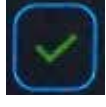

- click on the button to confirm the entered value or to move to the next screen

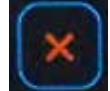

- click on the button to cancel the entry or to return to the previous screen

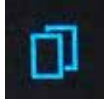

- used to copy time program

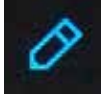

- used to edit time block (access to the day time block)

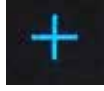

- used to add another time block

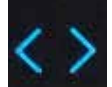

- used to switch between individual blocks / days (to set time programs)

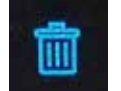

- used to delete time block (to set time programs)

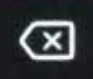

- used to delete the entered character value (Backspace)
- (23)

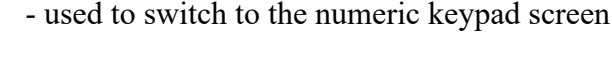

C

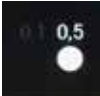

- used to change the size of the step (sensitivity)

- used to switch to the screen with a sliding gesture

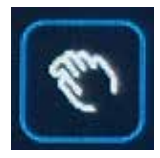

**Boilers with manual stoking** - **(\*)** button used for **start the boiler fan** during its firing up (FAN, PRESS) - **short click.** 

The time for **firing up a boiler** with manual stoking is factory-set to 60 minutes  $(\textcircled{O} \rightarrow \textcircled{B}^{Boiler}$  Parameter). The controller remains in **firing up** mode until it reaches the minimum flue gas temperature value defined in  $\textcircled{O} \rightarrow \textcircled{B}^{Boiler}$  parameter. If the **minimum flue gas temperature** is not reached, the boiler (fan) will be shut down 60 minutes after firing up has started.

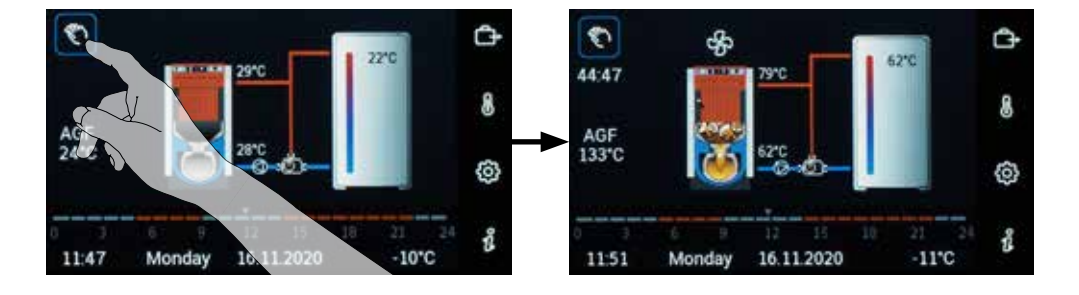

**Boilers with manual stoking** -  $\mathbb{C}$  button to **start FAN exhaust fan** for a limited time (3 min. (using  $\mathbb{O} \rightarrow \mathbb{H}$  P09<sup>Boiler</sup> parameter)) when operating the boiler and when adding fuel or removing ash - **short click.** 

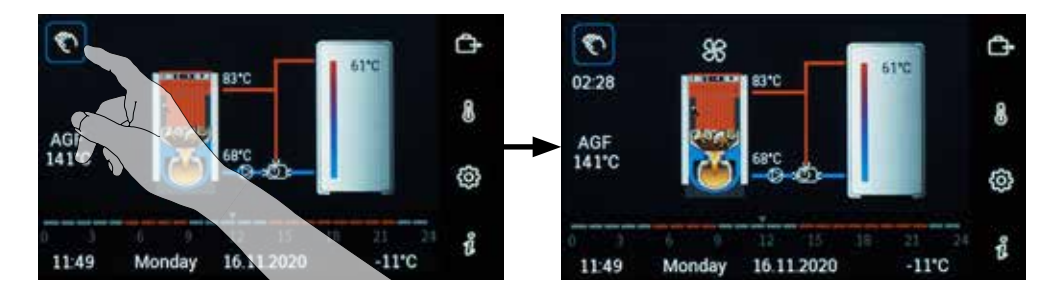

**Boilers with manual stoking** -  $\bigcirc$  button for **shutdown of the PRESS pressure fan** for a limited time (3 min. (using  $\textcircled{O} \rightarrow \textcircled{Boiler}$  P09<sup>Boiler</sup> parameter)) when operating the boiler and when adding fuel or removing ash - **short click.** 

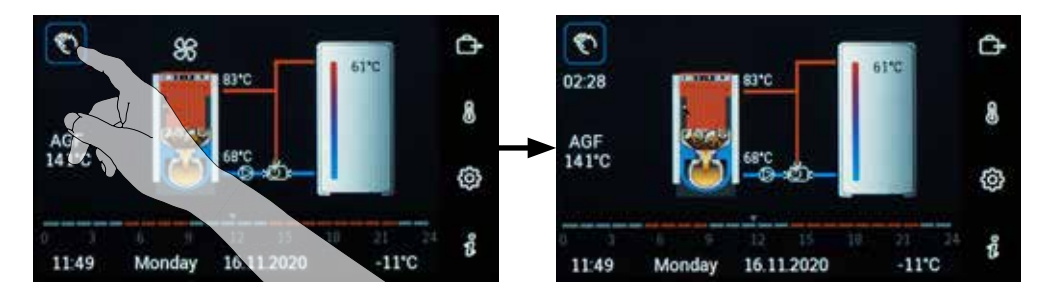

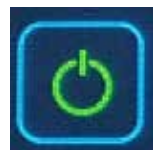

Automatic boilers - O button used for start and shutdown (enable and disable operation) of BRE automatic boiler (burner) - short click

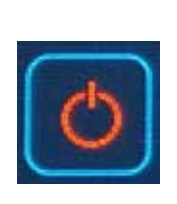

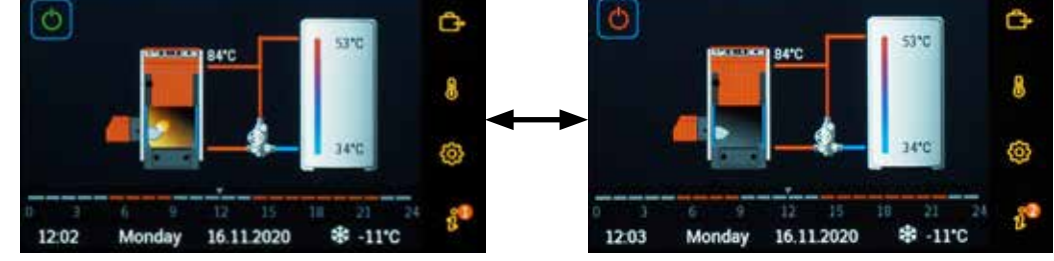

### **Display options:**

 $\circ$  - symbol lights red (operation disabled)  $\rightarrow$  short click  $\rightarrow \circ$  - symbol lights green (operation enabled)

 $\circlearrowright$  - symbol lights green (operation enabled)  $\rightarrow$  short click  $\rightarrow \circlearrowright$  - symbol lights red (operation disabled)

**Operation of the burner enabled** (O - symbol indicator light is green) - if there is a requirement of the heating system, the burner will start automatically.

**Operation of the burner is disabled** (O - symbol indicator light is red) - the burner is switched off by the boiler operator, for example, when cleaning. After switching off (disabling operation) during operation, it is always followed by a burnout phase, which can take 15 - 30 minutes according to the burner setting (T5 parameter).

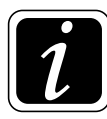

# INFO - burner operation (flame animation) is displayed in case of switching on the L2 control phase of the burner.

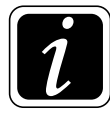

**INFO** - if the burner is manually **switched off** (disabled) ( $\bigcirc$  - symbol is red), the alarm of the switched off burner is displayed on the  $\mathring{l}$  Information button and the "BRE blocked" information is displayed inside!

| 8                 | REblocked                 |                      |        | â |
|-------------------|---------------------------|----------------------|--------|---|
| Temperatures      |                           |                      |        |   |
| AF - cuitdo<br>AF | er temperature<br>-10,5*C | WF-bollet w          | 85,4°C | ^ |
| SF DHW1           | ***<br>30,6*C             | VF1 - circuit<br>VF1 | 14,9°C | ~ |

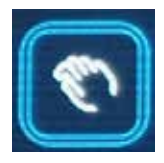

**Combined boilers with burner (manual / automatic)** - (\*) button used for switch between heating with manual and automatic stoking (e.g. wood / pellets) - **press and hold (3 s).** 

(short click - turns on the boiler fan during its firing up in manual mode)

When switching **from manual** heating (stoking) **to automatic heating with burner**, the change of source is performed by holding down the button with the **N** hand symbol **for more than 3 seconds**.

If the boiler is **not in operation (not burning)** (the flue gas temperature is **lower** than the AGFmin minimum flue gas temperature defined by  $\textcircled{O} \rightarrow \textcircled{C}$  P18<sup>Boiler</sup> Parameter), the source will be switched immediately. The operation of the burner must be enabled by clicking on the  $\bigcirc$  symbol only after it is fitted to the boiler (the burner will be switched on in case of the requirement of the heating system).

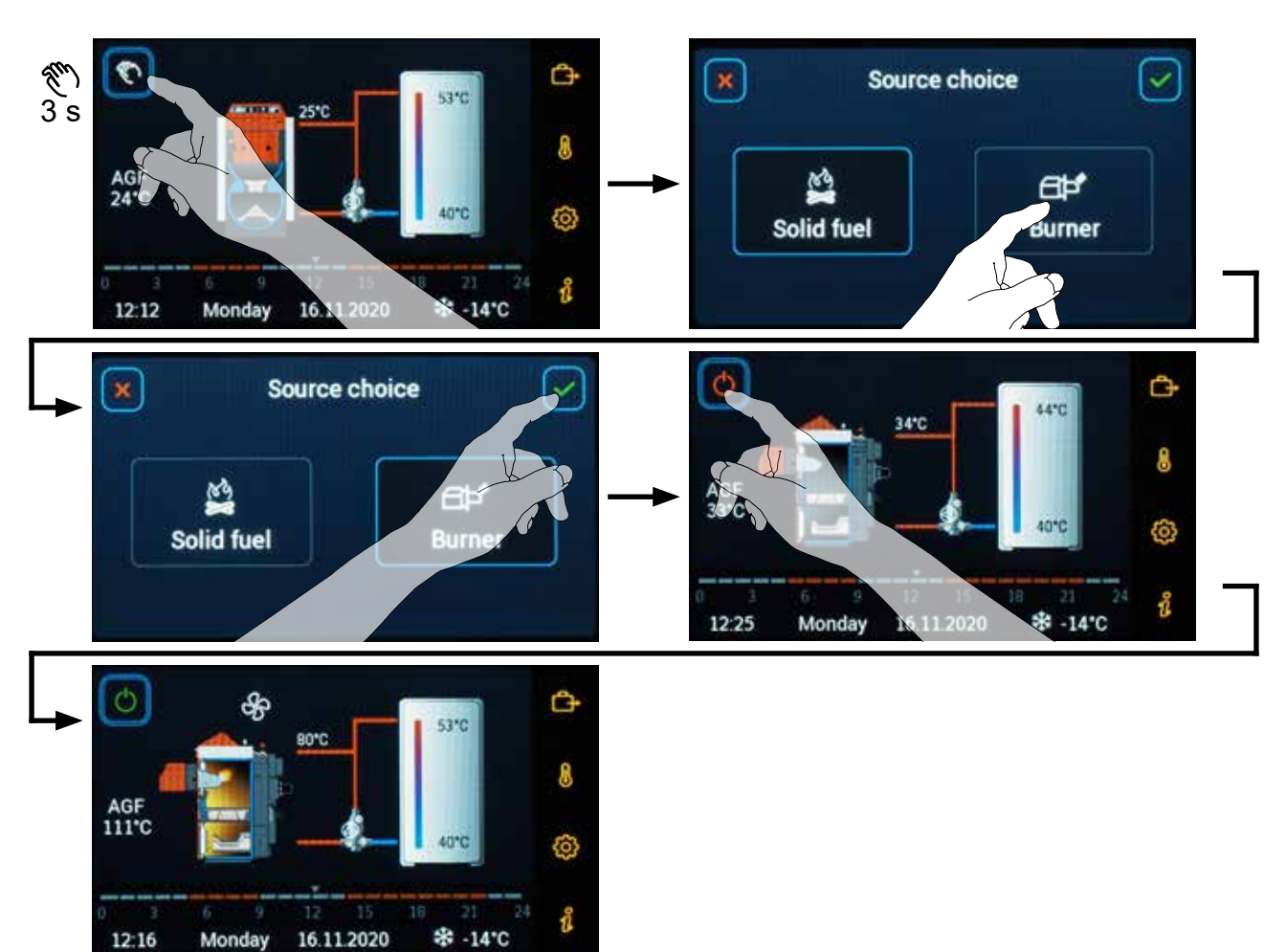

 $\circ$  - Symbol light turns red (operation disabled)  $\rightarrow$  short click  $\rightarrow \circ$  - symbol light turns green (operation enabled)

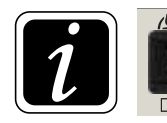

**INFO** - Position of the change-over switch on the boiler panel is **permanently in II** position (<sup>□</sup>▷<sup>\*</sup> pellet burner). Switch the change-over switch to the **I or O** position **to shut down the burner**.

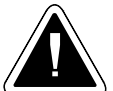

ATTENTION - Do not connect the burner power connector until the burner has been completely installed in the boiler.
If the boiler is **in operation**, when the flue gas temperature is higher than the AGFmin minimum flue gas temperature defined by  $\textcircled{O} \rightarrow \textcircled{C} P18^{\text{Boiler}}$  Parameter, the O hand symbol button will flash. This means that you must first wait for the boiler to burn out **for safety reasons**. After it burns out (the button with the O hand symbol stops flashing), perform the installation of the burner on the boiler and enable its start by clicking on the  $\circlearrowright$  symbol (the burner starts in case of heating system requirement).

 $\circ$  - Symbol light turns red (operation disabled)  $\rightarrow$  short click  $\rightarrow \circ$  - symbol light turns green (operation enabled)

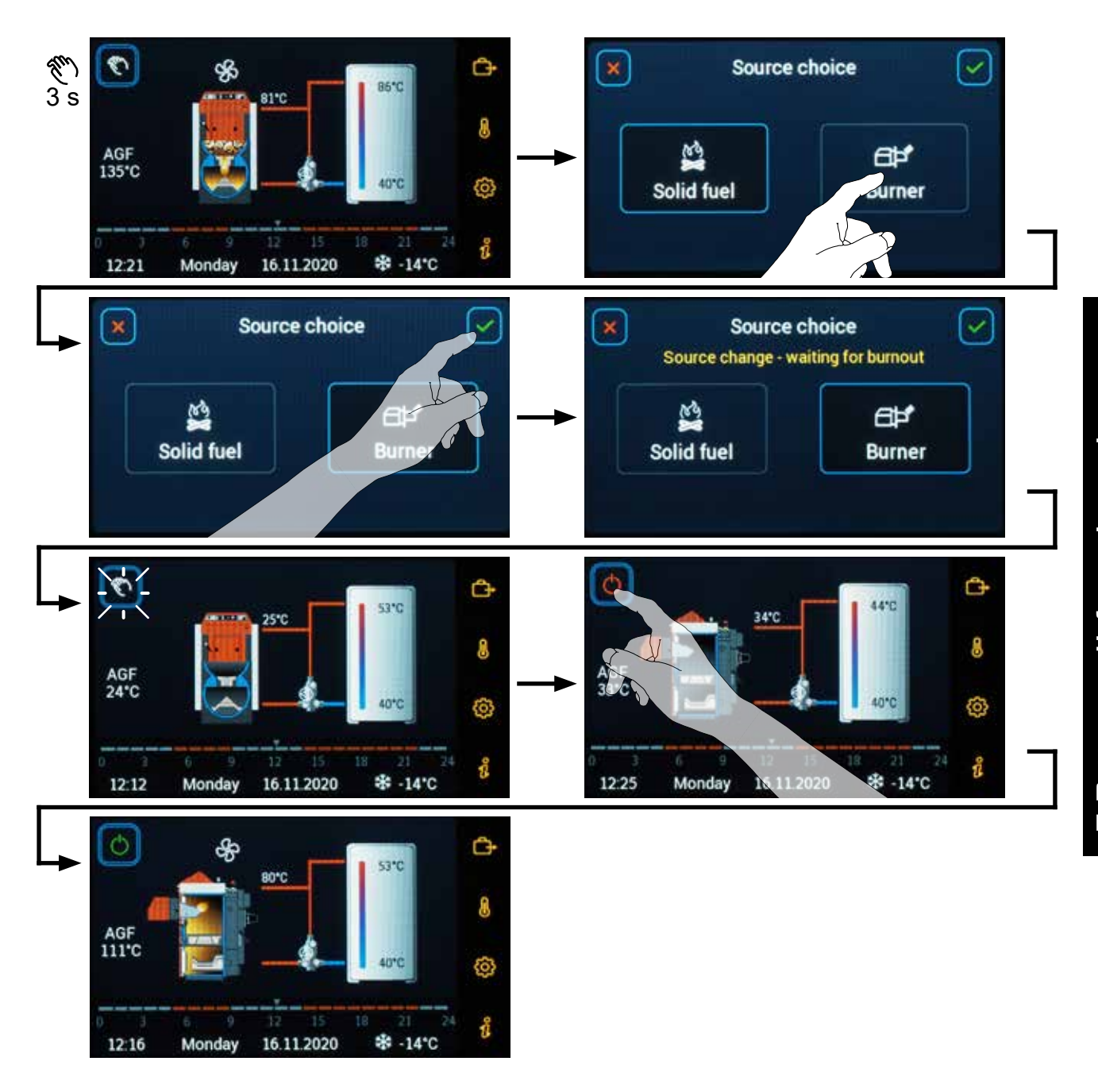

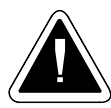

**ATTENTION - Do not connect the burner power connector until the burner has been completely installed in the boiler.** 

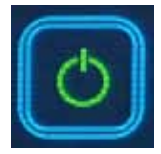

Combined boilers with burner (automatic / manual) -  $\bigcirc$  button used for switch between heating with automatic and manual stoking (e.g. wood / pellets) - press and hold (3 s).

(**short click** - enables  $\bigcirc$  /disables  $\bigcirc$  the burner operation)

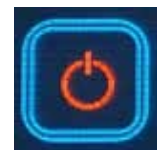

When switching **from automatic** heating (stoking) **to manual** heating, the change of source is performed by holding down the button with the  $\circ$  symbol **for more than 3** seconds.

If the boiler (BRE burner) **is not in operation** (burner STOPped), the source is switched immediately and the burner can be **safely** removed from the boiler and stoking can be performed (manually).

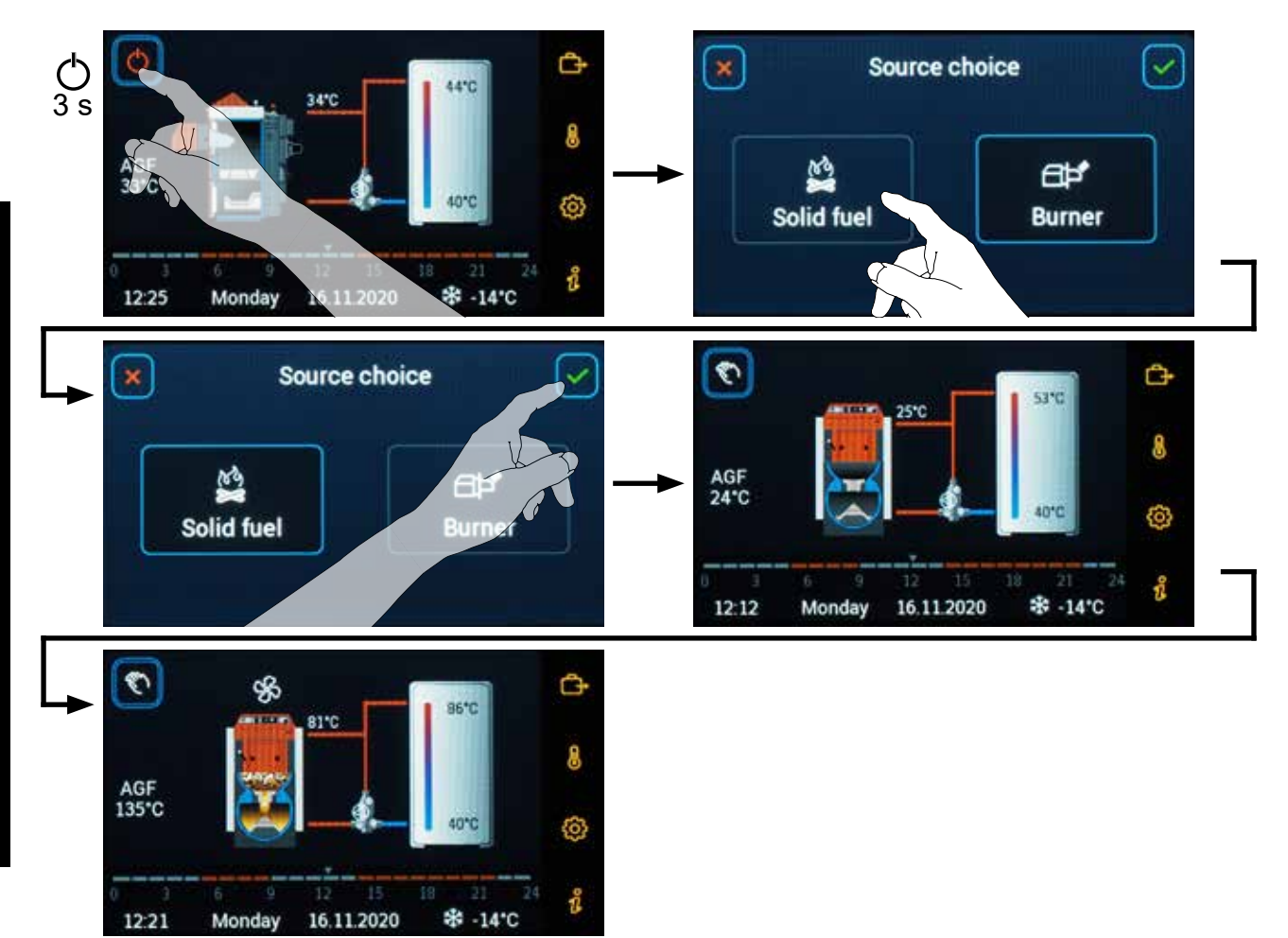

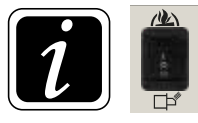

**INFO** - Position of the change-over switch on the boiler panel in this mode is **permanently in II position (**C) pellet burner).

Switch the change-over switch to the I or O position to shut down the burner.

If the boiler (BRE burner) is **in operation** (burner in operation - RUN), the button with the  $\bigcirc$  symbol flashes and the burner is switched into burnout. The time countdown defined in  $\textcircled{O} \rightarrow \textcircled{B} P24^{\text{Boiler}}$  Parameter is started on the display. After this time has elapsed (P24<sup>Boiler</sup> Parameter  $\ge$  burner T5 parameter), the burner can be **safely** removed from the boiler (burner has burned out) and stoking can be performed (manually).

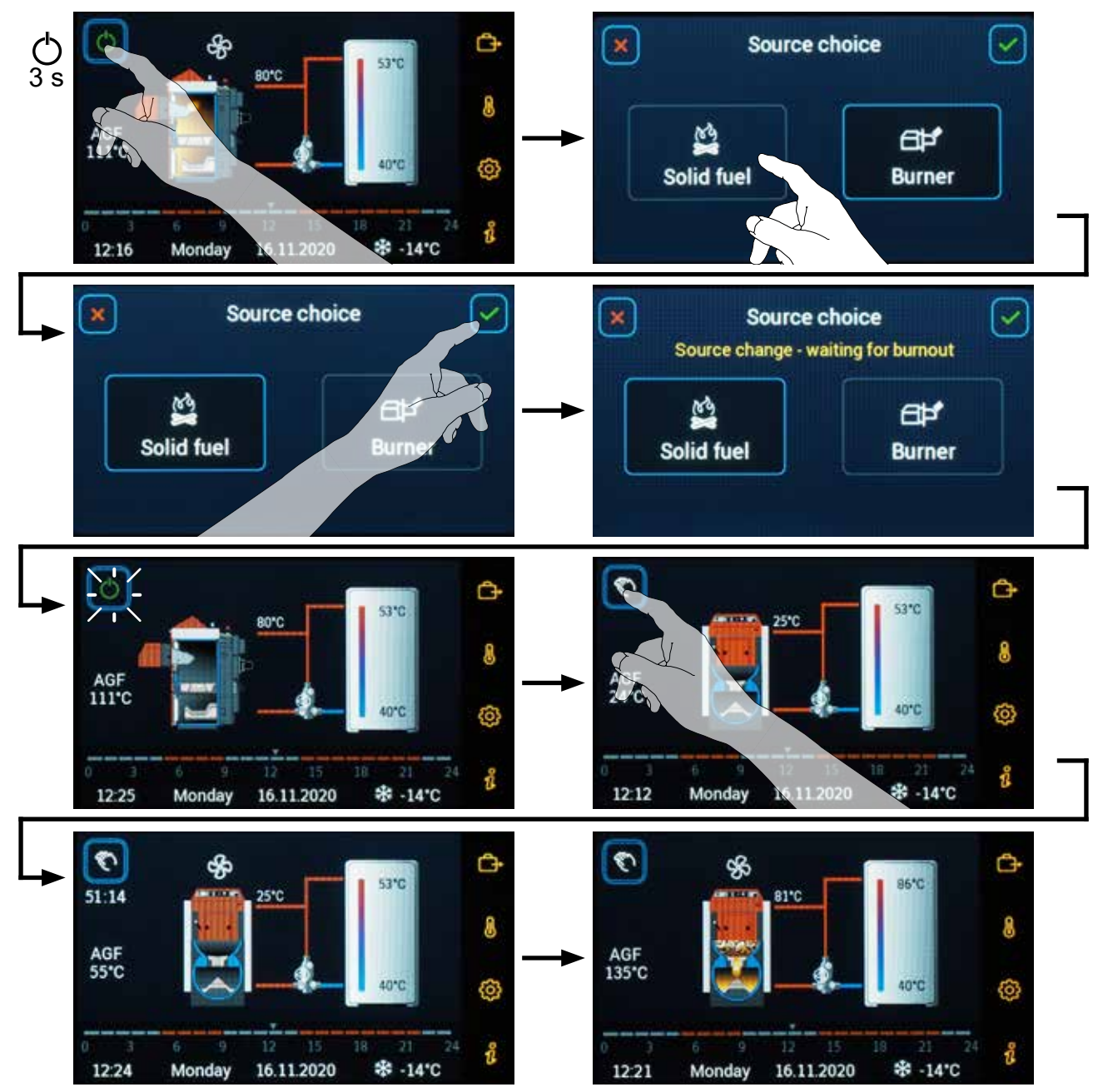

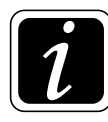

**INFO** - production setting for boilers with burner =  $\textcircled{O} \rightarrow \textcircled{B} P21^{\text{Boiler}}$  Parameter - 2-BRE+time (boiler fan switches off with delay according to the time set in  $\textcircled{O} \rightarrow \textcircled{B} P24^{\text{Boiler}}$  Parameter)

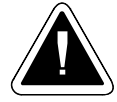

ATTENTION - When removing the burner from the boiler, always disconnect the connector for its power supply.

7. Buttons and information on the screen

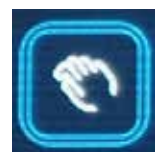

### DCxxSP(X), DCxxGSP combined boilers (manual / automatic)

For DCxxSP(X)(T), DCxxGSP combined boilers, where the pellet burner is permanently installed in the lower (third) chamber, it is possible to select either **manual** switching or **automatic switching** of operation after wood burnout. This depends on the  $\textcircled{O} \rightarrow \textcircled{B}^{3}$  P23<sup>Boiler</sup> Parameter setting.

Manual switching (P23<sup>Boiler</sup> Parameter = 1-manually) - switching from manual heating (stoking) to automatic heating with burner is performed by holding down the button with the  $\mathfrak{N}$  hand symbol for more than 3 seconds.

(short click - turns on the boiler fan during its firing up in manual mode)

If the boiler is not in operation (not burning), the flue gas temperature is lower than the AGFmin minimum flue gas temperature defined by  $\textcircled{O} \rightarrow \overset{\text{th}}{\cong} P18^{\text{Boiler}}$  Parameter, the source will be switched immediately and **in case of heating system demand** the burner is switched on (started).

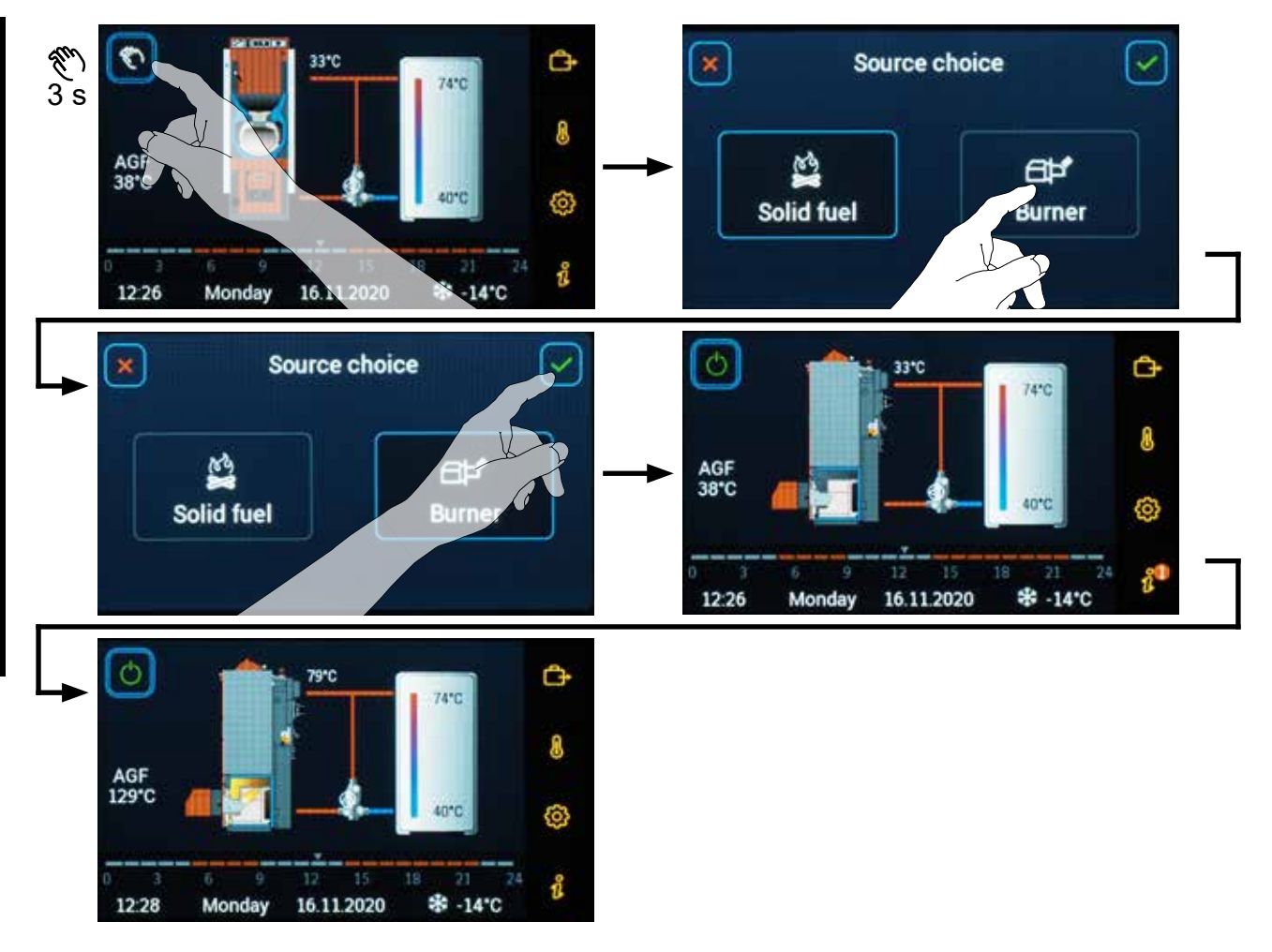

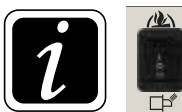

**INFO** - Position of the change-over switch on the boiler panel in this mode is **permanently in II position** (E) pellet burner).

Switch the change-over switch to the **I** or **O** position to shut down the burner.

If the boiler is **in operation**, when the flue gas temperature is higher than the AGFmin minimum flue gas temperature defined by  $\textcircled{O} \rightarrow \overset{\otimes}{\Longrightarrow} P18^{\text{Boiler}}$  Parameter, the  $\overset{\otimes}{\times}$  hand symbol button will flash and the switching on to burner is performed after burnout of the boiler. If there is a heating system requirement, the burner is switched on (started).

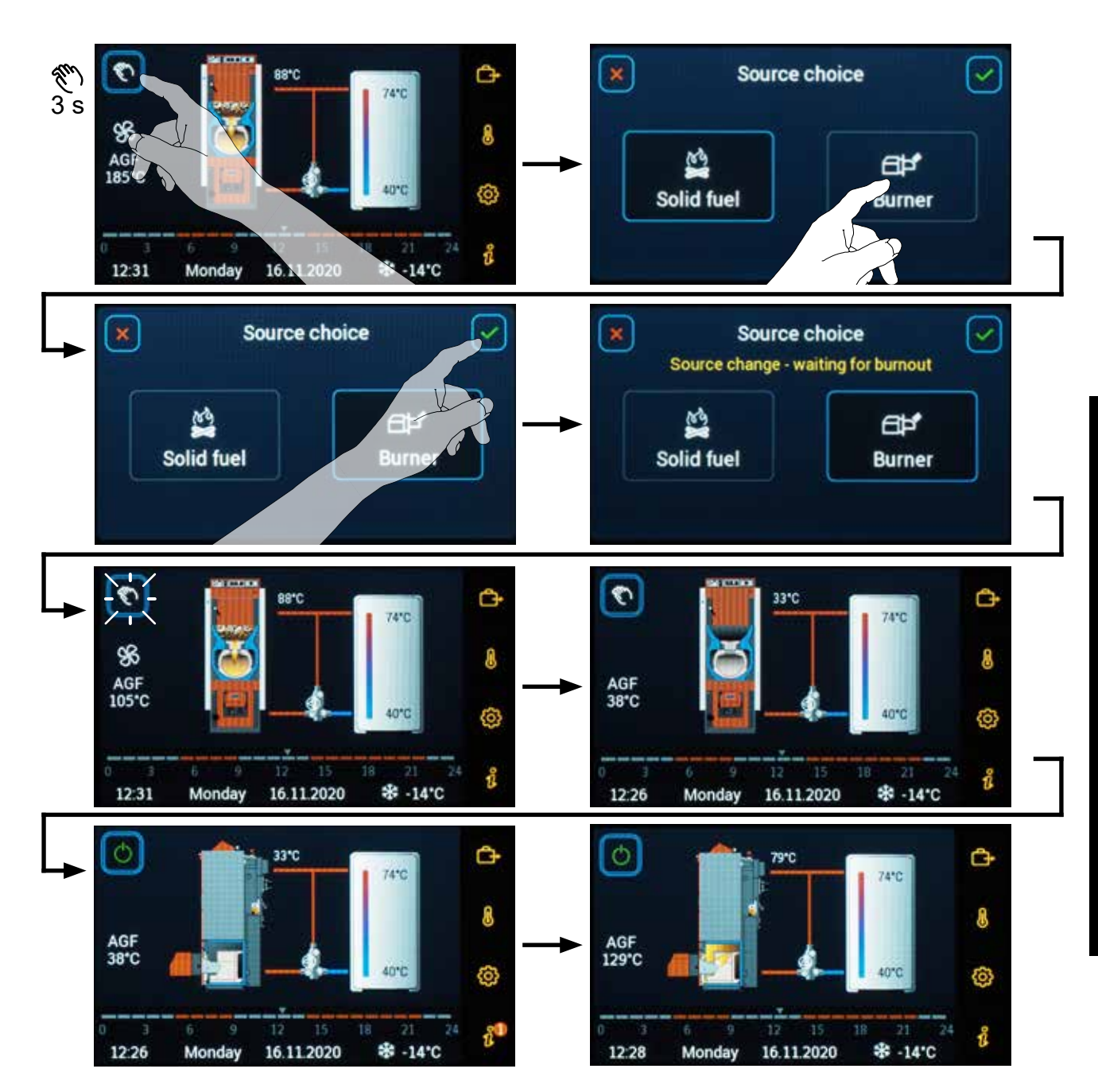

Automatic switching ( $\textcircled{O} \rightarrow \textcircled{M}$  P23<sup>Boiler</sup> Parameter = 2- automatically) - switching from manual heating (stocking) to automatic heating with burner always occurs always after wood burns out, when the flue gas temperature drops below the AGFmin minimum flue gas temperature defined by  $\textcircled{O} \rightarrow \overleftrightarrow{M}$  P18<sup>Boiler</sup> Parameter. Operation of the burner (immediate start) depends on the requirement of the heating system.

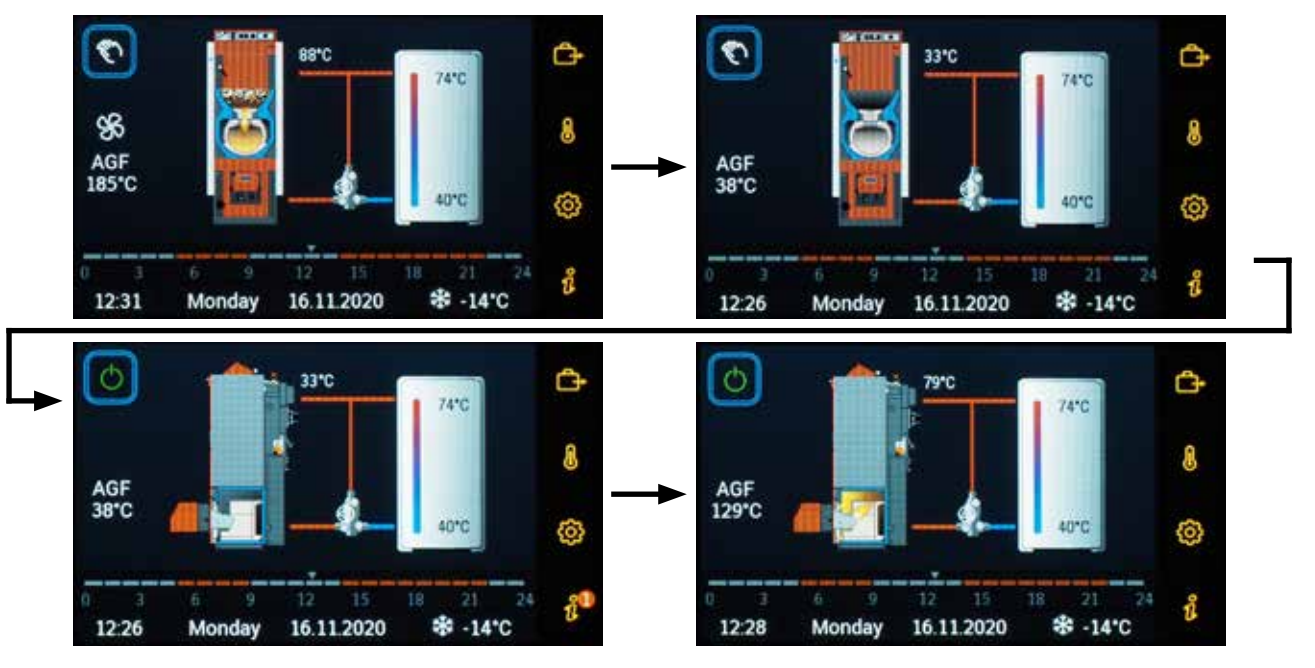

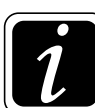

**INFO** - If the burner was previously disabled ( $\bigcirc$  - the symbol is lit in red), then its operation will remain disabled even after switching the source.

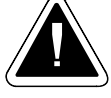

**ATTENTION** - In order to start the burner (BRE), the limit switch on the boiler hood must be pressed (blue button next to the upper door).

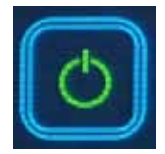

DCxxSP(X)(T), DCxxGSP combined boilers (automatic / manual) - button used for switch between heating with automatic and manual stoking (e.g. pellets / wood) - press and hold (3 s). (short click - enables O /disables O the burner operation)

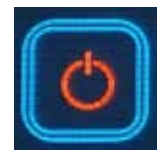

When switching from automatic heating (stoking) with burner to manual heating, the change of source is performed by holding down the button with the  $\circ$  symbol for more than 3 seconds.

If the boiler (BRE burner) is **not in operation** (burner STOPed), you can **safely** open the upper door of the boiler for (manual) stoking.

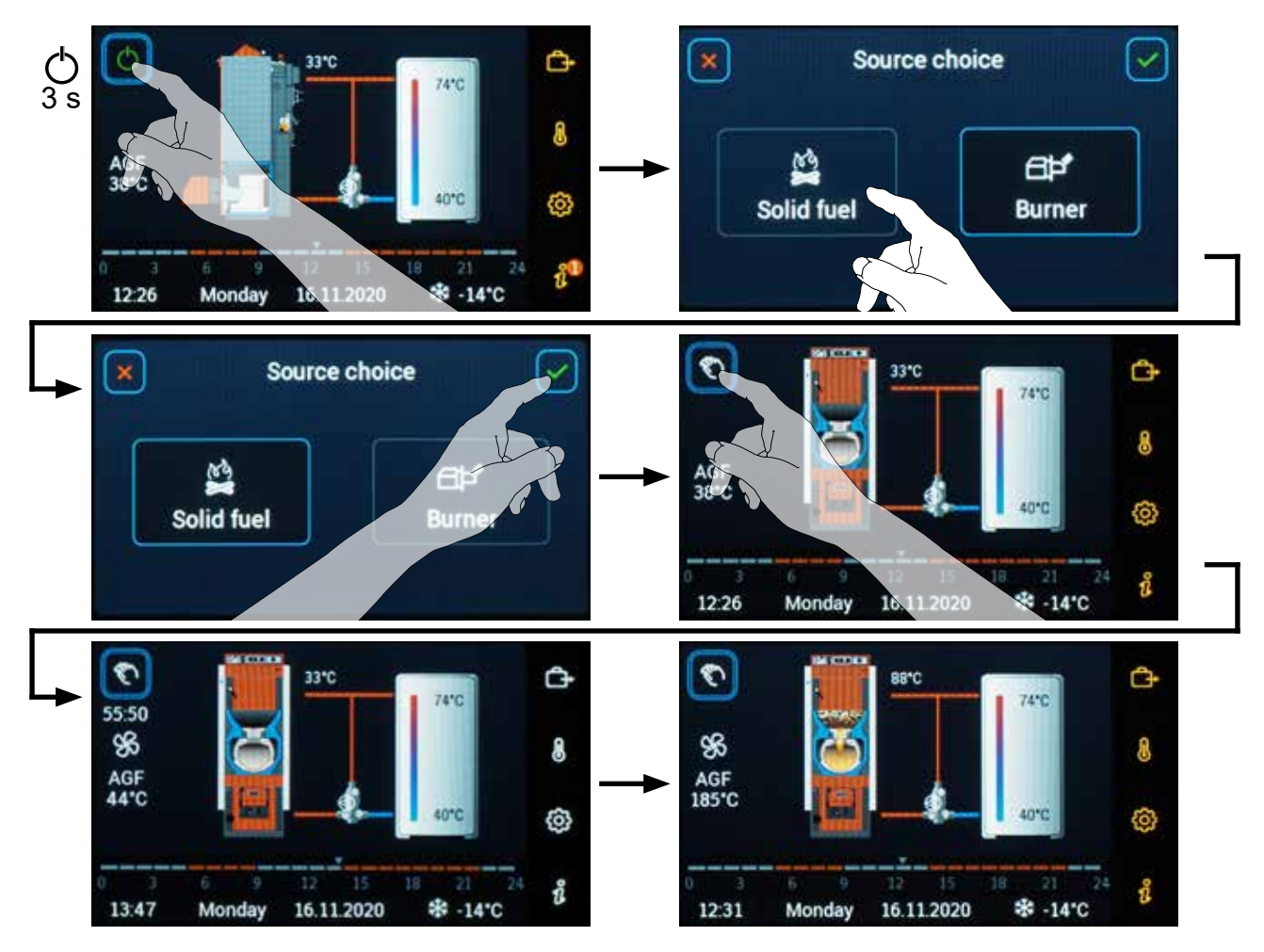

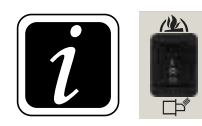

**INFO** - Position of the change-over switch on the boiler panel in this mode is **permanently in II position** (E) pellet burner).

Switch the change-over switch to the I or O position to shut down the burner.

**7. Buttons and information on the screen** 

If the boiler (BRE burner) is **in operation** (burner in OPERATION), the button with the  $\bigcirc$  symbol flashes. After the burner burns out and the flue gas temperature drops below the AGFmin minimum flue gas temperature defined by  $\textcircled{O} \rightarrow \textcircled{O}$  P18<sup>Boiler</sup> Parameter, the source is switched and the button with the O hand symbol is displayed. After that, you can **safely** open the upper door of the boiler for (manual) stoking.

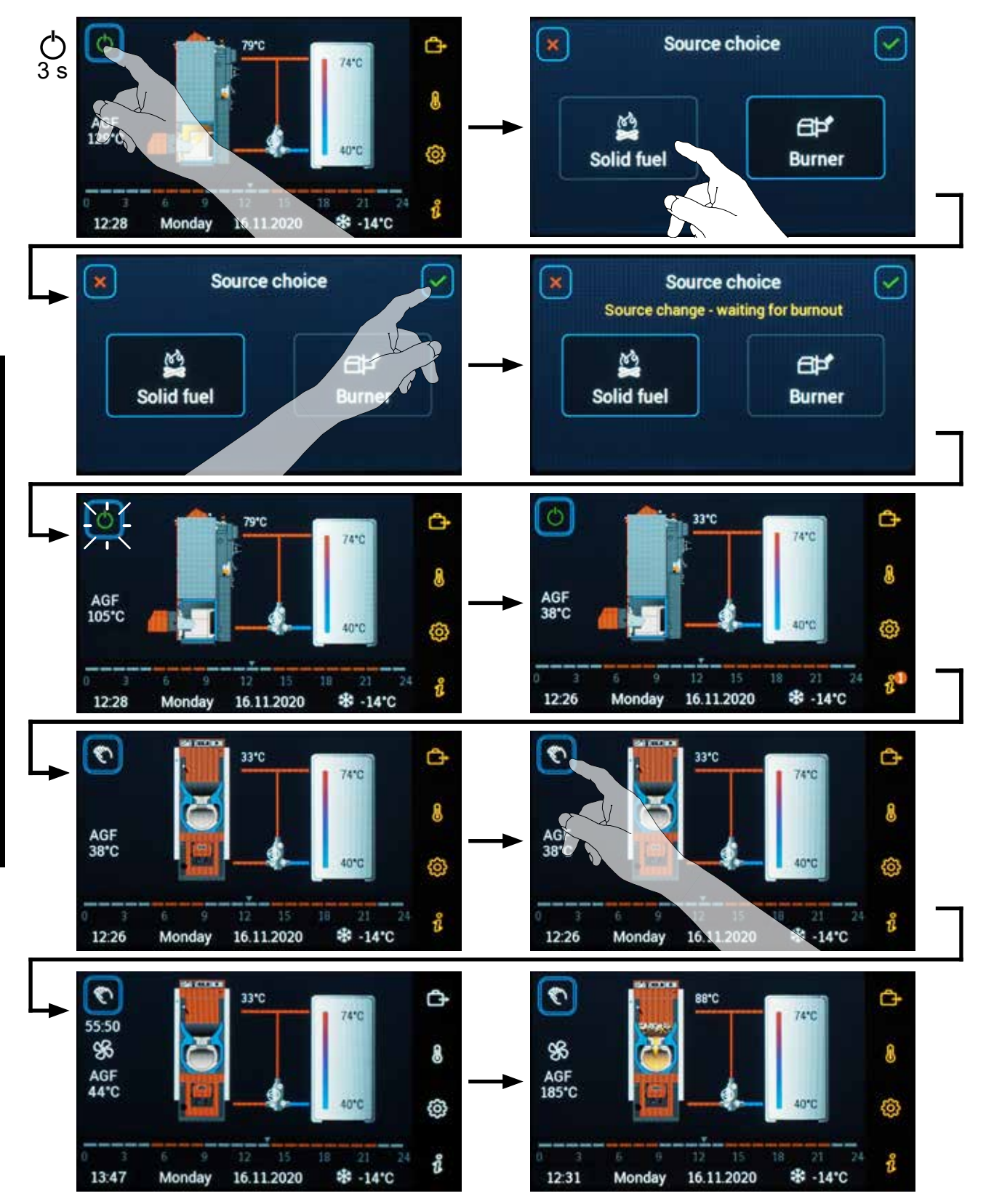

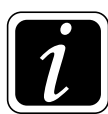

**INFO** - If the burner is manually **switched off** (disabled) ( $\circ$  - symbol light up in red), the Burner off alarm is also displayed on the Information  $\hat{l}$  button, and the information "BRE blocked!

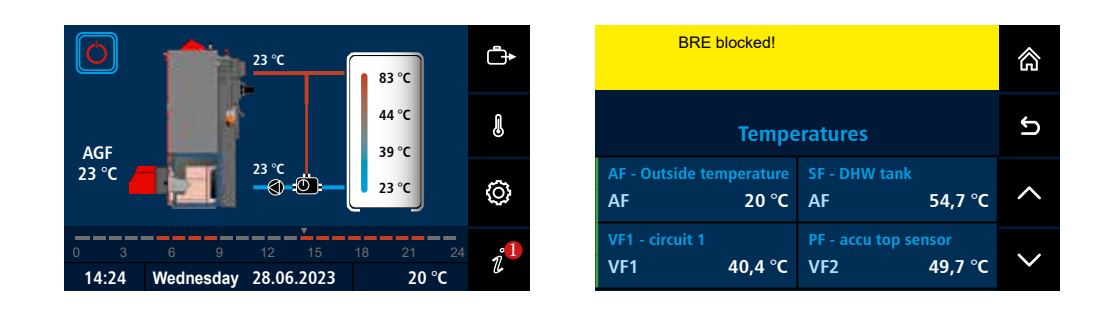

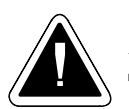

**ATTENTION** - production settings for DCxxSP(X)(T), DCxxGSP boilers = OFF - boiler exhaust fan does not run during burner operation.

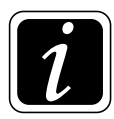

**INFO** - If you turn the burner off **during its operation** (disable its operation), then its operation will remain disabled even after switching from manual heating (stoking) to automatic operation with burner.

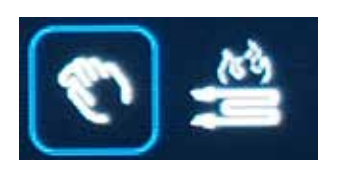

**Boilers** with manual stoking and **automatic wood ignition – button with the hand symbol** (\*) **for setting (planning) of automatic boiler ignition. To enter the planning screen**, press and hold the button with the hand symbol (\*) for more than 3 seconds.

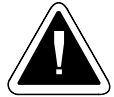

**ATTENTION** – If the selected type of boiler with automatic ignition is set, the function is switched on. To set the type of the boiler, go to the menu  $\textcircled{O} \rightarrow \textcircled{O}_{\mathcal{S}}$  Hydraulics/Hydraulic diagram overview/Boiler type designation (e.g. DC25GD with ignition). The function can be additionally switched on in the menu  $\textcircled{O} \rightarrow \textcircled{O}_{\mathcal{S}}$  Hydraulics/Function configuration/Boiler/AIW – Automatic wood ignition.

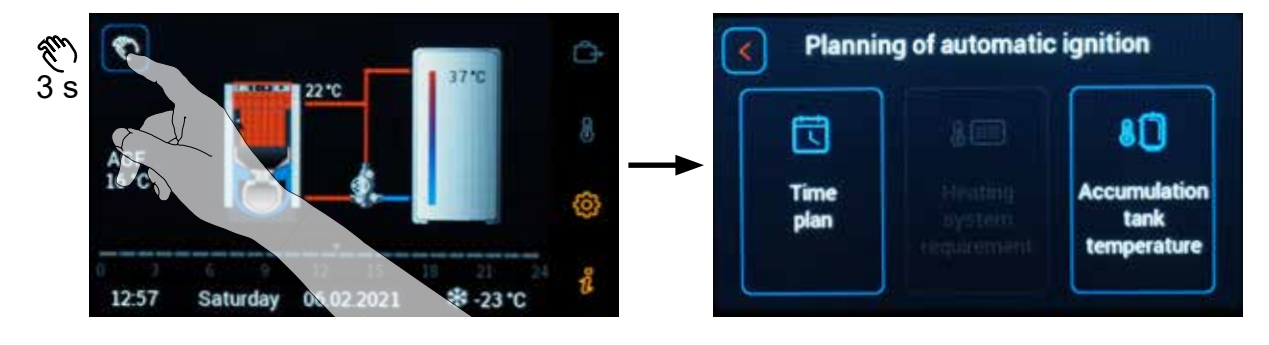

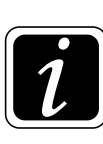

INFO – To enter the screen (to enter the menu) of automatic wood ignition planning, it is also possible to use the button <sup>(2)</sup> (enter the settings menu), under which we click on the automatic wood ignition symbol <sup>(4)</sup>.

Select the method how the automatic wood ignition should be switched on.

Choose from three basic options:

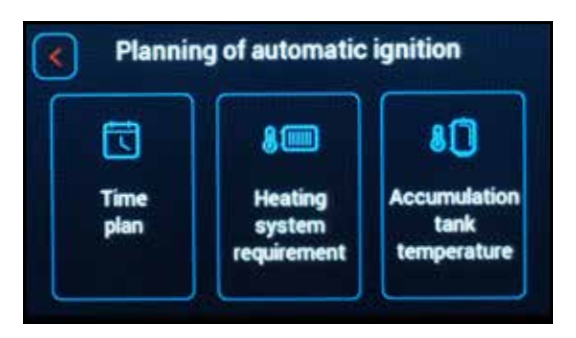

Time plan (according to the time program)

**System requirement** (for installation without accumulation tanks)

**Accumulation temperature** (according to the discharge (of temperature) of the accumulation tank)

According to the time plan – Allows to set the date/day and time when the wood should be automatically ignited.

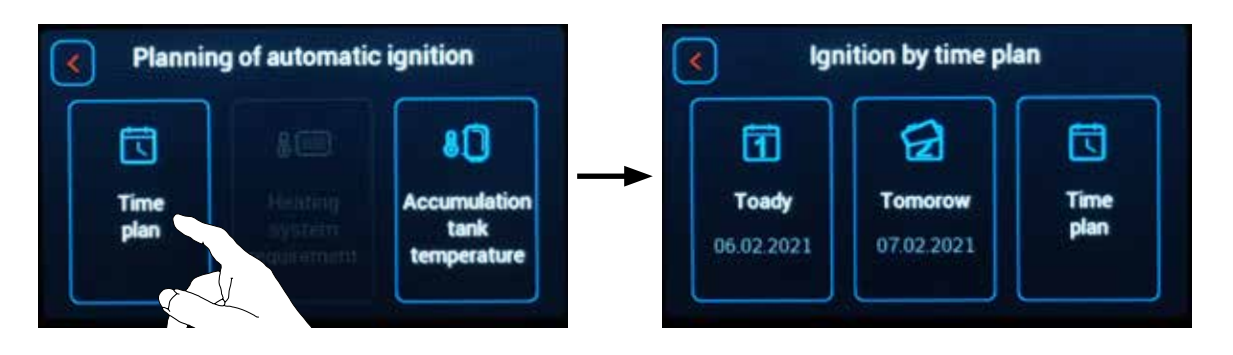

Today – Quick setting of the ignition time on the same day when you enter the menu

2 Tomorrow – Quick setting of the ignition time on the following day

Time schedule – Allows to set the ignition on any day and time in the calendar

According to the system requirement – Allows to set automatic ignition according to the requirement of the heating system (heating circuits, DHW heating), for installations without accumulation tank.

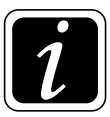

INFO – When the boiler is installed with an accumulation tank, the item is not active (not visible).

According to the accumulation temperature – Allows to set the accumulation tank temperature (PF top sensor) at which automatic ignition will occur. After setting the required temperature, it is possible to set the Ignition start delay of the fuel ignition (0–72 hours).

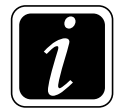

INFO – When the boiler is installed without an accumulation tank, the item is not active (not visible).

After setting (planning), switch on the automatic wood ignition function by pressing the green START button.

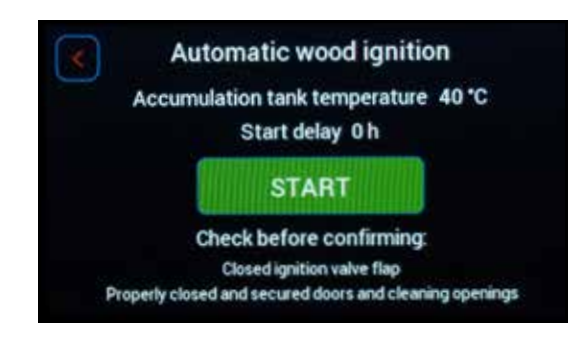

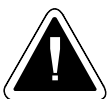

CAUTION – Before confirming, check the retracted (closed) ignition valve and the properly closed and secured door (locking screw) and cleaning apertures.

If the function is activated properly, the automatic wood ignition icon  $\stackrel{\text{de}}{=}$  is displayed on the main screen next to the flashing hand button  $\stackrel{\text{de}}{\sim}$ . The information icon  $\hat{\imath}$  shows an overview of the plan and the status (on/off) of the ignition spiral.

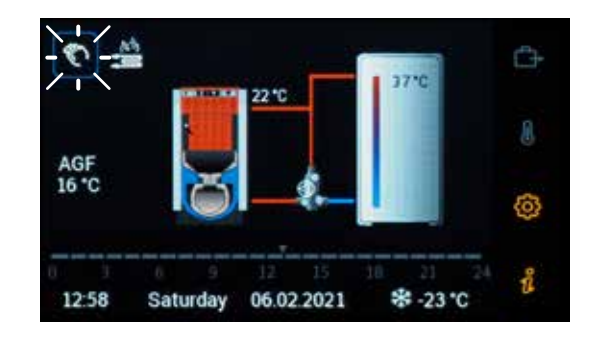

When the automatic ignition of wood is started, the boiler exhaust fan and the ignition spiral are turned on. Everything is indicated by the flashing of the automatic ignition symbol  $\stackrel{\text{M}}{=}$  next to the hand symbol button  $\mathbb{N}$ .

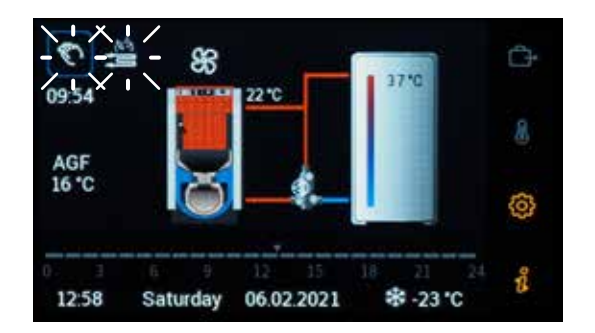

The planned start can be easily cancelled. Press and hold the button with the hand symbol  $\mathfrak{V}$  for more than 3 seconds or enter the automatic wood ignition menu via the  $\mathfrak{O} \to \mathfrak{V}$  button. To cancel the automatic wood ignition, press the red Yes/STOP button.

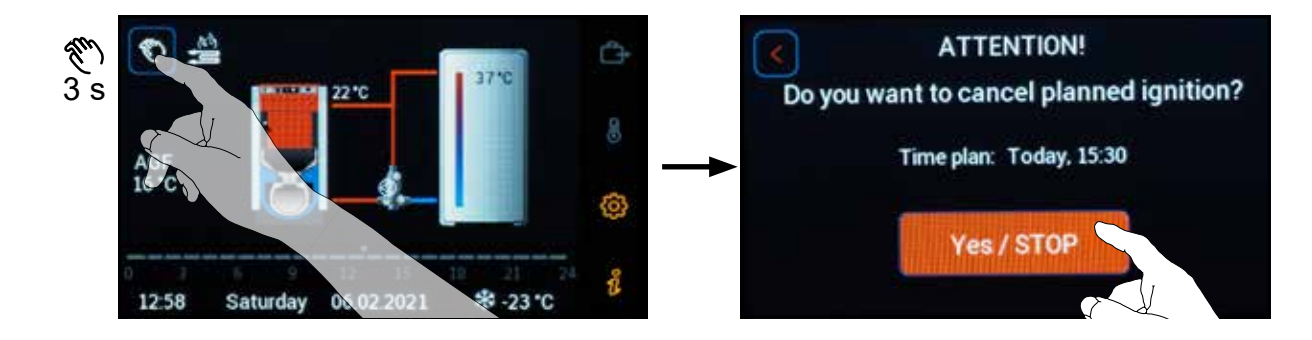

The operation information about the automatic wood ignition can be found in the i Information menu.

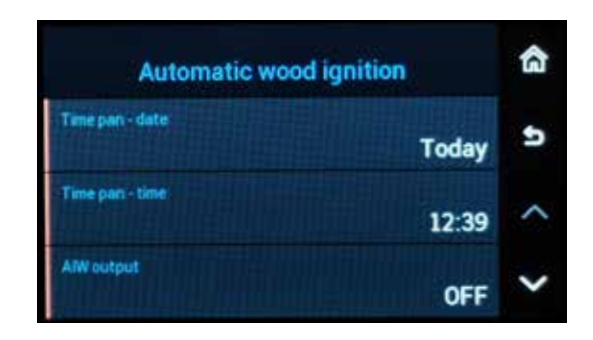

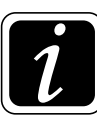

**INFO** – If the ignition failed (flue gas temperature did not exceed 80 °C  $\textcircled{O} \rightarrow \textcircled{B}$  Parameter P18<sup>Boiler</sup>), the boiler will be shut down after the ignition time has elapsed (60 min -  $\textcircled{O} \rightarrow \textcircled{B}$  Parameter P08<sup>Boiler</sup>). Information about a failed ignition is displayed in  $\mathring{l}$ Information – Wood ignition failed!

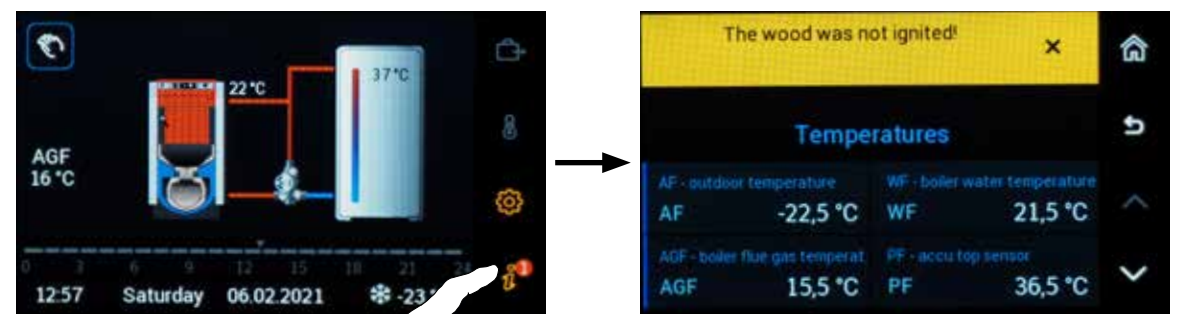

# 8. OPERATING MODES MENU →

Operating modes menu is used to set individual functions and temperatures for defined circuits.

Before setting the selected mode, select the (heating) circuit for which the mode is to be set.

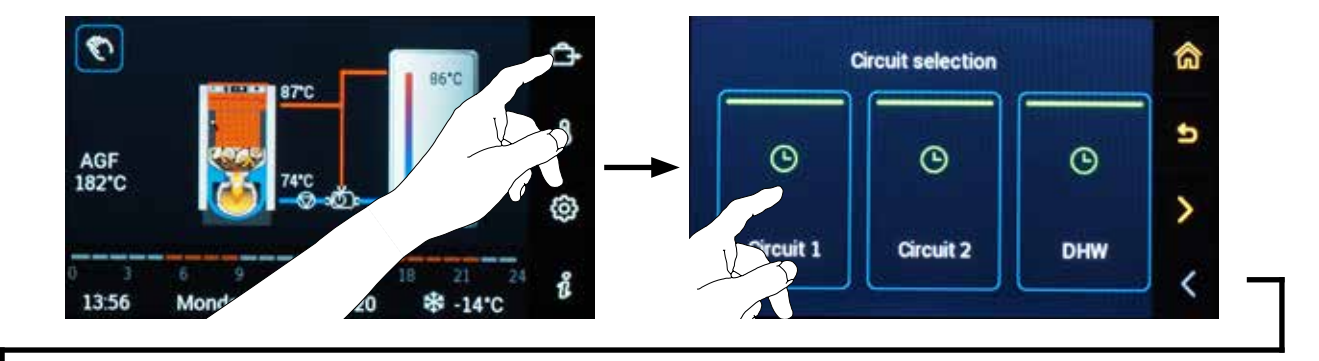

| Le constante de la constante de la constante d | Absence | Ys.<br>Visit | ©<br>Auto | u 5> |
|----------------------------------------------------------------------------------------------------|---------|--------------|-----------|------|
| 5.                                                                                                    | *       | C            | Ø         | ^    |
| Summer                                                                                                    | Comfort | Setback      | Standby   | ~    |

## Circuits without connection (Summer mode not active)

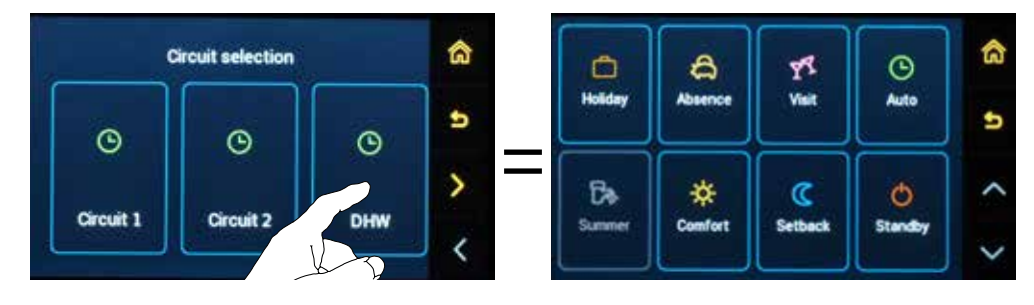

## Circuits with connection (Summer mode active)

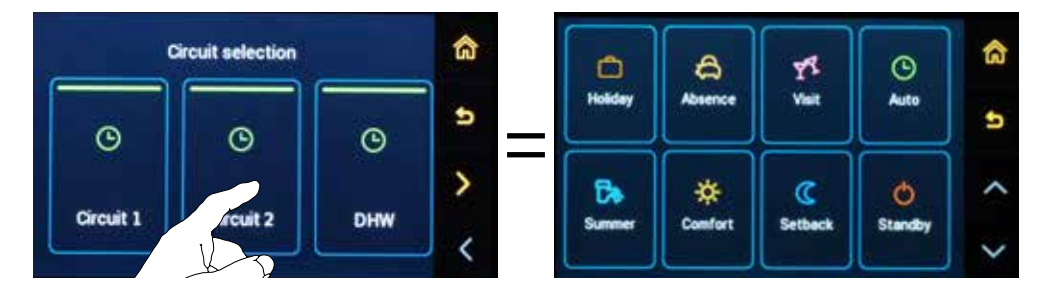

After entering the operating modes menu (tile with  $\bigcirc$  symbol), the controller shall offer the user the possibility to set different operating modes for individual heating circuits including domestic hot water (DHW) heating.

| Holiday | Absence | Y <sup>4</sup><br>Visit | O<br>Auto | t 5≫ |
|---------|---------|-------------------------|-----------|------|
| C.      | *       | C                       | Q         | ^    |
| Summer  | Comfort | Setback                 | Standby   | ~    |

Holiday 
$$\bigcirc$$
Absence  $\bigcirc$ Visit  $\mathbb{N}$ Auto  $\bigcirc$ Summer  $\mathbb{N}$ Comfort  $\diamondsuit$ Setback  $\mathbb{C}$ Standby  $\bigcirc$ 

The operating modes are divided according to their duration into 2 types - permanent / temporary

The controller (selected circuit) remains in a **permanent mode** until the user changes it.

#### **Permanent modes**

 $| Auto \bigcirc | Summer \nearrow | Comfort \Rightarrow | Setback () Standby \bigcirc$ 

The controller (selected circuit) remains in a **temporary mode** for a preset period of time and then automatically returns to the original mode.

**Temporary modes** 

Holiday  $\bigcirc$  | Absence  $\Leftrightarrow$  | Visit  $\mathbb{N}$ 

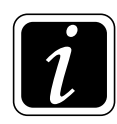

INFO - After touching the required mode, the modes (Auto <sup>⊕</sup> | Summer <sub>□</sub> | Comfort ☆ | Setback ( | Standby <sup>⊕</sup>) will be automatically set.

#### **Basic description of operating modes**

- When the mode is set to **StandBy**  $\bigcirc$ , all heating, domestic hot water (DHW), solar, etc. functions of the controller are switched off. The controller only provides frost protection **\***.

- When the mode is set to **Setback**  $\mathbb{C}$ , the controller permanently maintains the **economic temperature** for the relevant heating circuit.

- When the mode is set to **Comfort**  $\Rightarrow$ , the controller permanently maintains the **comfort** temperature for the relevant heating circuit.

- When the mode is set to **Summer**  $\mathbb{R}$ , the controller only provides domestic hot water (DHW). Heating circuits are switched off. (The function is only available if the DHW circuit mode connection to a heating circuit is set ( $\textcircled{O} \rightarrow \textcircled{R} \rightarrow \textcircled{O}$  Hydraulics / Function configuration / Heating circuit function / Control circuit connection = Yes)

- When the mode is set to **Auto** (b), the controller maintains predefined temperatures (Comfort / Setback) depending on the setting of the time (weekly) programs.

For Auto  $\odot$  mode, you can select the type of weekly program. You can choose from two different weekly program options (one-week / three-week A - B - C), according to previous custom settings.

- When the mode is set to Visit  $\mathbb{I}$ , the controller temporarily maintains the Comfort  $\Leftrightarrow$  temperature for a preset period of time.

Therefore, for **Visit** IL mode, it is necessary to set the mode duration period (hours, minutes), after which the originally set mode and temperature is reset.

- When the mode is set to **Absence** ♣, the controller temporarily maintains the **Economic** (Setback) ℂ temperature for a preset period of time.

Therefore, for **Absence**  $\Leftrightarrow$  mode, it is necessary to set the mode duration period (hours, minutes), after which the originally set mode is reset.

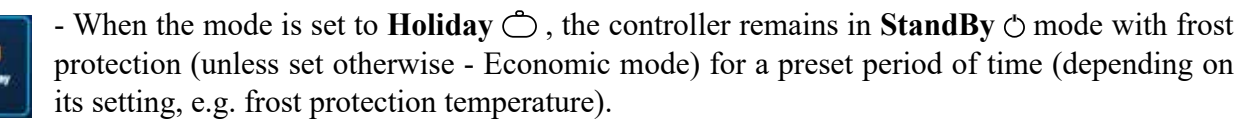

Therefore, for mode **Holiday**  $\bigcirc$ , it is necessary to set the mode period (days), for which the room unit shall remain in that mode.

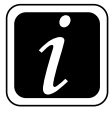

**INFO** - Temporary modes are most often used as a non-recurring change, after which the system returns to **Auto** mode <sup>(C)</sup>.

**O** Standhy

ACDO3/04

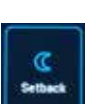

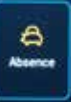

Θ

ACD03/04

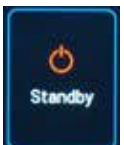

Standby - permanent working mode

In this mode, the heating of all selected heating circuits and DHW heating is switched off.

Only the room frost protection remains active  $(\textcircled{O} \rightarrow \textcircled{D} P08^{\text{Heating circuit}} \text{Parameter} = 8,0 \text{ °C})$ 

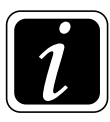

**INFO** - The **Information** i for the heating circuit shows the current and required room temperature or DHW temperature (if detected) and the working mode.

## Example setting

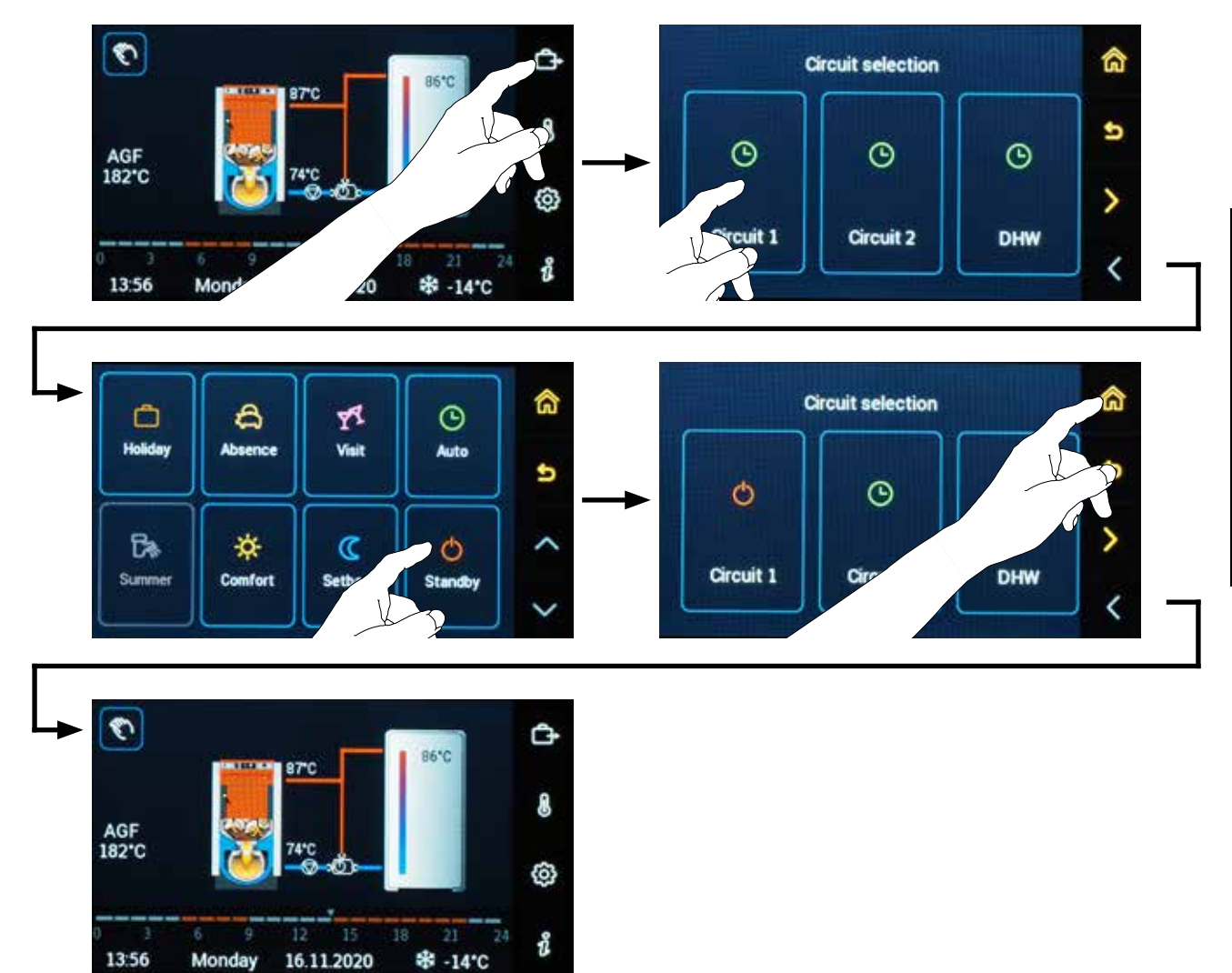

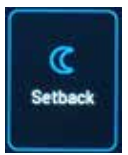

Setback - permanent working mode

When the mode is set to **Setback** ℂ, the controller permanently maintains the **economic temperature** ℂ for the relevant heating circuit (including heating of DHW).

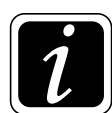

**INFO** - The **Information**  $\hat{i}$  for the heating circuit shows the current and required room temperature or DHW temperature (if detected) and the working mode.

## Example setting

182°C

13:56

Monday

16.11.2020

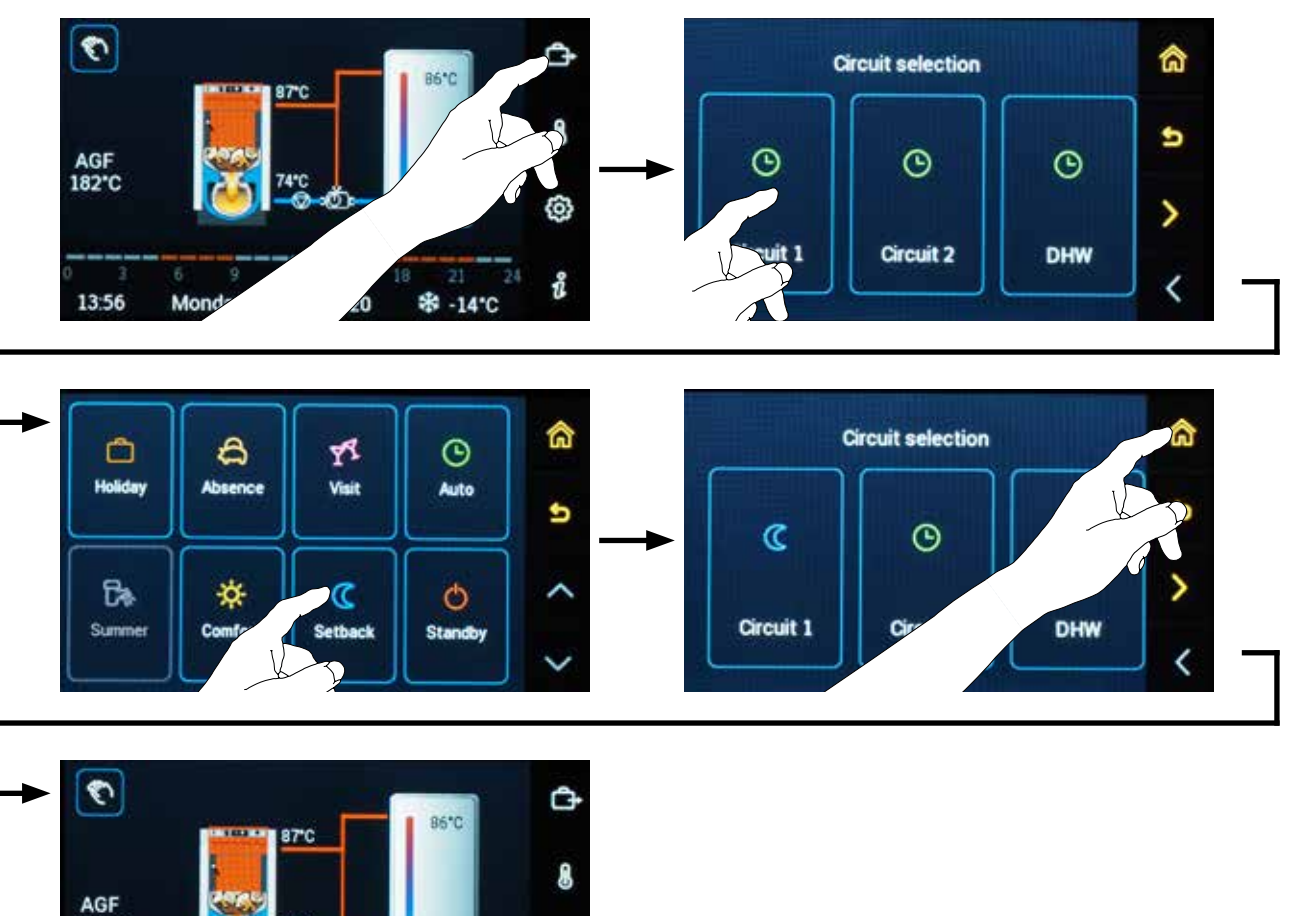

ම

î

\* -14'C

ACD03/04

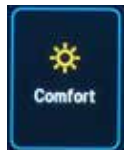

Comfort - permanent working mode

When the mode is set to **Comfort**  $\Rightarrow$ , the controller permanently maintains **the comfort temperature**  $\Rightarrow$  for the relevant heating circuit (including heating of DHW).

1

**INFO** - The **Information** i for the heating circuit shows the current and required room temperature or DHW temperature (if detected) and the working mode.

# **Example setting**

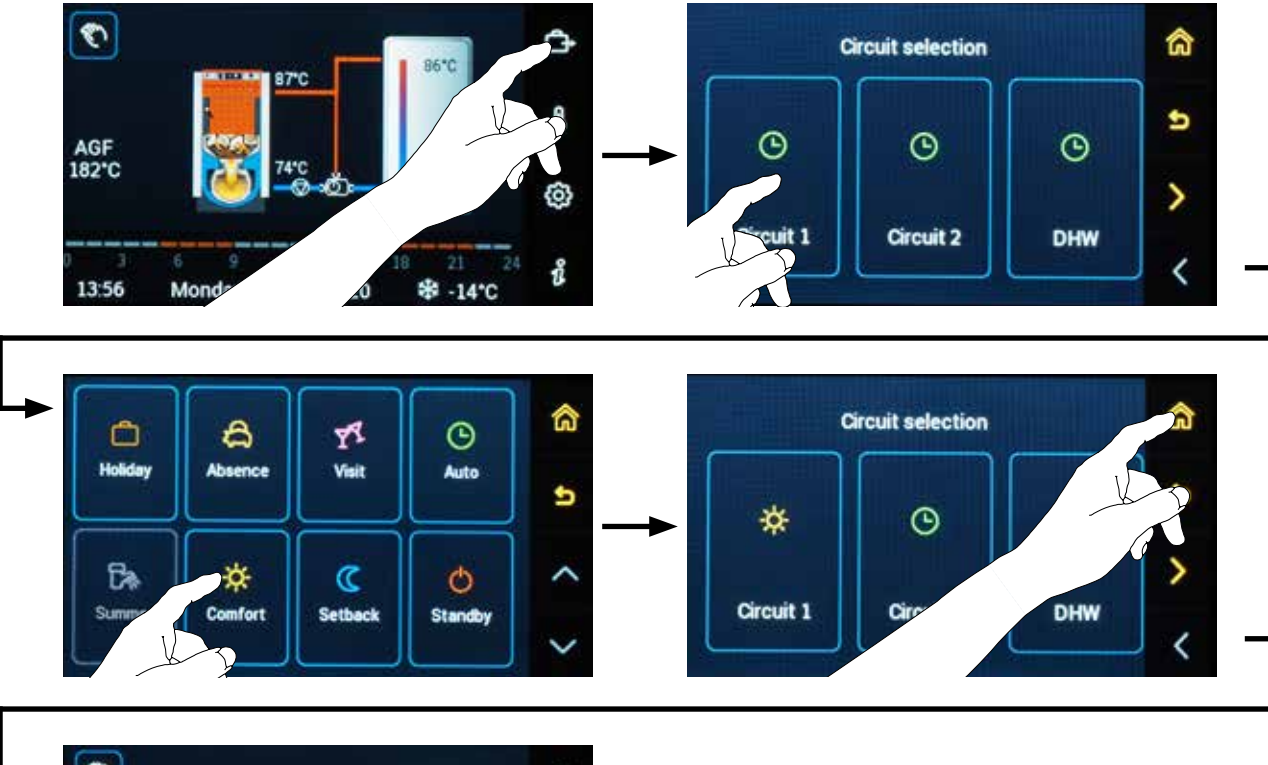

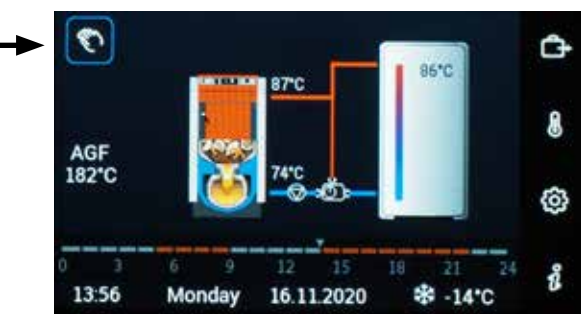

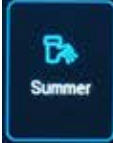

### **Summer** - permanent working mode

Summer working mode is only active if DHW circuit mode connection to a heating circuit is set ( $\textcircled{O} \rightarrow \textcircled{B} \beta$  Hydraulics / Function configuration / DHW domestic water / Connection to control circuit = Yes).

Subsequently, the DHW heating is controlled according to the controller in the AUTO operating mode and for heating circuits the request is set only for antifreeze room temperature  $\textcircled{O} \rightarrow \textcircled{O} PO8^{\text{Heating}}$   $PO8^{\text{Heating}}$  reference. This is, for example, during a transitional period in spring or autumn, when it is not necessary to use the heating, but only (domestic water) DHW is required.

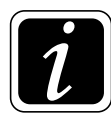

**INFO** - The **Information**  $\mathring{l}$  for the heating circuit shows the current and required room temperature or DHW temperature (if detected) and the working mode.

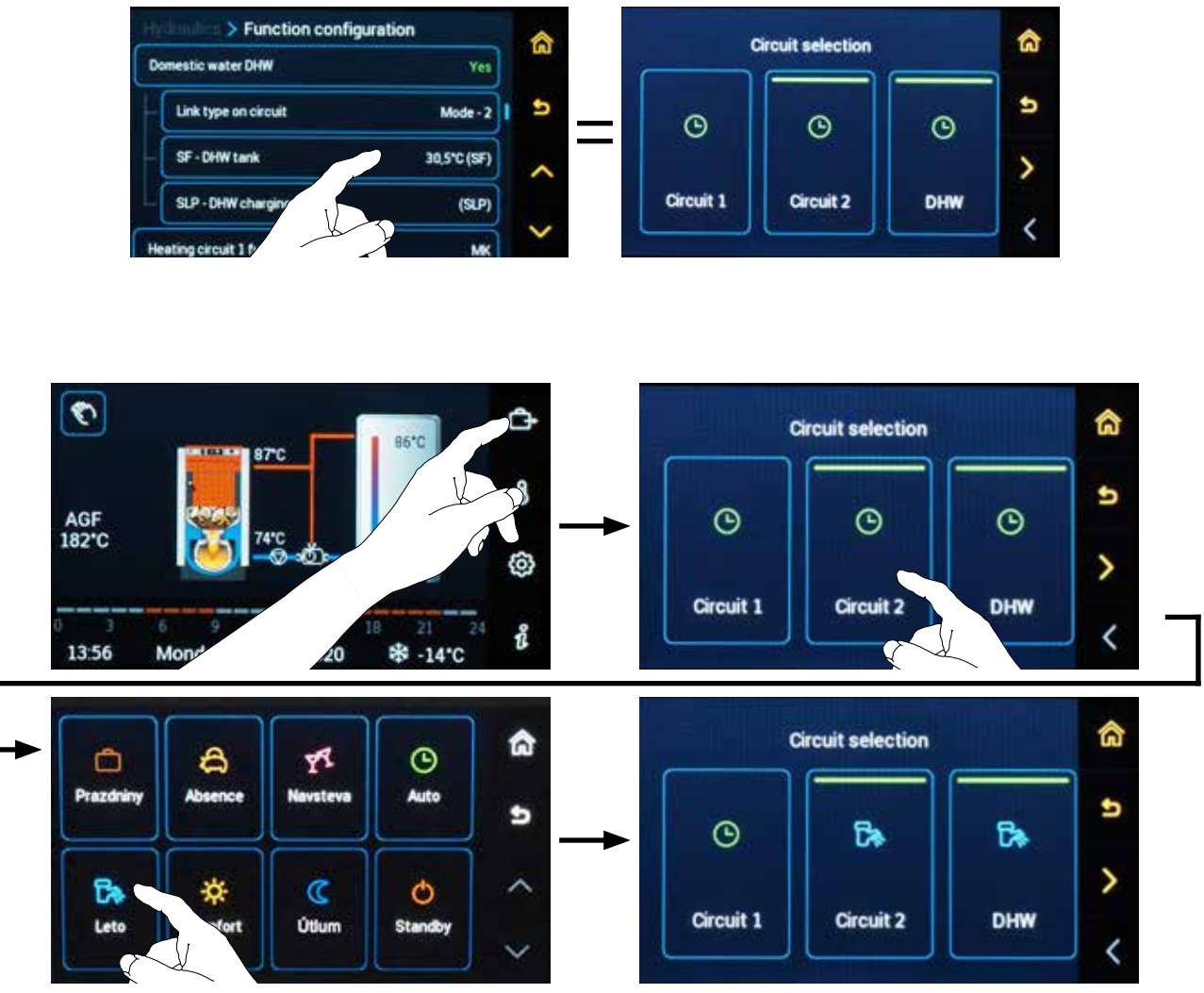

# Example setting

# () Auto

# Auto (time program) - permanent working mode

The working mode switches between **Comfort**  $\Rightarrow$  (daytime) and **Setback (Eckonomic)** (night) temperatures according to the timeline of the set time program.

When setting  $\textcircled{O} \rightarrow \textcircled{A} p 02^{\text{System}}$  Parameter = 2 – week A, B, C, (three-week A - B - C), it is possible to choose from 3 time programs, which can be used e.g. for shift work (morning

- afternoon - night), holiday season (Christmas, etc.), period of illness, etc. Thus, the user can simply choose heating according to a different time schedule than the one which is normally used.

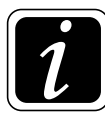

**INFO** - The **Information**  $\hat{l}$  for the heating circuit shows the current and required room temperature or DHW temperature (if detected) and the working mode.

## **Example setting**

Auto (time program) - one-week mode A

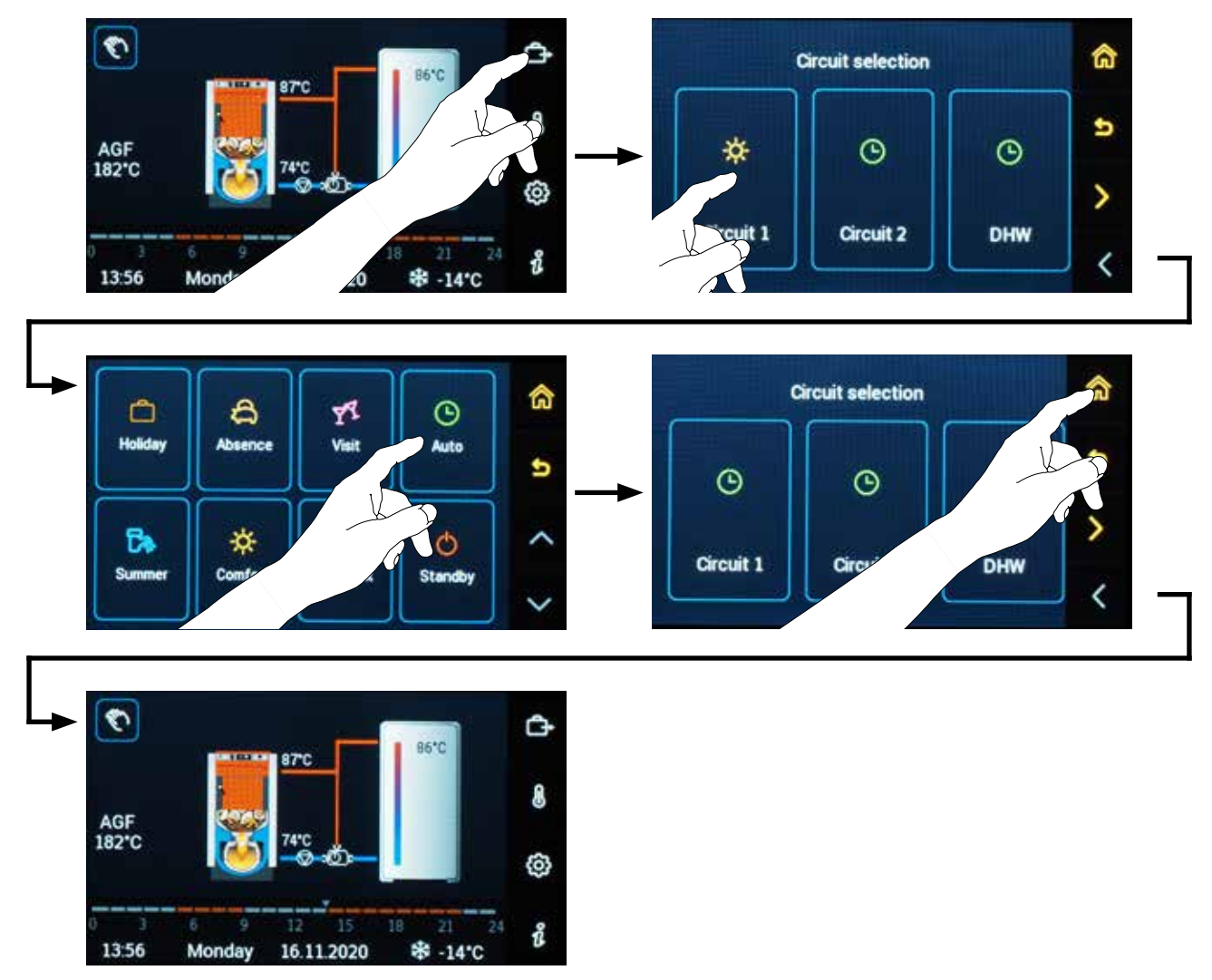

### **Example setting**

Auto (time program) - three-week mode A - B - C

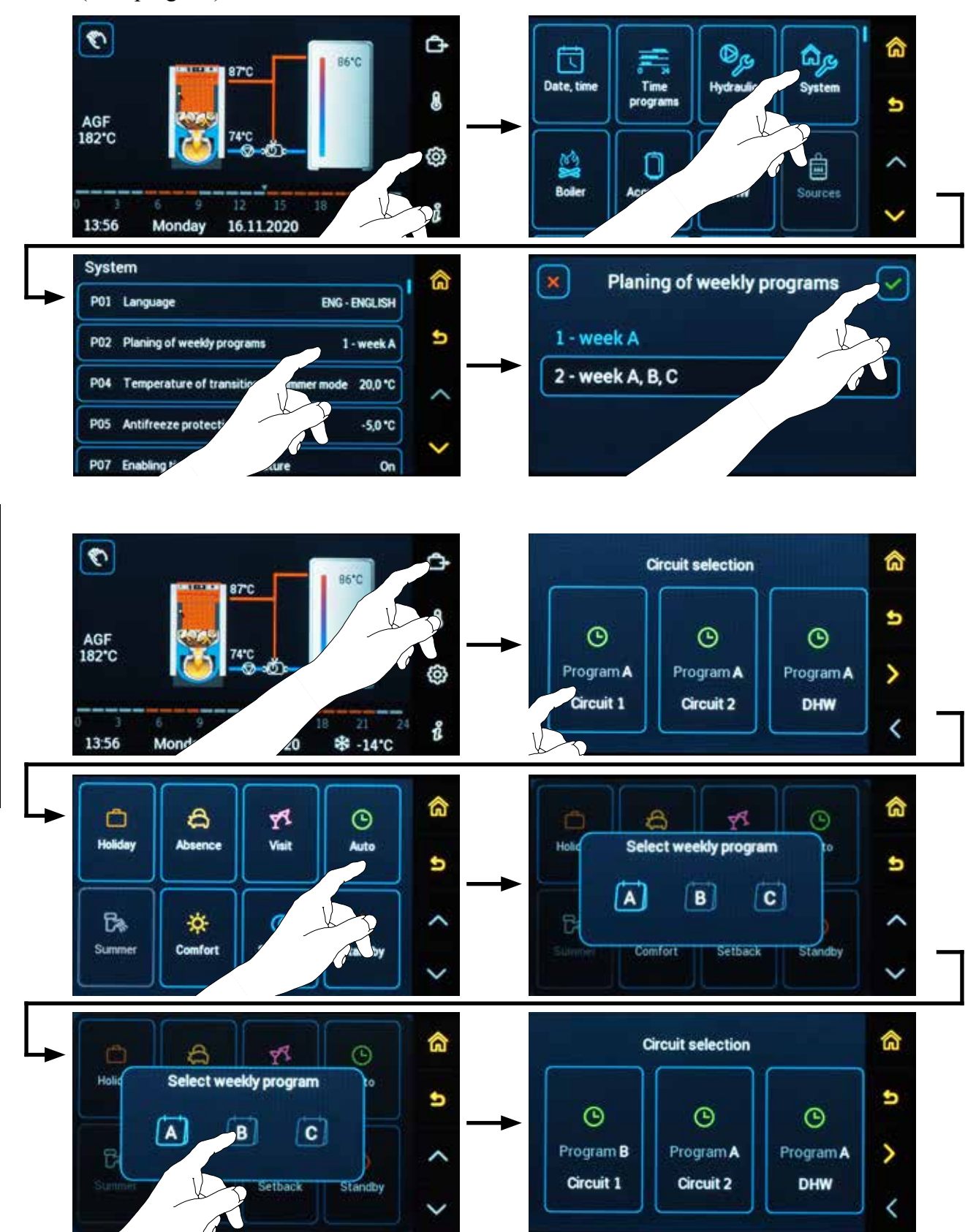

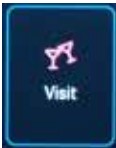

## Visit - temporary working mode

When the mode is set to Visit II, the controller temporarily maintains the Comfort temperature  $\Rightarrow$  for a preset period of time. Therefore, for Visit II mode, it is necessary to set the mode duration period (hours, minutes), after which the originally set mode and temperature is reset (e.g. Auto O).

Setting range: current time plus 0.5 hour (30 min) to 24 hours using the Time tool

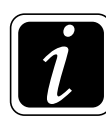

**INFO** - INFO - The **Information**  $\hat{l}$  for the circuit shows the current and required room temperature or DHW temperature (if detected), current date and time, time of the end of the working mode and the working mode.

### **Example setting**

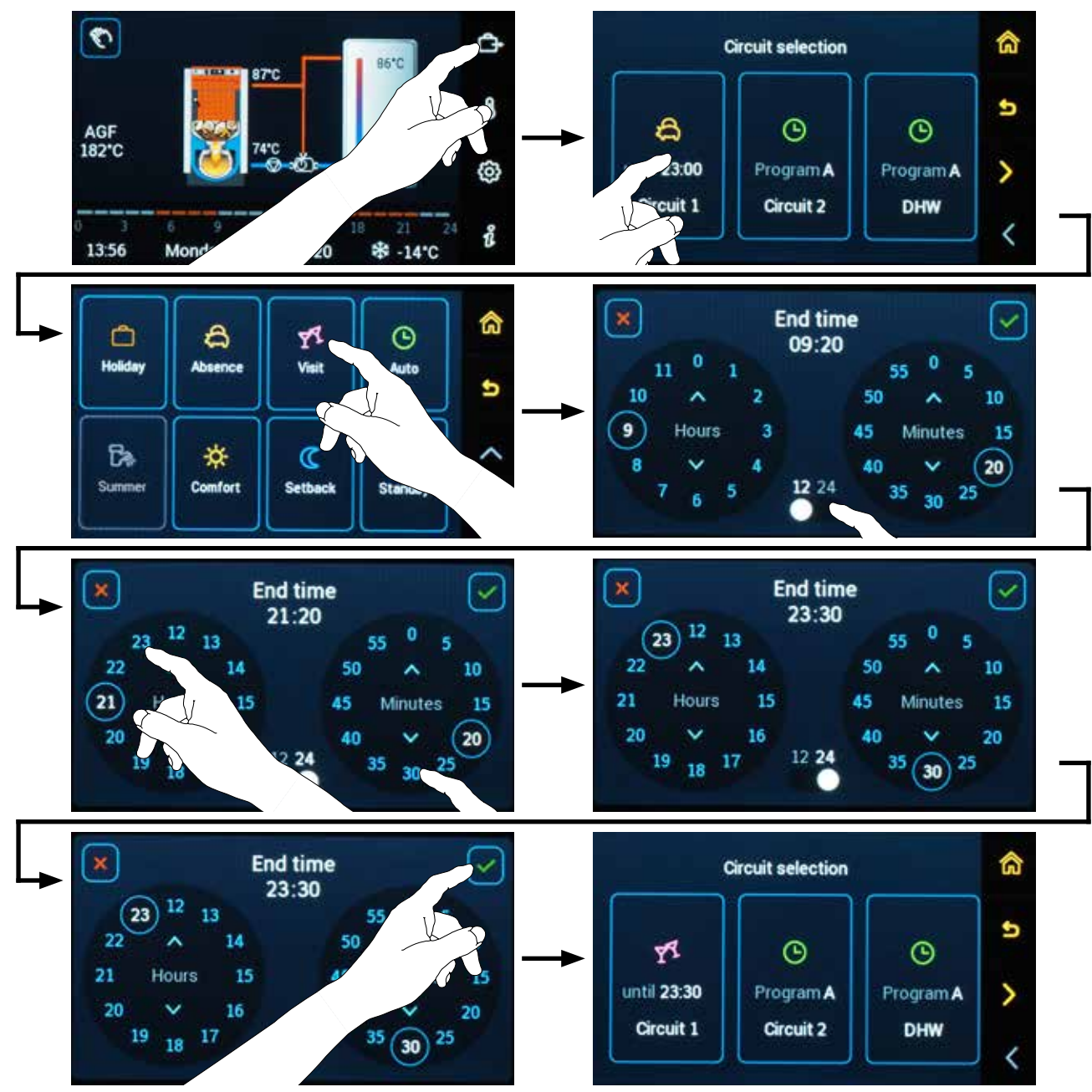

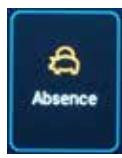

### Absence - temporary working mode

When the mode is set to Absence A, the controller temporarily maintains the Economic (Setback) temperature ( for a preset period of time. Therefore, for Absence chi mode, it is necessary to set the mode duration period (hours, minutes), after which the originally set mode is reset (e.g. Auto <sup>(C)</sup>).

Setting range: current time plus 0.5 hour (30 min) to 24 hours using the Time tool

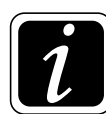

**INFO** - The **Information**  $\hat{\mathcal{l}}$  for the circuit shows the current and required room temperature or DHW temperature (if detected), current date and time, time of the end of the working mode and the working mode.

### **Example setting**

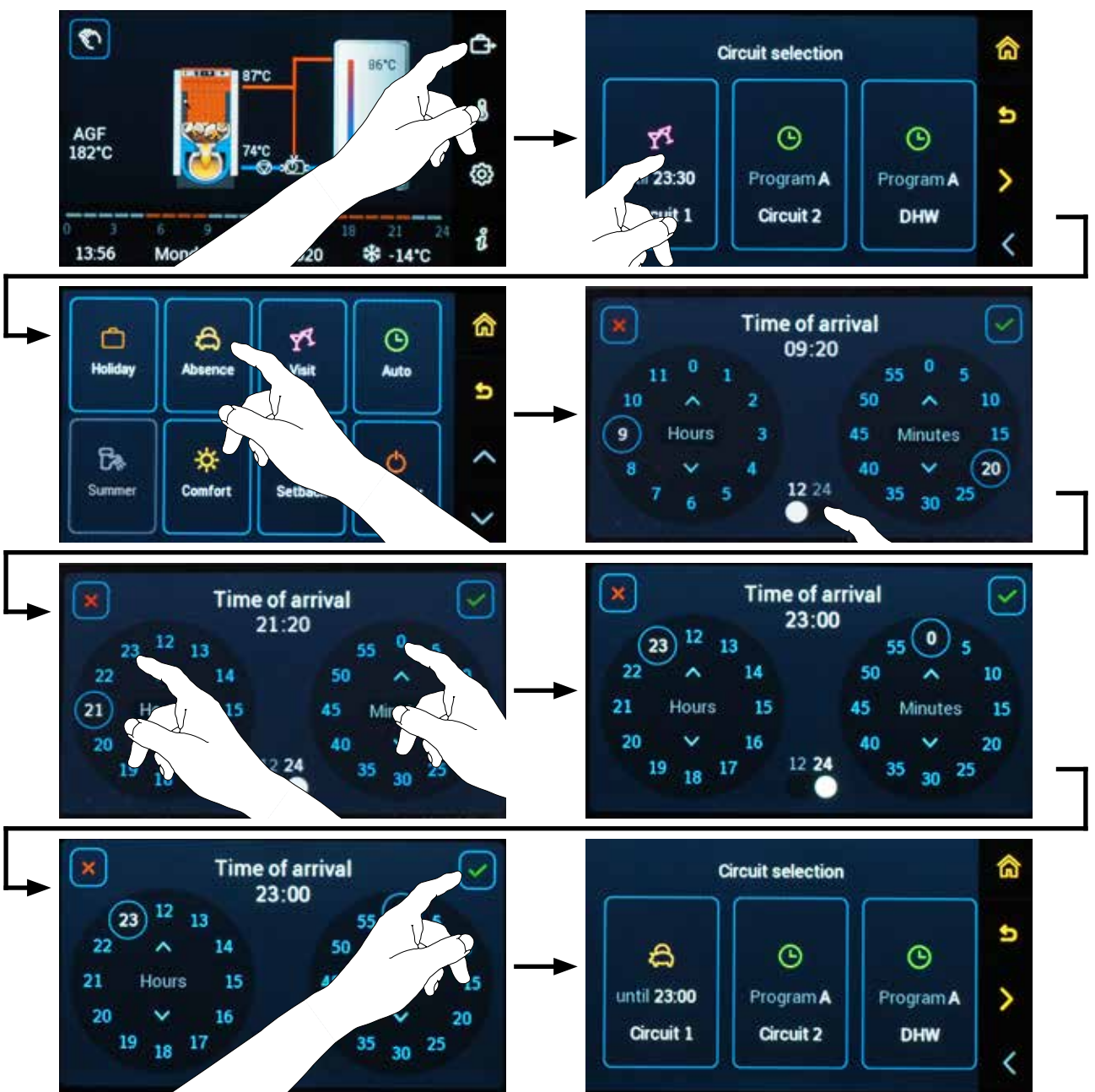

8. Operating modes menu

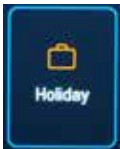

### Holidays - temporary working mode

Working mode **Holiday**  $\bigcirc$  is used if the living spaces are not used for a longer period of time. When the mode is set to **Holiday**  $\bigcirc$ , the controller remains in mode **Standby**  $\bigcirc$  with antifreeze protection (unless set otherwise - Setback mode( $\textcircled{O} \rightarrow \textcircled{O} P25^{Circuit}$  Parameter)) for a preset period of time (depending on its setting, e.g. antifreeze temperature).

When the holiday mode switches off, the controller automatically returns to the previously set mode (e.g. **Auto** <sup>(C)</sup>).

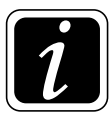

**INFO** - Real-life explanation - you are coming home on Sunday and want to get to "worm and cosy" house, then set the mode to "Holiday by Saturday". At midnight on Sunday, the controller switches back to the previously set mode (e.g. **Auto** <sup>(D)</sup>). On the day of your arrival the heating will take place in the standard mode.

Setting range: current date plus 1 to 250 following calendar days

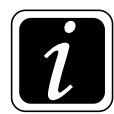

**INFO** - The **Information**  $\hat{l}$  for the circuit shows the current and required room temperature or DHW temperature (if detected), current date and time, time of the end of the working mode and the working mode.

## **Example setting**

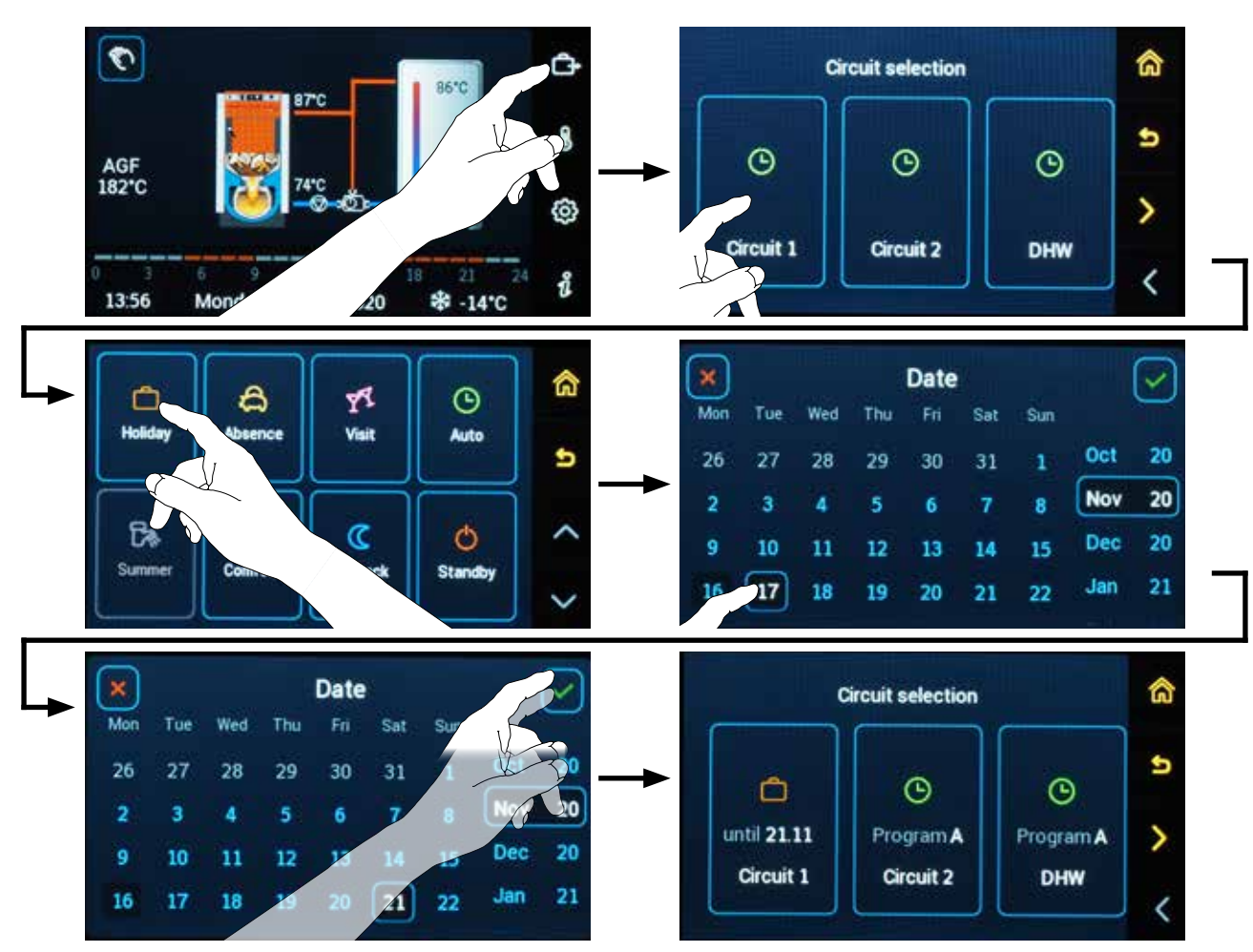

8. Operating modes menu

# 9. TEMPERATURE SETTING MENU &

The ACD 03/04 controller controls the individual circuits and the domestic hot water (DHW) heating to achieve the required temperatures. Set the temperatures for individual circuits using the **b** button. Select the heating circuit and set the desired circuit.

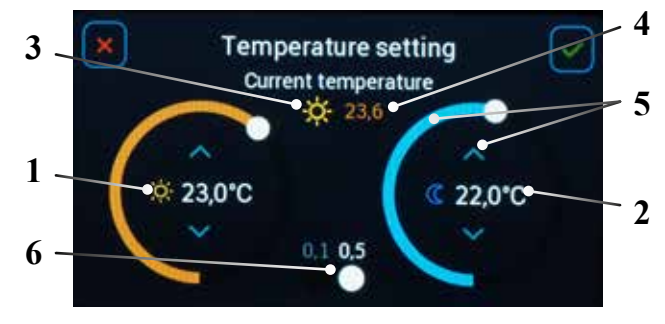

- 1 required comfort temperature ( $\Rightarrow$ )
- 2 required economic (setback) temperature (C)
- 3 current working mode

- 4 Current temperature (measured)
- 5 Gesture / arrow setting
- 6 Sensitivity (step) switching 0.1 / 0.5

# Example of the correct setting procedure

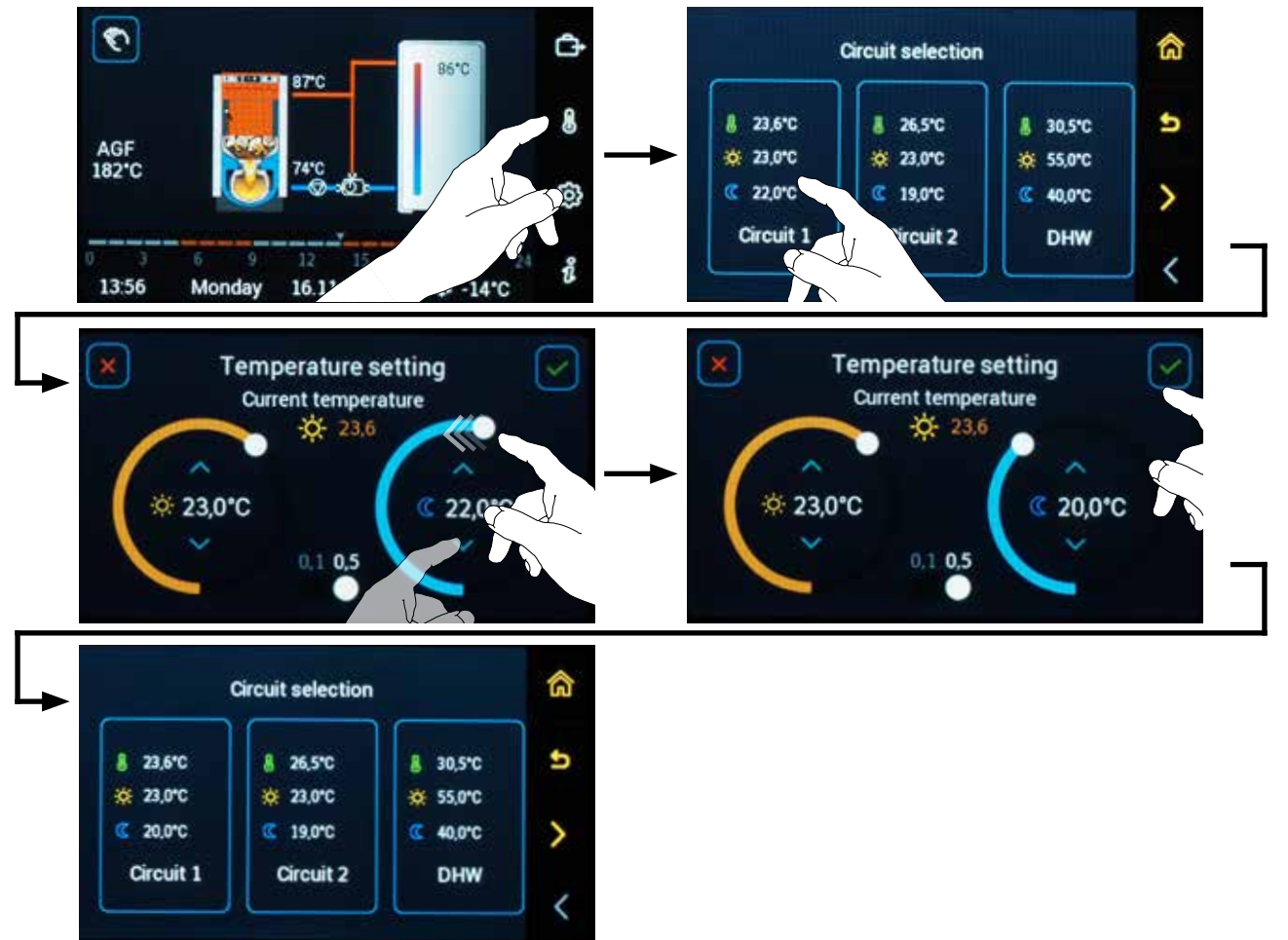

# 10. SETTING MENU 🗇

## The parameters are organized into individual menus and allow to set the following items:

| Ţ.           | Date - Time              | <ul> <li>setting date, time, summer / winter time</li> </ul>                                                                              |  |
|--------------|--------------------------|----------------------------------------------------------------------------------------------------|--|
| 0 24         | Time programs            | - setting the time programs used in the AUTO working mode                                                                                 |  |
| ₽ŗ           | Hydraulics               | <ul> <li>setting of connected devices (boiler, heating circuit, DHW heating,<br/>definition of optional inputs, outputs, etc.)</li> </ul> |  |
| இத           | System                   | <ul> <li>general parameters setting - where the boiler room with the controller<br/>is located</li> </ul>                                 |  |
| 50           | Boiler                   | – boiler parameters setting                                                                                                    |  |
| li<br>S<br>S | Automatic wood           |                                                                                                    |  |
|              | ignition                 | - setting (planning) automatic wood ignition                                                                                              |  |
| Û            | Accumulation tank        | <ul> <li>accumulation tank parameters setting</li> </ul>                                                                                  |  |
| Ê            | Sources                  | - parameters setting for control of alternative (additional) source                                                                       |  |
|              | Heating circuit 1/2/3(4) | - parameters setting for MK heating circuits                                                                                              |  |
| 6            | DHW                      | - parameters setting for domestic hot water heating                                                                                       |  |
| ג.           | <b>General functions</b> | - general function parameters setting                                                                                                    |  |
| ×,           | Solar heating            | <ul> <li>solar heating parameters setting</li> </ul>                                                                                      |  |
| <b>₿</b> ±   | Sensors calibration      | - offset of individual sensors                                                                                                    |  |
| THEFT        | Sweeper                  | - special functions for adjustment and measurement of the combustion source                                                               |  |
| $\triangle$  | Alarmy                   | - list (index) of the latest alarms                                                                                                    |  |
| 1            | Password                 | – allows access to the service interface - service technician / manufacture                                                               |  |

**Password** 

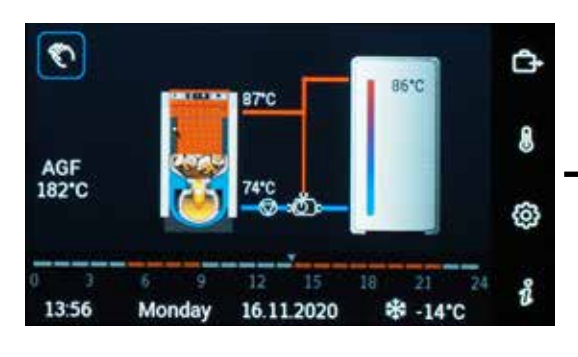

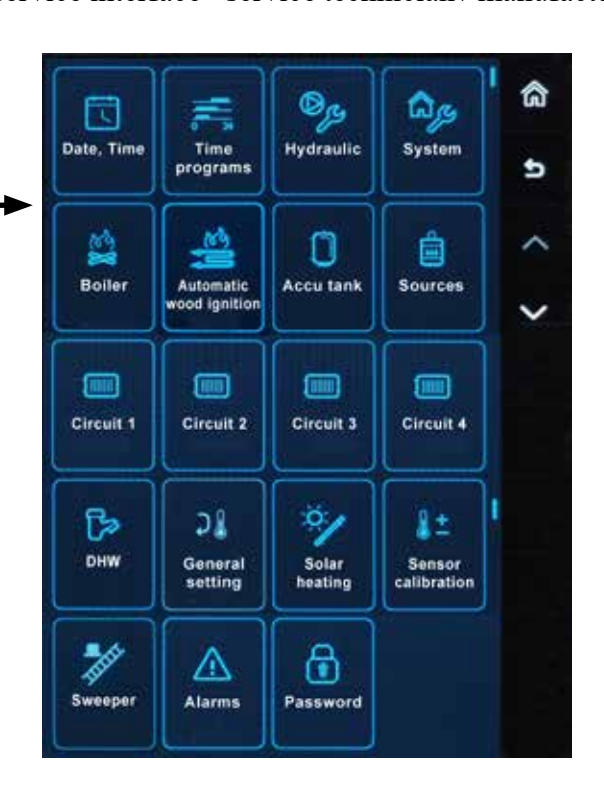

10. Setting menu

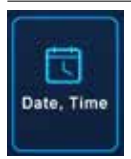

# Date, Time

(Access level - User)

The setting is performed with the O button (to enter the menu), then click on the  $\boxdot$  symbol for Date and time.

# Setting the current time

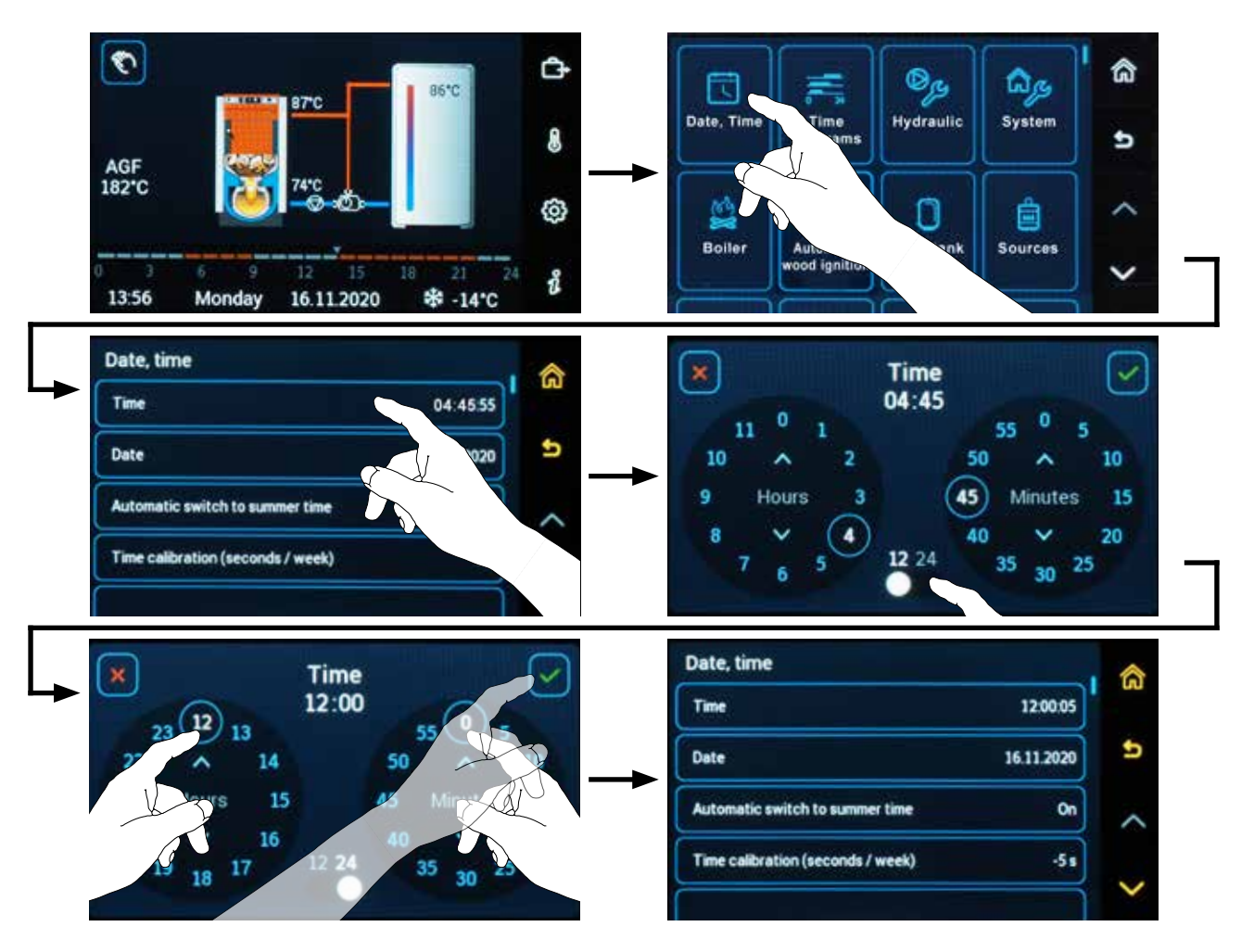

# Setting the current date

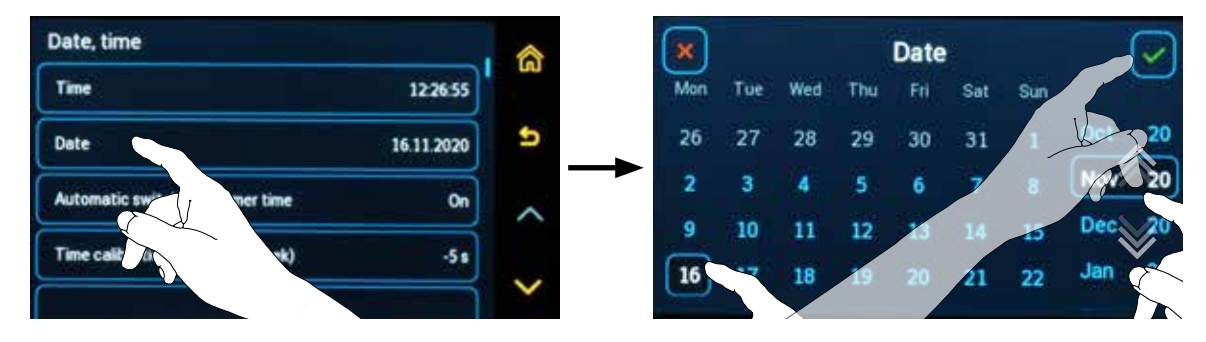

# Setting automatic switching to summer time

The function allows you to automatically switch between summer and winter time.

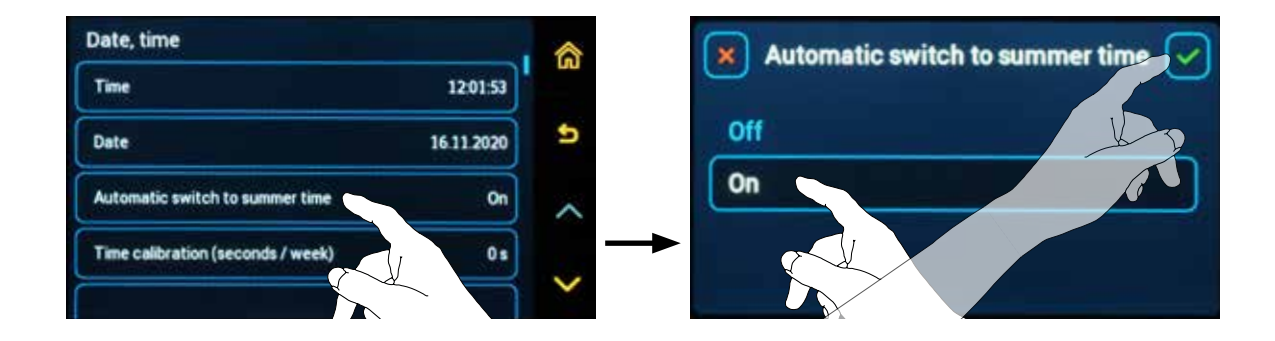

# Time calibration setting (seconds/week)

The function allows you to set the time measurement deviation setting (number of seconds per week).

**INFO** - The controller works with real time, which may be delayed or accelerated due to the environment. By setting the incremental value, the time continually adjusts automatically.

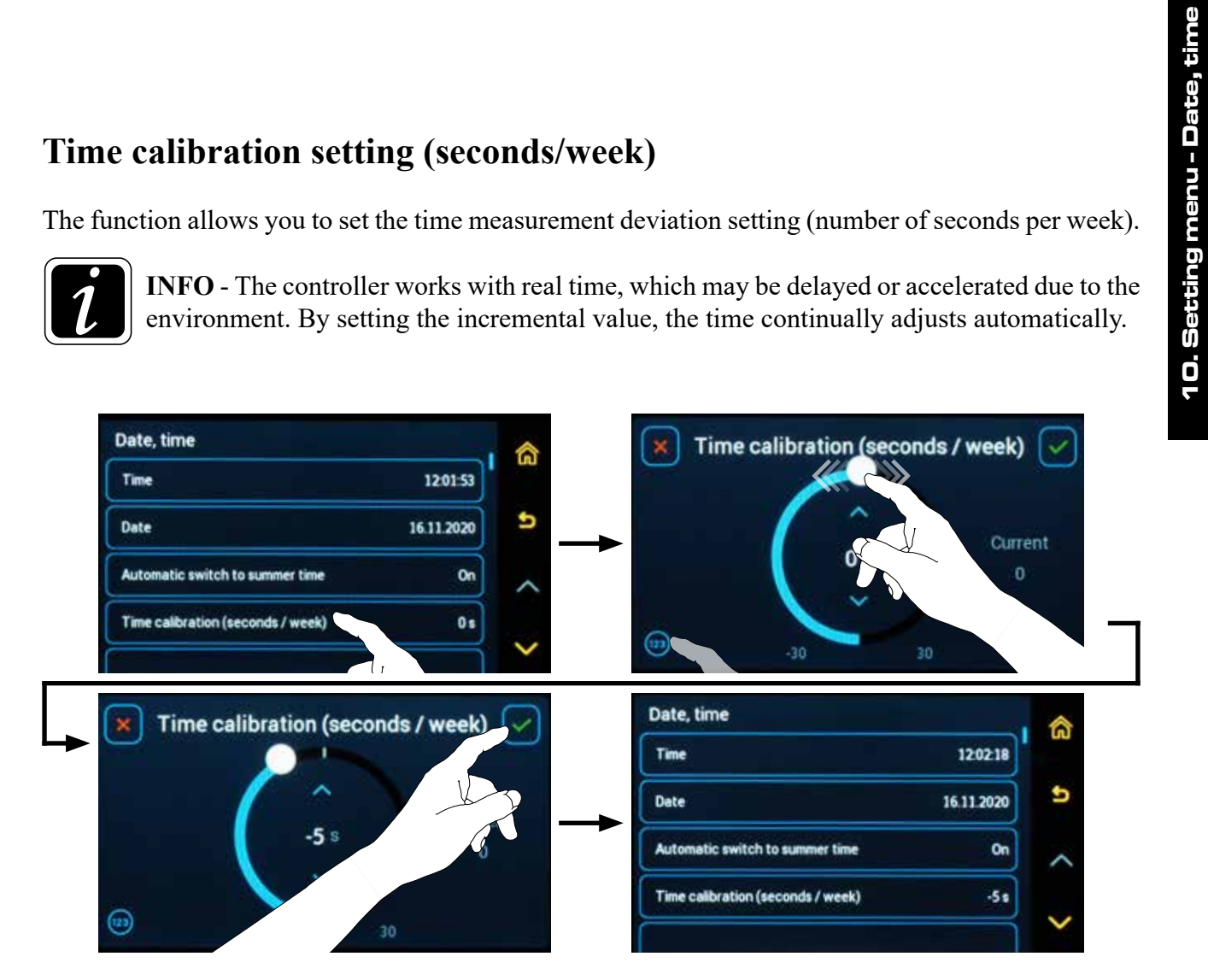

# **Time source**

The function is used to select the time source (controller ACD 03/04 or ARU30 room unit) according to which the other connected devices will be synchronized.

As the best time source, we recommend always using a selected and paired ARU30 room unit, which has the least time distortion (deceleration or acceleration) due to the surrounding temperature.

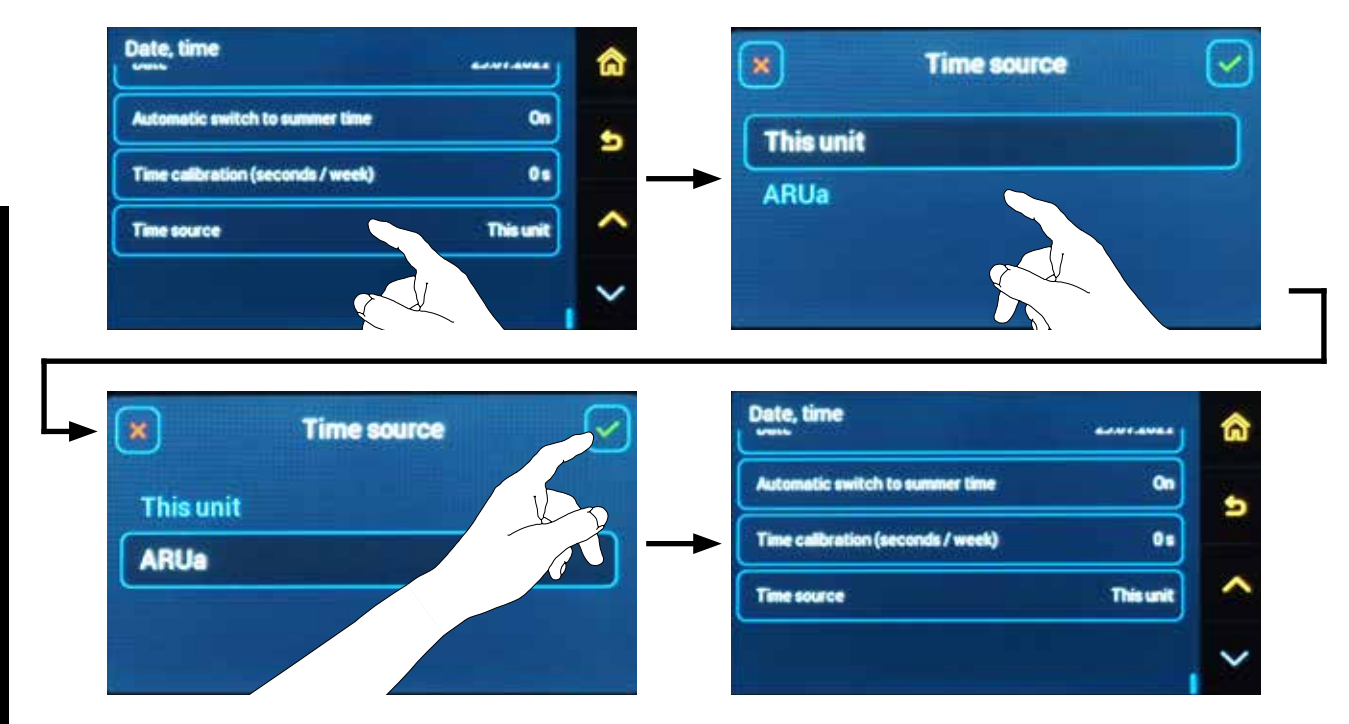

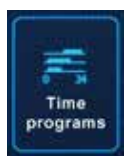

Time programs for Auto mode

(Access level - User)

The setting is performed with the 🕲 button (to enter the menu), then click on the 🚝 symbol for Time programs.

The time programs are used in the Auto  $\bigcirc$  working mode, where according to the timeline of the relevant day, it is switched between Comfort  $\Leftrightarrow$  (day) and Setback (Economic)  $\mathbb{C}$  (night) required temperature in the reference room.

The time programs are defined by setting the time of **start and end (stop) of the comfort block** of the relevant heating circuit on a relevant day of the weekly program of the relevant heating circuit.

Within one day (24 hours), it is possible to set 5 blocks of comfort demand, i.e. within one day it is

possible to set 5 pairs (start + end) of times. The beginning of the first time block must be equal to or greater than 00:00, the beginning of the second and third time blocks must be equal to or greater than the end of the previous block. The end of the last time block must be set to 23:59 (24:00) maximum.

In each block, it is possible (according to  $\textcircled{O} \rightarrow \textcircled{O} P07^{\text{System}}$  Parameter setting) to set the required room day temperature.

The gap between the blocks means heating at Setback (Economic) temperature.

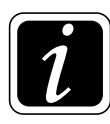

**INFO** - If we set the dependence of a circuit (multiple circuits) on another circuit, we set the time programs only for the Control circuit.

The dependent heating circuit(s) take(s) over all requirements and modes from the Control circuit  $(\textcircled{O} \rightarrow \textcircled{O}_{\mathcal{B}} Hydraulics/Function Configuration/Heating circuit function/Circuit Connection Type = Dependent).$ 

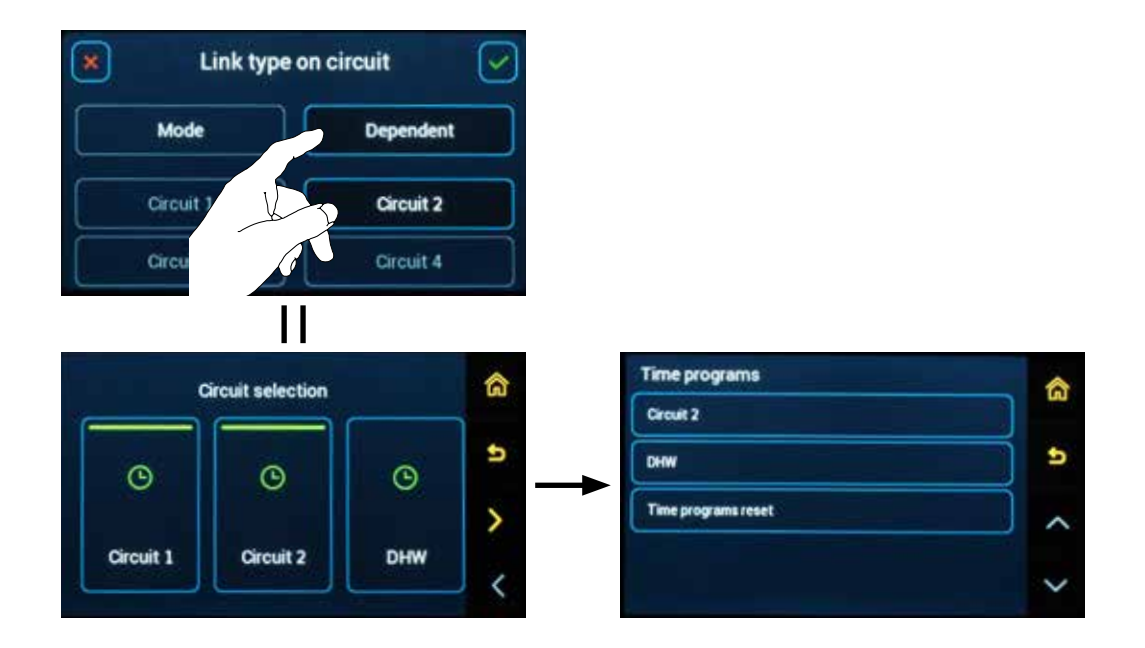

## Control circuit connection setting:

Weekly program selection (week A / week A, B, C)

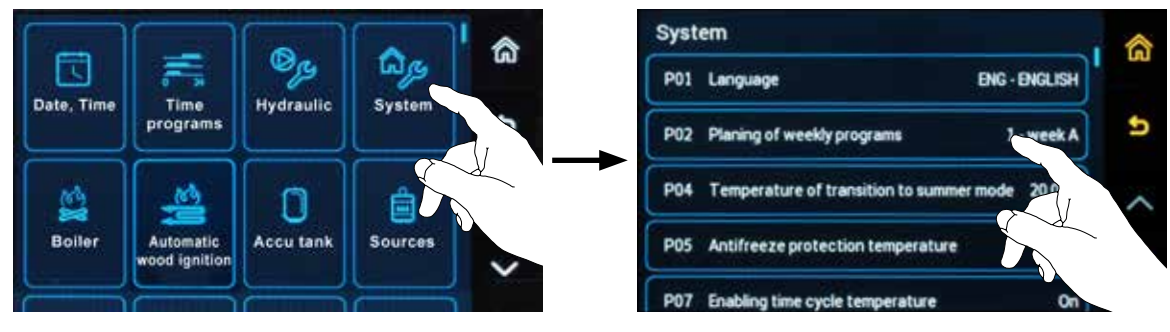

If  $\bigoplus \bigoplus P02^{\text{System}}$  Parameter is set to: 1 = week A, only 1 week (7 day) time program can be set (edited).

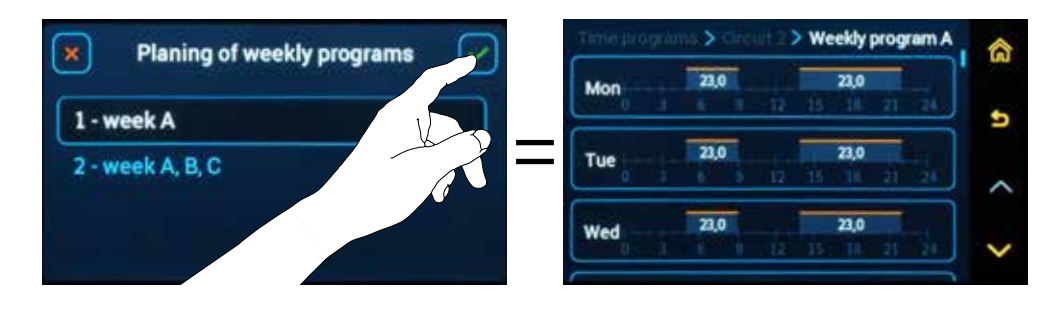

If  $\bigoplus \longrightarrow \bigoplus P02^{System}$  Parameter is set to: **2 - week A, B, C,** it is possible to set (edit) 3 different weekly time programs, which are used e.g. for shift work (morning - afternoon - night), where the user uses different time of day every week, or for holidays, where e.g. week A is set as standard normal week and week B is set for all-day heating to a comfortable temperature, etc.

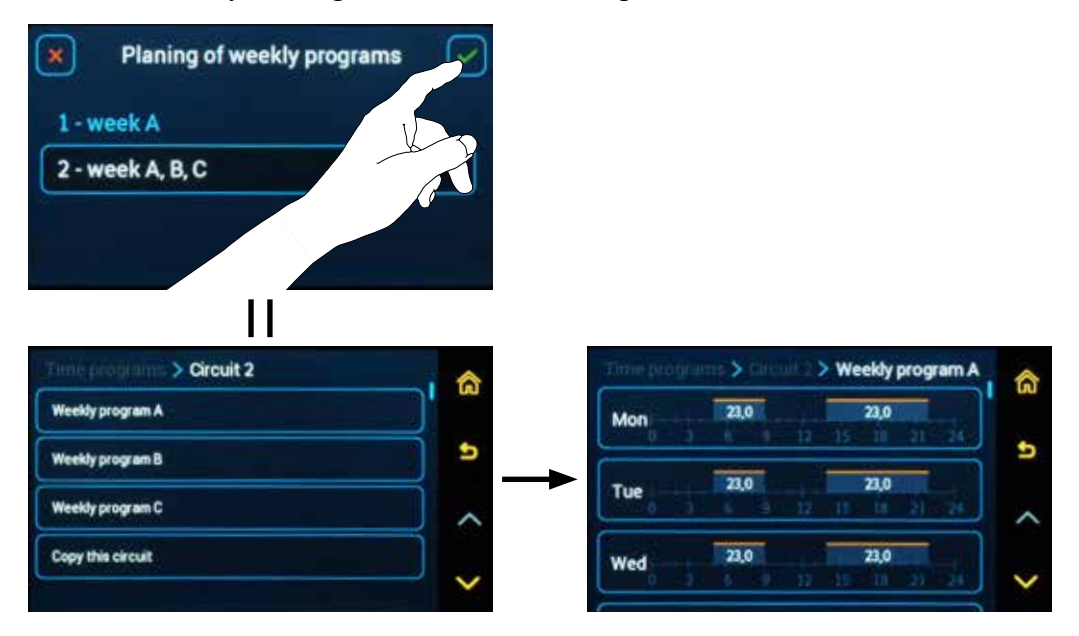

ACD03/04

# Time programs setting =

After clicking on the displayed block or  $\checkmark$  editing tool, it is possible to define individual blocks of comfort temperature of the relevant day.

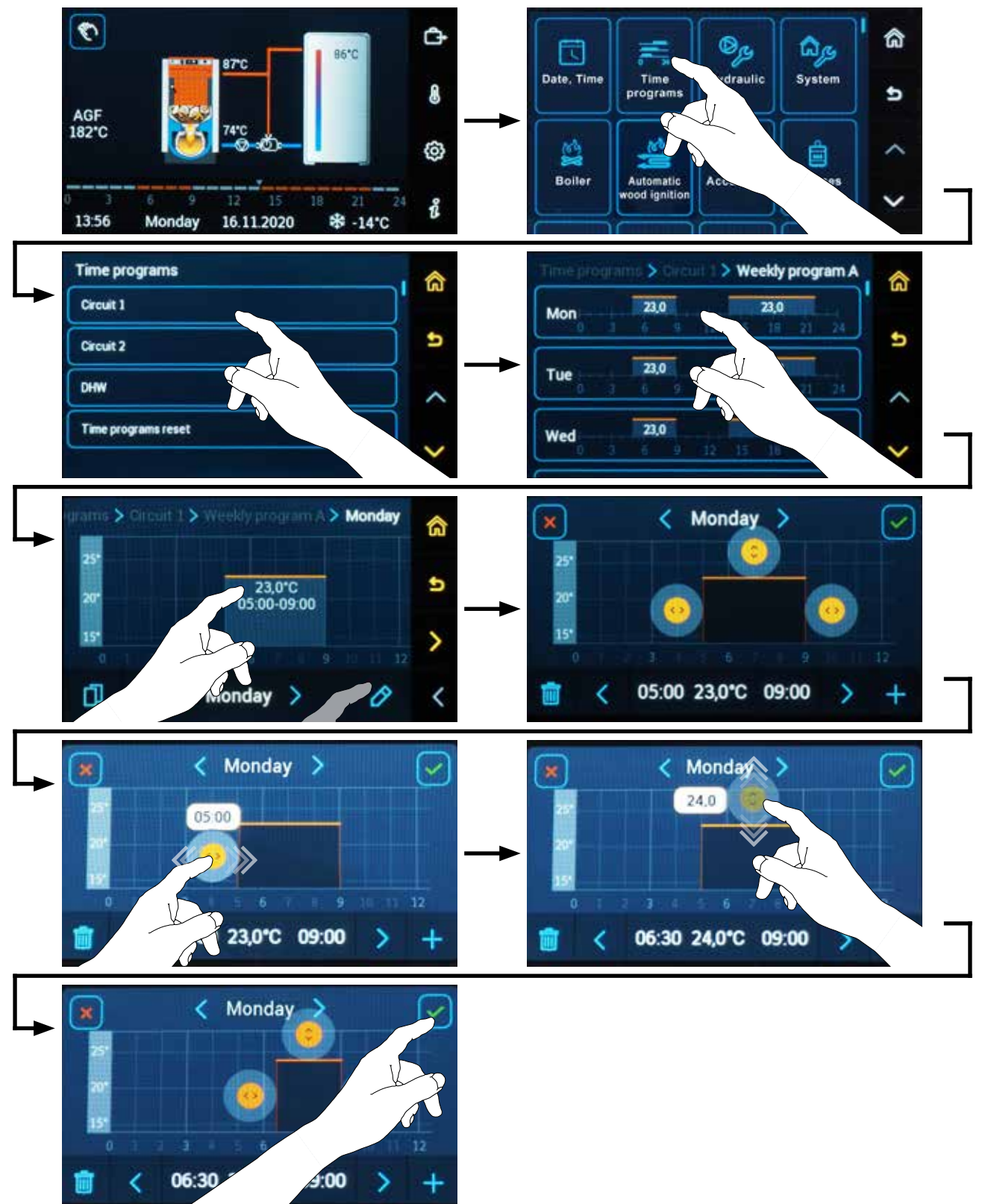

### Weekly time program overview

After entering the selected heating circuit (weekly program), an overview of individual days is displayed. For each day, the individual comfort temperature blocks are displayed on the timeline with the desired temperature indicated.

The gap between the blocks means that the demand to set the heating to the C setback temperature.

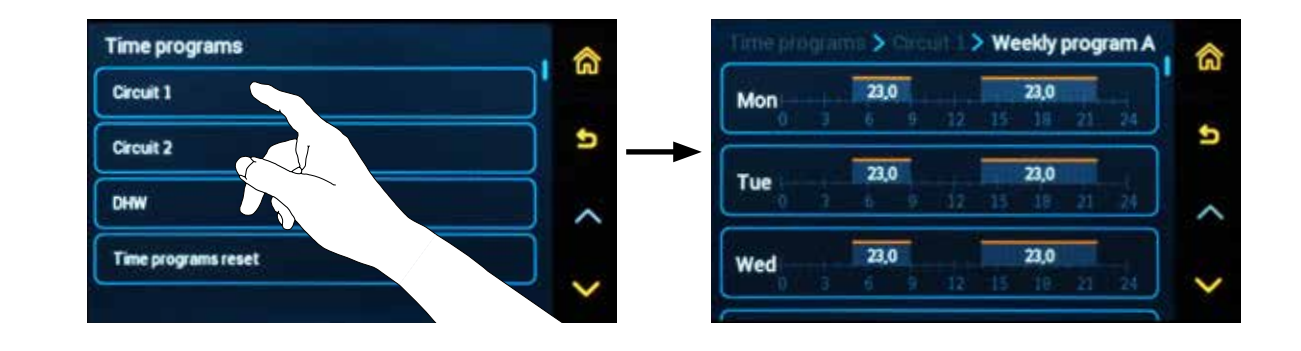

### Daily time program overview

Click on a day to see the overview of the time program for the relevant day.

Use the arrows on the toolbar or the horizontal gesture to scroll the screen throughout the day to view individual blocks.

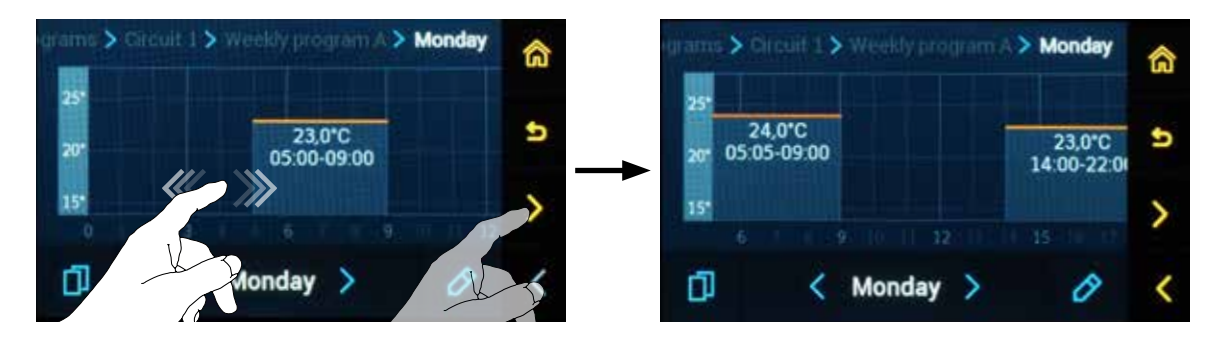

Use the arrows next to the relevant day in the status bar to switch the days within the selected week.

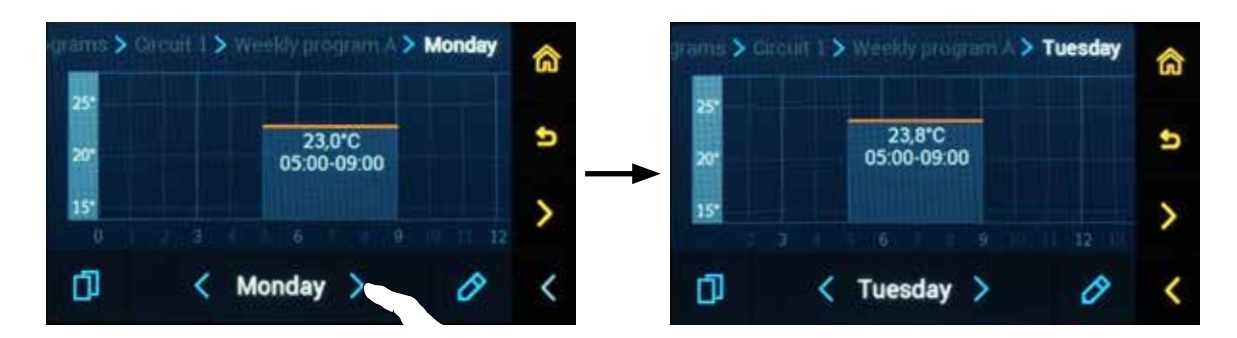

#### Adding time block:

With the + Add tool, it is possible to add another block to the day being edited, the maximum number of comfort temperature blocks is 5.

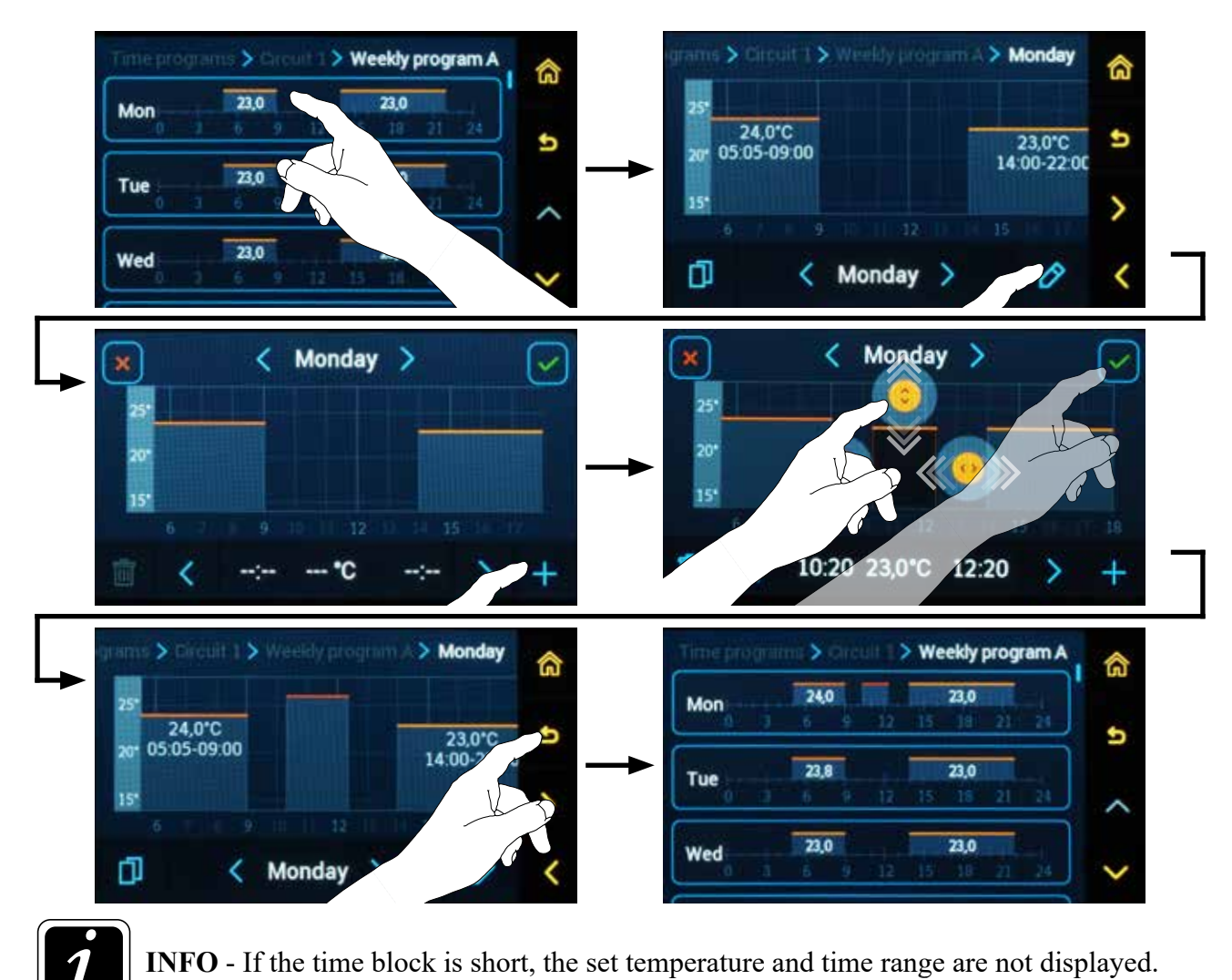

### **Deleting time block:**

Use the Delete tool  $\mathbf{\overline{m}}$  to remove the selected block.

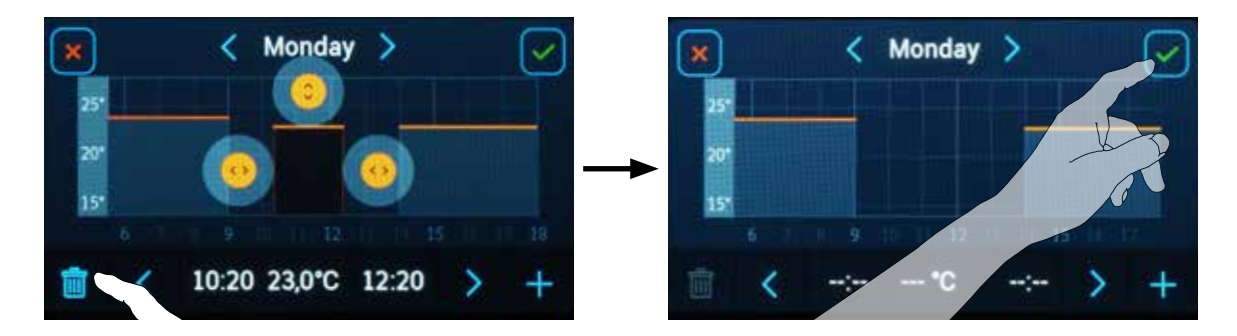

### Temperature and time setting options:

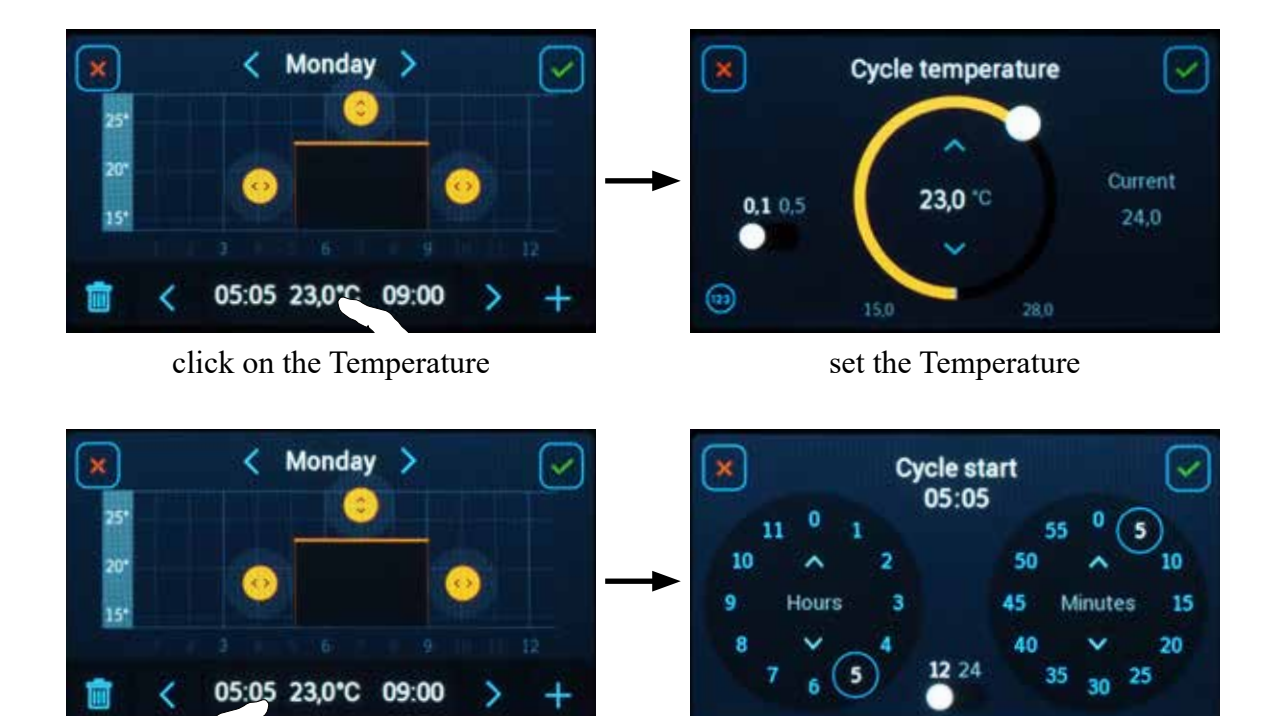

click on Time

| set the ' | Time |
|-----------|------|
|-----------|------|

### **Copying the day**

After clicking on the  $\square$  Copy tool, the displayed day can be copied to other days of the week; the selected day is highlighted, the selection is canceled after the next click.

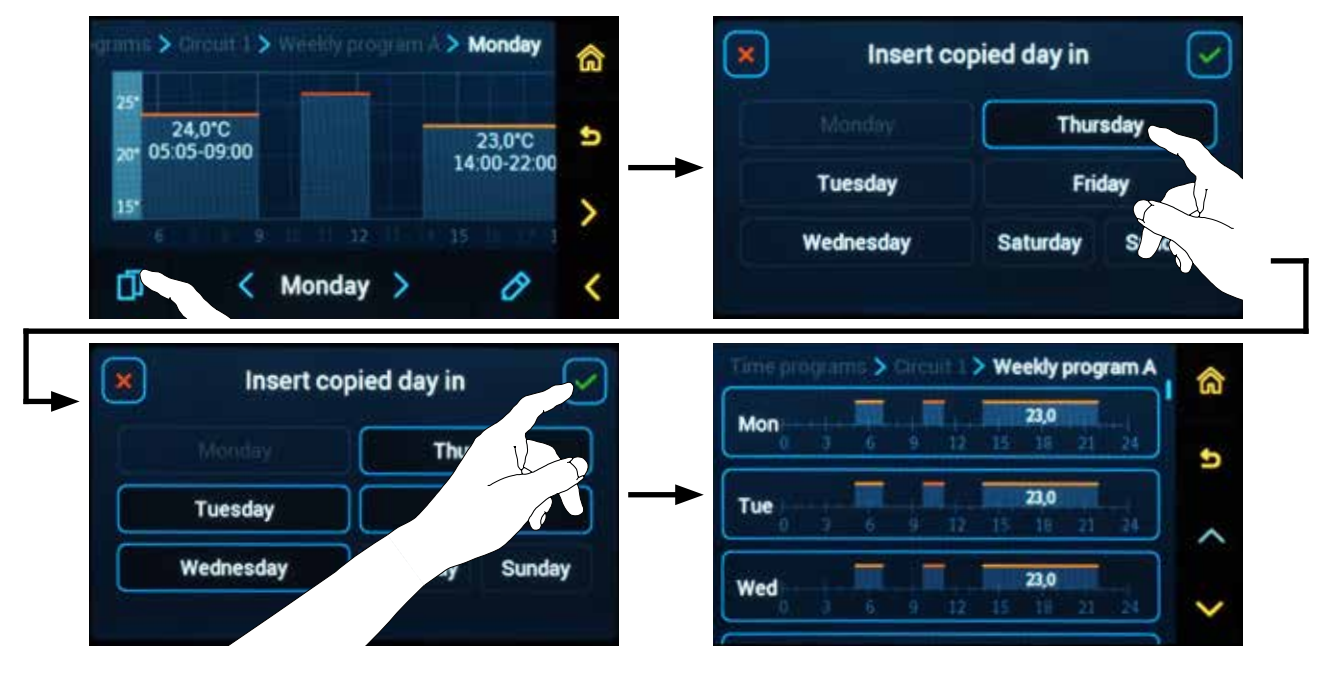
## Copying weekly heating circuit program

For a faster definition, the entire heating circuit time program can be simply copied to another heating circuit or DHW.

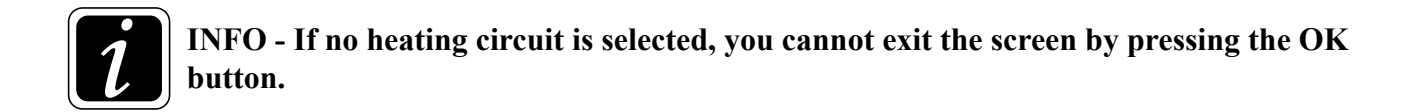

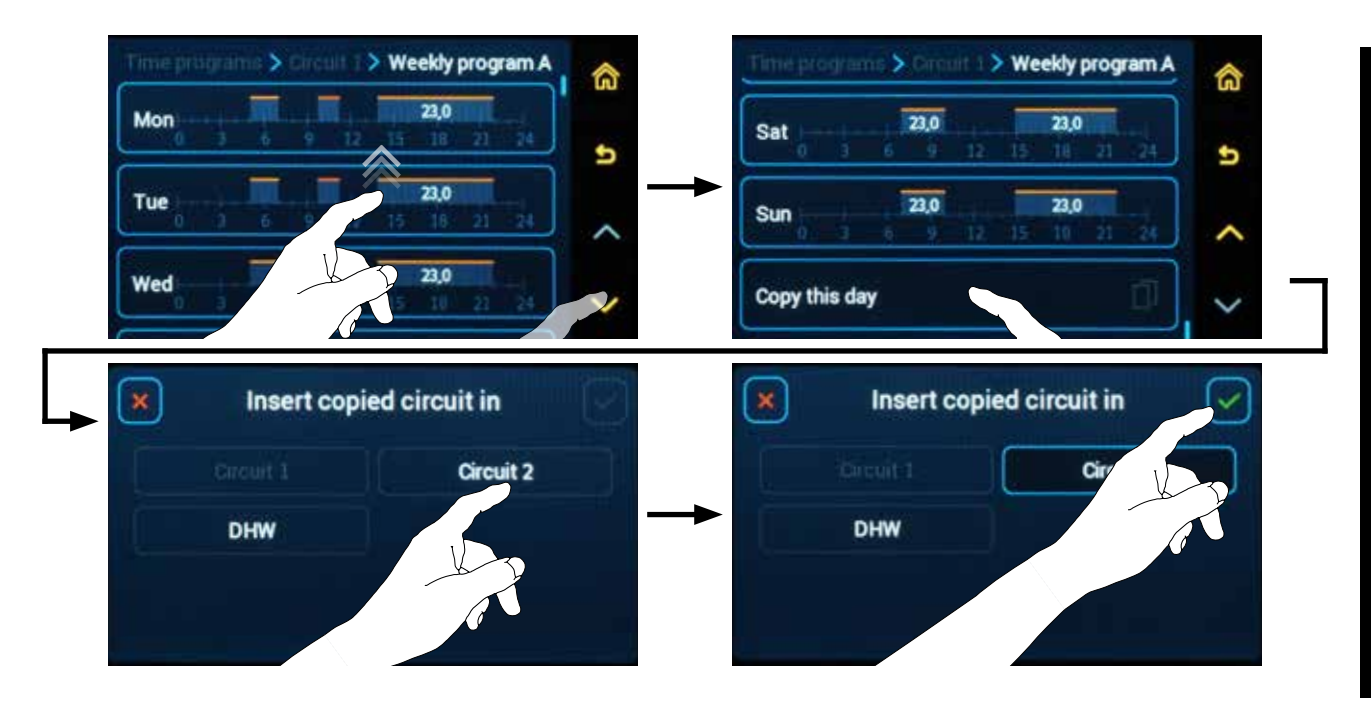

#### Limitations (link to other parameters):

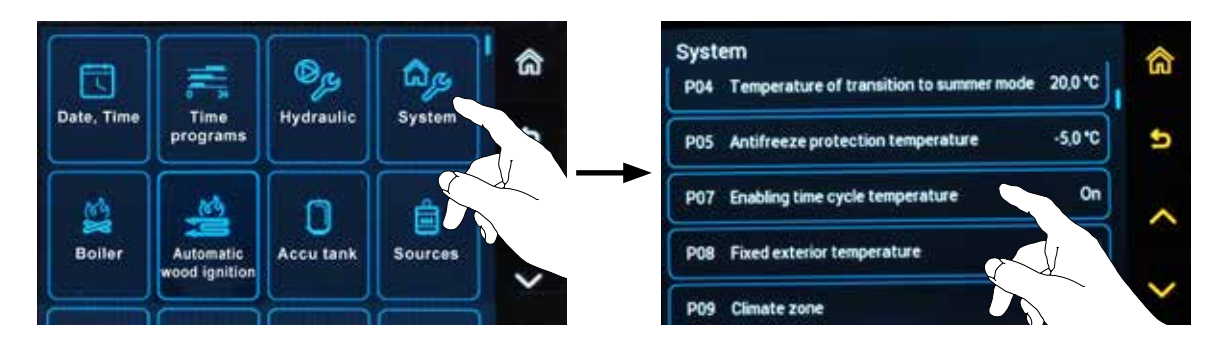

If  $\textcircled{O} \rightarrow \textcircled{B} \mathcal{P}07^{\text{System}}$  Parameter is set to: **On** 

**On** = The room required temperature is set within the time programs (the option is active and the room temperature item is displayed in the option). The currently set temperature under the Comfort ☆ button (Comfort temperature) only corrects the currently valid time block; i.e. the comfort temperature during the day may be different depending on the settings of the individual blocks.

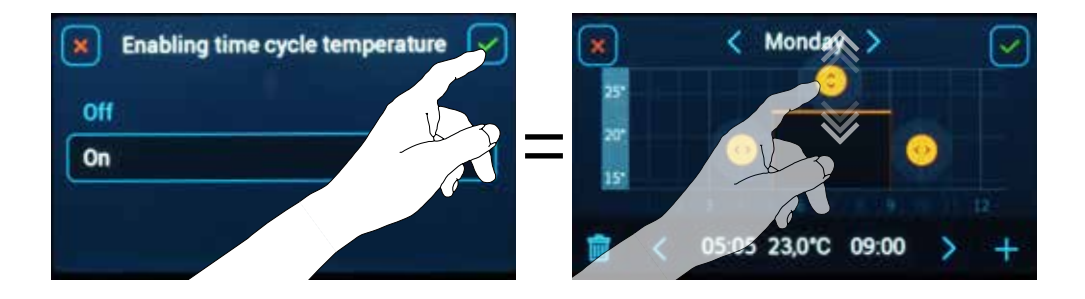

## If $\textcircled{O} \rightarrow \textcircled{O}_{System}$ Portage Parameter is set to: Off

Off = The room required temperature is not set within the time programs (the option is not active and the room temperature item is not displayed in the option). The temperature set under the Comfort x button (Comfort temperature) of the daytime temperature is maintained, which means that the comfort temperature is the same in all blocks.

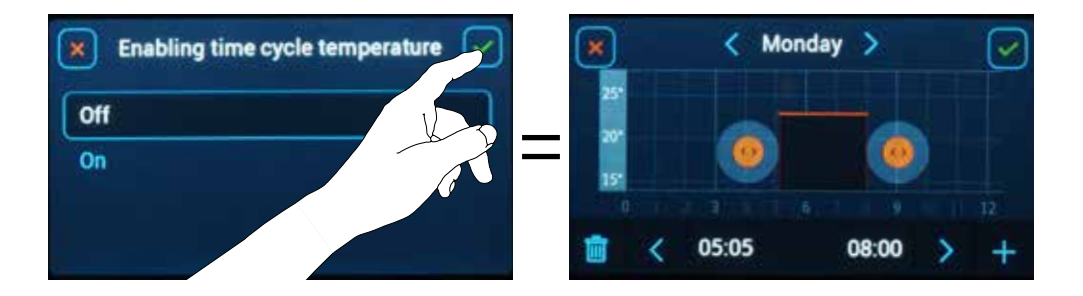

#### **Reset time programs to default state**

If necessary, you can return the current time program setting to the original **factory setting** using the tool - **Reset time programs** to the default state.

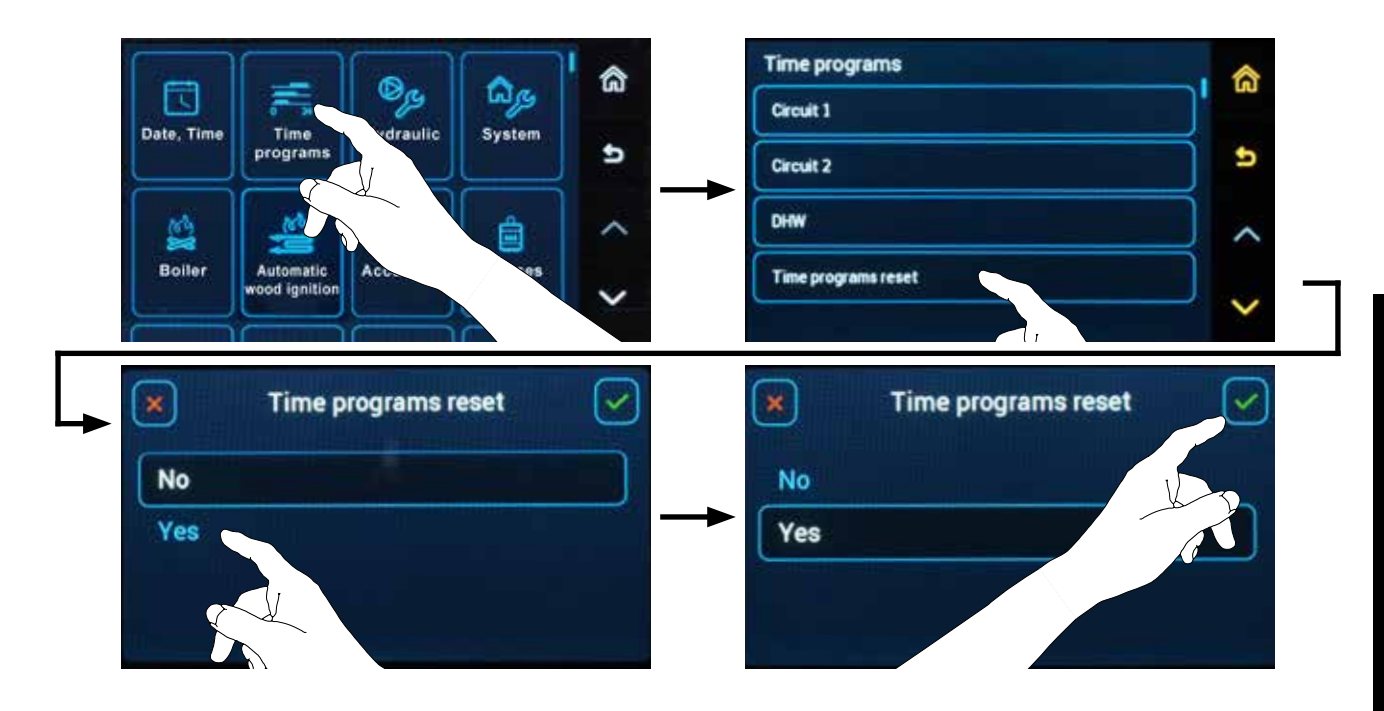

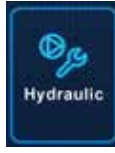

# **Hydraulics**

(Access Level - Service Technician)

The setting is performed with the O button (to enter the menu), under which we click on the  $\textcircled{O}_{\mathcal{P}}$  Hydraulics symbol.

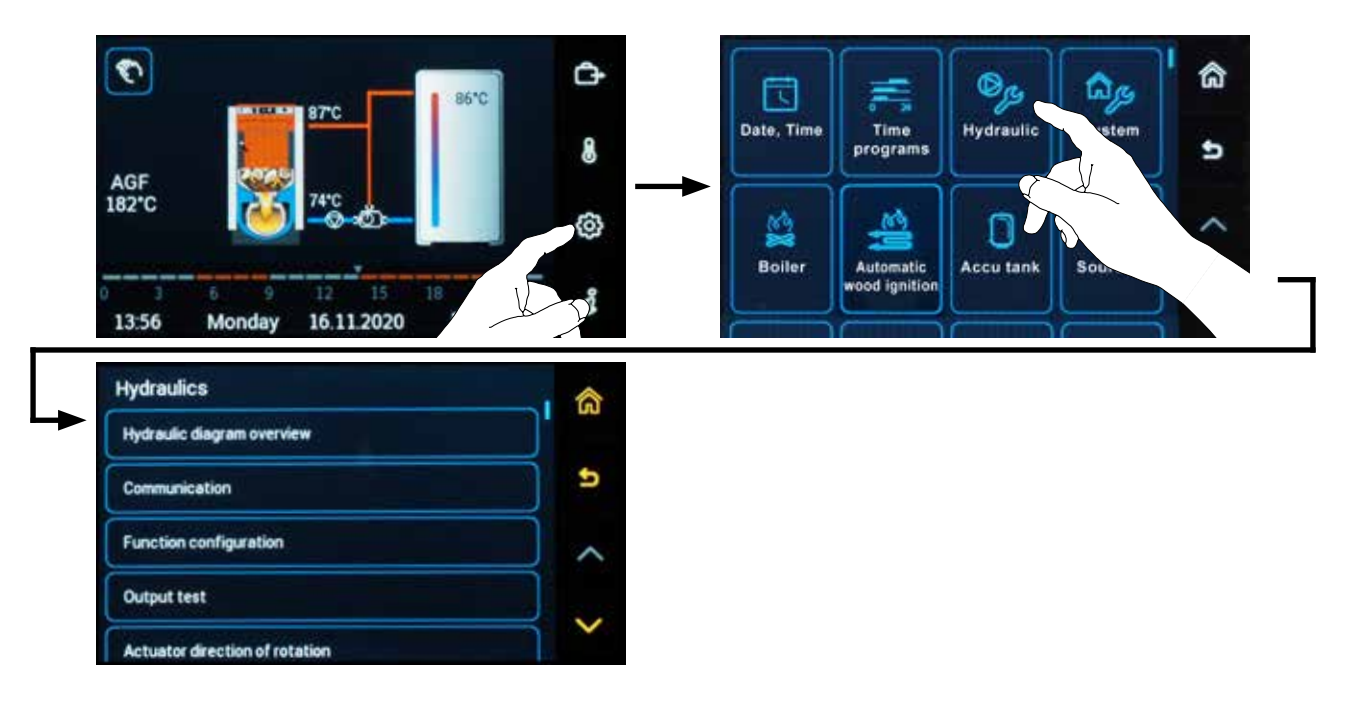

# Menu - Hydraulic diagram overview:

 $\bigcirc \rightarrow \bigcirc \square$  <u>Hydraulics/Hydraulic diagram overview</u>

It is used to display the complete overview of defined parameters of the heating system, which the controller controls. This is the same overview that is displayed in the last step of the **Installation Guide** (Wizard):

Function configuration menu is used to change (correct) defined functions in the Installation Guide.

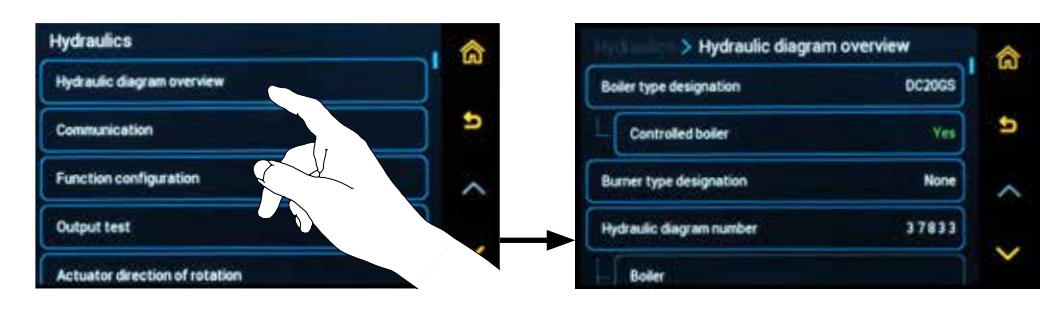

## $\bigcirc \rightarrow \bigcirc \checkmark$ <u>Hydraulics/Hydraulic diagram overview</u>

**Boiler type designation** (e.g. DC25GS) - the button allows you to select a different type of boiler from the list.

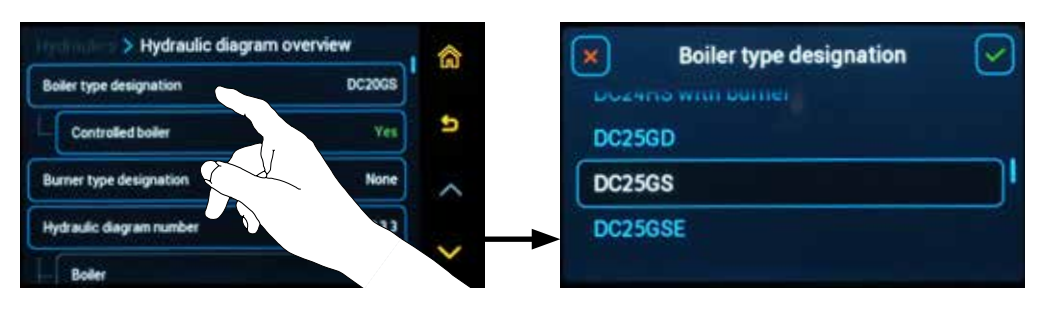

**Controlled boiler** - boiler controlled with the controller (Yes / No) - the button allows you to change the function.

For example, when adding a flue gas temperature sensor and the requirement to control the operation control of the boiler by the controller

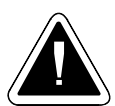

**ATTENTION** - if the controlled boiler setting is **Yes**, it is necessary to install the AGF flue gas temperature sensor and assign a specific terminal  $\textcircled{O} \rightarrow \textcircled{O}$  Hydraulics/Function configuration/Boiler/AGF - boiler flue gas temperature.

| Hydraulic diagram        | overview | â      |          | Controlled boiler |  |
|--------------------------|----------|--------|----------|-------------------|--|
| Boller type designation  | DC20GS   |        | <u> </u> |                   |  |
| L Controlled boller      | Yes      | 5      | No       |                   |  |
| Burner type designation  | None     | ~      | Yes      |                   |  |
| Hydraulic diagram number | 37833    |        | →        |                   |  |
| Boller                   |          | $\sim$ |          |                   |  |

**Burner type designation** (e.g. A25) - the button (active row) allows you to select a different type of burner from the list.

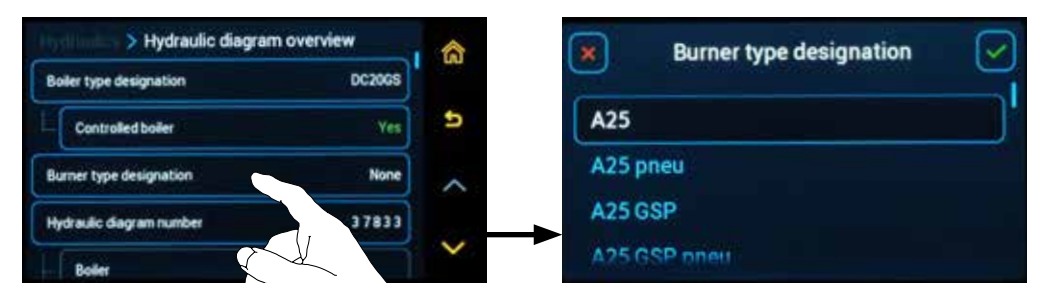

**Hydraulic diagram number** - the selected hydraulic diagram - the button allows you to change the hydraulic diagram (number).

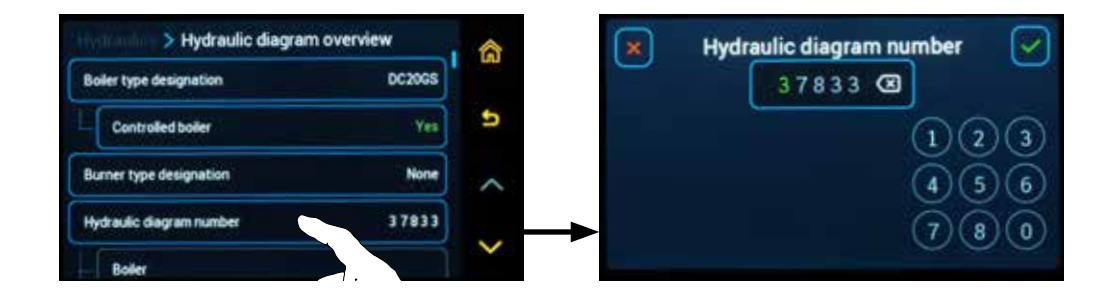

## Information on settings (inputs, outputs) and required sensors (temperatures)

Information group - **Boiler** with the overview of required sensors and outputs - these functions are predefined in the selected boiler type in the **Installation Guide** (Wizard), other functions can be set in the **Function configuration** menu, if necessary.

Each sensor or output is listed as a function. For example, if the sensor is connected, the AGF flue gas temperature value is displayed for easy terminal check and designation

| B | Boller                          |               |   |
|---|---------------------------------|---------------|---|
|   | AGF - boiler flue gas temperat. | 187,7°C (AGF) | 5 |
|   | WF - boiler water temperature   | 86,8°C (WF)   | ~ |
|   | FAN - boiler fan                | (FAN)         |   |
| B | alet pump                       | Ves           | ~ |

#### Information group - Boiler pump

| FAN - boiler fan     | (FAN)      |   |
|----------------------|------------|---|
| Boiler pump          | Yes        | + |
| DKP - boiler pump    | (DKP)      | , |
| Accumulation tank    | Yes        |   |
| PF - accultop sensor | \$1.7C(PF) | ~ |

#### Information group - Accumulation tank

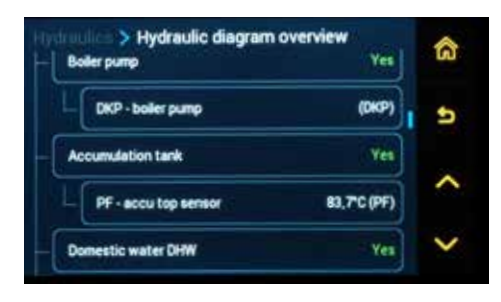

#### Information group - Domestic water

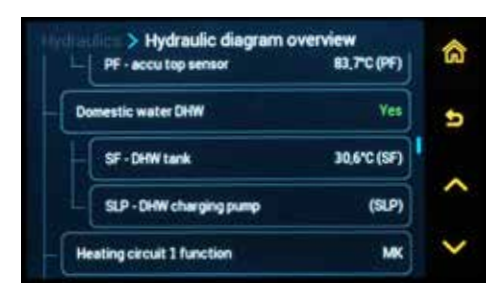

## Information group - Heating circuit 1 / 2 / 3 / 4 function (if activated)

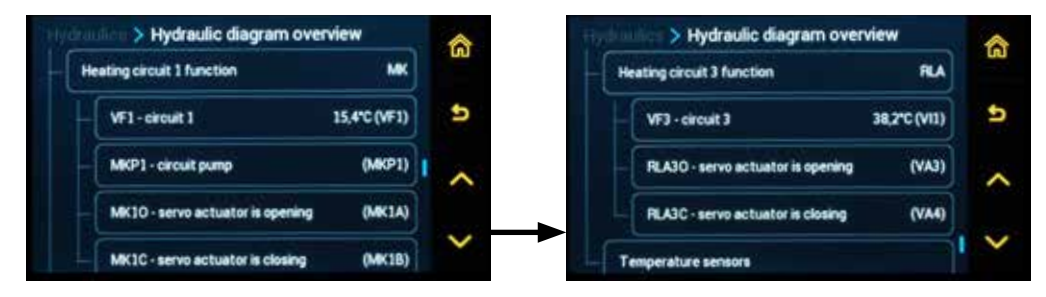

#### Information group - Temperatures

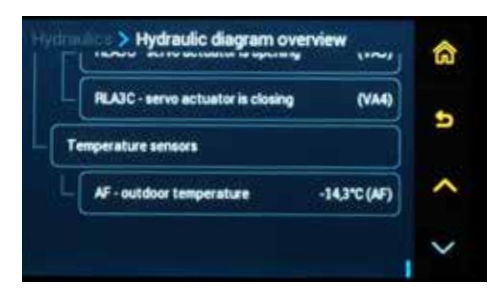

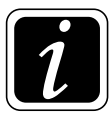

**INFO** - Changes to these functions are performed with the **Function configuration** button (menu).

# Menu - Communication:

## $\bigcirc \rightarrow \bigcirc \mathbb{P}_{\mathcal{P}}$ <u>Hydraulics/Communication</u>

(Access level - User - nothing / Service technician - everything)

The **Communication** menu is used to pair and set individual room units (devices) with the ACD 03/04 controller.

The controller allows the definition (setting) of up to 5 ARUa, ARUb, ARUc, ARUd and ARUe units (Circuit 1, 2, 3 and 4 and DHW).

**The basic concept** counts on the setting **of one room unit for one heating circuit.** Therefore, for MK and DK circuit type after switching on the room unit (Yes), a predefined heating circuit is automatically assigned to the relevant room unit (Circuit 1 is assigned to ARUa, Circuit 2 is assigned to ARUb, Circuit 3 is assigned to ARUc, etc.). At the same time, the RSE room temperature sensor of the respective unit is automatically assigned to the circuit. All provided that no other sensor and unit have been already assigned.

The controller also allows you to set the **Room unit for more heating circuits or more room units for one heating circuit concept in the next steps.** 

The setting is performed with the O button (to enter the menu), under which we click on the  $\textcircled{O} \rightarrow \textcircled{P}$  symbol for **Hydraulics** and then **Communication**.

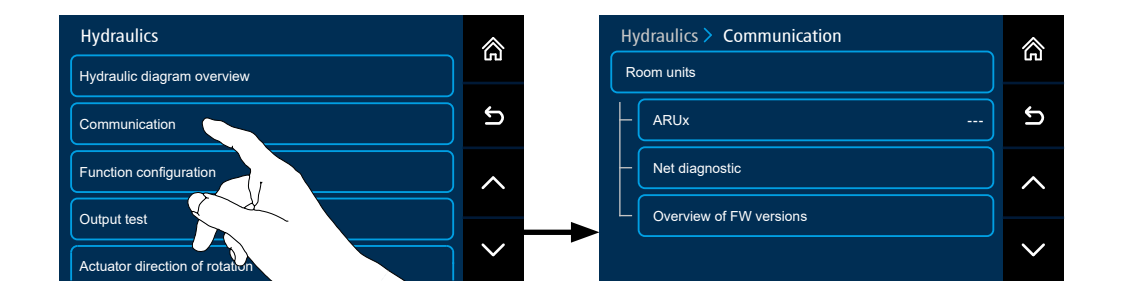

Room units - press the button to enter the list of room units to be activated.

ARUa (b, c, d, e) – displays the activated room units and enables to enter the screen for their pairing and setting.

Net diagnostic – communication quality control tool.

**Overview of FW versions** – the button enables to enter the screen which displays the connected and pair room units and their current software version (firmware).

Under the **Communication** button click on the **Room units** button ( $\textcircled{O} \rightarrow \textcircled{D}_{\mathcal{B}}$  Hydraulics/ Communication/Room Units). Select the room unit you want to be switched on and activate it by setting it to **Yes**.

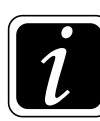

**INFO** - Predefined default setting: for circuit 1 - ARUa unit and RSEa sensor, for circuit 2 - ARUb unit and RSEb sensor , for circuit 3 - ARUc unit and RSEc sensor,...

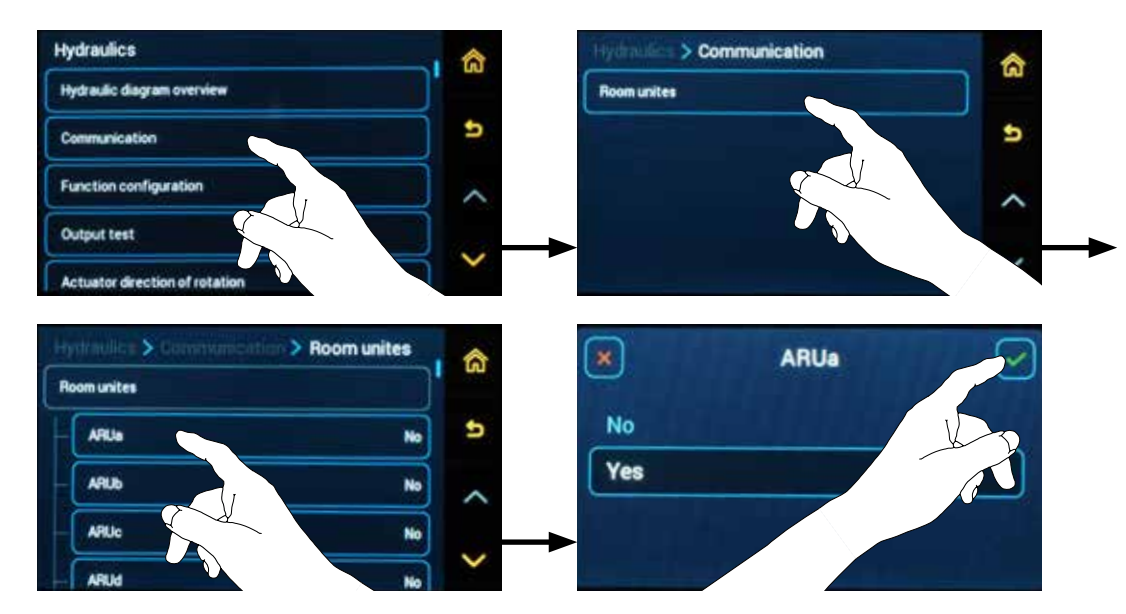

Next, **pair the room unit** with the ACD 03/04 controller. Pairing can be **performed in several ways** depending on the type of device.

## Pairing from the ACD 03/04 controller by entering the address

On the ACD 03/04 controller, go back one step in the menu by clicking on the  $\mathfrak{S}$  symbol and click on (select) the activated unit, for example ARUa (b, c, d, e).

Click on the **Device** button and select the relevant type of room unit (device), for example **ARU10**, to be paired.

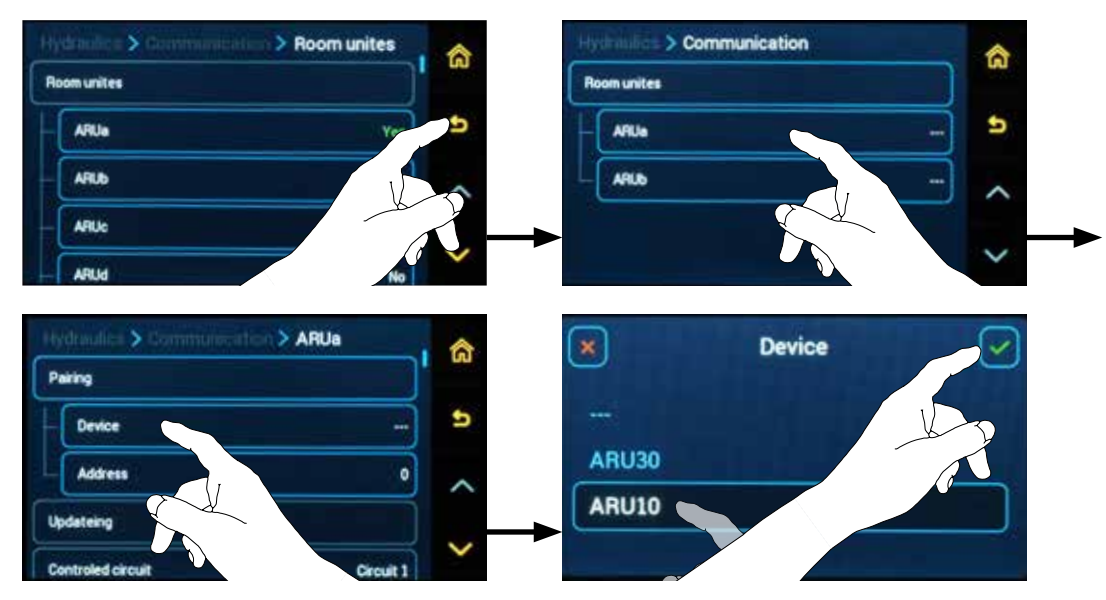

Click on the **Address** button and enter the **serial (production) number** of the room unit (device), which can be found inside the room unit (device), e.g. 0009.

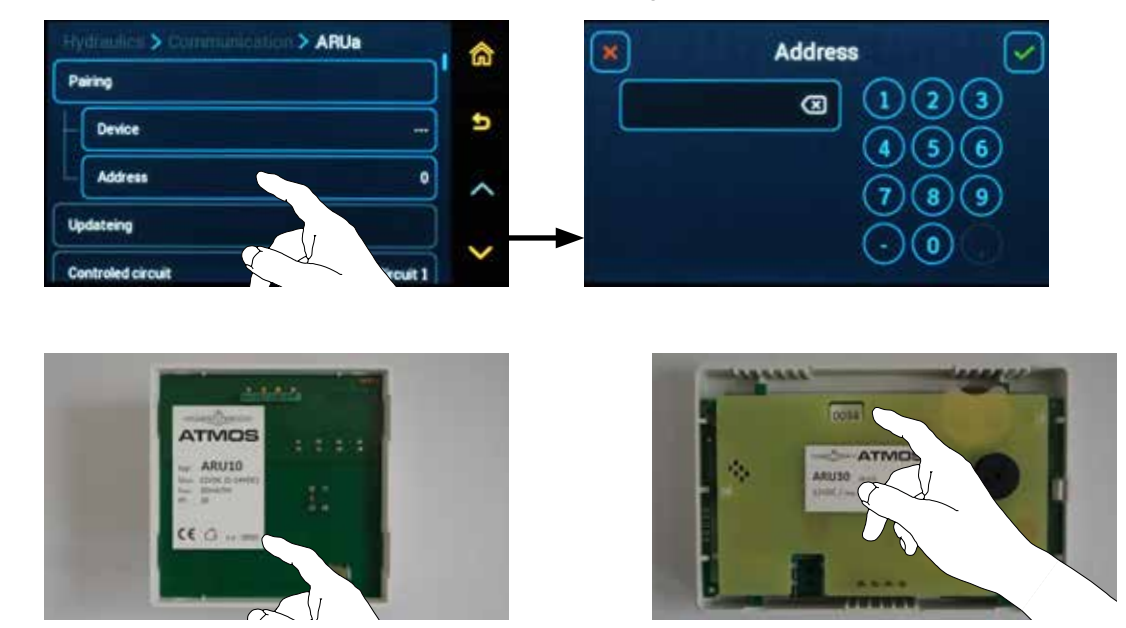

This will automatically pair the room unit (device) with the ACD 03/04 controller, which is indicated, for example, on the ARU10 room unit by LED signaling change, displaying the **currently set working mode**.

## Pairing from the ACD03/04 controller using the pairing button

**INFO** - If the room units have not been activated yet, proceed as follows.

On the ACD 03/04 controller ( $\textcircled{O} \rightarrow \textcircled{D}_{\mathcal{P}}$  Hydraulics/Communication/Room units), activate connected room units by setting them to Yes.

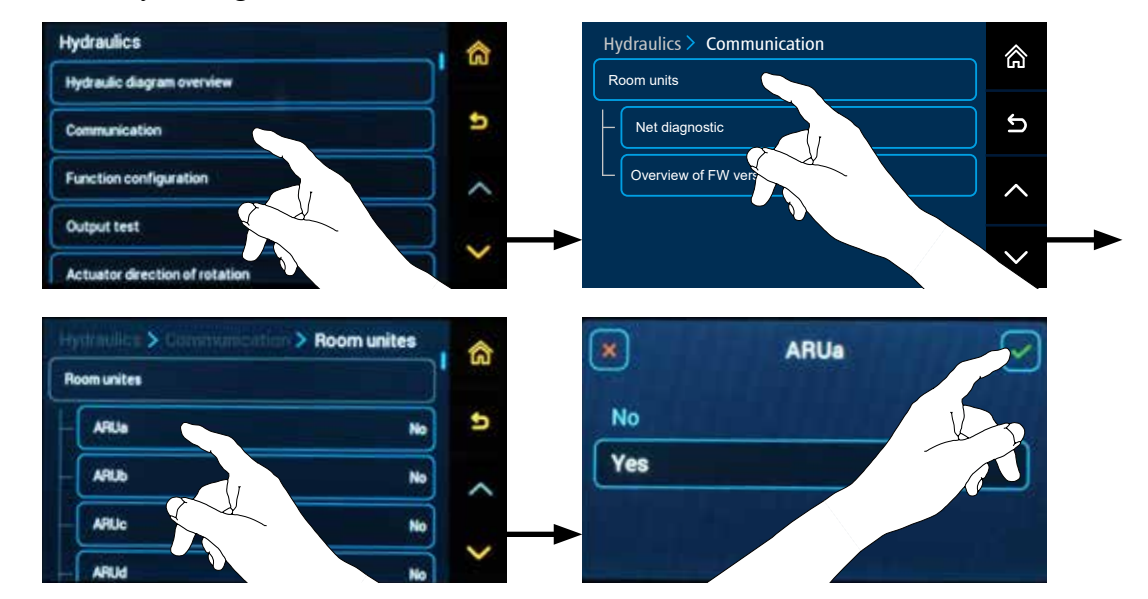

On the ACD 03/04 controller, go back one step in the menu by clicking on the  $\mathfrak{S}$  symbol and click on (select) the activated unit, for example ARUa (b, c, d, e).

Click the **Pairing** button and go to the room unit or selected device that is to be paired (time limit to pair is **300 s** (5 minutes)).

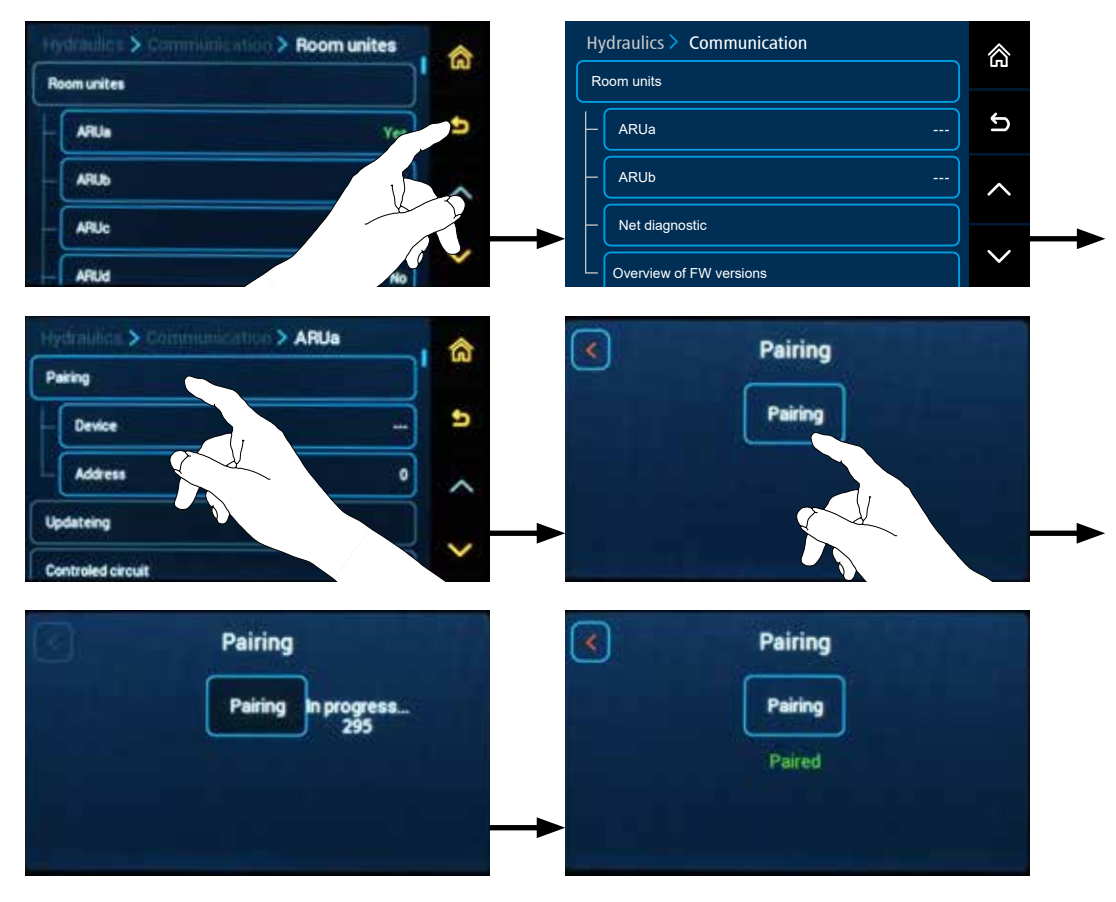

On the ARU10 room unit, press and hold the button with the 🖑 Hand symbol for more than 3 seconds, which will perform pairing (time limit to pair is 300 s (5 minutes)).

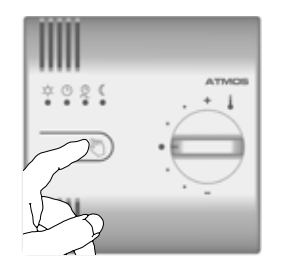

- the pairing of the ARU10 room unit with the ACD 03/04 controller is confirmed by lighting up all 4 LEDs for 3 seconds and LED signaling change, displaying the currently set working mode.

On the ARU30 room unit, enter the  $\textcircled{O} \rightarrow \textcircled{P}$  Communication menu and click on the Pairing button. This will automatically pair the room unit with the ACD 03/04 controller.

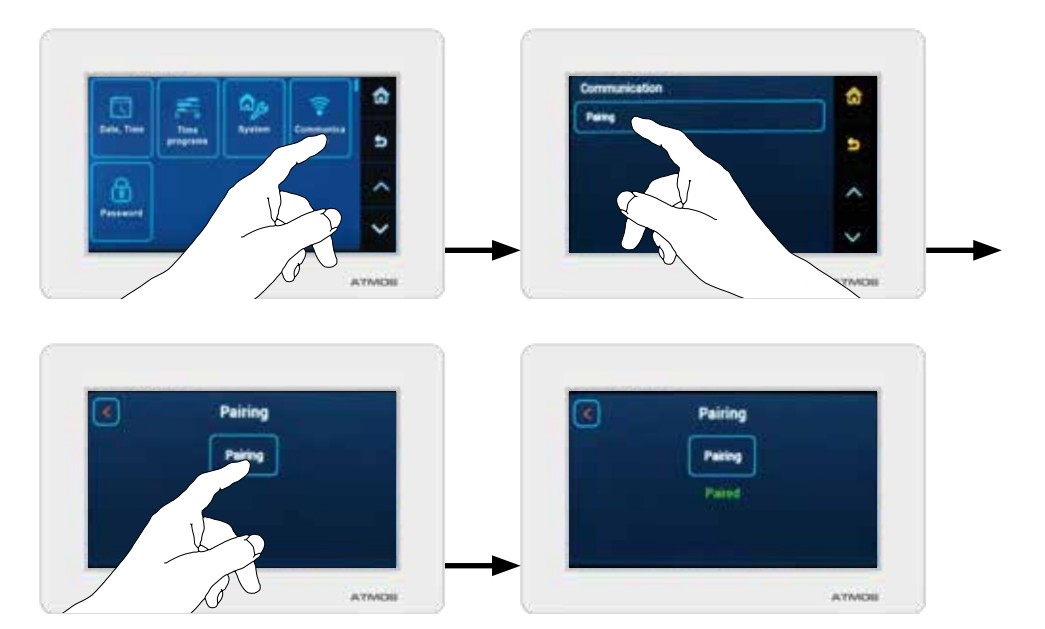

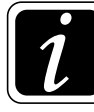

**INFO** - Pairing of room units may only be performed by a trained service technician who is logged in both in the controller and the ARU30 room unit at the corresponding authorization level ( $\textcircled{O} \rightarrow \textcircled{O}$  Hydraulics / Password / Authorization)!

- the pairing of the ARU30 room unit with the ACD 03/04 controller is confirmed by the display of  $\uparrow \uparrow \circ \uparrow \circ \circ$  communication on display.

The pairing on the ACD 03/04 controller with the ARU10 and ARU30 room unit is **confirmed by the** "**Paired**" **inscription** (by terminating the time countdown before it expires).

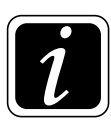

**INFO** - If the room unit ARU30 is not paired, no temperature, circuit name, timeline, working mode, outside temperature, etc. are displayed.

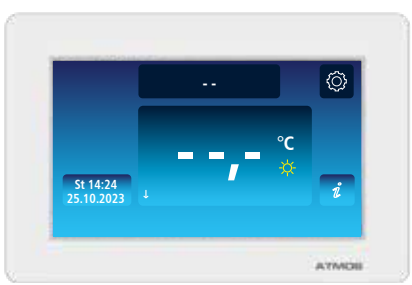

## For ARU10 and ARU30 room units, there are other methods of pairing:

## Pairing from the ARU10 room unit using the pairing button

On the ARU10 room unit, press and hold the button with the 🖑 Hand symbol for more than 3 seconds and go to ACD 03/04 controller to be paired.

This starts the pairing process, which is displayed on the ARU10 room unit (signaled) by gradual lighting the LEDs from left to right and back for 300 seconds (5 minutes).

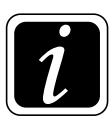

INFO - If the room units have not been activated yet, proceed as follows.

On the ACD 03/04 controller ( $\textcircled{O} \rightarrow \textcircled{O}$  Hydraulics/Communication/Room units), activate connected room units by setting them to Yes.

On the ACD 03/04 controller, go back one step in the menu by clicking on the  $\mathfrak{S}$  symbol and click on (select) the activated unit, for example ARUa (b, c, d, e).

Click on the **Pairing** button. This will automatically pair the room unit with the ACD 03/04 controller.

With this pairing method, it is forbidden to invoke the pairing process on more than one unit.

## Pairing from the ARU30 room unit using the pairing button

Before pairing, first log in to the ARU30 room unit at the **Service Technician** authorization level  $(\textcircled{O} \rightarrow \textcircled{D}$  Hydraulics / Password / Authorization).

On the ARU30 room unit, enter the  $\textcircled{O} \rightarrow \textcircled{P}$  Communication menu and click on the Pairing button. This will automatically pair the room unit with the ACD03/04 controller.

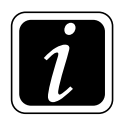

INFO - If the room units have not been activated yet, proceed as follows.

On the ACD 03/04 controller ( $\textcircled{O} \rightarrow \textcircled{O} \beta$  Hydraulics/Communication/Room units), activate connected room units by setting them to Yes.

On the ACD 03/04 controller, go back one step in the menu by clicking on the  $\mathfrak{S}$  symbol and click on (select) the activated unit, for example ARUa (b, c, d, e).

Click the **Pairing** button (time limit to pair is **300 s** (5 minutes)).

The pairing on the ACD 03/04 controller with the ARU30 room unit is **confirmed by the "Paired" inscription** (by terminating the time countdown before it expires).

With this pairing method, it is forbidden to invoke the pairing process on more than one unit.

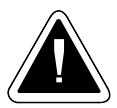

**ATTENTION** - Each device (ARU10, ARU30, other devices) is **slightly different**, so it requires a different pairing procedure!

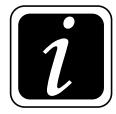

**INFO** - The pairing **process can be interrupted** on the ACD 03/04 controller ( $\textcircled{O} \rightarrow \textcircled{P}$  Hydraulics / Communication) by clicking the **Pairing** button again (the time countdown disappears).

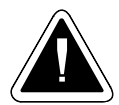

**ATTENTION - If the current room temperature is not displayed** on the ARU30 room unit, this means that the sensor of the selected room unit is not assigned to the relevant heating circuit.

The assignment is performed in the submenu  $\textcircled{O} \rightarrow \textcircled{O}$  Hydraulics / Function configuration / Heating circuit function / RS(E)x - Room sensors - **RSa (b, c) and RSEa (b, c, d, e)**.

RSa (b, c) button - for ARU5 room unit (sensor)

RSEa (b, c, d, e) button - for ARU10 and ARU30 room units (external room temperature sensor).

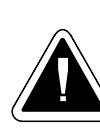

ATTENTION - If the program (software) update takes place in the ACD 03/04 controller, be sure to update the room units so that everything is compatible.

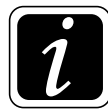

**INFO** - If the software is not updated in all devices, text messages may be displayed incorrectly and recorded temperatures may not be displayed at all.

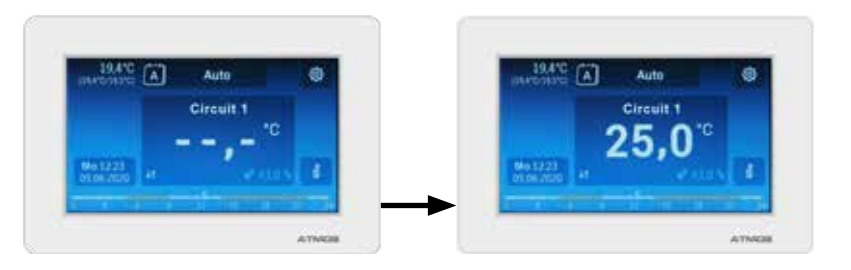

**Update -** The button is used to update the program in the room unit using the SW program stored on the SD card in the controller.

The update is performed only by the Service Technician in necessary cases (new SW version, malfunctions, etc.).

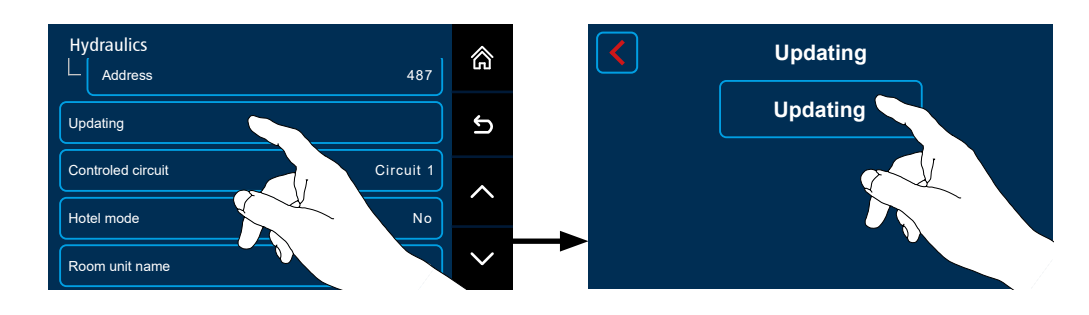

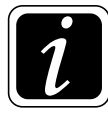

**INFO** - For the **ARU10** room unit, the **update takes 30** s and is signaled on the room unit by simultaneous flashing of the  $1^{st}$  and  $2^{nd}$  LEDs or the  $3^{rd}$  and  $4^{th}$  LEDs.

For the ARU30 room unit, the update takes a longer time and depends on the length of the wires.

**Controlled circuit** - the button allows you to change the default setting (assignment) of the relevant heating circuit to the relevant room unit.

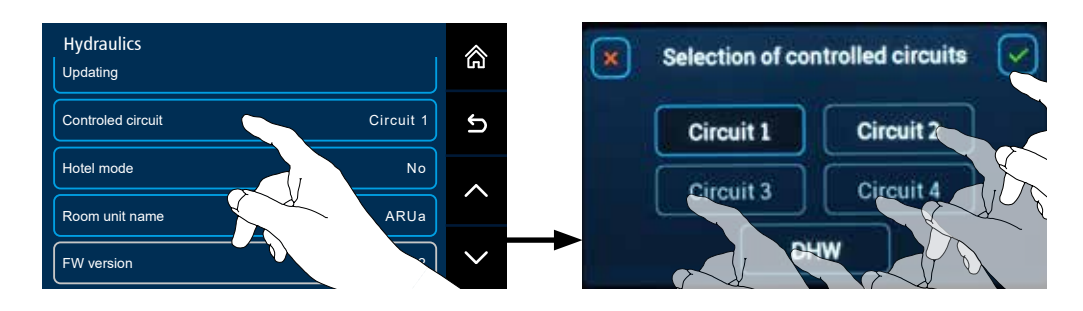

Predefined default setting:

- Circuit 1 is predefined for the ARUa unit
- Circuit 2 is predefined for the ARUb unit
- Circuit 3 is predefined for the ARUc unit
- Circuit 4 is predefined for the ARUd unit
- Circuit DHW is predefined for the ARUe unit

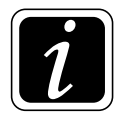

**INFO** - Circuits can only be assigned to room units if they are defined as DK or MK.

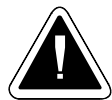

ATTENTION - For the ARU10 room unit (unit without display), it is possible to select only one circuit to be controlled under the Controlled circuit button. If control of more circuits by the ARU10 unit is required, the additional circuits must be set as **Dependent** on the circuit currently assigned to the unit. The setting of the dependence is performed in the  $\bigcirc \rightarrow \bigcirc$  Hydraulics / Function configuration / Heating circuit functions /

Type of connection to the circuit menu.

For the **ARU30** room unit, it is possible to select **more circuits** under the **Controlled circuit** button, which will be displayed on the room unit display and for which we can change the required room temperatures (Comfort temperature  $\Rightarrow$ , Setback temperature().

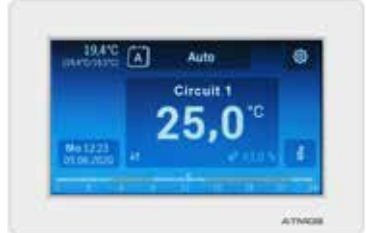

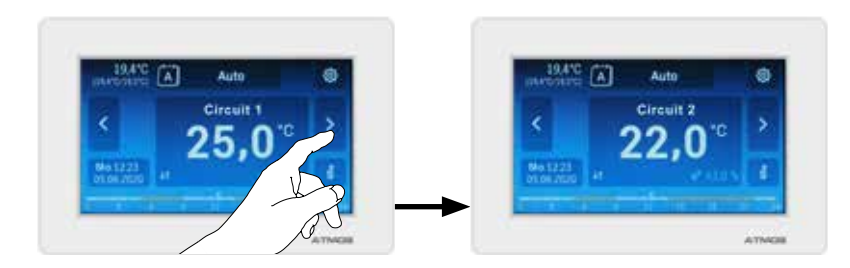

**Hotel mode** - The button deactivates the display of the ARU30 room unit (ARU10 controls) so that the set values can only be read but not changed (used in common rooms of hotels, companies, schools, etc.).

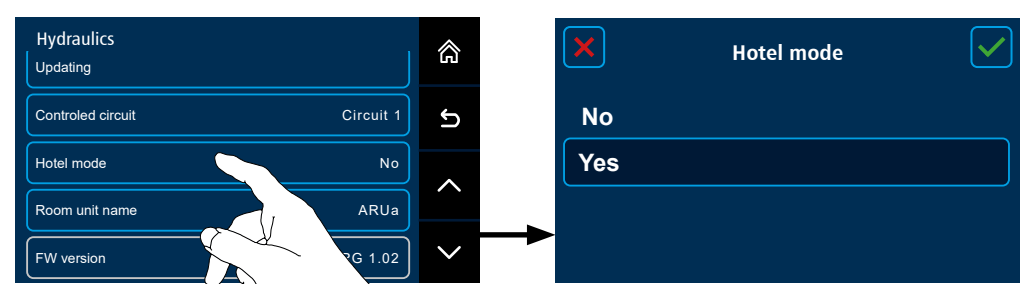

ĺ

**INFO** - In you want to keep the possibility of control (activated functions) of the ARU30 room unit (for selected users), select the Password for user (Child protection) function instead of the "Hotel mode" function, see  $\bigoplus \bigoplus P15^{System}$  parameter - Password for user (Child protection).

**Room unit name** - button allows custom naming of the room unit (sensor) ARU10 and ARU30 after its activation. The name of the room unit (sensor) is then displayed in the controller in **Information**  $\hat{\imath}$  (Group - External sensors).

ARU30 room unit name is also displayed when selecting the time source  $\bigcirc \rightarrow \boxdot$  Date and time/Time source.

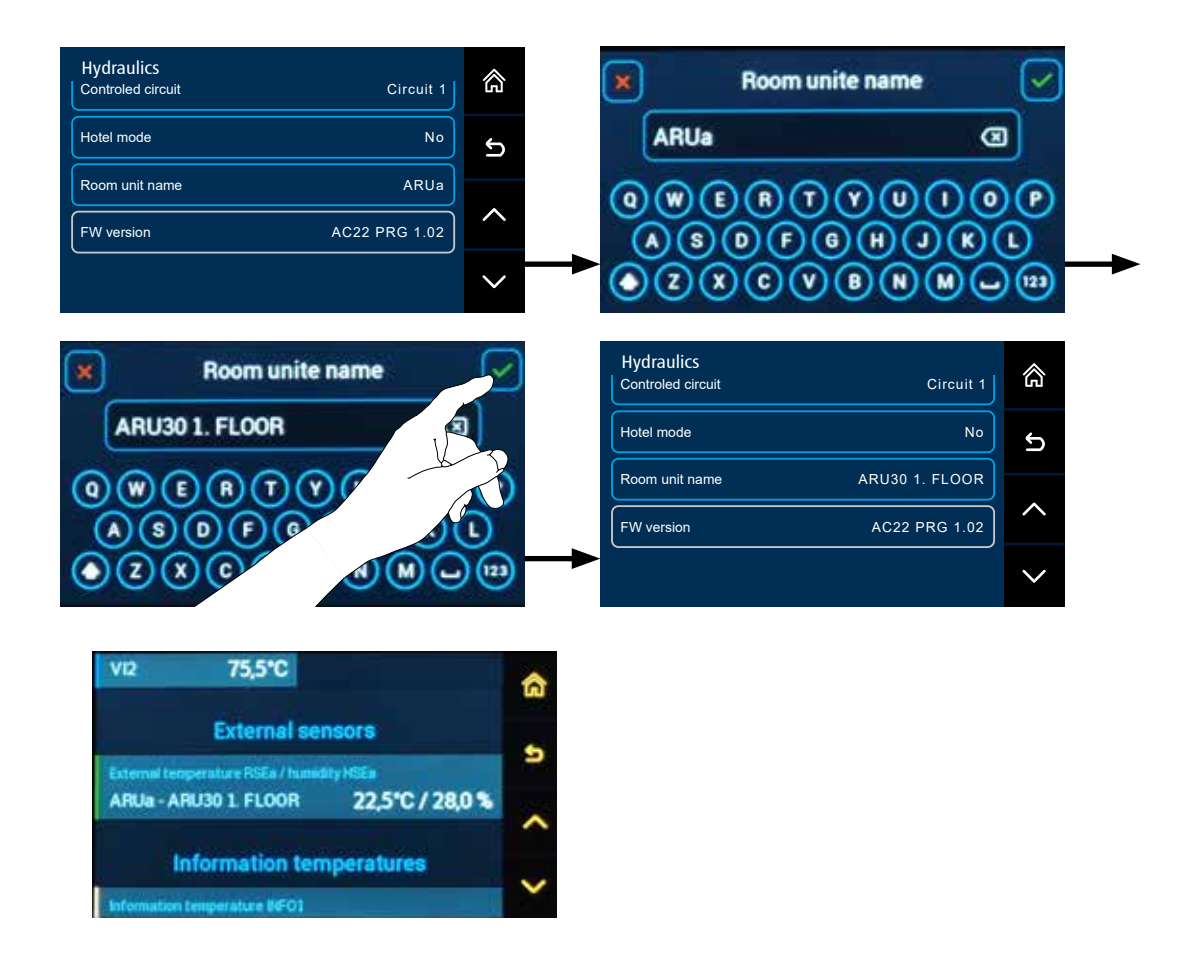

FW versions - the tile displays the current program (firmware) version of the connected room unit

**Net diagnostic** – displays every activated room unit, its type and address. The "ERR" column displays the error numbers (communication breakdowns) per the total number of communication packages in the "Total" column.

If the unit is connected correctly and the communication works properly the number of errors should be minimal. If a larger number of errors (5 and more) is displayed after several days of operation, it is necessary to resolve the problem with communication (identify the error in the communication interference, connection of the communication line, cable type, line shielding, influence of magnetic field around power cables in the vicinity of the line, etc.).

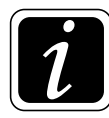

**INFO** - The number of errors can be deleted at any time by pressing the "Reset" button.

| Hydraulics > Communication<br>Room units |                         |       | <b>Net diagnostic</b> |       |             |              |  |                 |
|------------------------------------------|-------------------------|-------|-----------------------|-------|-------------|--------------|--|-----------------|
|                                          | ARUa                    | ARU30 | ARUa                  | ARU30 | Addre<br>32 | ess<br>9,88% |  | In total<br>162 |
|                                          | ARUb                    | ARU10 | ARUb                  | ARU10 | 37          | 0,00%        |  | 202             |
| -                                        | Net diagnostic          |       |                       |       |             |              |  |                 |
| L                                        | Overview of FW versions |       |                       |       | R           | leset        |  |                 |

**Overview of FW versions** – the button enables to enter the screen which displays the connected and pair room units and their current program version (firmware).

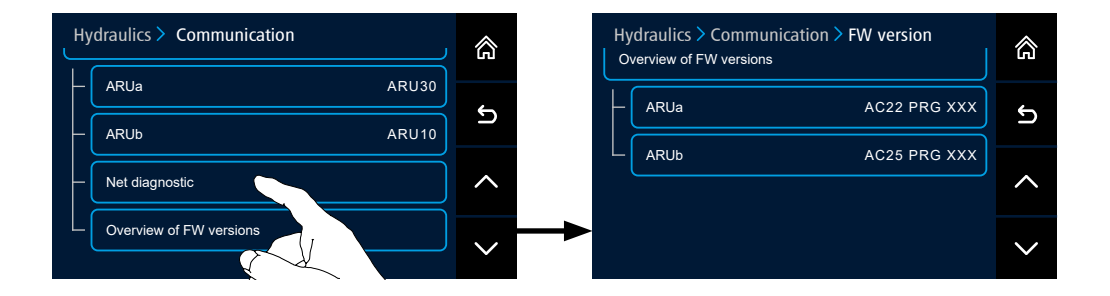

# Menu - Function configuration:

## $\bigcirc \rightarrow \bigcirc \square$ <u>Hydraulics/Function configuration</u>

It is used to change the defined functions in the **Installation Guide** (Wizard) or to modify the settings of the heating system that the controller controls (addition of sensors, activation of pump control, activation of the solar heating, etc.).

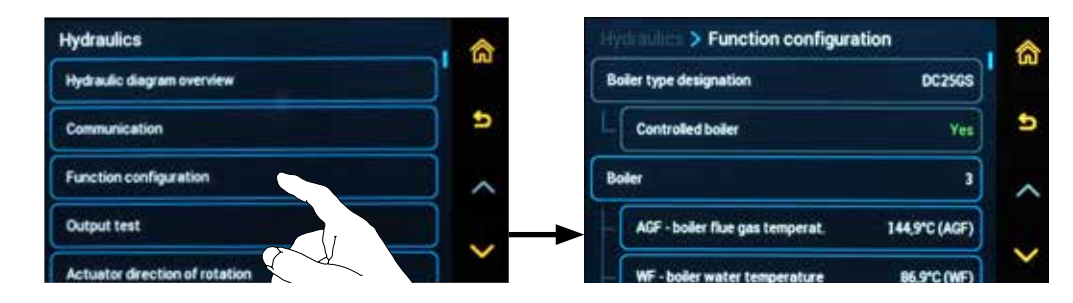

For example, the addition of an AGF flue gas temperature sensor for a pellet boiler, where it is not required as standard for boiler operation.

 $\bigcirc \rightarrow \bigcirc \swarrow$  Hydraulics/Function configuration/Boiler/AGF - activation of flue gas temperature measuring

## AGF function - switch the activation of flue gas temperature measuring from NO to YES.

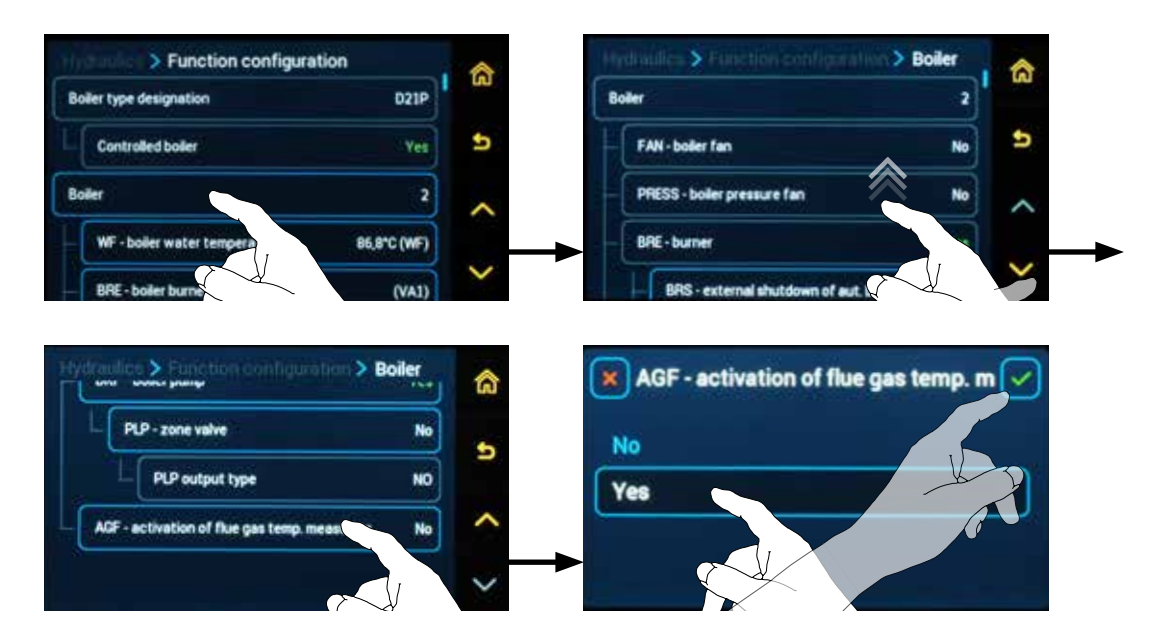

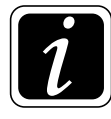

**INFO** - Corresponding sensors must be connected for the individual functions of the controller. Sensors are connected to free inputs, ideally according to the manufacturer's (controller) recommendations.

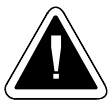

**ATTENTION** - Always make changes after careful consideration to prevent the system from collapsing!

For example, removal (deactivation) of pump control in the DKP boiler circuit.  $\textcircled{O} \rightarrow \textcircled{O}_{\mathcal{P}}$  Hydraulics/Function configuration/Boiler/DKP - boiler pump

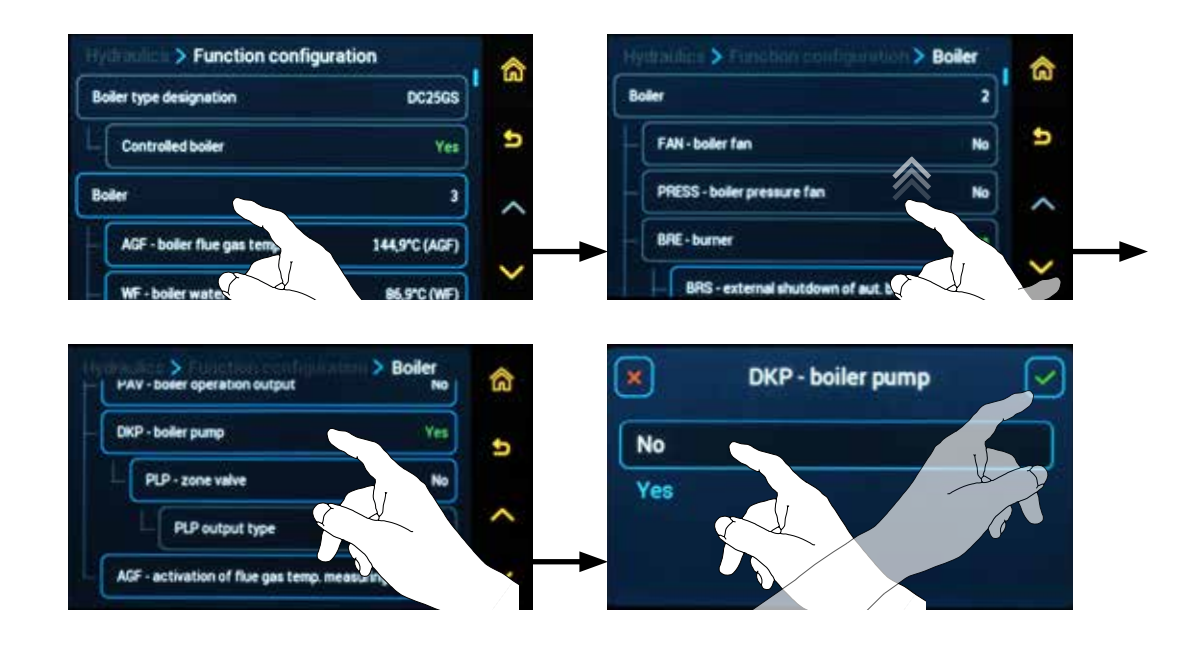

## DKP function - switch the boiler pump from YES to NO.

**INFO** - Corresponding devices must be connected for the individual functions of the controller. Devices are connected to free inputs, ideally according to the manufacturer's (controller) recommendations.

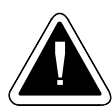

**ATTENTION** - Always make changes after careful consideration to prevent the system from collapsing!

## **Terminal assignment**

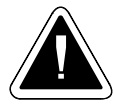

ATTENTION - When adding a function (at the input or output), it is necessary to assign a terminal to the function on the controller!

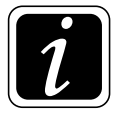

**INFO** - An undefined function (unassigned terminal (input - sensor) / (output - device)) is displayed with an  $\triangle$  warning sign, which indicates that it is not active.

E.g.: **Terminal assignment - input** - when adding another (informative) sensor to the accumulation tank..

After pressing the selected input, for example PF3 - 3. accu button, select the free terminal VI3, to which the required sensor shall be connected, and confirm.

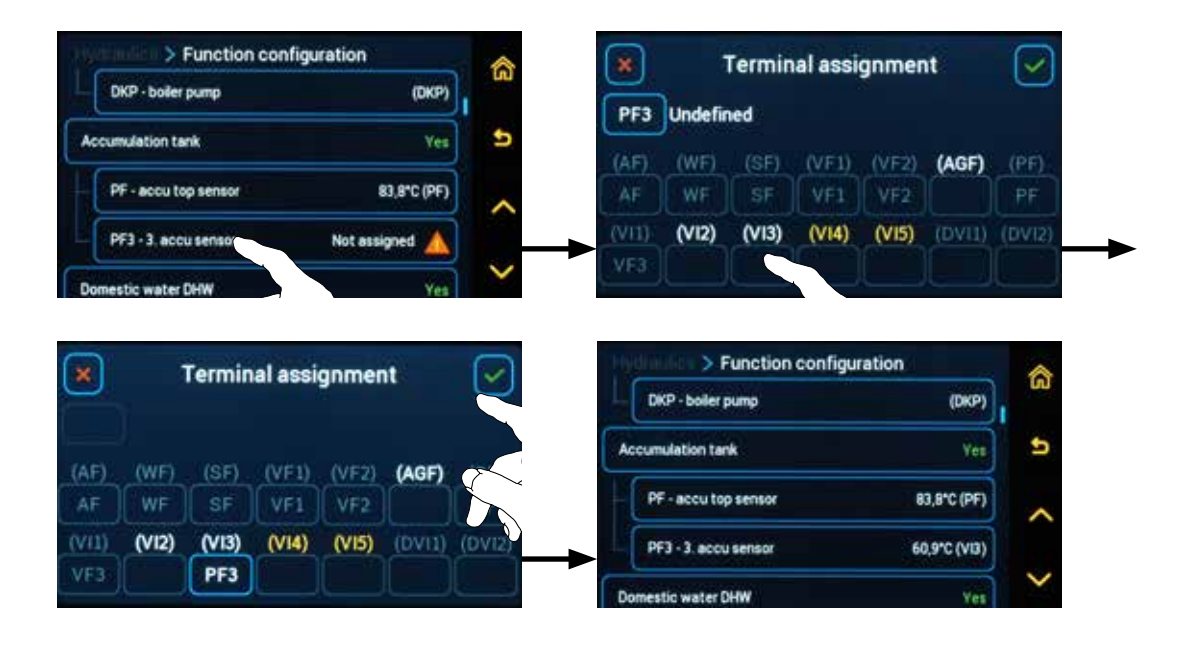

E.g.: **Terminal assignment - output** - when adding electric heating of EHP accu tank.

After pressing the selected output, for example the EHP - electric heating of accu tank, select the free terminal VA1, to which the required device shall be connected, and confirm.

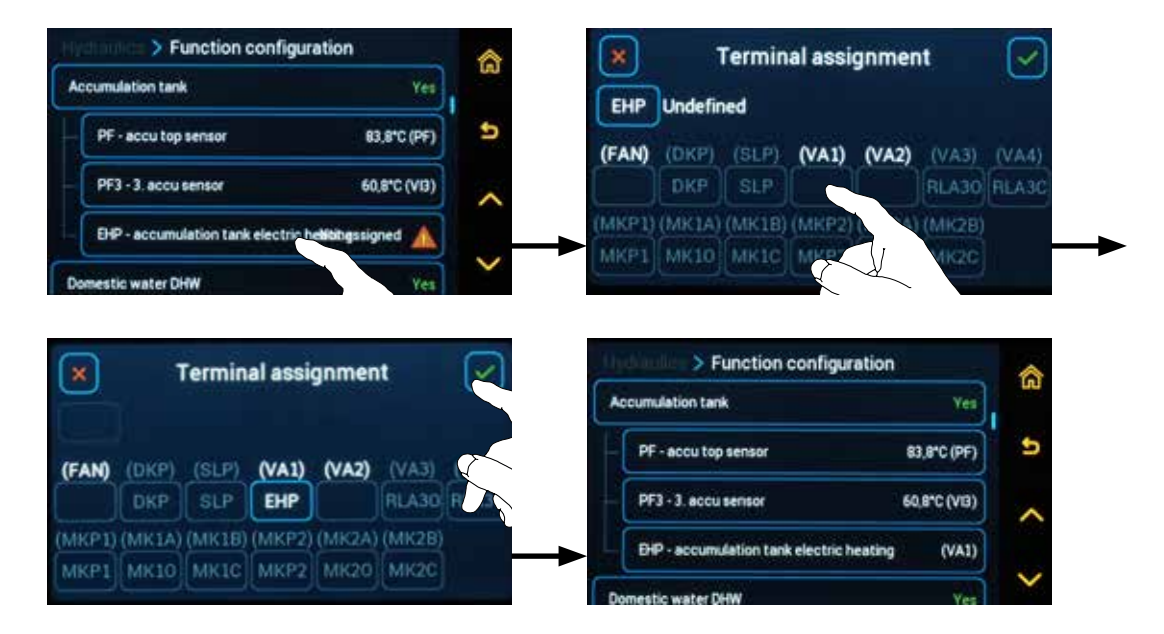

#### Colour codes of the terminals

The recommended terminal assignment is displayed in green

Free terminals are displayed in white

Used or unusable terminals are displayed in gray

Free but unsuitable terminals are displayed in yellow (use for other functions)

## **Terminal change**

## Select the sensor to be transferred to a different terminal Select the new terminal, confirm, and the sensor is transferred to the new location.

Use this function, for example, in case of incorrect placement (connection) of the sensor on the terminal block.

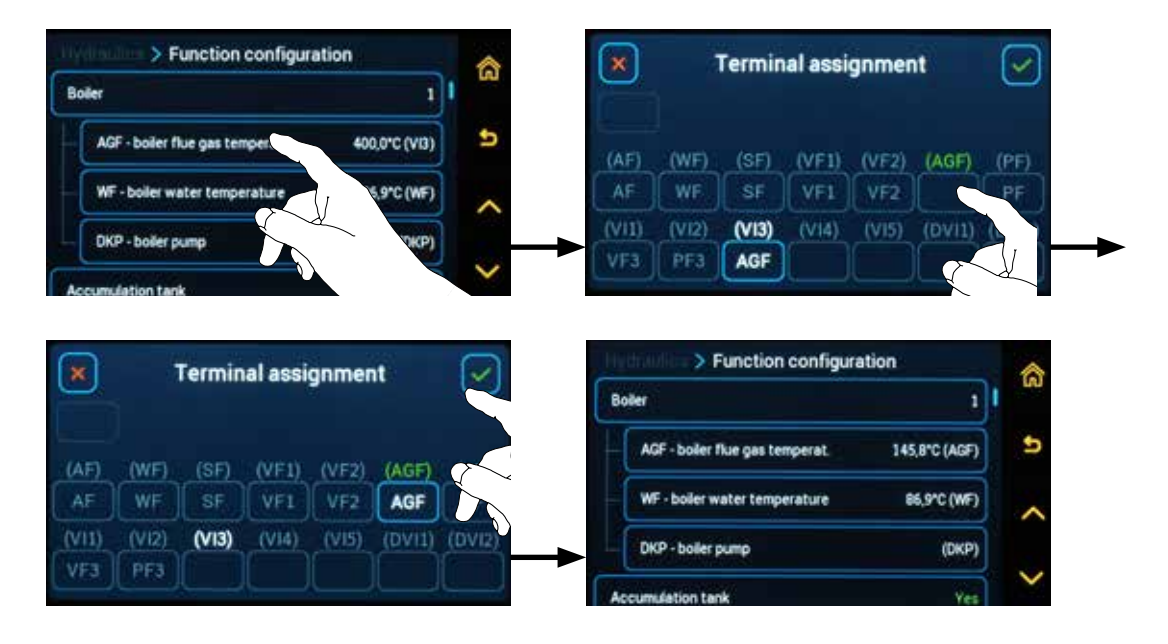

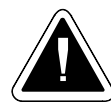

**ATTENTION** - If a sensor or output is transferred to a different position (terminal), the original hydraulic diagram no longer matches and **the hydraulic diagram number can be automatically adjusted.** 

If you **reset the original hydraulic diagram number,** the sensors or outputs are redefined (returned) **to the original terminals.** 

Therefore, make changes with the utmost caution!

#### Release the clamp

Select the clamp you want to remove. Click on the free rectangle below the symbol  $\boxtimes$  and confirm  $\bigcirc$ .

We use the function most often in the case of fully occupied terminals, when the terminal cannot just be switched (changed) to another.

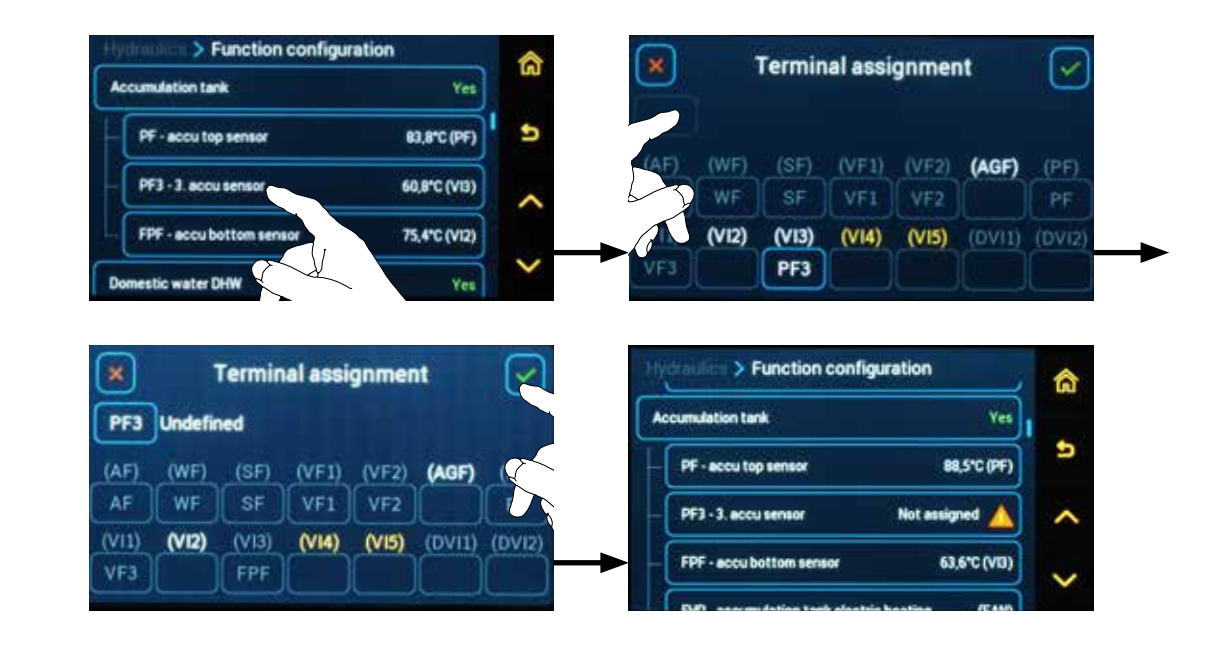

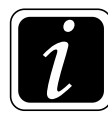

**INFO** - An undefined function (unassigned terminal (input - sensor) / (output - device)) is displayed with an  $\triangle$  warning sign, which indicates that it is not active.

# $\bigcirc \rightarrow \bigcirc \checkmark$ <u>Hydraulics/Function configuration</u>

# **Boiler type designation**

- serves only to provide information, e.g. DC25GS - button is not active.

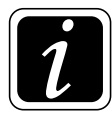

**INFO** - To change the settings go to  $\bigcirc \rightarrow \bigcirc \bowtie$  <u>Hydraulics/Hydraulic diagram overview/</u> <u>Boiler type designation</u>.

| 0. | der tune designation            | 003600        | (A |
|----|---------------------------------|---------------|----|
|    | Controlled boiler               | Yes           | 5  |
| Ba | iler *                          | <u>ر</u> و    | ~  |
|    | AGF - boiler flue gas temperat. | 144,9°C (AGF) |    |
|    | NE : baller water temperature   | AC A10 (117)  | ~  |

Controlled boiler - (Yes / No) - the button is not active (information only).

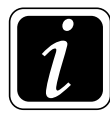

**INFO** - To change the function go to  $\textcircled{O} \rightarrow \textcircled{D}_{\mathcal{B}}$  <u>Hydraulics/Hydraulic diagram overview/</u> <u>Controlled boiler</u> menu.

| Boiler type designation         | DC25GS        |
|---------------------------------|---------------|
| Controlled boiler               | Yes           |
| Soller                          | 3             |
| AGF - boller flue gas temperat. | 144,9°C (AGF) |
| WE - holer water temperature    | 86.910.0453   |

## $\bigcirc \rightarrow \bigcirc \checkmark$ <u>Hydraulics/Function configuration</u>

# Boiler submenu- definition of additional functions for the boiler:

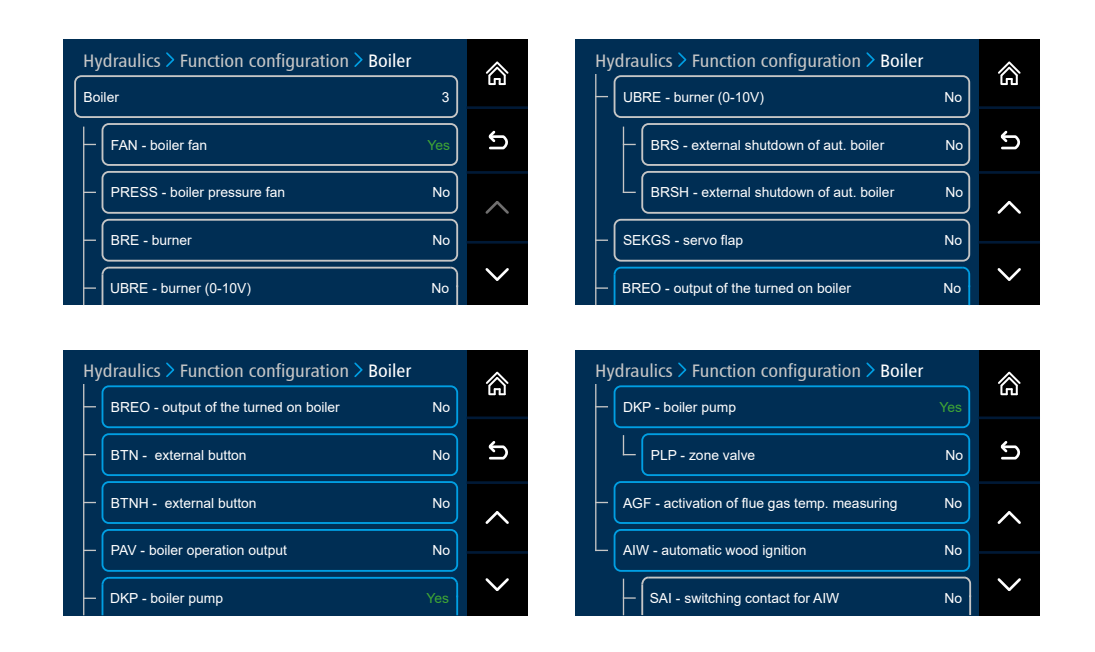

**FAN** – **exhaust boiler fan** - the function is based on the boiler type set in the **Installation Guide** (Wizard). As standard, it is the exhaust boiler fan that removes the flue gases from the boiler. However, some boilers use a PRESS pressure fan (e.g. ATMOS DC100, DC70S), see the following functions.

The fan is operated by the  $\mathbb{C}$  button (hand) on the controller display. When the boiler is cold, start the fan for firing up by pressing the button with the  $\mathbb{C}$  (hand) symbol.

The time for **firing up** a boiler with manual stoking is factory-set to the maximum of 60 minutes (P08<sup>Boiler</sup> parameter). The controller remains in **firing up** mode until it reaches the **minimum flue gas temperature** defined in P18<sup>Boiler</sup> parameter. If the minimum flue gas temperature is not reached, the boiler (fan) will be shut down.

During boiler operation, the fan is controlled automatically according to the water temperature (WF sensors) set in the Boiler menu. When the temperature defined by P02<sup>Boiler</sup> parameter is reached, the fan is switched off, when the boiler water temperature drops by the difference defined by P06<sup>Boiler</sup> parameter, it is switched on again.

When all fuel is burnt out (defined by the flue gas temperature - lower than  $P18^{Boiler}$  parameter), the fan (boiler circuit pump - according to  $P17^{Boiler}$  parameter setting) is shut down.

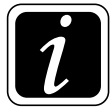

**INFO** - Always **start the exhaust boiler fan** before **opening** the door (e.g. when stoking) with the  $\mathfrak{V}$  (hand) button for the time specified by P09<sup>Boiler</sup> parameter.

#### **PRESS** – pressure boiler fan

The fan is operated by the  $\mathfrak{V}$  button (hand) on the controller display. When the boileris cold, start the fan for firing up by pressing the button with the  $\mathfrak{V}$  (hand) symbol.

The time for **firing up the boiler** with manual stoking is factory-set to a maximum of 60 minutes (P08<sup>Boiler</sup> parameter). The controller remains in **firing up** mode until it reaches the minimum flue gas temperature defined in P18<sup>Boiler</sup> parameter. If the **minimum flue gas temperature** is not reached, the boiler (fan) will be shut down.

During boiler operation, the fan is controlled automatically according to the water temperature (WF sensors) set in the Boiler menu. When the temperature defined by P02<sup>Boiler</sup> parameter is reached, the fan is switched off, when the boiler water temperature drops by the difference defined by P06<sup>Boiler</sup> parameter, it is switched on again.

When all fuel is burnt out (the flue gas temperature - lower than P18<sup>Boiler</sup> parameter), the fan (boiler circuit pump - according to P17<sup>Boiler</sup> parameter setting) is shut down.

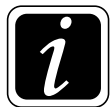

**INFO** - Always **stop** the **pressure** boiler **fan** before **opening** the door (e.g. when stoking) with the  $\mathfrak{V}$  (hand) button for the time specified by P09<sup>Boiler</sup> parameter.

**BRE** – **automatic boiler with burner** (for pellets/fuel oil). The boiler operates in automatic mode according to the defined logic (WF boiler water temperature, PF and FPF accumulation tanks, as required by the heating system). The boiler can be switched off by pressing the  $\bigcirc$  button on the controller display, e.g. to be cleaned.

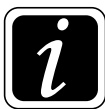

**INFO** - The logic of the burner control according to the sensors in the PF accumulation tank (upper) and FPF accumulation tank (lower) is the same as for the ATMOS pellet burners, the control according to the TV sensor (upper) and TS sensor (lower). The temperature is not set up, it is automatically calculated according to the requirements of the heating system. Only the minimum required temperature can be set, which is defined by P18<sup>Accumulation tank</sup> parameter.

UBRE – automatic boiler with burner (gas boiler/cascade of gas boilers) controlled by the voltage output (U) 0-10V (terminals No. 1 and 2).
The device is selected from the boiler list included in the setting Wizard or in the Function

 $\overline{l}$ 

**INFO** - Function is defined in the hydraulic diagram 8xxxx.

configuration. BRE output (230V) is no longer defined.

## For automatic boilers with BRE and UBRE function, additional functions can be activated:

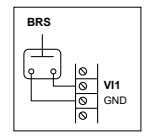

- **BRS** – function of blocking burner (boiler) operation by external regulation (switch on/switch off), GSM gateway, pressure sensor of the heating system, CO alarm, etc., via the terminal of one of the free inputs VIx (except DVI1 or DVI2)

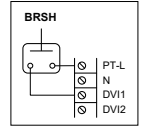

- **BRSH** – function of blocking burner (boiler) operation by external regulation (switch on/switch off), GSM gateway, pressure sensor of the heating system, CO alarm, etc., using DVI1 or DVI2 terminals (voltage input 230V)

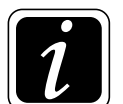

**INFO** - In the BRS and BRSH function definition, it is possible to change the sense of blocking the burner operation through the logic of the alarm announcement.

- **ON close = Input** (VIx **closed** (short-circuited) BRS / DVIx **live** 230V BRSH) the burner operation is **blocked** and alarm is announced (Alarm BRSH - BLOCKING!) **Input** (VIx **opened** - BRS / DVIx **no voltage** 230V - BRSH) the burner operation is **enabled**
- OFF open = Input (VIx opened BRS / DVIx no voltage 230V BRSH) the burner operation is blocked and alarm is announced (Alarm BRSH - BLOCKING) Input (VIx closed (short-circuited) - BRS / DVIx live 230V - BRSH) the burner operation is enabled

The control logic and alarm announcement logic can be set in menu  $\bigcirc \rightarrow \Im$  General functions P17<sup>General functions</sup> a P27<sup>General functions</sup> Parameter.

- **SEKGS Belimo servo flap** on the combustion air supply to the DCxxGSE, DCxxGSP boiler controlled by AGF flue gas temperature
- **BREO** output of the turned on boiler (230 V) e.g. boiler operating hours counter, monitoring of controlled boiler operation, signal for fuel supply (external pellet feeder), etc. When the condition of burner operation is met, the output is switched on.
- **BTN external button** low voltage (e.g. VI1) the function allows you to control the boiler fan (FAN, PRESS) or burner (BRE) when placing the ACD 03 controller on the wall.

| BTN |   |     |
|-----|---|-----|
|     | 0 | VI1 |
|     | 0 | GND |
|     | 0 | 1   |

To change the status (switch on/off), press and hold the button for more than 1 second.

For a boiler with a burner (type 2 - BRE) pressing the external button shall call up the same function as pressing the button (hand symbol) of the ACD 03/04 controller. It disables or enables burner (BRE) operation.

For a boiler with a fan (type 3, 4, 5 - FAN or PRESS), pressing the external button shall call up the same function as pressing the  $\textcircled$  button (hand symbol) of the ACD 03/04 controller, it only switches the boiler fan on or off according to the boiler function logic.

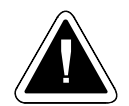

**ATTENTION** - For combined boilers (DCxxSP(X)(T), CxxSP, DCxxGSP - type 6, 7), the BTN (BTNH) button function only works in boiler mode with manual stoking (as for 3, 5 type). However, the BTN (BTNH) button has no connection to the boiler burner (long press of the button only invokes a secondary function on the controller display). **The burner must always be switched off on the ACD03 controller display.** 

**BTNH** – external button - 230 V/50 Hz (DVI1, DVI2) - the function allows you to control the boiler fan (FAN, PRESS) or burner (BRE) when placing the ACD03 controller on the wall.

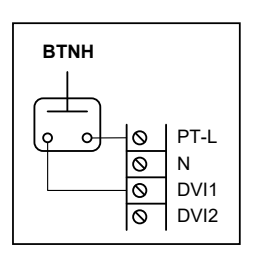

To change the status (switch on/off), press and hold the button for more than 1 second.

For a boiler with a burner (type 2 - BRE) pressing the external button shall call up the same function as pressing the  $\textcircled$  button (hand symbol) of the ACD 03/04 controller. It disables or enables burner (BRE) operation.

For a boiler with a fan (type 3, 4, 5 - FAN or PRESS), pressing the external button shall call up the same function as pressing the  $\Im$  button (hand symbol) of the ACD 03/04 controller, it only switches the boiler fan on or off according to the boiler function logic.

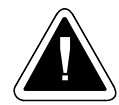

**ATTENTION** - For combined boilers (DCxxSP(X)(T), CxxSP, DCxxGSP - type 6, 7), the BTN (BTNH) button function only works in boiler mode with manual stoking (as for 3, 5 type). However, the BTN (BTNH) button has no connection to the boiler burner (long press of the button only invokes a secondary function on the controller display). **The burner must always be switched off on the ACD 03 controller display.** 

PAV – boiler operation output - output (230V) of the turned on boiler - e.g. boiler operating hours counter (in operation mode), output for boiler failure alarm, etc. Output closed when the condition of operation of the boiler fan is met and the boiler operating temperature is reached..

DKP – boiler circuit pump - pump is controlled according to the settings (P17<sup>Boiler</sup> parameter)

- according to the WF boiler water temperature
- according to the AGF flue gas temperature
- according to the BRE burner function
- according to the temperature in the upper part of the accumulation tank (PF)

#### For DKP function, additional function can be activated:

**PLP – zone valve -** a function (valve) can be added to the boiler circuit. This function separates the boiler circuit from the accumulation tank, if the boiler pump is switched off and the minimum operating temperature of the boiler is not reached. This provides protection against unintentional cooling of the accumulation tank via the boiler (do not use the function with the boiler return water control function - RLA)

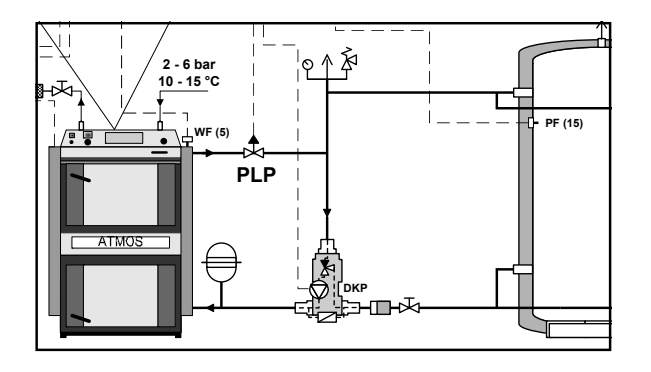

**INFO** - In the case of defining (activating) the function of the **PLP** zone valve, it is possible to change the sense of valve switching as with other valves. The direction of rotation can be changed in the menu  $\textcircled{O} \rightarrow \textcircled{O}$  Hydraulics/Function configuration/Actuator direction of rotation.

AGF – activation of flue gas temperature measuring (AGF / PT1000 sensor) - designed for not controlled boilers (hydraulic diagram 1xxxx) and boilers with BRE burner (for pellets) (hydraulic diagram 2xxxx), which do not require flue gas temperature measuring for their function (AGF sensor is not automatically defined for these boilers).

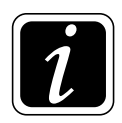

**INFO** - To measure high temperatures, it is necessary to use a suitable sensor with a sufficient temperature range and install this sensor in a suitable place to prevent damage.

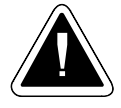

**ATTENTION** - If the AGF flue gas temperature sensor is not connected for a boiler with manual stoking, the controller is not able to control the fan operation (boiler function). The **boiler must be set up and connected as "Not controlled"**. Setting is performed only in the  $\textcircled{O} \rightarrow \textcircled{O}$  Hydraulics/Hydraulic diagram overview/Controlled boiler = Yes / No menu.

Depending on the location of the sensor, the reference (on the flue-gas duct) or real (in the pocket of the flue-gas duct) flue gas temperature is displayed on the controller display.

An undefined function (unassigned terminal) is displayed with a warning sign.

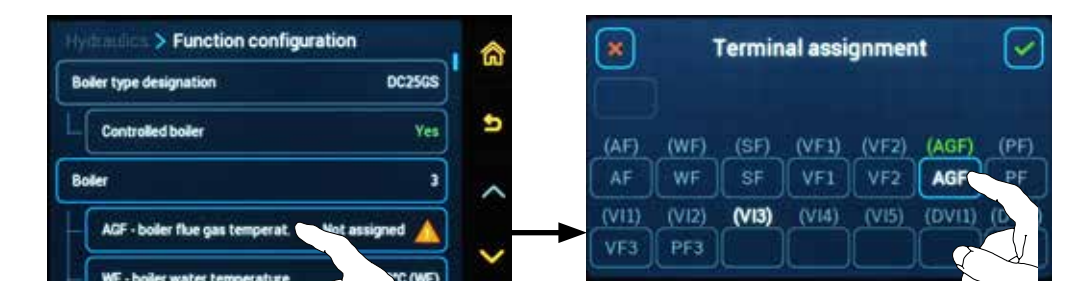

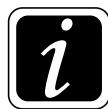

**INFO** - In case of addition of a new function to the input or output, it is always necessary to assign a specific terminal (define location) to the function.

**WFR - boiler return temperature -** when connected to the boiler with thermostatic mixing of return water, it is possible to read and display information about this temperature. Temperature does not affect any functions.

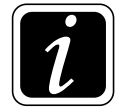

**INFO** - The measured temperature can be seen either on the start screen or in **Information** i- WFR return water temperature.

AIW – automatic wood ignition – function designed for 3 and 5 boiler types. When selecting the type of **boiler with ignition**, the function is automatically activated. To set the type of the boiler, go to the menu  $\textcircled{O} \rightarrow \textcircled{O}_{\mathcal{B}}$  Hydraulics/Hydraulic diagram overview/Boiler type designation (e.g. DC25GD with ignition). The function can be additionally switched on in the menu  $\textcircled{O} \rightarrow \textcircled{O}_{\mathcal{B}}$  Hydraulics/Function configuration/Boiler/AIW – Automatic wood ignition.

## For boilers with AIW function, additional functions can be activated:

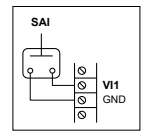

- **SAI** – **switching contact for AIW** (for terminals – VI1, VI2, VI3, VI4, VI5) – allows remote control by any potential-free device (GSM, WiFi). In ON states – closed (short-circuited) terminals / in OFF states – open terminals.

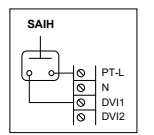

- SAIH – switching contact for AIW (for terminals – DVI1, DVI2) – allows remote control by any device (GSM, WiFi – voltage 230 V / 50 Hz). In ON (terminal DVIx live 230V) / OFF (terminal DVIx no voltage 230V) mode.

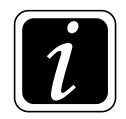

**INFO** - The ignition by means of the switching contact for AIW will be switched on immediately irrespective of the setting in menu  $\textcircled{O} \rightarrow \overset{\textcircled{}}{\rightrightarrows} AIW$  - automatic wood ignition.

## $\bigcirc \rightarrow \bigcirc \square$ Hydraulics/Function configuration

# Accumulation tank submenu- overview of defined elements:

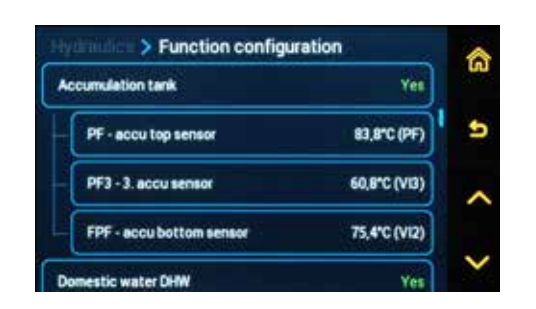

The controller enables to define further functions and sensors for the accumulation tank in the Accumulation tank submenu.

The main screen may display values from up to 4 sensors and deliberately select their position based on the actual location and functions defined on the accumulation tank  $\textcircled{O} \rightarrow \textcircled{O}$  P17<sup>Accu tank</sup> Parameter

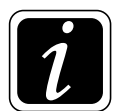

**INFO** - values of the following sensors can be displayed: PF, PF2, PF3, PF4, FPF, SFINT and KSPF. If the added sensor has no position assigned on the accumulation tank  $\textcircled{O} \rightarrow \textcircled{O}$  P17<sup>Accu tank</sup> Parameter, its value is not displayed.

**PF sensor - upper accumulation tank sensor** (NTC sensor 20 k $\Omega$ ) - temperature necessary to control the operation of the entire heating system. It has a fundamental effect on the switching on of the boiler circuit pump, the DHW pump and the heating circuits (see Accumulation tank menu).

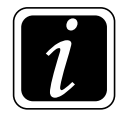

**INFO** - Home position of the PF sensor display is always at the top of the accumulation tank, except for the state when the domestic hot water heating is specified with the immersed DHW tank or with the instantaneous heating of DHW with a SFINT sensor. In that case, the SFINT sensor is displayed above the PF sensor.

**FPF sensor - lower accumulation tank sensor** (NTC sensor 20 k $\Omega$ ) - sensor is activated and used for **boilers with pellet burner** (with BRE function). Boiler control function (burner - on/off) according to two sensors, PF (upper) and FPF (lower) on the accumulation tank. The temperature is not set up, it is automatically calculated according to the requirements of the heating system. Only the minimum required temperature can be set, which is defined by P18<sup>Accu tank</sup> parameter.

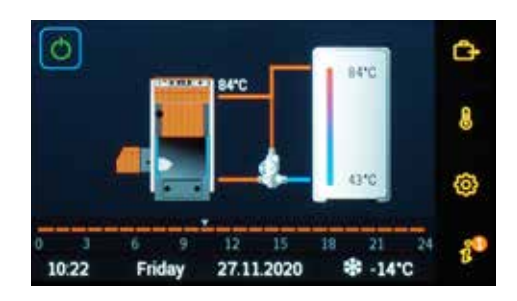

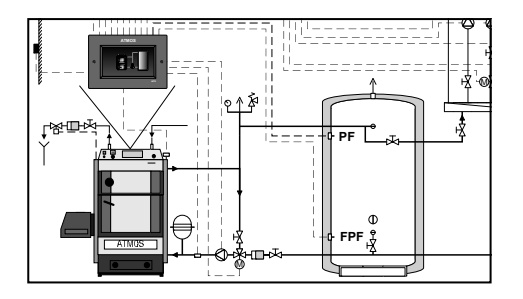

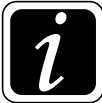

**INFO** - Home position of the FPF sensor display is always at the bottom of the accumulation tank.

## Additional functions can be defined in the <u>Accumulation tank</u> submenu:

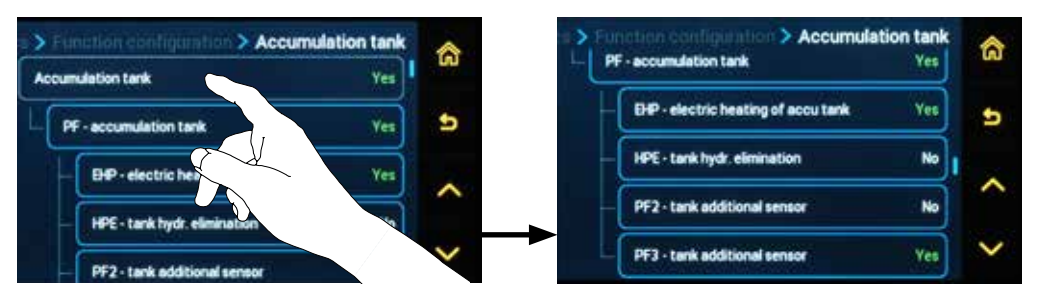

EHP output - electric heating of the accumulation tank is used to switch on electrical heating cartridges located in the accumulation tank or heat pump in case the boiler is not in operation for some reason. The tank is heated to the temperature according to the current requirement of the heating circuits (according to the temperature on the PF sensor). Start of the electric heating or heat pump can be delayed (()→) Parameter P11<sup>Sources</sup>). Electric heating (heating cartridge, heat pump) is switched off when the DKP pump is switched on (the boiler is switched on).

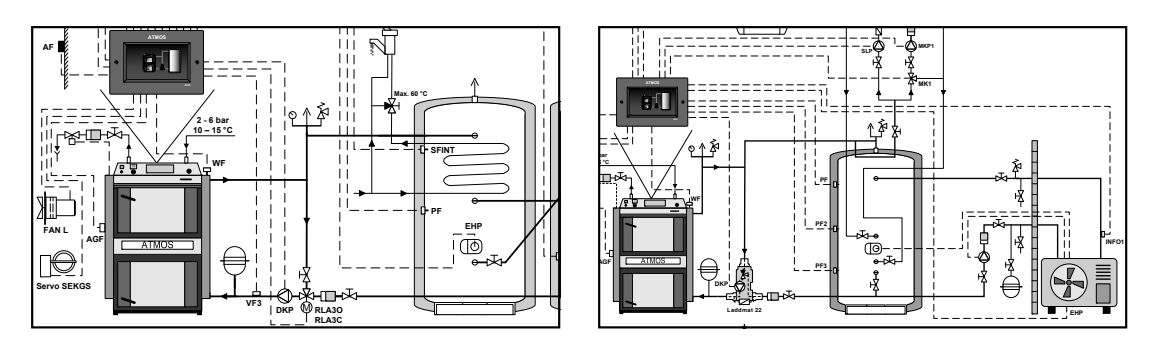

- HPE output - hydraulic tank elimination - if the required temperature defined by the PF sensor is not reached on the accumulation tank, its volume is reduced by means of a three-way valve for faster heating of the boiler and the upper part of the accumulation tank to the required temperature.

The function can also be used as a simplified electric heating of the accumulation tank (electric cartridge switching in the tank) without connection to other devices in the circuit.

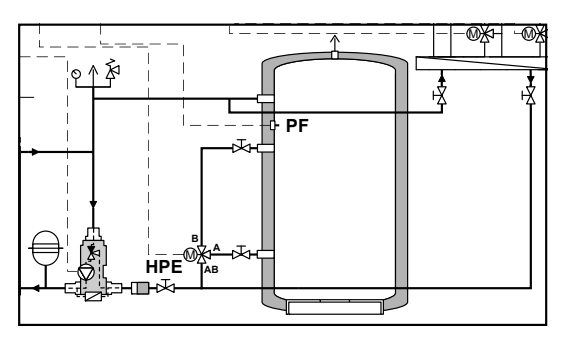

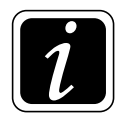

**INFO** - In the case of defining (activating) the function of hydraulic reduction of the volume of the **HPE** accumulation tank, it is possible to change the sense of valve switching as with other valves.

The direction of rotation can be changed in the menu  $\textcircled{O} \rightarrow \textcircled{D}_{\mathcal{B}}$  Hydraulics/Function configuration/Actuator direction of rotation.

- PF2, PF3 and PF4 sensors (NTC sensor 20 k $\Omega$ ) - tank additional sensors serve for better overview of charging or discharge of the accumulation tank. The values are displayed on the main screen on the accumulation tank and in the  $\hat{\ell}$  Information.

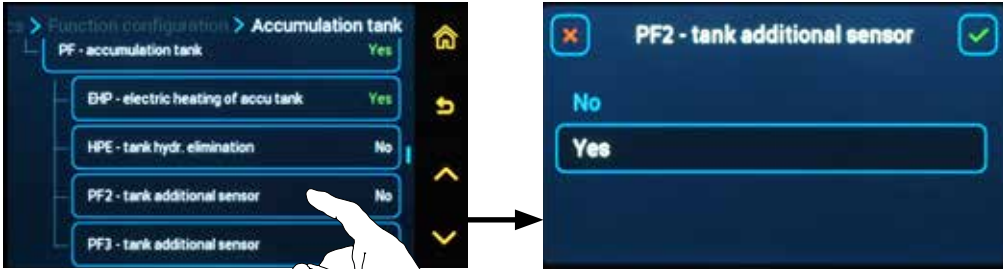

**INFO** - example of positions of individual sensors (PF, PF2, PF3, PF4, FPF (SFINT, KSPF)) on the main screen. The displayed value depends on the physical location of the sensor on the accumulation tank and their correct assignment (position) on the initial screen  $(\textcircled{O} \rightarrow \textcircled{O} P17^{Accu tank} Parameter)$ .

Lower FPF sensor is displayed only for pellet boilers with burner with BRE function.

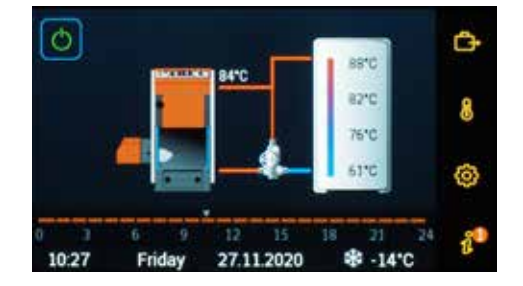

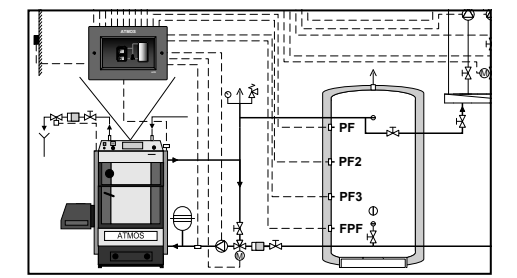

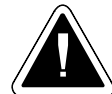

**ATTENTION** - in case of addition of a new sensor to the accumulation tank, it is necessary to assign a specific terminal (location) to the function, where the function is connected. An unconnected function (unassigned terminal) will not work and will be displayed with a  $\triangle$  warning sign. The unassigned position of the sensor on the storage tank on the initial

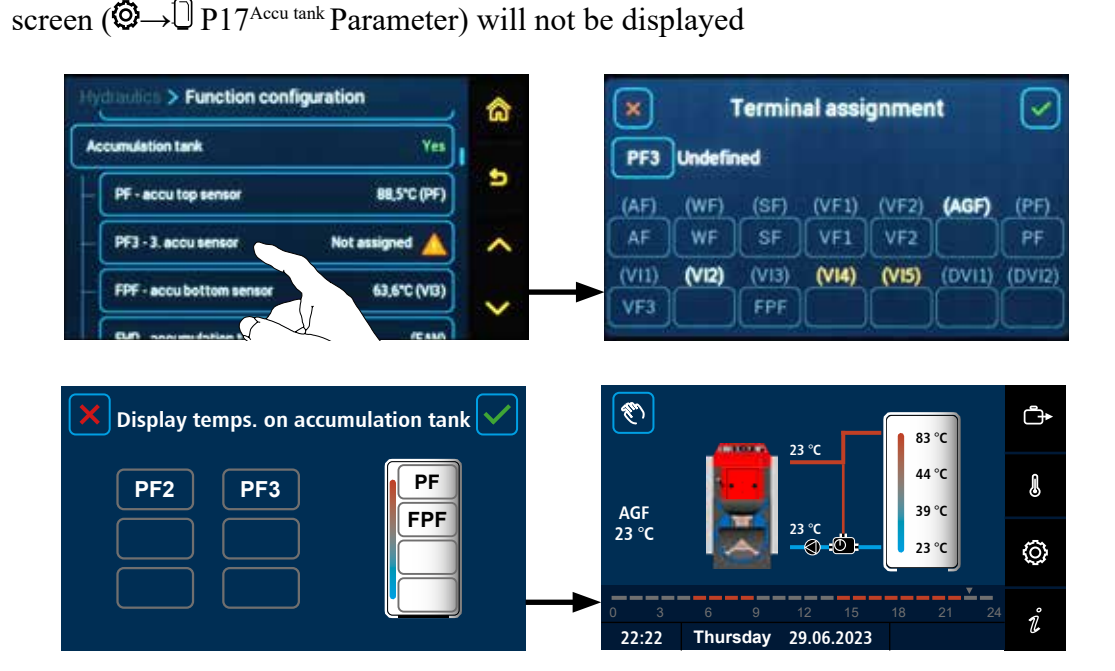

## $\bigcirc \rightarrow \bigcirc \checkmark$ <u>Hydraulics/Function configuration</u>

# Domestic water DHW submenu - overview of defined elements:

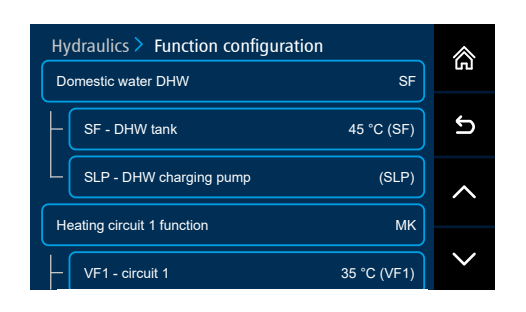

Activation or deactivation of the hot domestic water (DHW) heating control will be made in the submenu **Domestic water DHW/DHW function**, by selecting a particular function of DHW heating.

| X TUV funkce                | X TUV funkce                      |
|-----------------------------|-----------------------------------|
| Without function            | SFINT - inner tank                |
| SF - DHW tank               | SFT - DHW tank with contact       |
| SFINT - inner tank          | SFTH - DHW tank with contact 230V |
| SFT - DHW tank with contact | SFX - external separate DHW tank  |

**Circuit connection type** - allows setting the type of DHW circuit connection to one heating circuit. The function can be set (visible) only after its activation in the submenu - **Domestic water DHW/Control circuit connection = Yes** 

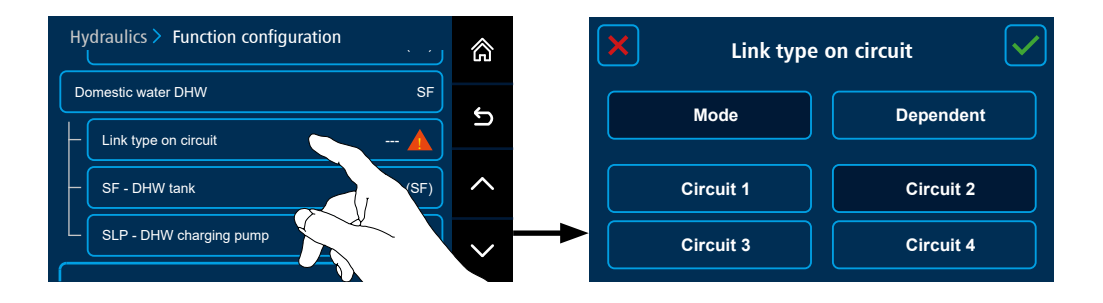

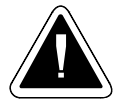

WARNING - The DHW circuit can never be the control circuit for the MK and DK heating circuits. Requirement for DHW domestic hot water heating is in practice completely different from the requirements for heating circuits.

- SF sensor DHW tank sensor (NTC sensor 20 k $\Omega$ ) temperature required to control the heating of the domestic hot water tank (DHW). Installation of the sensor in the middle or in the upper half of the domestic hot water tank (DHW boiler).
- **SLP** charging pump for the DHW tank heating function is controlled by parameters in DHW menu (SLP terminal)

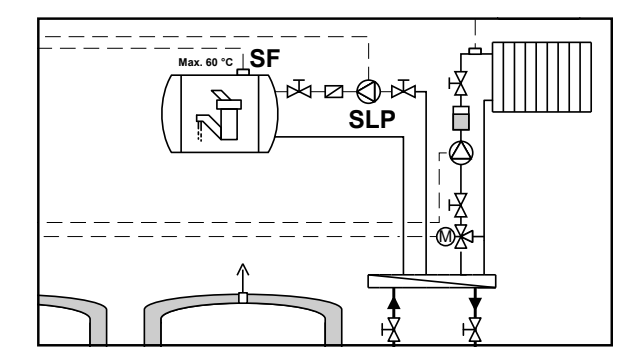

Click on the Domestic water DHW submenu to define additional functions:

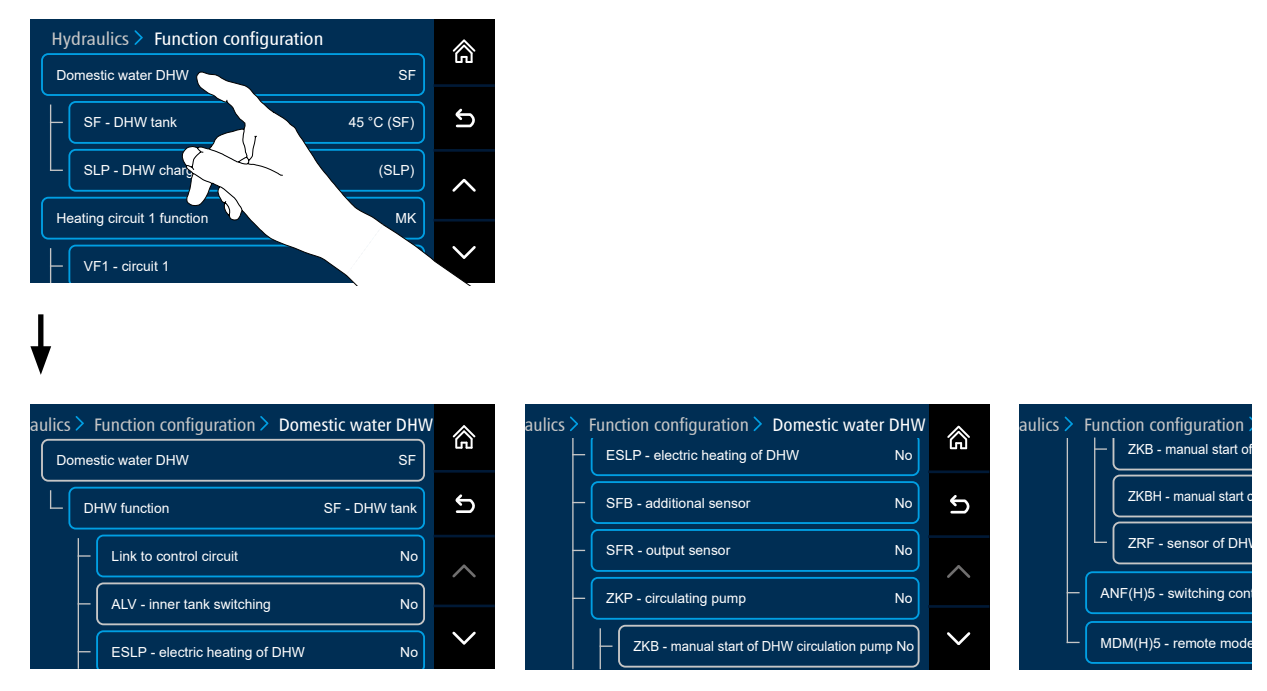

DHW function - used for activation (deactivation) of controlling the DHW heating.

Activation is made by selecting the required type of the DHW function.

- the button enables to set or switch off (Without function) the function defined in the hydraulic diagram

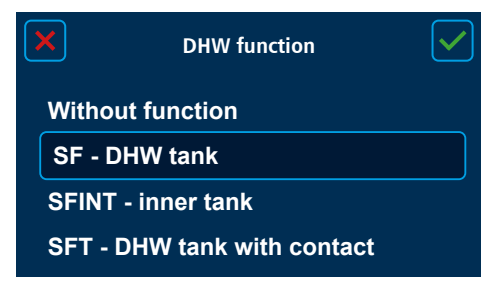

|         | DHW function          | $\checkmark$ |
|---------|-----------------------|--------------|
| SFINT   | - inner tank          |              |
| SFT - D | OHW tank with contact |              |
| SFTH -  | DHW tank with contact | t 230V       |
| SFX - e | external separate DHW | tank         |

**SF – DHW tank** – standard tank for DHW heating (combined boiler) with the SF sensor (SFB) and charging pump SLP

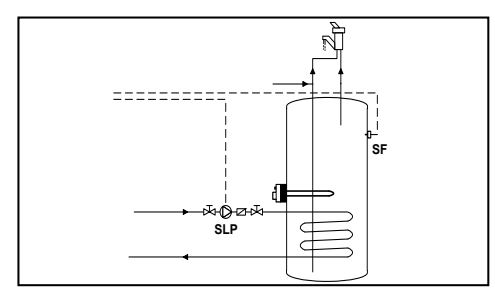

SFINT - inner tank – inner tank (floating boiler) is a DHW tank located inside the upper part of the accumulation tank. The DHW temperature corresponds to the temperature in the upper part of the accumulation tank (SFINT number is used as information about the DHW temperature).

DHW heating with SFINT sensor is without SLP charging pump. The SFINT sensor must be placed above the PF sensor, the SFINT sensor issues a request for DHW heating to the accumulation tank (PF sensor).

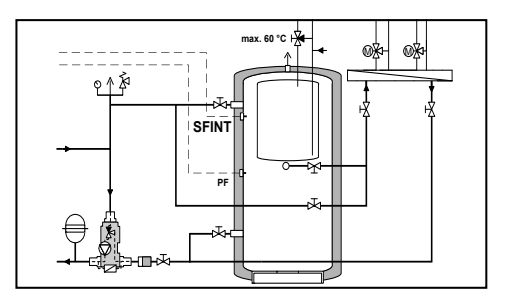

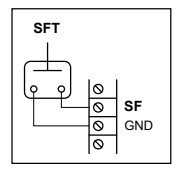

**SFT - DHW tank with contact** – standard tank for the DHW heating (combined boiler) where the DHW temperature is not sensed, but a conventional thermostat is connected instead of the sensor (SF) with a capillary located in the tank sump for the DHW heating (boiler). The thermostat determines whether DHW is required to be heated in the tank or not (short-circuit= charging required / opened = charged). DHW tank charging uses the SLP pump as required  $\textcircled{O} \rightarrow \fbox{C} \cong P06^{DHW}$  Parameter.

**SFTH - DHW tank with contact 230V** – standard tank for the DHW heating (combined boiler) where the DHW temperature is not sensed, but DHW heating is controlled by a thermostat 230 V / 50 Hz whose capillary is located in the tank sump for the DHW heating (boiler). Thermostat with potential of 230 V/ 50 Hz is connected to the DVI1 or DVI2 input (voltage = charging required / without voltage = fully charged). DHW tank charging uses the SLP pump as required  $\textcircled{O} \rightarrow \fbox{O} \cap DHW$  Parameter.

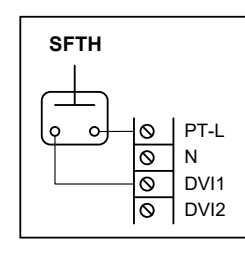

SFX - external separate DHW tank – DHW tank (boiler) heating is not controlled by the ACD 03/04 controller. Its temperature is sensed for information only to check the proper functioning of the DHW heating and circulation pump (ZKP) operation.

Control circuit connection - activation of circuit connection - Yes / No

- the button allows you to activate or deactivate the connection function to one heating circuit, which allows their joint control. Activate control circuit connection = Yes Next, go a step back by clicking on the  $\Sigma$  symbol and set - Circuit connection type.

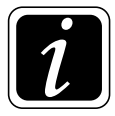

**INFO** - With regard to the simplicity of operation, we always recommend connect the DHW heating to the most used heating circuit.

 ALV – DHW inner tank switch in the accumulation tank - the valve switches between charging the entire volume of the accumulation tank and charging only the part under the floating boiler. When discharging the accumulation tank, it provides protection against cooling of the DHW inner tank.

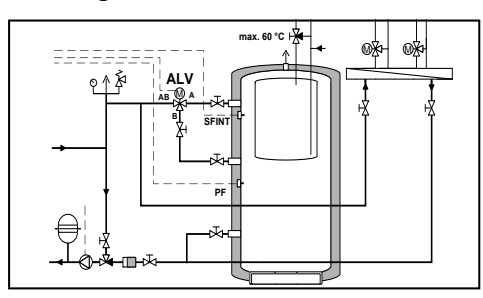

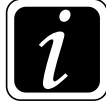

**INFO** - In the case of defining (activating) the **ALV** switch for the nested DHW tank in the accumulation tank, it is possible to change the sence of the valve switching as with other valves. The direction of rotation can be changed in the menu  $\textcircled{O} \rightarrow \textcircled{O}_{\mathcal{P}}$  Hydraulics/Function configuration/Actuator direction of rotation.
**ESLP – DHW electric heating -** by switching on the function, DHW heating is started using the electric heating coil in the DHW tank.

DHW electric heating is on only if there is no energy in the boiler (defined by Parameter P14<sup>Boiler</sup> - connection without tank) or accumulation tank (defined by Parameter P01<sup>Accumulation tank</sup> - connection with accumulation tank).

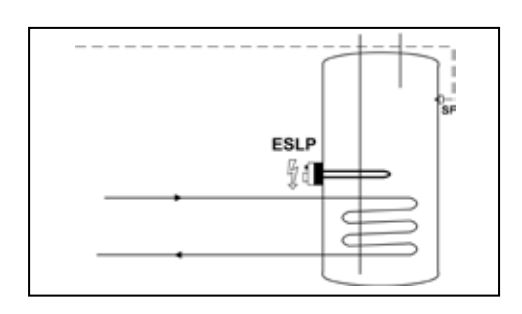

**SFB** – **additional sensor** - (second) tank sensor for DHW heating (NTC sensor 20 k $\Omega$ ) - sensor improves the charging logic of the DHW tank.

The function is especially suitable for a larger DHW tank. The controller maintains the required (same) DHW temperature in the tank at the level of the SF and SFB sensors.

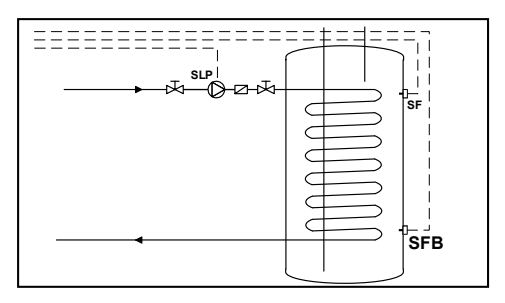

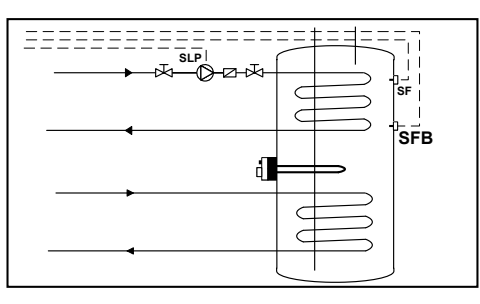

SFR – return water sensor from tank exchanger for DHW heating (NTC 20 k $\Omega$  sensor) - the sensor reduces the DHW charging (operation of the SLP pump), if water flowing from the exchanger when heating the DHW tank is too hot.

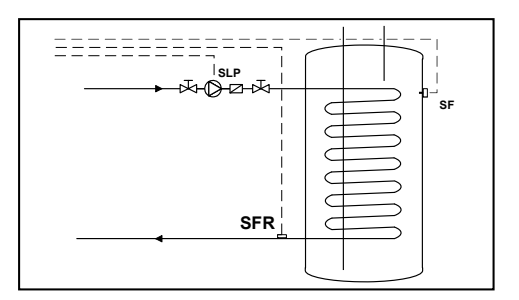

**ZKP – circulating pump** - ensures the circulation of hot water in the domestic water distribution (DHW) up to the last supply point (water tap). For settings see DHW menu.

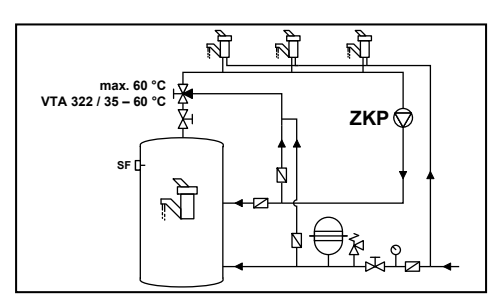

 ZKB - manual start of DHW circulation pump – button for manual start-up of DHW circulation. If the ZKP circulation pump is defined, its operation may be started up manually by connecting the potential-free button on the selected input (e.g. VI1) -(short-circuit = start-up).

Upon non-recurring switching, e.g. by means of door-bell button, the pump is started up at a time interval  $\bigcirc \rightarrow \boxed{} \land \ P13^{DHW}$  Parameter.

If the contact remains closed for whatever reason, the pump will run in a cyclic repeating interval (based on  $\textcircled{O} \rightarrow \fbox{K}$  P13<sup>DHW</sup> Parameter) until it is disconnected or until the operation is blocked by the return circulation temperature sensor -  $\textcircled{O} \rightarrow \fbox{K}$  P20<sup>DHW</sup> Parameter) - ZRF sensor (if installed and its function is active).

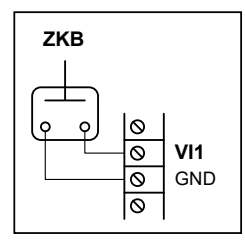

ZKBH – manual start of DHW circulation pump – button for manual start-up of DHW circulation. If the ZKP circulation pump is defined, its operation may be started up manually by connecting the potential-free button with potential 230 V on input (DVI1, DVI2). If the DVI input is powered with 230 V = circulation start-up.

Upon non-recurring switching, e.g. by means of door-bell button, the pump is started up at a time interval  $\textcircled{O} \rightarrow \fbox{K} P13^{DHW}$  Parameter.

If the contact remains closed for whatever reason, the pump will run in a cyclic repeating interval (based on  $\textcircled{O} \rightarrow \fbox{K} P13^{DHW}$  Parameter) until it is disconnected or until the operation is blocked by the return circulation temperature sensor -  $\textcircled{O} \rightarrow \fbox{K} P20^{DHW}$  Parameter) - ZRF sensor (if installed and its function is active).

The function of manual start-up of circulation pump may be used in connecting the DVI1 or DVI2 input to the lighting in a bathroom or a kitchen.

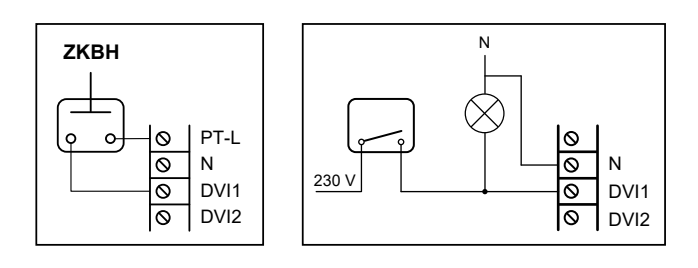

- **ZRF** – return water temperature sensor - the ZRF water temperature sensor returning from the DHW circulation circuit "turns off" the operation of the circulation pump if the temperature of the returning water approaches the difference defined in  $\textcircled{O} \rightarrow \fbox{K}$  P20<sup>DHW</sup> parameter (e.g. 5 K).

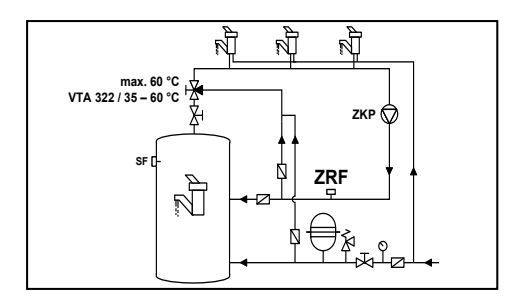

**ANF(H) 5 - switching contact -** allows simple control of the heating circuit in ON / OFF mode (this is a blocking of circuit operation).

**ANFHa (b)** – **switching contact** (for terminals - DVI1, DVI2) - allows easy control of the heating circuit by classic room thermostat (230 V / 50 Hz) in **ON** mode (e.g. Comfort  $\diamondsuit$ ) / **OFF** (switched off) (Terminal DVIx live 230V) / **OFF** (vypnuto - terminal DVIx no voltage 230V).

**ANFa (b, c, d, e)** – **switching contact** (for terminals - VI1, VI2, VI3, VI4, VI5) - allows easy control of the heating circuit by any device (potential-free thermostat) in **ON** mode - switched (short-circuited) terminals (e.g. Comfort  $\stackrel{x}{\Rightarrow}$ ) / **OFF** - disconnected terminals (switched off).

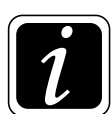

**INFO** - In the ANF and ANFH function definition, it is possible to change the sense of controlling (blocking) of operation of the heating circuit with the logic of the alarm announcement.

Closed = Input (VIx closed (short-circuited) - ANF / DVIx live 230V - ANFH) the circuit in operation (not blocked).

**Input** (VIx **opened** - ANF / DVIx **no voltage** 230V - ANFH) **the circuit is blocked** (alarm announced (Alarm ANF(H) - status!).

**Opened** = **Input** (VIx **opened** - ANF / DVIx **no voltage** 230V - ANFH) **the circuit in operation** (not blocked).

**Input** (VIx **closed** (short-circuited) - ANF / DVIx **live** 230V - ANFH) the circuit is blocked (alarm announced (Alarm ANF(H) - status!).

The control logic and alarm announcement logic can be set in menu  $\textcircled{O} \rightarrow \textcircled{I}$  General setting P10<sup>General setting</sup> through P16<sup>General setting</sup> and P20<sup>General setting</sup> through P26<sup>General setting</sup> Parameter.

**MDM(H)5 - remote working mode switching by modem -** allows simple control of the heating circuit in ON / OFF mode.

| MDMH |
|------|
|      |
|      |
| PT-L |
| N    |
| DVI1 |
| DVI2 |
|      |

**MDMHa (b)** – **remote working mode switching using modem -** 2nd status logic for switching operating modes remotely using an external device (230V) that changes the status at the selected input (DVI1, DVI2):

Input without voltage =  $AUTO \bigcirc$  status - status when it is possible to manually switch between operating modes or let the controller run according to the time programs.

Input **live 230** V = **STBY**  $\bigcirc$  status - status when the STBY working mode is forced, when the heating circuit is heating to the room temperature defined by  $\textcircled{O} \rightarrow \textcircled{O}$  P08<sup>Heating circuit</sup> parameter and circuit for DHW is heating to a constant temperature = 5 °C.

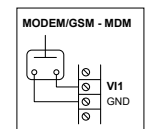

**MDMa (b, c ,d, e)** – remote working mode switching using modem - 4th status (potential-free) logic for switching operating modes remotely using an external device that changes the status at the selected input (VI1, VI2, VI3, VI4, VI5 terminals):

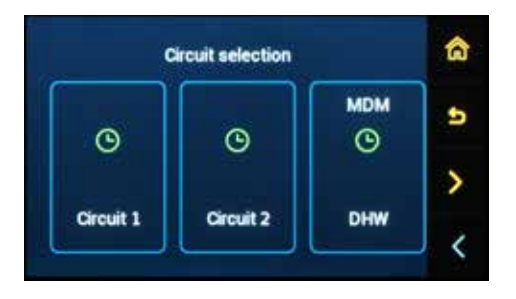

Input **disconnected** =  $AUTO \odot$  status - status when it is possible to manually switch between operating modes or let the controller run according to the time programs.

Input **short-circuited** = **STBY**  $\bigcirc$  status - status when the STBY working mode is forced, when the heating circuit is heating to the room temperature defined by  $\textcircled{O} \rightarrow \textcircled{O} P08^{\text{Heating circuit}}$  parameter and circuit for DHW is heating to a constant temperature = 5 °C.

Input - resistance  $2.2k\Omega$  (2200 Ohms) = Comfort  $\stackrel{\text{transform}}{\Rightarrow}$  status - status when the Comfort working mode is forced, i.e. operation at Comfort room temperature.

Input - resistance  $3k\Omega$  (3,000 Ohms) = Setback (status - status when the Setback working mode is forced, i.e. operation at setback (attenuation) room temperature.

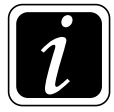

**INFO** - If the modem forces the **Setback** (, **Comfort**  $\Leftrightarrow$  or **STBY**  $\bigcirc$  mode, the circuit tile in the mode selection is not active, i.e. the circuit mode cannot be changed, if the mode of the relevant circuit is changed on the ARU10 or ARU30 room unit, this selection is not accepted.

**10. Setting menu - Hydraulics/**Function configuration/Heating circuit 1 functior

# 

# Heating circuit 1 function submenu:

| 1 | ting circuit 1 function          | MK           |
|---|----------------------------------|--------------|
|   | VF1 - circuit 1                  | 41,0°C (VF1) |
| ĺ | MKP1 - circuit pump              | (MKP1)       |
| ſ | MK10 - servo actuator is opening | (MK1A)       |
|   | MK1C - serve actuator is closing | (MK18)       |

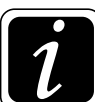

INFO - displayed defined elements depend on the type of selected circuit.

**Circuit connection type -** used to set the connection type (connection function) of the heating circuit to another (control) circuit, which will allow their joint control.

The control can be set to two different variants:

**Mode** - the subordinate circuit only takes over the **working mode** from the control circuit; the set temperatures for Comfort  $\Leftrightarrow$  and Setback (mode, time programs, etc. are independent.

**Dependent -** the subordinate circuit takes over all requirements (modes, temperatures, time programs, etc.).

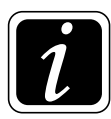

**INFO** - When setting up, always select the variant of joint control and control circuit.

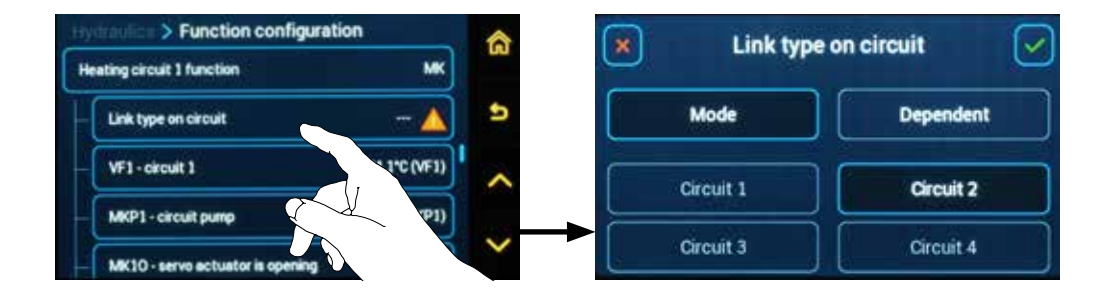

Setting the **Circuit connection type** function is possible (is visible) only after the function is switched on,  $\textcircled{O} \rightarrow \textcircled{O}$  Hydraulics / Function configuration / Heating circuit 1 function / Control circuit connection = Yes.

VF1 - circuit 1 – heating circuit sensor 1 (MK, FR, KR, RLA type) - is used for the temperature measurement (media) of water flowing into the mixed (heating) circuit. The VF1 temperature is decisive for the actuator of the mixed circuit 1 (MK1O and MK1C) control. An attached NTC 20 kΩ sensor (SF20) is required. RSa (b, c, d) – room temperature - the button is used to assign the terminal of the connected ARU5 room unit (sensor) to the selected heating circuit.

Before assigning the terminal, the room unit must be connected and assigned to the relevant heating circuit  $\textcircled{O} \rightarrow \textcircled{O}_{\mathcal{B}}$  Hydraulics / Function configuration / Heating circuit 1 function / RS(E)1 - Room sensors.

#### After assigning the terminal, the temperature of the relevant sensor is displayed.

#### Connection of ARU5 room unit (sensor) to ACD 03/04 controlle

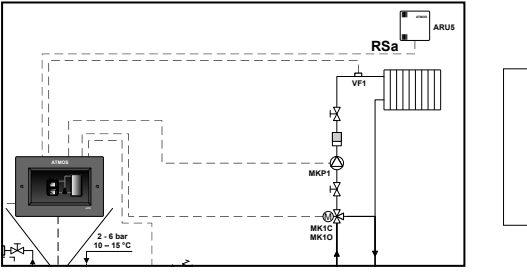

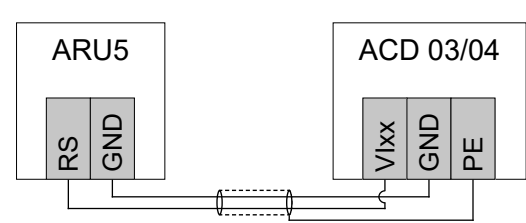

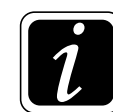

**INFO** - The connection of the ARU5 room unit (sensor) is always made with a shielded wire (double line) to one of the variable inputs.

#### Sensor terminal assignment (ARU5) - RSa (b, c, d)

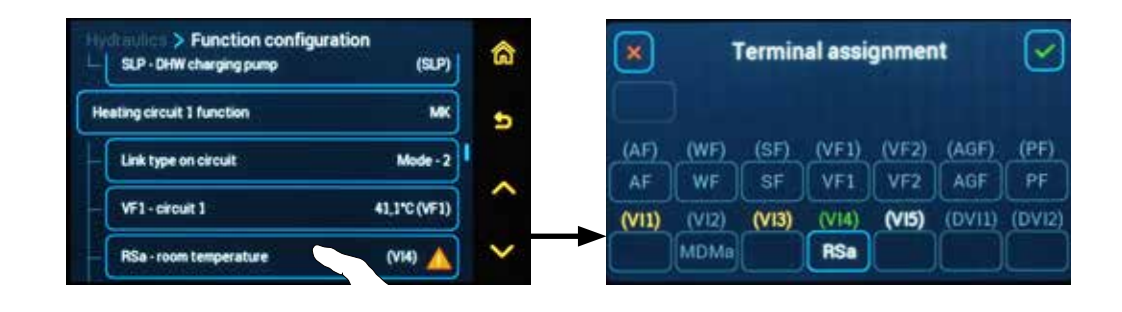

**RSEa (b, c, d, e) - room temperature -** type of room sensor and its current temperature (information only) for **ARU10 and AR30 room units** 

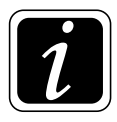

**INFO** - The current room temperature **RSEa** (b, c, d, e) is visible only after the ARU10 and ARU30 room unit activation and its assignment to the heating circuit (menu  $\textcircled{O} \rightarrow \textcircled{O}_{\mathcal{S}}$  Hydraulics / Communication / ARUa (b, c, d, e) / Controlled circuit).

MKP1 – pump of mixed (heating) circuit 1 (except for RLA circuit).

- MK10 actuator of mixed (heating) circuit 1 opening phase of actuator of mixed (heating) circuit 1 (except DK type).
- MK1C actuator of mixed (heating) circuit 1 closing phase of actuator of mixed (heating) circuit 1 (except DK type).

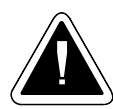

**ATTENTION** - For the circuit to function properly, specific terminals must be assigned to the sensor (VF1), the pump (MKP1) and the three-way valve actuator (MK1O and MK1C). An inactivated function (unassigned terminal) is displayed with the  $\triangle$  warning sign.

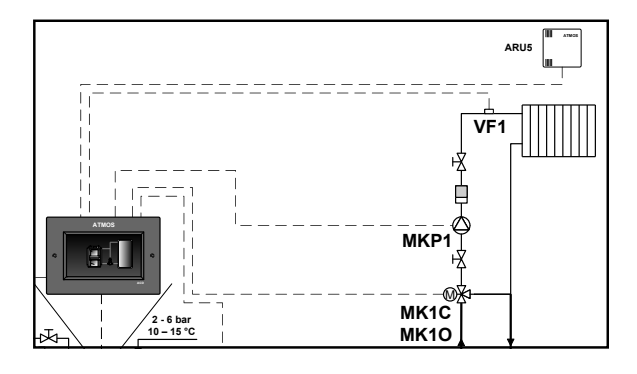

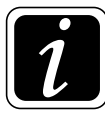

**INFO** - If necessary, the actuator direction of rotation can be easily reversed without the need for physical re-wiring of the actuator (terminals). To change the rotation direction, go to  $\textcircled{O} \rightarrow \textcircled{O}$  Hydraulics/Function configuration/Actuator direction of rotation. More information in Menu - Actuator direction of rotation.

#### Additional functions can be defined in the <u>Heating circuit 1 function</u> submenu:

| No       | RL1 - return water sensor   |   |                        |                         |
|----------|-----------------------------|---|------------------------|-------------------------|
| RSa, RSb | RS(E)1 - room sensors       | đ | MK - mixed equithermal | rcuit 1 function        |
| None     | ANF(H)1 - switching contact | ~ | t No                   | Link to control circuit |
|          |                             |   | ensor No               | RL1 - return water se   |

Control circuit connection - activation of circuit connection - Yes / No

- the button allows you to activate or deactivate the function of connecting the heating circuit to another heating circuit, which allows their joint control.

To activate control circuit connection, switch it on = Yes

Go a step back by clicking on the symbol  $\Sigma$  and set - Circuit connection type.

**RL1** – return water sensor from heating circuit 1 (NTC 20 k $\Omega$  sensor) - informative return water temperature sensor from the heating circuit. The information will help to set optimum thermal gradient of the heating circuit. Temperature does not influence any functions.

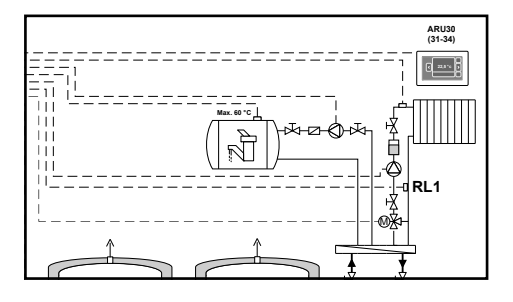

RS(E)1 - room sensors - the function is used to adjust the assignment of sensors of ARU10 and ARU30 room units (RSEa (b, c, d, e)) for heating circuit 1 or to activate (assign) ARU5 room unit (sensors) - RSa (b, c, d)) for heating circuit 1.

**RSa (b, c, d) sensor name -** allows custom naming of the room unit (sensor) **ARU5** after its activation.

The name of the room unit (sensor) is then displayed in the controller in **Information** i (Group - Room temperatures).

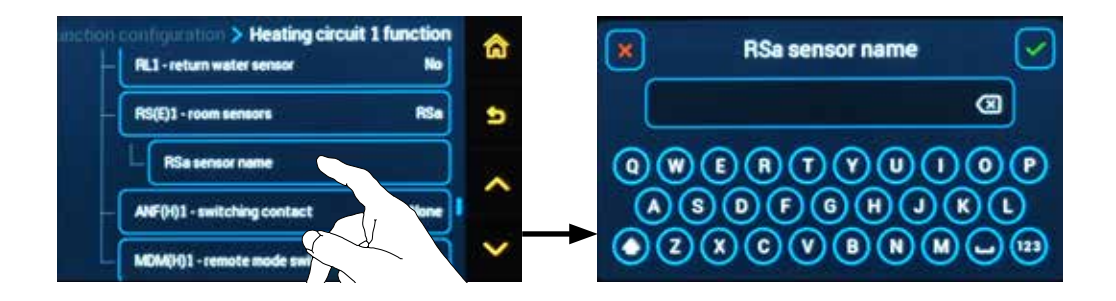

Example of activation (assignment) of ARU5 room unit (sensors) - RSa (b, c, d)

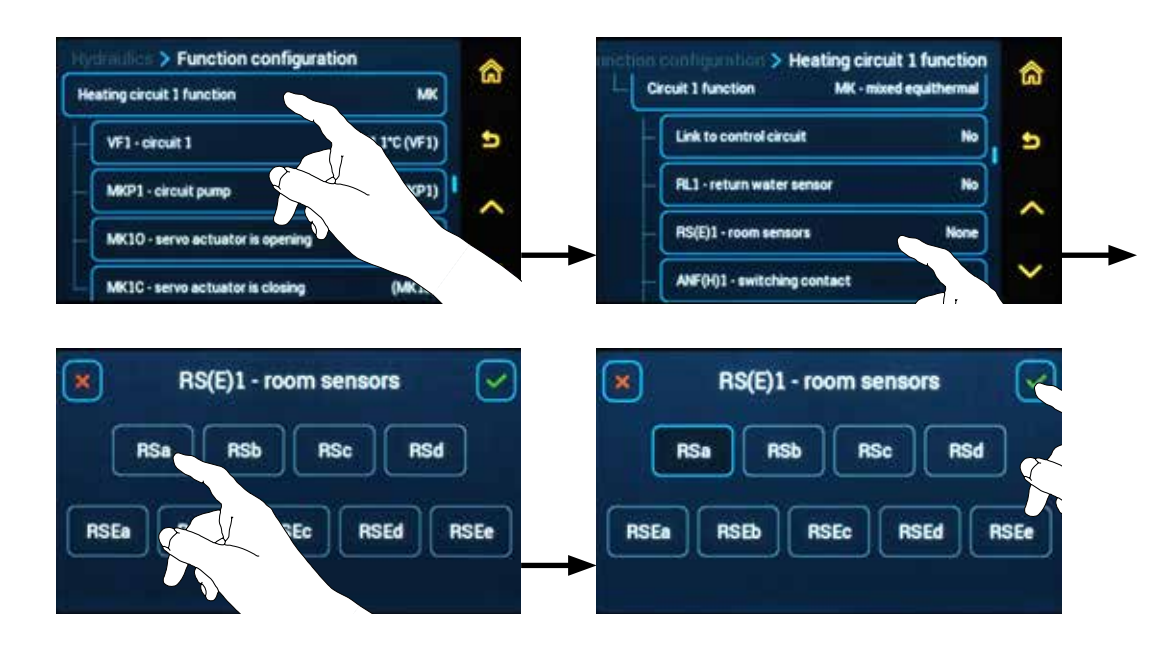

Example of assignment of sensors for temperature measurement for ARU10 and ARU30 room units for heating circuit 1

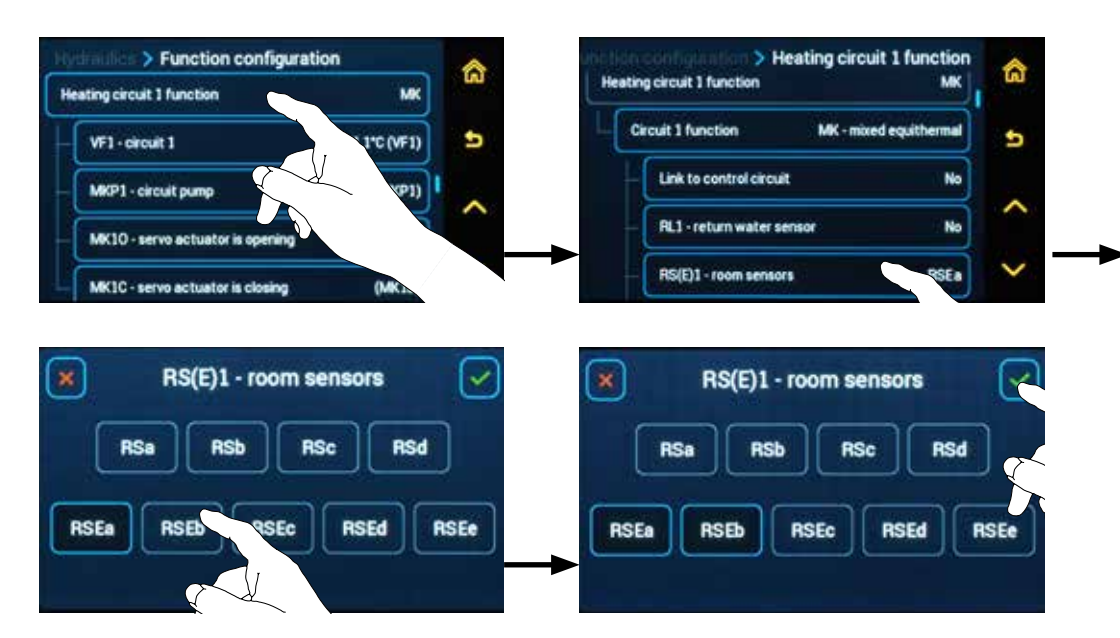

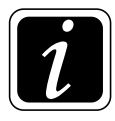

INFO - If more sensors (from more room units for one heating circuit) are selected, the controller shall work with their average value  $(T_{RSEa} + T_{RSEb} / 2)$ .

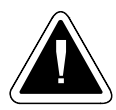

**ATTENTION -** The default setting when using **ARU10 and ARU30** room units for **circuit 1** is the **ARUa unit** and **RSEa sensor**.

#### Connection of ARU10 or ARU30 room units to ACD 03/04 controller

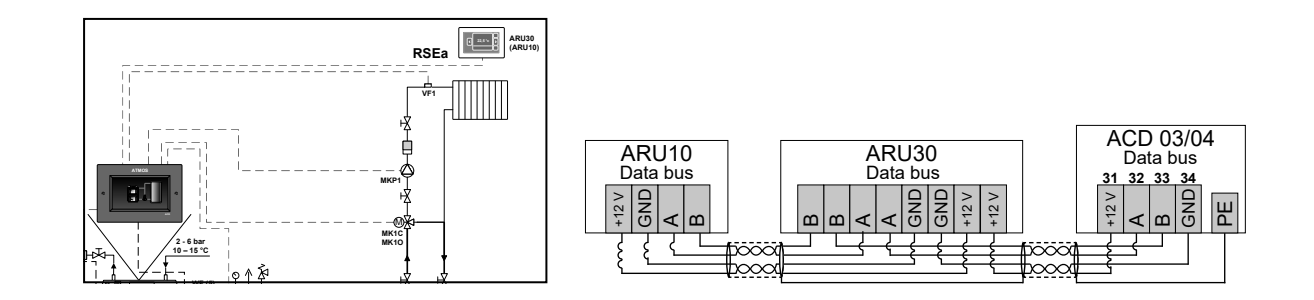

**INFO** - Connection is made with a shielded wire (shielded four-wire cable (two twisted pairs) J-Y (ST) Y 2x2x0.8) to the communication line (12 V, A, B, GND (31 - 34)).

ANF(H)1 – switching contact - allows simple control of the heating circuit in ON / OFF mode. (blocking the circuit operation)

**ANFHa (b)** – **switching contact** (for terminals - DVI1, DVI2) - allows easy control of the heating circuit by classic room thermostat (230 V / 50 Hz) in **ON** mode (e.g. Comfort  $\Rightarrow$ ) (terminal DVIx live 230 V) / **OFF** (switched off) (terminal DVIx without voltage 230 V).

**ANFa (b, c,d, e)** – **switching contact** (for terminals - VI1, VI2, VI3, VI4, VI5) - allows easy control of the heating circuit by any device (potential-free thermostat) in **ON** mode - switched (short-circuited) terminals (e.g. Comfort  $\stackrel{x}{\propto}$  / **OFF** - disconnected terminals (switched off).

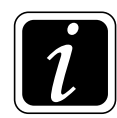

INFO - In the ANF and ANFH function definition, it is possible to change the sense of controlling (blocking) of operation of the heating circuit with the logic of the alarm announcement.
Closed = Input (VIx closed (short-circuited) - ANF / DVIx live 230V - ANFH) the circuit in operation (not blocked).

**Input** (VIx **opened** - ANF / DVIx **no voltage** 230V - ANFH) **the circuit is blocked** (alarm announced (Alarm ANF(H) - status!).

**Opened** = **Input** (VIx **opened** - ANF / DVIx **no voltage** 230V - ANFH) **the circuit in operation** (not blocked).

**Input** (VIx **closed** (short-circuited) - ANF / DVIx **live** 230V - ANFH) the circuit is blocked (alarm announced (Alarm ANF(H) - status!).

The control logic and alarm announcement logic can be set in menu  $\textcircled{O} \rightarrow \textcircled{I}$  General setting P10<sup>General setting</sup> through P16<sup>General setting</sup> and P20<sup>General setting</sup> through P26<sup>General setting</sup> Parameter.

**MDM(H)1 – remote working mode switching by "modem" -** enables simple control of the heating circuit in ON / OFF mode.

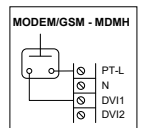

**MDMHa (b)** – **remote working mode switching using modem** - 2<sup>nd</sup> status logic for switching operating modes remotely using an external device (230V) that changes the status at the selected input (DVI1, DVI2):

Input without voltage = AUTO  $\bigcirc$  status - status when it is possible to manually switch between operating modes or let the controller run according to the time programs.

Input live 230 V = STBY  $\bigcirc$  status - status when the STBY working mode is forced, when the heating circuit is heating to the room temperature defined by  $\textcircled{O} \rightarrow \textcircled{O}$  P08<sup>Heating circuit</sup> parameter and circuit for DHW is heating to a constant temperature = 5 °C.

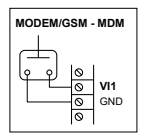

**MDMa (b, c ,d, e) – remote working mode switching using modem -** 4<sup>th</sup> status (potential-free) logic for switching operating modes remotely using an external device that changes the status at the selected input (VI1, VI2, VI3, VI4, VI5 terminals):

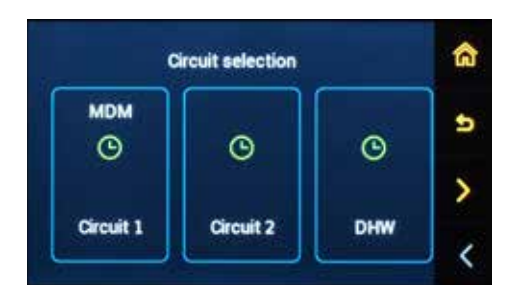

Input **disconnected** =  $AUTO \oplus$  status - status when it is possible to manually switch between operating modes or let the controller run according to the time programs.

Input **short-circuited** = **STBY**  $\bigcirc$  status - status when the STBY working mode is forced, when the heating circuit is heating to the room temperature defined by  $\textcircled{O} \rightarrow \textcircled{O} P08^{\text{Heating circuit}}$  parameter and circuit for DHW is heating to a constant temperature = 5 °C.

Input - resistance  $2.2k\Omega$  (2200 Ohms) = Comfort  $\stackrel{\text{tr}}{\propto}$  status - status when the Comfort working mode is forced, i.e. operation at Comfort room temperature.

Input - resistance  $3k\Omega$  (3,000 Ohms) = Setback ( status - status when the Setback working mode is forced, i.e. operation at setback (attenuation) room temperature.

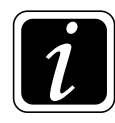

**INFO** - If the modem forces the **Setback** (, **Comfort**  $\Leftrightarrow$  or **STBY**  $\bigcirc$  mode, the circuit tile in the mode selection is not active, i.e. the circuit mode cannot be changed, if the mode of the relevant circuit is changed on the ARU10 or ARU30 room unit, this selection is not accepted.

### $\bigcirc \rightarrow \bigcirc \square$ <u>Hydraulics/Function configuration</u>

# Heating circuit 2 function submenu:

| Hy | dradice > Function configurati   | ion          |    |
|----|----------------------------------|--------------|----|
| H  | eating circuit 2 function        | MK           | uu |
| H  | VF2 - circuit 2                  | 40,2°C (VF2) | 5  |
| H  | MKP2 - circuit pump              | (MKP2)       | ~  |
| H  | MK20 - servo actuator is opening | (MK2A)       |    |
| L  | MK2C - servo actuator is closing | (MK2B)       | ~  |

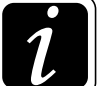

INFO - displayed defined elements depend on the type of selected circuit.

**Circuit connection type -** used to set the connection type (connection function) of the heating circuit to another (control) circuit, which will allow their joint control.

The control can be set to two different variants:

**Mode** - the subordinate circuit only takes over the **working mode** from the control circuit; the set temperatures for Comfort  $\Leftrightarrow$  and Setback (mode, time programs, etc. are independent.

**Dependent -** the subordinate circuit takes over all requirements (modes, temperatures, time programs, etc.).

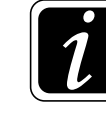

INFO - When setting up, always select the variant of joint control and control circuit.

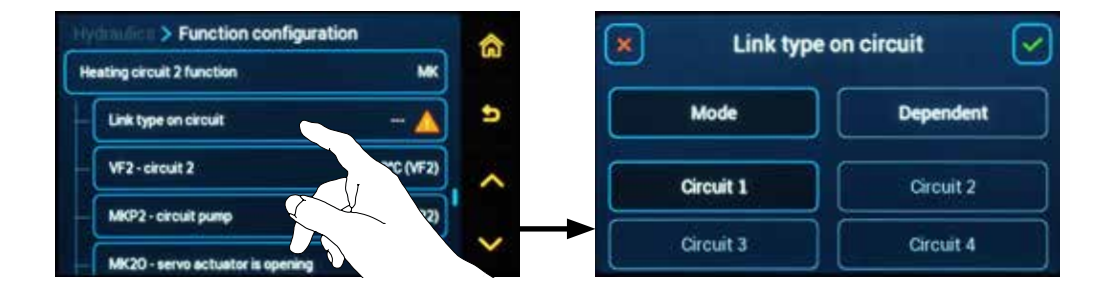

Setting the **Circuit connection type** function is possible (is visible) only after the function is switched on,  $\textcircled{O} \rightarrow \textcircled{O}$  Hydraulics / Function configuration / Heating circuit 2 function / Control circuit connection = Yes.

**VF2 - circuit 2** – **heating circuit sensor 2** (MK, FR, KR, RLA type) - is used for the temperature measurement (media) of water flowing into the mixed (heating) circuit. The VF2 temperature is decisive for the actuator of the mixed circuit 2 (MK2O and MK2C) control. An attached NTC 20 k $\Omega$  sensor (SF20) is required.

**RSb (a, c, d)** – **room temperature** - the button is used to assign the terminal of the connected **ARU5** room unit (sensor) to the selected heating circuit. Before assigning the terminal, the room unit must be connected and assigned to the relevant heating circuit  $\textcircled{O} \rightarrow \textcircled{D}_{\mathcal{P}}$  Hydraulics / Function configuration / Heating circuit 2 function /

After assigning the terminal, the temperature of the relevant sensor is displayed.

#### Connection of ARU5 room unit (sensor) to ACD 03/04 controlle

RS(E)2 - Room sensors.

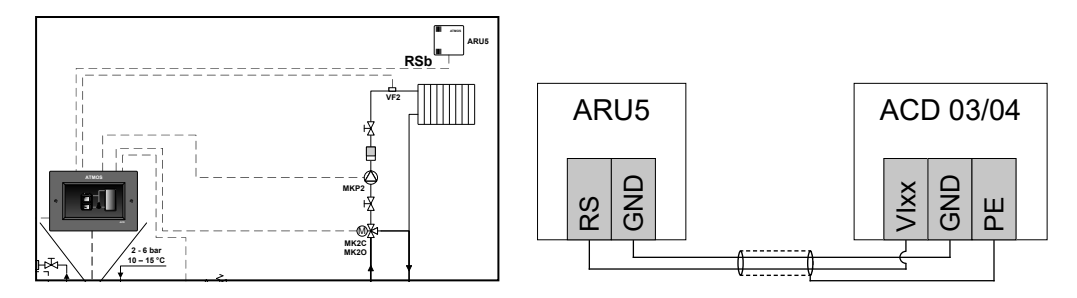

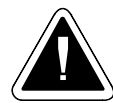

**INFO** - The connection of the ARU5 room unit (sensor) is always made with a shielded wire (double line) to one of the variable inputs.

#### Sensor terminal assignment (ARU5) - RSb (a, c, d)

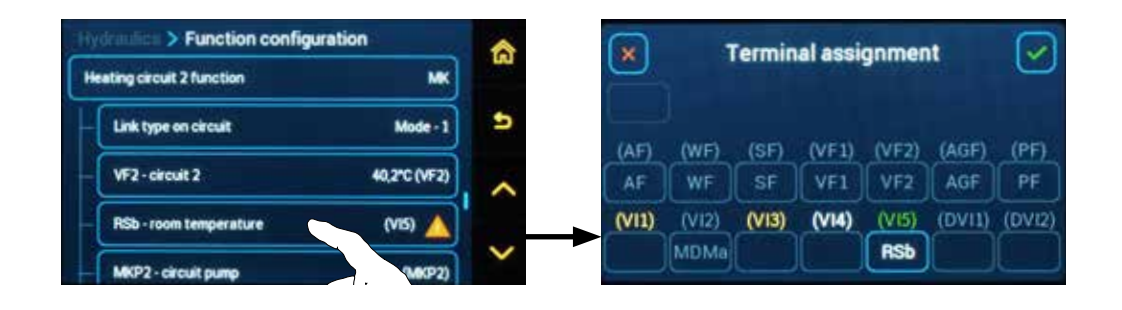

**RSEb** (a, c, d, e) - room temperature - type of room sensor and its current temperature (information only) for ARU10 and AR30 room units

**INFO** - The current room temperature **RSEb** (a, c, d, e) is visible only after the ARU10 and ARU30 room unit activation and its assignment to the heating circuit (menu  $\textcircled{O} \rightarrow \textcircled{O}_{\mathcal{O}}$ Hydraulics / Communication / ARUb (a, c, d, e) / Controlled circuit). MKP2 – pump of mixed (heating) circuit 2 (except for RLA circuit).

MK2O – actuator of mixed (heating) circuit 2 - opening phase of actuator of mixed (heating) circuit 2 (except DK type).

MK2C – actuator of mixed (heating) circuit 2 - closing phase of actuator of mixed (heating) circuit 2 (except DK type).

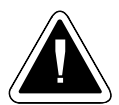

**ATTENTION** - For the circuit to function properly, specific terminals must be assigned to the sensor (VF2), the pump (MKP2) and the three-way valve actuator (MK2O and MK2C). An inactivated function (unassigned terminal) is displayed with the  $\triangle$  warning sign.

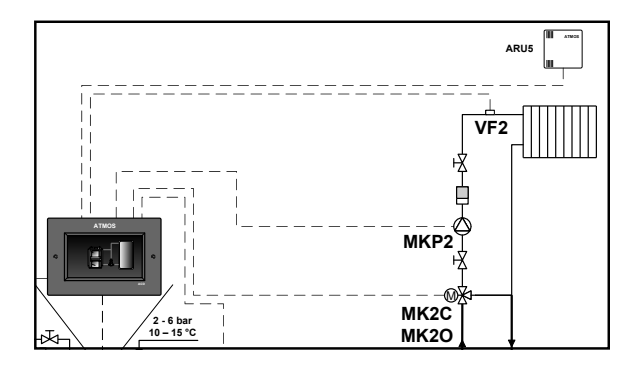

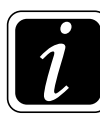

**INFO** - If necessary, the actuator direction of rotation can be easily reversed without the need for physical re-wiring of the actuator (terminals). To change the rotation direction, go to  $\bigcirc$   $\rightarrow$  <sup>®</sup> Hydraulics/Function configuration/Actuator direction of rotation. More information in Menu - Actuator direction of rotation.

#### Additional functions can be defined in the <u>Heating circuit 2 function</u> submenu:

| an configuration > Heating circuit 2 function | àn | tion configuration > Heating circuit 2 function |
|-----------------------------------------------|----|-------------------------------------------------|
| Circuit 2 function MK - mixed equithermal     |    | RL2-return water sensor No                      |
| Link to control circuit No                    | 5  | RS(E)2 - room sensors RSEa, RSEb                |
| RL2 - return water sensor No                  | ~  | ANF(H)2 - switching contact None                |
| RS(E)2 - room sensors RSEa, RSEb              |    | MDM(H)2 - remote mode switching None            |
| ANF(H)2 - switching contact None              | ×  |                                                 |

Control circuit connection - activation of circuit connection - Yes / No

- the button allows you to activate or deactivate the function of connecting the heating circuit to another heating circuit, which allows their joint control. To activate control circuit connection, switch it on = Yes

Go a step back by clicking on the symbol **Stand set** - **Circuit connection type**.

**RL2** – return water sensor from heating circuit 2 (NTC 20 k $\Omega$  sensor) - informative return water temperature sensor from the heating circuit. The information will help to set optimum thermal gradient of the heating circuit. Temperature does not influence any functions.

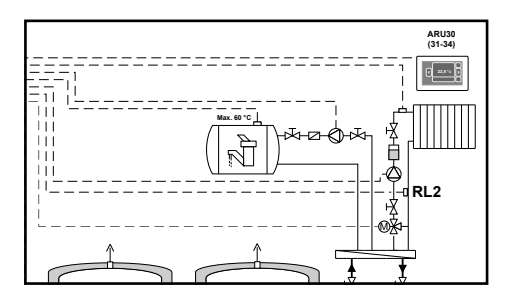

RS(E)2 – room sensors - the function is used to adjust the assignment of sensors of ARU10 and ARU30 room units (RSEb (a, c, d, e)) for heating circuit 2 or to activate (assign) ARU5 room unit (sensors) - RSb (a, c, d)) for heating circuit 2.

**RSb (a, c, d) sensor name -** allows custom naming of the room unit (sensor) **ARU5** after its activation.

The name of the room unit (sensor) is then displayed in the controller in Information i (Group - Room temperatures).

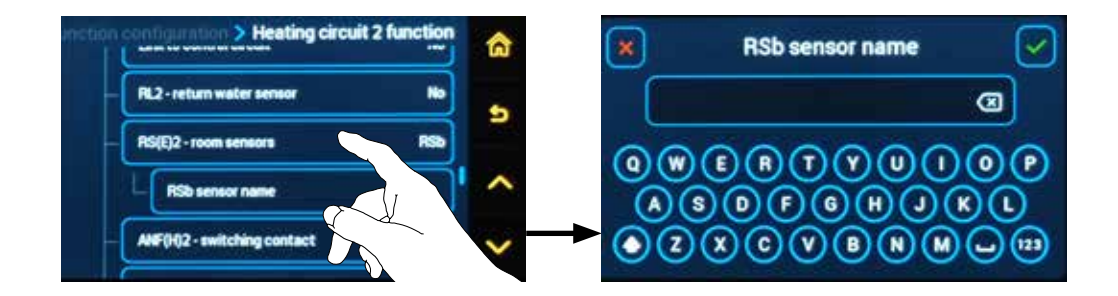

#### Example of activation (assignment) of ARU5 room unit (sensors) - RSb (a, c, d)

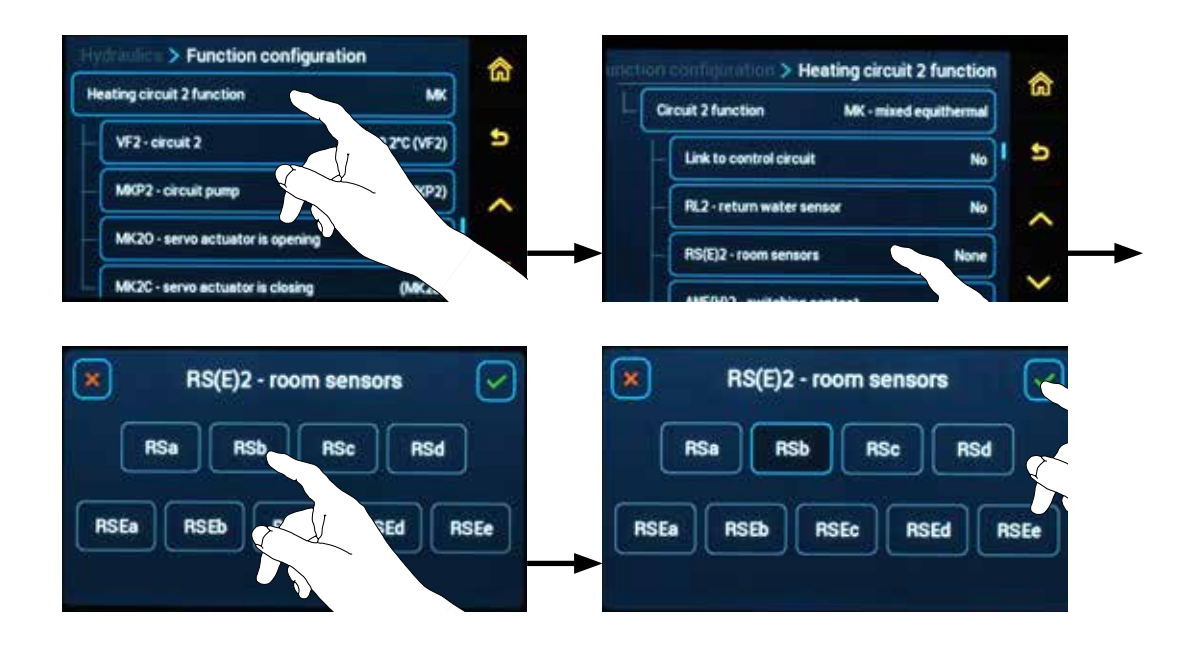

# Example of assignment of sensors for temperature measurement for ARU10 and ARU30 room units for heating circuit 2

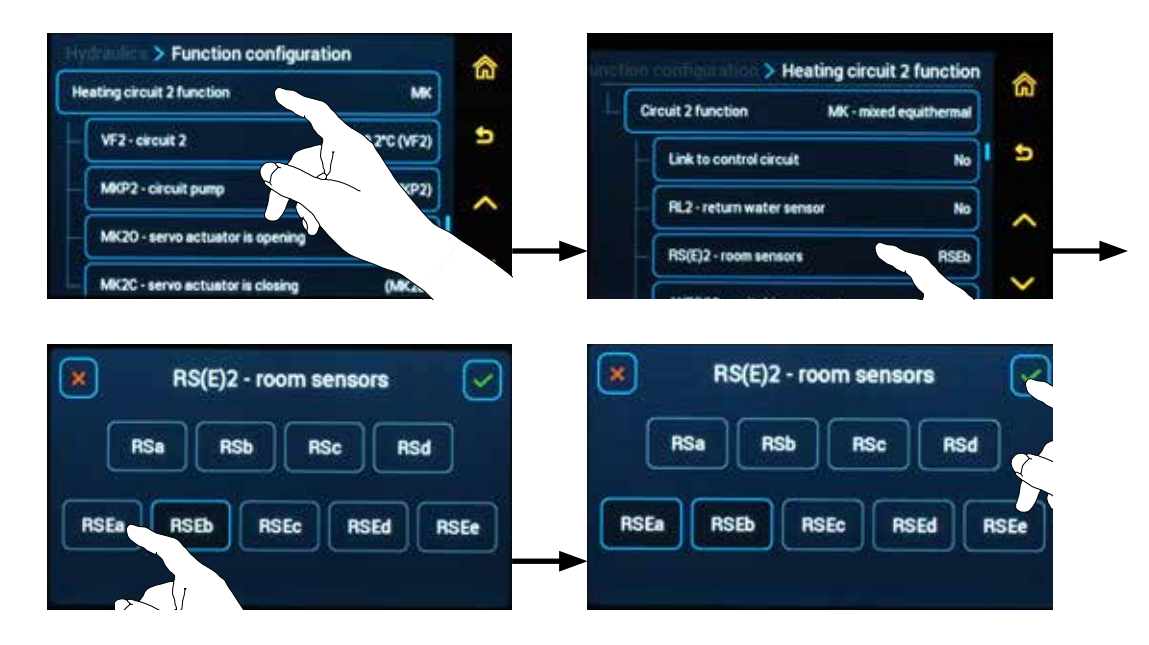

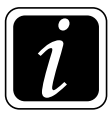

INFO - If more sensors (from more room units for one heating circuit) are selected, the controller shall work with their average value  $(T_{RSEa} + T_{RSEb} / 2)$ .

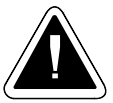

ATTENTION - The default setting when using ARU10 and ARU30 room units for circuit 2 is the ARUb unit and RSEb sensor.

#### Connection of ARU10 or ARU30 room units to ACD 03/04 controller

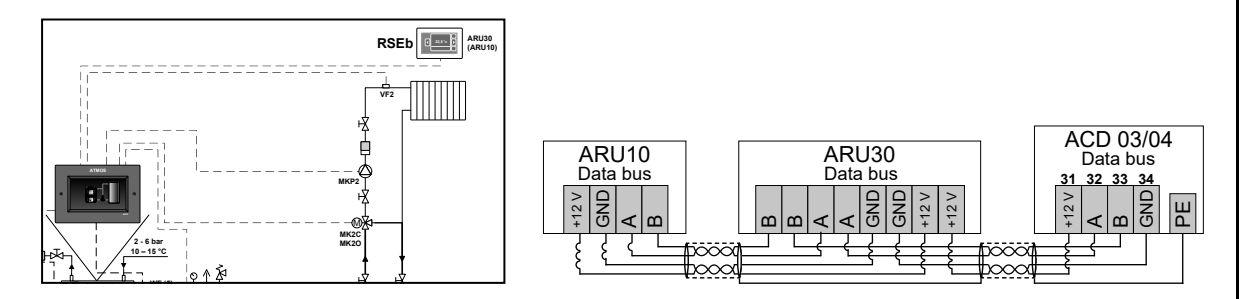

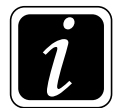

**INFO** - Connection is made with a shielded wire (shielded four-wire cable (two twisted pairs) J-Y (ST) Y 2x2x0.8) to the communication line (12 V, A, B, GND (31 - 34)).

ANF(H)2 – switching contact - allows simple control of the heating circuit in ON / OFF mode. (blocking the circuit operation)

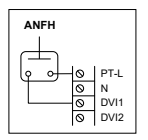

**ANFHa (b)** – **switching contact** (for terminals - DVI1, DVI2) - allows easy control of the heating circuit by classic room thermostat (230 V / 50 Hz) in **ON** mode (e.g. Comfort  $\ddagger$  (terminal DVIx live 230V)/ **OFF** (switched off) (terminal DVIx no voltage 230V).

| ANF    |    |     |
|--------|----|-----|
|        |    |     |
| الإسوا | 00 | VI1 |
|        | 0  | GND |
|        | 0  |     |

**ANFa (b, c, d, e)** – **switching contact** (for terminals - VI1, VI2, VI3, VI4, VI5) - allows easy control of the heating circuit by any device (potential-free thermostat) in **ON** mode - switched terminals (e.g. Comfort  $\stackrel{1}{\sim}$  / **OFF** - disconnected terminals (switched off).

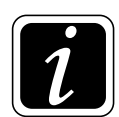

**INFO** - the ANF and ANFH function definition, it is possible to change the sense of controlling (blocking) of operation of the heating circuit with the logic of the alarm announcement.

Closed = Input (VIx closed (short-circuited) - ANF / DVIx live 230V - ANFH) the circuit in operation (not blocked).

Input (VIx opened - ANF / DVIx no voltage 230V - ANFH) the circuit is blocked (alarm announced (Alarm ANF(H) - status!).

**Opened** = **Input** (VIx **opened** - ANF / DVIx **no voltage** 230V - ANFH) **the circuit in operation** (not blocked).

**Input** (VIx **closed** (short-circuited) - ANF / DVIx **live** 230V - ANFH) the circuit is blocked (alarm announced (Alarm ANF(H) - status!).

The control logic and alarm announcement logic can be set in menu  $\textcircled{O} \rightarrow \textcircled{I}$  General functions P10<sup>General functions</sup> through P16<sup>General functions</sup> and P20<sup>General functions</sup> through P26<sup>General functions</sup> Parameter.

**MDM(H)2 – remote working mode switching by "modem" -** enables simple control of the heating circuit in ON / OFF mode.

MODEM//GSM - MDMH

**MDMHa (b)** – remote working mode switching using modem - 2<sup>nd</sup> status logic for switching operating modes remotely using an external device (230V) that changes the status at the selected input (DVI1, DVI2):

Input without voltage =  $AUTO \bigcirc$  status - status when it is possible to manually switch between operating modes or let the controller run according to the time programs.

Input **live 230** V = **STBY**  $\bigcirc$  status - status when the STBY working mode is forced, when the heating circuit is heating to the room temperature defined by  $\textcircled{O} \rightarrow \textcircled{IIII}$ P08<sup>Heating circuit</sup> parameter and circuit for DHW is heating to a constant temperature = 5 °C.

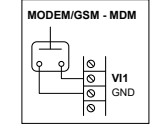

**MDMa (b, c ,d, e) – remote working mode switching using modem -** 4<sup>th</sup> status (potential-free) logic for switching operating modes remotely using an external device that changes the status at the selected input (VI1, VI2, VI3, VI4, VI5 terminals):

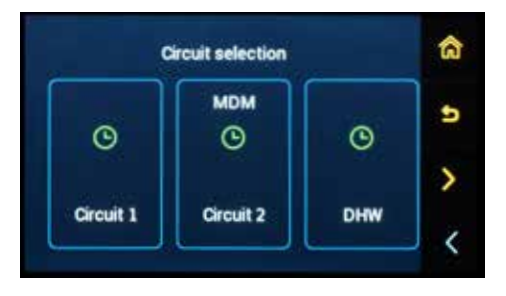

Input **disconnected** =  $AUTO \oplus$  status - status when it is possible to manually switch between operating modes or let the controller run according to the time programs.

Input **short-circuited** = **STBY**  $\bigcirc$  status - status when the STBY working mode is forced, when the heating circuit is heating to the room temperature defined by  $\textcircled{O} \rightarrow \textcircled{O} P08^{\text{Heating circuit}}$  parameter and circuit for DHW is heating to a constant temperature = 5 °C.

Input - resistance 2.2k $\Omega$  (2200 Ohms) = Comfort  $\stackrel{\text{tr}}{\Rightarrow}$  status - status when the Comfort working mode is forced, i.e. operation at Comfort room temperature.

Input - resistance  $3k\Omega$  (3,000 Ohms) = Setback (status - status when the Setback working mode is forced, i.e. operation at setback (attenuation) room temperature.

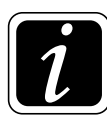

**INFO** - If the modem forces the **Setback** (, **Comfort**  $\Leftrightarrow$  or **STBY**  $\bigcirc$  mode, the circuit tile in the mode selection is not active, i.e. the circuit mode cannot be changed, if the mode of the relevant circuit is changed on the ARU10 or ARU30 room unit, this selection is not accepted.

**10. Setting menu - Hydraulics/**Function configuration/Heating circuit 3 functio

# O→<sup>D</sup> Hydraulics/Function configuration

# Heating circuit 3 function submenu:

|   | МК           | eating circuit 3 function        |
|---|--------------|----------------------------------|
|   | Mode - 1     | Link type on circuit             |
|   | 15,6°C (VII) | VF3 - circuit 3                  |
| 1 | (VA2)        | MKP3 - circuit pump              |
|   | (VA3)        | MK30 - servo actuator is opening |

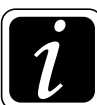

INFO - displayed defined elements depend on the type of selected circuit.

**Circuit connection type -** used to set the connection type (connection function) of the heating circuit to another (control) circuit, which will allow their joint control.

The control can be set to two different variants:

**Mode** - the subordinate circuit only takes over the **working mode** from the control circuit; the set temperatures for Comfort  $\Leftrightarrow$  and Setback (mode, time programs, etc. are independent.

**Dependent -** the subordinate circuit takes over all requirements (modes, temperatures, time programs, etc.).

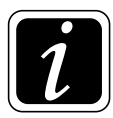

**INFO** - When setting up, always select the variant of joint control and control circuit.

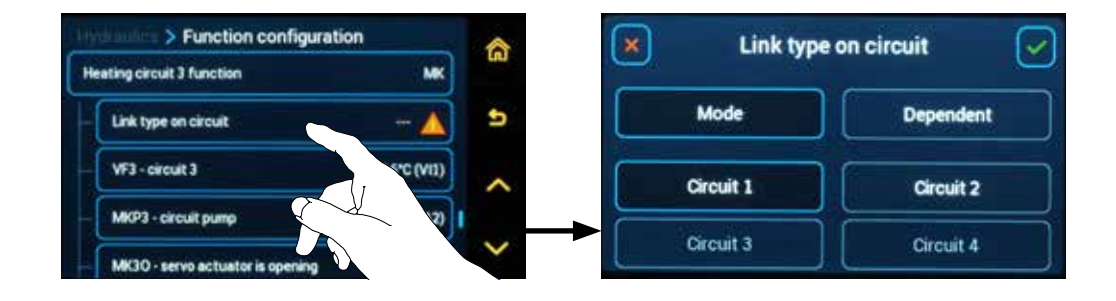

Setting the **Circuit connection type** function is possible (is visible) only after the function is switched on,  $\textcircled{O} \rightarrow \textcircled{O}$  Hydraulics / Function configuration / Heating circuit 3 function / Control circuit connection = Yes.

VF3 - circuit 3 – heating circuit sensor 3 (MK, FR, KR, RLA type) - is used for the temperature measurement (media) of water flowing into the mixed (heating) circuit. The VF3 temperature is decisive for the actuator of the mixed circuit 3 (MK3O and MK3C) control. An attached NTC 20 kΩ sensor (SF20) is required.

RSc (a, b, d) – room temperature - the button is used to assign the terminal of the connected ARU5 room unit (sensor) to the selected heating circuit.

Before assigning the terminal, the room unit must be connected and assigned to the relevant heating circuit  $\textcircled{O} \rightarrow \textcircled{O}_{\mathcal{B}}$  Hydraulics / Function configuration / Heating circuit 3 function / RS(E)3 - Room sensors.

After assigning the terminal, the temperature of the relevant sensor is displayed.

#### Connection of ARU5 room unit (sensor) to ACD 03/04 controlle

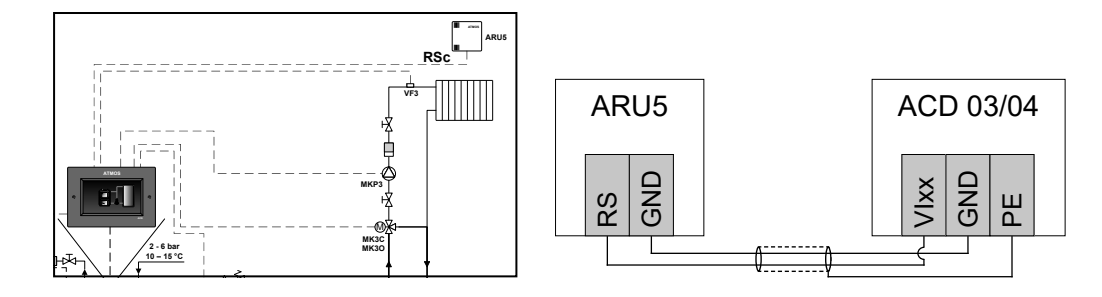

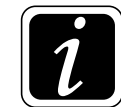

**INFO** - The connection of the ARU5 room unit (sensor) is always made with a shielded wire (double line) to one of the variable inputs.

#### Sensor terminal assignment (ARU5) - RSc (a, b, d)

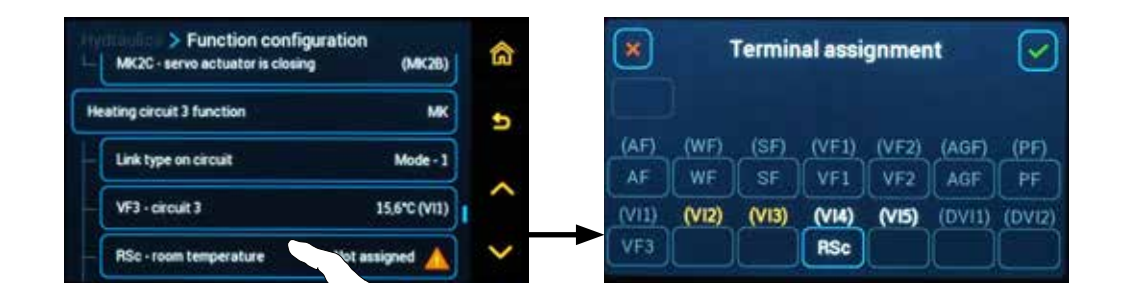

**RSEc (a, b, d, e) - room temperature -** type of room sensor and its current temperature (information only) for **ARU10 and AR30 room units** 

**INFO** - The current room temperature **RSEc** (a, b, d, e) is visible only after the ARU10 and ARU30 room unit activation and its assignment to the heating circuit (menu  $\textcircled{O} \rightarrow \textcircled{O}_{\mathcal{P}}$  Hydraulics / Communication / ARUc (a, b, d, e) / Controlled circuit).

MKP3 – pump of mixed (heating) circuit 3 (except for RLA circuit).

- MK3O actuator of mixed (heating) circuit 3 opening phase of actuator of mixed (heating) circuit 3 (except DK type).
- MK3C actuator of mixed (heating) circuit 3 closing phase of actuator of mixed (heating) circuit 3 (except DK type).

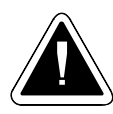

**ATTENTION** - For the circuit to function properly, specific terminals must be assigned to the sensor (VF3), the pump (MKP3) and the three-way valve actuator (MK3O and MK3C). An inactivated function (unassigned terminal) is displayed with the  $\triangle$  warning sign.

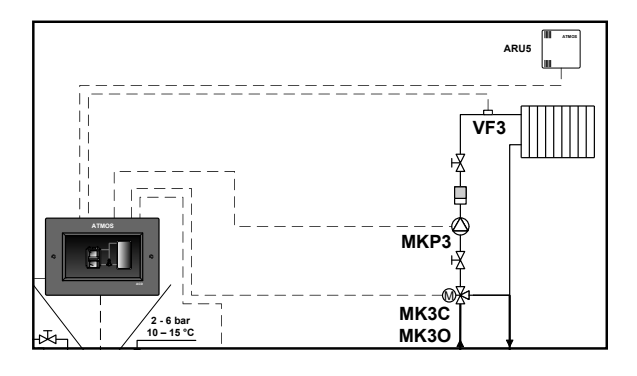

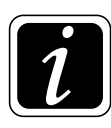

**INFO** - If necessary, the actuator direction of rotation can be easily reversed without the need for physical re-wiring of the actuator (terminals). To change the rotation direction, go to O  $\rightarrow$  O Hydraulics/Function configuration/Actuator direction of rotation. More information in Menu - Actuator direction of rotation.

#### Additional functions can be defined in the <u>Heating circuit 3 function</u> submenu:

| ion configuration > Heating cit | cuit 3 function   | A      | abon colliguidation > Heating circuit 3 function | n 🦸 |
|---------------------------------|-------------------|--------|--------------------------------------------------|-----|
| eating circuit 3 function       | мк                | UU     | RL3 - return water sensor No                     |     |
| Circuit 3 function MK-1         | nixed equithermal | Ð      | RS(E)3 - room sensors None                       |     |
| Link to control circuit         | No                | ~      | ANF(H)3 - switching contact None                 |     |
| RL3 - return water sensor       | No                |        | MDM(H)3 - remote mode switching None             | ].  |
| RS(E)3 - room sensors           | None              | $\sim$ |                                                  |     |

Control circuit connection - activation of circuit connection - Yes / No

- the button allows you to activate or deactivate the function of connecting the heating circuit to another heating circuit, which allows their joint control.

To activate control circuit connection, switch it on = Yes

Go a step back by clicking on the symbol **Stand set - Circuit connection type.** 

**RL3** – return water sensor from heating circuit 3 (NTC 20 k $\Omega$  sensor) - informative return water temperature sensor from the heating circuit. The information will help to set the optimal temperature gradient of the heating circuit. Temperature does not affect any functions.

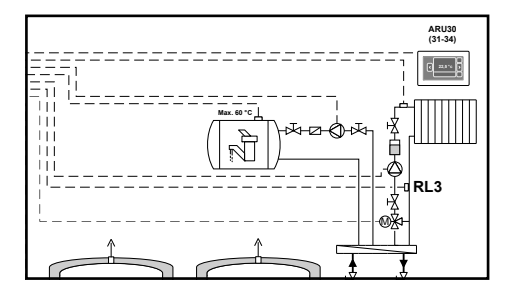

RS(E)3 - room sensors - the function is used to adjust the assignment of sensors of ARU10 and ARU30 room units (RSEc (a, b, d, e)) for heating circuit 2 or to activate (assign) ARU5 room unit (sensors) - RSc (a, b, d)) for heating circuit 2.

**RSc (a, b, d) sensor name -** allows custom naming of the room unit (sensor) **ARU5** after its activation.

The name of the room unit (sensor) is then displayed in the controller in **Information** i (Group - Room temperatures).

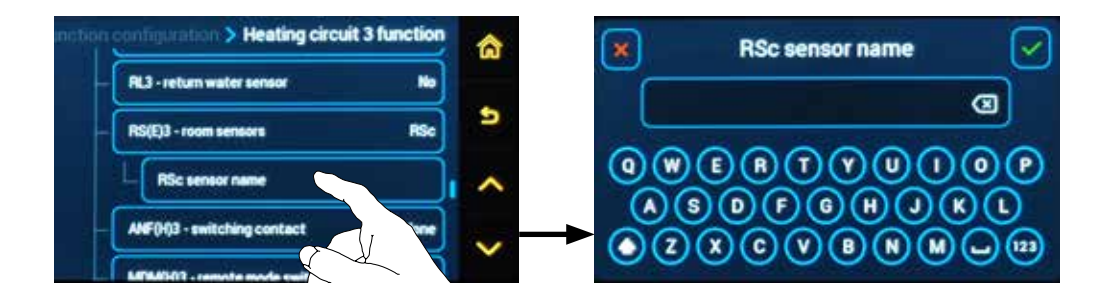

Example of activation (assignment) of ARU5 room unit (sensors) - RSc (a, b, d)

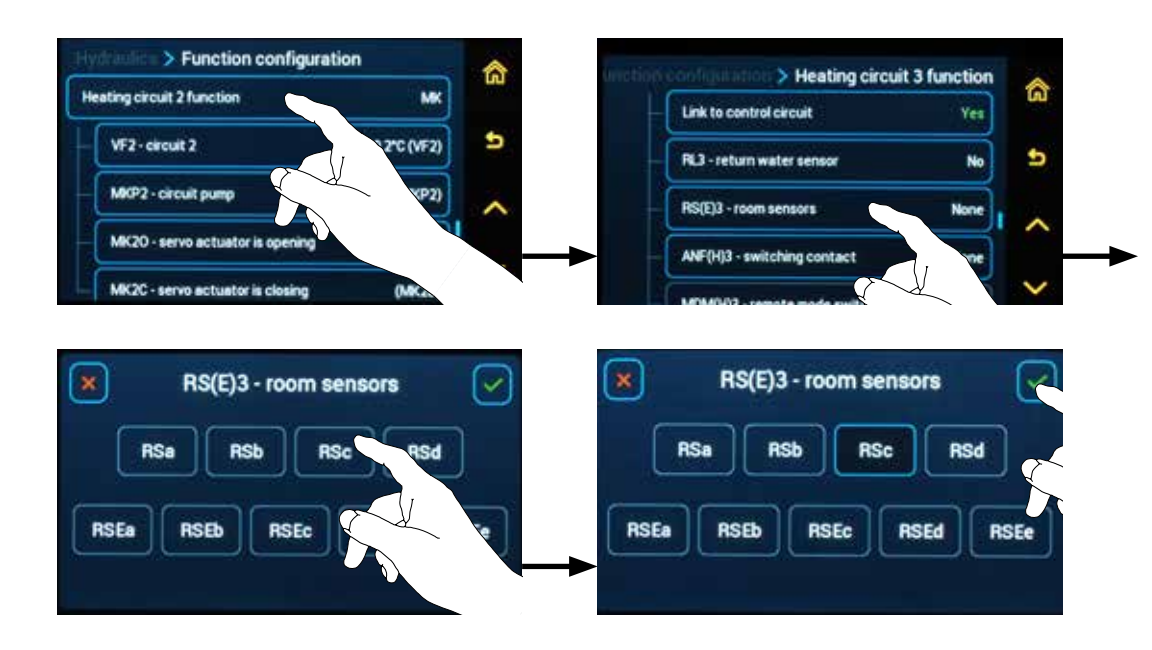

Example of assignment of sensors for temperature measurement for ARU10 and ARU30 room units for heating circuit 3

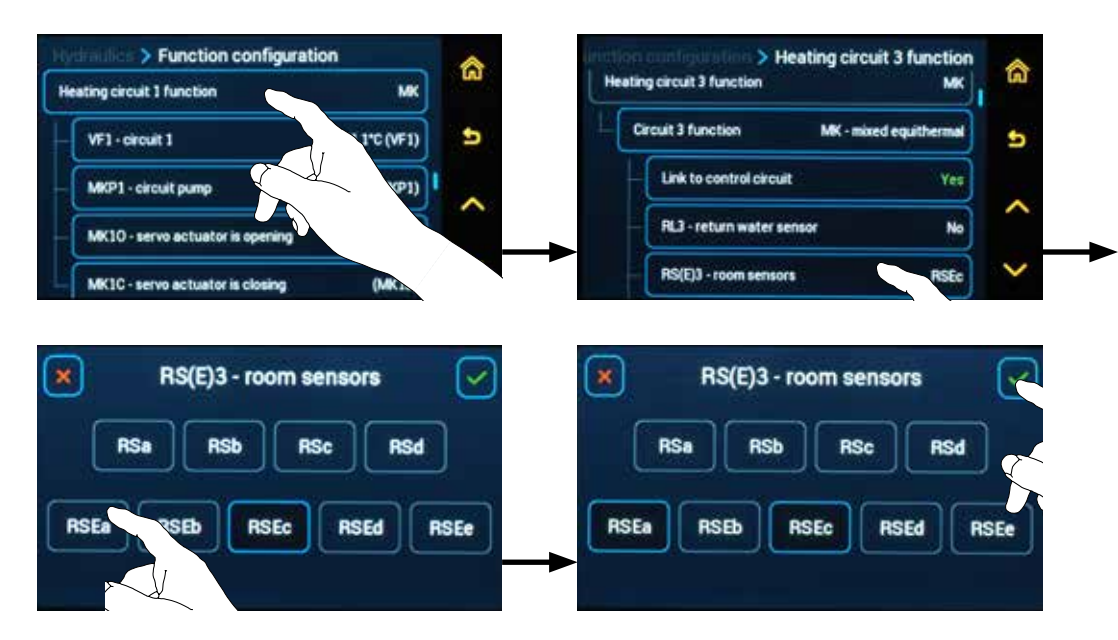

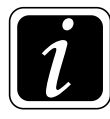

INFO - If more sensors (from more room units for one heating circuit) are selected, the controller shall work with their average value ( $T_{RSEa} + T_{RSEb} / 2$ ).

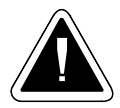

**ATTENTION -** The default setting when using **ARU10 and ARU30** room units for **circuit 3** is the **ARUc unit** and **RSEc sensor**.

Connection of ARU10 or ARU30 room units to ACD 03/04 controller

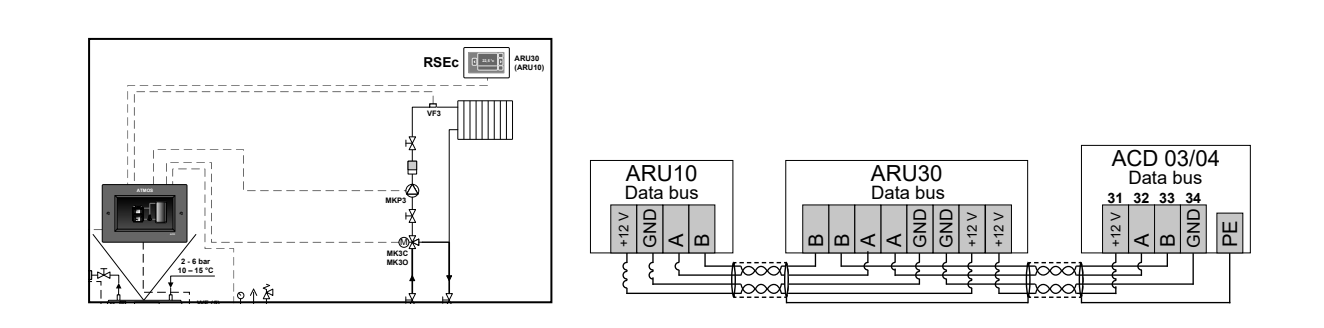

**INFO** - Connection is made with a shielded wire (shielded four-wire cable (two twisted pairs) J-Y (ST) Y 2x2x0.8) to the communication line (12 V, A, B, GND (31 - 34)).

ANF(H)2 – switching contact - allows simple control of the heating circuit in ON / OFF mode. (blocking the circuit operation)

**ANFHa (b)** – **switching contact** (for terminals - DVI1, DVI2) - allows easy control of the heating circuit by classic room thermostat (230 V / 50 Hz) in **ON** mode (e.g. Comfort  $\Rightarrow$ ) (terminal DVIx live 230V) / **OFF** (switched off) (terminal DVIx no voltage 230V).

**ANFa (b, c, d, e)** – **switching contact** (for terminals - VI1, VI2, VI3, VI4, VI5) - allows easy control of the heating circuit by any device (potential-free thermostat) in **ON** mode - switched (short-circuited) terminals (e.g. Comfort  $\stackrel{x}{\sim}$  / **OFF** - disconnected terminals (switched off).

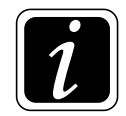

**INFO** - the ANF and ANFH function definition, it is possible to change the sense of controlling (blocking) of operation of the heating circuit with the logic of the alarm announcement.

Closed = Input (VIx closed (short-circuited) - ANF / DVIx live 230V - ANFH) the circuit in operation (not blocked).

**Input** (VIx opened - ANF / DVIx no voltage 230V - ANFH) the circuit is blocked (alarm announced (Alarm ANF(H) - status!).

**Opened** = **Input** (VIx **opened** - ANF / DVIx **no voltage** 230V - ANFH) **the circuit in operation** (not blocked).

**Input** (VIx **closed** (short-circuited) - ANF / DVIx **live** 230V - ANFH) the circuit is blocked (alarm announced (Alarm ANF(H) - status!).

The control logic and alarm announcement logic can be set in menu  $\bigcirc \rightarrow \Im$  General functions P10<sup>General functions</sup> through P16<sup>General functions</sup> and P20<sup>General functions</sup> through P26<sup>General functions</sup> Parameter.

**MDM(H)3 – remote working mode switching by "modem" –** enables simple control of the heating circuit in ON / OFF mode.

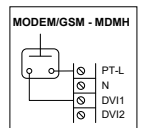

**MDMHa (b)** – **remote working mode switching using modem** - 2<sup>nd</sup> status logic for switching operating modes remotely using an external device (230V) that changes the status at the selected input (DVI1, DVI2):

Input without voltage = AUTO  $\bigcirc$  status - status when it is possible to manually switch between operating modes or let the controller run according to the time programs.

Input **live 230** V = **STBY**  $\bigcirc$  status - status when the STBY working mode is forced, when the heating circuit is heating to the room temperature defined by  $\textcircled{O} \rightarrow \textcircled{IIII}$ P08<sup>Heating circuit</sup> parameter and circuit for DHW is heating to a constant temperature = 5 °C.

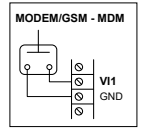

**MDMa (b, c ,d, e) – remote working mode switching using modem -** 4<sup>th</sup> status (potential-free) logic for switching operating modes remotely using an external device that changes the status at the selected input (VI1, VI2, VI3, VI4, VI5 terminals):

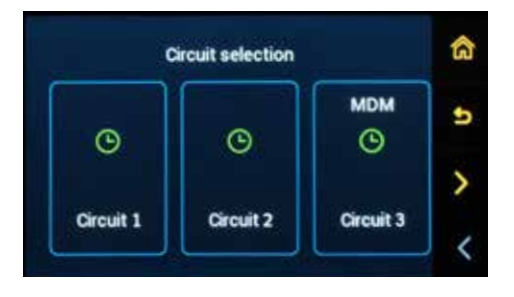

Input **disconnected** =  $AUTO \odot$  status - status when it is possible to manually switch between operating modes or let the controller run according to the time programs.

Input **short-circuited** = **STBY**  $\bigcirc$  status - status when the STBY working mode is forced, when the heating circuit is heating to the room temperature defined by  $\textcircled{O} \rightarrow \textcircled{IIII} P08^{\text{Heating circuit}}$  parameter and circuit for DHW is heating to a constant temperature = 5 °C.

Input - resistance 2.2k $\Omega$  (2200 Ohms) = Comfort  $\Leftrightarrow$  status - status when the Comfort working mode is forced, i.e. operation at Comfort room temperature.

Input - resistance  $3k\Omega$  (3,000 Ohms) = Setback (status - status when the Setback working mode is forced, i.e. operation at setback (attenuation) room temperature.

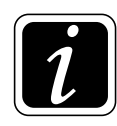

**INFO** - If the modem forces the **Setback** (, **Comfort**  $\Leftrightarrow$  or **STBY**  $\bigcirc$  mode, the circuit tile in the mode selection is not active, i.e. the circuit mode cannot be changed, if the mode of the relevant circuit is changed on the ARU10 or ARU30 room unit, this selection is not accepted.

# $\bigcirc \rightarrow \bigcirc \checkmark$ <u>Hydraulics/Function configuration</u>

## Heating circuit 4 function submenu:

The controller allows the creation of the 4th heating circuit from free inputs and outputs in the controller.

In the absence of a sufficient number of inputs and outputs, the controller itself reports:

#### "Function can not be added, check free IO terminals!"

The circuit can be activated in  $\bigoplus \bigoplus B$  Hydraulics/Function configuration/Heating circuit 4 function/ Circuit 4 function, by assigning its function.

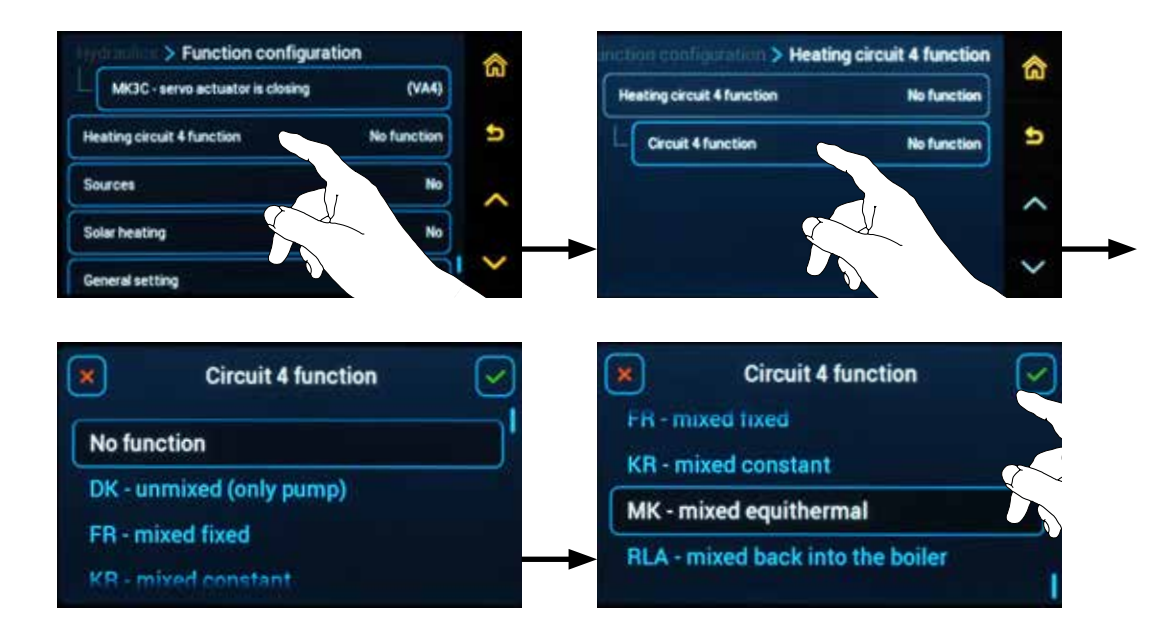

#### You can select from the menu:

- Without function
- DK .... unmixed (only pump)
- MK ... mixed equithermal (control according to outdoor (and room) temperature)
- KR .... mixed constant (with requirement for source temperature (boiler))
- **FR** ..... mixed fixed (without requirement for source (boiler))
- RLA .. mixed back into the boiler (return check)

After selecting the correct (possible) function, go back one step and define (assign) the terminals for new functions.

#### Unassigned terminals for selected functions are displayed with a $\triangle$ warning mark.

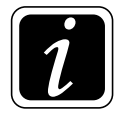

**INFO** - All other circuit functions are the same as for previous 1, 2, 3 heating circuits.

# 

### Sources submenu:

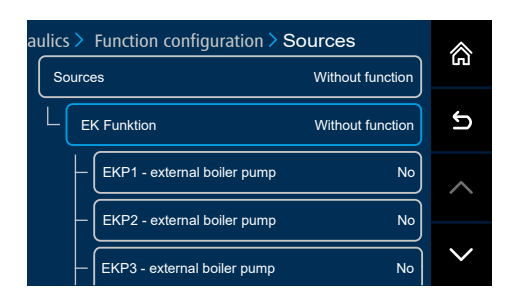

The controller allows you to define one external boiler in the Sources submenu  $\textcircled{O} \rightarrow \textcircled{O}$  Hydraulics/ Function configuration/Sources - define one external boiler (if it was not already defined when installing the controller (Wizard)).

External boiler - EK (xxxx2 or xxx2x or xx2xx) or External boiler controlled by voltage output 0-10V - UEK (xxxx4 or xxx4x or xx4xx).

The external boiler can be defined (activated) only in case of free inputs and outputs.

In the EK function submenu, the controller offers variants of the external boiler function - EK1, EK2, EK3, UEK1, UEK2 and UEK3. Select one of them.

For better later orientation, select the designation of the external boiler according to the free (unused) heating circuit (e.g. EK1 or UEK1).

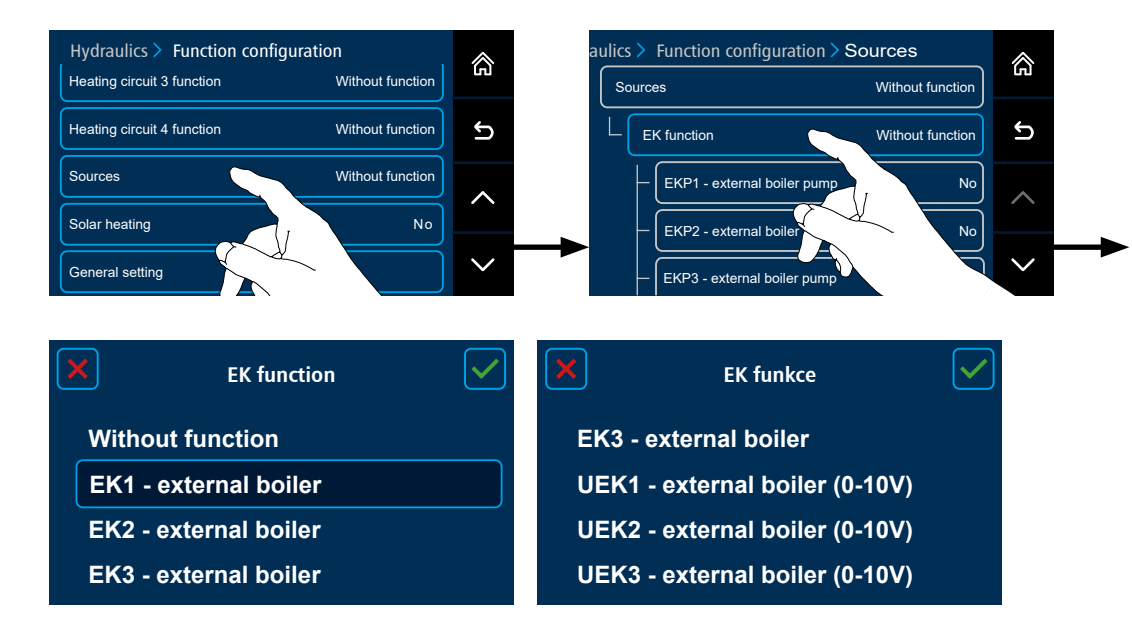

#### Select the function of the external boiler EKx or UEKx

EK1 / EK2 / EK3 – external boiler output - serves for external (backup) boiler (gas, electric, etc.) switching, according to the parameters in the O→ Sources menu (output 230V/50Hz) according to the heating system requirement. The digit at the end means the number of the selected (free) circuit of the external boiler.

UEK1 / UEK2 / UEK3 – output for external boiler with control 0-10V – used for controlling the power of the external (backup) boiler based on the parameters in menu  $\textcircled{O} \rightarrow \textcircled{B}$  Sources by means of output 0-10V (controller terminals Nos. 1 and 2) and based on the requirement of the heating system.

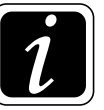

**INFO** - The digit at the end means the number of selected (controlled) circuit of the external boiler.

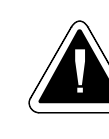

**ATTENTION** - To ensure proper functioning of the external boiler, set (re-check) the parameters of the voltage control 0-10V ( $\bigcirc \rightarrow \textcircled{B}$  Sources/P31, P32, P33 and P34).

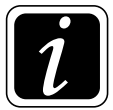

**INFO - E.g.** If we set  $P31 = 10 \degree C$ ,  $P33 = 1,0 \lor$ ,  $P32 = 90 \degree C$  and  $P34 = 9,0 \lor$ , then the ACD 03/04 will control the external boiler according to the characteristics in the following graph.

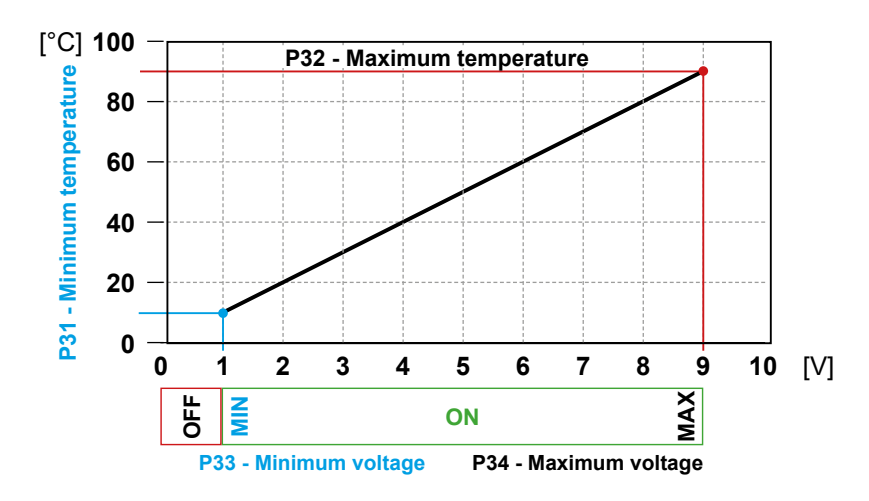

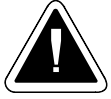

**ATTENTION** - The set parameter values P31, P32, P33 and P34 **MUST BE IDENTICAL** with the parameters on the controlled device (see external boiler operation manual), otherwise the source will behave improperly.

The voltage control of the external device is a mode of communication between the devices (it is not a power supply).

Minimum and maximum values of the curve do not determine the actual operating temperatures of the source. These are set and limited by parameters in menu BOILER or SOURCE!

Set (extreme) values of voltage are re-checked in OUTPUT TEST taking into account the controlled device!

Go back one step and define (assign) the terminals for new functions (e.g. EKF1 external boiler temperature sensor, EK1 external boiler control output and EKP1 external boiler pump output)

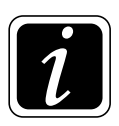

INFO - Unassigned terminals for selected functions are displayed with a  $\triangle$  warning mark.

EKF1/EKF2/EKF3 – external boiler temperature sensor - (NTC sensor  $20 \text{ k}\Omega$ ) - temperature sensor to control the operation of external (backup) boiler according to the parameters set in the  $\textcircled{O} \rightarrow \textcircled{B}$  Sources menu and heating system requirements. The digit at the end means the number of the selected (free) circuit of the external boiler.

#### Additional function can be defined for the <u>EK function</u> submenu:

- EKP1 / EKP2 / EKP3 – external boiler pump - controlled according to the parameters in the  $\textcircled{O} \rightarrow \textcircled{B}$  Sources menu. The digit at the end means the number of the selected (free) circuit of the external boiler.

The function activates the EKPx external boiler pump (if it is controlled from ACD 03/04 controller)– Yes

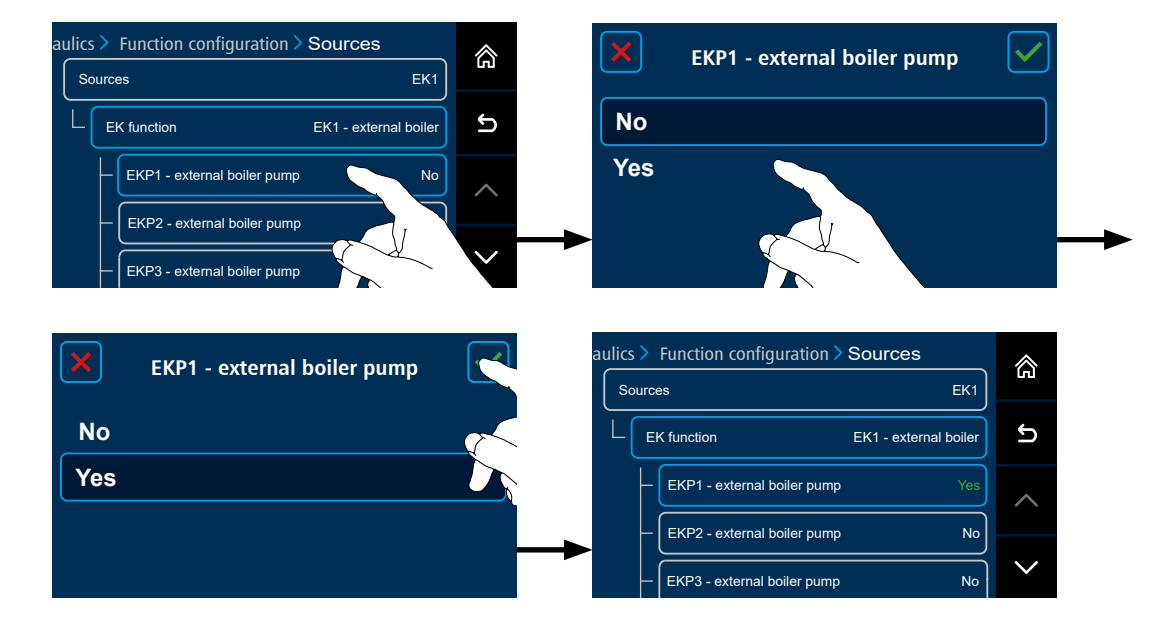

- EKS1 / EKS2 / EKS3 – switching valve - this is a variant of connection with a threeway valve, which allows switching the source water supply to the heating system (to the distributor) from the EK external boiler (EKS = On) or from the main boiler, or from the accumulation tank (EKS = Off).

The EKS value is switched to the position for transfer of energy from the EK external boiler (EKS = On) when the DKP boiler pump is not running (connection without accumulation tank), or the accumulation tank is discharged to the minimum temperature (temperature of PF sensor  $< P01^{Amulation tank}$  parameter).

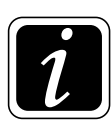

**INFO** - The method of connecting the EK external boiler, the EKP pump and the EKS switching valve is defined in  $\textcircled{O} \rightarrow \textcircled{I} \mathbb{P}28^{\text{Heating circuit}}$  Parameter.

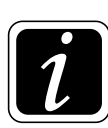

**INFO** - If the switching valve EKS is defined (activated), it is possible to change the sense of valve switching. To change the direction of rotation, enter menu  $\textcircled{O} \rightarrow \textcircled{O}$  Hydraulics/Function configuration/Actuator direction of rotation.

Variants of connection of the EK external boiler to the heating system:

Example of the installation of the external boiler (EK) connected in the heating circuit

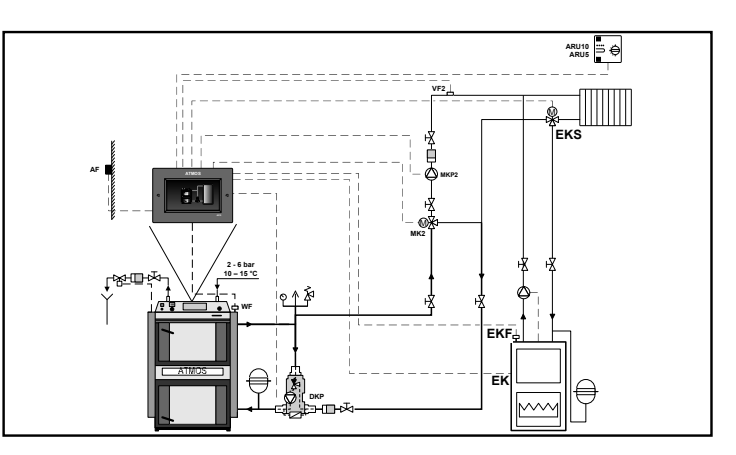

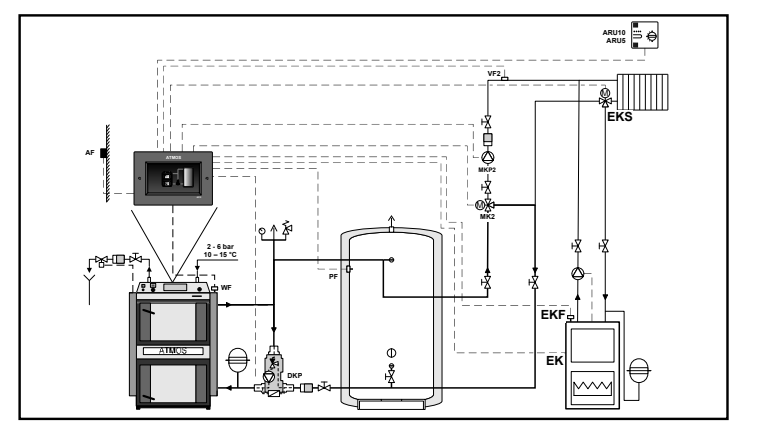

The request for operation of the EK external boiler will be issued by the heating circuit in which the EK external boiler is installed.

Circuits (1, 2, 3, 4) are enabled (started) according to the standard logic, i.e. the temperature of the WF boiler (connection without the accumulation tank) or the PF accumulation tank temperature (connection with the accumulation tank).

When operating the EK external boiler, the heating circuit pump is switched off and the threeway valve is closed. The circulation of the heating medium in the circuit is performed only by the EK external boiler pump. Example of the installation of the external boiler (EK) connected in front of the heating circuits (distributor)

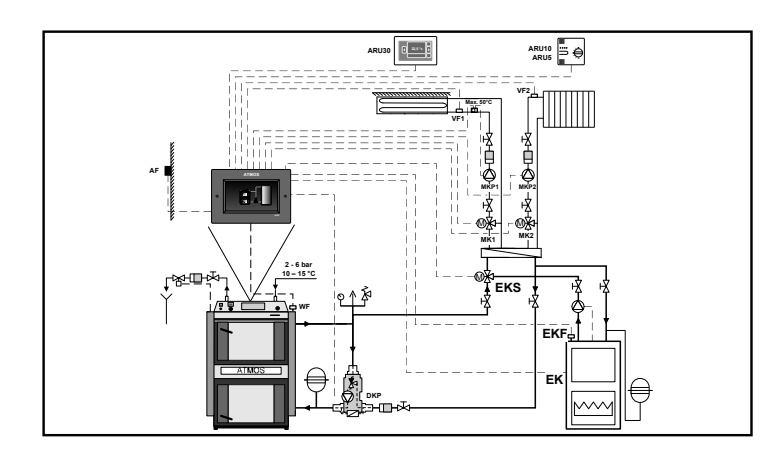

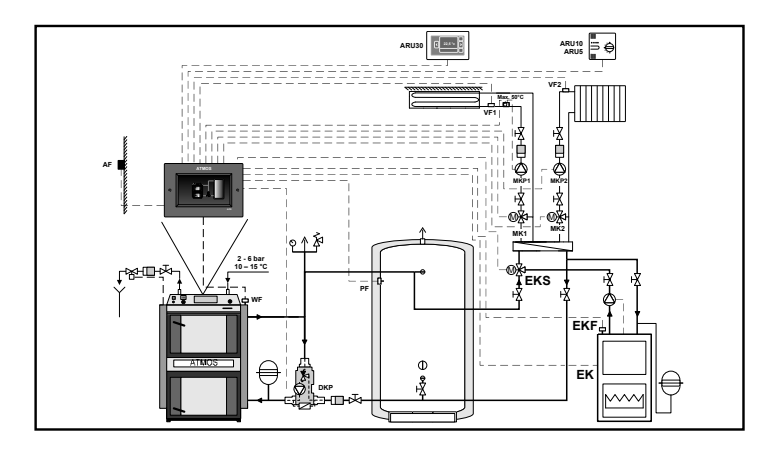

Each of the circuits (1, 2, 3, 4) will issue requirement for the operation of the EK external boiler. Circuits are enabled (started) according to the standard logic, i.e. the temperature of the WF boiler (connection without the accumulation tank) or the PF accumulation tank temperature (connection with the accumulation tank) and when the condition  $\textcircled{O} \rightarrow \textcircled{D} P04^{Sources}$  parameter (reaching the EK start minimum temperature) is met.

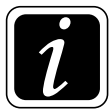

**INFO** - The method of connecting the EK external boiler, the EKP pump and the EKS switching valve is defined in  $\textcircled{O} \rightarrow \textcircled{O} P28^{\text{Heating circuit}}$  Parameter.

## $\bigcirc \rightarrow \bigcirc \checkmark$ <u>Hydraulics/Function configuration</u>

### Solar heating submenu:

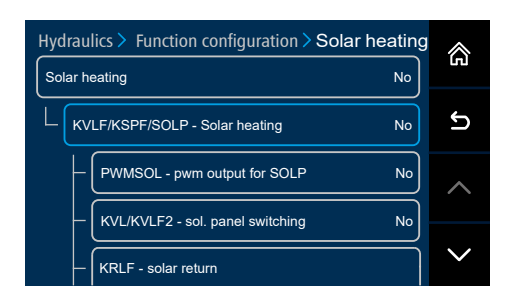

The controller allows you to control solar heating depending on the temperature of the solar panel and the temperature in the solar tank (DHW boiler / accumulation tank).

If solar heating was not defined during the controller installation (Wizard), it is possible to define and activate the function, if there are free inputs and outputs on the controller.

To activate solar heating, click on the  $\textcircled{O} \rightarrow \textcircled{O}$  Hydraulics/Function configuration/Solar heating button, then click on the KVLF/KSPF/SOLP - solar heating button and activate the function by setting it to YES.

KVLF - solar panel sensor (PT1000 sensor) - source energy sensor

KSPF – solar tank sensor (NTC 20 k $\Omega$  sensor) - sensor of stored energy

**SOLP** – **solar circuit pump** - if the panel has a gain and the tank is not charged, the pump is started

In addition to the basic functions of the solar panel, it is possible to activate additional functions (if there are free inputs and output

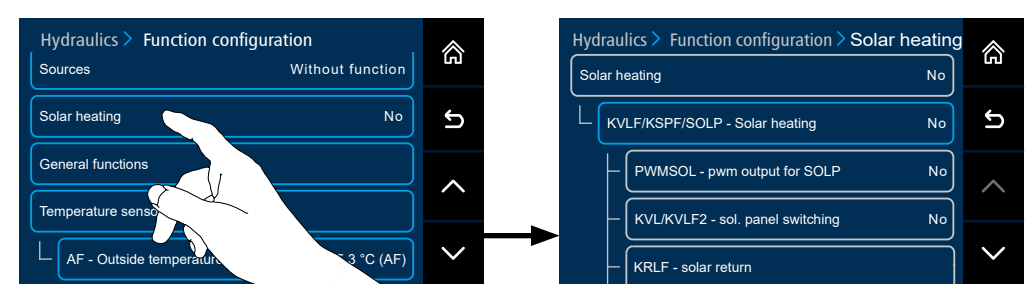

#### Additional functions can be defined for the Solar submenu:

- **PWMSOL** - **PWM output for SOLP** - intended for activation of PWM control of solar pump revolutions on the basis of the difference between the temperature of the solar panel and the solar tank.

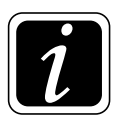

**INFO** - Proper functioning and control of the solar system and PWM control may be tested in menu  $\textcircled{O} \rightarrow \textcircled{P}_{\mathcal{B}}$  Hydraulics/Output test.

- KLV/KVLF2 solar panel switch is intended for the installation of solar panels with different gains depending on the movement of the sun (morning/afternoon, installation on the eastern/western side of the roof). The switch evaluates the situation and activates the solar panel with the greatest gain.
- KRLF solar return sensor of return temperature from the solar tank (NTC 20 kΩ sensor) sensor is used for more accurate calculation of solar gain for parameters see
   Image: Image: Ima
- SLV/SLVF solar tank switch is intended to switch between 2 solar tanks (e.g. a bivalent DHW tank and an accumulation tank, or 2 DHW tanks, etc.) The tank with SLVF sensor is charged as a priority.
- SZV solar losses valve function is intended in case of the solar circuit overheating to open the valve and remove excess energy (release of pressure).

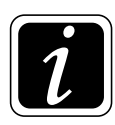

**INFO** - If the switching value at the solar panel value **KLV** is defined (activated) as well as the switching value at the solar tanks **SLV**, it is possible to change the sense of value switching. To change the direction of rotation, enter menu  $\textcircled{O} \rightarrow \textcircled{D}_{\mathcal{P}}$  Hydraulics/Function configuration/ Actuator direction of rotation.

Basic functions

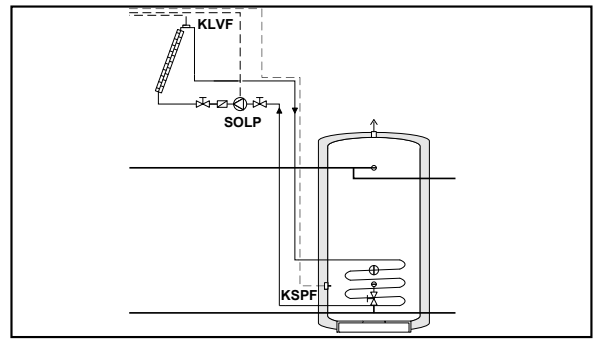

1 - KVLF + KSPF + SOLP

SLV/SLVF extension

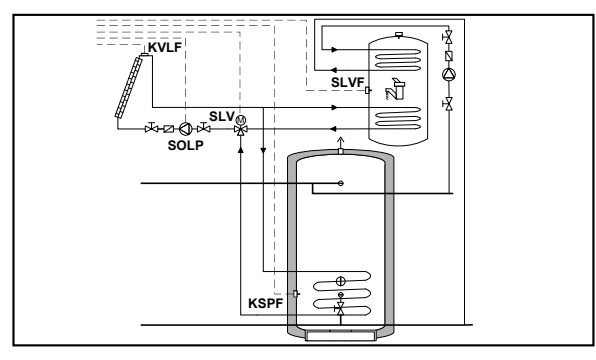

3 - KVLF + KSPF + SOLP + SLV/SLVF

KLV/KVLF2 extension

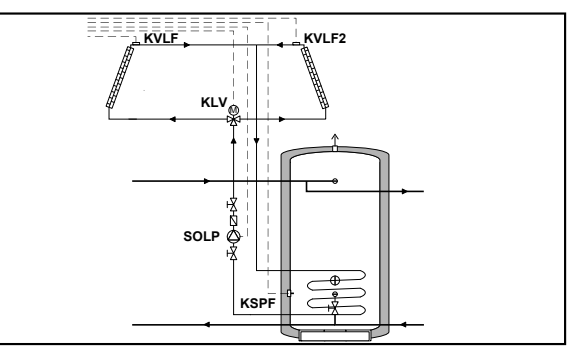

**2** - KVLF + KSPF + SOLP + KLV/KVLF2

#### KLV/KVLF2 + SLV/SLVF extension

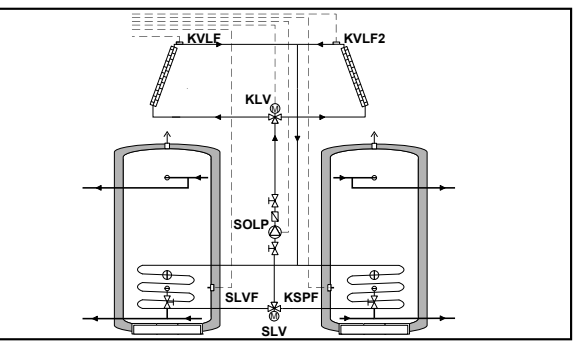

4 - KVLF + KSPF + SOLP + KLV/KVLF2 + SLV/SLVF

# $\bigcirc \rightarrow \bigcirc \checkmark$ <u>Hydraulics/Function configuration</u>

# General setting submenu - definition of additional functions:

| Color booting                                                                                               | Nia                     | £           |                                                                                                    |                            |
|----------------------------------------------------------------------------------------------------|-------------------------|-------------|----------------------------------------------------------------------------------------------------|----------------------------|
|                                                                                                    | No                      | C.          |                                                                                                    |                            |
| General functions                                                                                           |                         | ^           |                                                                                                    |                            |
| emperature sensors                                                                                          |                         |             |                                                                                                    |                            |
| AF - Outside tempe                                                                                          | -5,3 °C (AF)            |             |                                                                                                    |                            |
|                                                                                                    |                         |             |                                                                                                    |                            |
|                                                                                                    |                         |             |                                                                                                    |                            |
|                                                                                                    |                         |             |                                                                                                    |                            |
| Iraulics > Function configurat                                                                              | ion > General functions |             | vdraulics > Function configuration > Ge                                                                                          | neral function             |
| raulics > Function configurat                                                                               | ion > General functions | ۲           | ydraulics > Function configuration > <b>Ge</b><br>- ESH2 - external demand                                                       | neral function             |
| raulics > Function configurat<br>Seneral functions<br>- ELH - summer mode output                            | ion > General functions | ۲<br>۲      | ydraulics > Function configuration > <b>Ge</b><br>ESH2 - external demand<br>PP - output of circuits demand                       | neral function<br>No       |
| raulics > Function configurat<br>General functions<br>- ELH - summer mode output<br>- ES1 - external demand | ion > General functions | ය<br>ව<br>ර | ydraulics > Function configuration > <b>Ge</b><br>ESH2 - external demand<br>PP - output of circuits demand<br>SMA - alarm output | neral function<br>No<br>No |

The controller allows you to activate and use (if there are free inputs and outputs) additional functions. To activate them, set the function to **Yes**.

- **ELH summer mode output -** at the moment of switching to summer mode, the output is permanently closed. The function can be used, for example, to switch on the electric boiler for DHW heating.
- **ES1 requirement** connected to the voltage-free inputs VIx (except for DVI1, DVI2) at the moment the input is closed (short-circuited) an external requirement is issued
- **ES2 external requirement** connected to the voltage-free inputs VIx (except for DVI1, DVI2) at the moment the input is closed (short-circuited) an external requirement is issued

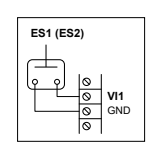

- **ESH1 external requirement** connected to the voltage inputs 230 V DVI1, DVI2 at the moment the input is closed (live) an external requirement is issued
- **ESH2** external requirement connected to the voltage inputs 230 V DVI1, DVI2 at the moment the input is closed (live) an external requirement is issued

| ESH1 (ES | SH2) |                           |
|----------|------|---------------------------|
|          | 0000 | PT-L<br>N<br>DVI1<br>DVI2 |

**1 O. Setting menu - Hydraulics**/Function configuration/General setting

**PP** – **output of circuits demand** - at the moment of heating circuits demand, the output is closed.

The output is switched off with a delay after the demand is canceled, see  $\bigcirc \rightarrow \urcorner$  General setting menu - P01<sup>General setting</sup> parameter.

The function can be used to open the backup energy supply for heating the building (for example, district heating).

- **SMA alarm output** at the moment of occurrence of any alarm, the output is closed. The function can be used to send error information via the GSM gateway.
- **SME external alarm (input)** is connected to voltage-free inputs (except for DVI1, DVI2) if the input is closed (short-circuited), an alarm is switched on.

The function can be used as an input connected to a Home Security Alarm or CO Alarm. Subsequently, the alarm is signaled on the ACD03/04 controller display and the ARU30 room units in i Information.

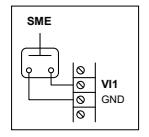

**SMEH** – **external alarm (input)** - is connected to voltage inputs 230 V - DVI1, DVI2 - if the input is closed (under voltage), an alarm is switched on.

The control logic and alarm announcement logic can be set in menu  $\textcircled{O} \rightarrow \textcircled{I}$  General functions P06<sup>General functions</sup> Parameter.

The function can be used, for example, to display alarm information from the ATMOS A25, A45 and A85 pellet burner from R reserve outputs (R2, R5, R6).

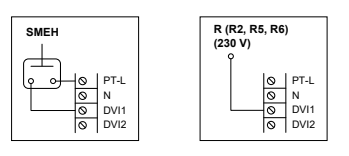

**ZUP** – **output of circuits demand and DHW** - at the moment of demand of the circuits heating and DHW heating, the output is closed.

The function can be used to open the backup energy supply for heating the building (for example, district heating). After the demand is canceled, it is switched off with a delay defined by  $\bigcirc \rightarrow \Im$  General setting menu - P01<sup>General setting</sup> parameter.

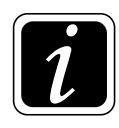

**INFO** - Other settings for these functions are made in menu  $\bigcirc \rightarrow \Im$  General setting.

 $\bigcirc \rightarrow \bigcirc \checkmark$  <u>Hydraulics/Function configuration</u>

# Temperature sensors submenu - definition of additional sensors

| Sources                                                                                                    | Without          | t function        |        |         |                                                                            |                                                                               |              |                    |
|----------------------------------------------------------------------------------------------------|------------------|-------------------|--------|---------|----------------------------------------------------------------------------|-------------------------------------------------------------------------------|--------------|--------------------|
| Solar heating                                                                                                    |                  | No                | ъ      |         |                                                                            |                                                                               |              |                    |
| General setting                                                                                                    |                  |                   | •      |         |                                                                            |                                                                               |              |                    |
| Temperature sensors                                                                                                    |                  |                   |        |         |                                                                            |                                                                               |              |                    |
|                                                                                                    |                  |                   | $\sim$ |         |                                                                            |                                                                               |              |                    |
| AF - Outside temperatur                                                                                                    | e -5             | 5,3 C (AF)        |        |         |                                                                            |                                                                               |              |                    |
| AF - Outside temperatur                                                                                                    | -5<br>-5         | 5,3 C (AF)        |        |         |                                                                            |                                                                               |              |                    |
| - AF - Outside temperatur                                                                                                    | e5               | 5,5 C (AP)        |        |         |                                                                            |                                                                               |              |                    |
| AF - Outside temperatur                                                                                                    |                  | 5,5 °C (AF)       |        |         |                                                                            |                                                                               |              |                    |
| − AF - Outside temperatur → →< | e / -5           | re sensors        | Â      | aul     | ics > Function cc                                                          | pnfiguration > <b>Te</b>                                                      | mperature se | ensors             |
| AF - Outside temperatur                                                                                                    | tion > Temperatu | re sensors        | 23     | aul     | ics > Function cc<br>INFO2 - informa                                       | onfiguration > <b>Te</b>                                                      | mperature se | ensors<br>No       |
| AF - Outside temperatur ulics > Function configura Temperature sensors     AF - outdoor sensor                                                                                                    | tion > Temperatu | re sensors        | ک<br>ا | aul     | ics > Function cc<br>INFO2 - informa<br>INFO3 - informa                    | onfiguration > <b>Te</b><br>tition temperature                                | mperature se | ensors<br>No<br>No |
| AF - Outside temperatur ulics > Function configura femperature sensors     AF - outdoor sensor     AF - additional out                                                                                                    | e / / -5         | re sensors<br>Yes | ŝ<br>S | aul<br> | ics > Function co<br>INF02 - informa<br>INF03 - informa<br>INF04 - informa | Difiguration > Te<br>tion temperature<br>tion temperature<br>tion temperature | mperature se | No<br>No           |

The controller allows you to add a second outdoor sensor (AF2) for better control of heating circuits and add additional information sensors (INFO1 to INFO5).

To activate them, set the function to Yes.

- AF Outside temperature sensor basic temperature (information) for control of heating circuits. It is automatically defined when defining the function of heating circuits with equithermal control (NTC 20 k $\Omega$  sensor required). Inputs AF, VI4 and VI5 are recommended for the Outside temperature sensor.
- AF2 additional outdoor sensor second Outside temperature sensor (on the other side of the house). It allows you to use the average Outside temperature calculated from AF and AF2 values.

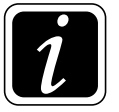

**INFO** - If the AF2 sensor is activated, its mode of behaviour should be set in menu  $\textcircled{O} \rightarrow \textcircled{I}$  P10<sup>Circuit</sup> Parameter.

**INFO1 to INFO5** – **information temperature** - information sensors 1 to 5 can be used to measure information temperatures that do not affect any of the functions.
ACD03/04

Possibility to name INFOrmation temperature (sensor), which is then displayed in Information  $\mathring{l}$ .

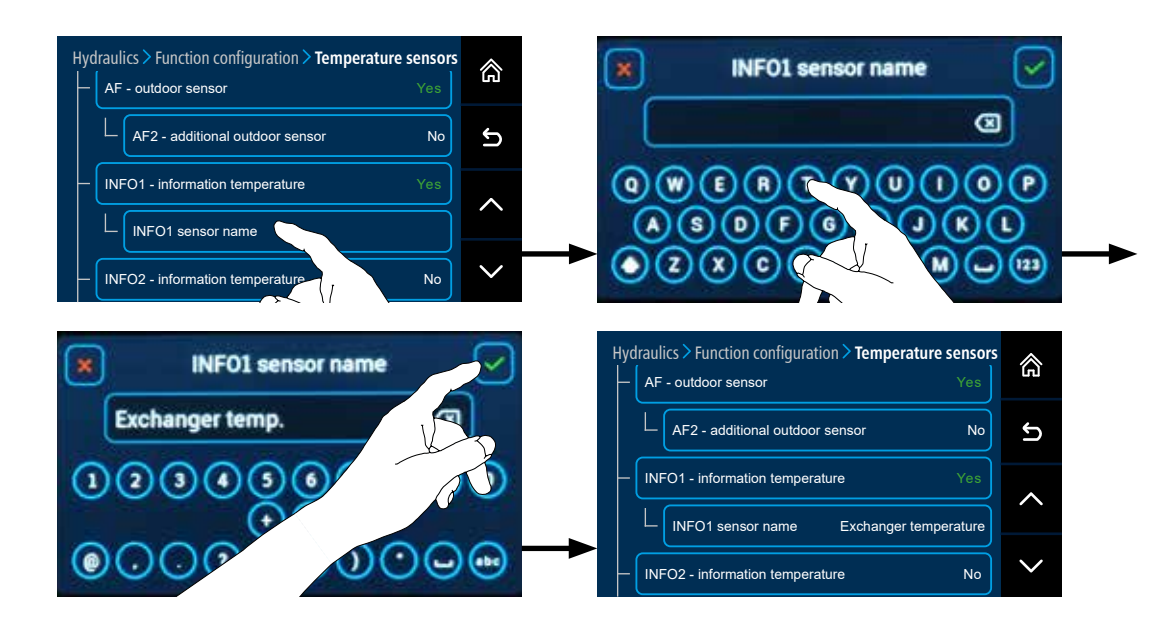

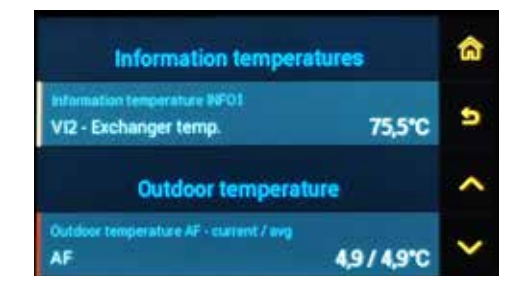

### Menu - Output test:

#### $\bigcirc \rightarrow \bigcirc \checkmark$ <u>Hydraulics/Output test</u>

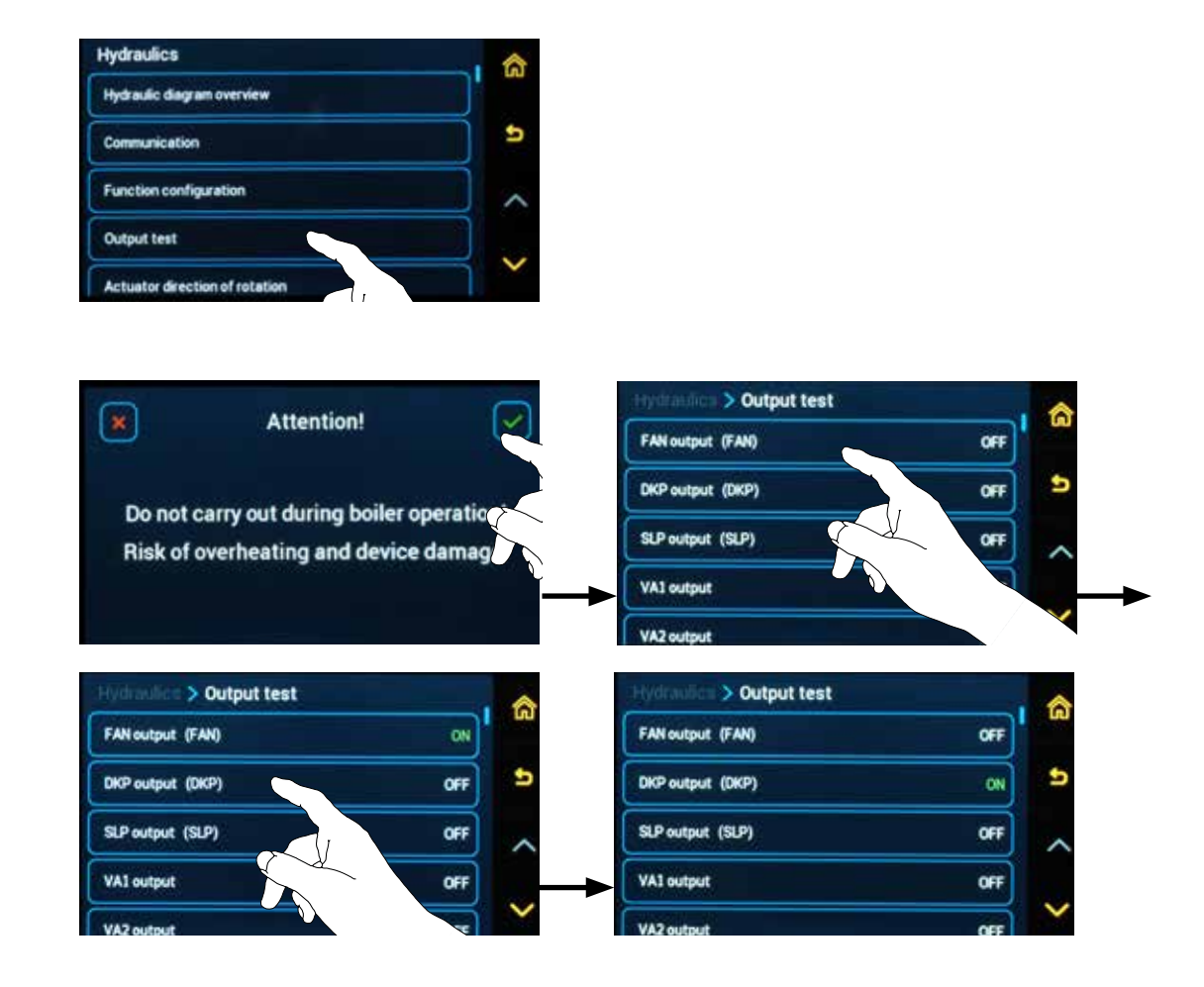

The output test is used to check and test the correct connection of connected devices. The testing itself is performed by switching on the individual outputs and visually checking their function (operation, correct rotation, etc.).

In the Output test, the voltage control 0-10V can be tested. Confirm the changed setting (tested values)  $\checkmark$ .

In the Output test, you can test the switched on (ON) SOLP output as well as PWM by setting the values of % power. Confirm the changed setting (tested values)  $\checkmark$ .

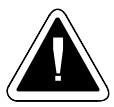

**ATTENTION -** Never test the outputs during operation of the device (after firing up the boiler). There's a risk of the boiler overheating.

### Menu - Actuator direction of rotation:

 $\bigcirc \rightarrow \bigcirc \square$  <u>Hydraulics/Actuator direction of rotation</u>

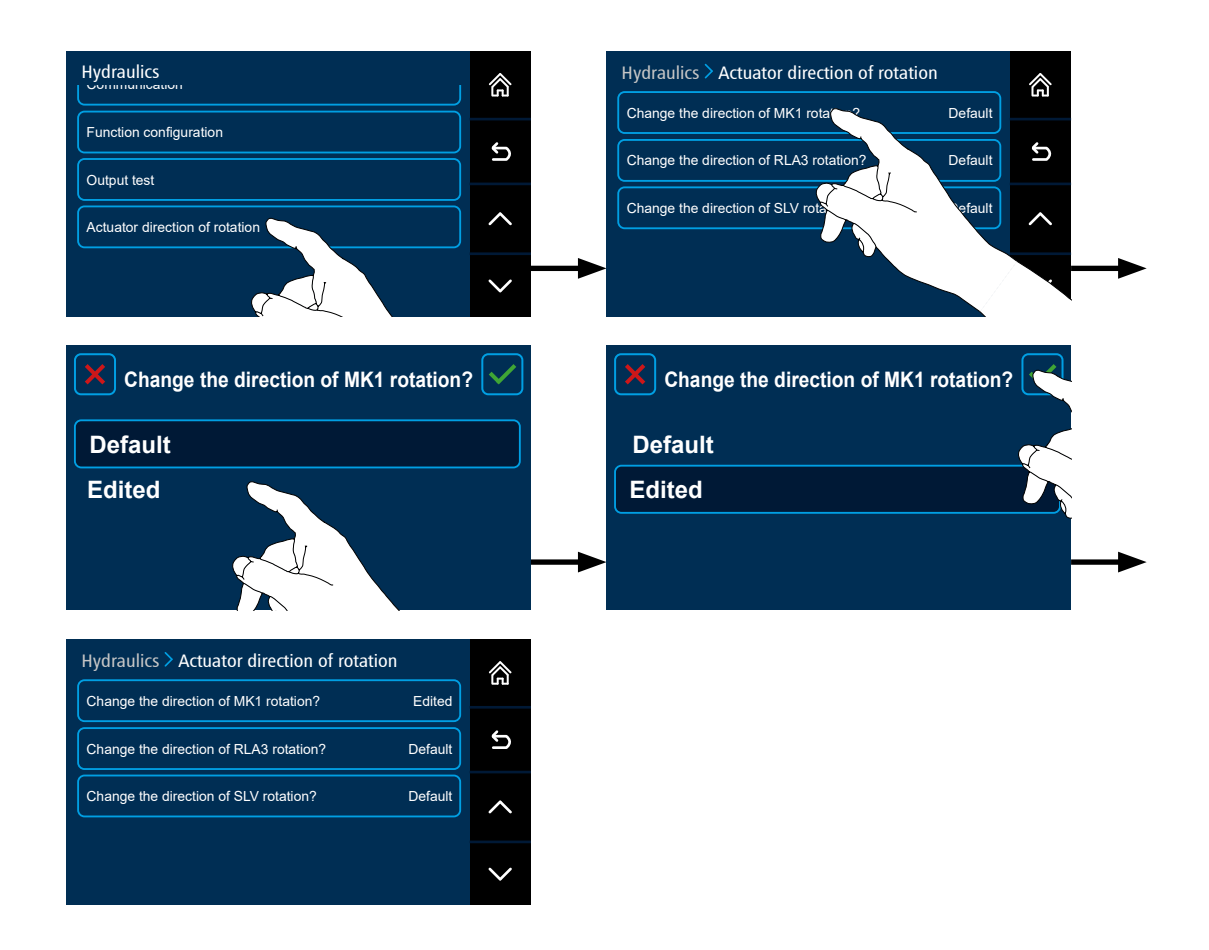

The **actuator direction of rotation** function is used to change the direction of rotation of the actuator of the selected circuit so that it is not necessary to switch the actuator in case of incorrect connection (without the need for physical re-wiring of the actuator (terminals)).

The same method can be used for changing the sense of switching (rotation) of actuators on the KLV or SLV solar system valves, as well as the change-over switch of the immersed tank ALV and switching valve of the external boiler EKS1(2, 3).

To change **the direction of rotation itself**, select the **MK1**, **MK2**, **MK3**, **MK4**, **RLA1**, **RLA2**, **RLA3**, of the switching valve **KLV**, **SVL**, **ALV**, switching valve of the external boiler **EKS1(2, 3)** heating circuit and confirm the change of direction of rotation (**Edited** / **Default**).

The changed direction of actuator rotation is then indicated by the "Edited" sign.

The actuator direction of rotation can be restored by confirming the tile "Default".

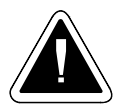

ATTENTION - after each change of the direction of rotation, check the function using the  $\textcircled{O} \rightarrow \textcircled{O}$  Hydraulics/Output test.

#### Parameter access level - Service technician

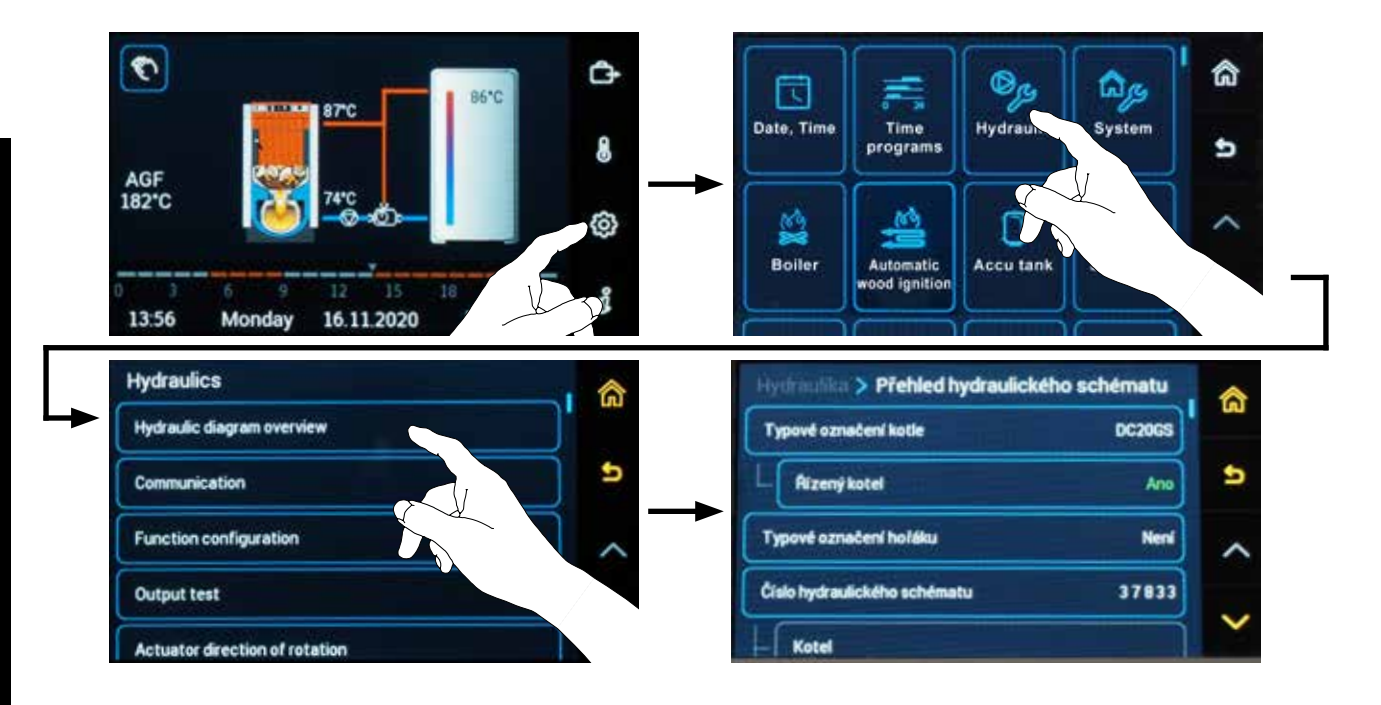

The hydraulic diagram is created according to the requirements of the heating system. Change the hydraulic diagram number of the controller parameters in the  $\textcircled{O} \rightarrow \textcircled{O}$  Hydraulics/Hydraulic diagram overview/Hydraulic diagram number menu.

The hydraulic diagram is defined by a 5-digit number in the range 00000 to 99999, where the individual positions characterize the function of the individual elements of the heating system, inputs and outputs.

More complex functions and special function configurations must be defined separately in the  $\textcircled{O} \rightarrow \textcircled{O}$  Hydraulics/Function configuration menu.

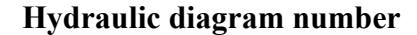

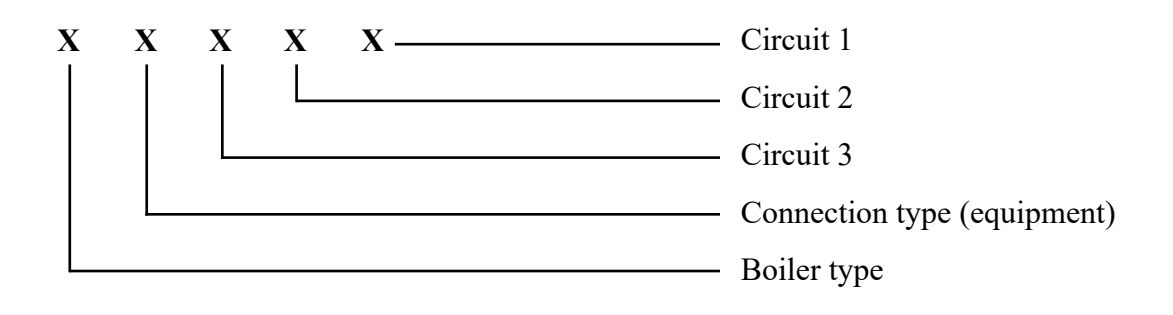

## Key to define hydraulic diagram number

|                                                                                                    |                                                                                            |                                                                                                    | CIRCUITS                                                                                                   |                                                                                                    |
|----------------------------------------------------------------------------------------------------|--------------------------------------------------------------------------------------------|----------------------------------------------------------------------------------------------------|----------------------------------------------------------------------------------------------------|----------------------------------------------------------------------------------------------------|
| BOILER type                                                                                                    | DKP/ACC/IUV                                                                                | Circuit 3                                                                                                    | Circuit 2                                                                                                  | Circuit 1                                                                                                  |
| <u>X</u> x x x x                                                                                                    | x <u>X</u> x x x                                                                           | x x <u>X</u> x x                                                                                                    | x x x <u>X</u> x                                                                                           | x x x x <b>X</b>                                                                                           |
| without boiler = $0$                                                                                                    | Without function = $0$                                                                     | Without function = $0$                                                                                                    | Without function = $0$                                                                                     | Without function = $0$                                                                                     |
| NOT CONTROLLED = 1                                                                                                    | DKP = 1                                                                                    | DK3 = 1                                                                                                    | DK2 = 1                                                                                                    | DK1 = <b>1</b>                                                                                             |
| (the controller does not control<br>the boiler)                                                                          | Boiler circuit pump                                                                        | Heating circuit<br>Direct unmixed                                                                                                    | Heating circuit<br>Direct unmixed                                                                          | Heating circuit<br>Direct unmixed                                                                          |
| BRE = 2                                                                                                    | DHW = 2                                                                                    | EK =                                                                                                    | 2 * (ONLY xxx2 or xxx2x or                                                                                 | r xx2xx)                                                                                                   |
| Automatic boiler with burner                                                                                             | Domestic hot water                                                                         |                                                                                                    | External boiler                                                                                            |                                                                                                    |
| FAN = 3                                                                                                    | DKP + DHW = 3                                                                              | MK3 = <b>3</b>                                                                                                    | MK2 = <b>3</b>                                                                                             | MK1 = <b>3</b>                                                                                             |
| Boiler with manual stoking and exhaust fan                                                                               | Boiler circuit pump and<br>Domestic hot water                                              | Heating circuit<br>Mixed according to outside<br>temperature (equitherm/actuator)<br>**(NOT POSSIBLE WITH<br>SEKGSE, SEKGSP)                     | Heating circuit<br>Mixed according to outside<br>temperature (equitherm/actuator)                          | Heating circuit<br>Mixed according to outside<br>temperature (equitherm/actuator)                          |
| PRESS = 4                                                                                                    | ACC = 4                                                                                    | UEK =                                                                                                    | <b>4</b> **** (ONLY xxxx4 or xxx4x                                                                         | ( or xx4xx)                                                                                                |
| Boiler with manual stoking and pressure fan                                                                              | Accumulation tank                                                                          | External b                                                                                                    | poiler controlled by the voltage out                                                                       | put 0-10 V                                                                                                 |
| FAN + SEKGSE = 5                                                                                                    | DKP + ACC = 5                                                                              | SOL = 5                                                                                                    |                                                                                                    |                                                                                                    |
| Boiler with manual stoking,<br>exhaust fan and servo flap<br>(GSE)                                                       | Boiler circuit pump and accumulation tank                                                  | Solar heating                                                                                                    | -                                                                                                    | -                                                                                                    |
| FAN + BRE = 6<br>Combined boiler with<br>exhaust fan and burner<br>(SP / boilers with modification<br>for pellet burner) | <b>DHW</b> + <b>ACC</b> = $6$<br>Domestic hot water and accumulation tank                  | KR3 = 6<br>Heating circuit<br>Mixed with constant (fixed)<br>temperature with source<br>requirement<br>**(CANNOT BE USED<br>WITH SEKGSE, SEKGSP) | <b>KR2 = 6</b><br>Heating circuit<br>Mixed with constant (fixed)<br>temperature with source<br>requirement | <b>KR1 = 6</b><br>Heating circuit<br>Mixed with constant (fixed)<br>temperature with source<br>requirement |
| FAN + BRE + SEKGSP = 7<br>Combined boiler with<br>exhaust fan and burner and<br>servo flap (GSP)                         | DKP + DHW + ACC = 7<br>Boiler circuit pump,<br>domestic hot water and<br>accumulation tank | FR3 = 7<br>Heating circuit<br>Mixed with fixed temperature<br>without requirement for source<br>**(CANNOT BE USED<br>WITH SEKGSE, SEKGSP)        | FR2 = 7<br>Heating circuit<br>Mixed with fixed temperature<br>without requirement for source               | FR1 = 7<br>Heating circuit<br>Mixed with fixed temperature<br>without requirement for source               |
| <b>UBRE = 8</b>                                                                                                    | DKP + DHW in ACC = 8                                                                       | RLA3 = 8                                                                                                    | RLA2 = 8                                                                                                   | RLA1 = 8                                                                                                   |
| Boiler with burner (0-10 V)                                                                                              | Domestic hot water and accumu-<br>lation tank with immersed boiler                         | Mixed return temperature to the boiler                                                                                                    | Mixed return temperature to the boiler                                                                     | Mixed return temperature to the boiler                                                                     |
| ***Custom Definition = 9                                                                                                 | ***Custom Definition = 9                                                                   | ***Custom Definition = 9                                                                                                    | ***Custom Definition = 9                                                                                   | ***Custom Definition = 9                                                                                   |

| BOILED turns       |                                                                                                    |                  | CIRCUITS         |                  |
|--------------------|----------------------------------------------------------------------------------------------------|------------------|------------------|------------------|
| <b>BOILER</b> type | DKF / ACC / DHW                                                                                                    | Circuit 3        | Circuit 2        | Circuit 1        |
| <u>X</u> x x x x   | x <u>X</u> x x x                                                                                                    | x x <b>X</b> x x | x x x <b>X</b> x | x x x x <b>X</b> |
|                    | DKP + DHW contact = A                                                                                                    |                  |                  |                  |
|                    | Boiler circuit pump and domestic hot water without sensor<br>(SF) using the potential-free switching contact (thermostat)<br>in the boiler                    |                  |                  |                  |
|                    | DKP + ACC + DHW contact = <b>B</b>                                                                                                    |                  |                  |                  |
|                    | Boiler circuit pump, accumulation tank and domestic hot water without sensor (SF) using the potential-free switching contact (thermostat) in the boiler       |                  |                  |                  |
|                    | DKP + DHW contact 230 V = C                                                                                                    |                  |                  |                  |
|                    | Boiler circuit pump and Domestic hot water without sensor (SF) using the switching contact (230 V) connected to the DVIx input                                |                  |                  |                  |
|                    | DKP + ACC + DHW contact 230 V = <b>D</b>                                                                                                    |                  |                  |                  |
|                    | Boiler circuit pump, accumulation tank and domestic hot<br>water without sensor (SF) using the potential-free switching<br>contact (thermostat) in the boiler |                  |                  |                  |
|                    | DKP + DHW external = $E$                                                                                                    |                  |                  |                  |
|                    | Boiler circuit pump and DHW tank is not charged by the ACD 03/04 controller; its temperature is sensed for information only.                                  |                  |                  |                  |
|                    | DKP + ACC + DHW external = $F$                                                                                                    |                  |                  |                  |
|                    | Boiler circuit pump, accumulation tank and DHW tank is<br>not charged by the ACD 03/04 controller; its temperature is<br>sensed for information only.         |                  |                  |                  |

The boiler type is defined according to the selection in the setup wizard after the first start of the controller.

\* The EK function can only be defined by default for one circuit (output).

\*\* The pump terminals of MK, KR and FR mixed circuits are assigned in circuit 3 in the hydraulic connection of the boiler with the SEKGSE and SEKGSP servo flap. The function is not supported by the hydraulic diagram number (cannot be set up). Moving the MKP3, KRP3 or FRP3 pump to another terminal is possible using your own definition during manual configuration.

\*\*\* If during the first configuration of the controller (Wizard) the number of a specific function cannot be defined, set the **number 0** to the relevant position. After completion of the configuration wizard, enter the **Hydraulics** menu and then the **Function configuration** menu and manually set (adjust) the required function for the boiler and the mixed (heating) circuit. If the manually defined function does not correspond to any function (number) in the key (table) of the hydraulic diagram, the **number 9** is automatically entered in the hydraulic diagram number.

\*\*\*\* The UEK function can only be defined by default for one circuit (output).

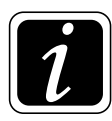

**INFO** - When compiling the hydraulic diagram, it is necessary to pay attention to the functionality of the basic elements of the heating system, which form the hydraulic diagram. If the hydraulic diagram is created senselessly, some outputs may not be active and never switch on, e.g.:

- if the boiler is not defined, i.e. a hydraulic scheme in the format of 0xxxx, the DKP boiler pump never switches on (the WF boiler temperature is not known).
- if no heat source is defined for heating circuits (boiler WF, accumulation tank PF or external boiler EK), the heating circuits will not work, because the necessary temperature of the WF, PF or EK source is not known
- if the heating circuits with the requirement for a heat source (DHW, DK, MK, KR) are not properly defined in hydraulic diagrams with a controlled automatic boiler with BRE (burner) or EK (external boiler) function, the boiler output will never be switched on, because no requirement for operation is created.
- if a heating circuit without the FR requirement (mixed constant) and domestic hotwater heating (DHW) is defined in hydraulic diagrams with BRE automatic boiler (burner) or EK (external boiler) without an accumulation tank, the heating circuit will be set to the FR function (mixed constant) in operation only at the time of heating the DHW, for example, the number of the hydraulic diagram: 22007, 22077, 22087, 22078, 22777, 22778, 22787, 22877, 23007, 23077, 23087, 23078, 23777, 23778, 23787 or 23877.
- if the heating circuit with relation to the Outside temperature (DK (unmixed) or MK (mixed)) is **not** defined, the AF Outside temperature sensor will not be automatically defined. If necessary, it can be defined manually using manual configuration, but only for information purposes.

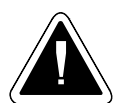

**ATTENTION** - RLA function (e.g. xx8xx) - mixing return water (temperature) into the boiler does not include pump control in the boiler circuit (the function only opens and closes the mixing valve according to the VF temperature sensor). Therefore, it is recommended to define the RLA function as a function of heating circuit 3, because the pump in the DKP boiler circuit is defined together with the heat source - boiler e.g. x18xx, x38xx, x58xx and x78xx.

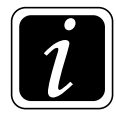

**INFO** - Inputs and outputs are used according to individual functions. When selecting them, follow our recommendations by highlighted color:

The recommended terminal assignment is displayed in green

Free terminals are displayed in white

Used or unusable terminals are displayed in gray

Free but unsuitable terminals are displayed in yellow (use for other functions)

### Overview of connection terminals of ACD 03/04 controller

| Terminal | Abbreviation | Terminal name - Description - Special INPUT                           | Log.   | Sensor type, note |
|----------|--------------|-----------------------------------------------------------------------|--------|-------------------|
| FAN      | FAN          | fan speed sensing (special function)                                  | input  |                   |
|          |              |                                                                       |        |                   |
| Terminal | Abbreviation | Terminal name - Description - Special OUTPUTS                         | Log.   | Sensor type, note |
| 1        | 10 V         | 0 - 10 V - voltage regulation of EK external holler temperature       | output |                   |
| 2        | GND          | 0 - 10 V - Voltage regulation of EK external boller temperature       | output |                   |
| 3        | PWM          | PWM controller output for solar pump control                          | output |                   |
|          |              |                                                                       |        |                   |
| Terminal | Abbreviation | Terminal name - Description - Special INPUTS                          | Log.   | Sensor type, note |
| 4        | AF           | Outside temperature sensor (GND terminal 6 - together with WF sensor) | input  | NTC20             |
| 5        | WF           | hoiler water temperature sensor                                       | innut  | NTC20 / PT1000    |
| 6        | GND          | soner water emperature sensor                                         | mput   | 1112207111000     |
| 7        | SF           | domestic hot water temperature sensor (DHW)                           | innut  | NTC20 / PT1000    |
| 8        | GND          |                                                                       | mput   | 110207111000      |
| 9        | VF1          | heating circuit temperature sensor 1                                  | input  | NTC20 / PT1000    |
| 10       | GND          | с <u>і</u>                                                            | I      |                   |
| 11       | VF2          |                                                                       |        |                   |
| 12       | GND          | heating circuit temperature sensor 2                                  | input  | NTC20 / PT1000    |
| 13       | AGF          |                                                                       | • ,    | BT 1000 (NITCO)   |
| 14       | GND          | flue gas sensor (flue gas duct)                                       | input  | P1 1000 / N1C20   |
| 15       | PF           | accumulation tank unner temperature sensor                            | input  | NTC20 / PT1000    |
| 16       | GND          | accumulation tank upper temperature sensor                            | mput   | NIC207111000      |
| 17       | VI1          | optional VI1 input for sensor                                         | input  | NTC20 / PT1000    |
| 18       | GND          |                                                                       | mput   | 110207111000      |
| 19       | VI2          |                                                                       |        |                   |
| 20       | GND          | optional VI2 input for sensor                                         | input  | NTC20 / PT1000    |
| 21       | VI3          |                                                                       |        |                   |
| 22       | GND          | optional VI3 input for sensor                                         | input  | NTC20 / PT1000    |
| 23       | VI4          |                                                                       | • ,    | NECOO             |
| 24       | GND          | optional v14 input for sensor (ARUS)                                  | input  | NIC20             |
| 25       | VI5          | ontional VIS input for consor (ADUS)                                  | input  | NTC20             |
| 26       | GND          | optional vis input for sensor (ARUS)                                  | mput   | 111020            |

| Terminal | Abbreviation | Terminal name - Description - Communication           | Log. | Sensor type, note   |
|----------|--------------|-------------------------------------------------------|------|---------------------|
| 27       | 12V          |                                                       |      |                     |
| 28       | А            | ATMOS 485 communication line for ABU 10/20 room units |      | Connected to the CU |
| 29       | В            | ATMOS 485 communication fine for AKO 10/50 foom units |      |                     |
| 30       | GND          |                                                       |      |                     |
|          |              |                                                       |      |                     |
| 31       | 12V          |                                                       |      |                     |
| 32       | А            | ATMOS 485 communication line for ABU 10/20 room units |      | Composted to the CU |
| 33       | В            | ATMOS 485 communication line for ARU 10/50 room units |      | Connected to the CU |
| 34       | GND          |                                                       |      |                     |

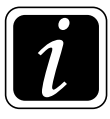

**INFO** - Always measure the flue gas temperature and solar panel temperature with a PT1000 sensor

| Terminal | Abbreviation | Terminal name - Description - Special OUTPUTS                 | Log.      | Sensor type, note |
|----------|--------------|---------------------------------------------------------------|-----------|-------------------|
| 35       | PE           | VA3 and VA4 output grounding                                  | output    |                   |
| 36       | N            | VA3 output neutral cable                                      | output    | 220 V / 50 Hz     |
| 37       | VA3 LA       | VA3 output el. phase or one direction of MK3 rotation         | output    | 230 V / 30 HZ     |
| 38       | VA4 LB       | VA4 output el. phase or second direction of MK3 rotation      | output    | 220 V / 50 Hz     |
| 39       | N            | VA4 output neutral cable                                      | output    | 230 V / 30 HZ     |
| 40       | MK1 LA       | el. phase of one direction of rotation of MK1 actuator        |           |                   |
| 41       | MK1 LB       | el. phase of second direction of rotation of MK1 actuator     | output    | 230 V / 50 Hz     |
| 42       | N            | MK1 actuator neutral cable                                    |           |                   |
| 43       | MK2 LA       | el. phase of one direction of rotation of MK2 actuator        |           |                   |
| 44       | MK2 LB       | el. phase of second direction of rotation of MK2 actuator     | output    | 230 V / 50 Hz     |
| 45       | N            | MK2 actuator neutral cable                                    |           |                   |
| 46       | VA2 L        | VA2 output el phase                                           |           |                   |
| 47       | N            | VA2 output neutral cable                                      | output    | 230 V / 50 Hz     |
| 48       | PE           | VA2 output grounding                                          | o an p an | 200               |
| 49       | PT L         | el. phase for analogue room thermostat                        |           |                   |
| 50       | N            | neutral cable for analogue room thermostat                    | output    | 230 V / 50 Hz     |
| Touminal | Abbrouistics | Tourning Lagraniation Special INDUTS                          | Lag       | Concortino rate   |
| Terminal | Addreviation | terminal name - Description - Special INPU18                  | Log.      | Sensor type, note |
| 51       | DVI1         | ON / OFF digital input (signal form analogue room thermostat) | input     |                   |
| 52       | DVI2         | ON / OFF digital input (signal form analogue room thermostat) | input     |                   |
|          |              |                                                               | 1         | 1                 |
| Terminal | Abbreviation | <b>Terminal name - Description - Special OUTPUTS</b>          | Log.      | Sensor type, note |

| Terminal | Abbreviation | Terminal name - Description - Special OUTPUTS | Log.   | Sensor type, note |
|----------|--------------|-----------------------------------------------|--------|-------------------|
| 53       | MKP1 L       | MKP1 output el. phase                         |        |                   |
| 54       | N            | MKP1 output neutral cable                     | output | 230 V / 50 Hz     |
| 55       | PE           | MKP1 output grounding                         |        |                   |
| 56       | MKP2 L       | MKP2 output el. phase                         |        |                   |
| 57       | N            | MKP2 output neutral cable                     | output | 230 V / 50 Hz     |
| 58       | PE           | MKP2 output grounding                         |        |                   |
|          |              |                                               |        | 1                 |
| 59       | DKPL         | DKP output el. phase (L-PUMP)                 |        |                   |
| 60       | N            | DKP output neutral cable                      | output | 230 V / 50 Hz     |
| 61       | PE           | DKP output grounding                          |        |                   |
| 62       | SLP L        | SLP output el. phase                          |        |                   |
| 63       | N            | SLP output neutral cable                      | output | 230 V / 50 Hz     |
| 64       | PE           | SLP output grounding                          |        |                   |

| Terminal | Abbreviation | Terminal name - Description - Special INPUTS          |               | Log.   | Sensor type, note   |
|----------|--------------|-------------------------------------------------------|---------------|--------|---------------------|
| 65       | IN L         | contact power supply (el. phase) for L-FAN (L-FAN IN) | 230 V / 50 Hz | input  | Connected to the CU |
| 66       | L            | controller power supply (REG-L)                       | 230~V/50~Hz   | input  | Connected to the CU |
| 67       | N            | controller neutral cable (REG-N)                      |               | input  | Connected to the CU |
| 68       | PE           | controller grounding (REG-PE)                         |               |        |                     |
|          |              |                                                       |               |        |                     |
| Terminal | Abbreviation | Terminal name - Description - Special OUTPUTS         |               | Log.   | Sensor type, note   |
| 69       | VA1          | VA1 output phase                                      | 230 V / 50 Hz | output | Connected to the CU |
| 70       | FAN L        | L-FAN output phase (L-FAN OUT)                        | 230 V / 50 Hz | output | Connected to the CU |

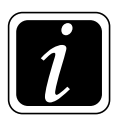

INFO - We recommend leading the sensor and communication cables separately from 230 V conductors and other power lines (at least 5 cm).

### **Examples of hydraulic diagrams:**

### Not controlled boiler connected without accumulation tank

## Example 1 - Hydraulic diagram: 11033

1xxxx (necontrolled boiler) + x1xxx (DKP) + xx0xx (-) + xxx3x (MK2) + xxxx3 (MK1)

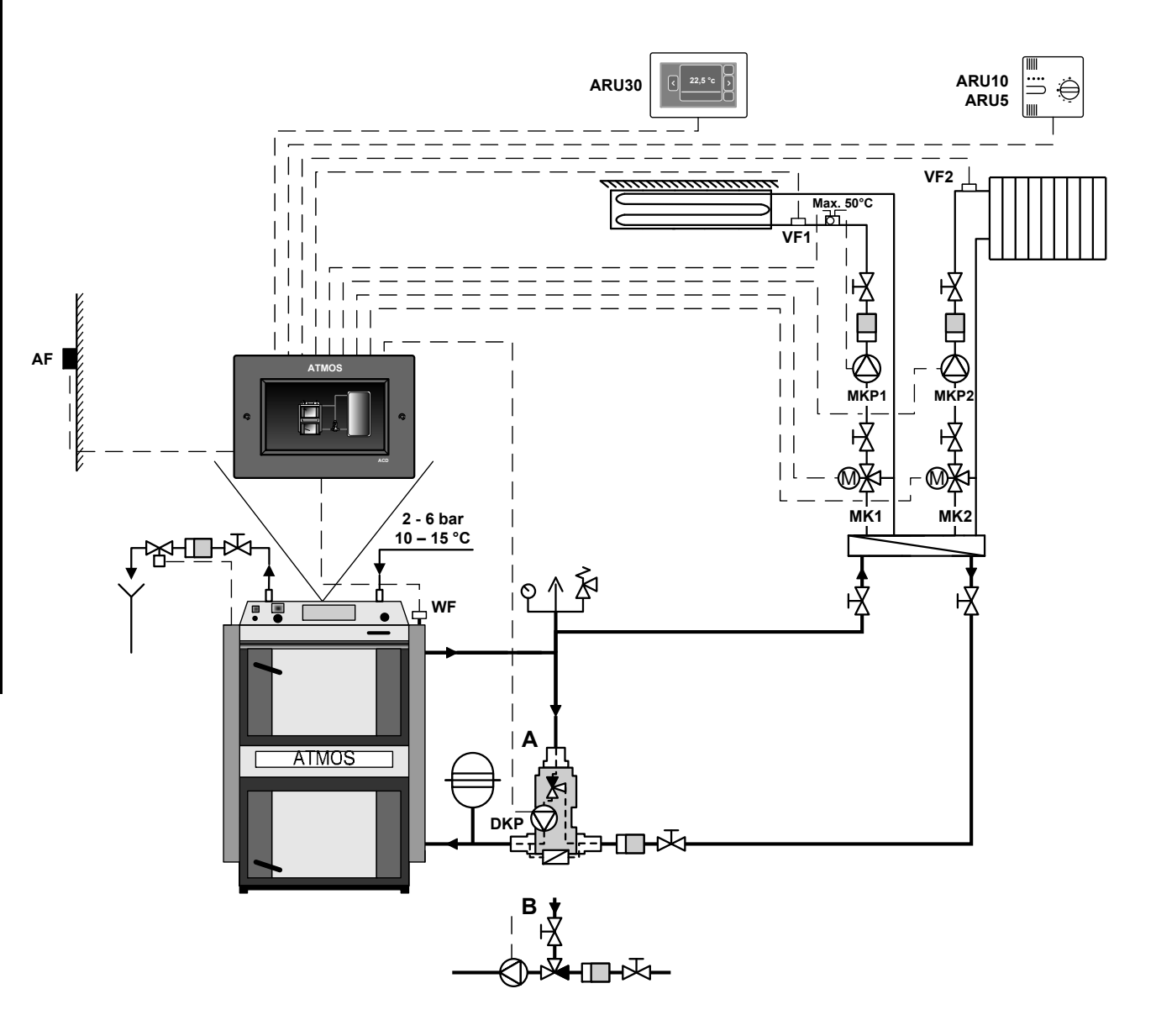

Boiler not controlled by the controller (the boiler has its own controller).

The ACD 03/04 controller controls the boiler circuit pump (DKP) (Laddomat/thermoregulation valve) and two heating circuits (MK1, MK2).

#### Example 1

| Ну             | drau     | ılic d                              | iagr                         | am:      | 110       | 33     |       | 1xx               | xx (n | ot coi                | ntroll                 | ed bo                  | iler)                 | x1x                    | xx (                   | DKP    | )      |                          |                         | xx0   | XX (1                       | none                        | )    | xxx | <b>3</b> x ( | MK2 | 2)  | xxx              | x <b>3</b> (1 | MK 1               | .)          |
|----------------|----------|-------------------------------------|------------------------------|----------|-----------|--------|-------|-------------------|-------|-----------------------|------------------------|------------------------|-----------------------|------------------------|------------------------|--------|--------|--------------------------|-------------------------|-------|-----------------------------|-----------------------------|------|-----|--------------|-----|-----|------------------|---------------|--------------------|-------------|
| Boi            | iler:    | DC1                                 | 8S -                         | gasif    | icati     | on bo  | oiler | (not              | contr | olled                 | l)                     |                        |                       | Boi                    | ler c                  | ircu   | it: D  | KP b                     | oiler                   | circu | uit pı                      | ımp                         | (Lad | dom | at pu        | mp) |     |                  |               |                    |             |
| Ac             | cum      | ulatio                              | on ta                        | nk:      | NO        |        |       |                   |       |                       |                        |                        |                       | Do                     | mest                   | ic ho  | ot wa  | ter:                     | NO                      |       |                             |                             |      |     |              |     |     |                  |               |                    |             |
| He             | ating    | g circ                              | uits                         | : 2 m    | ixed      | equi   | therr | nal (             | MK)   |                       |                        |                        |                       |                        |                        |        |        |                          |                         |       |                             |                             |      |     |              |     |     |                  |               |                    |             |
|                |          |                                     |                              |          |           |        |       | οι                | TPU   | TS                    |                        |                        |                       |                        |                        |        |        |                          |                         |       |                             |                             | INP  | UTS |              |     |     |                  |               | Com                | muni-       |
|                |          | <u> </u>                            |                              | ]        | Boile     | r      |       | ·                 | DHW   | C                     | ircuit                 | : 1                    | C                     | ircuit                 | 2                      | Circ   | uit 3  |                          | r                       |       |                             | ·                           |      |     |              | ·   |     |                  |               | cat                | ion         |
|                | Position | 66 (67, 68                          |                              |          |           |        |       | 59 - 61           |       | 53 - 55               | 40                     | 41                     | 56 - 58               | 43                     | 44                     |        |        | 4, 6                     | 5 - 6                   |       | 9 - 10                      | 11 - 12                     |      |     |              |     |     | 23 - 24          |               | 27 - 30            |             |
|                | /        |                                     |                              |          |           |        |       |                   |       |                       |                        |                        |                       |                        |                        |        |        |                          |                         |       |                             |                             |      |     |              |     |     |                  |               | (/ GND             | c/ GND      |
| D 03/04        | Terminal | L (N, PE)                           | IN $\mathbf{L} + \mathbf{L}$ | IN L     | FANL      | VA1    | VA2   | DKP               | SLP   | MKP1                  | MK1 LA                 | MK1 LB                 | MKP2                  | MK2 LA                 | MK2 LB                 | VA3 LA | VA4 LB | AF                       | WF                      | SF    | VF1                         | VF2                         | AGF  | PF  | VII          | VI2 | VI3 | VI4              | VI5           | 12V / A / B        | 12V / A / B |
| Controller ACI | Function | Controller power supply - L (N, PE) | **                           | -        | -         | -      | -     | Boiler pump - DKP |       | Circuit 1 pump - MKP1 | Servo circuit 1 - MK1O | Servo circuit 1 - MK1C | Circuit 2 pump - MKP2 | Servo circuit 2 - MK2O | Servo circuit 2 - MK2C |        | -      | Outside temperature - AF | Boiler temperature - WF |       | Circuit 1 temperature - VF1 | Circuit 2 temperature - VF2 | 1    |     |              | -   |     | * ARU5 room unit | *             | ARU10/30 room unit | 1           |
|                | Mai      | rking                               | g of v                       | vires    | in A      | TM     | OS b  | oile              | rs an | d the                 | eir co                 | onne                   | ction                 | to c                   | ontr                   | oller  | tern   | nina                     | ls                      | 1     | 1                           | 1                           | 1    | 1   | 1            | -   | 1   | 1                |               |                    |             |
| Boiler         |          | REG-L (N, PE)                       |                              | L-FAN IN | L-FAN OUT | L2-OUT | L-M3  | L-PUMP            |       |                       |                        |                        |                       |                        |                        |        |        |                          |                         |       |                             |                             |      |     |              |     |     |                  |               |                    |             |

\* VI4 and VI5 terminals are best suited for connecting the ARU5 room unit

\*\* Install the terminal only in case of missing L-FAN IN conductor on the boiler electrical harness

#### Always connect the N and PE wires to the nearest free N and PE terminals

For flue gas sensor and solar panel sensor use the Pt 1000 type (AGF3, VFF00) For other sensors, use Pt 100 type (KTF20, SF20, AF20)

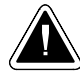

### Not controlled boiler connected with accumulation tanks

## Example 2 - Hydraulic diagram: 17033

1xxxx (necontrolled boiler) + x7xxx (DKP+DHW+ACC) + xx0xx (-) + xxx3x (MK2) + xxxx3 (MK1)

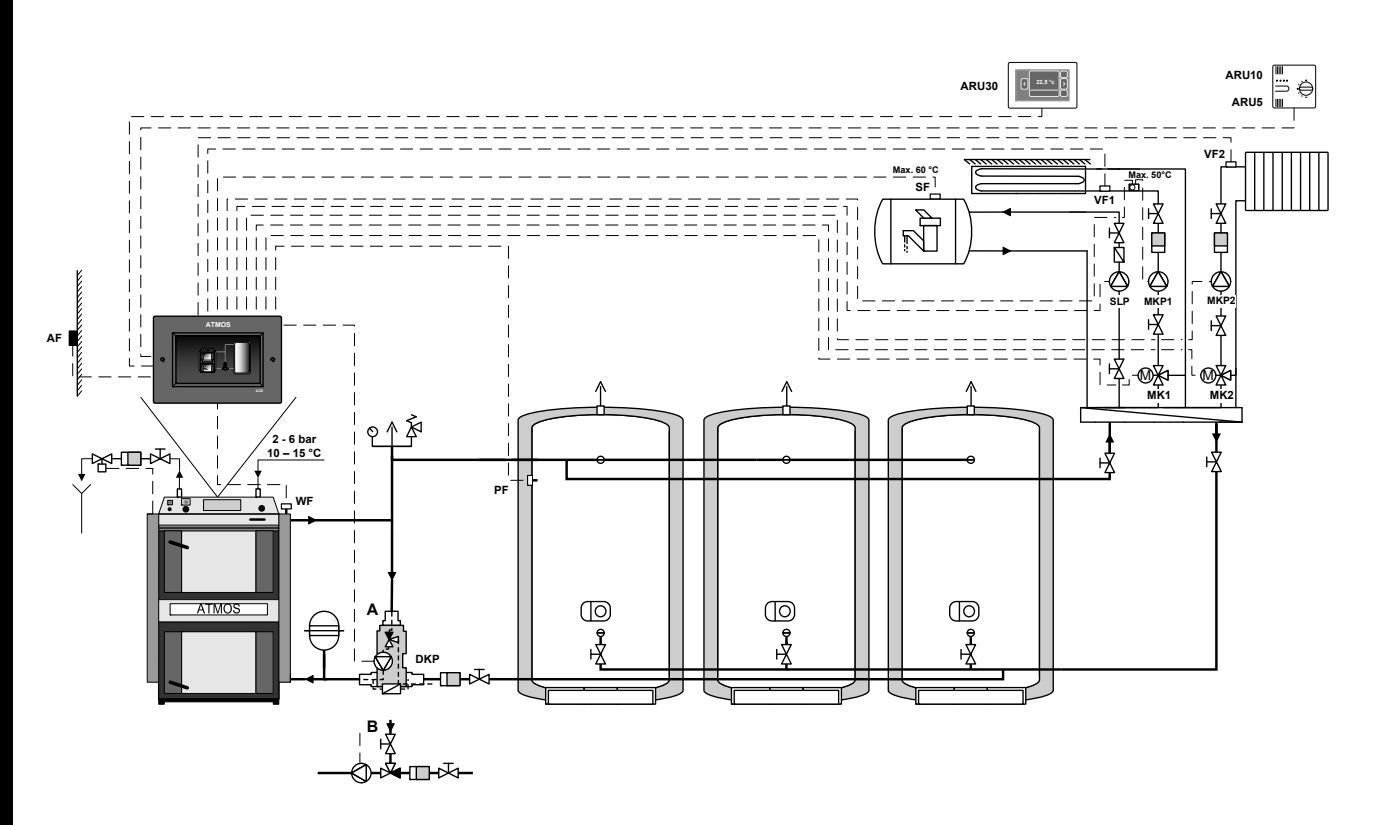

Boiler not controlled by the controller (the boiler has its own controller).

The ACD 03/04 controller controls the boiler circuit pump (DKP) (Laddomat/thermoregulation valve), charging and discharging of accumulation tanks, two heating circuits (MK1, MK2) and the tank (boiler) for DHW heating (SLP).

#### Example 2

| Ну             | drau     | lic d                               | iagr     | am:      | 170       | 33     |       | 1xx               | xx (n          | ot coi                | ntroll                 | ed bo                  | iler)                 | x7x                    | xx (E                  | OKP+   | DHV    | V+A0                     | CC)                     | xx0                  | xx (1                       | none                        | )    | xxx                                               | <b>3</b> x (1 | MK2 | )   | xxx              | x <b>3</b> (1 | MK1                | )           |
|----------------|----------|-------------------------------------|----------|----------|-----------|--------|-------|-------------------|----------------|-----------------------|------------------------|------------------------|-----------------------|------------------------|------------------------|--------|--------|--------------------------|-------------------------|----------------------|-----------------------------|-----------------------------|------|---------------------------------------------------|---------------|-----|-----|------------------|---------------|--------------------|-------------|
| Boi            | iler:    | DC3                                 | 2GS      | - gas    | sifica    | tion   | boile | er (no            | ot cor         | ntroll                | ed)                    |                        |                       | Boi                    | ler c                  | ircui  | it: Dl | KP b                     | oiler                   | circı                | iit pu                      | ımp (                       | (Lad | doma                                              | at pu         | mp) |     |                  |               |                    |             |
| Aco            | cum      | ulatio                              | on ta    | nk:      | YES       |        |       |                   |                |                       |                        |                        |                       | Do                     | mest                   | ic ho  | t wa   | ter:                     | YES                     | (e.g                 | . stan                      | dard                        | tank | 160                                               | L)            |     |     |                  |               |                    |             |
| He             | ating    | g circ                              | uits     | 2 m      | ixed      | equi   | therr | nal (I            | MK)            |                       |                        |                        |                       |                        |                        |        |        |                          |                         |                      |                             |                             |      |                                                   |               |     |     |                  |               |                    |             |
|                |          | i —                                 |          |          |           |        |       | οt                | TPU            | JTS                   |                        |                        | 1                     |                        |                        |        |        |                          |                         |                      |                             |                             | INP  | UTS                                               |               |     |     |                  |               | Com                | nuni-       |
|                |          | ()                                  |          | 1        | Boile     | r      |       |                   | DHW            | C                     | ircuit                 | :1                     | C                     | ircuit                 | 2                      | Circ   | uit 3  |                          |                         |                      |                             |                             |      |                                                   | -             |     |     |                  |               | cat                |             |
|                | Position | 66 (67, 68                          |          |          |           |        |       | 59 - 61           | 62 - 64        | 53 - 55               | 40                     | 41                     | 56 - 58               | 43                     | 44                     |        |        | 4, 6                     | 5 - 6                   | 7 - 8                | 9 - 10                      | 11 - 12                     |      | 15 - 16                                           | 17 - 18       |     |     | 23 - 24          |               | 27 - 30            |             |
|                | 1        |                                     |          |          |           |        |       |                   |                |                       |                        |                        |                       |                        |                        |        |        |                          |                         |                      |                             |                             |      |                                                   |               |     |     |                  |               | / GND              | / GND       |
| D 03/04        | Terminal | L (N, PE)                           | IN L + L | INL      | FAN L     | VA1    | VA2   | DKP               | SLP            | MKP1                  | MK1 LA                 | MK1 LB                 | MKP2                  | MK2 LA                 | MK2 LB                 | VA3 LA | VA4 LB | AF                       | WF                      | SF                   | VF1                         | VF2                         | AGF  | PF                                                | VII           | VI2 | VI3 | VI4              | VI5           | 12V / A / B        | 12V / A / B |
| Controller ACI | Function | Controller power supply - L (N, PE) | **       | 1        | 1         | -      |       | Boiler pump - DKP | DHW pump - SLP | Circuit 1 pump - MKP1 | Servo circuit 1 - MK10 | Servo circuit 1 - MK1C | Circuit 2 pump - MKP2 | Servo circuit 2 - MK2O | Servo circuit 2 - MK2C | -      | ,      | Outside temperature - AF | Boiler temperature - WF | DHW temperature - SF | Circuit 1 temperature - VF1 | Circuit 2 temperature - VF2 | 1    | Temperature on the accumulation tank - upper - PF | 1             | -   | 1   | * ARU5 room unit | *             | ARU10/30 room unit |             |
|                | Mai      | rking                               | g of v   | vires    | in A      | TM     | OS b  | oilei             | s an           | d the                 | eir co                 | nne                    | ction                 | to c                   | ontr                   | oller  | tern   | ninal                    | ls                      |                      |                             |                             |      |                                                   |               |     |     |                  |               |                    |             |
| Boiler         |          | REG-L (N, PE)                       |          | L-FAN IN | L-FAN OUT | L2-OUT | L-M3  | L-PUMP            |                |                       |                        |                        |                       |                        |                        |        |        |                          |                         |                      |                             |                             |      |                                                   |               |     |     |                  |               |                    |             |

\* VI4 and VI5 terminals are best suited for connecting the ARU5 room unit

\*\* Install the terminal only in case of missing L-FAN IN conductor on the boiler electrical harness

Always connect the N and PE wires to the nearest free N and PE terminals For flue gas sensor and solar panel sensor use the Pt 1000 type (AGF3, VFF00) For other sensors, use Pt 100 type (KTF20, SF20, AF20)

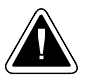

### **Controlled boiler connected without accumulation tank**

## Example 3 - Hydraulic diagram: 33033

3xxxx (controlled boiler) + x3xxx (DKP+DHW) + xx0xx (-) + xxx3x (MK2) + xxxx3 (MK1)

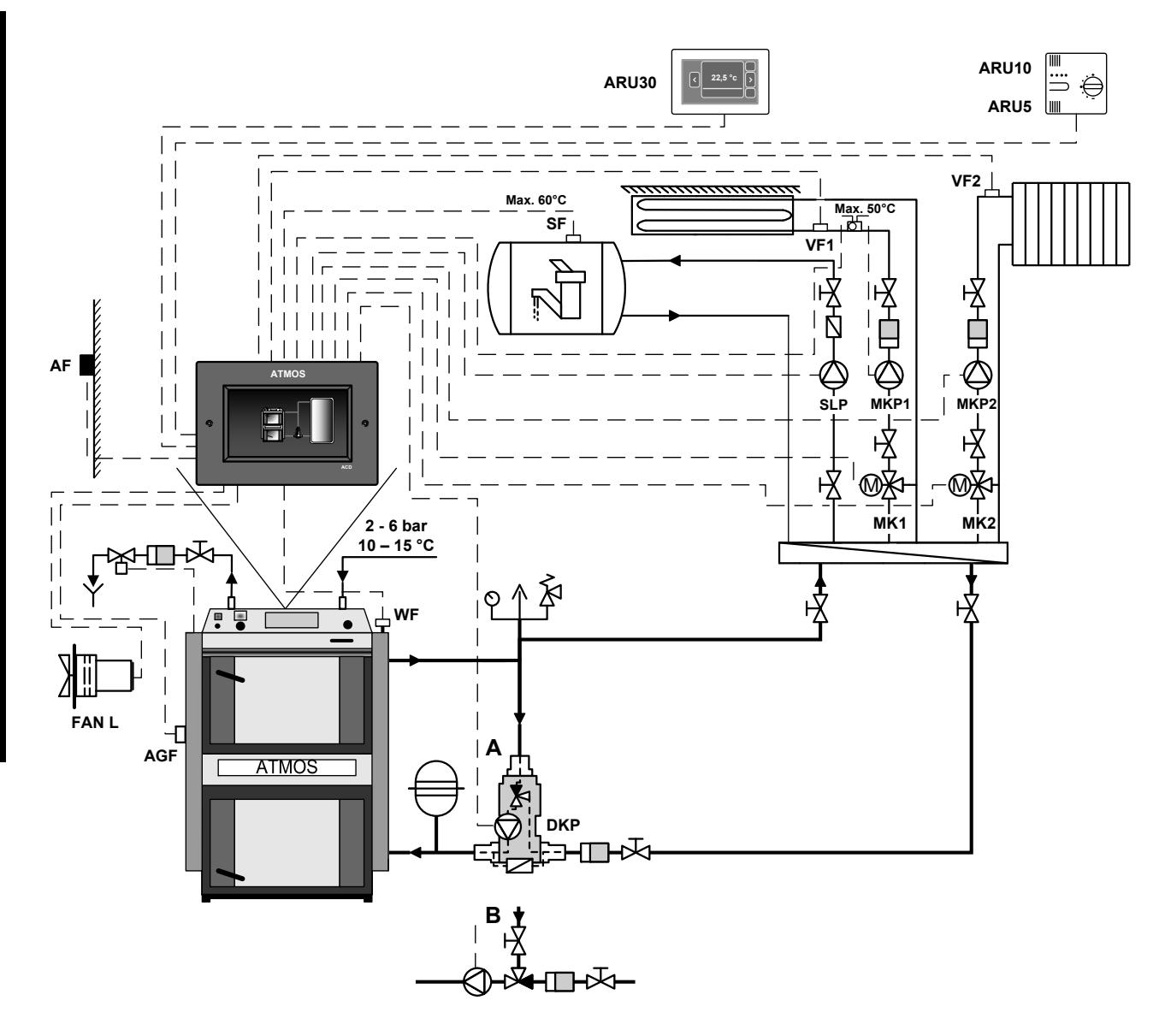

Boiler controlled by the controller based on the boiler temperature (WF sensor) and flue gas temperature (AGF sensor).

The ACD 03/04 controller controls boiler operation (fan - FAN / PRESS), the boiler circuit pump (DKP) (Laddomat/thermoregulation valve), two heating circuits (MK1, MK2) and the tank (boiler) for DHW heating (SLP).

#### Example 3

| Ну            | drau     | ılic d                              | iagra             | am:                      | 330              | 33     |       | <b>3</b> xx       | xx (c          | contro                | olled                  | boil                   | er)                   | x <b>3</b> x           | xx (                   | DKP    | +DH    | .W)                      |                         | xx0                  | XX (1                       | none                        | )                          | xxx   | <b>3</b> x ( | MK2 | 2)  | xxx              | x <b>3</b> (1 | MK1                | )           |
|---------------|----------|-------------------------------------|-------------------|--------------------------|------------------|--------|-------|-------------------|----------------|-----------------------|------------------------|------------------------|-----------------------|------------------------|------------------------|--------|--------|--------------------------|-------------------------|----------------------|-----------------------------|-----------------------------|----------------------------|-------|--------------|-----|-----|------------------|---------------|--------------------|-------------|
| Boi           | iler:    | DC2                                 | 0GS               | - gas                    | sifica           | tion   | boile | er (cc            | ontrol         | led)                  |                        |                        |                       | Boi                    | ler c                  | ircu   | it: Dl | KP b                     | oiler                   | circu                | iit pu                      | ımp                         | (Lade                      | doma  | at pu        | mp) |     |                  |               |                    |             |
| Ace           | cum      | ulati                               | on ta             | nk:                      | NO               |        |       |                   |                |                       |                        |                        |                       | Do                     | mest                   | ic ho  | ot wa  | ter:                     | YES                     | (e.g                 | . stan                      | dard                        | tank                       | x 160 | L)           |     |     |                  |               |                    |             |
| He            | ating    | g circ                              | uits              | : 2 m                    | ixed             | equi   | therr | nal (             | MK)            |                       |                        |                        |                       |                        |                        |        |        |                          |                         |                      |                             |                             |                            |       |              |     |     |                  |               |                    |             |
|               |          | Ì                                   |                   |                          |                  |        |       | οι                | TPU            | JTS                   |                        |                        |                       |                        |                        |        |        |                          |                         |                      |                             |                             | INP                        | UTS   |              |     |     |                  |               | Com                | nuni-       |
|               |          | (                                   |                   | 1                        | Boile            | r<br>I |       |                   | DHW            | C                     | ircuit                 | : 1                    | C                     | ircuit                 | 2                      | Circ   | uit 3  |                          | 1                       |                      | 1                           |                             | 1                          |       | ı —          | r   | 1   |                  |               | cat                | ion         |
|               | Position | 66 (67, 68                          | 65 + 66           | 65                       | 02               |        |       | 59 - 61           | 62 - 64        | 53 - 55               | 40                     | 41                     | 56 - 58               | 43                     | 74                     |        |        | 4, 6                     | 5 - 6                   | 7 - 8                | 9 - 10                      | 11 - 12                     | 13 - 14                    |       |              |     |     | 23 - 24          |               | 27 - 30            |             |
|               | 1        |                                     |                   |                          |                  |        |       |                   |                |                       |                        |                        |                       |                        |                        |        |        |                          |                         |                      |                             |                             |                            |       |              |     |     |                  |               | / GND              | / GND       |
| D 03/04       | Terminal | L (N, PE)                           | INL + L           | IN L                     | FAN L            | VA1    | VA2   | DKP               | SLP            | MKP1                  | MK1 LA                 | MK1 LB                 | MKP2                  | MK2 LA                 | MK2 LB                 | VA3 LA | VA4 LB | $\mathbf{AF}$            | WF                      | SF                   | VF1                         | VF2                         | AGF                        | PF    | VII          | VI2 | VI3 | VI4              | VI5           | 12V / A / B        | 12V / A / B |
| Controller AC | Function | Controller power supply - L (N, PE) | ** Contact bridge | Fan power supply - FAN L | Boiler fan - FAN | 1      | 1     | Boiler pump - DKP | DHW pump - SLP | Circuit 1 pump - MKP1 | Servo circuit 1 - MK10 | Servo circuit 1 - MK1C | Circuit 2 pump - MKP2 | Servo circuit 2 - MK2O | Servo circuit 2 - MK2C | 1      | 1      | Outside temperature - AF | Boiler temperature - WF | DHW temperature - SF | Circuit 1 temperature - VF1 | Circuit 2 temperature - VF2 | Flue gas temperature - AGF | 1     | 1            |     | 1   | * ARU5 room unit | *             | ARU10/30 room unit |             |
|               | Mai      | rking                               | g of v            | vires                    | in A             | TM     | OS b  | oile              | rs an          | d the                 | eir co                 | onne                   | ction                 | to c                   | ontr                   | oller  | tern   | nina                     | ls                      |                      |                             |                             |                            |       | 1            |     | 1   |                  |               |                    |             |
| Boiler        |          | REG-L (N, PE)                       |                   | L-FAN IN                 | L-FAN OUT        | L2-OUT | L-M3  | L-PUMP            |                |                       |                        |                        |                       |                        |                        |        |        |                          |                         |                      |                             |                             |                            |       |              |     |     |                  |               |                    |             |

\* VI4 and VI5 terminals are best suited for connecting the ARU5 room unit

\*\* Install the terminal only in case of missing L-FAN IN conductor on the boiler electrical harness

Always connect the N and PE wires to the nearest free N and PE terminals For flue gas sensor and solar panel sensor use the Pt 1000 type (AGF3, VFF00) For other sensors, use Pt 100 type (KTF20, SF20, AF20)

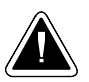

### Controlled boiler connected without accumulation tank

### Example 4 - Hydraulic diagram: 33833

3xxxx (controlled boiler) + x3xxx (DKP+DHW) + xx8xx (RLA3) + xxx3x (MK2) + xxxx3 (MK1)

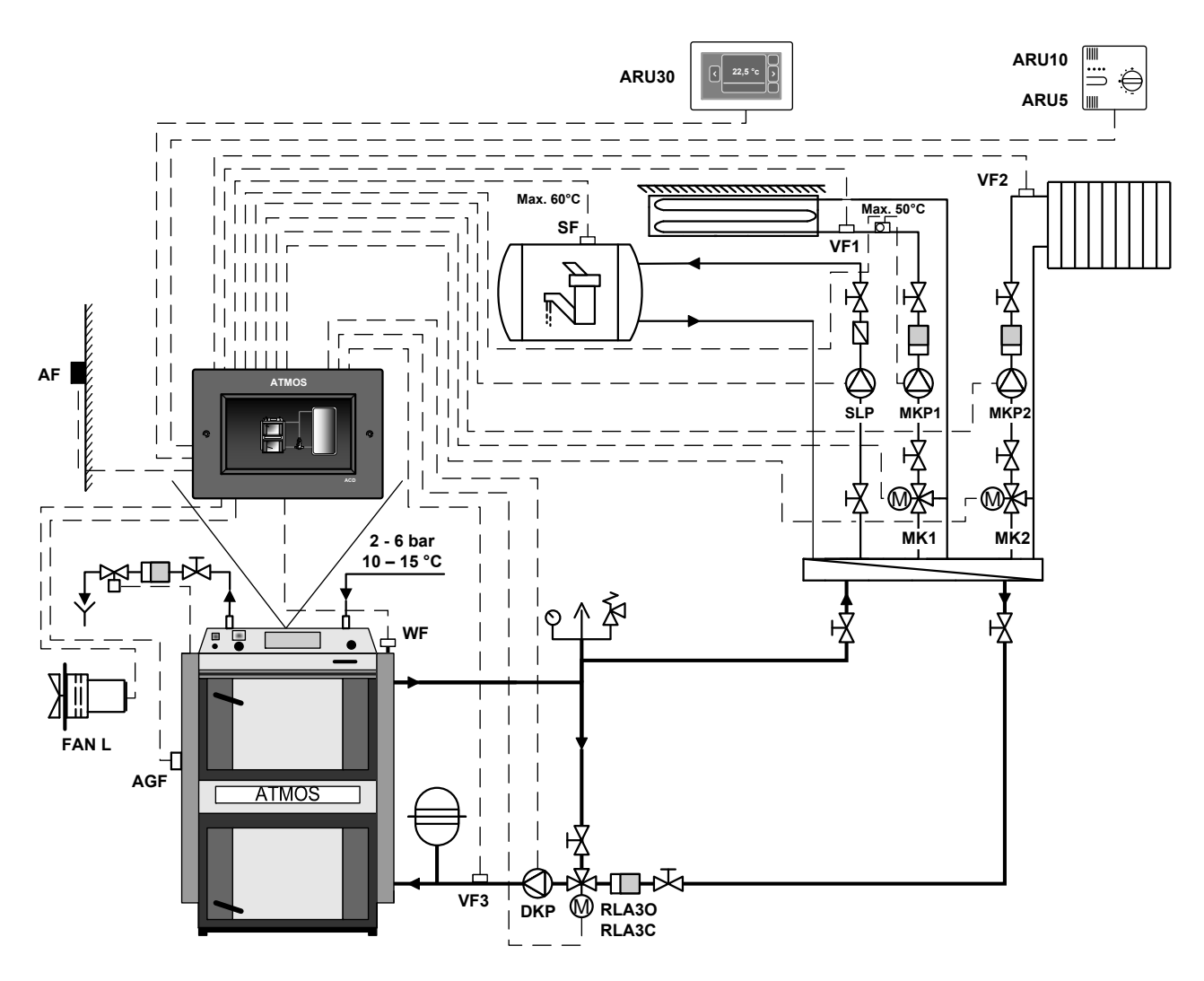

Boiler controlled by the controller based on the boiler temperature (WF sensor) and flue gas temperature (AGF sensor).

The ACD 03/04 controller controls boiler operation (fan - FAN / PRESS), the boiler circuit pump (DKP), temperature of return water to boiler, two heating circuits (MK1, MK2) and the tank (boiler) for DHW heating (SLP).

#### **Example 4**

| Hy            | drau     | lic d                               | iagr              | am: ä                    | 338              | 33     |       | 3xx               | xx (c          | contro                | olled                  | boil                   | er)                   | x <b>3</b> x           | xx (l                  | DKP                            | +DH                            | W)                       |                         | xx <b>8</b>          | Bxx (1                      | RLA                         | 3)                         | xxx   | <b>3</b> x (1                         | MK2   | )      | xxx              | x <b>3</b> (1 | MK1                | )            |
|---------------|----------|-------------------------------------|-------------------|--------------------------|------------------|--------|-------|-------------------|----------------|-----------------------|------------------------|------------------------|-----------------------|------------------------|------------------------|--------------------------------|--------------------------------|--------------------------|-------------------------|----------------------|-----------------------------|-----------------------------|----------------------------|-------|---------------------------------------|-------|--------|------------------|---------------|--------------------|--------------|
| Boi           | ler:     | DC1                                 | 5GS               | - gas                    | ifica            | tion   | boile | er (co            | ntrol          | led)                  | Boi                    | ler c                  | ircui                 | t: DK                  | CP bo                  | iler c                         | ircui                          | t pur                    | np +                    | conti                | olled                       | l retu                      | rn to                      | the I | RLA                                   | boile | r on o | circui           | it 3          |                    |              |
| Aco           | cumu     | ılatio                              | on ta             | nk:                      | NO               |        |       |                   |                |                       |                        |                        |                       | Do                     | mest                   | ic ho                          | ot wa                          | ter:                     | YES                     | (e.g                 | . stan                      | dard                        | tank                       | 160   | L)                                    |       |        |                  |               |                    |              |
| He            | ating    | g circ                              | uits              | 2 m                      | ixed             | equi   | theri | nal (             | MK)            |                       |                        |                        |                       |                        |                        |                                |                                |                          |                         |                      |                             |                             |                            |       |                                       |       |        |                  |               |                    |              |
|               |          |                                     |                   |                          |                  |        |       | οι                | TPU            | TS                    |                        |                        | ï                     |                        |                        | [                              |                                |                          |                         |                      |                             |                             | INP                        | UTS   |                                       |       |        |                  |               | Com<br>cat         | muni-<br>ion |
|               |          | ()                                  |                   | 1                        | Boile            | r<br>I |       |                   | DHW            | C                     | ircuit                 | : 1                    | C                     | ircuit                 | 2                      | Circ                           | uit 3                          |                          | 1                       | 1                    | 1                           |                             |                            |       |                                       |       |        |                  |               |                    |              |
|               | Position | 66 (67, 68                          | 65 + 66           | 65                       | 02               |        |       | 59 - 61           | 62 - 64        | 53 - 55               | 40                     | 41                     | 56 - 58               | 43                     | 44                     | 37                             | 38                             | 4, 6                     | 5 - 6                   | 7 - 8                | 9 - 10                      | 11 - 12                     | 13 - 14                    |       | 17 - 18                               |       |        | 23 - 24          |               | 27 - 30            |              |
|               | 1        |                                     |                   |                          |                  |        |       |                   |                |                       |                        |                        |                       |                        |                        |                                |                                |                          |                         |                      |                             |                             |                            |       |                                       |       |        |                  |               | / GND              | / GND        |
| D 03/04       | Terminal | L (N, PE)                           | IN L + L          | IN L                     | FAN L            | VA1    | VA2   | DKP               | SLP            | MKP1                  | MK1 LA                 | MK1 LB                 | MKP2                  | MK2 LA                 | MK2 LB                 | VA3 LA                         | VA4 LB                         | AF                       | WF                      | SF                   | VF1                         | VF2                         | AGF                        | PF    | VII                                   | VI2   | VI3    | VI4              | VI5           | 12V / A / B        | 12V / A / B  |
| Controller AC | Function | Controller power supply - L (N, PE) | ** Contact bridge | Fan power supply - FAN L | Boiler fan - FAN |        | -     | Boiler pump - DKP | DHW pump - SLP | Circuit 1 pump - MKP1 | Servo circuit 1 - MK1O | Servo circuit 1 - MK1C | Circuit 2 pump - MKP2 | Servo circuit 2 - MK2O | Servo circuit 2 - MK2C | Servo - return control - RLA3O | Servo - return control - RLA3C | Outside temperature - AF | Boiler temperature - WF | DHW temperature - SF | Circuit 1 temperature - VF1 | Circuit 2 temperature - VF2 | Flue gas temperature - AGF | 1     | Boiler return water temperature - VF3 | -     | 1      | * ARU5 room unit | *             | ARU10/30 room unit |              |
|               | Mar      | ·king                               | g of v            | vires                    | in A             | TM     | OS E  | oile              | rs an          | d the                 | eir co                 | onne                   | ction                 | to c                   | ontr                   | oller                          | tern                           | nina                     | ls                      |                      |                             |                             |                            |       |                                       |       |        |                  |               |                    |              |
| Boiler        |          | REG-L (N, PE)                       |                   | L-FAN IN                 | L-FAN OUT        | L2-OUT | L-M3  | L-PUMP            |                |                       |                        |                        |                       |                        |                        |                                |                                |                          |                         |                      |                             |                             |                            |       |                                       |       |        |                  |               |                    |              |

\* VI4 and VI5 terminals are best suited for connecting the ARU5 room unit

\*\* Install the terminal only in case of missing L-FAN IN conductor on the boiler electrical harness

Always connect the N and PE wires to the nearest free N and PE terminals For flue gas sensor and solar panel sensor use the Pt 1000 type (AGF3, VFF00) For other sensors, use Pt 100 type (KTF20, SF20, AF20)

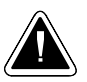

### Controlled boiler connected with accumulation tanks

## Example 5 - Hydraulic diagram: 37833

3xxxx (controlled boiler) + x7xxx (DKP+DHW+ACC) + xx8xx (RLA3) + xxx3x (MK2) + xxxx3 (MK1)

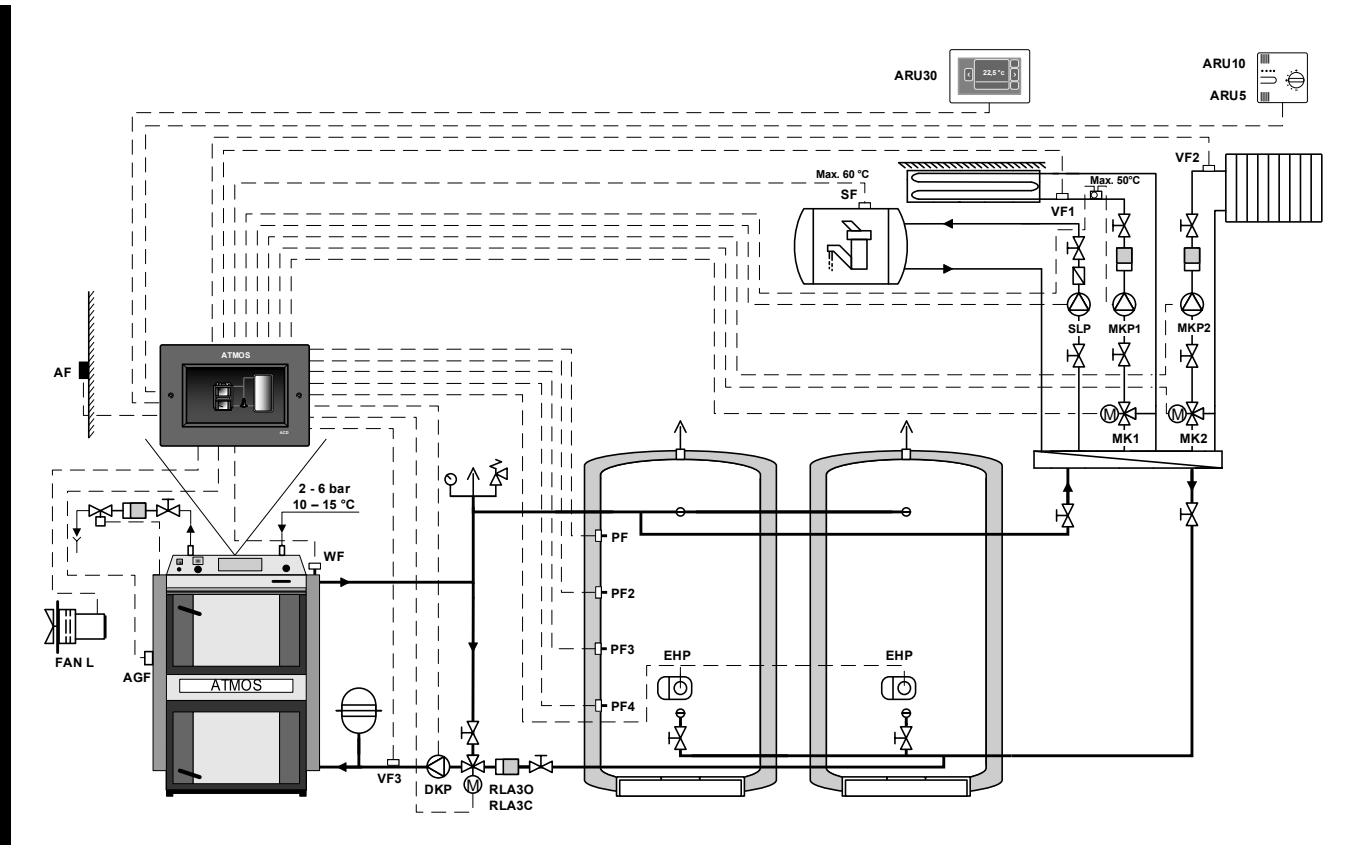

Boiler controlled by the controller based on the boiler temperature (WF sensor) and flue gas temperature (AGF sensor).

The ACD 03/04 controller controls boiler operation (fan - FAN / PRESS), the boiler circuit pump (DKP), temperature of return water to boiler (RLA), two heating circuits (MK1, MK2), charging and discharge of accumulation tanks and the tank (boiler) for DHW heating (SLP).

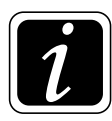

**INFO** - PF2, PF3 and PF4 sensors serve only to provide information on the accumulation tank temperature.

#### Example 5

| Ну             | drau     | lic d                               | iagra             | am: (                    | 378              | 33                                              |       | 3xx               | xx (c          | contro                | olled                  | boil                   | er)                   | x7x                    | xx (E                  | OKP+                           | -DHV                           | V+A0                     | CC)                     | xx <b>8</b>                                  | Bxx (1                      | RLA                         | 3)                         | xxx                                               | <b>3</b> x (1                         | MK2                                               | )                                                 | xxx                                               | x <b>3</b> (1    | MK1                | )           |
|----------------|----------|-------------------------------------|-------------------|--------------------------|------------------|-------------------------------------------------|-------|-------------------|----------------|-----------------------|------------------------|------------------------|-----------------------|------------------------|------------------------|--------------------------------|--------------------------------|--------------------------|-------------------------|----------------------------------------------|-----------------------------|-----------------------------|----------------------------|---------------------------------------------------|---------------------------------------|---------------------------------------------------|---------------------------------------------------|---------------------------------------------------|------------------|--------------------|-------------|
| Boi            | ler:     | DC30                                | )GD               | - gas                    | ifica            | tion l                                          | ooile | r (co1            | ntroll         | ed)                   | Boi                    | ler c                  | ircui                 | t: DK                  | CP bo                  | iler c                         | eircui                         | t pun                    | np +                    | conti                                        | olled                       | l retu                      | rn to                      | the F                                             | RLA                                   | boile                                             | r on o                                            | circui                                            | it 3             |                    |             |
| Ace            | cum      | ulatio                              | on ta             | nk:`                     | YES              | (2x                                             | 1000  | 1)                |                |                       |                        |                        |                       | Do                     | mest                   | ic ho                          | ot wa                          | ter:                     | YES                     | (e.g                                         | . stan                      | dard                        | tank                       | : 160                                             | L)                                    |                                                   |                                                   |                                                   |                  |                    |             |
| He             | ating    | g circ                              | uits:             | 2 m                      | ixed             | equi                                            | theri | nal (I            | MK)            |                       |                        |                        |                       | Ext                    | terna                  | al he                          | ating                          | g: YE                    | ES (e                   | lectri                                       | c hea                       | ating                       | EHF                        | <b>?</b> )                                        |                                       |                                                   |                                                   |                                                   |                  |                    |             |
|                |          |                                     |                   |                          |                  |                                                 |       | ου                | TPU            | TS                    |                        |                        |                       |                        |                        |                                |                                |                          |                         |                                              |                             |                             | INP                        | UTS                                               |                                       |                                                   |                                                   |                                                   |                  | Com                | muni-       |
|                |          |                                     |                   | 1                        | Boile            | r                                               | r     | _                 | DHW            | C                     | ircuit                 | 1                      | C                     | ircuit                 | 2                      | Circ                           | uit 3                          |                          | r                       | r                                            | 1                           |                             |                            |                                                   | 1                                     | r                                                 |                                                   |                                                   |                  | cat                | 101         |
|                | Position | 66 (67, 68                          | 65 + 66           | 65                       | 02               | 69                                              |       | 59 - 61           | 62 - 64        | 53 - 55               | 40                     | 41                     | 56 - 58               | 43                     | 74                     | 37                             | 38                             | 4,6                      | 5 - 6                   | 7 - 8                                        | 9 - 10                      | 11 - 12                     | 13 - 14                    | 15 - 16                                           | 17 - 18                               | 19 - 20                                           | 21 - 22                                           | 23 - 24                                           |                  | 27 - 30            |             |
|                | 1        |                                     |                   |                          |                  |                                                 |       |                   |                |                       |                        |                        |                       |                        |                        |                                |                                |                          |                         |                                              |                             |                             |                            |                                                   |                                       |                                                   |                                                   |                                                   |                  | / GND              | dND/        |
| D 03/04        | Terminal | L (N, PE)                           | $IN \ L + L$      | IN L                     | FAN L            | VA 1                                            | VA2   | DKP               | SLP            | MKP1                  | MK1 LA                 | MK1 LB                 | MKP2                  | MK2 LA                 | MK2 LB                 | VA3 LA                         | VA4 LB                         | AF                       | WF                      | SF                                           | VF1                         | VF2                         | AGF                        | PF                                                | VII                                   | VI2                                               | VI3                                               | VI4                                               | VI5              | 12V / A / E        | 12V / A / E |
| Controller ACD | Function | Controller power supply - L (N, PE) | ** Contact bridge | Fan power supply - FAN L | Boiler fan - FAN | Electric heating of the accumulation tank - EHP | -     | Boiler pump - DKP | DHW pump - SLP | Circuit 1 pump - MKP1 | Servo circuit 1 - MK10 | Servo circuit 1 - MK1C | Circuit 2 pump - MKP2 | Servo circuit 2 - MK20 | Servo circuit 2 - MK2C | Servo - return control - RLA30 | Servo - return control - RLA3C | Outside temperature - AF | Boiler temperature - WF | Temperature sensor of DHW inner tank - SFINT | Circuit 1 temperature - VF1 | Circuit 2 temperature - VF2 | Flue gas temperature - AGF | Temperature on the accumulation tank - upper - PF | Boiler return water temperature - VF3 | Information temperature - accumulation tank - PF2 | Information temperature - accumulation tank - PF3 | Information temperature - accumulation tank - PF4 | * ARU5 room unit | ARU10/30 room unit | -           |
|                | Mai      | rking                               | g of v            | vires                    | in A             | ТМ                                              | OS E  | oilei             | s an           | d the                 | eir co                 | nne                    | ction                 | to c                   | ontr                   | oller                          | tern                           | ninal                    | ls                      |                                              |                             |                             |                            |                                                   |                                       | ,                                                 |                                                   |                                                   |                  |                    |             |
| Boiler         |          | REG-L (N, PE)                       |                   | L-FAN IN                 | L-FAN OUT        | L2-OUT                                          | L-M3  | L-PUMP            |                |                       |                        |                        |                       |                        |                        |                                |                                |                          |                         |                                              |                             |                             |                            |                                                   |                                       |                                                   |                                                   |                                                   |                  |                    |             |

\* VI4 and VI5 terminals are best suited for connecting the ARU5 room unit

\*\* Install the terminal only in case of missing L-FAN IN conductor on the boiler electrical harness

Always connect the N and PE wires to the nearest free N and PE terminals For flue gas sensor and solar panel sensor use the Pt 1000 type (AGF3, VFF00) For other sensors, use Pt 100 type (KTF20, SF20, AF20)

### **Controlled boiler (GSE) connected with accumulation tanks**

### Example 6 - Hydraulic diagram: 57033

5xxxx (controlled boiler) + x7xxx (DKP+DHW+ACC) + xx0xx (-) + xxx3x (MK2) + xxxx3 (MK1)

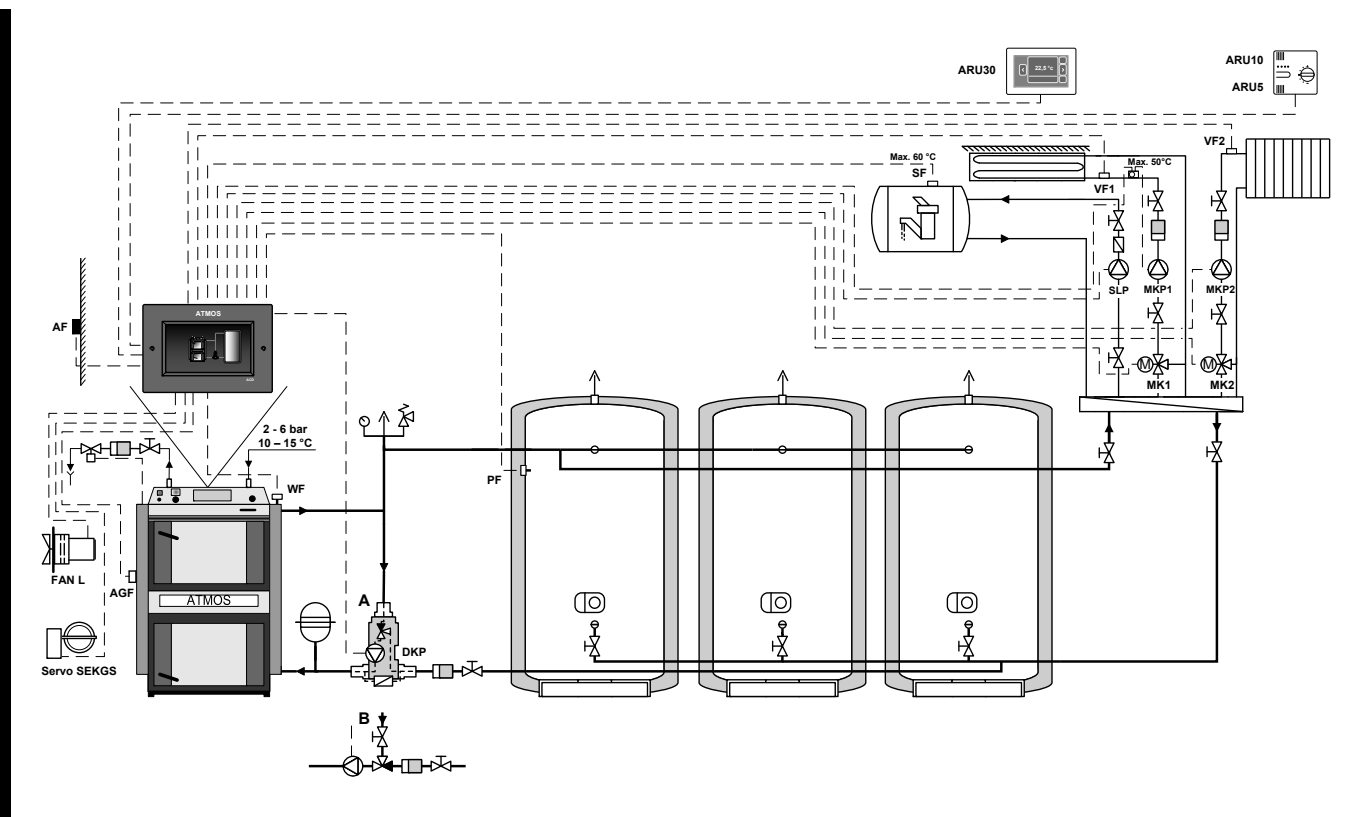

Boiler controlled by the controller based on the boiler temperature (WF sensor) and flue gas temperature (AGF sensor).

The ACD 03/04 controller controls boiler operation (fan - FAN / PRESS + servo flap GSE - SEKGS), the boiler circuit pump (DKP) (Laddomat/thermoregulation valve), two heating circuits (MK1, MK2), charging and discharge of accumulation tanks and the tank (boiler) for DHW heating (SLP).

#### Example 6

| Ну            | drau     | ılic d                              | iagra             | am:                      | 570              | 33     |                        | 5xx               | xx (c          | contro                | olled                  | boil                   | er)                   | x7x                    | xx (I                  | OKP+   | -DHV   | V+A0                     | CC)                     | xx0                  | XX (1                       | none                        | )                          | xxx                                               | <b>3</b> x ( | MK2 | )   | xxx              | x <b>3</b> (1 | MK1                | )           |
|---------------|----------|-------------------------------------|-------------------|--------------------------|------------------|--------|------------------------|-------------------|----------------|-----------------------|------------------------|------------------------|-----------------------|------------------------|------------------------|--------|--------|--------------------------|-------------------------|----------------------|-----------------------------|-----------------------------|----------------------------|---------------------------------------------------|--------------|-----|-----|------------------|---------------|--------------------|-------------|
| Boi           | ler:     | DC2                                 | 5GS               | E - g                    | asifi            | catio  | n boi                  | ler (o            | contro         | olled                 | )                      |                        |                       | Boi                    | ler c                  | ircu   | it: Dl | KP b                     | oiler                   | circu                | iit pu                      | ımp (                       | Lade                       | doma                                              | at pu        | mp) |     |                  |               |                    |             |
| Ace           | cum      | ulatio                              | on ta             | nk:                      | YES              |        |                        |                   |                |                       |                        |                        |                       | Do                     | mest                   | ic ho  | ot wa  | ter:                     | YES                     | (e.g                 | . stan                      | dard                        | tank                       | : 160                                             | L)           |     |     |                  |               |                    |             |
| He            | ating    | g circ                              | uits              | 2 m                      | ixed             | equi   | therr                  | nal (             | MK)            |                       |                        |                        |                       |                        |                        |        |        |                          |                         |                      |                             |                             |                            |                                                   |              |     |     |                  |               |                    |             |
|               |          |                                     |                   |                          |                  |        |                        | οι                | TPU            | JTS                   |                        |                        |                       |                        |                        |        |        |                          |                         |                      |                             |                             | INP                        | UTS                                               |              |     |     |                  |               | Com                | muni-       |
|               |          |                                     |                   | ]                        | Boile            | r<br>I |                        |                   | DHW            | C                     | ircuit                 | : 1                    | C                     | ircuit                 | 2                      | Circ   | uit 3  |                          |                         | r                    |                             |                             |                            |                                                   | 1            |     |     |                  |               | cat                | ion         |
|               | Position | 66 (67, 68                          | 65 + 66           | 65                       | 70               |        | 46 - 47                | 59 - 61           | 62 - 64        | 53 - 55               | 40                     | 41                     | 56 - 58               | 43                     | 44                     |        |        | 4, 6                     | 5 - 6                   | 7 - 8                | 9 - 10                      | 11 - 12                     | 13 - 14                    | 15 - 16                                           |              |     |     | 23 - 24          |               | 27 - 30            |             |
|               | /        |                                     |                   |                          |                  |        |                        |                   |                |                       |                        |                        |                       |                        |                        |        |        |                          |                         |                      |                             |                             |                            |                                                   |              |     |     |                  |               | / GND              | / GND       |
| D 03/04       | Terminal | L (N, PE)                           | I + T NI          | INL                      | FAN L            | VA1    | VA2                    | DKP               | SLP            | MKP1                  | MK1 LA                 | MK1 LB                 | MKP2                  | MK2 LA                 | MK2 LB                 | VA3 LA | VA4 LB | AF                       | WF                      | SF                   | VF1                         | VF2                         | AGF                        | PF                                                | VII          | V12 | VI3 | VI4              | VI5           | 12V / A / B        | 12V / A / B |
| Controller AC | Function | Controller power supply - L (N, PE) | ** Contact bridge | Fan power supply - FAN L | Boiler fan - FAN | -      | Servo flap GSE - SEKGS | Boiler pump - DKP | DHW pump - SLP | Circuit 1 pump - MKP1 | Servo circuit 1 - MK1O | Servo circuit 1 - MK1C | Circuit 2 pump - MKP2 | Servo circuit 2 - MK2O | Servo circuit 2 - MK2C | -      | -      | Outside temperature - AF | Boiler temperature - WF | DHW temperature - SF | Circuit 1 temperature - VF1 | Circuit 2 temperature - VF2 | Flue gas temperature - AGF | Temperature on the accumulation tank - upper - PF | 1            | -   | -   | * ARU5 room unit | *             | ARU10/30 room unit |             |
|               | Mai      | rking                               | g of v            | vires                    | in A             | ТМ     | OS b                   | oile              | rs an          | d the                 | eir co                 | onne                   | ction                 | to c                   | ontr                   | oller  | tern   | ninal                    | ls                      |                      |                             |                             |                            |                                                   |              |     |     |                  |               |                    |             |
| Boiler        |          | REG-L (N, PE)                       |                   | L-FAN IN                 | L-FAN OUT        | L2-OUT | L-M3                   | L-PUMP            |                |                       |                        |                        |                       |                        |                        |        |        |                          |                         |                      |                             |                             |                            |                                                   |              |     |     |                  |               |                    |             |

\* VI4 and VI5 terminals are best suited for connecting the ARU5 room unit

\*\* Install the terminal only in case of missing L-FAN IN conductor on the boiler electrical harness

Always connect the N and PE wires to the nearest free N and PE terminals For flue gas sensor and solar panel sensor use the Pt 1000 type (AGF3, VFF00) For other sensors, use Pt 100 type (KTF20, SF20, AF20)

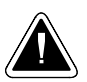

### **Controlled boiler (GSE) connected with accumulation tanks**

## Example 7 - Hydraulic diagram: 57833

5xxxx (controlled boiler) + x7xxx (DKP+DHW+ACC) + xx8xx (RLA3) + xxx3x (MK2) + xxxx3 (MK1)

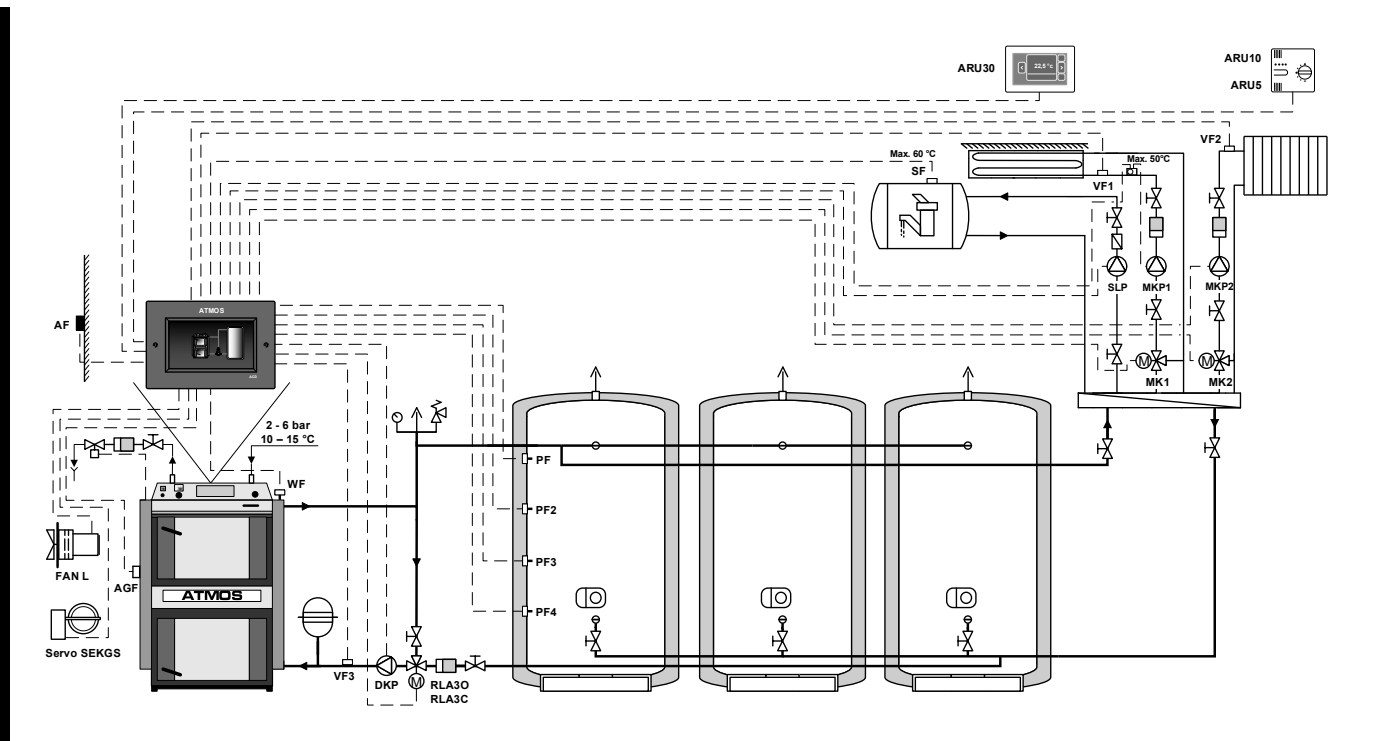

Boiler controlled by the controller based on the boiler temperature (WF sensor) and flue gas temperature (AGF sensor).

The ACD 03/04 controller controls boiler operation (fan - FAN / PRESS + servo flap GSE - SEKGS), the boiler circuit pump (DKP), temperature of return water to boiler (RLA), two heating circuits (MK1, MK2), charging and discharge of accumulation tanks and the tank (boiler) for DHW heating (SLP).

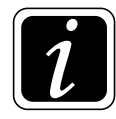

**INFO** - PF2, PF3 and PF4 sensors serve only to provide information on the accumulation tank temperature.

#### Example 7

| Hy            | drau     | lic d                               | iagra             | am: :                    | 578              | 33     |                        | 5xx               | xx (c          | contro                | olled                  | boil                   | er)                   | x7x                    | xx (E                  | OKP+                           | DHV                            | V+A0                     | CC)                     | xx <b>8</b>          | Sxx (1                      | RLA                         | 3)                         | xxx                                               | <b>3</b> x (1                         | MK2                                               | )                                                 | xxx                                               | x <b>3</b> (1    | MK1                | )            |
|---------------|----------|-------------------------------------|-------------------|--------------------------|------------------|--------|------------------------|-------------------|----------------|-----------------------|------------------------|------------------------|-----------------------|------------------------|------------------------|--------------------------------|--------------------------------|--------------------------|-------------------------|----------------------|-----------------------------|-----------------------------|----------------------------|---------------------------------------------------|---------------------------------------|---------------------------------------------------|---------------------------------------------------|---------------------------------------------------|------------------|--------------------|--------------|
| Boi           | ler: ]   | DC4(                                | )GSE              | E - ga                   | sifica           | ation  | boile                  | er (co            | ntrol          | led)                  | Boi                    | ler c                  | ircui                 | t: DK                  | CP bo                  | iler c                         | ircui                          | t pun                    | np +                    | contr                | olled                       | l retu                      | rn to                      | the F                                             | RLA                                   | boile                                             | r on o                                            | circui                                            | it 3             |                    |              |
| Aco           | cumu     | ılatio                              | on ta             | nk:                      | ANC              | )      |                        |                   |                |                       |                        |                        |                       | Do                     | mest                   | ic ho                          | ot wa                          | ter:                     | YES                     | (e.g                 | . stan                      | dard                        | tank                       | 160                                               | L)                                    |                                                   |                                                   |                                                   |                  |                    |              |
| He            | ating    | g circ                              | uits:             | 2 m                      | ixed             | equi   | therr                  | nal (I            | MK)            |                       |                        |                        |                       |                        |                        |                                |                                |                          |                         |                      |                             |                             |                            |                                                   |                                       |                                                   |                                                   |                                                   |                  |                    |              |
|               |          |                                     |                   |                          | _                |        |                        | ου                | TPU            | TS                    |                        |                        | l                     |                        |                        | 1                              |                                |                          |                         |                      |                             |                             | INP                        | UTS                                               |                                       |                                                   |                                                   |                                                   |                  | Comi               | nuni-<br>ion |
|               | _        | (%                                  |                   | 1                        | Boile            | r<br>I |                        |                   | DHW            | C                     | ircuit                 | 1                      | С                     | ircuit                 | 2                      | Circ                           | uit 3                          |                          | 1                       |                      |                             |                             |                            |                                                   | 1                                     |                                                   |                                                   |                                                   |                  |                    |              |
|               | Position | 66 (67, 68                          | 65 + 66           | 65                       | 02               |        | 46 - 47                | 59 - 61           | 62 - 64        | 53 - 55               | 40                     | 41                     | 56 - 58               | 43                     | 44                     | 37                             | 38                             | 4, 6                     | 5 - 6                   | 2 <b>-</b> 8         | 9 - 10                      | 11 - 12                     | 13 - 14                    | 15 - 16                                           | 17 - 18                               | 19 - 20                                           | 21 - 22                                           | 23 - 24                                           |                  | 27 - 30            |              |
| _             | nal /    | E)                                  | L                 |                          |                  |        |                        |                   |                |                       | A                      | Β                      |                       | A.                     | Β                      | А                              | В                              |                          |                         |                      |                             |                             |                            |                                                   |                                       |                                                   |                                                   |                                                   |                  | A / B / GND        | A / B / GND  |
| CD 03/04      | Termi    | L (N, F                             | + T NI            | INL                      | FAN L            | VA1    | VA2                    | DKP               | SLP            | MKP1                  | MK1 I                  | MK1 I                  | MKP2                  | MK2 I                  | MK2 I                  | VA3 L                          | VA4 L                          | AF                       | WF                      | $\mathbf{SF}$        | VF1                         | VF2                         | AGF                        | ΡF                                                | lΙΛ                                   | VI2                                               | VI3                                               | VI4                                               | VI5              | 12V//              | 12V / /      |
| Controller AC | Function | Controller power supply - L (N, PE) | ** Contact bridge | Fan power supply - FAN L | Boiler fan - FAN |        | Servo flap GSE - SEKGS | Boiler pump - DKP | DHW pump - SLP | Circuit 1 pump - MKP1 | Servo circuit 1 - MK10 | Servo circuit 1 - MK1C | Circuit 2 pump - MKP2 | Servo circuit 2 - MK2O | Servo circuit 2 - MK2C | Servo - return control - RLA3O | Servo - return control - RLA3C | Outside temperature - AF | Boiler temperature - WF | DHW temperature - SF | Circuit 1 temperature - VF1 | Circuit 2 temperature - VF2 | Flue gas temperature - AGF | Temperature on the accumulation tank - upper - PF | Boiler return water temperature - VF3 | Information temperature - accumulation tank - PF2 | Information temperature - accumulation tank - PF3 | Information temperature - accumulation tank - PF4 | * ARU5 room unit | ARU10/30 room unit |              |
|               | Mar      | king                                | g of v            | vires                    | in A             | TM     | OS b                   | oilei             | rs an          | d the                 | ir co                  | nne                    | ction                 | to c                   | ontr                   | oller                          | tern                           | ninal                    | ls                      |                      |                             |                             |                            |                                                   | 1                                     |                                                   |                                                   |                                                   |                  |                    |              |
| Boiler        |          | REG-L (N, PE)                       |                   | L-FAN IN                 | L-FAN OUT        | L2-OUT | L-M3                   | L-PUMP            |                |                       |                        |                        |                       |                        |                        |                                |                                |                          |                         |                      |                             |                             |                            |                                                   |                                       |                                                   |                                                   |                                                   |                  |                    |              |

\* VI4 and VI5 terminals are best suited for connecting the ARU5 room unit

\*\* Install the terminal only in case of missing L-FAN IN conductor on the boiler electrical harness

**Always connect the N and PE wires to the nearest free N and PE terminals** For flue gas sensor and solar panel sensor use the PT1000 type (AGF3, VFF00) For other sensors, use PT100 type (KTF20, SF20, AF20)

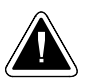

## **Controlled boiler (GSE) connected with accumulation tanks (into series)**

### Example 8 - Hydraulic diagram: 58833

5xxxx (controlled boiler) + x8xxx (DKP+DHW nested in ACC) + xx8xx (RLA3) + xxx3x (MK2) + xxxx3 (MK1)

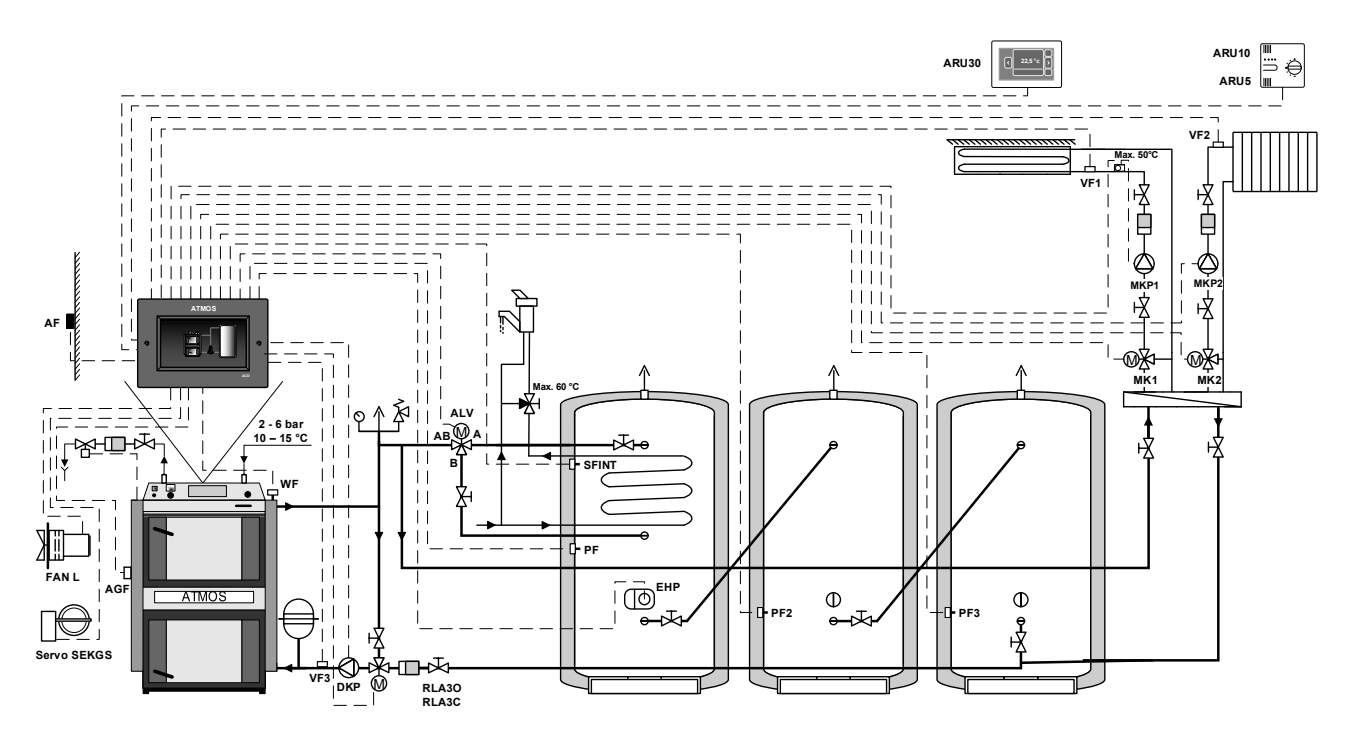

Boiler controlled by the controller based on the boiler temperature (WF sensor) and flue gas temperature (AGF sensor).

The ACD 03/04 controller controls boiler operation (fan - FAN / PRESS + servo flap GSE - SEKGS), the boiler circuit pump (DKP), temperature of return water to boiler (RLA), two heating circuits (MK1, MK2), DHW (ALV) switch of the nested flow heating, charging and discharge of accumulation tanks connected into series.

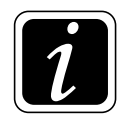

**INFO** - Domestic hot water DHW is solved by nested flow heating in the accumulation tank with SFINT sensor (all DHW requirements are maintained, only without the need for a SLP charging pump.

Switch of the nested DHW tank in the accumulation tank (ALV), the valve switches between charging the entire volume of the accumulation tank and charging only the part below the floating boiler. When emptying the accumulation tank, it provides protection against cooling of the embedded (reservoir) flow-through DHW heating.

PF2 and PF3 sensors serve only to provide information on the accumulation tank temperature.

**Example 8** 

| Ну             | drau     | lic d                               | iagra             | am:                      | 588              | 33                                              |                        | 5xx               | xx (o                                     | contro                | olled                  | boil                   | er)                   | x <b>8</b> x           | xx (I                  | OKP+                           | -DHV                           | V+A                      | CC)                     | xx <b>8</b>                                  | Bxx (I                      | RLA                         | 3)                         | xxx                                               | <b>3</b> x (1                         | MK2                                               | 2)                                                | xxx              | x <b>3</b> (1 | MK1                | )       |
|----------------|----------|-------------------------------------|-------------------|--------------------------|------------------|-------------------------------------------------|------------------------|-------------------|-------------------------------------------|-----------------------|------------------------|------------------------|-----------------------|------------------------|------------------------|--------------------------------|--------------------------------|--------------------------|-------------------------|----------------------------------------------|-----------------------------|-----------------------------|----------------------------|---------------------------------------------------|---------------------------------------|---------------------------------------------------|---------------------------------------------------|------------------|---------------|--------------------|---------|
| Boi            | ler: 1   | DC3(                                | )GSE              | E - ga                   | sific            | ation                                           | boile                  | er (co            | ontrol                                    | led)                  | Boi                    | ler c                  | ircui                 | t: DK                  | CP bo                  | oiler c                        | eircui                         | t pur                    | np +                    | conti                                        | ollec                       | l retu                      | rn to                      | the I                                             | RLA                                   | boile                                             | r on (                                            | circu            | it 3          |                    |         |
| Ace            | cum      | ulatio                              | on ta             | nk:                      | YES              | (3x                                             | 800 1                  | - sei             | ries c                                    | onne                  | ction                  | l)                     |                       | Do                     | mest                   | ic ho                          | ot wa                          | ter:                     | YES                     | (SF                                          | INT)                        | (flov                       | <i>w</i> exc               | chang                                             | ger/ii                                | nner                                              | tank)                                             | )                |               |                    |         |
| He             | ating    | g circ                              | uits              | : 2 m                    | ixed             | equi                                            | theri                  | nal (             | MK)                                       |                       |                        |                        |                       | Ext                    | terna                  | al he                          | ating                          | :YE                      | ES (e                   | lectri                                       | c he                        | ating                       | EHF                        | <b>P</b> )                                        | 1                                     | 1                                                 |                                                   |                  |               |                    |         |
|                |          | 1                                   |                   |                          |                  |                                                 |                        | οι                | TPU                                       | JTS                   |                        |                        | 1                     |                        |                        | 1                              |                                |                          |                         |                                              |                             |                             | INP                        | UTS                                               |                                       |                                                   |                                                   |                  |               | Com                | muni-   |
|                |          |                                     |                   | 1                        | Boile            | r<br>T                                          |                        |                   | DHW                                       | C                     | ircuit                 | 1                      | С                     | ircuit                 | 2                      | Circ                           | uit 3                          |                          |                         | 1                                            | 1                           |                             | 1                          | 1                                                 | 1                                     | 1                                                 | 1                                                 | 1                | 1             | cat                |         |
|                | Position | 66 (67, 68                          | 65 + 66           | 65                       | 10               | 69                                              | 46 - 47                | 59 - 61           | 62 - 64                                   | 53 - 55               | 40                     | 41                     | 56 - 58               | 43                     | 44                     | 37                             | 38                             | 4, 6                     | 5 - 6                   | 7 - 8                                        | 9 - 10                      | 11 - 12                     | 13 - 14                    | 15 - 16                                           | 17 - 18                               | 19 - 20                                           | 21 - 22                                           | 23 - 24          |               | 27 - 30            |         |
|                | 1        |                                     |                   |                          |                  |                                                 |                        |                   |                                           |                       |                        |                        |                       |                        |                        |                                |                                |                          |                         |                                              |                             |                             |                            |                                                   |                                       |                                                   |                                                   |                  |               | B / GND            | B / GND |
| D 03/04        | Terminal | L (N, PE)                           | $IN \ L + L$      | IN L                     | FAN L            | VA1                                             | VA2                    | DKP               | SLP                                       | MKP1                  | MK1 LA                 | MK1 LB                 | MKP2                  | MK2 LA                 | MK2 LB                 | VA3 LA                         | VA4 LB                         | $\mathbf{AF}$            | WF                      | $\mathbf{SF}$                                | VF1                         | VF2                         | AGF                        | ΡF                                                | VII                                   | V12                                               | VI3                                               | VI4              | VI5           | 12V/A/]            | 12V/A/] |
| Controller ACI | Function | Controller power supply - L (N, PE) | ** Contact bridge | Fan power supply - FAN L | Boiler fan - FAN | Electric heating of the accumulation tank - EHP | Servo flap GSE - SEKGS | Boiler pump - DKP | DHW - ALV nested accumulation tank switch | Circuit 1 pump - MKP1 | Servo circuit 1 - MK10 | Servo circuit 1 - MK1C | Circuit 2 pump - MKP2 | Servo circuit 2 - MK2O | Servo circuit 2 - MK2C | Servo - return control - RLA3O | Servo - return control - RLA3C | Outside temperature - AF | Boiler temperature - WF | Temperature sensor of DHW inner tank - SFINT | Circuit 1 temperature - VF1 | Circuit 2 temperature - VF2 | Flue gas temperature - AGF | Temperature on the accumulation tank - upper - PF | Boiler return water temperature - VF3 | Information temperature - accumulation tank - PF2 | Information temperature - accumulation tank - PF3 | * ARU5 room unit | *             | ARU10/30 room unit |         |
|                | Mai      | rking                               | g of v            | vires                    | in A             | TM                                              | OS E                   | oile              | rs an                                     | d the                 | eir co                 | nne                    | ction                 | to c                   | ontr                   | oller                          | tern                           | nina                     | ls                      | 1                                            | 1                           |                             |                            | 1                                                 | 1                                     | 1                                                 | 1                                                 | 1                | 1             |                    |         |
| Boiler         |          | REG-L (N, PE)                       |                   | L-FAN IN                 | L-FAN OUT        | L2-OUT                                          | L-M3                   | L-PUMP            |                                           |                       |                        |                        |                       |                        |                        |                                |                                |                          |                         |                                              |                             |                             |                            |                                                   |                                       |                                                   |                                                   |                  |               |                    |         |

\* VI4 and VI5 terminals are best suited for connecting the ARU5 room unit

\*\* Install the terminal only in case of missing L-FAN IN conductor on the boiler electrical harness

#### Always connect the N and PE wires to the nearest free N and PE terminals

For flue gas sensor and solar panel sensor use the Pt 1000 type (AGF3, VFF00) For other sensors, use Pt 100 type (KTF20, SF20, AF20)

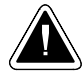

### **Controlled boiler with burner connected without accumulation (buffer) tank**

### Example 9 - Hydraulic diagram: 23333

2xxxx (BRE - boiler with burner) + x3xxx (DKP+DHW) + xx3xx (MK3) + xxx3x (MK2) + xxxx3 (MK1)

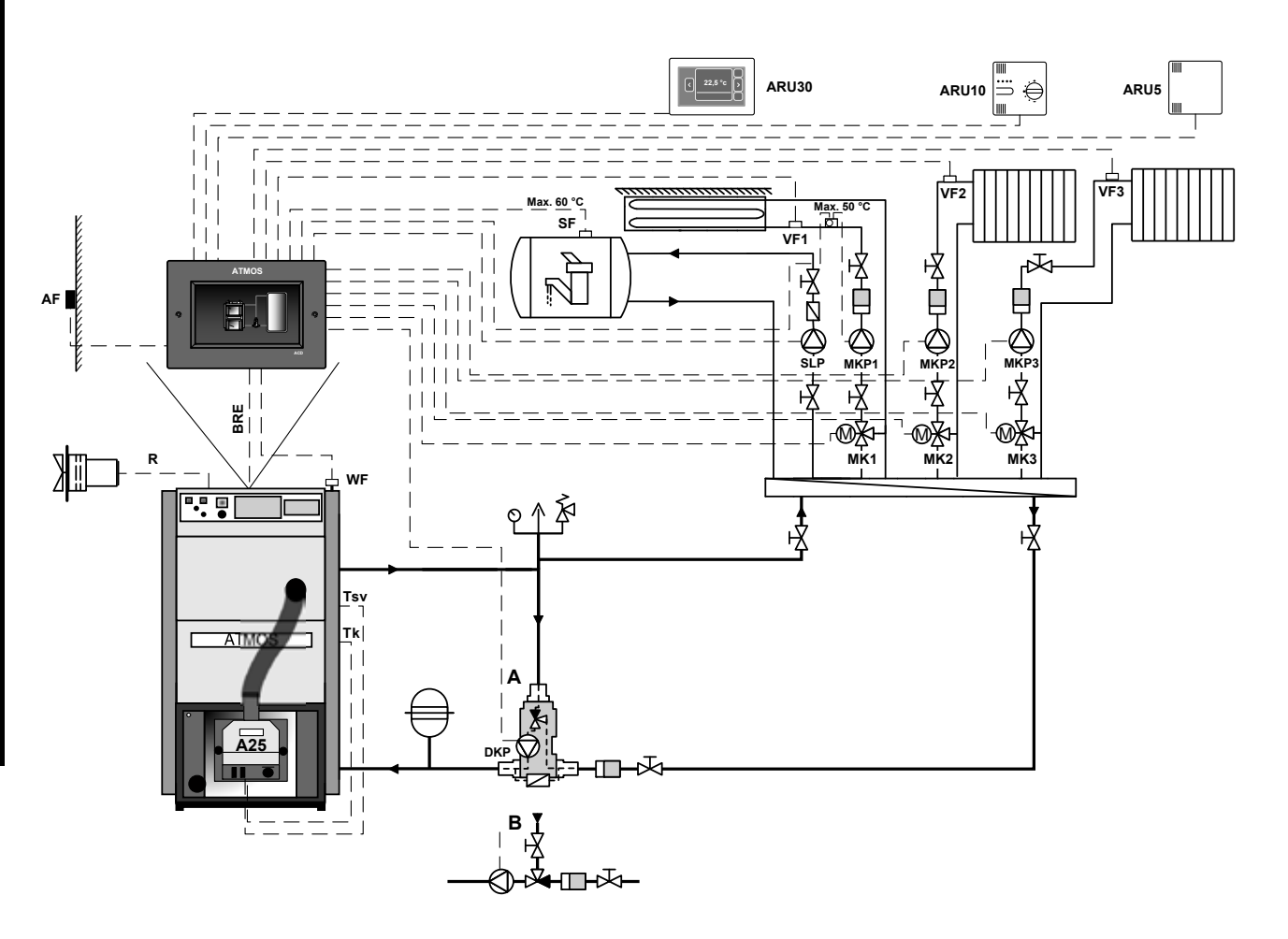

Automatic pellet boiler controlled by the controller based on the boiler temperature (WF sensor).

The ACD 03/04 controller allows the burner operation (BRE) to be switched on and off as required by the operator (for example when cleaning the boiler). It controls the operation of the pump in the boiler circuit (DKP) (Laddomat / thermoregulation valve), three heating circuits (MK1, MK2, MK3) (mixed equithermal) and the accumulation tank (boiler) for DHW heating (SLP).

#### The operation of the boiler fan is controlled from the ATMOS A25 pellet burner.

Example 9

| Ну            | drau     | lic d                               | iagr     | am:      | 233       | 33           |                       | 2xx               | xx (a          | utom                  | atic b                 | oiler                  | )                     | x <b>3</b> x           | xxx (.                 | DKP                    | +DH                    | W)                       |                         | xx3                  | xx (                        | MK3                         | )    | xxx   | <b>3</b> x (1               | MK2 | :)  | xxx              | x <b>3</b> (1 | MK1             | )                    |
|---------------|----------|-------------------------------------|----------|----------|-----------|--------------|-----------------------|-------------------|----------------|-----------------------|------------------------|------------------------|-----------------------|------------------------|------------------------|------------------------|------------------------|--------------------------|-------------------------|----------------------|-----------------------------|-----------------------------|------|-------|-----------------------------|-----|-----|------------------|---------------|-----------------|----------------------|
| Boi           | ler:     | D15I                                | PX -     | auto     | matio     | c pell       | let bo                | oiler             | (cont          | rolle                 | d)                     |                        |                       | Boi                    | iler c                 | ircu                   | it: Dl                 | KP b                     | oiler                   | circu                | .it pı                      | ımp (                       | (Lad | doma  | at pu                       | mp) |     |                  |               |                 |                      |
| Ace           | cumu     | ulatio                              | on ta    | nk:      | NO        |              |                       |                   |                |                       |                        |                        |                       | Do                     | mest                   | ic ho                  | ot wa                  | ter:                     | YES                     | (e.g                 | . star                      | dard                        | tank | x 160 | L)                          |     |     |                  |               |                 |                      |
| He            | ating    | g circ                              | uits     | : 3 m    | ixed      | equi         | therr                 | nal (I            | MK)            |                       |                        |                        |                       |                        |                        |                        |                        |                          |                         |                      |                             |                             |      |       |                             |     |     |                  |               |                 |                      |
|               |          |                                     |          |          |           |              |                       | ot                | TPU            | TS                    |                        |                        |                       |                        |                        | r—                     |                        |                          |                         |                      |                             |                             | INP  | UTS   |                             |     |     |                  |               | Com             | muni-                |
|               |          |                                     |          | 1        | Boile     | r<br>T       |                       |                   | DHW            | C                     | ircuit                 | : 1                    | С                     | ircuit                 | : 2                    | Circ                   | uit 3                  |                          |                         | 1                    | 1                           |                             | 1    | 1     | 1                           | 1   |     |                  |               | cat             |                      |
|               | Position | 66 (67, 68                          |          |          |           | 69           | 46 - 48               | 59 - 61           | 62 - 64        | 53 - 55               | 40                     | 41                     | 56 - 58               | 43                     | 44                     | 37                     | 38                     | 4, 6                     | 5 - 6                   | 7 - 8                | 9 - 10                      | 11 - 12                     |      |       | 17 - 18                     |     |     | 23 - 24          |               | 27 - 30         | ARU10                |
|               | /        |                                     |          |          |           |              |                       |                   |                |                       |                        |                        |                       |                        |                        |                        |                        |                          |                         |                      |                             |                             |      |       |                             |     |     |                  |               | B / GND         | B / GND              |
| CD 03/04      | Terminal | L (N, PE)                           | IN L + L | IN L     | FAN L     | VAI          | VA2                   | DKP               | SLP            | MKP1                  | MK1 LA                 | MK1 LB                 | MKP2                  | MK2 LA                 | MK2 LB                 | VA3 LA                 | VA4 LB                 | AF                       | WF                      | SF                   | VF1                         | VF2                         | AGF  | PF    | VII                         | VI2 | VI3 | VI4              | VI5           | 12V / A /       | 12V/A/               |
| Controller AC | Function | Controller power supply - L (N, PE) | 1        | 1        |           | Burner - BRE | Circuit 3 pump - MKP3 | Boiler pump - DKP | DHW pump - SLP | Circuit 1 pump - MKP1 | Servo circuit 1 - MK1O | Servo circuit 1 - MK1C | Circuit 2 pump - MKP2 | Servo circuit 2 - MK2O | Servo circuit 2 - MK2C | Servo circuit 3 - MK3O | Servo circuit 3 - MK3C | Outside temperature - AF | Boiler temperature - WF | DHW temperature - SF | Circuit 1 temperature - VF1 | Circuit 2 temperature - VF2 |      |       | Circuit 3 temperature - VF3 |     |     | * ARU5 room unit | *             | ARU10 room unit | *** PARU30 room unit |
|               | Mar      | rking                               | g of v   | vires    | in A      | TM           | OS b                  | oilei             | s an           | d the                 | eir co                 | onne                   | ction                 | to c                   | ontr                   | oller                  | tern                   | ninal                    | ls                      |                      |                             |                             |      |       |                             |     |     |                  |               |                 |                      |
| Boiler        |          | REG-L (N, PE)                       |          | L-FAN IN | L-FAN OUT | L2-OUT       | L-M3                  | L-PUMP            |                |                       |                        |                        |                       |                        |                        |                        |                        |                          |                         |                      |                             |                             |      |       |                             |     |     |                  |               |                 |                      |

10. Setting menu - Hydraulics - Hydraulic diagram

\* VI4 and VI5 terminals are best suited for connecting the ARU5 room unit

\*\*\* ARU10 and ARU30 room units are always connected in series (in line) with ACD 03/04 controller (communication)

#### Always connect the N and PE wires to the nearest free N and PE terminals

For flue gas sensor and solar panel sensor use the Pt 1000 type (AGF3, VFF00) For other sensors, use Pt 100 type (KTF20, SF20, AF20)

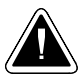

### **Controlled boiler with burner connected with accumulation (buffer) tank**

## Example 10 - Hydraulic diagram: 27833

2xxxx (BRE - boiler with burner) + x7xxx (DKP+DHW+ACC) + xx8xx (RLA3) + xxx3x (MK2) + xxxx3 (MK1)

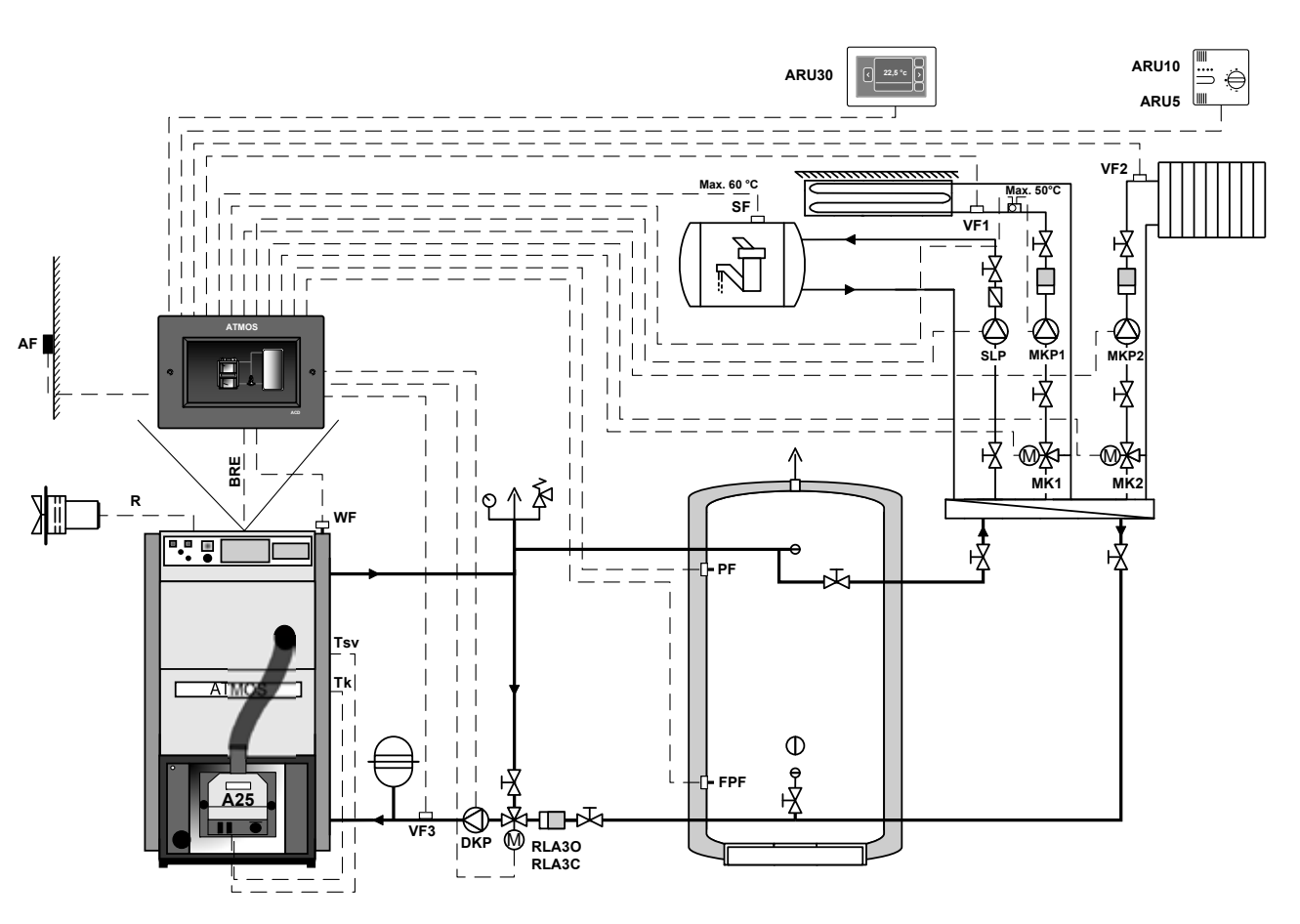

Automatic pellet boiler controlled by the controller based on two sensors on the accumulation (buffer) tank (PF and FPF).

The ACD 03/04 controller allows the burner operation (BRE) to be switched on and off as required by the operator (for example when cleaning the boiler). It controls the boiler circuit pump (DKP), temperature of return water to boiler (RLA), two heating circuits (MK1, MK2) and the tank (boiler) for DHW heating (SLP).

#### The operation of the boiler fan is controlled from the ATMOS A25 pellet burner.

#### Example 10

| Ну             | drau     | lic d                               | iagra        | am: 2    | 278       | 33           |        | 2xx               | xx (a          | utoma                 | atic b                 | oiler                  | )                     | x7x                    | xx (I                  | OKP+                           | DHV                            | V+A0                     | CC)                     | xx <b>8</b>          | bxx (1                      | RLA                         | 3)     | xxx                                               | <b>3</b> x (1                         | MK2   | )                                                  | xxx              | x <b>3</b> (1 | MK1                | )           |
|----------------|----------|-------------------------------------|--------------|----------|-----------|--------------|--------|-------------------|----------------|-----------------------|------------------------|------------------------|-----------------------|------------------------|------------------------|--------------------------------|--------------------------------|--------------------------|-------------------------|----------------------|-----------------------------|-----------------------------|--------|---------------------------------------------------|---------------------------------------|-------|----------------------------------------------------|------------------|---------------|--------------------|-------------|
| Boi            | ler:     | D25I                                | PX -         | auto     | matio     | c pell       | let bo | oiler             | (cont          | rolle                 | d)                     |                        | Boi                   | ler c                  | ircui                  | t: DK                          | CP bo                          | iler c                   | rcui                    | t pun                | np +                        | contr                       | olled  | l retu                                            | rn to                                 | the F | RLA                                                | boile            | r on o        | eircui             | it 3        |
| Aco            | cumu     | ılatio                              | on ta        | nk: `    | YES       | (500         | L bi   | uffer             | tank)          | )                     |                        |                        |                       |                        |                        | Do                             | mest                           | ic ho                    | ot wa                   | ter:                 | YES                         | (e.g                        | . stan | dard                                              | tank                                  | x 160 | L)                                                 |                  |               |                    |             |
| He             | ating    | g circ                              | uits:        | 2 m      | ixed      | equi         | therr  | nal (I            | MK)            |                       |                        |                        |                       |                        |                        |                                |                                |                          |                         |                      |                             |                             |        |                                                   |                                       |       |                                                    |                  |               |                    |             |
|                |          |                                     |              |          |           |              |        | ου                | TPU            | TS                    |                        |                        |                       |                        |                        |                                |                                |                          |                         |                      |                             |                             | IND    | UTS                                               |                                       |       |                                                    |                  |               | Com                | muni-       |
|                |          |                                     |              | 1        | Boile     | r            |        |                   | DHW            | Ci                    | ircuit                 | 1                      | С                     | ircuit                 | 2                      | Circ                           | uit 3                          |                          |                         |                      |                             |                             |        | 015                                               |                                       |       |                                                    |                  |               | cat                | ion         |
|                | Position | 66 (67, 68)                         |              |          |           | 69           |        | 59 - 61           | 62 - 64        | 53 - 55               | 40                     | 41                     | 56 - 58               | 43                     | 44                     | 37                             | 38                             | 4, 6                     | 5 - 6                   | 7 - 8                | 9 - 10                      | 11 - 12                     |        | 15 - 16                                           | 17 - 18                               |       | 21 - 22                                            | 23 - 24          |               | 27 - 30            |             |
|                | /        |                                     |              |          |           |              |        |                   |                |                       |                        |                        |                       |                        |                        |                                |                                |                          |                         |                      |                             |                             |        |                                                   |                                       |       |                                                    |                  |               | 3 / GND            | 3 / GND     |
| D 03/04        | Terminal | L (N, PE)                           | $IN \ L + L$ | IN L     | FAN L     | VA1          | VA2    | DKP               | SLP            | MKP1                  | MK1 LA                 | MK1 LB                 | MKP2                  | MK2 LA                 | MK2 LB                 | VA3 LA                         | VA4 LB                         | AF                       | WF                      | SF                   | VF1                         | VF2                         | AGF    | PF                                                | VII                                   | V12   | VI3                                                | VI4              | VI5           | 12V / A / E        | 12V / A / F |
| Controller ACI | Function | Controller power supply - L (N, PE) | -            | -        | 1         | Burner - BRE | -      | Boiler pump - DKP | DHW pump - SLP | Circuit 1 pump - MKP1 | Servo circuit 1 - MK10 | Servo circuit 1 - MK1C | Circuit 2 pump - MKP2 | Servo circuit 2 - MK2O | Servo circuit 2 - MK2C | Servo - return control - RLA3O | Servo - return control - RLA3C | Outside temperature - AF | Boiler temperature - WF | DHW temperature - SF | Circuit 1 temperature - VF1 | Circuit 2 temperature - VF2 | -      | Temperature on the accumulation tank - upper - PF | Boiler return water temperature - VF3 | -     | Temperature on the accumulation tank - lower - FPF | * ARU5 room unit | *             | ARU10/30 room unit | -           |
|                | Mar      | ·king                               | g of v       | vires    | in A      | TM           | OS b   | oiler             | s an           | d the                 | ir co                  | onneo                  | ction                 | to c                   | ontr                   | oller                          | tern                           | ninal                    | ls                      |                      |                             |                             |        |                                                   |                                       |       |                                                    |                  |               |                    |             |
| Boiler         |          | REG-L (N, PE)                       |              | L-FAN IN | L-FAN OUT | L2-OUT       | L-M3   | L-PUMP            |                |                       |                        |                        |                       |                        |                        |                                |                                |                          |                         |                      |                             |                             |        |                                                   |                                       |       |                                                    |                  |               |                    |             |

\* VI4 and VI5 terminals are best suited for connecting the ARU5 room unit

Always connect the N and PE wires to the nearest free N and PE terminals For flue gas sensor and solar panel sensor use the Pt 1000 type (AGF3, VFF00) For other sensors, use Pt 100 type (KTF20, SF20, AF20)

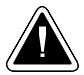

## **Controlled boiler with burner connected without accumulation (buffer) tank**

## Example 11 - Hydraulic diagram: 23033

2xxxx (BRE - boiler with burner) + x3xxx (DKP+DHW) + xx0xx (-) + xxx3x (MK2) + xxxx3 (MK1)

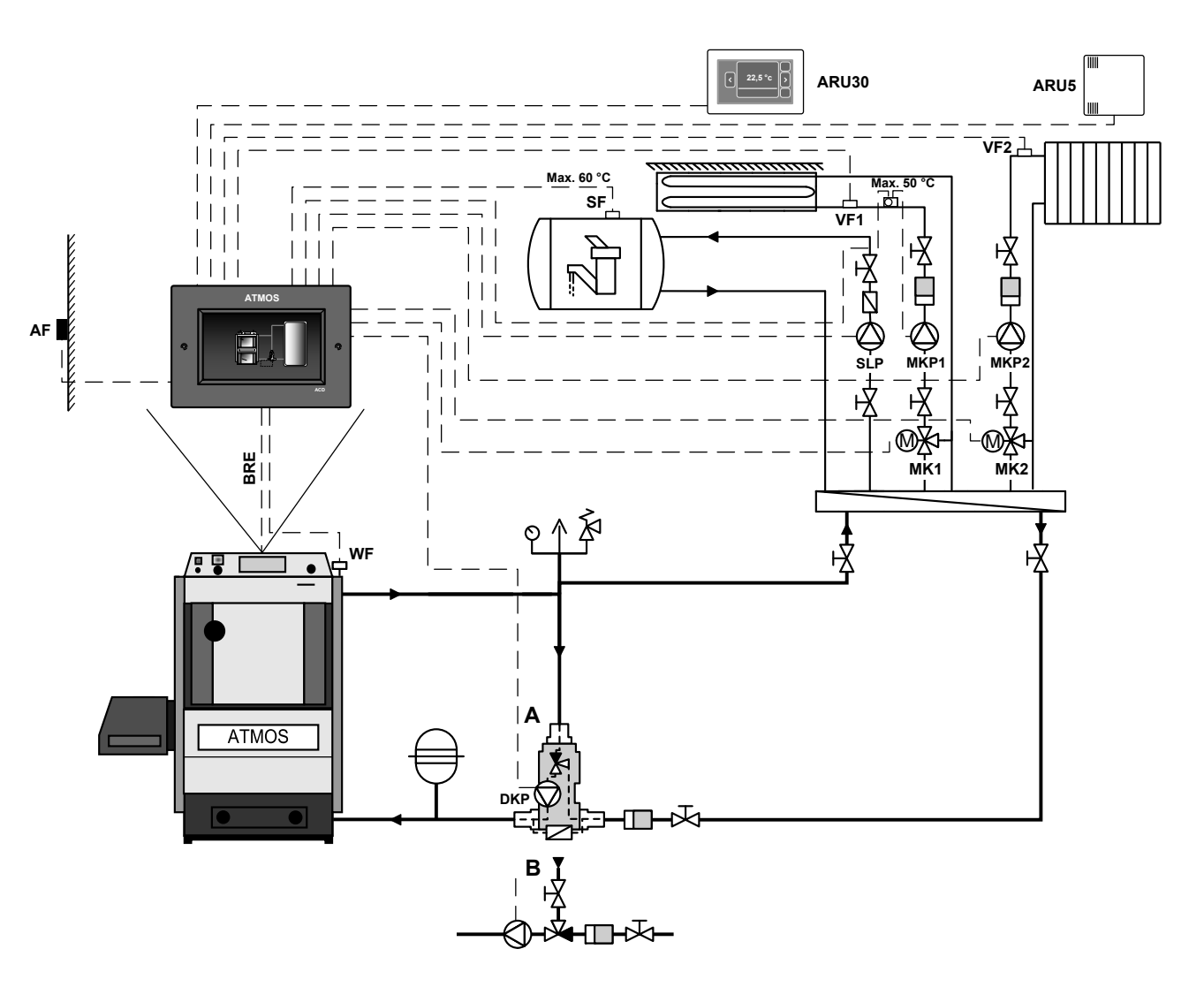

Automatic pellet boiler controlled by the controller based on the boiler temperature (WF sensor).

The ACD 03/04 controller allows the burner operation (BRE) to be switched on and off as required by the operator (for example when cleaning the boiler). It controls the operation of the pump in the boiler circuit (DKP) (Laddomat / thermoregulation valve), two heating circuits (MK1, MK2) and the accumulation tank (boiler) for DHW heating (SLP).

Example 11

| Ну            | drau     | lic d                               | iagr     | am:      | 230       | 33           |        | 2xx               | xx (a          | utom                  | atic b                 | oiler                  | )                     | x <b>3</b> x           | <b>xx (</b> ]          | DKP    | +DH    | .W)                      |                         | xx0                  | XX (1                       | none                        | )    | xxx   | <b>3</b> x (1 | MK2 | 2)  | xxx              | x <b>3</b> (1 | MK1                | )       |
|---------------|----------|-------------------------------------|----------|----------|-----------|--------------|--------|-------------------|----------------|-----------------------|------------------------|------------------------|-----------------------|------------------------|------------------------|--------|--------|--------------------------|-------------------------|----------------------|-----------------------------|-----------------------------|------|-------|---------------|-----|-----|------------------|---------------|--------------------|---------|
| Boi           | ler:     | D21I                                | ? - aı   | itom     | atic p    | pellet       | t boil | er (c             | ontro          | lled)                 |                        |                        |                       | Boi                    | ler c                  | ircu   | it: Dl | KP b                     | oiler                   | circu                | iit pi                      | ımp (                       | (Lad | doma  | at pu         | mp) |     |                  |               |                    |         |
| Ace           | cumu     | ulatio                              | on ta    | nk:      | NO        |              |        |                   |                |                       |                        |                        |                       | Do                     | mest                   | ic ho  | ot wa  | ter:                     | YES                     | (e.g                 | . stan                      | ıdard                       | tank | : 160 | L)            |     |     |                  |               |                    |         |
| He            | ating    | g circ                              | uits     | 2 m      | ixed      | equi         | theri  | nal (I            | MK)            |                       |                        |                        |                       |                        |                        |        |        |                          |                         |                      |                             |                             |      |       |               |     |     |                  |               |                    |         |
|               |          |                                     |          |          |           |              |        | ου                | TPU            | TS                    |                        |                        |                       |                        |                        |        |        |                          |                         |                      |                             |                             | INP  | UTS   |               |     |     |                  |               | Com                | muni-   |
|               |          |                                     |          | 1        | Boile     | r            |        |                   | DHW            | С                     | ircuit                 | : 1                    | С                     | ircuit                 | 2                      | Circ   | uit 3  |                          |                         |                      |                             |                             |      |       |               |     |     |                  |               | cat                | ion     |
|               | Position | 66 (67, 68                          |          |          |           | 69           |        | 59 - 61           | 62 - 64        | 53 - 55               | 40                     | 41                     | 56 - 58               | 43                     | 44                     |        |        | 4, 6                     | 5 - 6                   | 7 - 8                | 9 - 10                      | 11 - 12                     |      |       |               |     |     | 23 - 24          |               | 27 - 30            |         |
|               | /        |                                     |          |          |           |              |        |                   |                |                       |                        |                        |                       |                        |                        |        |        |                          |                         |                      |                             |                             |      |       |               |     |     |                  |               | g / GND            | g / GND |
| D 03/04       | Terminal | L (N, PE)                           | IN L + L | IN L     | FAN L     | VA1          | VA2    | DKP               | SLP            | MKP1                  | MK1 LA                 | MK1 LB                 | MKP2                  | MK2 LA                 | MK2 LB                 | VA3 LA | VA4 LB | AF                       | WF                      | SF                   | VF1                         | VF2                         | AGF  | PF    | VII           | V12 | VI3 | VI4              | VI5           | 12V/A/B            | 12V/A/B |
| Controller AC | Function | Controller power supply - L (N, PE) | **       | 1        |           | Burner - BRE | -      | Boiler pump - DKP | DHW pump - SLP | Circuit 1 pump - MKP1 | Servo circuit 1 - MK10 | Servo circuit 1 - MK1C | Circuit 2 pump - MKP2 | Servo circuit 2 - MK2O | Servo circuit 2 - MK2C | 1      | 1      | Outside temperature - AF | Boiler temperature - WF | DHW temperature - SF | Circuit 1 temperature - VF1 | Circuit 2 temperature - VF2 | -    | -     |               | 1   | 1   | * ARU5 room unit | *             | ARU10/30 room unit |         |
|               | Mar      | rking                               | g of v   | vires    | in A      | TM           | os t   | oilei             | s an           | d the                 | eir co                 | onne                   | ction                 | to c                   | ontr                   | oller  | term   | ninals                   | 5                       |                      |                             |                             |      |       |               |     |     |                  |               |                    |         |
| Boiler        |          | REG-L (N, PE)                       |          | L-FAN IN | L-FAN OUT | L2-OUT       | L-M3   | L-PUMP            |                |                       |                        |                        |                       |                        |                        |        |        |                          |                         |                      |                             |                             |      |       |               |     |     |                  |               |                    |         |

\* VI4 and VI5 terminals are best suited for connecting the ARU5 room unit

\*\* Install the terminal only in case of missing L-FAN IN conductor on the boiler electrical harness

#### Always connect the N and PE wires to the nearest free N and PE terminals

For flue gas sensor and solar panel sensor use the Pt 1000 type (AGF3, VFF00) For other sensors, use Pt 100 type (KTF20, SF20, AF20)

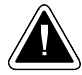

## **Controlled boiler with burner connected with accumulation (buffer) tank**

### Example 12 - Hydraulic diagram: 27833

2xxxx (BRE - kotel s Burnerem) + x7xxx (DKP+DHW+ACC) + xx8xx (RLA3) + xxx3x (MK2) + xxxx3 (MK1)

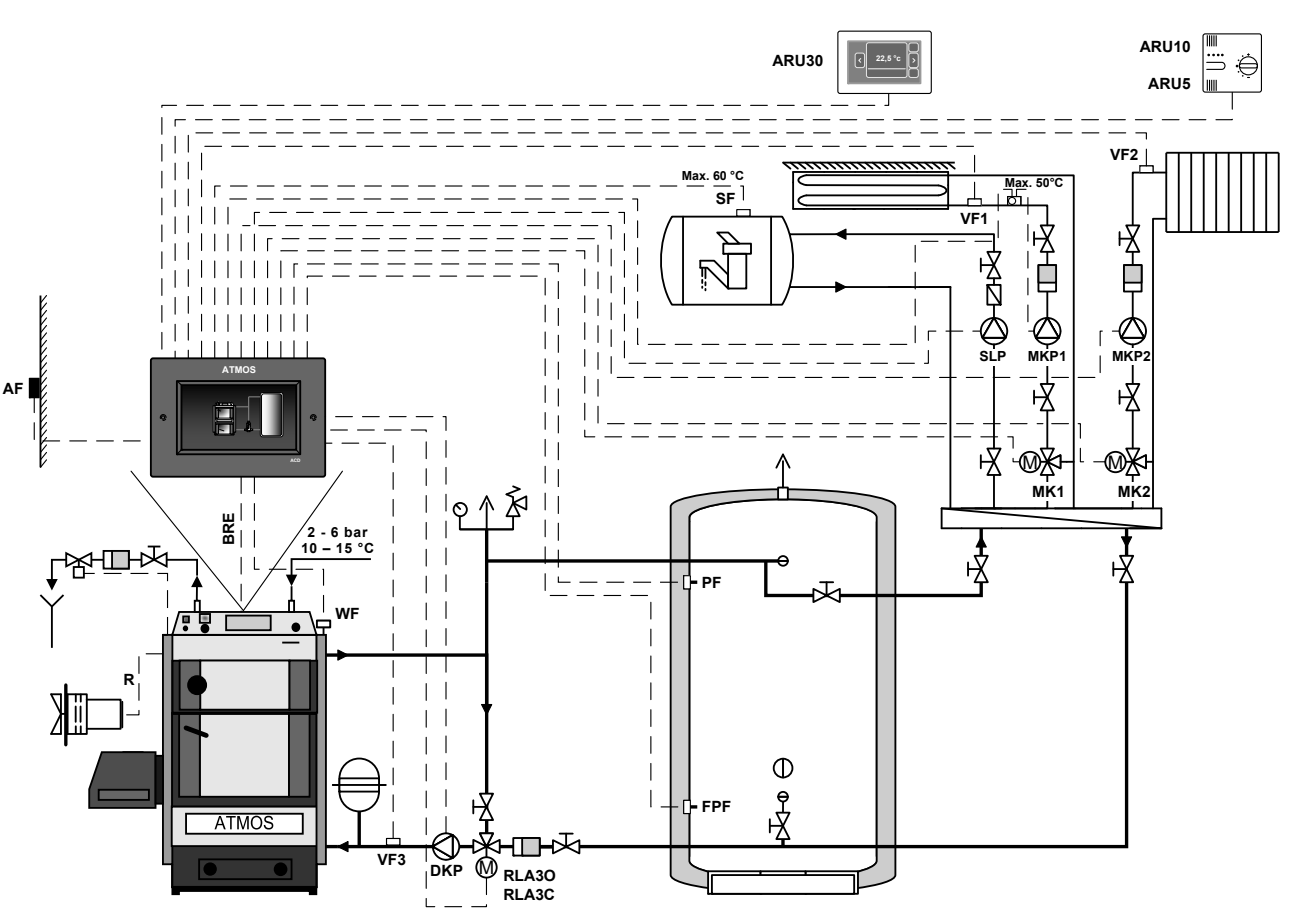

Automatic pellet boiler controlled by the controller based on two sensors on the accumulation (buffer) tank (PF and FPF).

The ACD 03/04 controller allows the burner operation (BRE) to be switched on and off as required by the operator (for example when cleaning the boiler). It controls the boiler circuit pump (DKP), temperature of return water to boiler (RLA), two heating circuits (MK1, MK2) and the tank (boiler) for DHW heating (SLP).

The operation of the boiler fan is controlled together with the BRE pellet burner.

#### Example 12

| Нус            | Irauli   | ic dia                              | gran         | n: 27    | 833       |              |        | 2xx               | xx (a          | utom                  | atic b                 | oiler                  | )                     | x7x                    | xx (I                  | OKP+                           | DHV                            | V+A0                     | CC)                     | xx <b>8</b>          | xx (                        | RLA                         | 3)     | xxx                                               | <b>3</b> x (1                         | MK2   | )                                                  | xxx              | x <b>3</b> (1 | MK1                | )       |
|----------------|----------|-------------------------------------|--------------|----------|-----------|--------------|--------|-------------------|----------------|-----------------------|------------------------|------------------------|-----------------------|------------------------|------------------------|--------------------------------|--------------------------------|--------------------------|-------------------------|----------------------|-----------------------------|-----------------------------|--------|---------------------------------------------------|---------------------------------------|-------|----------------------------------------------------|------------------|---------------|--------------------|---------|
| Boi            | ler:     | D20I                                | P - at       | itom     | atic p    | pellet       | t boil | er (c             | ontro          | lled)                 |                        | Boi                    | ler c                 | ircui                  | t: Dk                  | CP bo                          | iler c                         | rcui                     | t pun                   | np +                 | conti                       | ollec                       | l retu | rn to                                             | the I                                 | RLA   | boile                                              | r on c           | circui        | it 3               |         |
| Acc            | cumu     | ılatio                              | on ta        | nk:      | YES       | (500         | ) L bi | uffer             | tank           | )                     |                        |                        |                       |                        |                        | Do                             | mest                           | ic ho                    | ot wa                   | ter:                 | YES                         | (e.g                        | . stan | dard                                              | tank                                  | c 160 | L)                                                 |                  |               |                    |         |
| He             | ating    | ; circ                              | uits         | : 2 m    | ixed      | equi         | therr  | nal (I            | MK)            |                       |                        |                        |                       |                        |                        |                                |                                |                          |                         |                      |                             |                             |        |                                                   |                                       |       |                                                    |                  |               |                    |         |
|                |          |                                     |              |          |           |              |        | οu                | TPU            | TS                    |                        |                        | 1                     |                        |                        | 1                              |                                |                          |                         |                      |                             |                             | INP    | UTS                                               |                                       |       |                                                    |                  |               | Com                | nuni-   |
|                |          |                                     |              | ]        | Boile     | r            |        |                   | DHW            | C                     | ircuit                 | 1                      | С                     | ircuit                 | 2                      | Circ                           | uit 3                          |                          |                         |                      |                             |                             |        |                                                   | 1                                     | 1     |                                                    |                  |               | cat                |         |
|                | Position | 66 (67, 68                          |              |          |           | 69           |        | 59 - 61           | 62 - 64        | 53 - 55               | 40                     | 41                     | 56 - 58               | 43                     | 44                     | 37                             | 38                             | 4, 6                     | 5 - 6                   | 7 - 8                | 9 - 10                      | 11 - 12                     |        | 15 - 16                                           | 17 - 18                               |       | 21 - 22                                            | 23 - 24          |               | 27 - 30            |         |
|                | 1        |                                     |              |          |           |              |        |                   |                |                       |                        |                        |                       |                        |                        |                                |                                |                          |                         |                      |                             |                             |        |                                                   |                                       |       |                                                    |                  |               | 3 / GND            | 3 / GND |
| D 03/04        | Terminal | L (N, PE)                           | $IN \ L + L$ | IN L     | FAN L     | VA1          | VA2    | DKP               | SLP            | MKP1                  | MK1 LA                 | MK1 LB                 | MKP2                  | MK2 LA                 | MK2 LB                 | VA3 LA                         | VA4 LB                         | $\mathbf{AF}$            | WF                      | $\mathbf{SF}$        | VF1                         | VF2                         | AGF    | PF                                                | VII                                   | VI2   | VI3                                                | VI4              | VI5           | 12V/A/I            | 12V/A/I |
| Controller ACI | Function | Controller power supply - L (N, PE) | **           | -        | -         | Burner - BRE | -      | Boiler pump - DKP | DHW pump - SLP | Circuit 1 pump - MKP1 | Servo circuit 1 - MK10 | Servo circuit 1 - MK1C | Circuit 2 pump - MKP2 | Servo circuit 2 - MK2O | Servo circuit 2 - MK2C | Servo - return control - RLA3O | Servo - return control - RLA3C | Outside temperature - AF | Boiler temperature - WF | DHW temperature - SF | Circuit 1 temperature - VF1 | Circuit 2 temperature - VF2 | -      | Temperature on the accumulation tank - upper - PF | Boiler return water temperature - VF3 | -     | Temperature on the accumulation tank - lower - FPF | * ARU5 room unit | *             | ARU10/30 room unit |         |
|                | Mar      | king                                | g of v       | vires    | in A      | TM           | OS b   | ooilei            | s an           | d the                 | eir co                 | onne                   | ction                 | to c                   | ontr                   | oller                          | term                           | ninals                   | s                       |                      |                             |                             |        |                                                   |                                       |       |                                                    |                  |               |                    |         |
| Boiler         |          | REG-L (N, PE)                       |              | L-FAN IN | L-FAN OUT | L2-OUT       | L-M3   | L-PUMP            |                |                       |                        |                        |                       |                        |                        |                                |                                |                          |                         |                      |                             |                             |        |                                                   |                                       |       |                                                    |                  |               |                    |         |

\* VI4 and VI5 terminals are best suited for connecting the ARU5 room unit

\*\* Install the terminal only in case of missing L-FAN IN conductor on the boiler electrical harness

#### Always connect the N and PE wires to the nearest free N and PE terminals

For flue gas sensor and solar panel sensor use the Pt 1000 type (AGF3, VFF00) For other sensors, use Pt 100 type (KTF20, SF20, AF20)

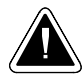

### **Controlled combined boiler (with modification for burner) connected without accumulation tank**

### Example 13 - Hydraulic diagram: 63033

6xxxx (FAN + BRE - combi) + x3xxx (DKP + DHW) + xx0xx (-) + xxx3x (MK2) + xxxx3 (MK1)

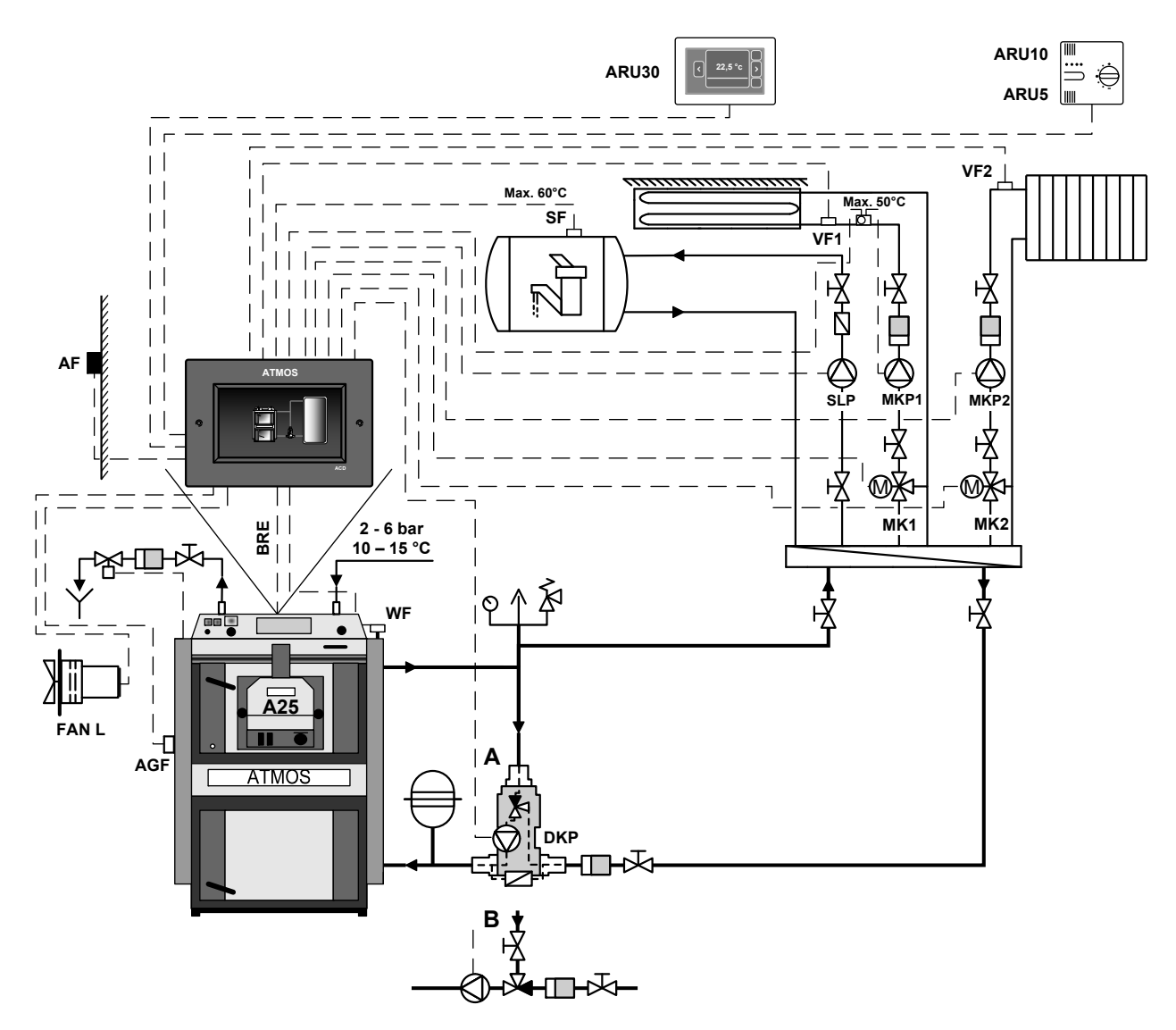

Automatic pellet boiler controlled by the controller based on the boiler temperature (WF sensor).

The ACD 03/04 controller allows the burner operation (BRE) to be switched on and off as required by the operator (for example when cleaning the boiler). It also allows you to switch to manual stoking operation after removing the burner according to standard boiler functions. It controls the operation of the pump in the boiler circuit (DKP) (Laddomat / thermoregulation valve), two heating circuits (MK1, MK2) and the accumulation tank (boiler) for DHW heating (SLP).

The operation of the boiler fan (FAN) is always controlled from the ACD03/04 controller.

#### www.atmos.eu

Example 13

| Нус            | lraul    | ic dia                              | gram              | :: <b>63</b>             | 033              |              |       | 6xx               | xx (c          | comb                  | i boi                  | ler)                   |                       | x <b>3</b> x           | xx (1                  | DKP    | +DH    | .W)                      |                         | xx0                  | XX (1                       | none                        | )                          | xxx  | <b>3</b> x (1 | MK2 | )   | xxx              | x <b>3</b> (1 | MK1                | )            |
|----------------|----------|-------------------------------------|-------------------|--------------------------|------------------|--------------|-------|-------------------|----------------|-----------------------|------------------------|------------------------|-----------------------|------------------------|------------------------|--------|--------|--------------------------|-------------------------|----------------------|-----------------------------|-----------------------------|----------------------------|------|---------------|-----|-----|------------------|---------------|--------------------|--------------|
| Boi            | ler: ]   | DC18                                | S wi              | th m                     | odifi            | cation       | 1 for | burne             | er - co        | ombii                 | ned b                  | oiler                  | with                  | exha                   | ust f                  | an an  | ıd bu  | mer (                    | conti                   | ollec                | ł)                          |                             |                            |      |               |     |     |                  |               |                    |              |
| Ace            | cum      | ulatio                              | on ta             | nk:                      | NO               |              |       |                   |                |                       |                        |                        |                       | Boi                    | ler c                  | ircu   | it: Dl | KP b                     | oiler                   | circu                | iit pu                      | ımp (                       | Lado                       | loma | it pu         | mp) |     |                  |               |                    |              |
| He             | ating    | g circ                              | uits:             | 2 m                      | ixed             | equi         | theri | nal (I            | MK)            |                       |                        |                        |                       | Do                     | mest                   | ic ho  | ot wa  | ter:                     | YES                     | (e.g                 | . stan                      | dard                        | tank                       | 160  | L)            |     |     |                  |               |                    |              |
|                |          | r                                   |                   |                          |                  |              |       | ου                | TPU            | TS                    |                        |                        |                       |                        |                        |        |        |                          |                         |                      |                             |                             | INP                        | UTS  |               |     |     |                  |               | Comi               | nuni-<br>ion |
|                |          |                                     |                   | ]                        | Boile            | r            |       |                   | DHW            | Ci                    | ircuit                 | 1                      | С                     | ircuit                 | 2                      | Circ   | uit 3  |                          |                         |                      | 1                           |                             |                            |      |               |     |     |                  |               |                    |              |
|                | Position | 66 (67, 68                          | 65 + 66           | 65                       | 02               | 69           |       | 59 - 61           | 62 - 64        | 53 - 55               | 40                     | 41                     | 56 - 58               | 43                     | 44                     |        |        | 4, 6                     | 5 - 6                   | 7 - 8                | 9 - 10                      | 11 - 12                     | 13 - 14                    |      |               |     |     | 23 - 24          |               | 27 - 30            |              |
|                | 1        |                                     |                   |                          |                  |              |       |                   |                |                       |                        |                        |                       |                        |                        |        |        |                          |                         |                      |                             |                             |                            |      |               |     |     |                  |               | / GND              | / GND        |
| D 03/04        | Terminal | L (N, PE)                           | IN L + L          | IN L                     | FAN L            | VA1          | VA2   | DKP               | SLP            | MKP1                  | MK1 LA                 | MK1 LB                 | MKP2                  | MK2 LA                 | MK2 LB                 | VA3 LA | VA4 LB | AF                       | WF                      | SF                   | VF1                         | VF2                         | AGF                        | PF   | VII           | V12 | VI3 | VI4              | VI5           | 12V / A / E        | 12V / A / E  |
| Controller ACI | Function | Controller power supply - L (N, PE) | ** Contact bridge | Fan power supply - FAN L | Boiler fan - FAN | Burner - BRE | 1     | Boiler pump - DKP | DHW pump - SLP | Circuit 1 pump - MKP1 | Servo circuit 1 - MK10 | Servo circuit 1 - MK1C | Circuit 2 pump - MKP2 | Servo circuit 2 - MK2O | Servo circuit 2 - MK2C | -      | -      | Outside temperature - AF | Boiler temperature - WF | DHW temperature - SF | Circuit 1 temperature - VF1 | Circuit 2 temperature - VF2 | Flue gas temperature - AGF | -    | 1             | -   | -   | * ARU5 room unit | *             | ARU10/30 room unit |              |
|                | Mai      | rking                               | g of v            | vires                    | in A             | TM           | os t  | oilei             | s an           | d the                 | ir co                  | nne                    | ction                 | to c                   | ontr                   | oller  | term   | ninals                   | 5                       |                      |                             |                             |                            |      |               |     |     |                  |               |                    |              |
| Boiler         |          | REG-L (N, PE)                       |                   | L-FAN IN                 | L-FAN OUT        | L2-OUT       | L-M3  | L-PUMP            |                |                       |                        |                        |                       |                        |                        |        |        |                          |                         |                      |                             |                             |                            |      |               |     |     |                  |               |                    |              |

\* VI4 and VI5 terminals are best suited for connecting the ARU5 room unit \*\* Install the terminal only in case of missing L-FAN IN conductor on the boiler electrical harness

#### Always connect the N and PE wires to the nearest free N and PE terminals

For flue gas sensor and solar panel sensor use the Pt 1000 type (AGF3, VFF00) For other sensors, use Pt 100 type (KTF20, SF20, AF20)

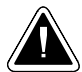

## **Controlled combined boiler (with modification for burner) connected with accumulation tank**

### Example 14 - Hydraulic diagram: 67833

6xxxx (FAN +BRE - combi) + x7xxx (DKP+DHW+ACC) + xx8xx (RLA3) + xxx3x (MK2) + xxxx3 (MK1)

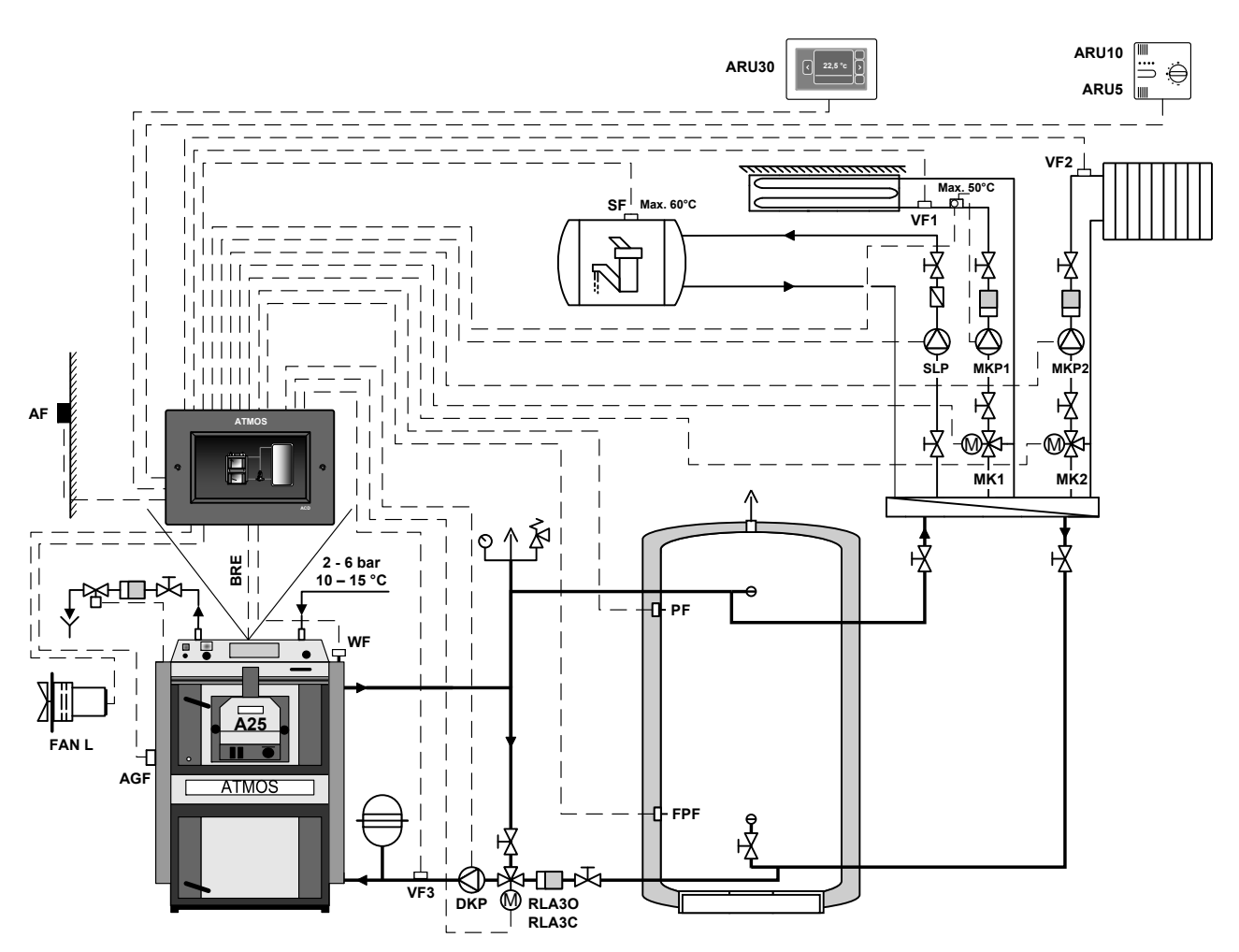

Automatic pellet boiler controlled by the controller based on two sensors on the accumulation (buffer) tank (PF and FPF).

The ACD 03/04 controller allows the burner operation (BRE) to be switched on and off as required by the operator (for example when cleaning the boiler). It also allows you to switch to manual stoking operation after removing the burner according to standard boiler functions. It controls the boiler circuit pump (DKP), temperature of return water to boiler (RLA), two heating circuits (MK1, MK2) and the tank (boiler) for DHW heating (SLP).

The operation of the boiler fan (FAN) is always controlled from the ACD03/04 controller.
Example 14

| Ну             | drau     | lic d                               | iagra             | am: (                    | 678              | 33           |        | <b>6</b> xx       | xx (c          | comb                  | i boi                  | ler)                   |                       | x7x                    | xx (I                  | OKP+                           | -DHV                           | V+A                      | CC)                     | xx <b>8</b>          | Sxx (1                      | RLA                         | 3)                         | xxx                                               | <b>3</b> x (1                         | MK2    | )                                                  | xxx              | x <b>3</b> (1 | MK 1               | .)          |
|----------------|----------|-------------------------------------|-------------------|--------------------------|------------------|--------------|--------|-------------------|----------------|-----------------------|------------------------|------------------------|-----------------------|------------------------|------------------------|--------------------------------|--------------------------------|--------------------------|-------------------------|----------------------|-----------------------------|-----------------------------|----------------------------|---------------------------------------------------|---------------------------------------|--------|----------------------------------------------------|------------------|---------------|--------------------|-------------|
| Boi            | ler:     | DC2                                 | 5S w              | ith m                    | nodif            | icatic       | on foi | burr              | ner - c        | comb                  | ined                   | boile                  | r witl                | h exh                  | aust                   | fan a                          | nd bu                          | ırner                    | (con                    | trolle               | d)                          |                             |                            |                                                   |                                       |        |                                                    |                  |               |                    |             |
| Ace            | cum      | ulatio                              | on ta             | nk:`                     | YES              |              |        |                   |                | Boi                   | ler c                  | ircui                  | t: DK                 | CP bo                  | iler o                 | circui                         | t pun                          | np +                     | conti                   | rolled               | l retu                      | rn to                       | the F                      | RLA                                               | boile                                 | r on o | circui                                             | it 3             |               |                    |             |
| He             | ating    | g circ                              | uits              | 2 m                      | ixed             | equi         | theri  | nal (             | MK)            |                       |                        |                        |                       | Do                     | mest                   | ic ho                          | ot wa                          | ter:                     | YES                     | (e.g                 | . stan                      | dard                        | tank                       | : 160                                             | L)                                    |        |                                                    |                  |               |                    |             |
|                |          |                                     |                   |                          |                  |              | 1      | ot                | TPU            | JTS                   |                        |                        |                       | 1                      |                        |                                |                                |                          |                         |                      |                             |                             | INP                        | UTS                                               |                                       |        |                                                    |                  |               | Com                | muni-       |
|                |          |                                     |                   | 1                        | Boile            | r<br>I       |        |                   | DHW            | C                     | ircuit                 | : 1                    | С                     | ircuit                 | 2                      | Circ                           | uit 3                          |                          | -                       | -                    |                             |                             |                            |                                                   |                                       |        |                                                    |                  |               | cat                |             |
|                | Position | 66 (67, 68                          | 65 + 66           | 65                       | 70               | 69           |        | 59 - 61           | 62 - 64        | 53 - 55               | 40                     | 41                     | 56 - 58               | 43                     | 44                     | 37                             | 38                             | 4, 6                     | 5 - 6                   | 7 - 8                | 9 - 10                      | 11 - 12                     | 13 - 14                    | 15 - 16                                           | 17 - 18                               |        | 21 - 22                                            | 23 - 24          |               | 27 - 30            |             |
|                | /        |                                     |                   |                          |                  |              |        |                   |                |                       |                        |                        |                       |                        |                        |                                |                                |                          |                         |                      |                             |                             |                            |                                                   |                                       |        |                                                    |                  |               | (/ GND             | dND/        |
| D 03/04        | Terminal | L (N, PE)                           | I + T NI          | INL                      | FAN L            | VA1          | VA2    | DKP               | SLP            | MKP1                  | MK1 LA                 | MK1 LB                 | MKP2                  | MK2 LA                 | MK2 LB                 | VA3 LA                         | VA4 LB                         | AF                       | WF                      | SF                   | VF1                         | VF2                         | AGF                        | PF                                                | VII                                   | VI2    | VI3                                                | VI4              | VI5           | 12V / A / E        | 12V / A / E |
| Controller ACI | Function | Controller power supply - L (N, PE) | ** Contact bridge | Fan power supply - FAN L | Boiler fan - FAN | Burner - BRE | -      | Boiler pump - DKP | DHW pump - SLP | Circuit 1 pump - MKP1 | Servo circuit 1 - MK10 | Servo circuit 1 - MK1C | Circuit 2 pump - MKP2 | Servo circuit 2 - MK20 | Servo circuit 2 - MK2C | Servo - return control - RLA30 | Servo - return control - RLA3C | Outside temperature - AF | Boiler temperature - WF | DHW temperature - SF | Circuit 1 temperature - VF1 | Circuit 2 temperature - VF2 | Flue gas temperature - AGF | Temperature on the accumulation tank - upper - PF | Boiler return water temperature - VF3 | -      | Temperature on the accumulation tank - lower - FPF | * ARU5 room unit | *             | ARU10/30 room unit | -           |
|                | Mai      | rking                               | g of v            | vires                    | in A             | TM           | OS E   | oile              | rs an          | d the                 | eir co                 | onne                   | ction                 | to c                   | ontr                   | oller                          | tern                           | nina                     | ls                      | ı —                  |                             |                             |                            |                                                   |                                       |        |                                                    |                  |               |                    |             |
| Boiler         |          | REG-L (N, PE)                       |                   | L-FAN IN                 | L-FAN OUT        | L2-OUT       | L-M3   | L-PUMP            |                |                       |                        |                        |                       |                        |                        |                                |                                |                          |                         |                      |                             |                             |                            |                                                   |                                       |        |                                                    |                  |               |                    |             |

\* VI4 and VI5 terminals are best suited for connecting the ARU5 room unit \*\* Install the terminal only in case of missing L-FAN IN conductor on the boiler electrical harness

#### Always connect the N and PE wires to the nearest free N and PE terminals

For flue gas sensor and solar panel sensor use the Pt 1000 type (AGF3, VFF00) For other sensors, use Pt 100 type (KTF20, SF20, AF20)

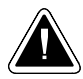

# **Controlled combined boiler (SP) connected without accumulation tank**

### Example 15 - Hydraulic diagram: 63003

6xxxx (FAN +BRE - combi) + x3xxx (DKP+DHW) + xx0xx (-) + xxx0x (-) + xxxx3 (MK1)

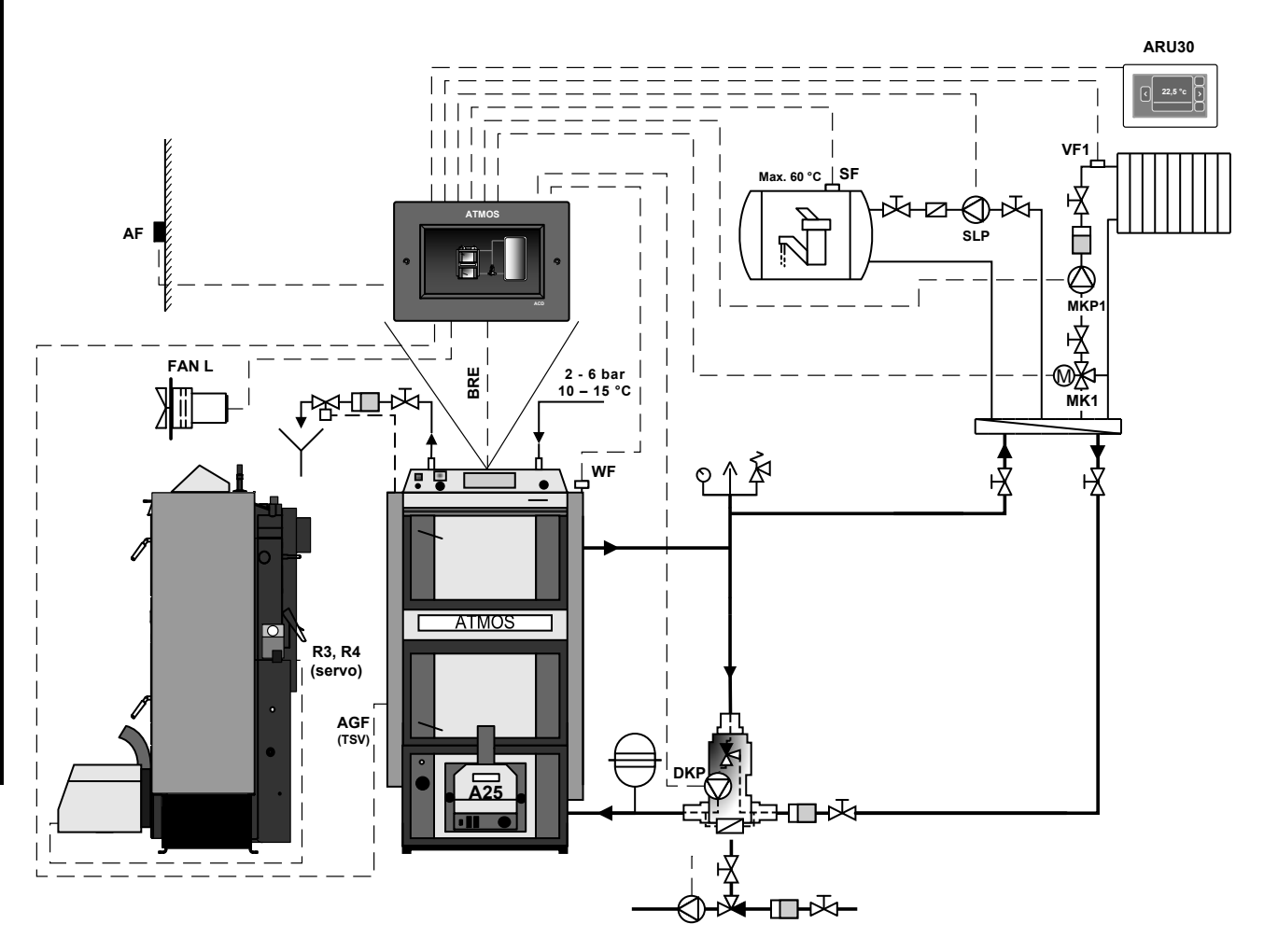

Combined boiler controlled with a controller with manual (wood) and automatic (pellet burner) stocking controlled on the basis of boiler temperature (WF) and flue gas temperature (AGF).

The ACD 03/04 controller allows the burner operation (BRE) to be switched on and off as required by the operator (for example when cleaning the boiler). Automatic start of the pellet burner after all wood is burnt out (according to WF and AGF sensors). Switching sources - wood/pellets. It also controls the operation of the pump in the boiler circuit (DKP), one heating circuit (MK1) and DHW heating tank (boiler) (SLP).

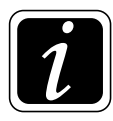

**INFO** - DCxxSP(X) and DCxxGSP boilers are factory equipped with installed AGF (Tsv) and WF (Tk) sensors, which can be used (connected) to the ACD 03/04 controller.

Example 15

| Нус           | lraul    | ic dia                  | gran              | :: <b>63</b>           | 033              |              |       | <b>6</b> xx       | xxx (c         | comb                  | i boi                  | ler)                   |        | x <b>3</b> x | .xx (1 | DKP    | +DH    | .W)                     |                         | xx0                  | XX (1                     | none | )                        | xxx   | <b>0</b> x (1 | none | )   | xxx | x <b>3</b> (1 | MK1                | )            |
|---------------|----------|-------------------------|-------------------|------------------------|------------------|--------------|-------|-------------------|----------------|-----------------------|------------------------|------------------------|--------|--------------|--------|--------|--------|-------------------------|-------------------------|----------------------|---------------------------|------|--------------------------|-------|---------------|------|-----|-----|---------------|--------------------|--------------|
| Boi           | ler:     | DC1                     | 8SP               | - con                  | nbine            | ed bo        | oiler | with              | exha           | ust fa                | ın an                  | d wo                   | od /   | pelle        | ts bu  | rner   | (con   | trolle                  | ed)                     |                      |                           |      |                          |       |               |      |     |     |               |                    |              |
| Ace           | cum      | ulatio                  | on ta             | nk:                    | NO               |              |       |                   |                | Boi                   | ler c                  | ircu                   | it: Dl | KP b         | oiler  | circu  | uit pu | ımp (                   | Lad                     | doma                 | at pu                     | mp)  |                          |       |               |      |     |     |               |                    |              |
| He            | ating    | g circ                  | uits              | 1 m                    | ixed             | equi         | theri | nal (             | MK)            |                       |                        |                        |        | Do           | mest   | ic ho  | ot wa  | ter:                    | YES                     | (e.g                 | . stan                    | dard | tank                     | : 160 | L)            |      |     |     |               |                    |              |
|               |          |                         |                   |                        |                  | 1            | 1     | ot                | TPU            | TS                    |                        |                        |        |              |        |        |        |                         |                         |                      |                           |      | INP                      | UTS   |               |      |     |     |               | Com                | nuni-<br>ion |
|               |          |                         |                   | 1                      | Boile            | r<br>I       |       |                   | DHW            | C                     | ircuit                 | : 1                    | С      | ircuit       | 2      | Circ   | uit 3  |                         |                         | 1                    | 1                         |      |                          |       |               |      |     |     |               | cut                |              |
|               | Position | 66 (67, 68              | 65 + 66           | 65                     | 10               | 69           |       | 59 - 61           | 62 - 64        | 53 - 55               | 40                     | 41                     |        |              |        |        |        | 4, 6                    | 5 - 6                   | 7 - 8                | 9 - 10                    |      | 13 - 14                  |       |               |      |     |     |               | 27 - 30            |              |
|               | 1        |                         |                   |                        |                  |              |       |                   |                |                       |                        |                        |        |              |        |        |        |                         |                         |                      |                           |      |                          |       |               |      |     |     |               | 3 / GND            | 3 / GND      |
| D 03/04       | Terminal | L (N, PE)               | IN L + L          | IN L                   | FAN L            | VA1          | VA2   | DKP               | SLP            | MKP1                  | MK1 LA                 | MK1 LB                 | MKP2   | MK2 LA       | MK2 LB | VA3 LA | VA4 LB | AF                      | WF                      | $\mathbf{SF}$        | VF1                       | VF2  | AGF                      | PF    | VII           | V12  | VI3 | VI4 | VI5           | 12V/A/I            | 12V/A/I      |
| Controller AC |          | L (N, PE)               |                   | ЛL                     |                  |              |       |                   |                |                       |                        |                        |        |              |        |        |        | F                       | -                       |                      | /F1                       |      | GF                       |       |               |      |     |     |               |                    |              |
|               | Function | Controller power supply | ** Contact bridge | Fan power supply - FAN | Boiler fan - FAN | Burner - BRE |       | Boiler pump - DKP | DHW pump - SLP | Circuit 1 pump - MKP1 | Servo circuit 1 - MK10 | Servo circuit 1 - MK1C | -      |              |        | -      | -      | Outside temperature - A | Boiler temperature - WF | DHW temperature - SF | Circuit 1 temperature - V |      | Flue gas temperature - A |       | 1             |      | ı   | *   | *             | ARU10/30 room unit |              |
|               | Mai      | ·king                   | g of v            | vires                  | in A             | TM           | os t  | oilei             | rs an          | d the                 | eir co                 | onne                   | ction  | to c         | ontr   | oller  | tern   | ninals                  | 5                       |                      |                           |      |                          |       |               |      |     |     |               |                    |              |
| Boiler        |          | REG-L (N, PE)           |                   | L-FAN IN               | L-FAN OUT        | L2-OUT       | L-M3  | L-PUMP            |                |                       |                        |                        |        |              |        |        |        |                         |                         |                      |                           |      |                          |       |               |      |     |     |               |                    |              |

\* VI4 and VI5 terminals are best suited for connecting the ARU5 room unit \*\* Install the terminal only in case of missing L-FAN IN conductor on the boiler electrical harness

#### Always connect the N and PE wires to the nearest free N and PE terminals

For flue gas sensor and solar panel sensor use the Pt 1000 type (AGF3, VFF00) For other sensors, use Pt 100 type (KTF20, SF20, AF20)

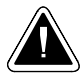

### Not controlled combined boiler (SP) connected with accumulation (buffer) tank

# Example 16 - Hydraulic diagram: 16003

1xxxx (not controlled boiler) + x6xxx (DHW+ACC) + xx0xx (-) + xxx0x (-) + xxx3 (MK1)

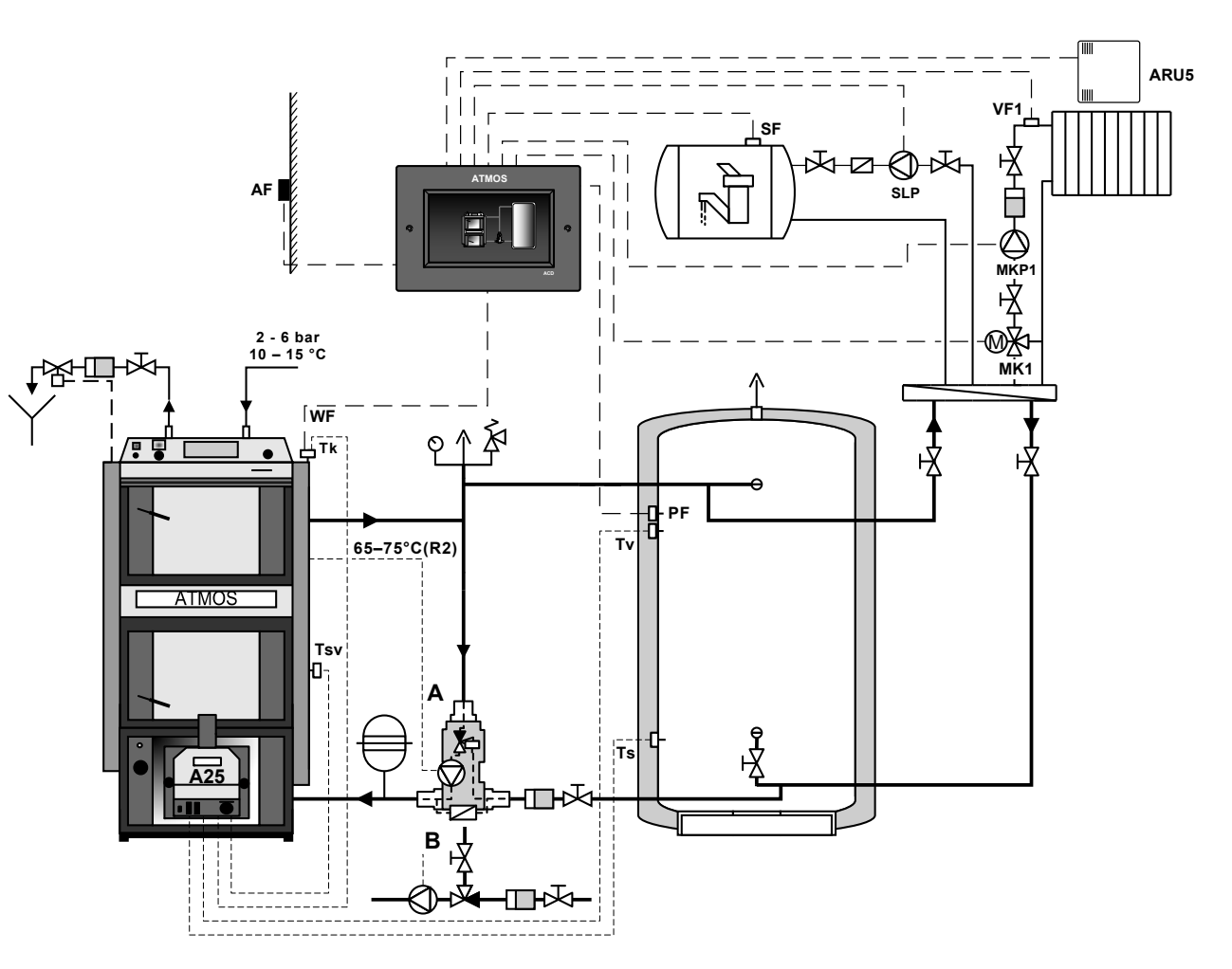

**Combined boiler not controlled** by the controller with manual (wood) and automatic (pellet burner) stoking.

The ACD 03 controller controls only the operation of the heating system (according to the tank temperature (PF sensor)), namely one heating circuit (MK1) and DHW heating tank (boiler) (SLP). ATMOS ACD 03 controller situated on the wall in the ATMOS SWS 18 box. Operation of the boiler fan, boiler circuit pump, operation according to two temperatures (sensors) on the buffer tank (TV and TS) and other boiler functions including automatic start of the burner after all wood is burnt out is controlled by the ATMOS A25 pellet burner.

Example 16

| Нус            | iraul    | ic dia                              | gran     | n: 16    | 003       | ;      |       | 1xx    | xxx (n         | lot co                | ntroll                 | ed bo                  | iler)     | x <b>6</b> x | xx ()  | DHW       | /+A0   | CC)                      |                         | xx0                  | xx (1                       | none  | )      | xxx                                               | <b>0</b> x (: | none | )     | xxx              | x <b>3</b> (1 | MK 1        | .)            |
|----------------|----------|-------------------------------------|----------|----------|-----------|--------|-------|--------|----------------|-----------------------|------------------------|------------------------|-----------|--------------|--------|-----------|--------|--------------------------|-------------------------|----------------------|-----------------------------|-------|--------|---------------------------------------------------|---------------|------|-------|------------------|---------------|-------------|---------------|
| Boi            | ler:     | DC1                                 | 8SP      | - con    | nbin      | ed bo  | oiler | with   | exha           | ust fa                | ın an                  | d wo                   | od /      | pelle        | ts bu  | rner      | (not   | cont                     | rolle                   | d)                   |                             |       |        | Boi                                               | iler c        | ircu | it: - |                  |               |             |               |
| Aco            | cum      | ulati                               | on ta    | nk:      | YES       | (750   | ) L b | uffer  | tank           | )                     |                        |                        |           | Do           | mest   | ic ho     | ot wa  | ter:                     | YES                     | (e.g                 | . star                      | ıdard | l tank | c 160                                             | L)            |      |       |                  |               |             |               |
| He             | ating    | g circ                              | uits     | : 1 m    | ixed      | equi   | theri | nal (I | MK)            |                       |                        |                        |           |              |        |           |        |                          |                         |                      |                             |       |        |                                                   |               |      |       |                  |               |             |               |
|                |          | r                                   |          |          |           |        |       | ου     | TPU            | TS                    |                        |                        | · · · · · |              |        | · · · · · |        |                          |                         |                      |                             |       | INP    | UTS                                               |               |      |       |                  |               | Com         | muni-<br>tion |
|                |          | ()                                  |          | ]        | Boile     | r<br>I |       |        | DHW            | C                     | ircuit                 | 1                      | C         | ircuit       | 2      | Circ      | uit 3  |                          |                         |                      | 1                           | 1     | i –    | i                                                 | 1             | i    | 1     | 1                | 1             |             |               |
|                | Position | 66 (67, 68                          |          |          |           |        |       |        | 62 - 64        | 53 - 55               | 40                     | 41                     |           |              |        |           |        | 4, 6                     | 5 - 6                   | 7 - 8                | 9 - 10                      |       |        | 15 - 16                                           |               |      |       | 23 - 24          |               |             |               |
|                | 1        |                                     |          |          |           |        |       |        |                |                       |                        |                        |           |              |        |           |        |                          |                         |                      |                             |       |        |                                                   |               |      |       |                  |               | / GND       | / GND         |
| D 03/04        | Terminal | L (N, PE)                           | IN L + L | IN L     | FAN L     | VA1    | VA2   | DKP    | SLP            | MKP1                  | MK1 LA                 | MK1 LB                 | MKP2      | MK2 LA       | MK2 LB | VA3 LA    | VA4 LB | AF                       | WF                      | SF                   | VF1                         | VF2   | AGF    | PF                                                | VII           | VI2  | VI3   | VI4              | VI5           | 12V / A / B | 12V/A/B       |
| Controller ACI | Function | Controller power supply - L (N, PE) | **       | 1        | ,         | -      |       | -      | DHW pump - SLP | Circuit 1 pump - MKP1 | Servo circuit 1 - MK10 | Servo circuit 1 - MK1C | 1         | 1            | 1      | 1         | 1      | Outside temperature - AF | Boiler temperature - WF | DHW temperature - SF | Circuit 1 temperature - VF1 | 1     | -      | Temperature on the accumulation tank - upper - PF | 1             | -    | 1     | * ARU5 room unit | *             | 1           | -             |
|                | Mai      | rking                               | g of v   | vires    | in A      | TM     | os t  | ooilei | rs an          | d the                 | eir co                 | onne                   | ction     | to c         | ontr   | oller     | tern   | nina                     | ls                      |                      |                             |       |        |                                                   |               |      |       |                  |               |             |               |
| Boiler         |          | REG-L (N, PE)                       |          | L-FAN IN | L-FAN OUT | L2-OUT | L-M3  | L-PUMP |                |                       |                        |                        |           |              |        |           |        |                          |                         |                      |                             |       |        |                                                   |               |      |       |                  |               |             |               |

\* VI4 and VI5 terminals are best suited for connecting the ARU5 room unit \*\* Install the terminal only in case of missing L-FAN IN conductor on the boiler electrical harness

#### Always connect the N and PE wires to the nearest free N and PE terminals

For flue gas sensor and solar panel sensor use the Pt 1000 type (AGF3, VFF00) For other sensors, use Pt 100 type (KTF20, SF20, AF20)

### **Controlled combined boiler (SP) connected with accumulation tanks (parallel)**

### Example 17 - Hydraulic diagram: 67003

6xxxx (FAN + BRE - combi) + x7xxx (DKP + DHW + ACC) + xx0x(-) + xxx0x(-) + xxxx3 (MK1)

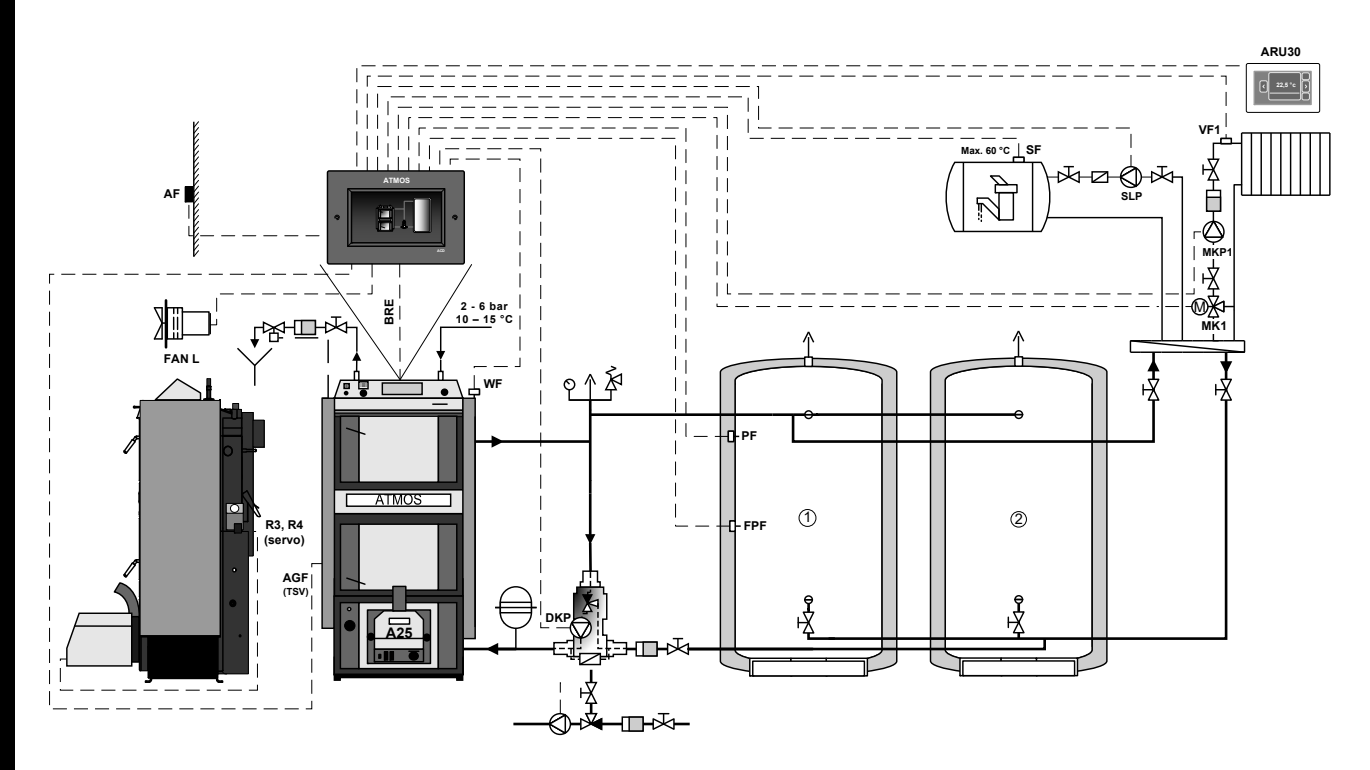

Combined boiler controlled with a controller with manual (wood) and automatic (pellet burner) stocking controlled on the basis two sensors on the first accumulation (buffer) tank (PF and FPF sensors).

The ACD 03/04 controller allows the burner operation (BRE) to be switched on and off as required by the operator (for example when cleaning the boiler). Automatic start of the pellet burner after all wood is burnt out (according to WF and AGF sensors). Switching sources - wood/pellets. It also controls the operation of the pump in the boiler circuit (DKP), one heating circuit (MK1) and DHW heating tank (boiler) (SLP).

With this connection, it is necessary to close the valve on the second accumulation tank when heating with the pellet burner, so that both tanks are not charged at the same time or place the FPF sensor in the middle of the accumulation tank (heating both tanks with a burner up to 1/2).

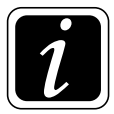

**INFO** - DCxxSP(X) and DCxxGSP boilers are factory equipped with installed AGF (Tsv) and WF (Tk) sensors, which can be used (connected) to the ACD 03/04 controller.

Example 17

| Ну             | drau     | lic d                               | iagra             | am: (                    | 670              | 03           |       | 6xx               | xx (l          | comb                  | i kot                  | el)                    |        | x7x    | xx (E  | OKP+   | DHV    | V+A0                     | CC)                     | xx0                  | XX (1                       | none | )                          | xxx                                               | <b>0</b> x (1 | none | )                                                  | xxx | x <b>3</b> (1 | MK1                | )            |
|----------------|----------|-------------------------------------|-------------------|--------------------------|------------------|--------------|-------|-------------------|----------------|-----------------------|------------------------|------------------------|--------|--------|--------|--------|--------|--------------------------|-------------------------|----------------------|-----------------------------|------|----------------------------|---------------------------------------------------|---------------|------|----------------------------------------------------|-----|---------------|--------------------|--------------|
| Boi            | ler:     | DC2                                 | 5SP               | - con                    | nbine            | ed bo        | oiler | with              | exha           | ust fa                | ın an                  | d wo                   | od /   | pelle  | ts bu  | rner   | (con   | trolle                   | ed)                     |                      |                             |      |                            |                                                   |               |      |                                                    |     |               |                    |              |
| Ace            | cum      | ulatio                              | on ta             | nk:`                     | YES              | (2x          | 1,000 | ) L)              |                | Boi                   | ler c                  | ircu                   | it: Dl | KP b   | oiler  | circı  | uit pu | ımp (                    | Lad                     | doma                 | it pu                       | mp)  |                            |                                                   |               |      |                                                    |     |               |                    |              |
| He             | ating    | g circ                              | uits              | 1 m                      | ixed             | equi         | theri | nal (             | MK)            |                       |                        |                        |        | Do     | mest   | ic ho  | ot wa  | ter:                     | YES                     | (e.g.                | . stan                      | dard | tank                       | 160                                               | L)            |      |                                                    |     |               |                    |              |
|                |          |                                     |                   |                          |                  |              |       | οu                | TPU            | TS                    |                        |                        |        |        |        |        |        |                          |                         |                      |                             |      | INP                        | UTS                                               |               |      |                                                    |     |               | Com                | nuni-<br>ion |
|                |          |                                     |                   | 1                        | Boile            | r<br>I       |       |                   | DHW            | C                     | ircuit                 | : 1                    | C      | ircuit | 2      | Circ   | uit 3  |                          |                         |                      |                             |      |                            |                                                   |               |      |                                                    |     |               | cut                |              |
|                | Position | 66 (67, 68                          | 65 + 66           | 65                       | 02               | 69           |       | 59 - 61           | 62 - 64        | 53 - 55               | 40                     | 41                     |        |        |        |        |        | 4, 6                     | 5 - 6                   | 7 - 8                | 9 - 10                      |      | 13 - 14                    | 15 - 16                                           |               |      | 21 - 22                                            |     |               | 27 - 30            |              |
|                | /        |                                     |                   |                          |                  |              |       |                   |                |                       |                        |                        |        |        |        |        |        |                          |                         |                      |                             |      |                            |                                                   |               |      |                                                    |     |               | 8 / GND            | 3 / GND      |
| D 03/04        | Terminal | L (N, PE)                           | IN L + L          | INL                      | FAN L            | VA1          | VA2   | DKP               | SLP            | MKP1                  | MK1 LA                 | MK1 LB                 | MKP2   | MK2 LA | MK2 LB | VA3 LA | VA4 LB | AF                       | WF                      | SF                   | VF1                         | VF2  | AGF                        | PF                                                | VII           | V12  | VI3                                                | VI4 | VI5           | 12V / A / E        | 12V/A/E      |
| Controller ACI | Function | Controller power supply - L (N, PE) | ** Contact bridge | Fan power supply - FAN L | Boiler fan - FAN | Burner - BRE |       | Boiler pump - DKP | DHW pump - SLP | Circuit 1 pump - MKP1 | Servo circuit 1 - MK10 | Servo circuit 1 - MK1C | 1      | 1      | 1      | -      | -      | Outside temperature - AF | Boiler temperature - WF | DHW temperature - SF | Circuit 1 temperature - VF1 | 1    | Flue gas temperature - AGF | Temperature on the accumulation tank - upper - PF | 1             | -    | Temperature on the accumulation tank - lower - FPF | *   | *             | ARU10/30 room unit | -            |
|                | Mai      | king                                | g of v            | vires                    | in A             | TM           | os t  | oilei             | rs an          | d the                 | eir co                 | onne                   | ction  | to c   | ontr   | oller  | tern   | ninal                    | ls                      |                      |                             |      |                            |                                                   |               |      |                                                    |     |               |                    |              |
| Boiler         |          | REG-L (N, PE)                       |                   | L-FAN IN                 | L-FAN OUT        | L2-OUT       | L-M3  | L-PUMP            |                |                       |                        |                        |        |        |        |        |        |                          |                         |                      |                             |      |                            |                                                   |               |      |                                                    |     |               |                    |              |

\* VI4 and VI5 terminals are best suited for connecting the ARU5 room unit \*\* Install the terminal only in case of missing L-FAN IN conductor on the boiler electrical harness

#### Always connect the N and PE wires to the nearest free N and PE terminals

For flue gas sensor and solar panel sensor use the Pt 1000 type (AGF3, VFF00) For other sensors, use Pt 100 type (KTF20, SF20, AF20)

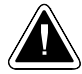

### **Controlled combined boiler (GSP) connected with accumulation tanks (into series)**

### Example 18 - Hydraulic diagram: 77833

7xxxx (FAN + BRE + SEKGSP - combi) + x7xxx (DKP + DHW + ACC) + xx8xx (RLA3) + xxx3x (MK2) + xxxx3 (MK1) + xxxx3x (MK1) + xxxx3x (MK1) + xxxx3x (MK1) + xxxx3x (MK1) + xxxx3x (MK1) + xxxx3x (MK1) + xxxx3x (MK1) + xxxx3x (MK1) + xxxx3x (MK1) + xxxx3x (MK1) + xxxx3x (MK1) + xxxx3x (MK1) + xxxx3x (MK1) + xxxxx3x (MK1) + xxxx3x (MK1) + xxxxxxx (MK1) + xxxxxxx (MK1) + xxxxxxxx (MK1) + xxxxxxxx (MK1) + xxxxxxxx (MK1) + xxxxxxxx (MK1) + xxxxxxxxx (MK1) + xxxxxxx (MK1) + xxxxxxx (MK1) + xxxxxxx (MK1) + xxxxxx (MK1) + xxxxxx (MK1) + xxxxxx (MK1) + xxxxxx (MK1) + xxxxxx (MK1) + xxxxxx (MK1) + xxxxxx (MK1) + xxxxxx (MK1) + xxxxx (MK1) + xxxxxx (MK1) + xxxxxx (MK1) + xxxxxx (MK1) + xxxxx (MK1) + xxxxx (MK1) + xxxxx (MK1) + xxxxx (MK1) + xxxxx (MK1) + xxxxx (MK1) + xxxxx (MK1) + xxxxx (MK1) + xxxxx (MK1) + xxxxx (MK1) + xxxxx (MK1) + xxxx (MK1) + xxxxx (MK1) + xxxxx (MK1) + xxxxx (MK1) + xxxxx (MK1) + xxxxx (MK1) + xxxxx (MK1) + xxxxx (MK1) + xxxxx (MK1) + xxxx (MK1) + xxx (MK1) + xxxx (MX1) + xxxx (MX1) + xxxx (MX

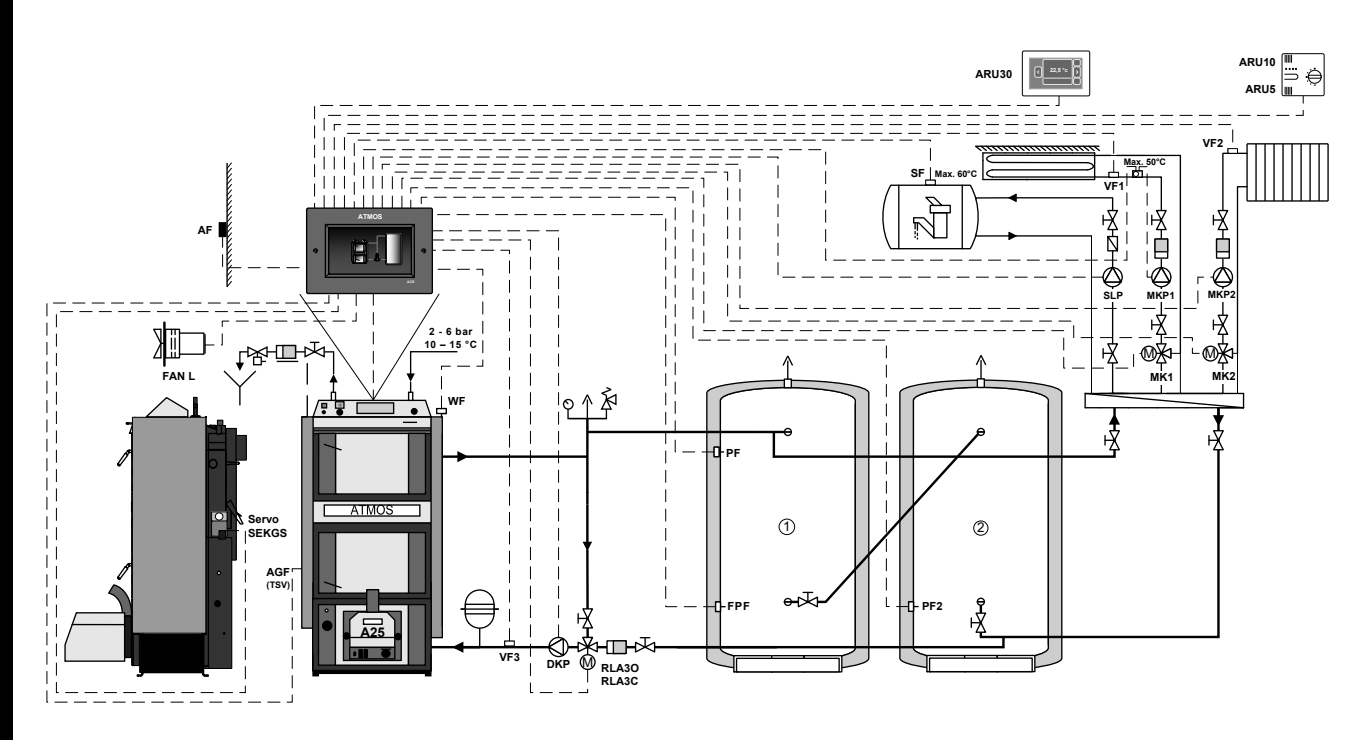

Combined boiler controlled with a controller with manual (wood) and automatic (pellet burner) stocking controlled on the basis two sensors on the first accumulation (buffer) tank (PF and FPF sensors).

The ACD 03/04 controller allows the burner operation (BRE) to be switched on and off as required by the operator (for example when cleaning the boiler). Automatic start of the pellet burner after all wood is burnt out (according to WF and AGF sensors). Switching sources - wood/pellets. It also controls the boiler circuit pump (DKP), temperature of return water to boiler (RLA), two heating circuits (MK1, MK2) and the tank (boiler) for DHW heating (SLP).

With this connection, the pellet burner only recharges the first accumulation tank.

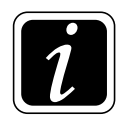

**INFO** - DCxxSP(X) and DCxxGSP boilers are factory equipped with installed AGF (Tsv) and WF (Tk) sensors, which can be used (connected) to the ACD 03/04 controller. PF2 sensor serves only to provide information on the accumulation tank temperature.

Example 18

| Hy             | drau     | lic d                               | iagr              | am:                      | 778              | 33           |                         | 7xxx              | xx (coi        | mbi bo                | oiler -                | SEK                    | GSP)                  | x7x                    | xx (E                  | OKP+                           | DHV                            | V+A0                     | CC)                     | xx <b>8</b>          | Sxx ()                      | RLA                         | 3)                         | xxx                                               | <b>3</b> x (1                         | MK2                                               | )                                                  | xxx              | x <b>3</b> (1 | MK1                | )            |
|----------------|----------|-------------------------------------|-------------------|--------------------------|------------------|--------------|-------------------------|-------------------|----------------|-----------------------|------------------------|------------------------|-----------------------|------------------------|------------------------|--------------------------------|--------------------------------|--------------------------|-------------------------|----------------------|-----------------------------|-----------------------------|----------------------------|---------------------------------------------------|---------------------------------------|---------------------------------------------------|----------------------------------------------------|------------------|---------------|--------------------|--------------|
| Boi            | ler:     | DC3                                 | 0GS               | P - co                   | ombi             | ned l        | boile                   | r wit             | h exh          | aust                  | fan a                  | und w                  | /ood                  | / pel                  | lets l                 | ourne                          | er (co                         | ontro                    | lled)                   |                      |                             |                             |                            |                                                   |                                       |                                                   |                                                    |                  |               |                    |              |
| Acc            | cumu     | ılatio                              | on ta             | nk:                      | YES              | (2x          | 1.000                   | ) L)              |                | Boi                   | ler c                  | ircui                  | t: DK                 | CP bo                  | iler c                 | ircui                          | t pun                          | np +                     | contr                   | olled                | l retu                      | rn to                       | the F                      | RLA                                               | boile                                 | r on o                                            | circui                                             | it 3             |               |                    |              |
| He             | ating    | g circ                              | uits              | : 2 m                    | ixed             | equi         | therr                   | nal (I            | MK)            |                       |                        |                        |                       | Do                     | mest                   | ic ho                          | ot wa                          | ter:                     | YES                     | (e.g.                | . stan                      | dard                        | tank                       | 160                                               | L)                                    |                                                   |                                                    |                  |               |                    |              |
|                |          |                                     |                   |                          |                  |              |                         | ου                | TPU            | TS                    |                        |                        |                       |                        |                        |                                |                                |                          |                         |                      |                             |                             | INP                        | UTS                                               |                                       |                                                   |                                                    |                  |               | Comi               | nuni-<br>ion |
|                |          | 0                                   |                   | ]                        | Boile            | r<br>        |                         |                   | DHW            | C                     | ircuit                 | 1                      | С                     | ircuit                 | 2                      | Circ                           | uit 3                          |                          |                         |                      |                             |                             |                            |                                                   |                                       |                                                   |                                                    |                  |               |                    |              |
|                | Position | 66 (67, 68                          | 65 + 66           | 65                       | 02               | 69           | 46 - 47                 | 59 - 61           | 62 - 64        | 53 - 55               | 40                     | 41                     | 56 - 58               | 43                     | 44                     | 37                             | 38                             | 4, 6                     | 5 - 6                   | 7 - 8                | 9 - 10                      | 11 - 12                     | 13 - 14                    | 15 - 16                                           | 17 - 18                               | 19 - 20                                           | 21 - 22                                            | 23 - 24          |               | 27 - 30            |              |
|                | /        |                                     |                   |                          |                  |              |                         |                   |                |                       |                        |                        |                       |                        |                        |                                |                                |                          |                         |                      |                             |                             |                            |                                                   |                                       |                                                   |                                                    |                  |               | / GND              | / GND        |
| D 03/04        | Terminal | L (N, PE)                           | IN L + L          | IN L                     | FAN L            | VA1          | VA2                     | DKP               | SLP            | MKP1                  | MK1 LA                 | MK1 LB                 | MKP2                  | MK2 LA                 | MK2 LB                 | VA3 LA                         | VA4 LB                         | AF                       | WF                      | SF                   | VF1                         | VF2                         | AGF                        | PF                                                | VII                                   | V12                                               | VI3                                                | VI4              | VI5           | 12V / A / B        | 12V/A/B      |
| Controller ACD | Function | Controller power supply - L (N, PE) | ** Contact bridge | Fan power supply - FAN L | Boiler fan - FAN | Burner - BRE | Servoklapka GSE - SEKGS | Boiler pump - DKP | DHW pump - SLP | Circuit 1 pump - MKP1 | Servo circuit 1 - MK10 | Servo circuit 1 - MK1C | Circuit 2 pump - MKP2 | Servo circuit 2 - MK20 | Servo circuit 2 - MK2C | Servo - return control - RLA3O | Servo - return control - RLA3C | Outside temperature - AF | Boiler temperature - WF | DHW temperature - SF | Circuit 1 temperature - VF1 | Circuit 2 temperature - VF2 | Flue gas temperature - AGF | Temperature on the accumulation tank - upper - PF | Boiler return water temperature - VF3 | Information temperature - accumulation tank - PF2 | Temperature on the accumulation tank - lower - FPF | * ARU5 room unit | *             | ARU10/30 room unit |              |
|                | Mar      | king                                | g of v            | vires                    | in A             | TM           | OS b                    | oilei             | rs an          | d the                 | eir co                 | nne                    | ction                 | to c                   | ontr                   | oller                          | tern                           | ninal                    | ls                      |                      |                             |                             |                            |                                                   |                                       |                                                   |                                                    |                  |               |                    |              |
| Boiler         |          | REG-L (N, PE)                       |                   | L-FAN IN                 | L-FAN OUT        | L2-OUT       | L-M3                    | L-PUMP            |                |                       |                        |                        |                       |                        |                        |                                |                                |                          |                         |                      |                             |                             |                            |                                                   |                                       |                                                   |                                                    |                  |               |                    |              |

\* VI4 and VI5 terminals are best suited for connecting the ARU5 room unit \*\* Install the terminal only in case of missing L-FAN IN conductor on the boiler electrical harness

#### Always connect the N and PE wires to the nearest free N and PE terminals

For flue gas sensor and solar panel sensor use the Pt 1000 type (AGF3, VFF00) For other sensors, use Pt 100 type (KTF20, SF20, AF20)

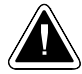

# Controlled boiler connected with accumulation tank and solar system

### Example 19 - Hydraulic diagram: 37533

3xxxx (controlled boiler) + x7xxx (DKP+DHW+ACC) + xx5xx (SOL) + xxx3x (MK2) + xxxx3 (MK1)

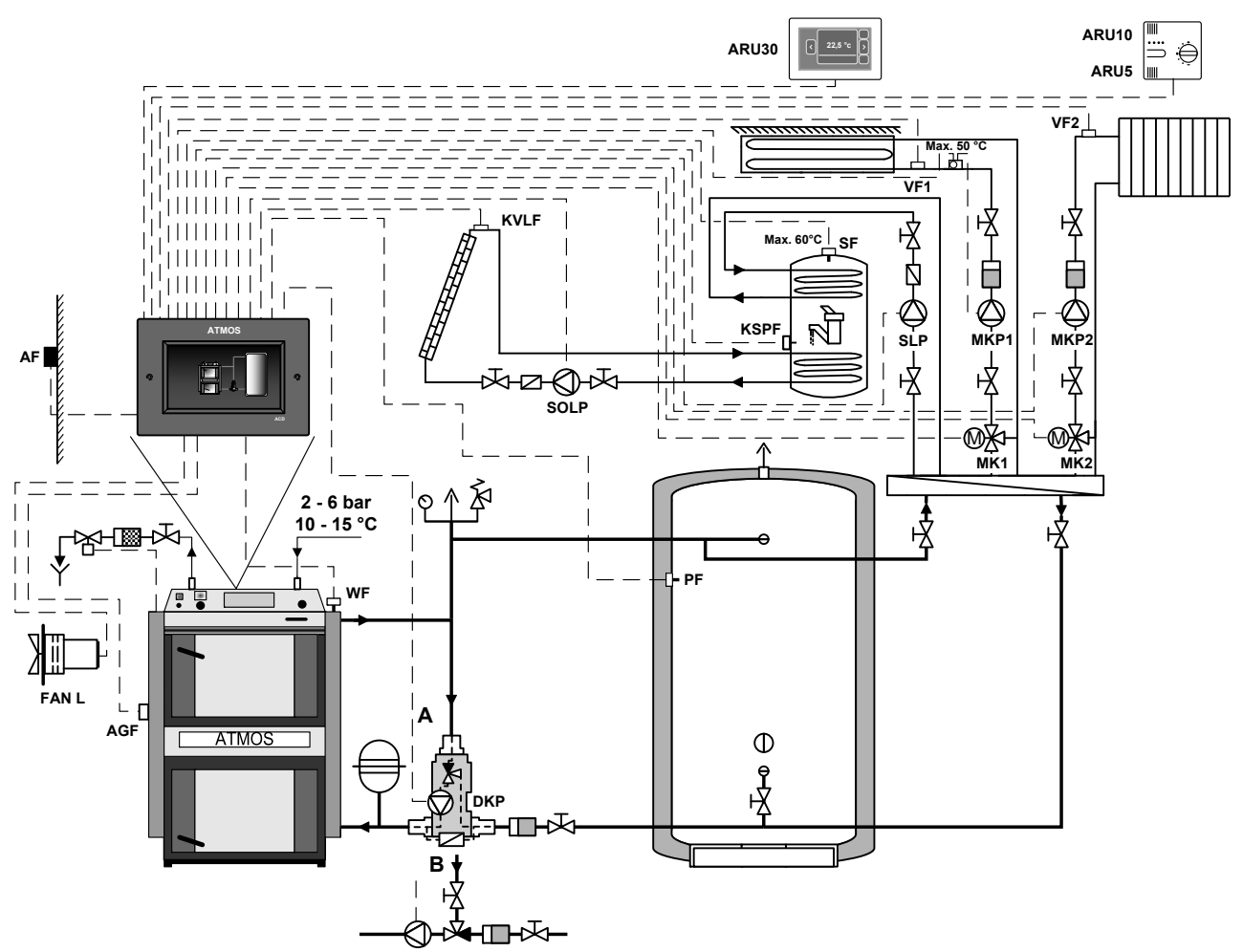

Boiler controlled by the controller based on the boiler temperature (WF sensor) and flue gas temperature (AGF sensor).

The ACD 03/04 controller controls boiler operation (fan - FAN / PRESS), the boiler circuit pump (DKP) (Laddomat/thermoregulation valve), two heating circuits (MK1, MK2), charging and discharge of accumulation (buffer) tank and the tank (boiler) for DHW heating (SLP) and solar system (SOLP).

# Hydraulic diagram: $3753\overline{3}$

#### **Example 19**

| Ну             | drau       | lic d                               | iagra             | am: å                    | 375              | 33     |       | 3xx               | xx (c          | contro                | olled                  | boil                   | er)                   | x7x                    | xx (I                  | OKP+              | DHV         | V+A0                     | CC)                     | xx5                  | oxx (S                      | SOL)                        | )                          | xxx                                               | <b>3</b> x (1             | MK2                              | ) | xxx              | x <b>3</b> (1 | MK 1               | )           |
|----------------|------------|-------------------------------------|-------------------|--------------------------|------------------|--------|-------|-------------------|----------------|-----------------------|------------------------|------------------------|-----------------------|------------------------|------------------------|-------------------|-------------|--------------------------|-------------------------|----------------------|-----------------------------|-----------------------------|----------------------------|---------------------------------------------------|---------------------------|----------------------------------|---|------------------|---------------|--------------------|-------------|
| Boi            | ler:       | DC3                                 | 0SX               | - gas                    | sifica           | ition  | boile | er (co            | ontrol         | led)                  |                        |                        |                       | Boi                    | ler c                  | ircu              | it: Dl      | KP b                     | oiler                   | circu                | iit pu                      | ımp (                       | (Lad                       | doma                                              | at pu                     | mp)                              |   |                  |               |                    |             |
| Aco            | cumu       | ulatio                              | on ta             | nk:`                     | YES              |        |       |                   |                |                       |                        |                        |                       | Do                     | mest                   | ic ho             | ot wa       | ter:                     | YES                     | (e.g                 | . stan                      | dard                        | tank                       | 160                                               | L)                        |                                  |   |                  |               |                    |             |
| He             | ating      | g circ                              | uits:             | 2 m                      | ixed             | equi   | therr | nal (I            | MK)            |                       |                        |                        |                       | Sol                    | ar h                   | eatin             | <b>g:</b> Y | ES (1                    | to the                  | e DH                 | W ta                        | nk)                         |                            |                                                   |                           |                                  |   |                  |               |                    |             |
|                |            |                                     |                   |                          |                  |        |       | οt                | TPU            | TS                    |                        |                        |                       |                        |                        |                   |             |                          |                         |                      |                             |                             | INP                        | UTS                                               |                           |                                  |   |                  |               | Com                | muni-       |
|                |            |                                     |                   | 1                        | Boile            | r      |       |                   | DHW            | C                     | ircuit                 | :1                     | С                     | ircuit                 | 2                      | Circ              | uit 3       |                          |                         |                      |                             |                             |                            |                                                   |                           |                                  |   | 1                |               | Cat                |             |
|                | Position   | 66 (67, 68                          | 65 + 66           | 65                       | 70               |        |       | 59 - 61           | 62 - 64        | 53 - 55               | 40                     | 41                     | 56 - 58               | 43                     | 44                     | 37                |             | 4, 6                     | 5 - 6                   | 7 - 8                | 9 - 10                      | 11 - 12                     | 13 - 14                    | 15 - 16                                           | 17 - 18                   | 19 - 20                          |   | 23 - 24          |               | 27 - 30            |             |
| D 03/04        | Terminal / | L (N, PE)                           | IN L + L          | IN L                     | FAN L            | VAI    | VA2   | DKP               | SLP            | MKP1                  | MK1 LA                 | MK1 LB                 | MKP2                  | MK2 LA                 | MK2 LB                 | VA3 LA            | VA4 LB      | AF                       | WF                      | SF                   | VF1                         | VF2                         | AGF                        | PF                                                | VII                       | V12                              |   | VI4              | VI5           | 12V/A/B/GND        | 12V/A/B/GND |
| Controller ACI | Function   | Controller power supply - L (N, PE) | ** Contact bridge | Fan power supply - FAN L | Boiler fan - FAN | -      | -     | Boiler pump - DKP | DHW pump - SLP | Circuit 1 pump - MKP1 | Servo circuit 1 - MK10 | Servo circuit 1 - MK1C | Circuit 2 pump - MKP2 | Servo circuit 2 - MK20 | Servo circuit 2 - MK2C | Solar pump - SOLP | -           | Outside temperature - AF | Boiler temperature - WF | DHW temperature - SF | Circuit 1 temperature - VF1 | Circuit 2 temperature - VF2 | Flue gas temperature - AGF | Temperature on the accumulation tank - upper - PF | Solar panel sensor - KVLF | DHW tank sensor for solar - KSPF |   | * ARU5 room unit | *             | ARU10/30 room unit |             |
|                | Mar        | rking                               | g of v            | vires                    | in A             | TM     | OS b  | oilei             | rs an          | d the                 | eir co                 | onne                   | ction                 | to c                   | ontr                   | oller             | term        | ninals                   | 5                       |                      |                             |                             |                            |                                                   |                           |                                  |   |                  |               |                    |             |
| Boiler         |            | REG-L (N, PE)                       |                   | L-FAN IN                 | L-FAN OUT        | L2-OUT | L-M3  | L-PUMP            |                |                       |                        |                        |                       |                        |                        |                   |             |                          |                         |                      |                             |                             |                            |                                                   |                           |                                  |   |                  |               |                    |             |

\* VI4 and VI5 terminals are best suited for connecting the ARU5 room unit

\*\* Install the terminal only in case of missing L-FAN IN conductor on the boiler electrical harness

Always connect the N and PE wires to the nearest free N and PE terminals For flue gas sensor and solar panel sensor use the Pt 1000 type (AGF3, VFF00) For other sensors, use Pt 100 type (KTF20, SF20, AF20)

# **Controlled boiler with burner connected with accumulation (buffer) tank and solar system**

# Example 20 - Hydraulic diagram: 27533

2xxxx (BRE - boiler with burner) + x7xxx (DKP+DHW+ACC) + xx5xx (SOL) + xxx3x (MK2) + xxxx3 (MK1)

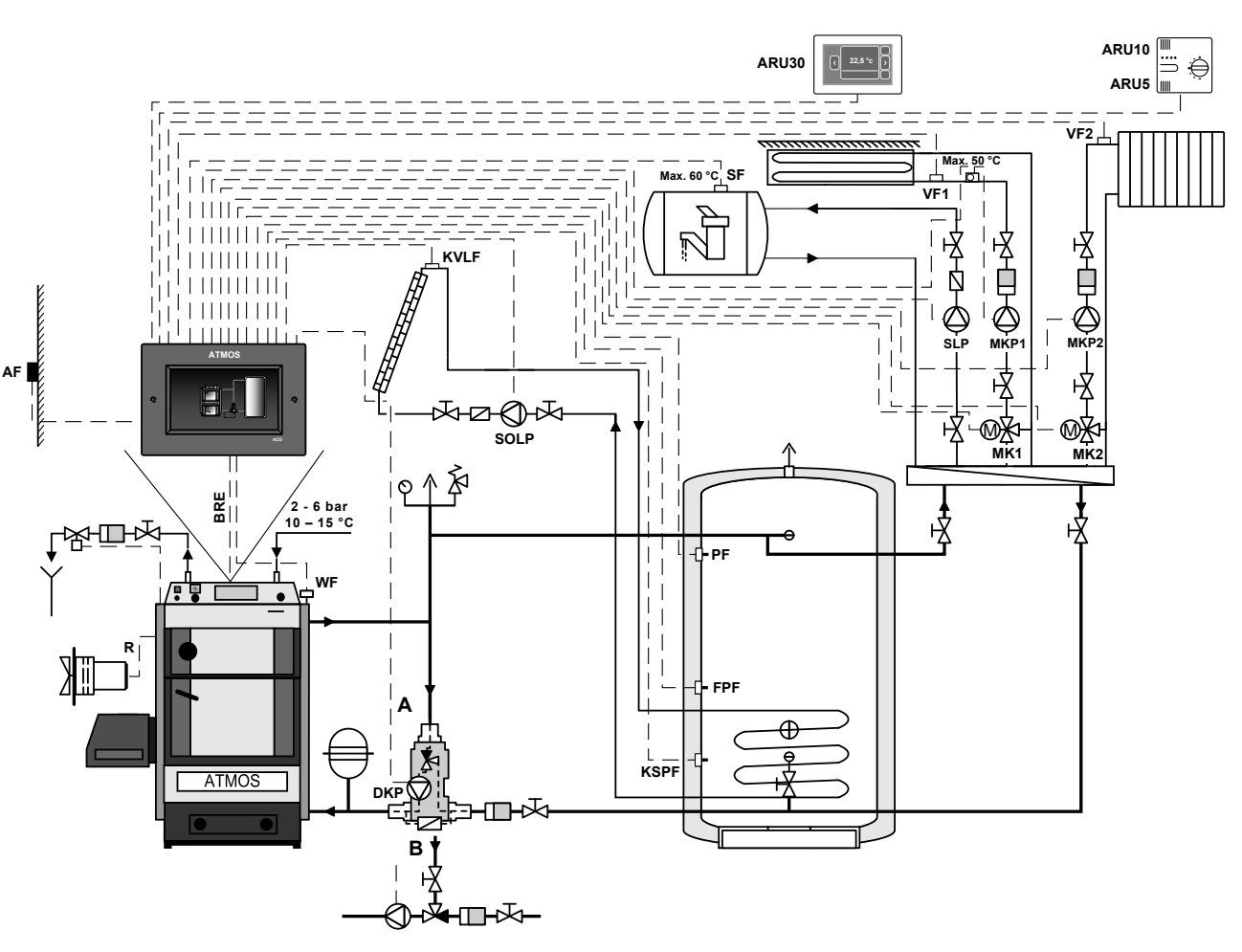

Automatic pellet boiler controlled by the controller based on two sensors on the accumulation (buffer) tank (PF and FPF).

The ACD 03/04 controller allows the burner operation to be switched on and off as required by the operator (for example when cleaning the boiler). It controls the operation of the pump in the boiler circuit (DKP) (Laddomat / thermoregulation valve), two heating circuits (MK1, MK2), the accumulation tank (boiler) for DHW heating (SLP) and solar system (SOLP).

The operation of the boiler fan is controlled together with the BRE pellet burner.

Example 20

| Hy             | drau     | lic d                               | iagr     | am: 1    | 275       | 33           |        | 2xx               | xx (a          | utom                  | atic b                 | oiler                  | )                     | x <b>7</b> x           | xx (I                  | OKP+              | DHV         | V+A0                     | CC)                     | xx5                  | bxx (S                      | SOL)                        | )                          | xxx                                               | <b>3</b> x (1             | MK2                          | .)                                                 | xxx              | x <b>3</b> (1 | MK1                | )       |
|----------------|----------|-------------------------------------|----------|----------|-----------|--------------|--------|-------------------|----------------|-----------------------|------------------------|------------------------|-----------------------|------------------------|------------------------|-------------------|-------------|--------------------------|-------------------------|----------------------|-----------------------------|-----------------------------|----------------------------|---------------------------------------------------|---------------------------|------------------------------|----------------------------------------------------|------------------|---------------|--------------------|---------|
| Boi            | ler:     | D50I                                | ? - aı   | itom     | atic p    | pellet       | t boil | er (c             | ontro          | lled)                 |                        |                        |                       | Boi                    | ler c                  | ircu              | it: Dl      | KP b                     | oiler                   | circı                | iit pu                      | ımp (                       | Lado                       | doma                                              | at pu                     | mp)                          |                                                    |                  |               |                    |         |
| Acc            | cumu     | ılatio                              | on ta    | nk:`     | YES       | (1.0         | 00 L   | )                 |                |                       |                        |                        |                       | Do                     | mest                   | ic ho             | ot wa       | ter:                     | YES                     | (e.g                 | . stan                      | dard                        | tank                       | : 160                                             | L)                        |                              |                                                    |                  |               |                    |         |
| He             | ating    | g circ                              | uits     | 2 m      | ixed      | equi         | theri  | nal (             | MK)            |                       |                        |                        |                       | Sol                    | ar h                   | eatin             | <b>g:</b> Y | ES (t                    | to the                  | e acc                | umul                        | atior                       | ı tanl                     | <b>c</b> )                                        |                           |                              |                                                    |                  |               |                    |         |
|                |          |                                     |          |          |           |              |        | οι                | TPU            | TS                    |                        |                        |                       |                        |                        |                   |             |                          |                         |                      |                             |                             | INP                        | UTS                                               |                           |                              |                                                    |                  |               | Com                | muni-   |
|                |          |                                     |          | 1        | Boile     | r            |        |                   | DHW            | С                     | ircuit                 | 1                      | С                     | ircuit                 | 2                      | Circ              | uit 3       |                          |                         |                      |                             |                             |                            |                                                   |                           |                              |                                                    |                  |               | cat                | ion     |
|                | Position | 66 (67, 68                          |          |          |           | 69           |        | 59 - 61           | 62 - 64        | 53 - 55               | 40                     | 41                     | 56 - 58               | 43                     | 44                     | 37                |             | 4, 6                     | 5 - 6                   | 7 - 8                | 9 - 10                      | 11 - 12                     | 13 - 14                    | 15 - 16                                           | 17 - 18                   | 19 - 20                      | 21 - 22                                            | 23 - 24          |               | 27 - 30            |         |
|                | 1        |                                     |          |          |           |              |        |                   |                |                       |                        |                        |                       |                        |                        |                   |             |                          |                         |                      |                             |                             |                            |                                                   |                           |                              |                                                    |                  |               | / GND              | / GND   |
| D 03/04        | Terminal | L (N, PE)                           | IN L + L | INL      | FAN L     | VA1          | VA2    | DKP               | SLP            | MKP1                  | MK1 LA                 | MK1 LB                 | MKP2                  | MK2 LA                 | MK2 LB                 | VA3 LA            | VA4 LB      | AF                       | WF                      | SF                   | VF1                         | VF2                         | AGF                        | PF                                                | VII                       | VI2                          | VI3                                                | VI4              | VI5           | 12V / A / B        | 12V/A/B |
| Controller ACI | Function | Controller power supply - L (N, PE) | **       |          |           | Burner - BRE | -      | Boiler pump - DKP | DHW pump - SLP | Circuit 1 pump - MKP1 | Servo circuit 1 - MK10 | Servo circuit 1 - MK1C | Circuit 2 pump - MKP2 | Servo circuit 2 - MK20 | Servo circuit 2 - MK2C | Solar pump - SOLP | 1           | Outside temperature - AF | Boiler temperature - WF | DHW temperature - SF | Circuit 1 temperature - VF1 | Circuit 2 temperature - VF2 | Flue gas temperature - AGF | Temperature on the accumulation tank - upper - PF | Solar panel sensor - KVLF | Tank sensor for solar - KSPF | Temperature on the accumulation tank - lower - FPF | * ARU5 room unit | *             | ARU10/30 room unit |         |
|                | Mar      | king                                | g of v   | vires    | in A      | TM           | OS E   | ooilei            | rs an          | d the                 | eir co                 | onneo                  | ction                 | to c                   | ontr                   | oller             | tern        | ninal                    | s                       |                      |                             |                             |                            |                                                   |                           | _                            |                                                    |                  |               |                    |         |
| Boiler         |          | REG-L (N, PE)                       |          | L-FAN IN | L-FAN OUT | L2-OUT       | L-M3   | L-PUMP            |                |                       |                        |                        |                       |                        |                        |                   |             |                          |                         |                      |                             |                             |                            |                                                   |                           |                              |                                                    |                  |               |                    |         |

\* VI4 and VI5 terminals are best suited for connecting the ARU5 room unit \*\* Install the terminal only in case of missing L-FAN IN conductor on the boiler electrical harness

#### Always connect the N and PE wires to the nearest free N and PE terminals

For flue gas sensor and solar panel sensor use the Pt 1000 type (AGF3, VFF00) For other sensors, use Pt 100 type (KTF20, SF20, AF20)

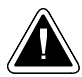

# **Controlled boiler with burner connected with accumulation (buffer) tank and solar system**

### Example 21 - Hydraulic diagram: 27533

2xxxx (BRE - boiler with burner) + x7xxx (DKP+DHW+ACC) + xx5xx (SOL) + xxx3x (MK2) + xxxx3 (MK1)

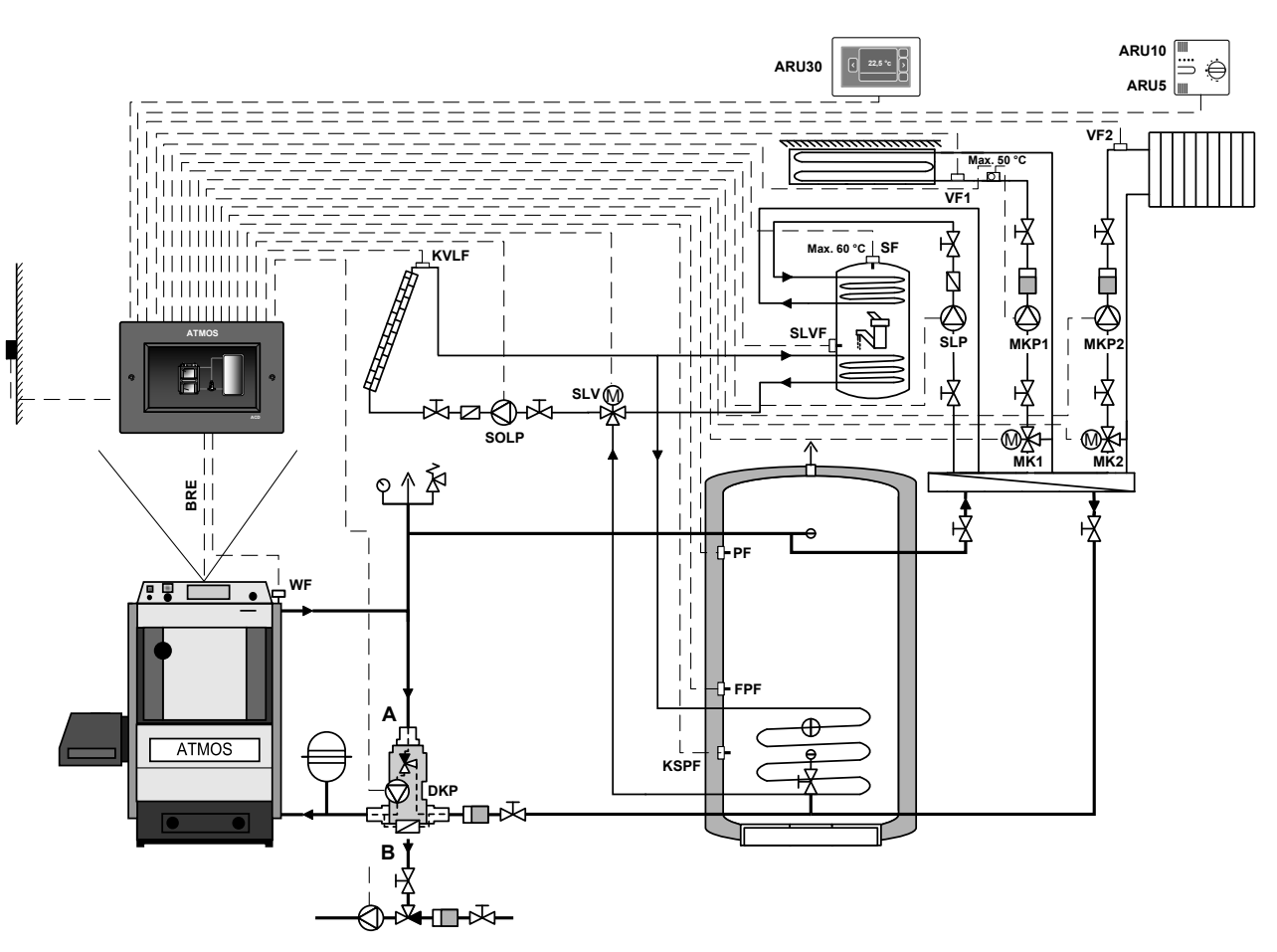

Automatic pellet boiler controlled by the controller based on two sensors on the accumulation (buffer) tank (PF and FPF).

The ACD 03/04 controller allows the burner operation (BRE) to be switched on and off as required by the operator (for example when cleaning the boiler). It controls the operation of the pump in the boiler circuit (DKP) (Laddomat / thermoregulation valve), two heating circuits (MK1, MK2), the accumulation tank (boiler) for DHW heating (SLP) and solar system (SOLP+ solar switch between ACC and DHW (KSPF and SLV/SLVF)).

Example 21

10. Setting menu - Hydraulics - Hydraulic diagram

| Ну             | drau     | lic d                               | iagra    | am:      | 275       | 33           |        | 2xx               | xx (a          | utom                  | atic b                 | oiler                  | )                     | x7x                    | xx (I                  | OKP+              | DHV                | V+A0                     | CC)                     | xx5                  | oxx (S                      | SOL                         | )                          | xxx                                               | <b>3</b> x (1             | MK2                              | 2)                                                 | xxx                              | x <b>3</b> (1 | MK1             | )                   |
|----------------|----------|-------------------------------------|----------|----------|-----------|--------------|--------|-------------------|----------------|-----------------------|------------------------|------------------------|-----------------------|------------------------|------------------------|-------------------|--------------------|--------------------------|-------------------------|----------------------|-----------------------------|-----------------------------|----------------------------|---------------------------------------------------|---------------------------|----------------------------------|----------------------------------------------------|----------------------------------|---------------|-----------------|---------------------|
| Boi            | ler:     | D14I                                | ? - aı   | ıtom     | atic j    | pellet       | t boil | er (c             | ontro          | lled)                 |                        |                        |                       | Boi                    | ler c                  | ircui             | it: Dl             | KP b                     | oiler                   | circu                | iit pu                      | ımp (                       | (Lad                       | doma                                              | at pu                     | mp)                              |                                                    |                                  |               |                 |                     |
| Ace            | cumu     | ılatio                              | on ta    | nk:      | YES       |              |        |                   |                |                       |                        |                        |                       | Do                     | mest                   | ic ho             | ot wa              | ter:                     | YES                     | (e.g                 | . stan                      | dard                        | tank                       | 160                                               | L)                        |                                  |                                                    |                                  |               |                 |                     |
| He             | ating    | g circ                              | uits     | : 2 m    | ixed      | equi         | therr  | nal (             | MK)            |                       |                        |                        |                       | Sol                    | ar he                  | eatin             | g: Yl              | ES (s                    | wite                    | hing                 | betw                        | een t                       | he D                       | нw                                                | tank                      | and t                            | the ac                                             | ccum                             | ulati         | on ta           | nk)                 |
|                |          | -                                   |          |          |           |              |        | οι                | TPU            | TS                    |                        |                        | 1                     |                        |                        | -                 |                    |                          |                         |                      |                             |                             | INP                        | UTS                                               |                           |                                  |                                                    |                                  |               | Com             | nuni-               |
|                |          |                                     |          | ]        | Boile     | r<br>I       |        | ı —               | DHW            | C                     | ircuit                 | 1                      | C                     | ircuit                 | 2                      | Circ              | uit 3              |                          |                         |                      |                             |                             |                            |                                                   |                           |                                  |                                                    |                                  |               | Cat             |                     |
|                | Position | 66 (67, 68                          |          |          |           | 69           |        | 59 - 61           | 62 - 64        | 53 - 55               | 40                     | 41                     | 56 - 58               | 43                     | 44                     | 37                | 38                 | 4, 6                     | 5 - 6                   | 7 - 8                | 9 - 10                      | 11 - 12                     | 13 - 14                    | 15 - 16                                           | 17 - 18                   | 19 - 20                          | 21 - 22                                            | 23 - 24                          |               | 27 - 30         | ARU10               |
|                | /        |                                     |          |          |           |              |        |                   |                |                       |                        |                        |                       |                        |                        |                   |                    |                          |                         |                      |                             |                             |                            |                                                   |                           |                                  |                                                    |                                  |               | CND /           | c/ GND              |
| D 03/04        | Terminal | L (N, PE)                           | IN L + L | INL      | FAN L     | VA1          | VA2    | DKP               | SLP            | MKP1                  | MK1 LA                 | MK1 LB                 | MKP2                  | MK2 LA                 | MK2 LB                 | VA3 LA            | VA4 LB             | AF                       | WF                      | SF                   | VF1                         | VF2                         | AGF                        | PF                                                | VII                       | V12                              | VI3                                                | VI4                              | VI5           | 12V / A / E     | 12V/A/E             |
| Controller ACI | Function | Controller power supply - L (N, PE) | **       | 1        |           | Burner - BRE |        | Boiler pump - DKP | DHW pump - SLP | Circuit 1 pump - MKP1 | Servo circuit 1 - MK10 | Servo circuit 1 - MK1C | Circuit 2 pump - MKP2 | Servo circuit 2 - MK20 | Servo circuit 2 - MK2C | Solar pump - SOLP | Solar switch - SLV | Outside temperature - AF | Boiler temperature - WF | DHW temperature - SF | Circuit 1 temperature - VF1 | Circuit 2 temperature - VF2 | Flue gas temperature - AGF | Temperature on the accumulation tank - upper - PF | Solar panel sensor - KVLF | DHW tank sensor for solar - SLVF | Temperature on the accumulation tank - lower - FPF | * Solar tank sensor - ACC - KSPF | *             | ARU10 room unit | *** ARU30 room unit |
|                | Mar      | king                                | g of v   | vires    | in A      | TM           | OS E   | ooilei            | rs an          | d the                 | eir co                 | nne                    | ction                 | to c                   | ontr                   | oller             | tern               | ninal                    | ls                      |                      |                             |                             |                            |                                                   |                           |                                  |                                                    |                                  |               |                 |                     |
| Boiler         |          | REG-L (N, PE)                       |          | L-FAN IN | L-FAN OUT | L2-OUT       | L-M3   | L-PUMP            |                |                       |                        |                        |                       |                        |                        |                   |                    |                          |                         |                      |                             |                             |                            |                                                   |                           |                                  |                                                    |                                  |               |                 |                     |

\* VI4 and VI5 terminals are best suited for connecting the ARU5 room unit

\*\* Install the terminal only in case of missing L-FAN IN conductor on the boiler electrical harness \*\*\* ARU10 and ARU30 room units are always connected in series (in line) with ACD 03/04 controller (communication)

#### Always connect the N and PE wires to the nearest free N and PE terminals

For flue gas sensor and solar panel sensor use the Pt 1000 type (AGF3, VFF00) For other sensors, use Pt 100 type (KTF20, SF20, AF20)

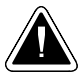

### Controlled boiler connected with accumulation tank and external boiler without built-in pump

### Example 22 - Hydraulic diagram: 37233

3xxxx (controlled boiler) + x7xxx (DKP+DHW+ACC) + xx2xx (EK3) + xxx3x (MK2) + xxxx3 (MK1)

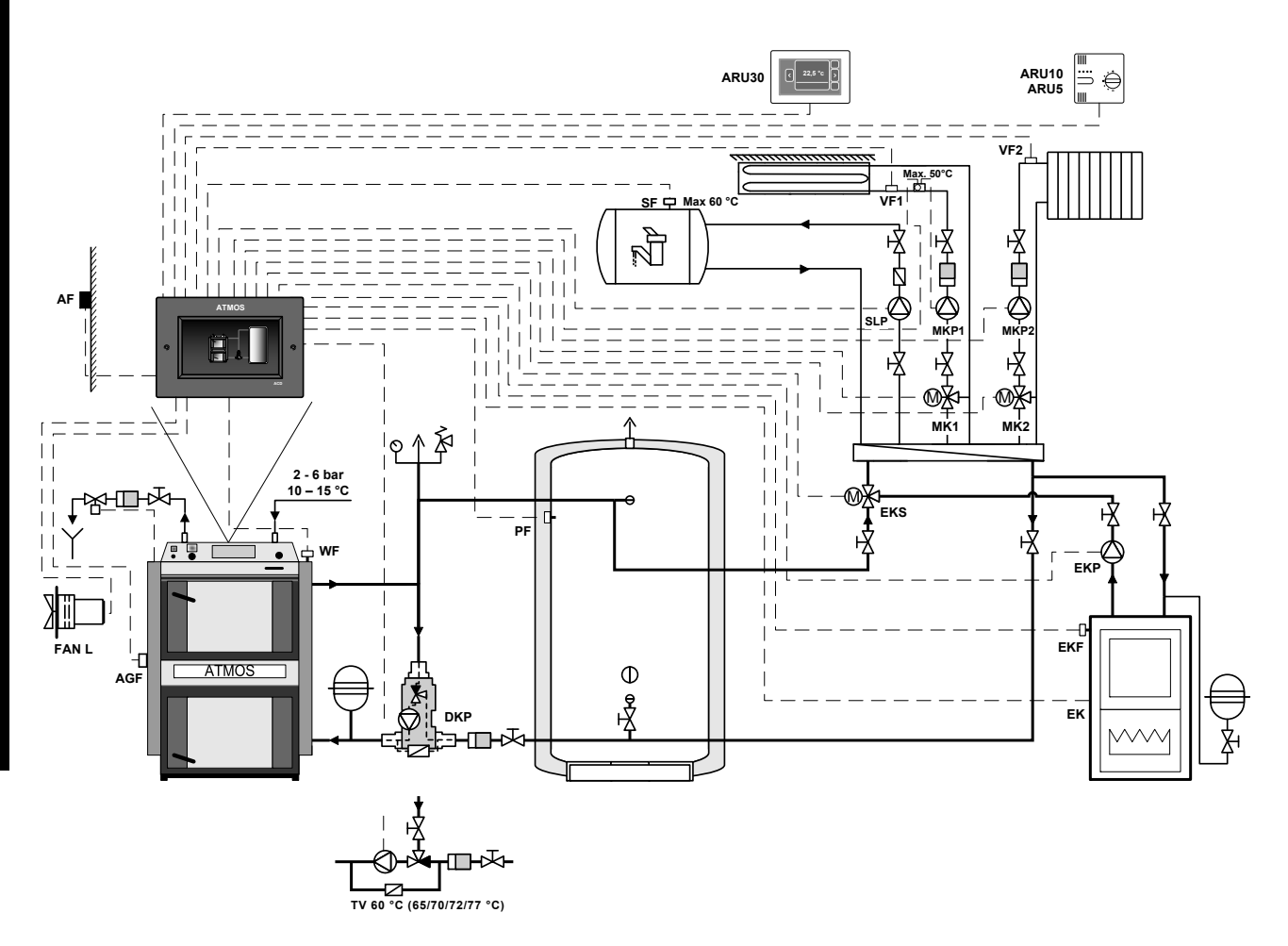

Boiler controlled by the controller based on the boiler temperature (WF sensor) and flue gas temperature (AGF sensor).

The ACD 03/04 controller controls boiler operation (fan - FAN / PRESS), the boiler circuit pump (DKP) (Laddomat/thermoregulation valve), two heating circuits (MK1, MK2), charging and discharge of accumulation (buffer) tank and the tank (boiler) for DHW heating (SLP) and operation of EK external boiler with controll of EKP pump of the external boiler and with EKS switching valve.

#### Example 22

| Ну            | drau     | lic d                               | iagra             | am: å                    | 370              | 33                         |                       | 3xx               | xx (c          | contro                | olled                  | boil                   | er)                   | x7x                    | xx (I                  | OKP+                 | -DHV   | V+A                      | CC)                     | xx2                                          | xx (                        | EK3)                        | )                          | xxx                                               | <b>3</b> x (                 | MK2   | .)    | xxx              | x <b>3</b> (1 | MK1                | )         |
|---------------|----------|-------------------------------------|-------------------|--------------------------|------------------|----------------------------|-----------------------|-------------------|----------------|-----------------------|------------------------|------------------------|-----------------------|------------------------|------------------------|----------------------|--------|--------------------------|-------------------------|----------------------------------------------|-----------------------------|-----------------------------|----------------------------|---------------------------------------------------|------------------------------|-------|-------|------------------|---------------|--------------------|-----------|
| Boi           | ler:     | DC1                                 | 8S -              | gasif                    | icati            | on be                      | oiler                 | (con              | trolle         | d)                    | Boi                    | ler c                  | ircu                  | it: Dl                 | KP b                   | oiler                | circu  | iit pi                   | ımp                     | (Lad                                         | doma                        | at pu                       | mp)                        |                                                   |                              |       |       |                  |               |                    |           |
| Ace           | cum      | ulatio                              | on ta             | nk:`                     | YES              |                            |                       |                   |                |                       |                        |                        |                       | Do                     | mest                   | ic ho                | ot wa  | ter:                     | YES                     | (e.g                                         | . star                      | dard                        | tank                       | : 160                                             | L)                           |       |       |                  |               |                    |           |
| He            | ating    | g circ                              | uits:             | 2 m                      | ixed             | equi                       | therr                 | nal (             | MK)            |                       |                        | Ext                    | terna                 | al he                  | ating                  | ;: YE                | ES - 1 | EK e                     | xteri                   | 1al b                                        | oiler                       | + EF                        | KP +                       | EKS                                               | ele)                         | ctric | boile | er, ga           | s boi         | ler)               |           |
|               |          |                                     |                   |                          |                  |                            |                       | οt                | TPU            | TS                    |                        |                        |                       |                        |                        |                      |        |                          |                         |                                              |                             |                             | INP                        | UTS                                               |                              |       |       |                  |               | Com                | muni-     |
|               |          |                                     |                   | 1                        | Boile            | r<br>I                     | 1                     |                   | DHW            | C                     | ircuit                 | 1                      | C                     | ircuit                 | 2                      | Circ                 | uit 3  |                          | 1                       | 1                                            | ı —                         |                             | 1                          |                                                   | r                            | 1     | 1     |                  |               | cut                |           |
|               | Position | 66 (67, 68                          | 65 + 66           | 65                       | 10               | 69                         | 46 - 48               | 59 - 61           | 62 - 64        | 53 - 55               | 40                     | 41                     | 56 - 58               | 43                     | 44                     | 37                   |        | 4, 6                     | 5 - 6                   | 7 - 8                                        | 9 - 10                      | 11 - 12                     | 13 - 14                    | 15 - 16                                           | 17 - 18                      |       |       | 23 - 24          |               | 27 - 30            |           |
|               | / 1      |                                     |                   |                          |                  |                            |                       |                   |                |                       |                        |                        |                       |                        |                        |                      |        |                          |                         |                                              |                             |                             |                            |                                                   |                              |       |       |                  |               | B / GND            | B / GND   |
| D 03/04       | Termina  | L (N, PE)                           | IN L + L          | IN L                     | FAN L            | VAI                        | VA2                   | DKP               | SLP            | <b>MKP1</b>           | MK1 LA                 | MK1 LB                 | MKP2                  | MK2 LA                 | MK2 LB                 | VA3 LA               | VA4 LB | AF                       | WF                      | $\mathbf{SF}$                                | VF1                         | VF2                         | AGF                        | ΡF                                                | VII                          | VI2   | VI3   | VI4              | VI5           | 12V / A /          | 12V / A / |
| Controller AC | Function | Controller power supply - L (N, PE) | ** Contact bridge | Fan power supply - FAN L | Boiler fan - FAN | External boiler pump - EKP | Switching valve - EKS | Boiler pump - DKP | DHW pump - SLP | Circuit 1 pump - MKP1 | Servo circuit 1 - MK10 | Servo circuit 1 - MK1C | Circuit 2 pump - MKP2 | Servo circuit 2 - MK2O | Servo circuit 2 - MK2C | External boiler - EK | -      | Outside temperature - AF | Boiler temperature - WF | Temperature sensor of DHW inner tank - SFINT | Circuit 1 temperature - VF1 | Circuit 2 temperature - VF2 | Flue gas temperature - AGF | Temperature on the accumulation tank - upper - PF | External boiler sensor - EKF | 1     | 1     | * ARU5 room unit | *             | ARU10/30 room unit | 1         |
|               | Mai      | rking                               | g of v            | vires                    | in A             | TM                         | OS b                  | oile              | rs an          | d the                 | eir co                 | nne                    | ction                 | to c                   | ontr                   | oller                | tern   | nina                     | ls                      |                                              |                             |                             |                            |                                                   |                              |       |       |                  |               |                    |           |
| Boiler        |          | REG-L (N, PE)                       |                   | L-FAN IN                 | L-FAN OUT        | L2-OUT                     | L-M3                  | L-PUMP            |                |                       |                        |                        |                       |                        |                        |                      |        |                          |                         |                                              |                             |                             |                            |                                                   |                              |       |       |                  |               |                    |           |

\* VI4 and VI5 terminals are best suited for connecting the ARU5 room unit

\*\* Install the terminal only in case of missing L-FAN IN conductor on the boiler electrical harness

Always connect the N and PE wires to the nearest free N and PE terminals For flue gas sensor and solar panel sensor use the Pt 1000 type (AGF3, VFF00) For other sensors, use Pt 100 type (KTF20, SF20, AF20)

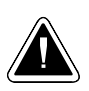

# Controlled boiler connected with accumulation tank and heat pump

### Example 23 - Hydraulic diagram: 37003

3xxxx (controlled boiler) + x7xxx (DKP+DHW+ACC) + xx0xx (-) + xxx0x (-) + xxxx3 (MK1)

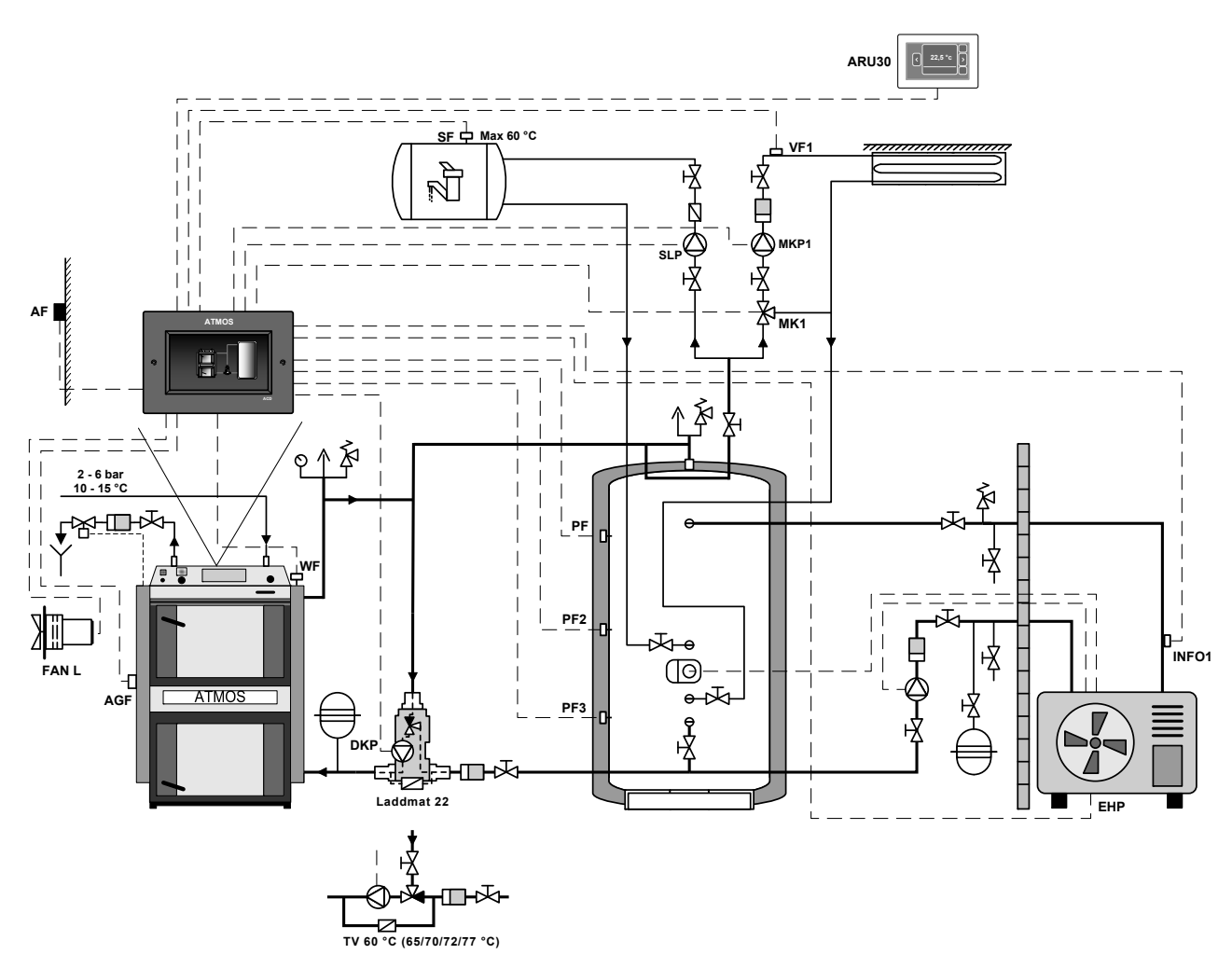

Boiler controlled by the controller based on the boiler temperature (WF sensor) and flue gas temperature (AGF sensor).

The ACD 03/04 controller controls boiler operation (fan - FAN / PRESS), the boiler circuit pump (DKP) (Laddomat/thermoregulation valve), one heating circuit (MK1), charging and discharge of accumulation (buffer) tank and the tank (boiler) for DHW heating (SLP) and operation of the heat pump connected as electric heating of the accumulation tank (EHP).

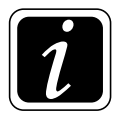

**INFO** - Heat pump connected as (EHP). (electric heating of the accumulation tank). INFO1 temperature serves as information about temperature of the out coming water from heat pump. It has no effect on its operation.

Example 23

| Ну             | drau     | lic d                               | iagr              | am:                      | 370              | 33                                              |       | 3xx               | xx (c          | contro                | olled                  | boil                   | er)   | x7x    | xx (I  | OKP+   | DHV    | V+A0                     | CC)                     | xx0                                          | XX (1                       | none                        | )                          | xxx                                               | <b>0</b> x (1                   | none                                              | )                                                 | xxx | x <b>3</b> (1 | MK1                | )       |
|----------------|----------|-------------------------------------|-------------------|--------------------------|------------------|-------------------------------------------------|-------|-------------------|----------------|-----------------------|------------------------|------------------------|-------|--------|--------|--------|--------|--------------------------|-------------------------|----------------------------------------------|-----------------------------|-----------------------------|----------------------------|---------------------------------------------------|---------------------------------|---------------------------------------------------|---------------------------------------------------|-----|---------------|--------------------|---------|
| Boi            | ler:     | DC1                                 | 8GD               | - gas                    | sifica           | tion                                            | boile | er (co            | ntrol          | led)                  | Boi                    | iler c                 | ircu  | it: Dl | KP b   | oiler  | circu  | iit pu                   | ımp (                   | (Lad                                         | doma                        | at pu                       | mp)                        |                                                   |                                 |                                                   |                                                   |     |               |                    |         |
| Aco            | cumu     | ılatio                              | on ta             | nk:                      | YES              |                                                 |       |                   |                |                       |                        |                        |       | Do     | mest   | ic ho  | ot wa  | ter:                     | YES                     | (e.g                                         | . stan                      | dard                        | tank                       | 160                                               | L)                              |                                                   |                                                   |     |               |                    |         |
| He             | ating    | ; circ                              | uits              | : 1 m                    | ixed             | equi                                            | therr | nal (I            | MK)            |                       |                        | Ext                    | erna  | ıl he  | ating  | g: YE  | S - 1  | neat p                   | oump                    | ele) (ele                                    | ctric                       | heat                        | ing E                      | EHP)                                              |                                 |                                                   |                                                   |     |               |                    |         |
|                |          |                                     |                   |                          |                  |                                                 |       | ου                | TPU            | TS                    |                        |                        |       |        |        |        |        |                          |                         |                                              |                             |                             | INP                        | UTS                                               |                                 |                                                   |                                                   |     |               | Com                | nuni-   |
|                |          |                                     |                   | ]                        | Boile            | r                                               |       |                   | DHW            | C                     | ircuit                 | : 1                    | С     | ircuit | 2      | Circ   | uit 3  |                          |                         |                                              |                             |                             |                            |                                                   |                                 |                                                   |                                                   |     |               | cat                | ion     |
|                | Position | 66 (67, 68                          | 65 + 66           | 65                       | 02               | 69                                              |       | 59 - 61           | 62 - 64        | 53 - 55               | 40                     | 41                     |       |        |        |        |        | 4, 6                     | 5 - 6                   | 7 - 8                                        | 9 - 10                      | 11 - 12                     | 13 - 14                    | 15 - 16                                           | 17 - 18                         | 19 - 20                                           | 21 - 22                                           |     |               | 27 - 30            |         |
|                | /        |                                     |                   |                          |                  |                                                 |       |                   |                |                       |                        |                        |       |        |        |        |        |                          |                         |                                              |                             |                             |                            |                                                   |                                 |                                                   |                                                   |     |               | / GND              | / GND   |
| D 03/04        | Terminal | L (N, PE)                           | INL + L           | INL                      | FAN L            | VA1                                             |       | DKP               | SLP            | MKP1                  | MK1 LA                 | MK1 LB                 | MKP2  | MK2 LA | MK2 LB | VA3 LA | VA4 LB | AF                       | WF                      | SF                                           | VF1                         | VF2                         | AGF                        | PF                                                | VII                             | VI2                                               | VI3                                               | VI4 | VI5           | 12V/A/B            | 12V/A/B |
| Controller ACI | Function | Controller power supply - L (N, PE) | ** Contact bridge | Fan power supply - FAN L | Boiler fan - FAN | Electric heating of the accumulation tank - EHP |       | Boiler pump - DKP | DHW pump - SLP | Circuit 1 pump - MKP1 | Servo circuit 1 - MK10 | Servo circuit 1 - MK1C | 1     | 1      | 1      |        | -      | Outside temperature - AF | Boiler temperature - WF | Temperature sensor of DHW inner tank - SFINT | Circuit 1 temperature - VF1 | Circuit 2 temperature - VF2 | Flue gas temperature - AGF | Temperature on the accumulation tank - upper - PF | Information temperature - INFO1 | Information temperature - accumulation tank - PF2 | Information temperature - accumulation tank - PF3 | *   | *             | ARU10/30 room unit |         |
|                | Mar      | ·king                               | g of v            | vires                    | in A             | TM                                              | os t  | oilei             | rs an          | d the                 | eir co                 | onne                   | ction | to c   | ontr   | oller  | tern   | ninal                    | ls                      |                                              |                             |                             |                            |                                                   |                                 |                                                   |                                                   |     |               |                    |         |
| Boiler         |          | REG-L (N, PE)                       |                   | L-FAN IN                 | L-FAN OUT        | L2-OUT                                          | L-M3  | L-PUMP            |                |                       |                        |                        |       |        |        |        |        |                          |                         |                                              |                             |                             |                            |                                                   |                                 |                                                   |                                                   |     |               |                    |         |

\* VI4 and VI5 terminals are best suited for connecting the ARU5 room unit \*\* Install the terminal only in case of missing L-FAN IN conductor on the boiler electrical harness

#### Always connect the N and PE wires to the nearest free N and PE terminals

For flue gas sensor and solar panel sensor use the Pt 1000 type (AGF3, VFF00) For other sensors, use Pt 100 type (KTF20, SF20, AF20)

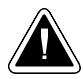

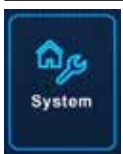

### System

(Access level - User - P01, P02, P04, P05, P07, P11, P14, P15, P20, P21, P28 / Service technician - everything)

The setting is performed with the O button (to enter the menu), under which click on the O symbol for System.

The System menu is used to set the general parameters of the entire heating system.

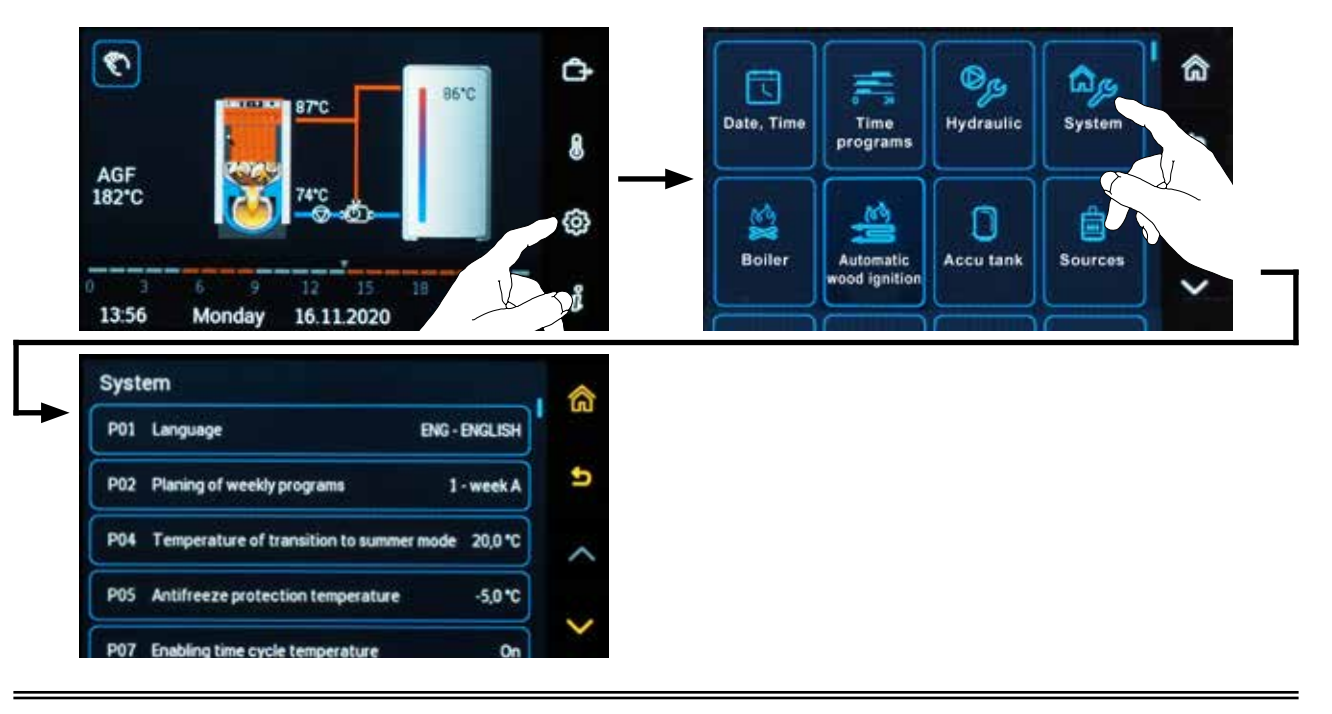

### **Parameters:**

#### • P01<sup>System</sup> parameter - Language

The parameter is used to set the language of the controller.

| ×        | Language |  |
|----------|----------|--|
| DAN - D  | ANSK     |  |
| DEU - DE | UTSCH    |  |
| ENG - EN | IGLISH   |  |
| EST - EE | STI      |  |

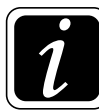

**INFO** - ACD 03/04 controller is sold in two versions (DE - for German-speaking countries) and (CZ/EN - other countries (without German)).

Additional activation of the German language is only possible for a fee at the sales representative for the relevant country.

The language setting on the ARU30 room unit is always done separately (independently of ACD 03/04).

#### • P02<sup>System</sup> parameter - Planning weekly programs

The parameter is used to set options for using time programs in one week (A) or one to three weeks (A, B, C). The setting for 1 week (A) is used where we want the same program every week without exception (one-week program). Settings A, B, C is used where we need to set three (3) different consecutive programs, e.g. for 3 shift operation (morning / afternoon / night), or to distinguish working week / holiday or holiday week / illness, etc. When selecting A, B, C, the program A, B or C program selection is always offered when programming time programs (see Fi Time programs menu), where the user selects the required weekly program.

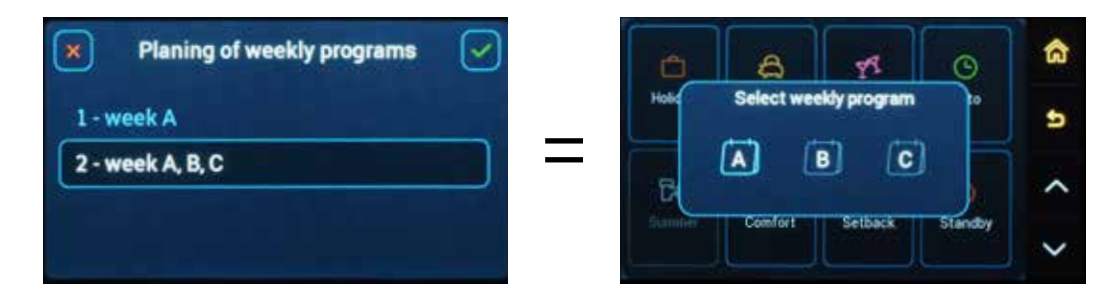

**INFO** - When setting (activating) O Auto mode, the controller always asks what weekly program the user wants (applies to setting  $\textcircled{O} \rightarrow \textcircled{M} \rightarrow \textcircled{O} 2^{\text{System}}$  parameter to A, B, C). Setting and check of time programs is performed in the  $\overleftarrow{=}_{\Xi}$  Time programs submenu under the O button.

#### • P04<sup>System</sup> parameter - Temperature of transition to summer mode

If the average Outside temperature exceeds the value of this parameter, the heating will end and the transition to summer mode occurs. When the temperature drops below the set value minus 1 K, the heating is started again

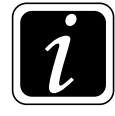

**INFO** - The average temperature is calculated according to the type of construction: heavy - 24 hours / medium 8 hours / light - 2 hours ( $\textcircled{O} \rightarrow \textcircled{M}_{\mathcal{B}} P10^{System}$  parameter). Switching the controller off and on resets the average temperature (immediate change).

If the controller is in summer mode, the Sunshade symbol is displayed  $\mathbb{P}$ .

#### Factory default setting: 20 °C

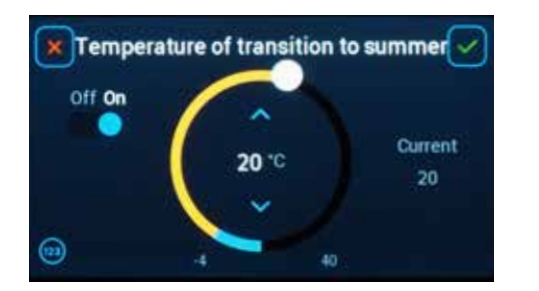

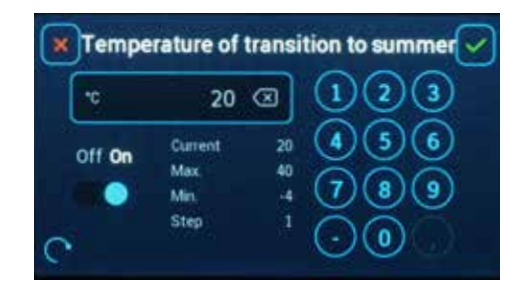

#### • P05<sup>System</sup> parameter- Antifreeze protection temperature

If the average Outside temperature falls below the set value, the anti-freeze protection is activated. The pumps of the defined heating circuits (excluding DHW) do not switch off even when switching to setback mode or when the required room temperature is exceeded ( $\bigcirc \rightarrow \blacksquare$  P09<sup>Heating circuit</sup> parameter). Heating circuits create demand for an energy source.

Use antifreeze protection for heating systems where pipes may freeze (for example, recreational facilities, heating ducts, etc.). If there is no risk of the pipes freezing, the frost protection can be switched off, but it is not recommended.

Antifreeze protection can be carried out by continuous or cyclic operation of heating circuits (pumps) see menu System  $\textcircled{O} \rightarrow \textcircled{O}_{\mathcal{P}}$  - P25<sup>System</sup> and P26<sup>System</sup> parameter.

#### Factory default setting: -5 °C

 $\overline{l}$ 

**INFO - Antifreeze protection** is activated irrespective of the Outside temperature -(AF) if Temperatures of individual parts of the heating system, e.g. circuit water temperature VF, boiler water temperature WF, external boiler EK or accumulation tank temperature PF falls below 5°C.

This induces the requirements for achieving the minimum water temperature (e.g.  $VF = Parameter P12^{Circuit}$ ,  $WF = Parameter P02^{Boiler}$ ,  $EK = Parameter P05^{Source}$  or  $PF = Parameter P02^{Accumulation tank}$ ). Mutual links of requirements may induce antifreeze mode, i.e. start of automatic boiler BRE, external boiler EK or electric heating accu EHP.

As soon as the minimum temperature is achieved on the sensor, the relevant heat source is operated for another 10 minutes and then switched off.

During this special mode, the menu **Information**  $\hat{\imath}$  displays a working mode description, e.g. "AUTO / Antifreeze mode".

#### • P07<sup>System</sup> parameter - Enabling the temperature of comfort block of time program

In case of setting the  $\bigoplus \longrightarrow \bigoplus \mathbb{P}07^{\text{System}}$  parameter to **On** (factory default setting), up to 5 comfort blocks ( $\Leftrightarrow$  **Comfort** with own required room temperature) can be set up within one day time program (24 hours).

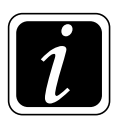

**INFO** - If a different temperature is set in **Comfort**  $\approx$  mode, the relevant temperature setting applies only in the relevant block of time program. The temperatures of individual blocks are set in  $\bigoplus \rightarrow \overline{f_{m}}$  Time Programs menu.

| Enabling time cycle temperature | ×          | < Monda      | ay >  |
|---------------------------------|------------|--------------|-------|
| Off                             | 25*        |              |       |
| On                              | 15*        |              | •     |
|                                 | -          |              |       |
|                                 | <b>m</b> < | 05:05 23,0*0 | 09:00 |

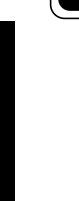

In case of setting P07<sup>Syste</sup>m parameter to **Off**, all time blocks for comfortable temperatures have the same value that corresponds to the  $\Rightarrow$  comfort temperature set under the  $\clubsuit$  button. The  $\emptyset$  setback temperature requirement (gaps between individual comfort blocks) corresponds to

the temperature set under the § button.

| 0 | Enabling time cycle temperature | $\overline{\mathbf{\checkmark}}$ |     |   | < M   | londay > |   |   |
|---|---------------------------------|----------------------------------|-----|---|-------|----------|---|---|
| ĺ | Off                             |                                  | 25* |   |       |          |   |   |
|   | On                              |                                  | 15* |   |       |          | 2 |   |
|   |                                 |                                  | B   |   |       |          |   |   |
|   |                                 |                                  | 1   | < | 05:05 | 08:00    | > | + |

#### • P08<sup>System</sup> parameter - Fixed outside temperature

The parameter value (temperature) is automatically applied when the outdoor AF sensor is damaged or deactivated.

#### Factory default setting: 0 °C

#### • P09<sup>System</sup> parameter - Climate zone

It is a parameter of the average lowest outdoor (calculated) temperature that can be expected at the place of installation of the controller. In practice, this value is used as the basis for the design of the heating system and the calculation of the power of the heating source. The parameter defines the top point of the heating curve.

Factory default setting: -12 °C

#### • P10<sup>System</sup> parameter- Building type

The rate of change of room temperature depending on the change of Outside temperature affects the maintenance of thermal comfort in the building. This is influenced by the properties of the material, the building is constructed from. For this reason, the average Outside temperature is used to calculate the current thermal demand.

#### The optimal averaging of the Outside temperature is determined by the type of building:

- 1 light construction with low temperature inertia, where there are rapid changes in room temperature, for example, a wooden structure.
  Outside temperature averaging time 2 hours.
- 2 medium standard brick building with standard insulation.
  Outside temperature averaging timey 8 hours.
- 3 heavy brick to stone building with great inertia.
  Outside temperature averaging time 24 hours.

#### • P11<sup>System</sup> parameter- Automatic exit menu time

The parameter defines the time after which the controller returns to the basic screen and the screensaver is switched on.

At the same time, the user level access is recovered.

#### • P12<sup>System</sup> parameter - Anti-blocking protection

In order to extend the service life of mixing valves and pumps, the anti-blocking function is important. Mixing valves and pumps are always briefly started when not in use for more than 24 hours. Pump started for **5 minutes**.

Mixing valve - one cycle 0 to MAX.

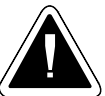

**ATTENTION** - Never turn off the boiler (controller) with the main switch during the summer months to prevent the pumps and mixing (switching) valves from getting stuck.

#### P13<sup>System</sup> parameter - Logical alarms display

The controller operates with 2 types of alarms: system and logical.

The system alarm is e.g. unconnected or damaged sensor, unassigned terminal of programmed output, etc. These alarms are always displayed.

**The logical alarm** is caused by failure to meet any condition (logic), e.g. failure to reach the required temperature behind the mixing valve within 1 hour or failure to reach the DHW temperature after more than 3 hours, see **alarm overview**.

All alarms are displayed in the alarm history, see  $\textcircled{O} \rightarrow \triangle$  Alarms menu according to the date and time of occurrence for their later search and possible evaluation.

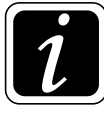

**INFO** - It is not recommended to activate the display of logical alarms in heating systems for a boiler with manual stoking.

#### • P14<sup>System</sup> parameter - Information - last position

The parameter allows you to set whether the user or technician returns to the last displayed item (On setting) after entering the i **Information** menu or whether everything from the beginning (Off setting) from the first item is displayed.

#### Factory default setting: Off

#### • P15<sup>System</sup> parameter - Password for user (child protection function)

The parameter allows the customer to lock the controller against accidental change of any parameter (child protection function).

When the controller is locked by the user, the controller can be used only to obtain the necessary i Information.

Enter the numeric code in Parameter P15<sup>System</sup> to set the required user password.

The password is activated after the time specified by  $\textcircled{O} \rightarrow \textcircled{O} P11^{\text{System}}$  parameter (after starting the screensaver) or immediately after switching off and on the main boiler (ACD 03/04 controller) switch.

Any change to the settings will require the password.

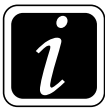

**INFO** - If the password is forgotten, only the service technician can change or disable the password (child protection function).

By setting P15<sup>System</sup> parameter to 0 (00, 000, 0000 = 0) the user password (child protection function) is inactive.

#### • P16<sup>System</sup> parameter - Password for technician

The parameter is used by the manufacturer to set a special (non-standard) access password for the technician.

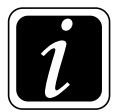

**INFO** - The parameter can be changed and is visible only after logging in at the **OEM and manufacturer** level.

#### • P17<sup>System</sup> parameter - Password for OEM

The parameter is used by the manufacturer to set a special (non-standard) access password for special customers.

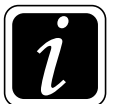

**INFO** - The parameter can be changed and is visible only after logging in at the **manufacturer** level.

#### • P18<sup>System</sup> parameter - Proposed room temperature

The proposed room temperature is a parameter needed as a basis for the correct design (calculation) of the heating system, to maintain the required temperature of the heating circuits. The value must be based on the heating system design project.

Factory default setting: 20 °C

#### • P20<sup>System</sup> parameter - Screen brightness settings

It is possible to set the brightness of the display with this parameter.

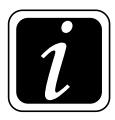

**INFO** - The brightness change will not take effect until the adjustment is confirmed.

#### • P21<sup>System</sup> parameter - Screen brightness settings - screensaver

It is possible to set the brightness of the display with the screensaver, with this parameter.

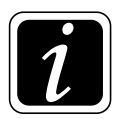

INFO - The brightness change will not take effect until the adjustment is confirmed.

#### • P25<sup>System</sup> parameter - Antifreeze protection - run

The parameter is used to set the run time of the pumps (all defined heating circuits) in case of switching on the antifreeze protection (\* snowflake on the display) defined by  $\textcircled{O} \rightarrow \textcircled{M}_{\mathcal{P}} P05^{System}$  parameter (e.g. at -5 °C).

It is a function that protects during Holiday  $\bigcirc$  - Absence  $\Leftrightarrow$  - Setback ( - Standby  $\bigcirc$  - Auto  $\bigcirc$  (Setback) modes individual heating circuits (pipes) against freezing.

During running (of pumps), each circuit is heated to the required temperature.

#### Factory default setting: Off

Setting options:

#### Off - pumps of defined heating circuits are permanently switched off

# On - pumps of defined heating circuits are in operation for a set time (recommended factory setting 20 minutes)

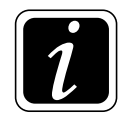

**INFO** - After the set time has elapsed, each defined circuit is switched off for the pause time defined by  $\textcircled{O} \rightarrow \textcircled{D} P26^{\text{System}}$  parameter.

In case of parameter setting of  $P25^{System} = On$  and  $P26^{System} = Off$ , the pumps of defined heating circuits run continuously.

#### • P26<sup>System</sup> parameter - Antifreeze protection - pause

The parameter is used to set the pause time of the pumps (all defined heating circuits) in case of switching on the antifreeze protection (\* snowflake on the display) defined by  $\textcircled{O} \rightarrow \textcircled{P} D5^{\text{System}}$  parameter (e.g. at -5 °C).

This is a function associated with P25<sup>System</sup> parameter.

#### Factory default setting: Off

Setting options:

Off - pumps of defined heating circuits are permanently switched on  $(P25^{System} \text{ parameter} = On)$ 

#### Zap - On - pumps of defined heating circuits are stopped for a set time (recommended factory setting 60 minutes) (P25<sup>System</sup> parameter = On)

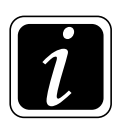

**INFO** - In case of parameter setting of P25<sup>System</sup> = On and P26<sup>System</sup> = On, the pumps of all defined heating circuits run in cycles (run / pause). After the set time has elapsed, each defined circuit is switched on for the run time defined by  $\textcircled{O} \rightarrow \textcircled{O}_{System}$  parameter.

**CAUTION** - The pause time of the heating circuits should not be too long so that water in the pipe cannot freeze or too short so that the room temperature would be exceeded.

#### • P28<sup>System</sup> parameter - Default parameter values

After confirmation, the values of some parameters in the controller will be set to the factory (default) values.

Namely: time programs - factory settings - Mon - Fri 05:00 - 09:00, 14:00 - 22:00

Sat - Sun 07:00 - 10:00, 15:00 - 22:00

required temperatures - factory settings - (ℂ Setback 19 °C / ☆ Comfor 23 °C)

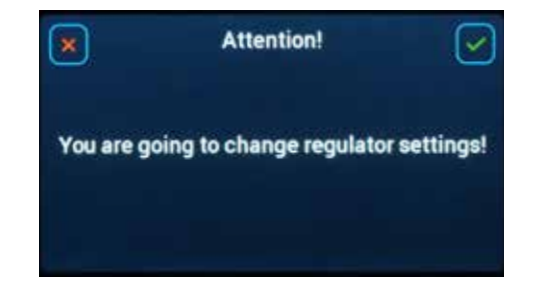

| 2   | Default parameter values | Ľ |
|-----|--------------------------|---|
| No  |                          |   |
| Yes |                          |   |

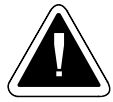

**CAUTION** - By setting the default values (by confirming **Yes**) of the parameters with the **technician** access password entered, all alarms will be reset.

#### • P29<sup>System</sup> parameter- Controller factory setting (reset)

After confirmation, the factory setting will be returned, including the start of the Installation guide (WIZARD) for the basic definition of the boiler and the hydraulic diagram number.

| ×         | Attention!              |             | ×  |
|-----------|-------------------------|-------------|----|
| You are g | oing to change regulato | r settings! | No |
|           |                         |             |    |

| ×   | Default parameter values |  |
|-----|--------------------------|--|
| No  |                          |  |
| Yes |                          |  |
|     |                          |  |
|     |                          |  |

#### • P30<sup>System</sup> parameter - Back up / System Recovery

The parameter is intended to back up or restore the last saved ACD 03/04 controller settings from a backup.

Data is saved or backed up on the SD card inserted in the ACD 03/04 controller. To replace or insert the card, it is necessary to remove the controller from the boiler panel (ATMOS SWS 18 wall box).

| Back up / Syste                                                             | em Recovery                                                          |
|-----------------------------------------------------------------------------|----------------------------------------------------------------------|
| Restore                                                                     | Backup                                                               |
| Data recovery will overv<br>Do not carry out durin<br>Risk of overheating a | vrite current settings!<br>ng boiler operation!<br>nd device damage! |

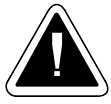

**CAUTION - Recommendation -** after completing the installation, the service technician will **back up** the current settings to a SD card!

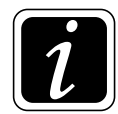

**INFO** - If the Back up is not created manually, it is **created automatically** after 7 days. If it is not possible to create an automatic backup (SD card is not inserted, there is no space on the SD card, the SD card is damaged, etc.), an alarm will be displayed:

Backup not created! – SD card not inserted! Backup not created! – SD card error! Backup not created! – Program error (XX)!

Alarm is displayed in menu **Information**  $\hat{\iota}$  (yellow notice). Alarm is possible to delete by "cross"  $\times$ . Alarm can be found in the alarms history  $(\bigcirc \rightarrow \triangle)$ .

In case of alarm display with error number, detailed information can be found in the information table.

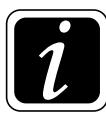

**INFO** - By recovering the settings, recall (upload) of the last saved version (BACKUP) on the SD card will be performed.

#### P31<sup>System</sup> parameter - Program update

The parameter is **intended** to install a new version of the software from the SD card (**Install**) or to **recover** existing (damaged) software in the ACD 03/04 controller from internal memory (**Recovery**).

Confirm Yes to enter the menu screen.

| ×         | Program update |          | AC16D LDR 1.02<br>CRC Bootloader: OK                                                                                                    | Go!      |
|-----------|----------------|----------|----------------------------------------------------------------------------------------------------|----------|
| No<br>Yes |                | <b>—</b> | CRC Application: OK<br>CRC ExtFlash: OK<br>CRC Recovery: OK<br>Status: Ready<br>App version: ACD16D PRG 1.06<br>SD card: Present<br>File version: ACD16D PRG X.XX | Install  |
|           |                |          |                                                                                                    | Recovery |

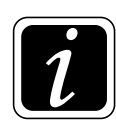

INFO – Before starting the update, the SD card must be inserted in the ACD 03/04 controller and a directory named FW must be created in the root directory, in which only a single firmware file can be located. This file will be loaded automatically after pressing the "Install" button.

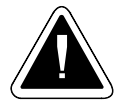

**ATTENTION** - Folder and file structure on the SD card must always be followed so that the controller is able to identify and install the program (software) correctly. The old firmware (to be replaced) should be moved to another folder (e.g. "old").

The "Recovery" button is used to restore the program in case of suspicion of its damage. However, this does not install a new program (software), but only restores the existing version (SD card does **not have to** be inserted in the controller).

| — — 一个 🧾 i USE flast | n disk (Di) + FW +                 |                                                          |                                            |           |
|----------------------|------------------------------------|----------------------------------------------------------|--------------------------------------------|-----------|
| Tento polital        | Názry                              | Daturo zmény                                             | 5p                                         | Velikost  |
| USB flash dick (D.)  | ARU10<br>ARU30<br>AC160 PRG ZXIOCR | 13.01.2020 13.48<br>13.01.2020 13.48<br>06.01.2020 17.39 | Sležka souborů<br>Složka souborů<br>Soubor | 1.879 kel |
| ARU10<br>ARU30       |                                    |                                                          |                                            |           |

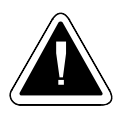

**CAUTION** - The SD card can only be removed after the controller is switched off.

Use the Go button to exit the screen (return to the main screen).

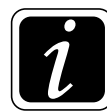

**INFO** - To enter the screen Loader with buttons "Go!", "Install" a "Recovery", click on the loading bar upon switching on or restarting the controller.

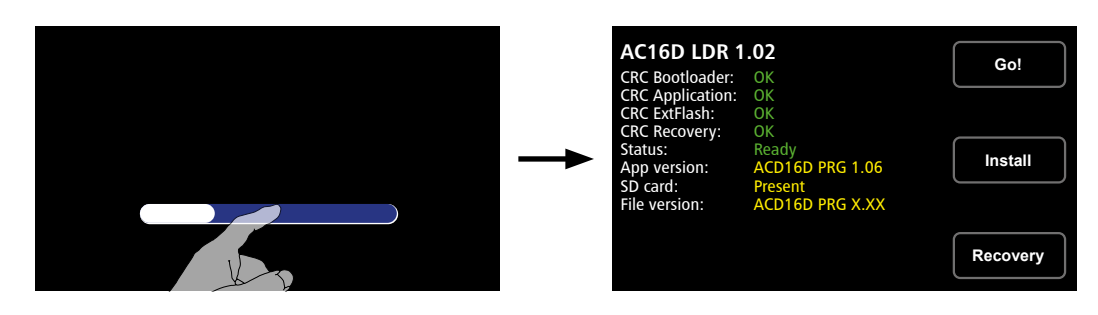

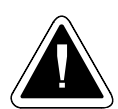

ATTENTION- If the software update takes place in the controller, be sure to update the room units so that software is compatible.

E.g. For a room unit ARU30 the room temperature would not display and in the menu **Information**  $\hat{\imath}$  texts may be displayed incorrectly for individual items of information.

#### The Loader screen displays the version on the first line - AC16D LDR 1.0X.

- App version: current version of program (software) in the ACD 03/04 controller
- SD card: Information about the presence of SD card in the ACD 03/04 controller slot.
- File version: version of program (software) stored on the inserted SD card (program for loading)

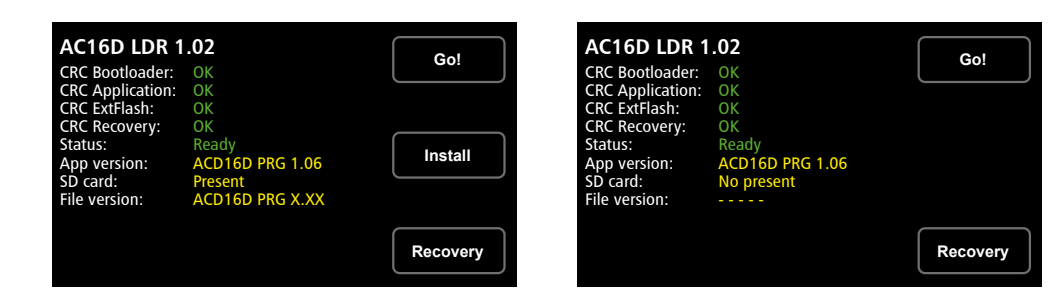

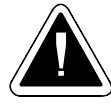

**ATTENTION** – Any time you insert the SD card into the controller be sure to **restart the controller**, in order to load and update all the displayed information.

#### • P32<sup>System</sup> parameter – Mass update

The parameter is intended for complete automatic update of the new program version (software) from the SD card on all connected devices.

The program update of controller and connected devices (room units) can be made in mass.

Using the P32<sup>SYSTEM</sup> Parameter Mass update, start the automatic process of FW update at all the devices within the entire controller system ACD 03/04. After accessing the parameter, all the connected devices will be displayed (room units) with the update progress bar and data sent to the room units.

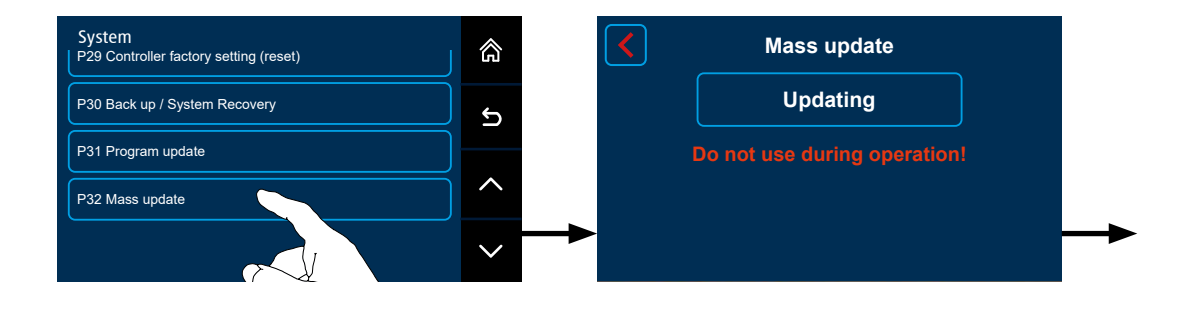

Once all the data are loaded, the room unit will update and restart automatically. With the update in progress, the particular device will display (in the tile) the message "**Working...**". Data are being sent to another device simultaneously.

| Mass update   |         |      |         | Mass | Mass update          |          |                      |
|---------------|---------|------|---------|------|----------------------|----------|----------------------|
|               |         |      |         |      | Update A             | ACD03/04 |                      |
| ARUa          | Working | ARUb | Working | ARUa | Done<br>AC25 PRG xxx | ARUb     | Done<br>AC25 PRG xxx |
| ARUc<br>11/13 | 12/121  | ARUd | ???     | ARUc | Device do not answer | ARUd     | File error           |

With the particular device updated, the tile will display the message "Done".

If any problem occurs during the process, an error message will be displayed at the relevant device, e.g. for non-functional communication = " Device do not answer", for file error on the SD card = "File error".

The process of loading and update can be interrupted by clicking the red arrow  $\leq$ . With the problem eliminated, you can repeat the process.

To finalize the process, launch the update of the ACD 03/04 controller itself by clicking the button "Update ACD 03/04".

With the program (software) update completed in the ACD 03/04 controller, the whole controller will restart and the main screen will appear.

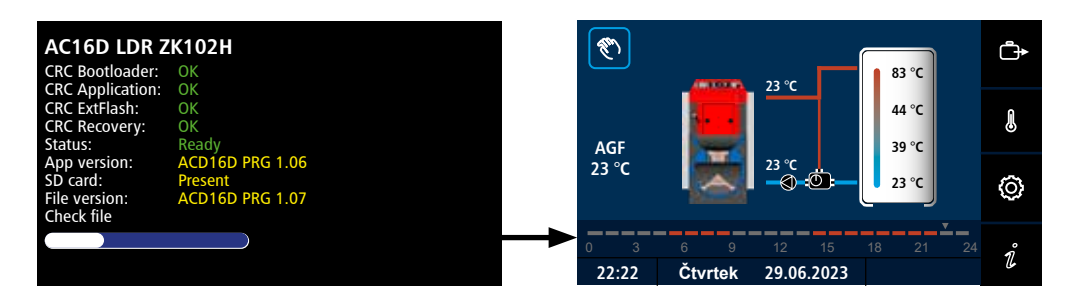

During the update of the ARU30 room unit, the unit itself is not working and it displays the message "PRG UPDATE IN PROGRESS"

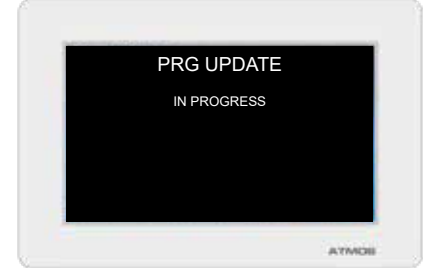

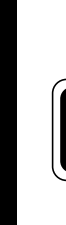

**INFO** - New functions for mass update of software are available in version 1.06 and later.

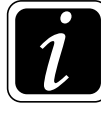

**INFO** - If necessary, the connected devices (room units) can be updated separately as in the original version, i.e. menu  $\textcircled{O} \rightarrow \textcircled{D}_{\mathcal{B}}$  Hydraulics/Communication/Room units/ARUa – ARUe/Updating.

03/04 controller can also be updated by means of  $\bigcirc \rightarrow \textcircled{B} P31^{System}$  Parameter.

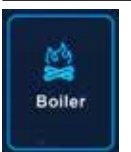

### Boiler

(Access level - User - P37, P38 / Service technician - everything)

The setting is performed with the O button (to enter the menu), under which click on the B symbol for Boiler.

The Boiler menu is used to set parameters related to the boiler (main source).

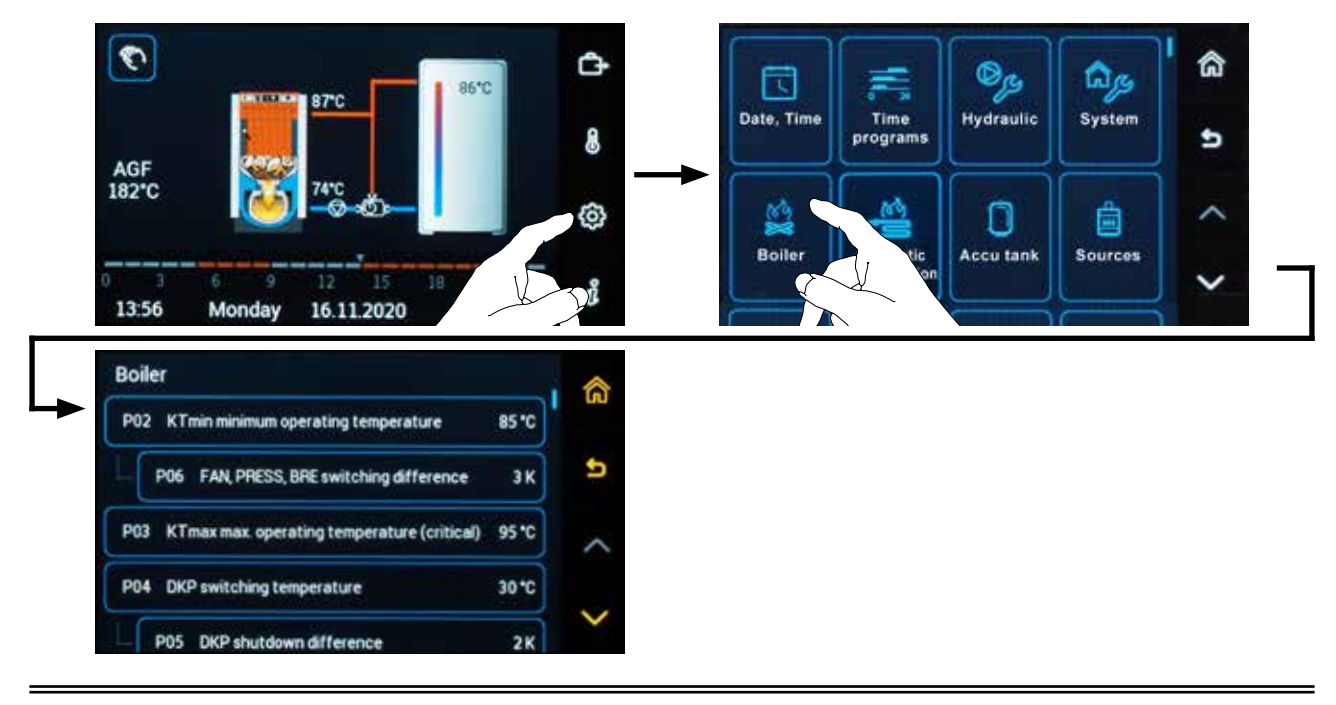

### **Parameters:**

#### • P02<sup>Boiler</sup> parameter - KTmin minimum boiler operating temperature

The parameter is used to set the minimum operating temperature of the boiler measured by the WF sensor. However, the actual boiler temperature may be higher, depending on the highest demand of the heating system.

Factory default setting: 85 °C

**Recommended setting:** 

Boilers without accumulation tank 80 °C Boilers with accumulation tank 90 °C

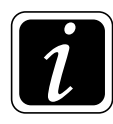

**INFO** - When the required (calculated) temperature is exceeded, the boiler (fan / burner) controlled by the controller is switched off, when the boiler water temperature drops by the difference given by  $\textcircled{O} \rightarrow \overset{\boxtimes}{\Longrightarrow} P06^{Boiler}$  parameter, the boiler (fan / burner) is switched on again. Applies to type 2 to 7 heat sources.

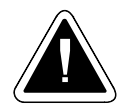

**CAUTION** - Always place the WF sensor in a sump located on the boiler.

#### • P03<sup>Boiler</sup> parameter - KTmax maximum boiler operating temperature

The parameter is used to set the maximum operating temperature of the boiler measured by the WF sensor.

If the maximum operating temperature of the boiler is exceeded, the protection of the boiler against overheating is activated ( $\textcircled{O} \rightarrow \overset{\&}{\cong} P16^{Boiler}$  parameter Enforced boiler losses - On).

When connected **without the accumulation** tank, the boiler is cooled by conducting excess energy into the heating circuits and the DHW tank.

When connected **with the accumulation** tank, the energy is conducted into the accumulation tank until the Maximum operating temperature of the accumulation tank PFmax, defined by  $\textcircled{O} \rightarrow \textcircled{O}$  P02<sup>Accumulation tank</sup> parameter, is reached. After exceeding the PFmax temperature of the boiler, excess energy is conducted to the heating circuits and the DHW tank.

#### Factory default setting: 95 °C

#### **Recommended setting:**

Boilers without accumulation tank - 95 °C Boilers with accumulation tank - 95 °C

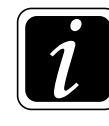

**INFO** - When heating to a higher temperature is required, it is necessary to think about the setting of the boiler safety thermostat and the opening temperature of the cooling loop valve.

#### • P04<sup>Boiler</sup>- parameter - DKP switching temperature of boiler pump

The parameter is used to set the temperature at which the DKP pump in the boiler circuit is switched on.

Factory setting in hydraulic diagrams with accumulation tank: 30 °C Factory setting in hydraulic diagrams without accumulation tank: 70 °C

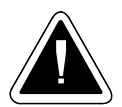

**CAUTION** - The condition of correct operation of the boiler circuit is the connection of the boiler with the boiler protection device against lowtemperature corrosion (Laddomat, thermoregulation valve, controlled return (RLA)).

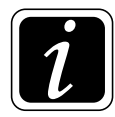

**INFO** - When connecting the boiler with RLA controlled return, the DKP switching temperature of the boiler pump should not be higher than the set temperature of the return water to the boiler in  $\textcircled{O} \rightarrow \textcircled{II}^{\text{Heating circuit}}$  parameter.

#### • P05<sup>Boiler</sup> parameter - DKP shutdown difference

The parameter is used to set the DKP shutdown difference of the pump in the boiler circuit.

Factory default setting: 2 K

#### • P06<sup>Boiler</sup> parameter - FAN, PRESS, BRE switching difference

The parameter is used to set the switching difference of the exhaust (pressure) boiler fan and pellet burner.

#### Factory default setting: 3 K

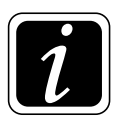

**INFO** - Boiler (fan / burner) operation therefore takes place in the temperature range - calculated required temperature minus switching difference  $\textcircled{O} \rightarrow \textcircled{Boiler}$  (on) parameter to calculated required boiler temperature  $\textcircled{O} \rightarrow \textcircled{Boiler}$  (off) parameter.

#### • P07<sup>Boiler</sup> parameter - Max. flue gas temperature FAN, PRESS

The parameter allows you to set the maximum recommended flue gas temperature with respect to the guaranteed boiler efficiency. If the actual flue gas temperature is higher than the set value for more than 60 minutes, a logical Alarm is started to alert the user to the need to clean the boiler exchanger.

#### Factory default setting: Off

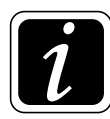

**INFO** - Logical Alarm (message) does not affect any function of the ACD 03/04 controller, it only serves for information purposes. The alarm automatically stops when the flue gas temperature decreases.

#### • P08<sup>Boiler</sup> parameter- FAN fire up time

The parameter is used for boilers with manual stoking (with fan) to set the maximum time required for firing up after starting the boiler, which is started by clicking on the **N button (hand)**.

If the AGFmin minimum flue gas temperature defined by  $\textcircled{O} \rightarrow \textcircled{C} P18^{\text{Boiler}}$  parameter is not reached after the fire up time defined by  $\textcircled{O} \rightarrow \textcircled{C} P08^{\text{Boiler}}$  parameter, another full attempt to fire up the boiler comes - repeated. After the second unsuccessful attempt to fire up the boiler, the boiler (fan) shuts down. The running time for fire up is indicated by a countdown

If the AGFmin minimum working temperature of the flue gas defined by  $\textcircled{O} \rightarrow \textcircled{B}^{\text{Boiler}}$  parameter is reached, the controller is switched to normal operation.

#### Factory default setting: 60 min

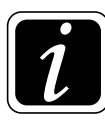

**INFO** - If removing ash or cleaning the boiler in a cold state, the fan will be switched off after the set time. If the fan is required to be switched off earlier, click again on the **S button (hand).** 

#### • P09<sup>Boiler</sup> parameter - FAN, PRESS ventilation time

The parameter is intended for setting the ventilation time, i.e. the time required to start the boiler exhaust fan (FAN) (switching off the pressure fan - PRESS) when stoking fuel, removing ash or cleaning the boiler.

To start the ventilation time, if the fan (FAN) is off, (PRESS) is on, click on the 🕅 button (hand).

#### Factory default setting: 3,0 min

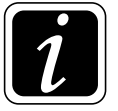

**INFO** - After the set time, the controller returns to its original status.

#### • P10<sup>Boiler</sup> parameter - Maximum flue gas temperature for FAN

The parameter is intended for boilers with manual stoking to set the maximum flue gas temperature, as protection of the flue gas sensor, or some parts of the boiler against damage.

#### Factory default setting: 400 °C

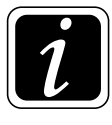

**INFO** - When the maximum flue gas temperature is exceeded, the FAN (PRESS) output is switched off.

#### • P11<sup>Boiler</sup> parameter – Flue gas temperature for SEKGS servo flap

The parameter is intended for setting the flue gas limit temperature, at which selected models of boilers (equipped with air flap with actuator DCxxGSE, DCxxGSP) will be controlled to close the inlet of combustion air to the boiler.

#### Factory default setting: 180 °C

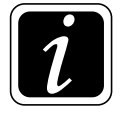

**INFO** - This is a function to preserve high boiler efficiency in different modes of operation.

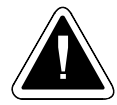

**CAUTION** - For **DCxxGSE** boiler models, the output is **switched on** when the flue gas temperature is exceeded.

- For **DCxxGSP** boiler models, the output is **shut down** when the flue gas temperature is exceeded.

#### • P12<sup>Boiler</sup> parameter - Servo flap SEKGS shutdown difference

The parameter is intended for setting the shutdown difference of the servo flap function, i.e. for the shutdown difference of the combustion air supply limitation for equipped boilers (DCxxGSE, DCxxGSP) defined by  $\textcircled{O} \rightarrow \textcircled{B}$  P11<sup>Boiler</sup> parameter.

When the flue gas temperature drops by the shutdown difference, the SEKGS servo flap opens completely again.

Factory default setting: 10 K
#### • P13<sup>Boiler</sup> parameter - Recommended flue gas temperature for BRE

The parameter allows you to set the flue gas limit temperature for automatic boilers with burner (for pellets). If the flue gas limit temperature is exceeded for more than 1 hour, a logical alarm is issued to alert the operator to the need to clean the boiler exchanger or change the boiler burner setting. The boiler remains in operation.

#### Factory default setting: Off

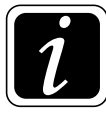

**INFO** - Logical Alarm (message) does not affect any function of the ACD 03/04 controller, it only serves for information purposes. The alarm automatically stops when the flue gas temperature decreases.

#### • P14<sup>Boiler</sup> parameter - Enabling of heating circuits

The parameter is intended for setting the temperature at which the operation (start-up) of the circuits (MK1, MK2, MK3, (MK4), DHW) is enabled, when the boiler is connected without the accumulation tank.

#### Factory default setting: 75 °C

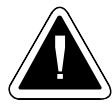

**CAUTION** - The temperature defined by  $\textcircled{O} \rightarrow \textcircled{B} P14^{\text{Boiler}}$  parameter must always be set to a higher value than the switching temperature of the DKP pump in the boiler circuit defined by  $\textcircled{O} \rightarrow \overleftrightarrow{B} P04^{\text{Boiler}}$  parameter.

#### • P15<sup>Boiler</sup> parameter - Shutdown difference of enabling

The parameter is intended to set the circuit shutdown difference (MK1, MK2, MK3, (MK4), DHW) when connecting the boiler without the accumulation tank (shutdown difference for P14<sup>Boiler</sup> parameter).

#### Factory default setting: 2 K

**INFO** - When the WF boiler temperature ( $\textcircled{O} \rightarrow \textcircled{M}^{M}$  P14<sup>Boiler</sup> parameter) drops by the defined shutdown difference, the operation of the circuits is prohibited.

#### • P16<sup>Boiler</sup> parameter - Enforced boiler losses

The parameter is used to enable the **boiler protection function against overheating** when exceeding the KTmax maximum (critical) boiler temperature defined by  $\textcircled{O} \rightarrow \overset{\text{the}}{\cong} PO3^{\text{Boiler}}$  parameter.

#### Factory default setting: On

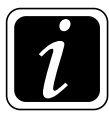

**INFO** - If the boiler temperature KTmax is exceeded, excess energy is conducted into the heating circuits, the accumulation tank and the DHW tank (limits: heating circuit  $\textcircled{O} \rightarrow \textcircled{O}$  P13<sup>Heating circuit</sup> parameter,  $\textcircled{O} \rightarrow \textcircled{O}$  P02<sup>Accumulation tank</sup> parameter, DHW  $\textcircled{O} \rightarrow \fbox{O}$  P06<sup>DHW</sup> parameter).

#### • P17<sup>Boiler</sup> parameter - DKP control

The parameter is intended to set the method of control of the DKP pump in the boiler circuit. Switching the DKP pump on and off according to selected sensors (WF / AGF temperatures) and functions (BRE).

**Factory default setting:** 

- for boiler with manual stoking: 2 according to WF and AGF
- for a combined boiler (boilers with modification, DCxxSP, DCxxGSP): 5 according to WF and BRE / WF and AGF
- for automatic pellet boiler: 3 according to WF and BRE
- for not controlled boiler: 1 according to WF

Setting options:

- 1 according to boiler water temperature WF control (switching on/off) of the pump in the boiler circuit according to the WF boiler temperature. Defined by ⊕→ № P04<sup>Boiler</sup> parameter.

The pump in the boiler circuit will shut down if the gas flue temperature falls below the minimum set value defined in  $\textcircled{O} \rightarrow \textcircled{P18}^{boiler}$  parameter.

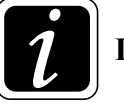

10. Setting menu – Boiler

**INFO** - Control according to WF and AGF is recommended for all boilers with manual feeding.

3 – according to WF and based on the burner BRE - control (switching) of the pump in the boiler circuit according to the WF boiler temperature and control "burner L2 phase" - BRE output.

The pump in the boiler circuit is switched on when the boiler temperature is reached.  $\textcircled{O} \rightarrow \textcircled{B} P04^{\text{Boiler}}$  parameter and switched control "burner L2 phase" - BRE output. After switching off the "burner L2 phase" - BRE output, the DKP pump is switched off with a delay, e.g. 10 minutes ( $\textcircled{O} \rightarrow \textcircled{B} P19^{\text{Boiler}}$  parameter).

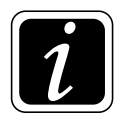

**INFO -** Control according to WF and BRE is recommended for all pellet boilers.

- 4 according to WF and BRE / WF (burner (3) / ruční without gas flue sensor (1))
- 5 according to WF and BRE / WF and AGF (burner (3) / manual (2))

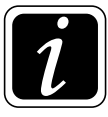

**INFO** - Control according to WF and BRE / WF and AGF is recommended for all combined wood and pellet boilers (gasification boilers with modification for pellet burner, combined boilers DCxxSP(X/T), DCxxGSP).

## • P18<sup>Boiler</sup> parameter - AGFmin minimal flue gas temperature

The parameter is used to set the minimum flue gas temperature AGFmin, which value defines the transition **from firing up to normal operation and from operation to burnout** for boilers with manual stoking and combined wood and pellet boilers (DCxxSP(X)(T), DCxxGSP).

If the required minimum flue gas temperature is not reached during the firing up as defined by  $\textcircled{O} \rightarrow \textcircled{O} P08^{\text{Boiler}}$  parameter, the boiler is switched off (decommissioned). If the flue gas temperature drops below the set value (fuel burnout) during operation, the boiler is switched off (decommissioned).

#### Factory default setting: 80 °C

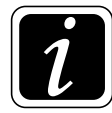

**INFO** - Based on this parameter (meeting the condition), the operation of the boiler fan (FAN, PRESS) and the DKP boiler circuit pump ( $\textcircled{O} \rightarrow \overset{\texttt{N}}{\rightleftharpoons} P17^{\text{Boiler}}$  parameter = 2 or 5) is controlled.

#### • P19<sup>Boiler</sup> parameter - DKP rundown after BRE burnout

The parameter is intended to set the pump rundown time in the DKP boiler circuit for automatic boilers with BRE burner when set by  $\textcircled{O} \rightarrow \textcircled{O}$  P17<sup>Boiler</sup> parameter = **3** - **according to WF and BRE**. This is a variant of the pump control in the DKP boiler circuit depending on the WF water temperature and the logic of the burner.

#### Factory default setting: 10 min

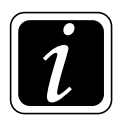

**INFO** - The setting is mainly used for devices (boilers) that have a large inertia to prevent them from overheating (opening the safety thermostat).

#### • P20<sup>Boiler</sup> parameter - Boiler protection according to DKP

The parameter serves as a safety device against unintentional operation of the heating circuits and the DHW heating circuit when connected **without the accumulation tank**.

Setting options:

**On** – all heated circuits (pumps) are not in operation, if the DKP pump in the boiler circuit is not in operation.

Connection without the accumulation tank or with the buffer (small) tank.

Off – all heated circuits (pumps) are operated regardless of the pump operation in the DKP boiler circuit.

Connection with accumulation tank.

#### Factory default setting: according to hydraulic diagram

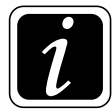

**INFO** - Functions (logics) associated with  $\textcircled{O} \rightarrow \textcircled{Boiler}$  parameter work the same even if the DKP pump in the boiler circuit is not defined.

#### • P21<sup>Boiler</sup> parameter - FAN operation with BRE for combined boiler

The parameter is intended for setting the operation of the boiler exhaust fan for combined boilers together with the BRE pellet burner.

Setting options:

- Off boiler exhaust fan does not run during burner operation e.g. factory default settings for ATMOS boilers of DCxxSP(X)(T), DCxxSP(X)L, DCxxGSP or DCxxGSPL series
- 1 BRE fan run copies BRE output run.
- **3 BRE + AGF** same function as (1 BRE), but the boiler fan switches off only after the flue gas temperature drops below AGFmin according to  $\textcircled{O} \rightarrow \textcircled{P18}^{Boiler}$  parameter.
- 4 AGF the boiler fan is only in operation when the boiler is burning (flue gas temperature higher than AGFmin according to )
  P18<sup>Boiler</sup> parameter). Therefore, the function has nothing to do with the BRE output.

#### Factory default setting: Off

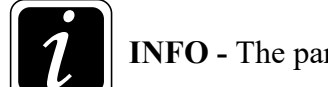

**INFO** - The parameter can only be set for 6 or 7 type boilers.

## • P22<sup>Boiler</sup> parameter - Summer DHW heating by boiler

The parameter is intended to enable DHW heating during the summer by the automatic boiler.

Setting options:

- **On** when the DHW tank heating request is issued in the summer, the operation of the automatic boiler is enabled
- Off DHW tank heating by the automatic boiler in the summer is prohibited.

#### Factory default setting: Off

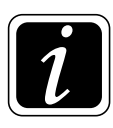

**INFO** - The parameter can only be set for 2, 6 or 7 type boilers.

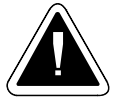

**CAUTION** - When heating DHW with the boiler, using the DCxxSP(X)(T) and DCxxGSP combined boilers, the mode with the BRE pellet burner must be selected on the controller display ( $\mathfrak{V}$ ) button hand).

#### • P23<sup>Boiler</sup> parameter - Switching between sources

The parameter is intended to set the method of switching the source from manual heating (stoking) to automatic heating with burner for DCxxSP(X)(T), DCxxGSP, CxxSP boilers.

Setting options:

- 1 manually switching from manual heating (stoking) to automatic heating with burner is performed by holding down the button with the ♥ hand symbol for more than 3 seconds.
- 2 automatically switching from manual heating (stocking) to automatic heating with burner always occurs automatically after wood burns out, when the flue gas temperature drops below the AGFmin minimum flue gas temperature defined by ⊕→ P18<sup>Boiler</sup> parameter.

#### Factory default setting: 1 - manually

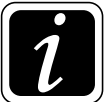

**INFO** - Operation of the burner (immediate start) depends on the requirement of the heating system.

#### • P24<sup>Boiler</sup> parameter - Delayed FAN shutdown

The parameter is used to set the delay of the shutdown (rundown) of the FAN boiler exhaust fan after switching off the BRE burner.

The rundown time of the boiler fan is set at least as long as the time set in the relevant BRE burner (A25, A45, A85) - T5 parameter

#### Factory default setting: 20 min

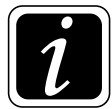

**INFO** - P24<sup>Boiler</sup> parameter is displayed only when the relevant function is activated  $\textcircled{O} \rightarrow \textcircled{B}$ P21<sup>Boiler</sup> parameter = 2 - **BRE** + **time**.

#### • P25<sup>Boiler</sup> parameter - Display AGF

This parameter allows you to switch **On** or **Off** the display of the AGF flue-gas duct sensor temperature (flue gas) on the main screen.

#### Factory default setting: On

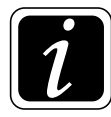

**INFO -** For boilers with manual stoking, it is not a real flue gas temperature, but information about the condition of the boiler (flue-gas duct temperature). For boilers with automatic heating (stoking) with burner (for pellets), the flue gas temperature is displayed according to the actual location of the AGF flue gas sensor on the boiler or flue-gas duct.

## P26<sup>Boiler</sup> parameter - DKP operating hours zeroing

This parameter allows you to delete (reset) boiler pump operating hours counter DKP.

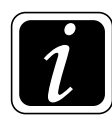

**INFO** - The operating hours counter is displayed in the Information i in the DKP boiler pump/DKP operating hours group.

The operating hours of the DKP boiler pump correspond to the actual running hours of the boiler (operating time).

#### • P27<sup>Boiler</sup> parameter - BRE operating hours zeroing

This parameter allows you to delete (reset) burner operating hours counter BRE.

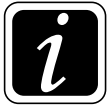

**INFO** - The BRE operating hours counter is displayed in the Information  $\vec{\imath}$  in the Boiler/BRE operating hours group.

The BRE operating hours correspond to the actual running hours of the burner.

## • P28<sup>Boiler</sup> parameter- Controlled return water temperature - Enforced losses

The parameter is used to enable and set the value of boiler protection against overheating when exceeding the KTmax maximum (critical) boiler temperature as defined in menu  $\textcircled{O} \rightarrow \textcircled{K}$  P03<sup>Kotel</sup> Parameter.

If the functions Enforced boiler losses  $\textcircled{O} \rightarrow \textcircled{B} P16^{\text{Boiler}}$  Parameter and Control of the return water temperature to boiler (RLA) are activated, and the boiler overheating threatens, the requirement of return water  $\textcircled{O} \rightarrow \textcircled{O} P11^{\text{Circuit}}$  Parameter is reduced by the set value so that the boiler would suck in a larger quantity of cooler water from the heating circuit (accumulation tank) and the boiler temperature would decrease more quickly.

#### Factory default setting: Off

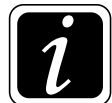

**INFO** - With the parameter set to ON and the function activated, if the boiler is overheated above the KTmax boiler temperature as defined in menu  $\textcircled{O} \rightarrow \textcircled{S}$  P03<sup>Boiler</sup> Parameter the following system alarm is announced: "Boiler overheated, check the heating system". With the boiler and heating system checked, the alarm may be cancelled by clicking the **X** symbol.

#### • P29<sup>Boiler</sup> parameter- Switching temperature DKP in fire up

The parameter is used for setting the boiler water temperature at which the pump in the boiler circuit (DKP) will start during the fire up even if the minimum gas flue temperature (AGF) is not achieved as defined in  $\textcircled{O} \rightarrow \overset{\text{M}}{\cong} P18^{\text{Boiler}}$  Parameter.

#### Factory default setting: 75 °C

#### • P31<sup>Boiler</sup> parameter - Min. temp. on the output 0-10V

The parameter is used for setting the minimum temperature assigned to the minimum voltage as defined in  $\textcircled{O} \rightarrow \textcircled{P}{}^{M}$  P33<sup>Boiler</sup> Parameter in voltage control 0-10V

#### • P32<sup>Boiler</sup> parameter - Max. temp. on the output 0-10V

The parameter is used for setting the maximum temperature assigned to the minimum voltage as defined in  $\textcircled{O} \rightarrow \textcircled{B}{}^{\text{M}}$  P34<sup>Boiler</sup> Parameter in voltage control 0-10V.

### • P33<sup>Boiler</sup> parameter - Min. output voltage 0-10V

The parameter is used for setting the minimum voltage value assigned to the lowest (minimum) required temperature of the source  $\textcircled{O} \rightarrow \textcircled{B} P31^{\text{Boiler}}$  Parameter.

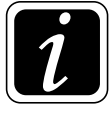

**INFO** - Value of minimum voltage should be the same as the switching voltage of the controlled device. This value should always be checked. Some devices work with the power voltage control in the range from 0.6V to 10V (e.g. BUDERUS), or from 1V to 5V (e.g. Junkers).

## • P34<sup>Boiler</sup> parameter - Max. output voltage 0-10V

The parameter is used for setting the maximum voltage value assigned to the lowest (maximum) required temperature of the source  $\textcircled{O} \rightarrow \overset{\textcircled{O}}{\Longrightarrow} P32^{\text{Boiler}}$  Parameter.

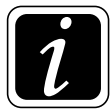

**INFO** - The value of voltage should not be higher than the maximum permissible voltage of the controlled device in order to avoid its damage. Some devices work with the power voltage control in the range from 1V to 5V or from 0.6V to 10V.

#### • P37<sup>Boiler</sup> parameter - Boiler name

The parameter allows you to name the boiler and change the boiler production number.

#### • P38<sup>Boiler</sup> parameter - Burner name

The parameter allows you to name the burner and change the burner production number.

## • P40<sup>Boiler</sup> parameter – Antifreeze ignition

The parameter is used for nonrecurring protection of the boiler against freezing and enables the activation of the function of earlier start of automatic wood ignition.

Setting options:

- **On** when the boiler temperature drops below 5 °C, the planned automatic wood ignition will start earlier for boilers with automatic wood ignition.
- **Off** the function is switched off, the automatic ignition will take place only according to the time plan.

Factory default setting: Off

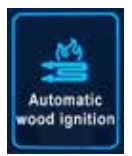

# Automatic wood ignition

(Access level - User - everything / Service technician - everything)

The setting is performed with the button O (to enter the menu), under which click on the automatic wood ignition symbol  $\overset{\text{le}}{=}$ .

The automatic wood ignition menu is used to set (plan) the boiler ignition. The controller allows the wood ignition to be planned according to a time schedule  $\Box$ , accumulation tank temperature  $\square$  or heating system requirement  $\square$ .

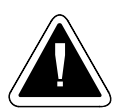

**ATTENTION** – If the selected type of boiler with automatic ignition is set, the function is switched on. To set the type of the boiler, go to the menu  $\textcircled{O} \rightarrow \textcircled{O}$  Hydraulics/Hydraulic diagram overview/ Boiler type designation (e.g. DC25GD with ignition). The function can be additionally switched on in the menu  $\textcircled{O} \rightarrow \textcircled{O}$  Hydraulics/Function configuration/Boiler/AIW – Automatic wood ignition.

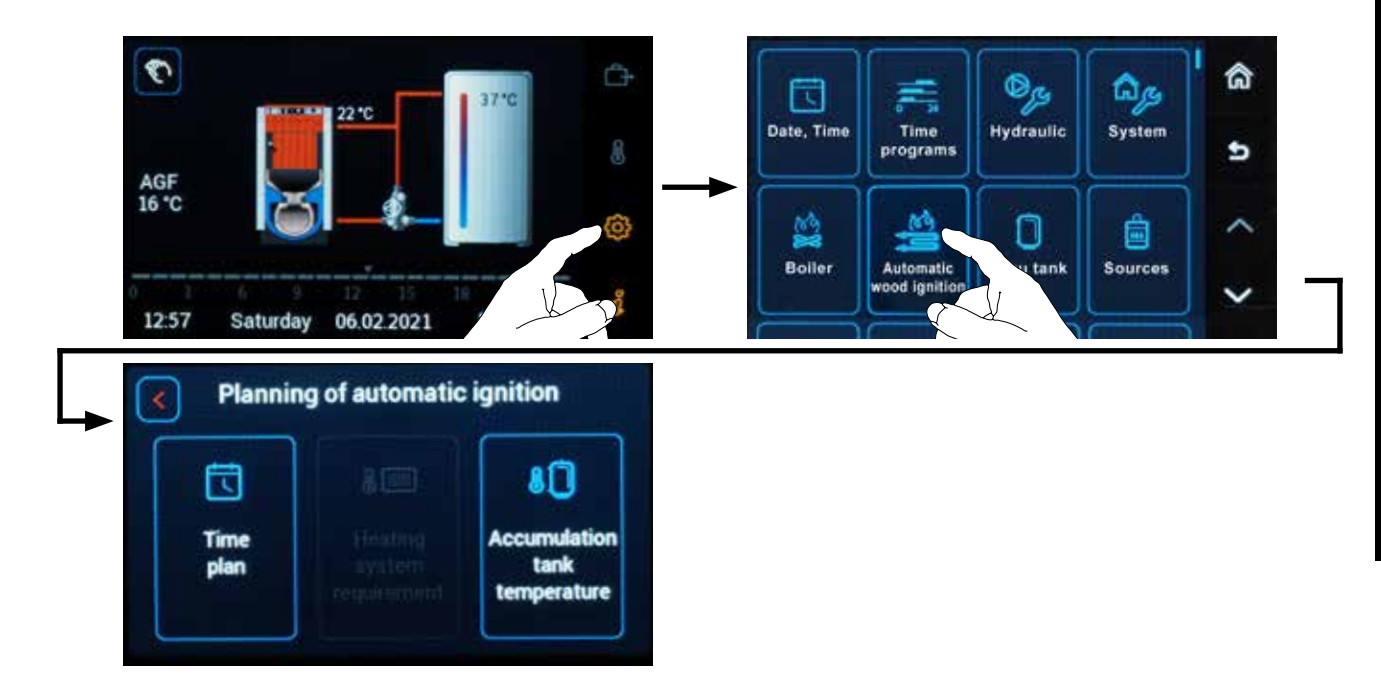

Access to the screen (menu) of **automatic wood ignition** planning is also possible by clicking on the hand symbol  $\mathfrak{N}$  on the main screen and holding it for more than 3 seconds.

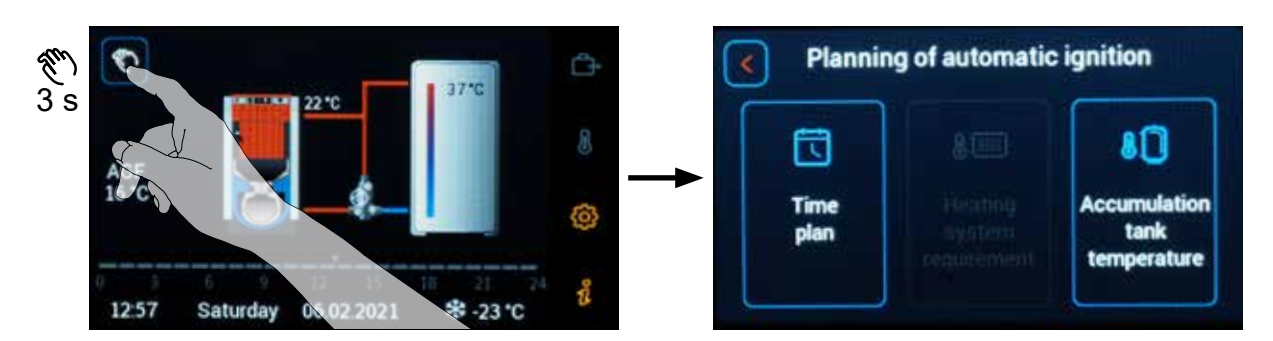

#### Automatic ignition planning:

#### • According to the time plan 🗔

Allows to set the date/day and time when the wood should be automatically ignited.

Setting options:

**Today** – Quick setting of the ignition time on the same day when you enter the menu.

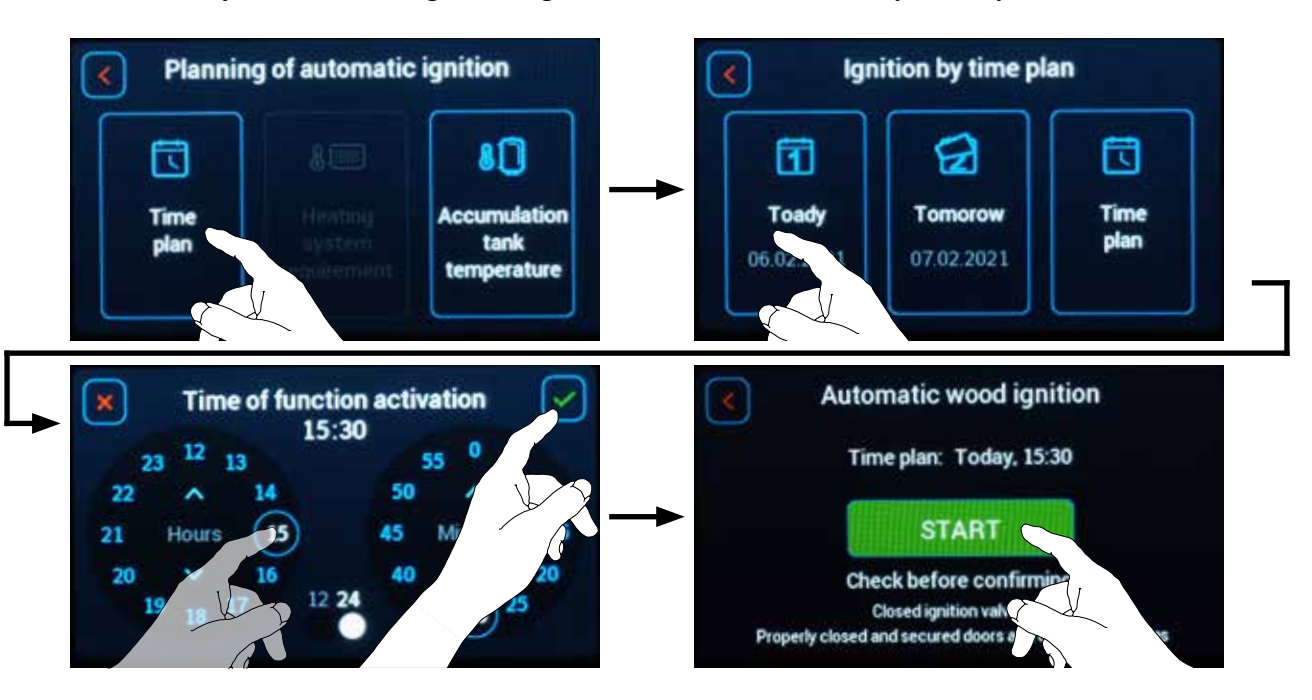

Tomorrow – Quick setting of the ignition time on the following day.

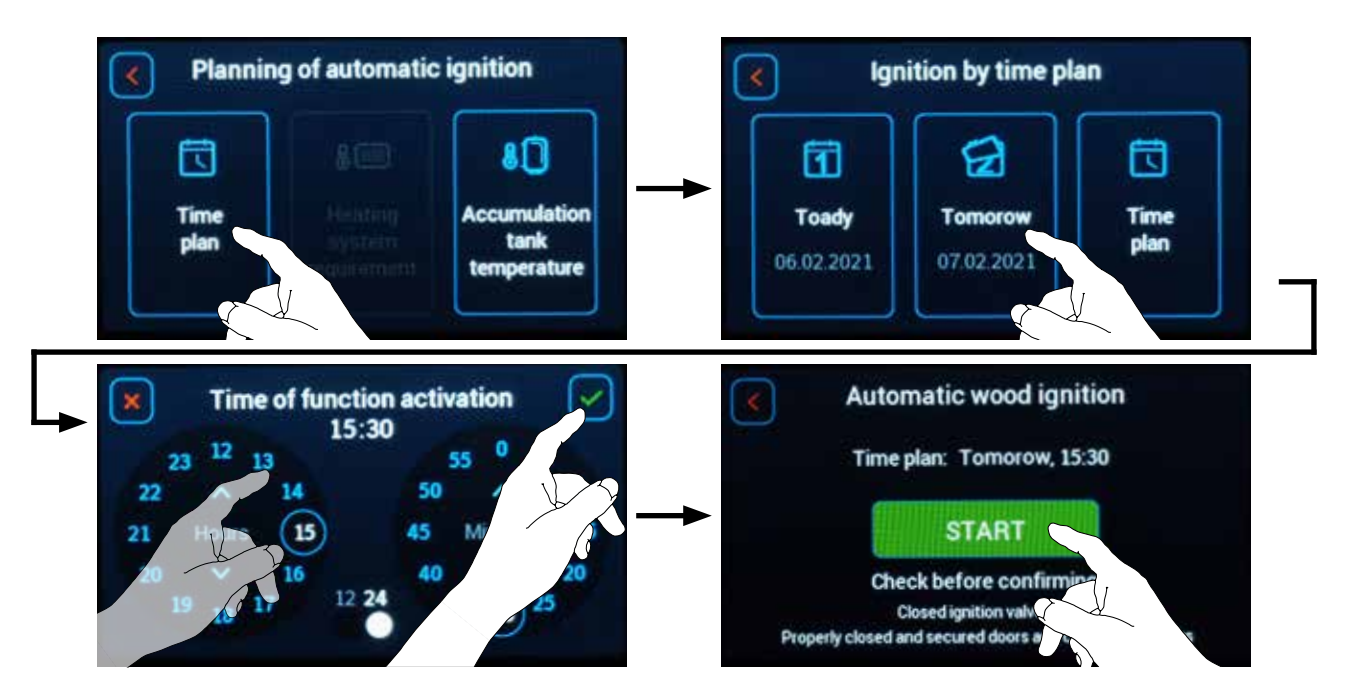

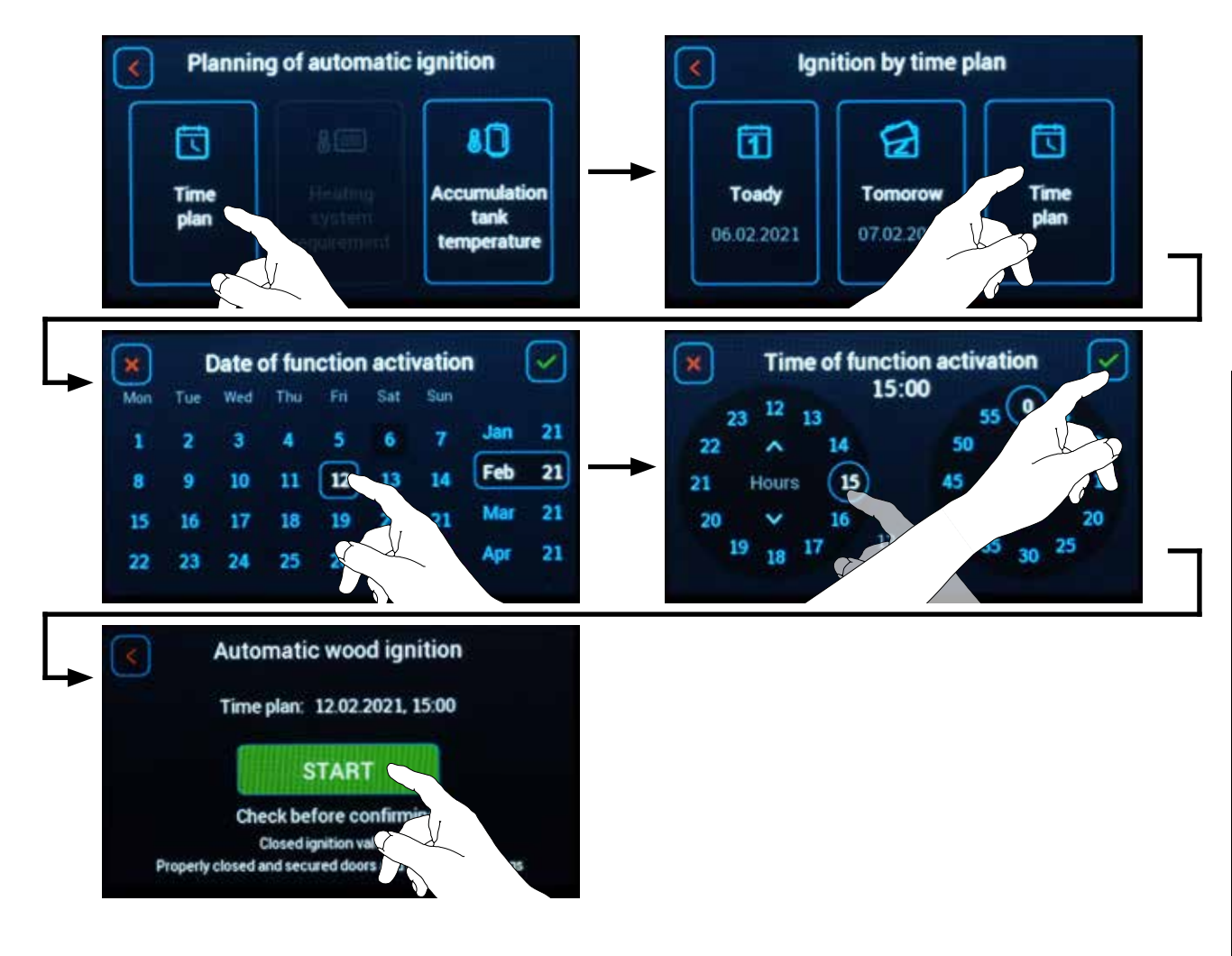

Time schedule – Allows to set the ignition for any day in the calendar and any time.

#### • According to system requirements 10

Allows to set automatic ignition according to the requirement of the heating system (heating circuits, DHW heating), for installations without accumulation tank.

Automatic ignition is started when the heating system requests heat supply.

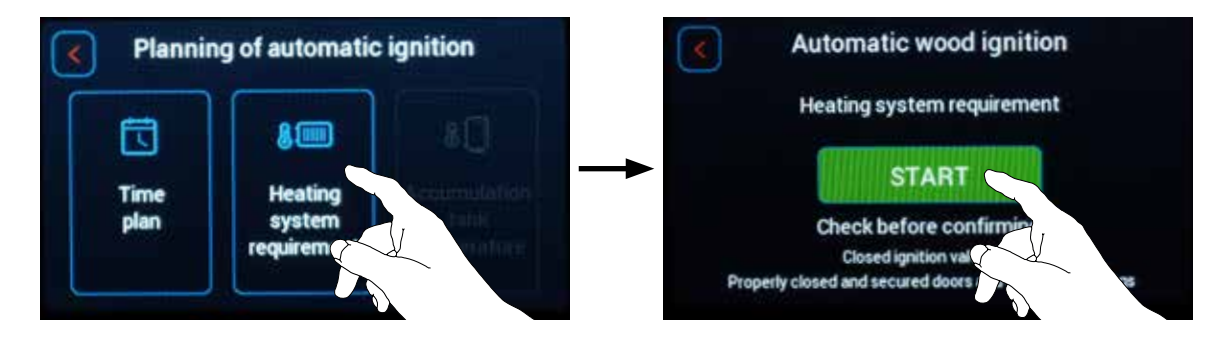

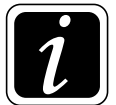

INFO - When the boiler is installed with an accumulation tank, the item is not active (not visible).

#### • According to the storage temperature \*0

Allows to set the accumulation tank temperature (PF top sensor) at which automatic ignition will occur. After setting the required temperature, it is possible to set the Ignition start delay of the fuel ignition (0-72 hours).

The automatic ignition is started when the accumulation tank is discharged below the set temperature (and the time delay has elapsed).

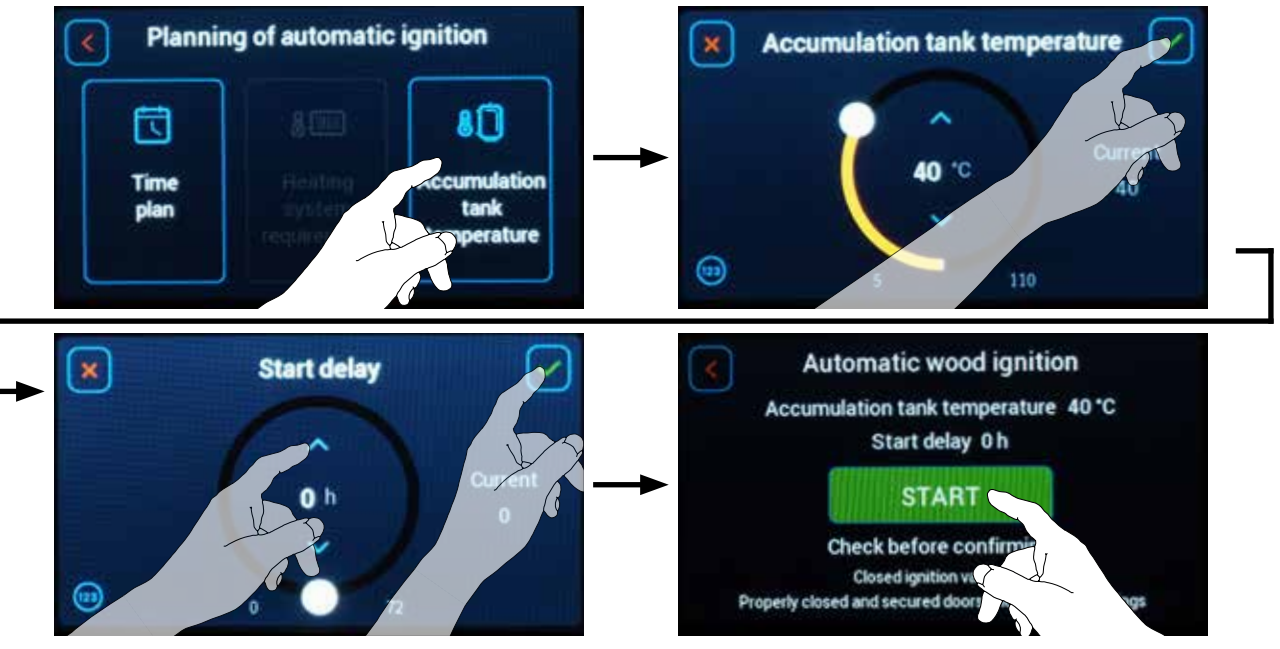

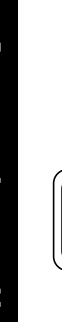

**INFO** - When the boiler is installed without an accumulation tank, the item is not active (not visible).

After setting (planning), switch on the automatic wood ignition function by pressing the green START button.

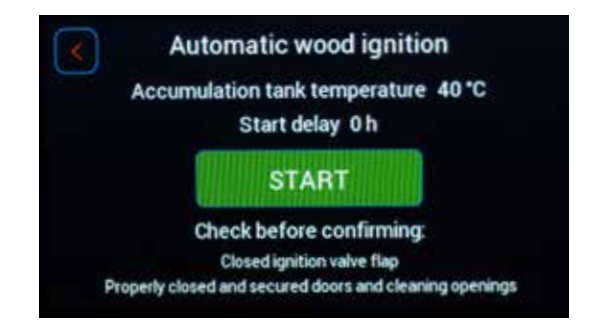

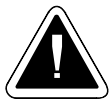

CAUTION – Before confirming, check the retracted (closed) ignition valve and the properly closed and secured door (locking screw) and cleaning apertures.

If the function is activated properly, the automatic wood ignition icon  $\stackrel{\text{def}}{=}$  is displayed on the main screen next to the flashing hand button  $\mathbb{N}$ .

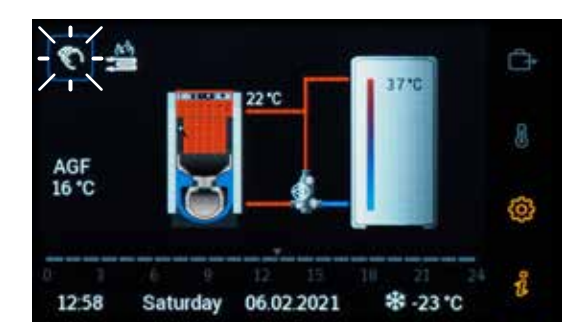

When the automatic ignition of wood is started, the boiler exhaust fan and the ignition spiral are turned on. Everything is indicated by the flashing of the automatic ignition symbol  $\stackrel{\text{de}}{=}$  next to the hand symbol button  $\stackrel{\text{de}}{\sim}$ .

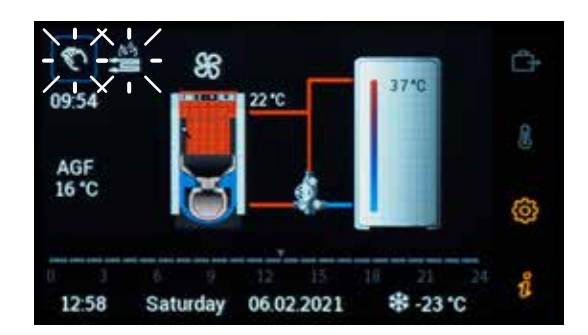

If needed, you can perform a nonrecurring protection of the heating system **against freezing**. Set  $\textcircled{O} \rightarrow \textcircled{O}$  **Parameter P40**<sup>Boiler</sup> = **ON**. The planned automatic **start will be rescheduled** (earlier than the planned date and time is) if there is a risk of **freezing of the boiler** (boiler temperature drops below 5 C°).

**The planned start** can be easily **cancelled**. Press and hold the button with the hand symbol  $\bigcirc$  for more than 3 seconds or enter the **Automatic wood ignition menu** via the  $\textcircled{O} \rightarrow \stackrel{\boxtimes}{=}$  button. To cancel the automatic wood ignition, press the red **Yes/STOP** button.

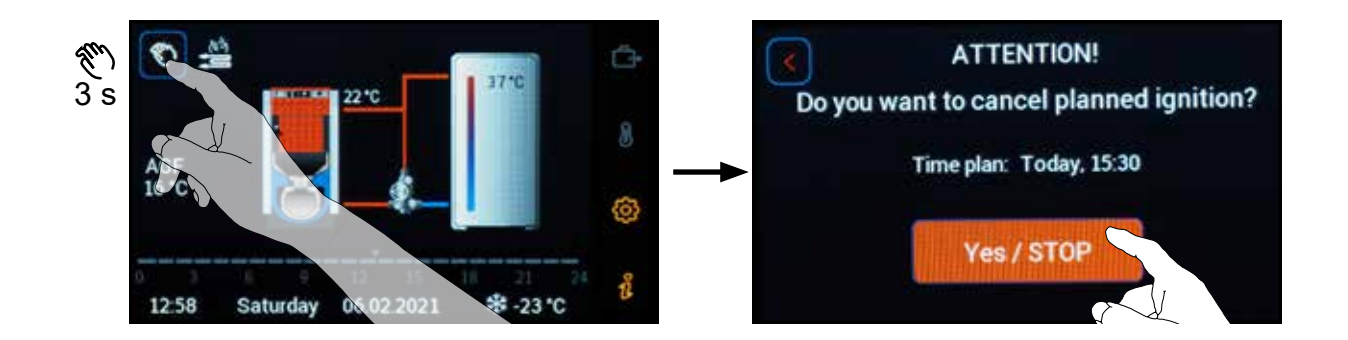

The operation information about the automatic wood ignition can be found in the *i* Information menu.

#### Automatic wood ignition

Time plan – date Time plan – time AIW output

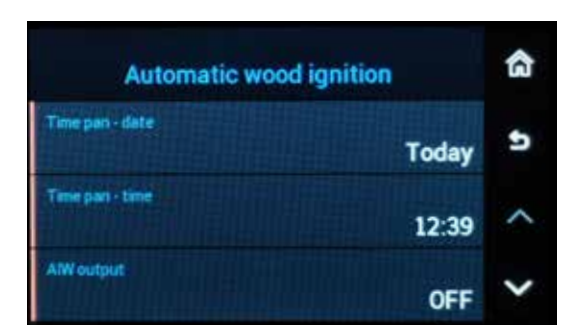

(e.g. tomorrow) (e.g. 4 p.m.) (e.g. OFF)

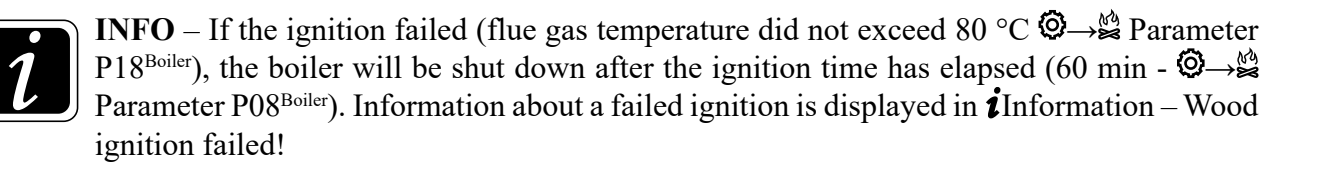

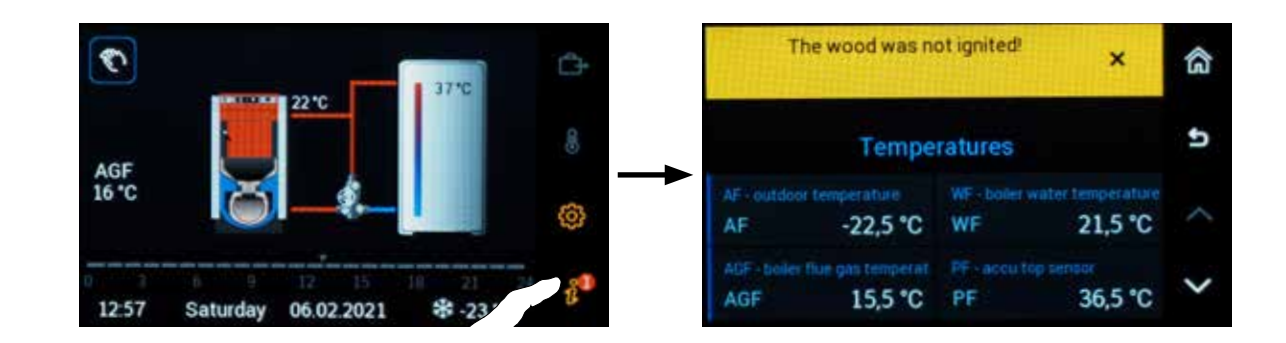

## • Based on the signal from remote device

Automatic wood ignition can be switched by means of the signal from a remote device through the SAI function (potential-free) / SAIH (for 20V / 50 Hz) – switching contact for AIW. The function can be activated in menu  $\textcircled{O} \rightarrow \textcircled{O}_{\mathcal{P}}$  Hydraulics/Function configuration/Boiler/AIW - automatic wood ignition/SAI(H) - switching contact for AIW.

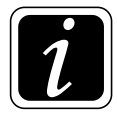

**INFO** - The ignition by means of the switching contact for AIW will be switched on immediately irrespective of the setting in menu  $\textcircled{O} \rightarrow \overset{\textcircled{O}}{\rightrightarrows}$  Automatic wood ignition.

# O Accu tank

# Accumulation tank

(Access level - User - nothing / Service technician - everything)

The setting is performed with the button O (to enter the menu), under which click on the O symbol for **Accumulation tank**.

Accumulation tank menu is used to set the parameters associated with the operation and possible use of the accumulation (buffer) tank.

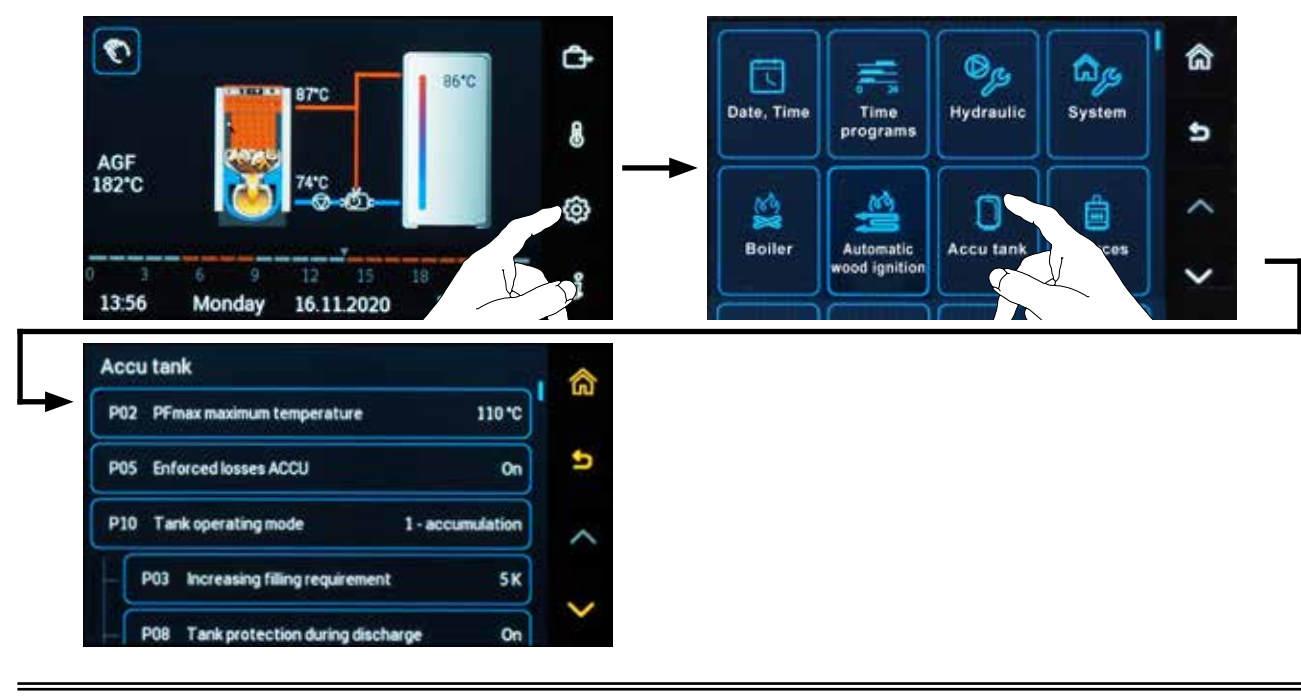

## **Parameters:**

## • P01<sup>Accumulation tank</sup> parameter - PFmin minimum temperature

The parameter is intended to set the temperature of the accumulation tank measured by the PF sensor, at which the heating circuits and the DHW heating circuit are disabled (switched off) when all useful energy is depleted.

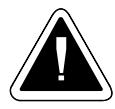

**CAUTION** - The function is active if  $\bigcirc \rightarrow \bigcirc P10^{Accumulation tank}$  parameter = 1 - accumulation and the protection of the accumulation tank, when discharging  $\oslash \rightarrow \bigcirc P08^{Accumulation tank}$ parameter = On, is On.

Circuit operation is re-enabled (switched on), when the temperature in the accumulation tank rises by the value defined in  $\textcircled{O} \rightarrow \textcircled{O} P04^{Accumulation tank}$  parameter.

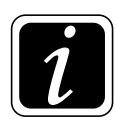

**INFO** - This is to protect the accumulation tank against complete discharge (cooling).

Factory default setting: 40 °C

#### • P02<sup>Accumulation tank</sup> parameter - PFmax maximum temperature

The parameter is intended to set the maximum temperature (requirement) / critical temperature of the accumulation tank measured by the PF sensor.

When the temperature PFmax is exceeded, the parameter P05 switched on  $(\textcircled{O} \rightarrow \textcircled{O} P05^{Accumulation}$  tank parameter / Enforced losses = **On**), excess energy is transferred from the tank to the heating circuits and the DHW heating circuit

#### Factory default setting: 110 °C

#### • P03<sup>Accumulation tank</sup> parameter - Increasing filling requirement

The parameter is intended to set the temperature increase in the accumulation tank by a defined value above the calculated requirement of the heating circuits and the DHW circuit.

#### Factory default setting: 5 K

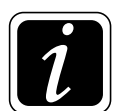

INFO - This is to create an increase in requirement (temperature) for the heat source (boiler).

## • P04<sup>Accumulation tank</sup> parameter - PFmin switching difference

The parameter is intended to set the switching difference for starting the heating circuits and the DHW heating circuit.

#### Factory default setting: 2 K

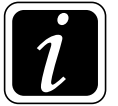

**INFO** - When the temperature in the accumulation tank measured by the PF sensor rises above the PFmin temperature ( $\textcircled{O} \rightarrow \textcircled{O}$  P01<sup>Accumulation tank</sup> parameter) by the set switching difference, the heating circuits and the DHW heating circuit are switched on (started).

#### • P05<sup>Accumulation tank</sup> parameter - Enforced losses

The parameter is intended to switch **On** the accumulation tank protection function against overheating (against high temperature).

Setting options:

- **On** at the temperature of the accumulation tank measured by the PF sensor higher than PFmax ( $\textcircled{O} \rightarrow \textcircled{O}$  P02<sup>Accumulation tank</sup> parameter), the excess energy is transferred into the heating circuits and the DHW heating circuit, the heating circuits by operation to the maximum temperature (see  $\textcircled{O} \rightarrow \fbox{O}$  P13<sup>Heating circuit</sup> parameter) and by charging the DHW to the max. temperature (see  $\textcircled{O} \rightarrow \fbox{O}$  P06<sup>DHW</sup> parameter).
- **Off** the function is switched off (regardless of the temperature in the accumulation tank)

#### Factory default setting: On

## • P08<sup>Accumulation tank</sup> parameter - Tank protection during discharge

The parameter is intended to turn on the protection of the accumulation tank before complete discharge (cooling) to a temperature lower than the PFmin temperature ( $\bigcirc \rightarrow \bigcirc$  P01<sup>Accumulation tank</sup> parameter).

Setting options:

- $\mathbf{On}$  function is on
- **Off** the function is off (circuits will be in operation regardless of the temperature in the accumulation tank)

## Factory default setting: Zap

## P09<sup>Accumulation tank</sup> parameter - Tank protection during charging

The parameter is intended to switch on the protection of the accumulation tank against accidental cooling through the boiler (protection against filling with colder water) by the pump in the DKP boiler circuit.

Setting options:

**On** – function is on - the pump in the DKP boiler circuit is in operation (enabled) only if the temperature of the WF boiler is **higher** by difference ( $\textcircled{O} \rightarrow \textcircled{O}$  P16<sup>Accumulation tank</sup> parameter) than the PF temperature in the accumulation tank. At the same time, the pump in the DKP boiler circuit is off (prohibited), if the temperature of the WF boiler is **lower** by difference ( $\textcircled{O} \rightarrow \textcircled{O}$  P15<sup>Accumulation tank</sup> parameter) than the PF temperature in the accumulation tank.

 $\mathbf{Off} - \mathbf{function} \text{ is off}$ 

## Factory default setting: On

## • P10<sup>Accumulation tank</sup> parameter - Tank operating mode

The parameter is intended to distinguish the function of the accumulation tank with respect to its (volume):

Large tank (min. 55 L / for installed kW of boiler) = accumulation tank

Small tank (500 - 1,000 L, e.g. 25 L / for installed kW of boiler) = buffer tank

## Factory default setting: according to selected hydraulic diagram

#### Setting options:

**1 - accumulation** - all circuits are controlled (switched on) according to the PF temperature of the accumulation tank.

The accumulation tank is charged (heated) by the heat source (boiler).

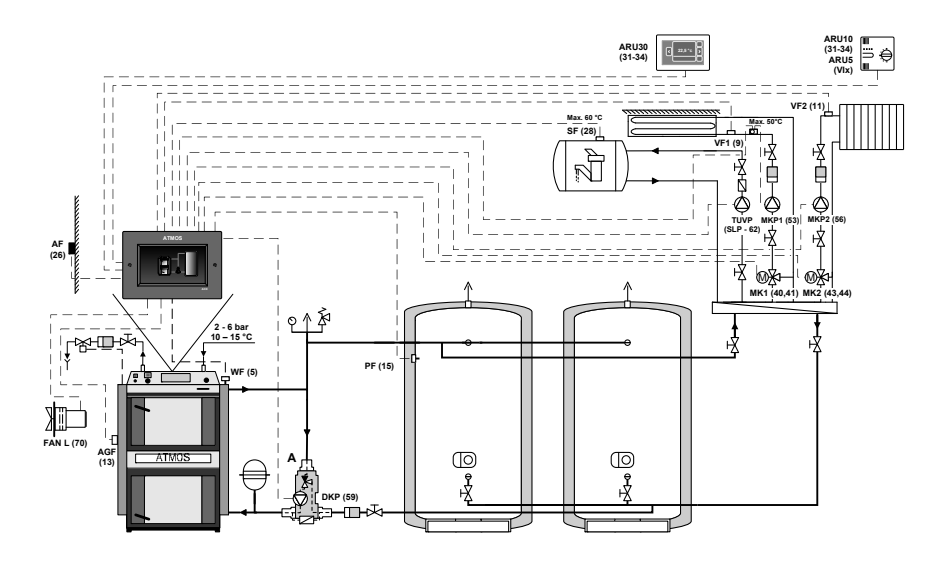

2 - buffer - all circuits are controlled (switched on) according to the PFmin temperature of the buffer tank (@→D P01<sup>Accumulation tank</sup> parameter) or WF boiler temperature (@→S P14<sup>Boiler</sup> parameter), whichever condition is met the first. The tank is used to balance the boiler power.

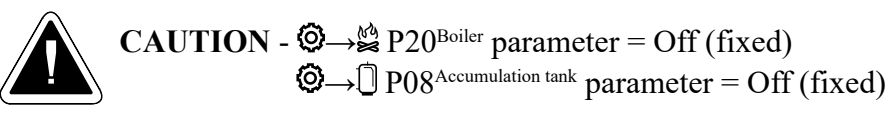

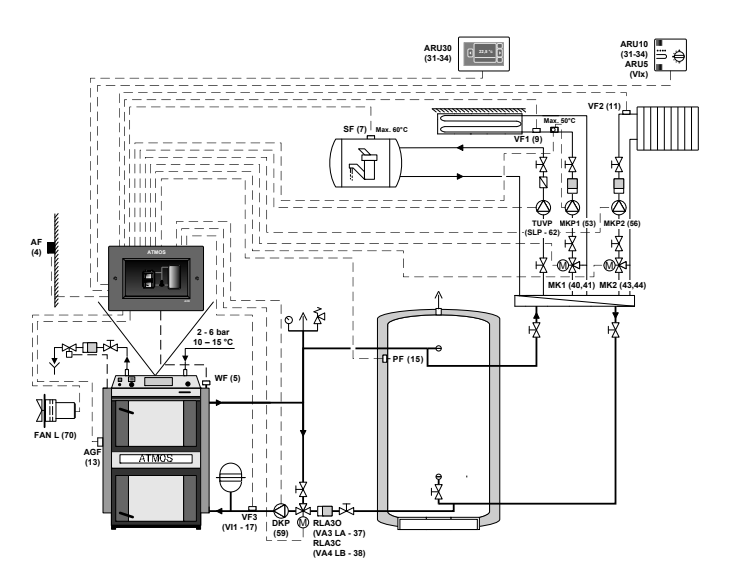

## • P14<sup>Accumulation tank</sup> parameter - Minimal tank requirement value

The parameter is used to set the minimum temperature on the tank, which the boiler must reach in order to turn off the BRE burner (for pellets) or the electric coil in the EHP tank (electric heating). When using one PF sensor or when using two PF (upper) and FPF (lower) sensors, the required temperature must be reached on all sensors in the tank after switching on the heat source (boiler).

## Factory default setting: 70 °C

• P15<sup>Accumulation tank</sup> parameter - Shutdown difference of the DKP protection during charging The parameter is used to set the shutdown difference of the pump in the DKP boiler circuit, when connected with the accumulation tank (ⓓ→ⓓ P10<sup>Accumulation tank</sup> parameter = 1 - accumulation). The DKP pump is switched off if the WF boiler temperature is lower by the shutdown difference than the temperature in the PF accumulation tank (WF<PF+difference).

## Factory default setting: -3 K

• P16<sup>Accumulation tank</sup> parameter - Switching difference of the DKP protection during charging The parameter is used to set the switching difference of the pump in the DKP boiler circuit when connected with the accumulation tank (ⓓ→Ū P10<sup>Accumulation tank</sup> parameter = 1 - accumulation). Switching on (starting) the DKP pump occurs if the temperature of the WF boiler is higher by the switching difference than the temperature in the PF accumulation tank (WF≥PF+difference).

## • P17<sup>Accumulation tank</sup> parameter - Display temps. on accumulation tank

The parameter is used for assigning the temperature sensor position (max. 4) on the accumulation tank (PF, PF2, PF3, PF4, FPF (SFINT, KSPF)). Based on the selected position, the sensors are displayed on the controller main screen.

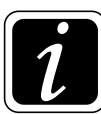

**INFO** - The displayed temperature (value) depends on the physical location of the sensor on the accumulation tank and its assignment to a particular position.

Default display with PF at the very top (except for SFINT sensor, which is above the PF sensor), or with FPF at the bottom.

Lower FPF sensor is displayed only for pellet boilers with burner with BRE function.

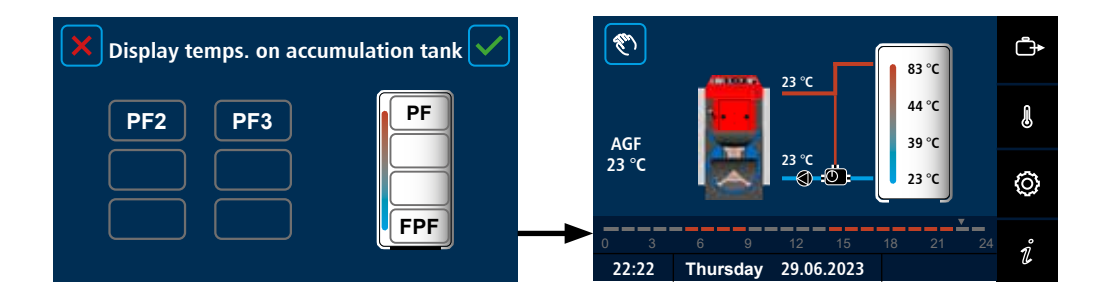

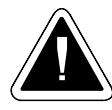

**ATTENTION** - Other sensors (temperature) displayed on the accumulation tank initial screen can be added - by means of P17<sup>Accumulation tank</sup> parameter - only after their activation by the properly configured functions.

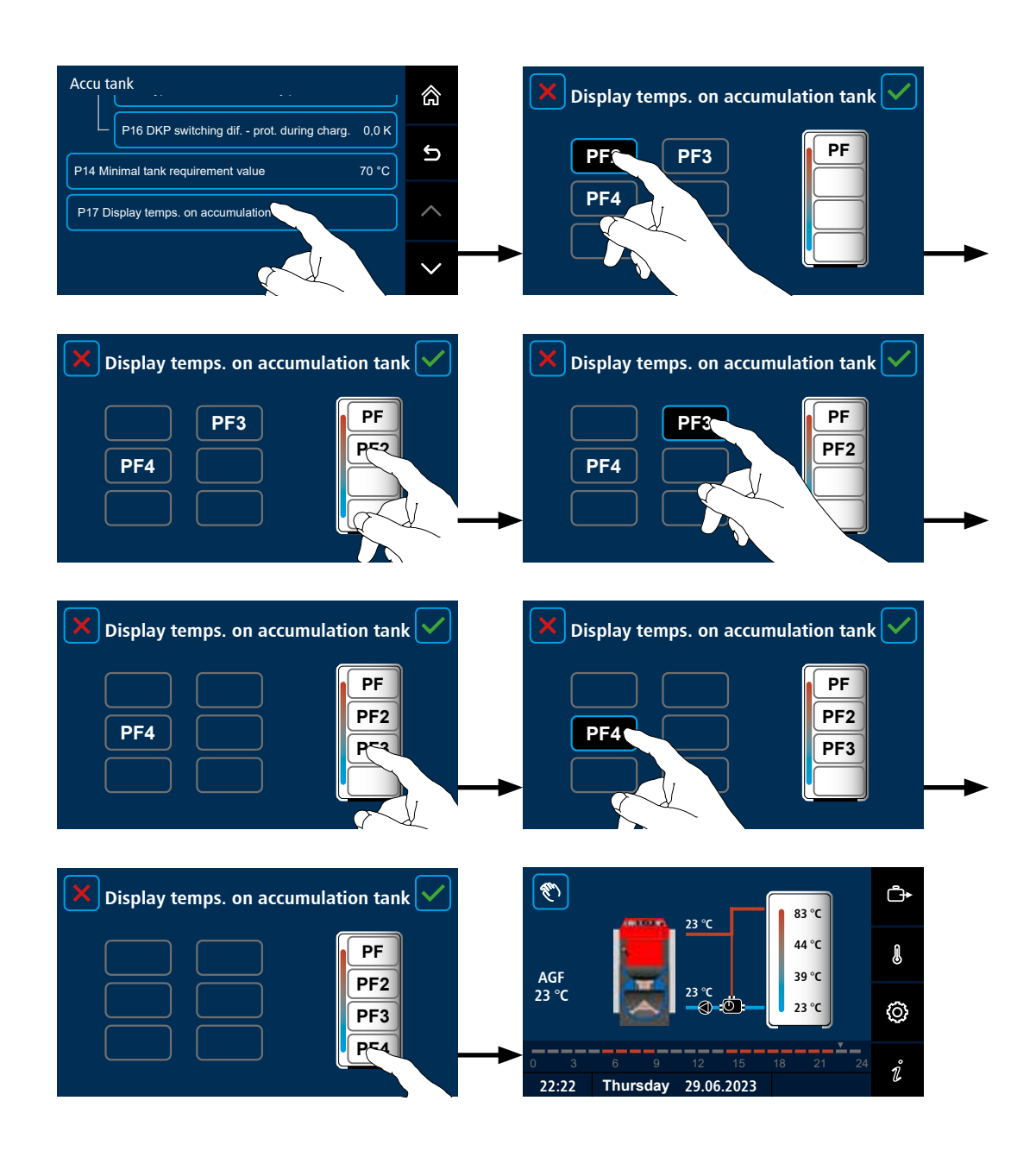

ACD03/04

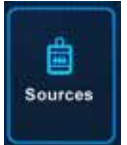

## Sources

(Access level - User - P37 / Service technician - everything)

The setting is done with the button 0 (to enter the menu), under which click on the 0 symbol for Sources.

Use the **Sources** menu to set parameters associated with secondary power sources. It is displayed after activating the external boiler function in the  $\textcircled{O} \rightarrow \textcircled{P} \rightarrow Hy$ draulics menu, Function configuration/ Sources/EKx - external boiler submenu, or activating the electric heating of the accumulation tank in the  $\textcircled{O} \rightarrow \textcircled{P} \rightarrow Hy$ draulics menu, Accumulation tank/EHP - electric heating of accumulation tank submenu.

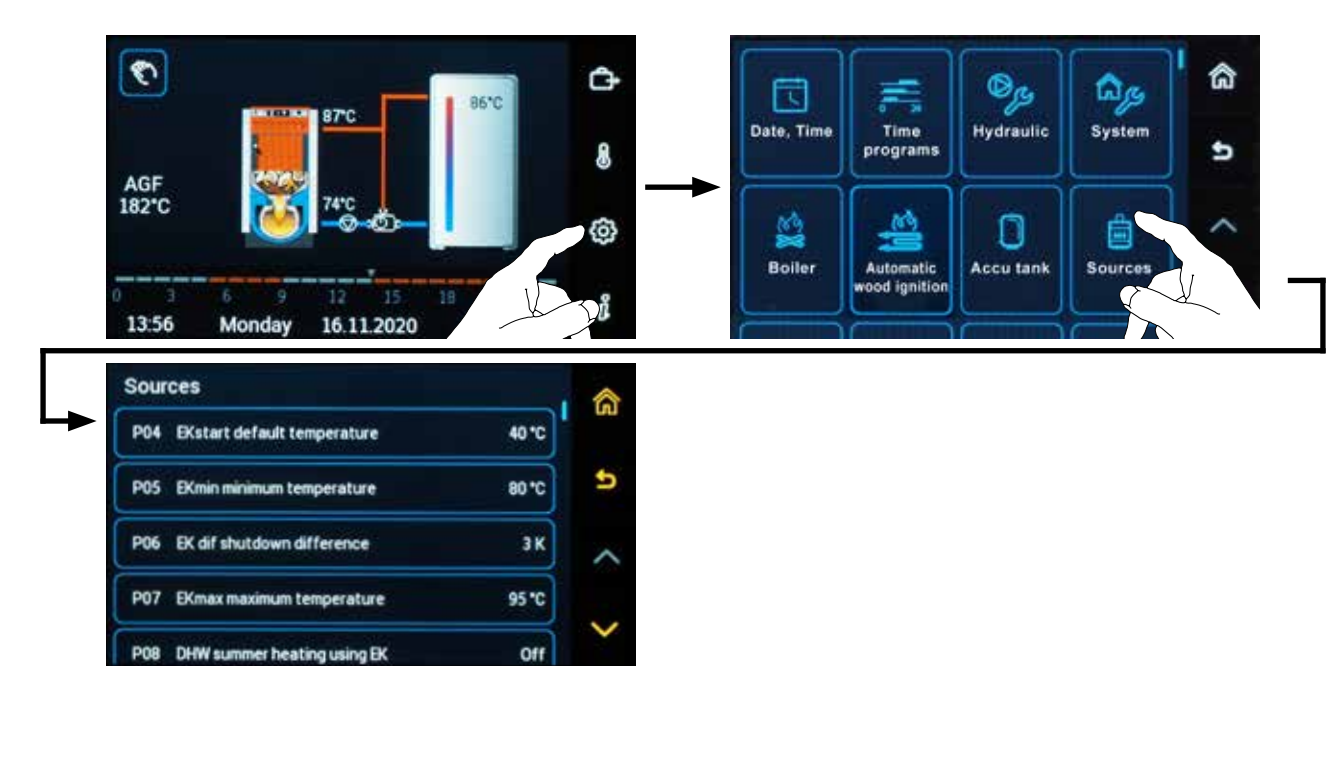

## **Parameters:**

## • P04<sup>Sources</sup> parameter - EKstart default temperature

The parameter is intended to set the switching temperature of the EKP external boiler pump and the temperature to enable the operation of heating circuits and DHW heating circuit.

## Factory default setting: 40 °C

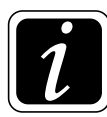

**INFO** - P04<sup>Sources</sup>, P05<sup>Sources</sup>, P06<sup>Sources</sup>, P07<sup>Sources</sup>, P08<sup>Sources</sup> and P16<sup>Sources</sup> parameters are visible only after the activation of the EKx external boiler function.

#### • P05<sup>Sources</sup> parameter - EKmin minimum temperature

The parameter is intended to set the minimum operating temperature of the external boiler (EK switching temperature). However, the actual EK temperature corresponds to the requirements of the heating circuits and the DHW heating circuit.

### Factory default setting: 80 °C

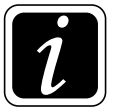

**INFO** - P04<sup>Sources</sup>, P05<sup>Sources</sup>, P06<sup>Sources</sup>, P07<sup>Sources</sup>, P08<sup>Sources</sup> a P16<sup>Sources</sup> parameters are visible only after the activation of the EKx external boiler function.

#### • P06<sup>Sources</sup> parameter - EKdif shutdown difference

The parameter is intended to set the shutdown difference of the external EK boiler (EK shutdown = EKmin (required EK temperature ) + EKdif). The actual EK temperature corresponds to the requirements of the heating circuits and the DHW heating circuit.

#### Factory default setting: 3 K

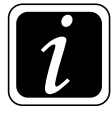

**INFO** - P04<sup>Sources</sup>, P05<sup>Sources</sup>, P06<sup>Sources</sup>, P07<sup>Sources</sup>, P08<sup>Sources</sup> a P16<sup>Sources</sup> parameters are visible only after the activation of the EKx external boiler function.

#### • P07<sup>Sources</sup> parameter - EKmax maximum temperature

The parameter is intended to set the maximum operating temperature of the EK external boiler. At the same time, it is the temperature, at which the function given by  $\bigcirc \rightarrow \textcircled{B} P16^{Sources}$  parameter - Enforced losses EK is activated.

#### Factory default setting: 95 °C

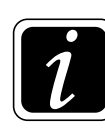

**INFO** - P04<sup>Sources</sup>, P05<sup>Sources</sup>, P06<sup>Sources</sup>, P07<sup>Sources</sup>, P08<sup>Sources</sup> a P16<sup>Sources</sup> parameters are visible only after the activation of the EKx external boiler function.

## • P08<sup>Sources</sup> parameter - DHW summer heating using EK

The parameter is used to switch on (enable) the DHW tank heating in summer mode by the EK external boiler.

#### Factory default setting: Off

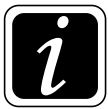

**INFO** - P04<sup>Sources</sup>, P05<sup>Sources</sup>, P06<sup>Sources</sup>, P07<sup>Sources</sup>, P08<sup>Sources</sup> a P16<sup>Sources</sup> parameters are visible only after the activation of the EKx external boiler function.

#### • P09<sup>Sources</sup> parameter- EHP comfort operation

The parameter is intended to set up the method of heating circuits operation when using EHP accumulation tank electric heating.

#### Factory default setting: On

Setting options:

- On EHP electric heating (electric coil) of the accumulation tank is a fully operational source of energy like any boiler.
  The circuits operate according to the requirements of each circuit
- **Off** EHP electric heating (electric coil) of the accumulation tank serves permanently only as anti-freeze protection defined by  $\textcircled{O} \rightarrow \textcircled{I} P08^{\text{Heating circuit}}$  parameter and  $\textcircled{O} \rightarrow \textcircled{I} P14^{\text{Accumulation tank}}$  parameter. The circuits only work in C **Setback** mode.

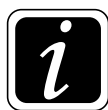

**INFO** - P09<sup>Source</sup>s, P10<sup>Source</sup> and P11<sup>Source</sup> parameters are visible only after activation of the function of the electrical heating of the EHP accumulation tank.

#### • P10<sup>Sources</sup> parameter - DHW summer heating using EHP

The parameter is intended to set the method of operation of the EHP accumulation tank during the summer heating of DHW.

#### Factory default setting: Off

Setting options:

- **On** in case of a requirement for DHW heating in the summer, the EHP electric heating (electric coil) in the accumulation tank **will be** switched on.
- **Off** in case of a requirement for DHW heating in the summer, the EHP electric heating (electric coil) in the accumulation tank **will not be** switched on.

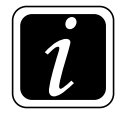

**INFO** - P09<sup>Source</sup>s, P10<sup>Source</sup> and P11<sup>Source</sup> parameters are visible only after activation of the function of the electrical heating of the EHP accumulation tank.

#### • P11<sup>Sources</sup> parameter - EHP delayed start

The parameter is intended to postpone the switching on of the electric heating of the accumulation tank for the defined time, if there is a requirement of the heating circuits or the DHW heating circuit (for example, the required time for firing up the boiler).

#### Factory default setting: 60 min

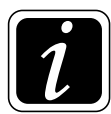

**INFO** - P09<sup>Sources</sup>, P10<sup>Sources</sup> and P11<sup>Sources</sup> parameters are visible only after activation of the function of the electrical heating of the EHP accumulation tank ( $\textcircled{O} \rightarrow \textcircled{O}_{\mathcal{B}}$  Hydraulics/Function configuration/Accumulation tank).

## • P16<sup>Sources</sup> parameter - Enforced losses EK

The parameter is intended to switch on the protection function of the EK external boiler against high temperature, which could cause its damage. The EK limit temperature is defined by  $\textcircled{O} \rightarrow \textcircled{B}$  P07<sup>Sources</sup> parameter. Excess energy is transferred to the heating circuits with respect to the maximum allowed temperatures defined by  $\textcircled{O} \rightarrow \textcircled{B}$  P13<sup>Heating circuit</sup> parameter

#### Factory default setting: On

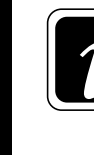

**INFO** - The function makes no difference when the EK external boiler is connected to the heating circuit.

#### • P17<sup>Sources</sup> parameter - EK delayed start

The parameter makes it possible to delay the start of the external boiler (backup heat source) in the event of a request from the heating circuits or the DHW heating circuit by a specified time (for example, the time required to fire up the main boiler), so as to prevent the simultaneous start of the primary (main) energy source (e.g. BRE burner) and an external EK boiler (backup energy source).

#### Factory default setting: 15 min

<sup>•</sup> P37<sup>Source</sup> parameter - Source name

The parameter allows the EK external boiler (source) to be named.

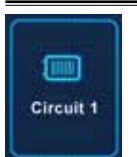

# Heating circuit 1 / 2 / 3 / (4)

(Access level - User - P01, P02, P25, P26, P37 / Service technician - everything)

The setting is performed with the 🕲 button (to enter the menu), under which click on the 🎟 symbol for Circuit.

The **Heating circuit** menu is used to set the parameters of each active heating circuit (direct, unmixed, mixed back into the boiler).

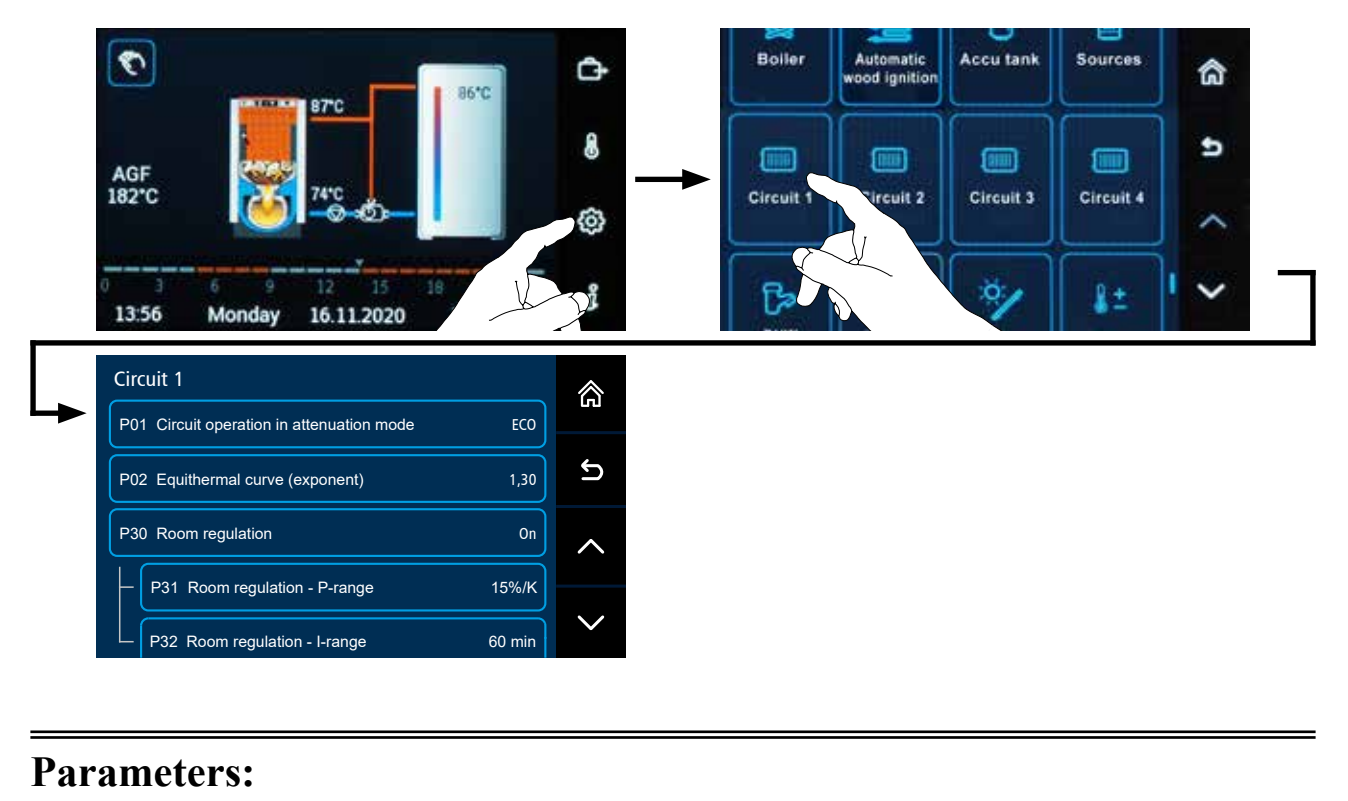

## • P01<sup>Heating circuit</sup> parameter - Circuit operation in the Setback mode

The parameter is intended to set the type of operation of the pump of the selected heating circuit during setback mode (heating to **C Setback** (attenuation) temperature).

**ECO** - economical operation of the circuit - the pump of the selected circuit is always in operation, if the required room temperature has not been reached. When it is reached, the pump is switched off. The pump will be switched on again when the room temperature drops by 0.1 K. In applications without a room sensor (room unit), the pump runs according to the anti-freeze protection mode, see  $\xrightarrow{\otimes} \mathcal{B}$ System menu, P05<sup>System</sup> parameter (P25<sup>System</sup> and P26<sup>System</sup> parameters).

 $\mathbf{OFF}$  – circuit is completely switched off during Setback mod

ON - circuit runs permanently

## • P02<sup>Heating circuit</sup> parameter - Equithermal curve (Heating system temperature exponent)

The parameter allows the equithermal curve (temperature exponent) to be set according to the type of heating system and the character of the building.

The exponent of the equithermal curve expresses the curve bending and is determined by the type of heating system (underfloor heating, radiators, convectors).

#### **Recommended setting:**

- **1,0 ... 1,3 underfloor heating -** heating system with low temperatures, with high inertia and slow rise of room temperature
- 1,3 ... 2,0 radiator heating heating system with medium temperatures and medium inertia of the system
- 2,0...3,0 convector heating with forced airflow (fan-coil saharas) heating system with high temperatures and low inertia of the system

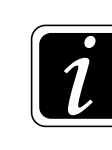

**INFO** - Correct calculation of the flow temperature to the heating circuit affects the dimensioning of the heating system and the thermal loss of the object

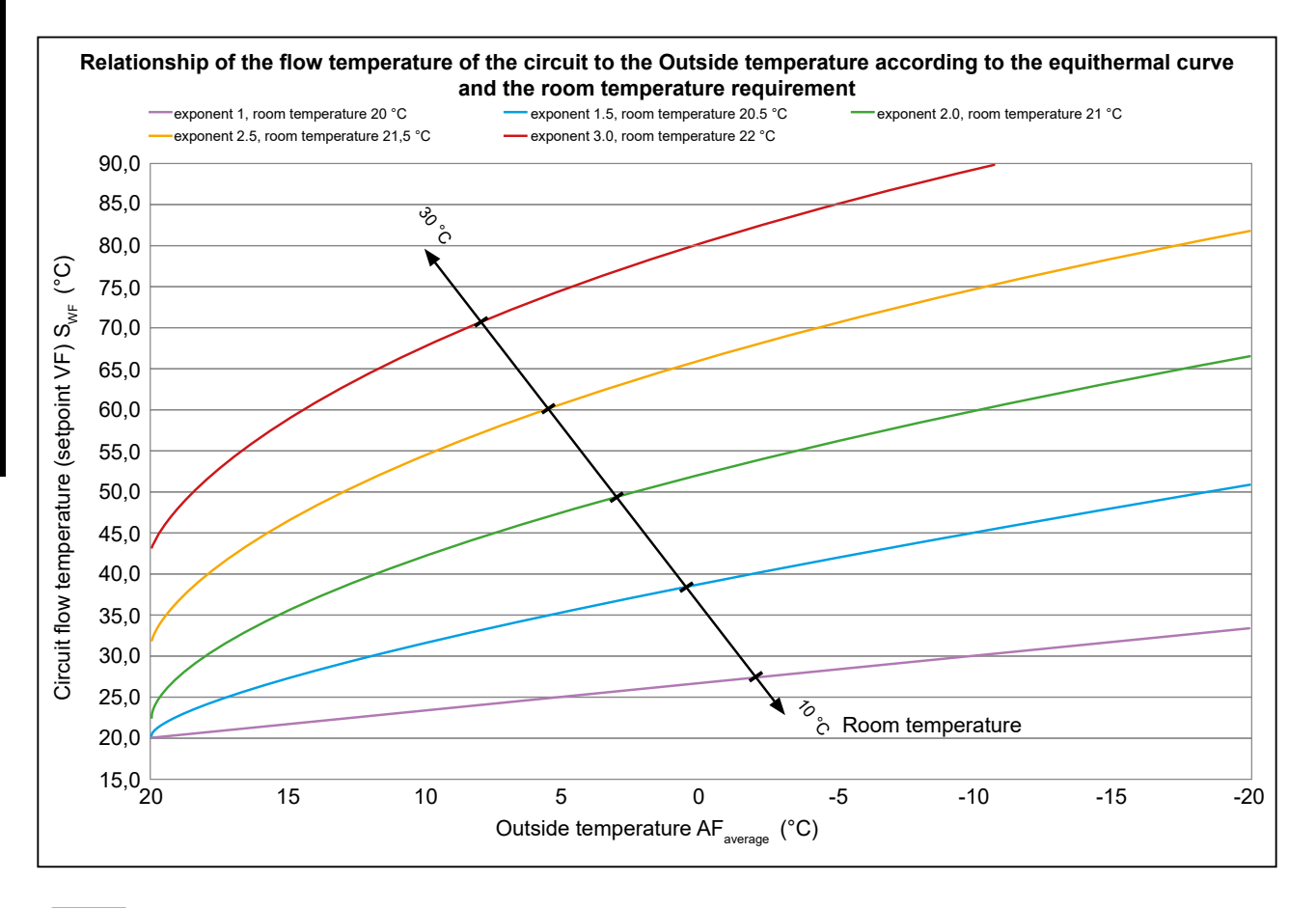

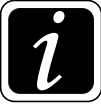

INFO - The requirement for a higher room temperature moves the curve diagonally upwards.

#### • P07<sup>Heating circuit</sup> parameter - Heating limit (summer shutdown)

The parameter enables automatic shutdown of the heating circuit if the required (calculated) water temperature flowing into the heating circuit approaches the room temperature, as defined by this parameter.

The function is used in applications without an outdoor sensor or as a protection against overheating of objects at low heat losses.

#### Factory default setting: Off

### • P08<sup>Heating circuit</sup> parameter - Frost protection room temperature

The parameter is intended to set the required room temperature in the **Holiday** or **Standby** working mode with respect to flowers, furniture, house equipment, etc

Factory default setting: 8 °C

#### • P09<sup>Heating circuit</sup> parameter - Room thermostat function

The parameter is intended to switch off the heating circuit when the required room temperature is exceeded by the value defined by this parameter.

#### Factory default setting: Off

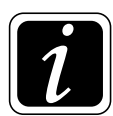

**INFO** - In case of active antifreeze protection (higher priority), the heating circuit will never be switched off.

#### • P10<sup>Heating circuit</sup> parameter – AF2 sensor assignment

The parameter is intended to set the function of the heating method according to the selected Outside temperature using two outdoor sensors AF and AF2.

The function is used to make the outside temperature sensing more accurate. E.g. due to the location of the sensors on different sides of the building or places with the possibility of thermal influence on the sensors.

#### Factory default setting: AF

Settings options:

- 1-AF heating according to the AF sensor
- 2 AF2 heating according to the AF2 sensor
- 3-Average (AF, AF2) heating according to the average temperature from the sensors AF and AF2
- 4 Min (AF, AF2) heating according to the lower temperature from sensor AF and AF2

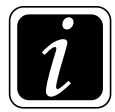

**INFO** - The parameter is accessible only if the AF2 sensor is activated ( $\textcircled{O} \rightarrow \textcircled{P}$  Hydraulics/ Function configuration/Temperature sensors/AF2 - additional outdoor sensor).

#### • P11<sup>Heating circuit</sup> parameter - Constant flow temperature

The parameter allows you to set the constant water temperature of the mixed circuit for the RLA, FR and KR circuit types.

Factory default setting: 78 °C 70 °C - RLA circuit- for boilers Pxx Compact (DxxP Compact)

### • P12<sup>Heating circuit</sup> parameter - Minimum flow temperature

The parameter allows you to set the minimum temperature of the water flowing into the heating circuit using the equithermal curve control (MK type mixed circuit). The function affects the possible overheating of rooms in Setback modes.

Factory default setting: 15 °C

## • P13<sup>Heating circuit</sup> parameter - Maximum flow temperature

The parameter allows you to set the maximum temperature of the water flowing into the heating circuit using the equithermal curve control (MK type mixed circuit).

Factory default setting: 70 °C

Recommended setting: underfloor heating: 30 - 40 °C radiator heating: 70 - 80 °C convector heating with forced airflow: 80 - 90 °C

INFO - In the case of underfloor heating, the function protects the floor (tiles) against damage.

## • P14<sup>Heating circuit</sup> parameter - Source temperature increase

The parameter is intended to set the temperature difference, by which the energy source (boiler) must be warmer with respect to the required water temperature flowing into the heating circuit.

#### Factory default setting: 4 K

#### • P15<sup>Heating circuit</sup> parameter - Circuit shutdown delay

The parameter is intended to delay the shutdown of the heating circuit (after working mode change, the heating circuit shutdown, etc.).

It protects the boiler (source) due to its inertia.

#### **Recommended setting:**

- **0 min** Connection of a boiler with accumulation tank
- 15 min Connection of a boiler without accumulation tank

Factory default setting: 0 min

## • P16<sup>Heating circuit</sup> parameter - Critical circuit temperature

The parameter allows you to set the critical (emergency) temperature of the water flowing into the heating circuit. It protect heating circuits and their accessories against damage from high temperature.

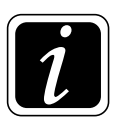

**INFO** - The function is designed for mixed circuits with VF sensor.

For optimal VF temperature measurement, after exceeding the critical temperature of the heating circuit, the heating circuit pump is switched on every 5 minutes for 30 seconds.

Factory default setting: 95 °C

**Recommended setting:** 

underfloor heating: 45 °C

radiator heating: 95 °C

convector heating with forced airflow: 95 °C

## • P18<sup>Heating circuit</sup> parameter - P-range

The parameter is intended to set the proportional component of the controller of mixed circuits: MK, KR, FR and RLA type.

It is advisable to adjust the value in small steps, when it is necessary to keep in mind the regulated value, the used mixing valve, the used speed of the actuator, etc.

#### Factory default setting: MK, FR, KR circuit type – 3,0 %/K RLA circuit type – 4,0 %/K

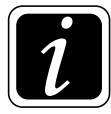

**INFO -** P-range = "Control deviation amplifier" (small value = small regulatory steps / large value = large regulatory steps)

## • P19<sup>Heating circuit</sup> parameter - Readout frequency

The parameter is intended for readout (frequency) of temperature and actuator stepping frequency for mixed circuits of MK, KR, FR and RLA types.

## Factory default setting: 20 sek

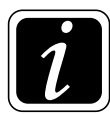

**INFO** - The short readout interval will improve the accuracy of the controller, but due to frequent switching it will reduce the service life of the controller (relay) and actuator.

#### P20<sup>Heating circuit</sup> parameter - I-range

The parameter is intended to set the integration component of the controller of mixed circuits: MK, KR, FR and RLA type.

Factory default setting: MK, FR, KR circuit type – 160 s RLA circuit type – 240 s

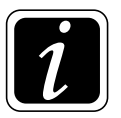

**INFO** - I-range = integration time to achieve the required value (very short time = controller oscillation / very long time = long time to reach the requirement)

## • P21<sup>Heating circuit</sup> parameter - Actuator speed

The parameter characterizes the speed of the actuator (rotation time from one extreme position to another by an angle of  $90^{\circ}$ ).

The parameter is displayed only for mixed circuits of MK, KR, FR and RLA type.

#### Factory default setting: 120 sek

60 sek - RLA circuit- for boilers Pxx Compact (DxxP Compact)

**CAUTION -** Always enter the actual speed of the actuator according to its data plate.

## • P24<sup>Heating circuit</sup> parameter - D-range

The parameter is intended to set the derivative component of the controller of mixed circuits of MK, KR, FR and RLA type.

Here, the smaller the value, the less it will affect the quality of the controller, too high value can cause vibrations of the controller.

#### Factory default setting: MK, FR, KR circuit type - 4,0 s

RLA – 15,0 circuit type s

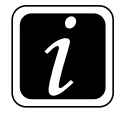

**INFO -** D-range = brake of reaction to change (time too short = slow reaction to change / time too long = sharp reaction to change)

## P25<sup>Heating circuit</sup> parameter - Holiday mode operation

The parameter is used to set the type of operation in **O** Holiday mode for mixed circuits of MK, DK type

## Factory default setting: STBY

Setting options:

- **ECO** operation as in the **C Setback** mode heating to attenuation (moon **C**) temperature
- STBY operation as in the ♂ Standby mode heating to antifreeze room temperature according to ②→ Improvement P08<sup>Heating circuit</sup> parameter

## • P26<sup>Heating circuit</sup> parameter - Flow temperature dynamic protection

The parameter is intended to activate a special function that ensures that the temperature of the water flowing into the mixed circuit is always lower by 4 K than the boiler (source) temperature (WF), storage tank temperature (PF) or external boiler temperature (EKF). The function is active for mixed circuits: MK, KR, FR and RLA type.

## Factory default setting: 2 - according to WF, PF, EKF

Setting options:

- 1 off
- 2 according to WF, PF, EKF

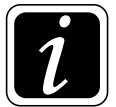

**INFO** - it is a protection against unnecessary mixing of boiler (source) and accumulation tank (against energy degradation).

## • **P27**<sup>Heating circuit</sup> **p**arameter – Circuit operation during the failure of the room sensor RS(E) The parameter is intended for setting the behaviour of the heating circuit during the failure of the room sensor RS(E).

## Factory default setting: Off

Setting options:

- 1 OFF case of failure of the RS(E) sensor, the heating circuit in Setback mode is switched off
- 2 ON in case of failure of the RS(E) sensor, the heating circuit in Setback mode is switched on

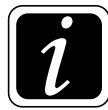

**ATTENTION** - If  $\bigcirc \rightarrow \bigcirc$  P01<sup>Circuit</sup> Parameter = ECO, when the heating circuit pump is OFF in default state, the heating circuit in Setback mode may be switched on if the set Setback requirement is not fulfilled based on the RS(S) sensor.

Yet, if the information about the room temperature from the RS(S) sensor is lost, the room temperature may not be achieved and enormously decrease in the Setback mode if  $\bigcirc \rightarrow \blacksquare$  P27<sup>Circuit</sup> Parameter = OFF.

### • P28<sup>Heating circuit</sup> parameter – EK connection

Parameter is used to determine the location of the EK external boiler with respect to the hydraulic diagram (connection type).

#### Factory default setting: Off

Setting options:

#### On – EK external boiler connected in the heating circuit

Example of installation of the external boiler (EK) in the circuit

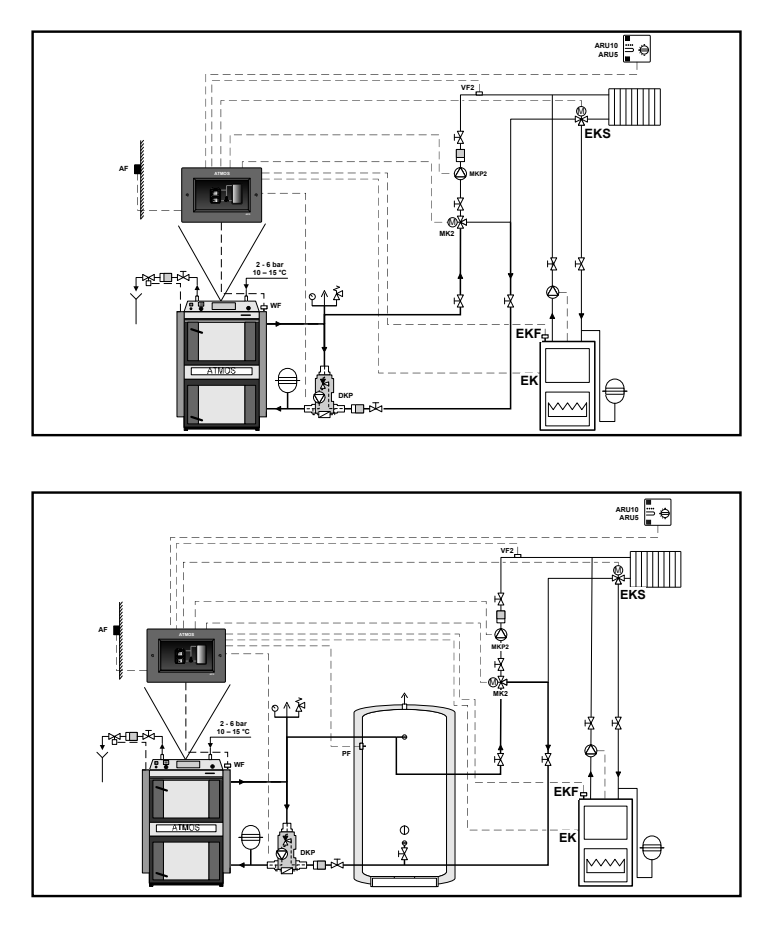

The request for operation of the EK external boiler will be issued by the heating circuit in which the EK external boiler is installed.

Circuits (1, 2, 3, 4) are enabled (started) according to the standard logic, i.e. the temperature of the WF boiler (connection without the accumulation tank) or the PF accumulation tank temperature (connection with the accumulation tank).

When operating the EK external boiler, the heating circuit pump is switched off and the threeway valve is closed. The circulation of the heating medium in the circuit is performed only by the EK external boiler pump. **Off** – EK external boiler in front of the heating circuit (distributor)

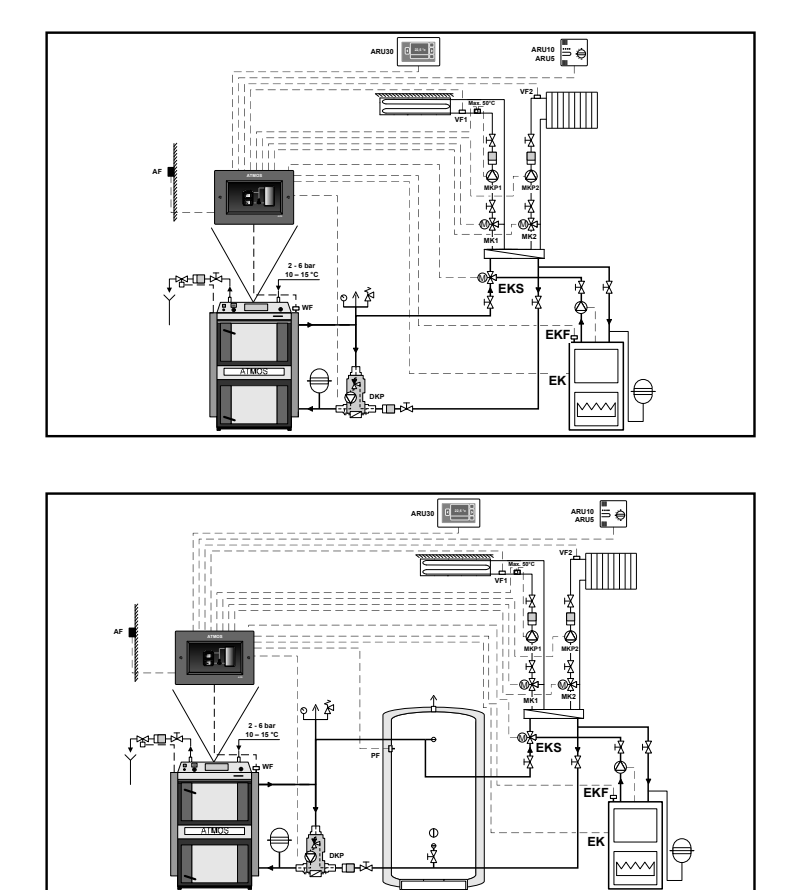

Example of installation of the external boiler (EK) in front of circuits (distributor)

Each of the circuits (1, 2, 3, 4) will issue requirement for the operation of the EK external boiler. Circuits are enabled (started) according to the standard logic, i.e. the temperature of the WF boiler (connection without the accumulation tank) or the PF accumulation tank temperature (connection with the accumulation tank) and when the condition  $\textcircled{O} \rightarrow \textcircled{B} P04^{Sources}$  parameter (reaching the EK start minimum temperature) is met.

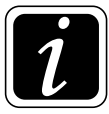

**INFO** - The method of connecting the EK external boiler, the EKP pump and the EKS switching valve is defined in  $\textcircled{O} \rightarrow \textcircled{I} \mathbb{P}28^{\text{Heating circuit}}$  Parameter.

#### • P30<sup>Heating circuit</sup> parameter - Room regulation PI

The parameter allows you to switch on a more efficient (Proportionally Integrative) room temperature regulation method for circuits of MK and DK type.

In the case it is **On**, the calculation of the flow temperature is dynamically adjusted according to the course and trend of room temperature.

#### Factory default setting: On

Setting options:

- 1 OFF control based on the room sensor temperature has no influence on the control of the flow temperature within the heating circuit
- 3 Intelligent regulation based on the room sensor temperature is primarily dependent on the development of the room temperature, i.e. same as in ON status. Yet, the heating circuit may be switched off in the Comfort ☆ mode or switched on in the Setback ( mode if it is **assumed** to be over-heated or under-heated. The circuit operation may also be limited by the Summer shutdown function

 $\bigcirc \rightarrow \blacksquare P07^{Circuit}$  parametr and the Room thermostat function  $\bigcirc \rightarrow \blacksquare P09^{Circuit}$  parameter.

## • P31<sup>Heating circuit</sup> parameter - Room regulation - P-range

The parameter is intended to set the specific values of the proportional part of the room controller defined in  $\textcircled{O} \rightarrow \textcircled{I} P30^{\text{Heating circuit}}$  parameter.

The function is active for circuits of MK and DK type.

#### Factory default setting: 15 %/K

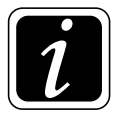

**INFO** - P-range = "Control deviation amplifier" For room temperature control, it is necessary to take into account the fact that the room temperature has much greater inertia and a slower response than when controlling a three-way valve.

#### • P32<sup>Heating circuit</sup> parameter - Room regulation - I-range

The parameter is intended to set the specific values of the integration part of the room controller defined in P30Circuit parameter.

The function is active for circuits of MK and DK type.

#### Factory default setting: 60 min

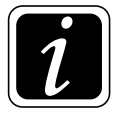

**INFO** - I-range = readout interval to reach the required temperature faster (time too short = oscillation of the resulting values / time too long = the required temperature is reached slowly).

## • P34<sup>Heating circuit</sup> parameter - Proposed thermal gradient of heating circuit

The parameter is intended to set the proposed thermal gradient of the heating circuit for optimal calculation of the temperature of water flowing into the heating circuit.

It is designed for heating circuits of MK and DK type.

Set the values according to the project (calculation) of the heating system (size and type of radiators).

### Factory default setting: 10 K

## • P35<sup>Heating circuit</sup> parameter - Proposed hot water temperature

The parameter is used to set the proposed water temperature of the selected heating circuit according to the project (proposal) of the heating system (size and type of radiators / exchangers) - the selected thermal gradient for example 60/40.

It is designed for heating circuits of MK and DK type.

Factory default setting: 60 °C

Recommended setting (settings examples):

underfloor heating: 35 - 40 °C

radiator heating: 50 - 80 °C

convector heating: 80 - 90 °C

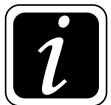

**INFO** - The proposed temperature fundamentally affects the overheating or underheating of the building.

If no room unit is used, the heating water temperature is not corrected **automatically**.

## • P37<sup>Heating circuit</sup> parameter - Heating circle name

The parameter is used to name the heating circuit according to the user's requirement.

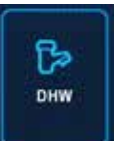

# DHW

(Access level - User - P37 parameter/ Service technician - everything)

The setting is performed with the O button (to enter the menu), under which click on the I symbol for DHW.

DHW menu is used to set the parameters for domestic hot water heating.

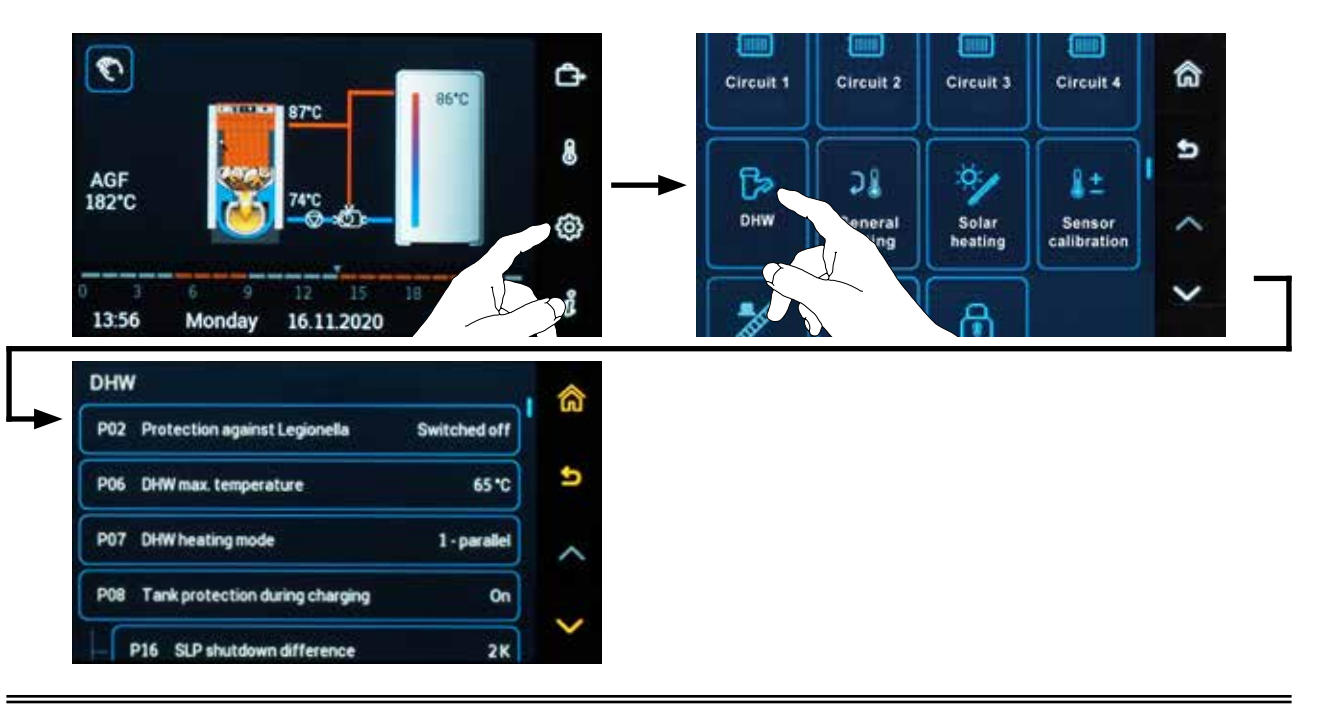

## **Parameters:**

## • P02<sup>DHW</sup> parameter - Protection against Legionella

The parameter allows you to switch on DHW protection against bacteria (Legionella). Switching on is performed by selecting the day of the week when the temperature in the DHW tank is to increase to the temperature set in  $\textcircled{O} \rightarrow \fbox{I} \land P04^{DHW}$  parameter. The specific time on the selected day is set in P03<sup>DHW</sup> parameter.

If the ACD 03/04 controller also controls the operation of the circulating pump on the DHW distribution, the pump is also switched on.

## Factory default setting: Switched off

## • P03<sup>DHW</sup> parameter - Protection time against Legionella

The parameter is used to set the time when the Legionella protection function is switched on, on the selected day.

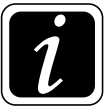

**INFO** - It is recommended to select the time of the maximum consumption of the hot domestic water (DHW).
#### P04<sup>DHW</sup> parameter - Protection temperature against Legionella

The parameter is used to set the temperature needed to heat the DHW tank to enable protection against Legionella (bacteria).

Factory default setting: 65 °C

#### • P06<sup>DHW</sup> parameter - DHW max. temperature

The parameter is intended to set the maximum required temperature of DHW.

#### Factory default setting: 65 °C

#### • P07<sup>DHW</sup> parameter - DHW heating mode

The parameter is intended to set the DHW heating logic and the associated functions.

#### Factory default setting: 1 - parallel

Setting options:

- **1 parallel** standard method of DHW tank heating, which takes place simultaneously with the operation of other heating circuits..
- 2 priority- DHW tank heating takes precedence (priority) over the operation of other heating circuits. Until the required DHW temperature is reached, the other heating circuits are switched off.

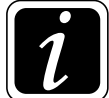

**INFO** - The function is not suitable for solid fuel boilers connected with the accumulation tank.

**3 - flow temperature** – DHW tank heating takes **priority** (precedence), if the required heating water temperature to the heating circuits is lower than the required DHW temperature by 5 K + P17<sup>DHW</sup> parameter.

DHW tank heating in **parallel** mode (DHW + heating circuit), if the required heating water temperature to the heating circuits is higher than the required DHW temperature by  $10 \text{ K} + P17^{\text{DHW}}$  parameter.

- **4 outside temperature** heating of the DHW tank is controlled as in the **priority** mode at an outside temperature above the temperature of the anti-freeze protection. In case of active anti-freeze protection, the heating of DHW tank is controlled as in **parallel** mode.
- **5 auxiliary heating** DHW tank heating is controlled by alternating **priority** and **parallel** mode in 20 min. cycles until the required temperature is reached in the tank.

6 -switching valve – DHW tank heating is solved by means of a three-way switching valve (SLP = On) and the tank is hydraulically filled with the pump in the boiler circuit. During the DHW filling, the heating circuits are completely switched off. After the DHW filling (heating) is finished, the three-way valve is switched back to the heating mode (SLP = Off) and the heating circuits are enabled again (switched on).

It is a function designed only for boilers without the accumulation tank, it is not accessible in hydraulic diagrams with accumulation tanks.

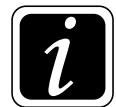

**INFO** - In this mode, the tank protection **P08**<sup>DHW</sup> **parameter** = fixed **Off**.

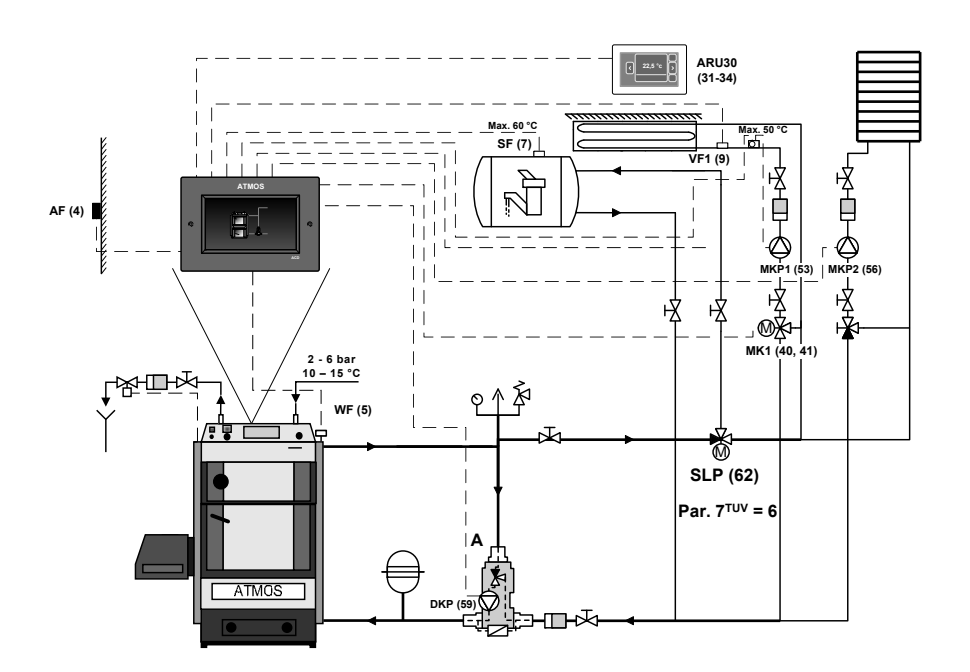

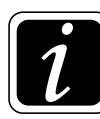

**INFO** - If the set DHW value is not reached after 4 hours, ALARM is indicated on the display, even if logical alarms are switched off.

### • P08<sup>DHW</sup> parameter - Tank protection during charging

The parameter is used to activate the function of the DHW tank protection against unintentional cooling in case the heat source (boiler), the accumulation tank does not have a temperature higher than the DHW temperature.

#### Factory default setting: On

Switching on and off the DHW charging pump (SLP) is defined by the differences in  $\textcircled{O} \rightarrow \fbox{K}$  P16<sup>DHW</sup> parameter and P17<sup>DHW</sup> parameter.

### • **P09<sup>DHW</sup> parameter - Increasing request for source**

The parameter is used to increase the temperature of the source (boiler) by difference, which guarantees sufficient temperature for DHW heating (creates a requirement for source temperature).

#### Factory default setting: 5 K

#### • P10<sup>DHW</sup> parameter- DHW heating difference

The parameter is used to set the difference by which the temperature of water in the DHW tank (SF) must decrease to recover heating (switching on the SLP pump) of DHW tank heating.

Factory default setting: 5 K

### • P11<sup>DHW</sup> parameter - SLP filling time prolongation run (rundown)

The parameter is used to extend the heating time (pump rundown) of the DHW heating tank.

Factory default setting: 5 min

#### • P12<sup>DHW</sup>- parameter - Assignment of ZKP working mode (circulating pump)

The parameter is used to connect the circulating pump operation with the operation of the selected heating circuit (in all circuits)  $\overline{[A]}$ .

The circulating pump is only in operation if the selected heating circuit (s) is operated at the  $\Leftrightarrow$  **Comfort** temperature.

#### Factory default setting: not assigned

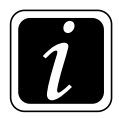

**INFO** - before assigning (connection) of the circulating pump to the working mode, it is necessary to define (assign) terminals for the ZKP circulating pump in the submenu  $\textcircled{O} \rightarrow \textcircled{P}$  Hydraulics/Function configuration/Domestic water/ZKP - DHW circulating pump.

#### • P13<sup>DH</sup>W parameter - ZKP operation

The parameter is used to set the operation time for the circulating pump cycling, so that the pump does not run continuously and unnecessarily cools the DHW tank. The cycle time should be long enough for the pump to supply the hot water to the last device (water tap).

#### Factory default setting: 15 min

#### • P14<sup>DHW</sup> parameter - ZKP pause

The parameter is used to set the pause time for the circulating pump cycling, so that the pump does not run continuously and unnecessarily cools DHW tank. The pause time of the circulating pump should only be long enough to prevent the domestic water from cooling too much in the pipe.

Factory default setting: 15 min

#### • P15<sup>DHW</sup> parameter - SF and SFR difference

The parameter is intended to set the minimum difference between the current temperature in the DHW tank and the temperature of the outlet (return) water flowing from the DHW exchanger. The function makes it possible to switch off the **SLP filling pump** in case of a small difference between the two temperatures, so that there is no unnecessary circulation of water between the heat source (boiler, accumulation tank) and DHW tank (low efficiency).

This function is active only if terminals are defined (assigned) for the SFR sensor.

#### Factory default setting: Off

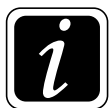

**INFO** - The function is deactivated in case of active enforced losses of the accumulation tank.

#### • P16<sup>DHW</sup> parameter - SLP shutdown difference

The parameter is intended to set the shutdown difference of the SLP filling pump, if the source temperature (boiler, accumulation tank, EK) drops below the current temperature of the DHW tank by the defined value.

#### Factory default setting: 2 K

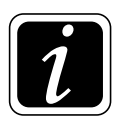

#### • P17<sup>DHW</sup> parameter - SLP switching difference

The parameter is intended to set the switching difference of the SLP filling pump, if the source temperature (boiler, accumulation tank, EK) increases above the current temperature of the DHW tank by the defined value.

#### Factory default setting: 5 K

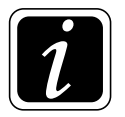

### • P18<sup>DHW</sup> parameter - ESLP mode

The parameter is intended to set the function of automatic switching of the electric heating coil in the DHW tank (boiler), if the heat source (boiler, accumulation tank, EK) is not able to ensure the heating of the water in the DHW tank to the required temperature (low PF, WF, EKF temperature).

#### Factory default setting: 1 - year-round

Setting options:

- 1 year-round electro heating is allowed continuously, regardless of the Outside temperature
- 2 in winter electric heating of the DHW tank (boiler) is allowed only if the average Outside temperature is lower than the temperature defined by O→ PO4<sup>System</sup> parameter (Temperature of transition to summer mode)
- 3 in summer electric heating of the DHW tank (boiler) is allowed only if the average Outside temperature is higher than the temperature defined by ⊕→<sup>®</sup> P04<sup>system</sup> parameter (Temperature of transition to summer mode)

#### • P19<sup>DHW</sup> parameter- ESLP filling time prolongation

The parameter allows you to prolong the operation of the electric heating of the DHW tank by a defined time. It is a rundown of the heating element.

#### Factory default setting: Off

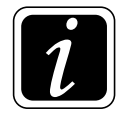

**INFO** - The function is designed for DHW tanks with a heating element at the bottom and an SF sensor located at the top.

בח/הב/חב

#### • P21<sup>DHW</sup> parameter – ZRF shutdown difference

The parameter is used for setting the difference at which the DHW (ZKP) circulation pump is blocked in order to avoid unnecessary cooling of the DHW tank.

If the preset difference is reached between the DHW (SF) tank and the temperature of the return water from the DHW (ZRF) circulation circuit, the ZKP circulation pump will be blocked (switched off) until the piping cools down and the difference increases by 1 K. If the pump is currently in the time window of ZKP  $\bigcirc \rightarrow \bigcirc \mathbb{R}$  P13<sup>DHW</sup> parameter, the operation will continue without interruption.

#### Factory default setting: 10 K

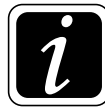

**INFO** - The function is only intended for DHW tanks with SF sensors (SF - tank, SFINT - tank and SFX - external tank.

#### • P22<sup>DHW</sup> parameter – ESLP delayed start

The parameter is used for setting the delayed start of DHW electrical heating to ensure that DHW is primarily heated by the main heat source (boiler). Where the requirement is fulfilled with delay due to necessary startup of the boiler, through-heating of the boiler circuit and heating circuit, etc.

#### Factory default setting: 60 min

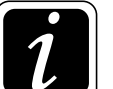

**INFO** - Main heat source (e.g. wood or pellet boiler) always needs some time to start up and achieve the required power (ignition and fire up).

#### • P37<sup>DHW</sup> parameter - DHW circuit name

The parameter is intended to name the DHW circuit by its own name.

# General setting

# **General function**

(Access level - User - nothing / Service technician - everything)

The setting is performed with the O button (to enter the menu), under which click on the  $\supsetneq$  symbol for General function.

The General function menu is used to set special parameters.

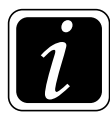

**INFO** - The menu is active after activating one of the general functions in the  $\textcircled{O} \rightarrow \textcircled{O}$  $\rightarrow$  Hydraulics menu Function configuration/General function or in other submenus (Boiler, domestic water DHW,....)

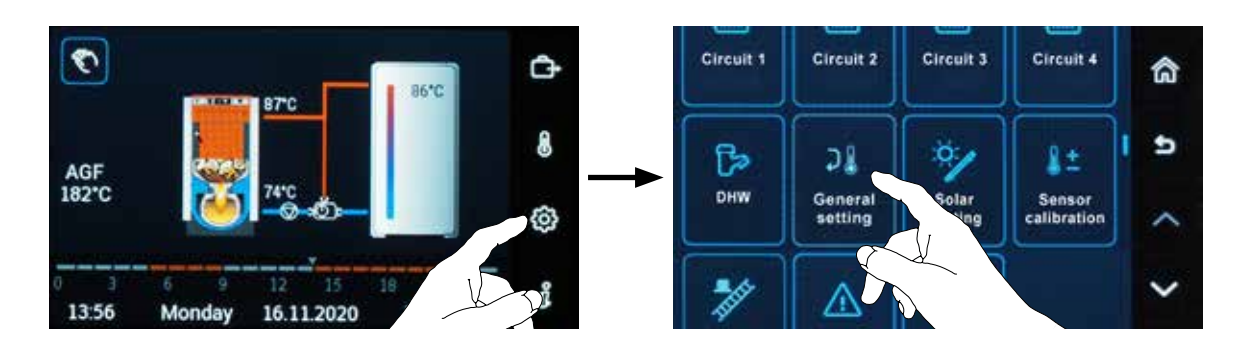

### **Parameters:**

• P01<sup>General function</sup> parameter - Delayed PP, ZUP shutdown

The parameter is intended to set the delayed shutdown of output for PP General functions (output of circuits demand) and ZUP (output of circuits demand and DHW demand).

#### Factory default setting: 3 min

### • P02<sup>General function</sup> parameter - ES1 - demand for source

The parameter is intended for setting the required operation temperature of the external source (Setpoint). The parameter is intended for optional potential-free input (VI1, VI2, VI3, VI4, VI5).

Factory default setting: 70 °C

#### • P03<sup>General function</sup> parameter - ES2 - demand for source

The parameter is intended for setting the required operation temperature of the external source (Setpoint). The parameter is intended for optional potential-free input (VI1, VI2, VI3, VI4, VI5).

Factory default setting: 70 °C

#### • P04<sup>General function</sup> parameter - ESH1 - demand for source

The parameter is intended for setting the required operation temperature of the external source (Setpoint). The parameter is intended for optional input voltage DVIx (230V/50Hz).

Factory default setting: 70 °C

#### • P05<sup>General function</sup> parameter - ESH2 - demand for source

The parameter is intended for setting the required operation temperature of the external source (Setpoint). The parameter is intended for optional input voltage DVIx (230V/50Hz).

Factory default setting: 70 °C

#### • P06<sup>General function</sup> parameter - SME, SMEH logical level

The parameter is intended for setting the alarm announcement logic. If the input is closed (live) the alarm is announced ( $P06^{General function}$  parameter = Closed). If the input is opened (no voltage) the alarm is announced ( $P06^{General function}$  parameter = Opened).

The SME function is intended for optional potential-free input (VI1, VI2, VI3, VI4, VI5). The SMEH function is intended for optional voltage input 230V( DVI1, DVI2).

#### Factory default setting: Closed

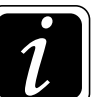

**INFO** - Activating the SME, SMEH function is carried out in  $\textcircled{O} \rightarrow \textcircled{P}$  Hydraulics/Function configuration/General functions - Yes.

#### • P10 - P14<sup>General function</sup> parameter- ANFa - ANFe logical level

The parameter is intended for setting the logic of the switching contact ANFx (for terminals of optional potential-free inputs - VI1, VI2, VI3, VI4, VI5).

Closed = Input VIx closed (short-circuited) - the circuit in operation (not blocked) Input VIx opened - the circuit is blocked - alarm announced (Alarm ANF(H) - status!)

**Opened** = **Input** VIx **opened** - **the circuit in operation** (not blocked). **Input** VIx **closed** (short-circuited) - **the circuit is blocked** - alarm announced (Alarm ANF(H) - status!)

In Information *i* in the Circuit category, the MKP pump status displays the information - Blocked.

#### Factory default setting: Closed

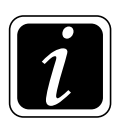

**INFO** - The function may be extended by the option of alarm announcement, Menu  $\textcircled{O} \rightarrow \textcircled{O}$ General functions P20 - P24<sup>General function</sup> parameter. The ANFx function is activated in  $\textcircled{O} \rightarrow \textcircled{O}$  Hydraulics/Function configuration/Circuit.

#### • P15 - P16<sup>General function</sup> parameter - ANFHa a ANFHb logical level

The parameter is intended for setting the ANFHa and ANFHb switching contact logic (for terminals - DVI1, DVI2 (230V/50Hz)).

- Closed = Input DVIx live 230 V circuit in operation, not blocked (e.g. Comfort  $\Rightarrow$ ) Input DVIx without voltage 230 V - circuit blocked - alarm announced (Alarm ANF(H) - status!)
- **Opened** = **Input** DVIx **without voltage** 230 V **circuit in operation**, not blocked (e.g. Comfort  $\Rightarrow$ ). **Input** DVIx **live** 230 V - **circuit blocked** - alarm announced (Alarm ANF(H) - status!)

In Information *i* in the Circuit category, the MKP pump status displays the information - Blocked.

#### Factory default setting: Closed

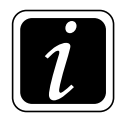

**INFO** - The function may be extended by the option of alarm announcement, Menu  $\textcircled{O} \rightarrow \textcircled{I}$ General functions P25 - P26<sup>General function</sup> parameter. The ANFHx function is activated in  $\textcircled{O} \rightarrow \textcircled{O}$  Hydraulics/Function configuration/Circuit.

#### • P17<sup>General function</sup> parameter - BRS, BRSH logical level

The parameter is intended for setting the logic of the burner (boiler) blocking. The parameter allows to change the sense of blocking the burner operation.

- Closed = Input (VIx closed (short-circuited) BRS / DVIx live 230V BRSH) the burner operation is blocked and alarm is announced (Alarm BRSH - BLOCKING!) Input (VIx opened - BRS / DVIx without voltage 230V - BRSH) the burner operation is enabled
- Opened = Input (VIx opened BRS / DVIx without voltage 230V BRSH) the burner operation
   is blocked and alarm is announced (Alarm BRSH BLOCKING!)
   Input (VIx closed (short-circuited) BRS / DVIx live 230V BRSH) the burner
   operation is enabled

The BRS function is intended for optional potential-free input (VI1, VI2, VI3, VI4, VI5). The BRSH function is intended for optional voltage input 230V(DVI1, DVI2).

In Information *i* in the Boiler category, the BRE Burner status displays the information - Blocked.

#### Factory default setting: Closed

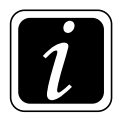

**INFO** - The function may be extended by the option of alarm announcement, Menu  $\textcircled{O} \rightarrow \Im$ General functions P27<sup>General function</sup> parameter.

The BRS and BRSH function is activated in  $\textcircled{O} \rightarrow \textcircled{O}_{\mathcal{B}}$  Hydraulics/Function configuration/ Boiler

#### • P20 - P24<sup>General function</sup> parameter - ANFa - ANFe alarm announcement

The parameter is intended for enabling the alarm announcement (display) in **Information**  $\hat{\imath}$  for the ANFx switching contact function.

In **Information** i alarm is announced - Alarm ANFx - status!. The function is active and the heating circuit pump is blocked.

Factory default setting: OFF

#### • P25 - P26<sup>General function</sup> parameter- ANFHa and ANFHb alarm announcement

The parameter is intended for enabling the alarm announcement (display) in **Information**  $\hat{\imath}$  for the ANFHx switching contact function.

V Informacích i alarm is announced - Alarm ANFx - status!. The function is active and the heating circuit pump is blocked.

#### Factory default setting: OFF

#### • P27<sup>General function</sup> parameter - BRS(H) alarm announcement

The parameter is intended for enabling the alarm announcement (display) in **Information**  $\hat{\imath}$  for the burner (boiler) operation blocking function.

In **Information** *i* alarm is announced - Alarm BRSH - BLOCKING!. function is active and the burner (boiler) operation is blocked.

#### Factory default setting: OFF

Closed = Input (VIx closed (short-circuited) - ANF / DVIx live 230V - ANFH) the circuit in operation (not blocked). Input (VIx opened - ANF / DVIx without voltage 230V - ANFH) the circuit is blocked (alarm announced (Alarm ANF(H) - status!).

Opened = Input (VIx opened - ANF / DVIx without voltage 230V - ANFH) the circuit in operation (not blocked). Input (VIx closed (short-circuited) - ANF / DVIx live 230V - ANFH) the circuit is blocked (alarm announced (Alarm ANF(H) - status!).

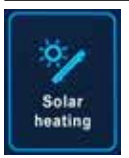

# Solar heating

(Access level - User - P10 / Service technician - everything)

The setting is performed with the O button (to enter the menu), under which click on the V symbol for Solar heating.

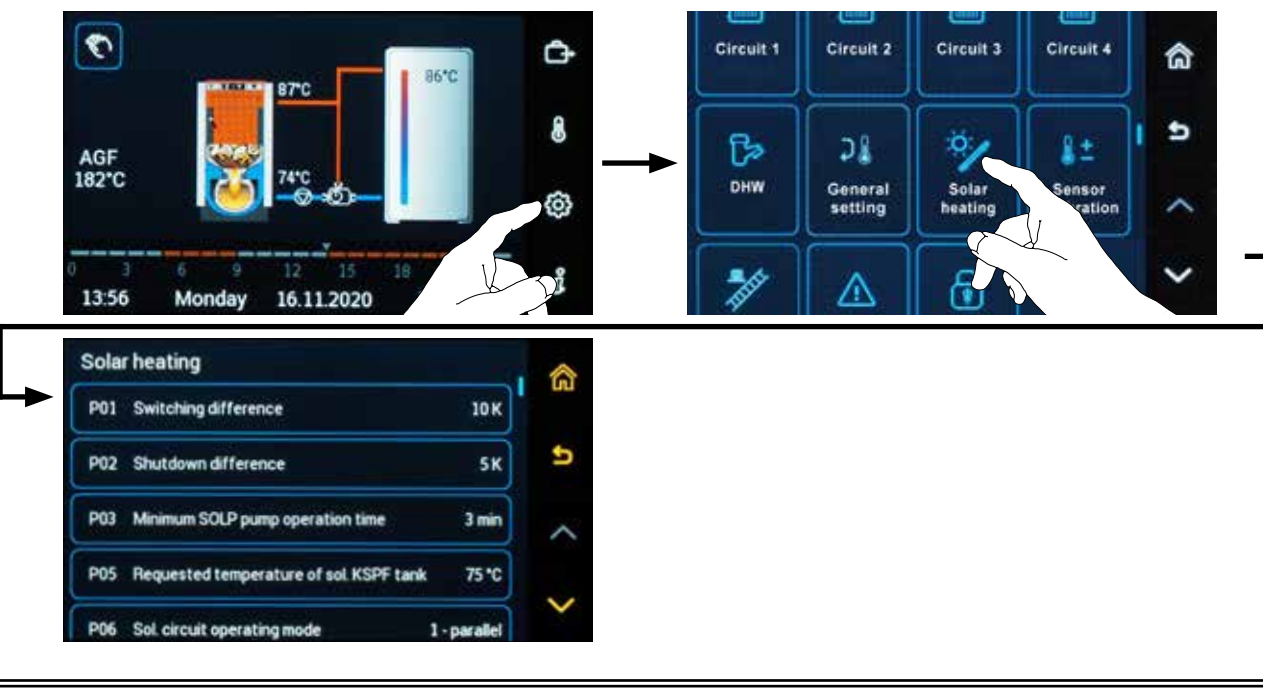

### **Parameters:**

#### • P01<sup>Solar heating</sup> parameter - Switching difference

The parameter is used to set the switching difference (start) of the SOLP solar pump, if the KVLF (KVLF2) temperature on the solar panel is higher by the switching difference than the KSPF (SLVF) temperature in the solar tank.

#### Factory default setting: 10 K

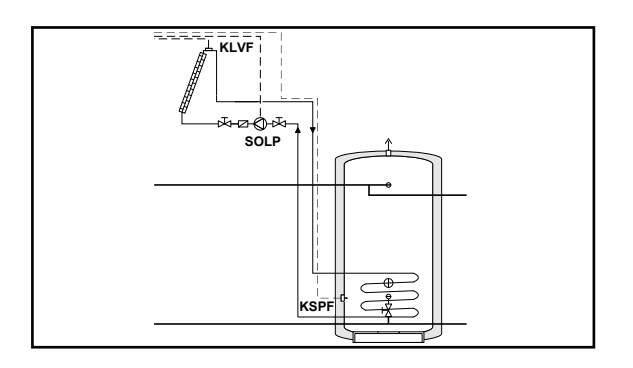

#### • P02<sup>Solar heating</sup> parameter - Shutdown difference

The parameter is used to set the shutdown difference (switch off) of the SOLP solar pump, if the KVLF (KVLF2) temperature on the solar panel is lower by the shutdown difference than the KSPF (SLVF) temperature in the solar tank.

Factory default setting: 5 K

#### • P03<sup>Solar heating</sup> parameter - Minimum SOLP pump operation time

The parameter is used to set the minimum operation time of the SOLP solar pump, so that all usable energy can be transferred from the solar panel to the solar tank with respect to the length of the pipeline.

Factory default setting: 3 min

#### • P04<sup>Solar heating</sup> parameter - SZV switching temperature

The parameter is intended for the control of the SZV enforced solar losses valve, which opens when the set temperature on KVLF (KVLF2) is exceeded.

#### Factory default setting: Vyp

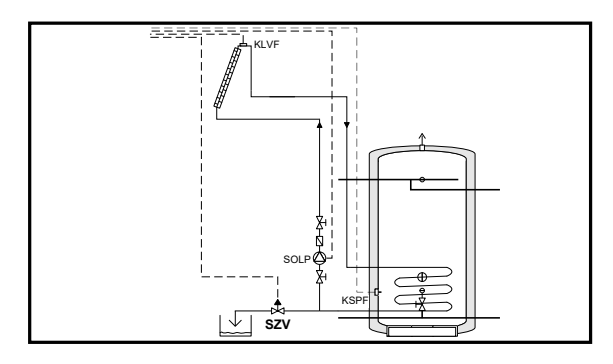

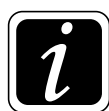

**INFO** - The parameter is visible after activation in the  $\textcircled{O} \rightarrow \textcircled{O}_{\mathcal{B}} \rightarrow$  Hydraulics menu, Function configuration/Solar heating/SZV submenu - sol. losses valve = Yes.

#### • P05<sup>Solar heating</sup> parameter - Requested temperature of sol. KSPF tank

The parameter is intended to set the requested temperature of solar KSPF tank. When the requested temperature is reached, the SOLP solar pump is switched off.

If the temperature in the solar tank drops by more than 5 K below the set temperature, the solar tank will be reheated again (the SOLP pump is switched on).

Factory default setting: 75 °C

#### ACD03/04

#### • P06<sup>Solar heating</sup>- Parameter - Solar circuit operating mode

The parameter is used to set the operating mode type of the solar circuit with respect to the heat source, i.e. automatic boiler (for pellets) BRE, EK external boiler and when heating the DHW tank with respect to electric heating.

#### Factory default setting: 1 – parallel

Setting options:

**1 – parallel** - solar circuit operates in normal mode simultaneously (parallel) with heat source (automatic boilers - BRE, EK, electric heating).

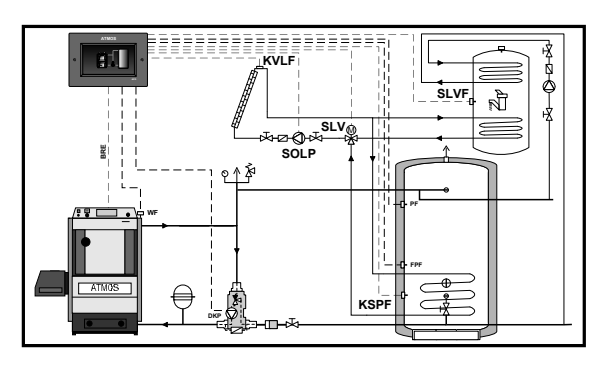

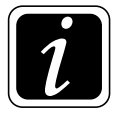

**INFO** - This setting is most commonly used when solar heating is used as an additional heat source.

2 - priority - the solar circuit heats the accumulation tank or DHW heating tank as a priority. The heat sources (automatic boiler - BRE, EK, electric heating) are switched off (disabled) or their start is delayed (blocked) by → P07<sup>Solar heating</sup> parameter. After the time specified by → P07<sup>Solar heating</sup> parameter, the system operates in mode 1 - parallel.

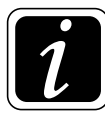

**INFO** - This setting is used when installing sufficiently large solar systems that supply the accumulation tank and the DHW tank without any problems.

- 3 DHW priority solar circuit heats the DHW tank as a priority. The heat sources (automatic boiler BRE, EK, electric heating) are switched off (disabled) or their start is delayed (blocked) by → P07<sup>Solar heating</sup> parameter. After the time specified by → P07<sup>Solar heating</sup> parameter, the system operates in mode 1 parallel.
- 4 priority PF the solar circuit heats the accumulation tank. The heat sources (automatic boiler BRE, EK, electric heating) are switched off (disabled) or their start is delayed (blocked) by → P07<sup>Solar heating</sup> parameter. After the time specified by → P07<sup>Solar heating</sup> parameter, the system operates in mode 1 parallel.

#### • P07<sup>Solar heating</sup> parameter - Automatic boiler blocking

The parameter is intended to set the delay (blocking) time of the start of the automatic boiler, external boiler or electric heating of the DHW from the moment of start of the solar system in the priority modes (2, 3, 4) defined by  $\textcircled{O} \rightarrow \textcircled{V} P06^{Solar heating}$  parameter.

#### Factory default setting: Off

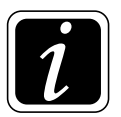

**INFO -** The "BRE blocked!" status is displayed in Information  $\mathring{l}$  when the blocking is active.

#### • P08<sup>Solar heating</sup> parameter - Parallel / priority mode switching

The parameter is intended to set the switching difference from priority to parallel, if the temperature in the relevant solar tank drops by more than the set value below the required value (SET-PO-INT at the tank) due to insufficient solar gain. The priority mode is activated again as soon as the tank temperature rises above the current required value. Thus, the heat source (BRE, EK, electric heating) starts only, if there is a greater temperature difference in the solar tank by insufficient gain from solar panels.

#### Factory default setting: Off

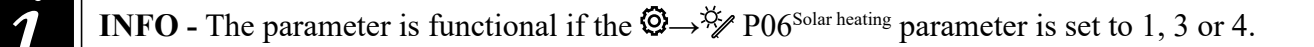

#### • P09<sup>Solar heating</sup> parameter - Solar gain balance

The parameter allows you to calculate solar gains from the solar panel based on the temperature of the KVLF (KVLF2) solar panel and the KSPF (SLVF) solar tank. For a more accurate calculation, it is recommended to connect the return temperature sensor from the solar exchanger (KRLF).

#### Factory default setting: Off

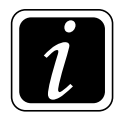

**INFO** - After setting the parameter to On, the current and total gain from the solar circuit is displayed in  $\mathring{i}$  Information.

#### P10<sup>Solar heating</sup> parameter - Solar gain RESET (zeroing)

The parameter is intended to reset (zero) solar gains over a certain period of time.

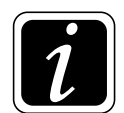

**INFO** - Reset by confirming the **Yes** command.

#### • P11<sup>Solar heating</sup> parameter - Solar circuit flow value

The parameter is intended to adjust the flow of the solar circuit, which is necessary for the calculation of the solar gain ( $\textcircled{O} \rightarrow \overset{\overset{}}{\rightarrow} P09^{Solar heating}$  parameter).

#### Factory default setting: 0,1 l/min

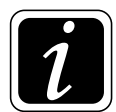

**INFO** - With the solar gain balance switched on it is necessary for the correct calculation to set the **value of flow in the solar circuit** at maximum (preset) pump revolutions. Subsequently. Information i displays the current flow value with the PWM speed value.

#### • P12<sup>Solar heating</sup> parameter - Media density

The parameter is intended to define the density of the liquid in the solar circuit (according to the manufacturer's data), which is necessary for the correct calculation of the solar gain ( $\mathfrak{O} \rightarrow \overset{\times}{\mathcal{V}}$  P09<sup>Solar heating</sup> parameter).

Factory default setting: 1.05 kg/l

#### • P13<sup>Solar heating</sup> parameter - Thermal media capacity

The parameter is intended to define the thermal capacity of the liquid in the solar circuit (according to the manufacturer's data), which is necessary for the correct calculation of the solar gain ( $\textcircled{O} \rightarrow$  $\overset{\bigotimes}{}$  P09<sup>Solar heating</sup> parameter).

#### Factory default setting: 3.6 kJ/kgK

#### • P14<sup>Solar heating</sup> parameter - Solar panel shutdown temperature

The parameter is intended to activate the protection of the solar circuit (switching off the SOLP pump), if the temperature of the solar panel media is too high.

#### Factory default setting: Off

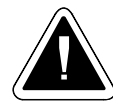

**CAUTION** - When this protection is switched on, set the maximum safe temperature of the solar panel.

### • P15<sup>Solar heating</sup> parameter - SLV switching period

The parameter is intended to set the interval (time) of check that the accumulation tank charging conditions were met (for DHW heating) with the SLVF sensor defined in  $\textcircled{O} \rightarrow \textcircled{V}$  P16 Parameter<sup>Solar heating</sup>. When the required accumulation tank temperature (for DHW heating) with SLVF sensor is reached, the SLV valve switches to the accumulation tank with KSPF sensor. The time countdown is switched on after charging the tank (for DHW heating) with the SLVF sensor and after the SLV valve switching. After the switching period (time), the charge status of the tank (for DHW heating) with the SLVF sensor is checked. If the accumulation tank (for DHW heating) does not reach the required temperature defined in  $\textcircled{O} \rightarrow \textcircled{V}$  P16 Parameter<sup>Solar heating</sup>, the SLV valve is switched back to the tank (for DHW heating) with the SLVF sensor.

### Factory default setting: 10 min

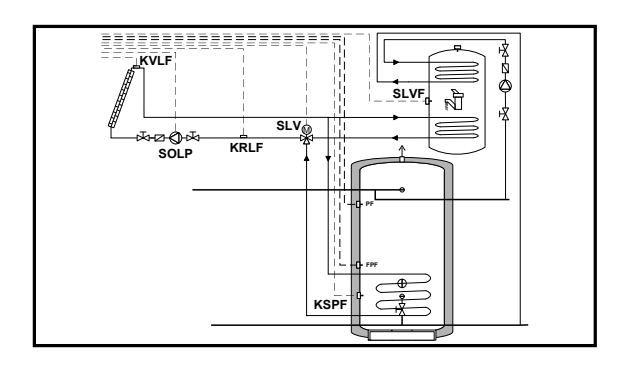

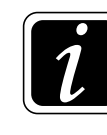

**INFO** - The parameter is visible if the SLV switching value is defined ( $\textcircled{O} \rightarrow \textcircled{D}_{\mathcal{B}}$  Hydraulics/ Function configuration/Solar heating/SLV/SLVF - switching to solar tank = Yes). **The tank (for DHW heating) with SLVF sensor is charged as a priority.** 

### • P16<sup>Solar heating</sup> parameter - Requested temperature of solar SLVF tank

The parameter is intended to set the required water temperature in the tank (for DHW heating) with the SLVF sensor.

The parameter defines the temperature at which the SLV switching valve switches, after charging the tank (for DHW heating) with the SLVF sensor to the required temperature, to the accumulation tank with the KSPF sensor.

The interval (period) for checking that the required temperature has been reached is defined in O  $\rightarrow$  P15 Parameter<sup>Solar heating</sup>.

### Factory default setting: 60 °C

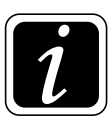

**INFO** - The parameter is visible if the SLV switching valve is defined ( $\textcircled{O} \rightarrow \textcircled{P}$  Hydraulics/ Function configuration/Solar heating/SLV/SLVF - switching to solar tank = Yes).

#### • P17<sup>Solar heating</sup> parameter - KLV switching period

The parameter is intended for setting the interval (time) of temperature control of solar panels and subsequent switching of the KLV valve for energy consumption from a warmer solar panel (KVLF or KVLF2).

The temperatures of solar panels are checked (compared) continuously in a set time interval (period).

#### Factory default setting: 10 min

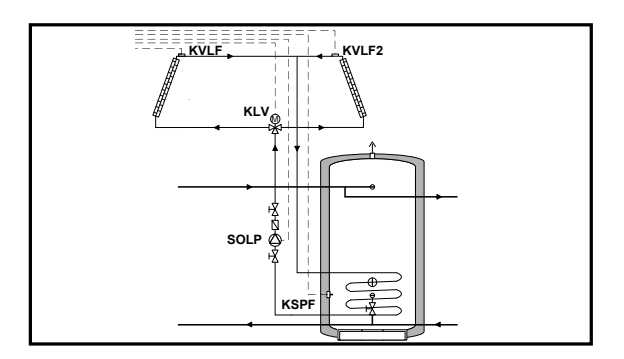

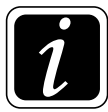

**INFO** - The parameter is visible if the KLV switching value is defined ( $\textcircled{O} \rightarrow \textcircled{O}$  Hydraulics/ Function configuration/Solar heating/KLV/KLVF2 - switching to solar panel = Yes).

#### • P18<sup>Solar heating</sup> parameter - Regulation range PWM

The parameter is used for setting the target value of difference between the solar panel temperature and the temperature of the tank being charged.

With proper selection, you can reduce the frequency on control interventions on the basis of the temperature curve of the panel and the tank being charged.

#### Factory default setting: 10 K

#### • P19<sup>Solar heating</sup> parameter - Min. speed PWM

The parameter is intended for setting the minimum pump speed with the revolutions controlled by PWM. These are the minimum revolutions of the pump with respect to its long lifetime and safe mechanical functionality.

#### Factory default setting: 15 %

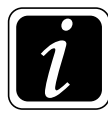

**INFO** - Some pumps have a guaranteed run from 15 % of maximum power; and can be switched off if the actual power falls below 10 % of maximum power.

#### • P20<sup>Solar heating</sup> parameter - Reset operating hours SOLP

The parameter allows you to delete (reset) the operating hours counter of the SOLP solar pump.

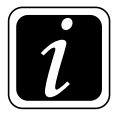

**INFO** - The operating hours counter is displayed in Information i in the group Solar heating/SOLP operating hours.

# Sensor calibration

# **Sensors calibration**

(Access level - User - nothing / Service technician - everything)

The setting is performed with the O button (to enter the menu), under which click on the  $\ddagger \pm$  symbol for Sensors calibration.

**Sensors calibration** menu is used to calibrate (correct) connected sensors on specific inputs. The measured sensor values (inputs) can be corrected within  $\pm 20$  K with an accuracy of 0.5 K.

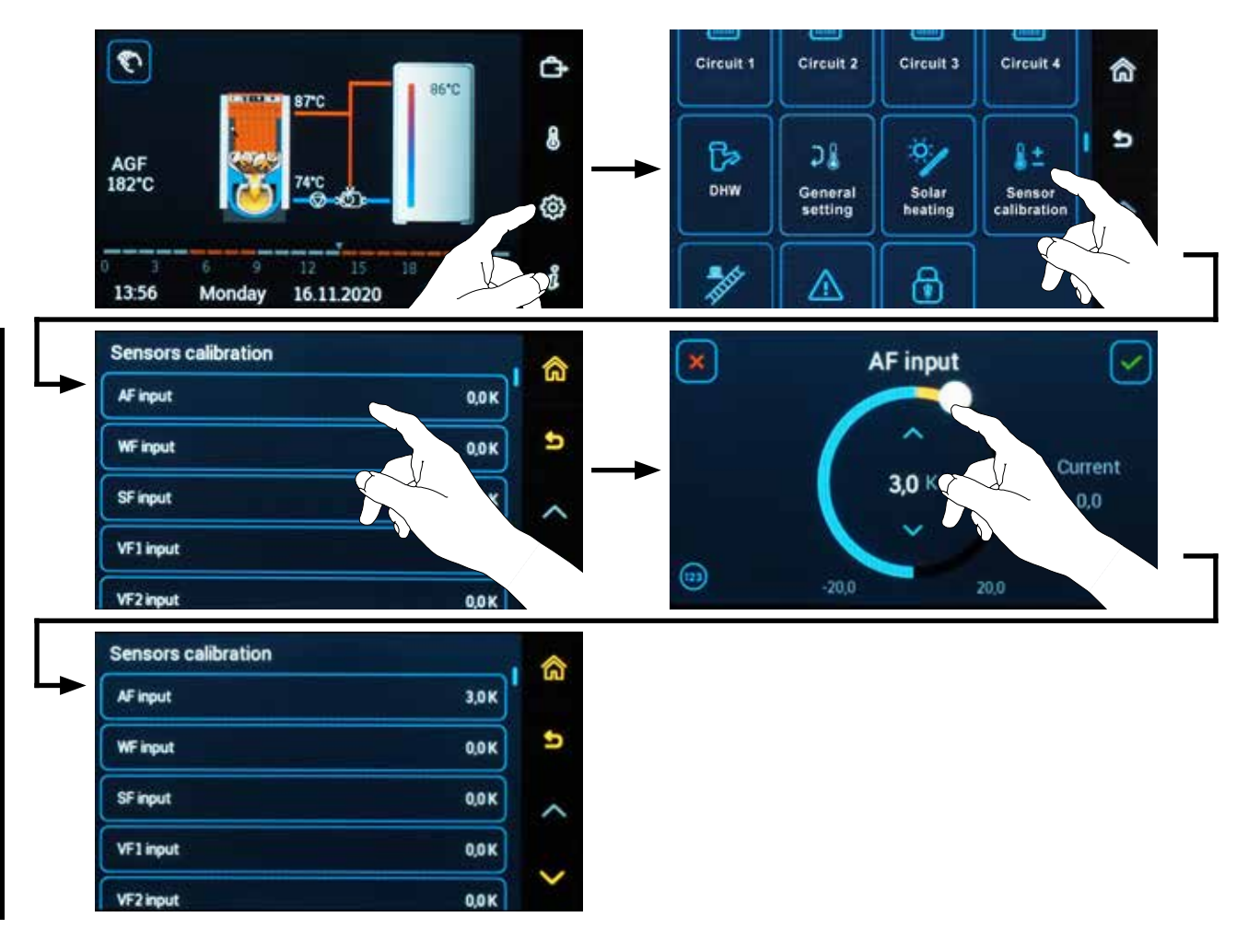

**INFO** - Correction can be performed at the following inputs: • AF, • WF, • SF, • VF1, • VF2, • AGF, • VI1, • VI2, • VI3, • VI4, • VI5

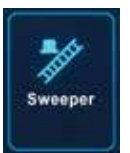

## Sweeper

(Access level - User - nothing / Service technician - all)

The setting is performed with the 🕲 button (to enter the menu), under which click on the 🏄 Sweeper symbol.

**Sweeper** menu (function) is intended for service technicians and sweepers. The function is activated when adjusting the boiler and performing authorized measurement of combustion quality.

After its switched on, the boiler does not switch off when the required temperature is reached, but the boiler always works up to the maximum operating temperatures. Excess energy is transferred into accumulation tanks, DHW tank and heating system regardless of the requirements of the object.

The Sweeper function can always activate only one of the selected sources:

Boiler - manual (FAN, PRESS) (manual stoking) Burner - automatic (BRE) External boiler (EK1, EK2, EK3)

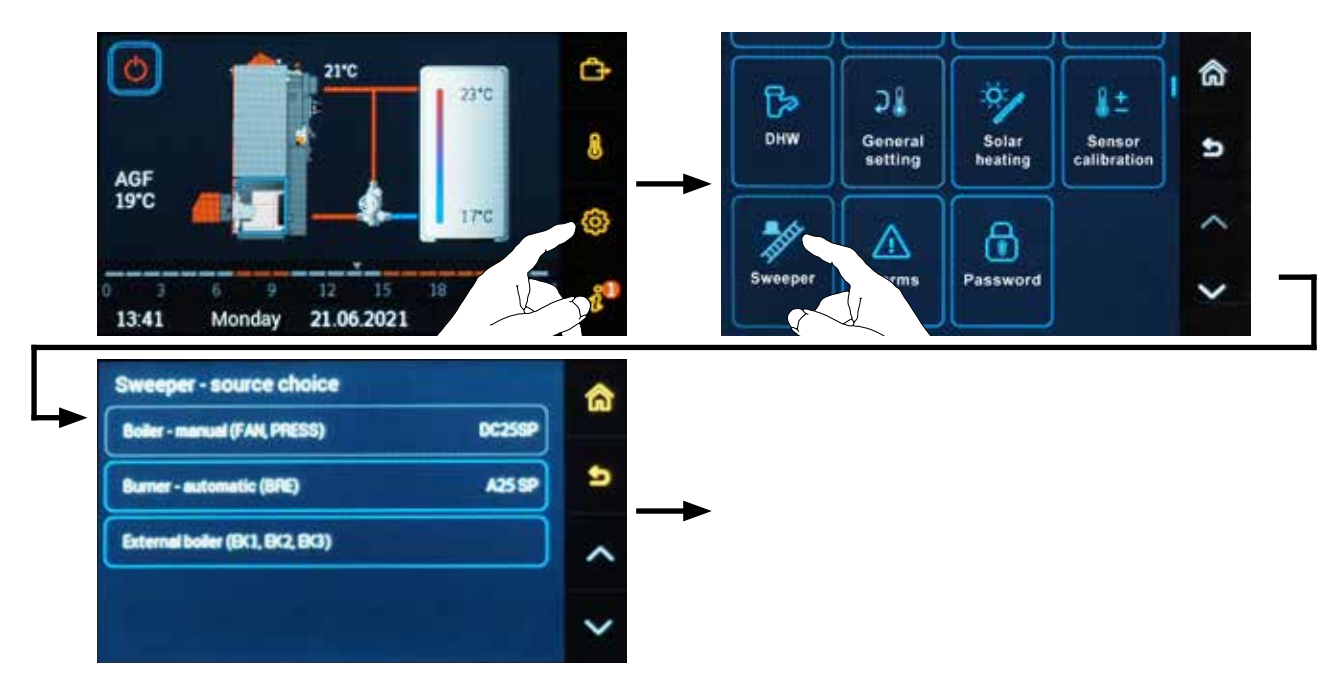

For DCxxSP(X)(T) and DCxxGSP combined boilers and boilers with modification for pellet burner (manual/automatic operation) controller must be switched to the required fuel (source) before starting the Sweeper  $\frac{1}{2}$  function by holding the symbols  $\frac{1}{2}$  /  $\bigcirc$  for 3 seconds.

**Turn on the Sweeper function we carry out by pressing the "Start" button.** The function starts automatically for 60:00 minutes. To extend the time of the Sweeper function press the "Time +15:00" button. Each press of the "Time +15:00" button increases the on time of the function by 15 minutes, but for a maximum of 60 minutes.

During the measurement the type of source, its temperature  $(xx \ ^{\circ}C)$  and the time countdown until the automatic termination of the Sweeper function are displayed.

Source selection and starting the Sweeper function (Start):

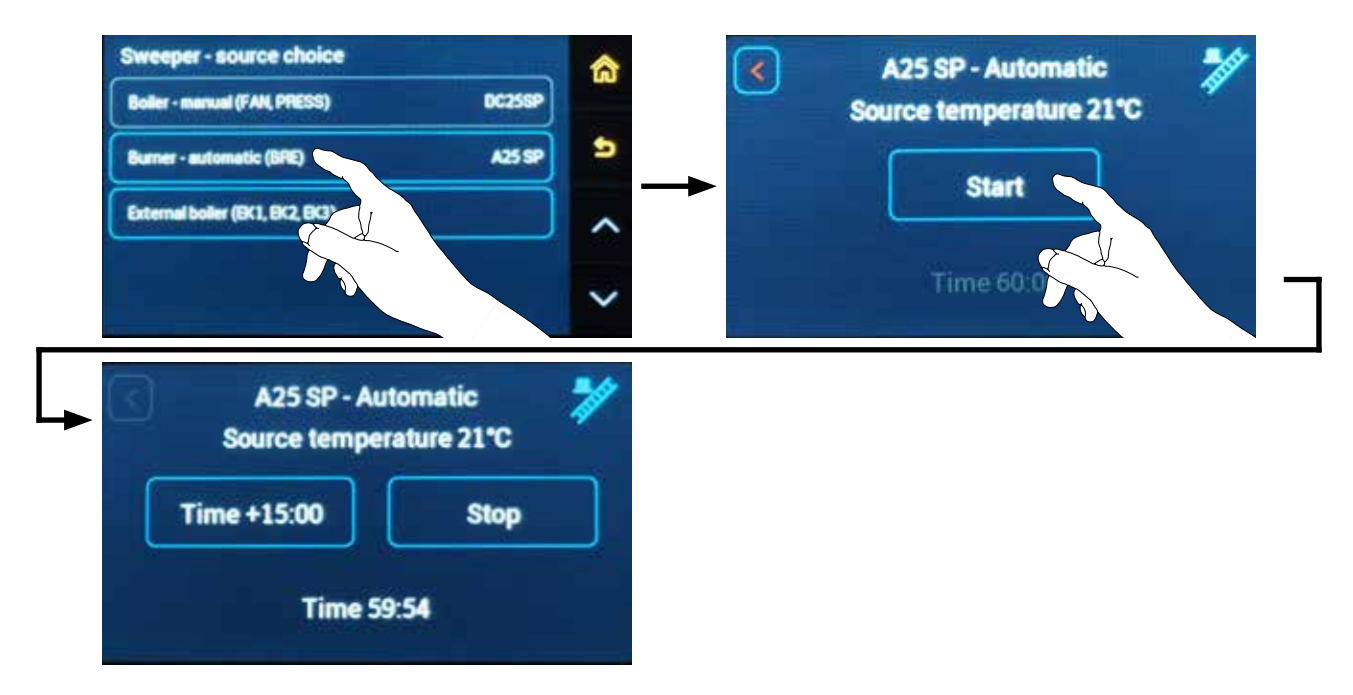

#### **Extension of the Sweeper function time (Time +15:00):**

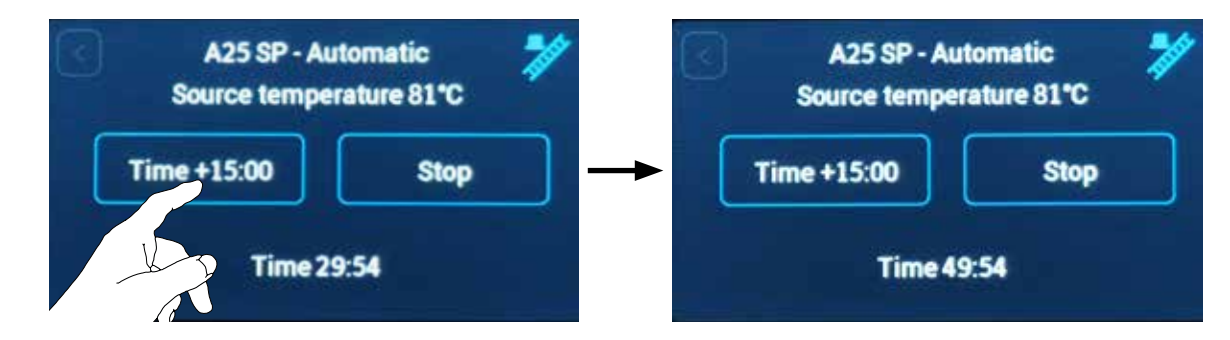

The Sweeper function can also be terminated at any time using the "Stop" button.

#### To end (Stop) the Sweeper function:

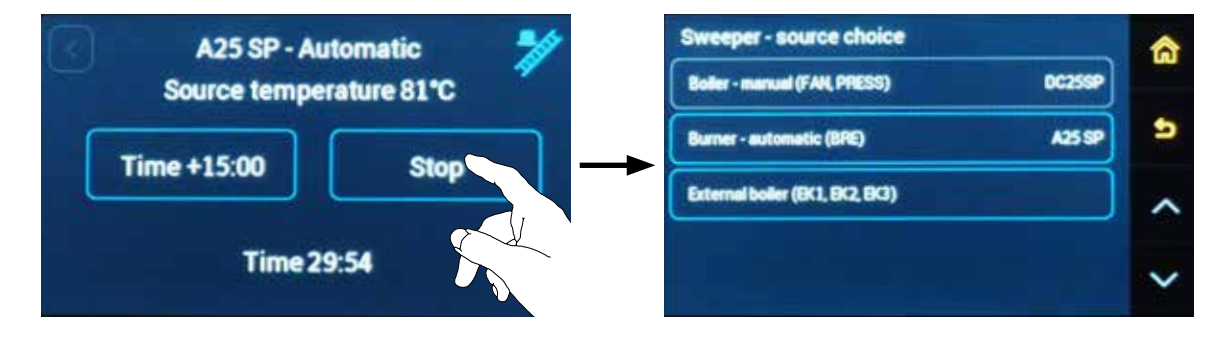

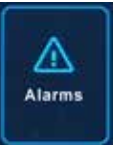

### Alarms

(Access level - User - everything / Service technician - everything)

The setting is done with the O button (to enter the menu), under which click on the  $\triangle$  symbol for Alarms.

Alarms menu is used to display the last 20 error messages:

**logical** (e.g. failure to reach DHW temperature, exceeding the recommended flue gas temperature, etc.)

system (sensor error, etc.).

Alarms are displayed with date and time in the order in which the most recent alarm is displayed first (at the top).

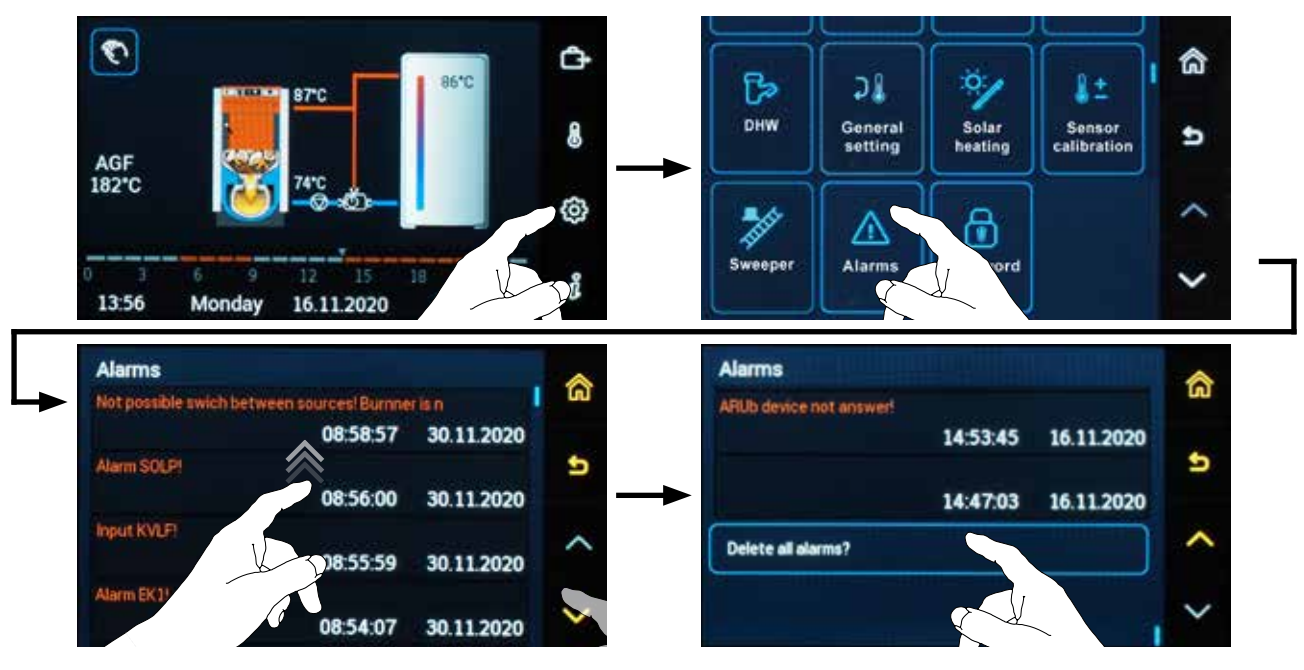

### • Types of ALARMS:

Logical - alarms issued due to non-compliance of a function

System - alarms caused by a fault in the connected devices or the controller.

**Sensor alarms -** sensor values are not in its measuring range. Interruption (index 0) or short-circuiting (index 1) of the sensor (conductor).

#### **Communication alarms**

**Controller alarms** 

Device in the network alarms

#### • Delete all alarms

Delete all alarms by confirming the **Yes** command. Deletion can only be done at the level of OEM technician or manufacturer.

## Alarm overview

| Function<br>abbreviation | Description                        | Cause of alarm                         | Number | Alarm type | Note                                                                     |  |
|--------------------------|------------------------------------|----------------------------------------|--------|------------|--------------------------------------------------------------------------|--|
| AF                       | Outside temperature                | interruption                           | 010    | existem    | Heating according to AF=P08 <sup>System</sup> , or.                      |  |
| Ar                       |                                    | short circuit                          | 01,    | system     | AF2                                                                      |  |
| AF2                      | Outside temperature no. 2          | interruption                           | 020    | system     | Heating according to AF                                                  |  |
|                          | Suble temperature no. 2            | short circuit                          | 021    | system     |                                                                          |  |
|                          |                                    | interruption                           | 030    | system     | FAN = OFF BRE = OFF DKP = ON                                             |  |
|                          |                                    | short circuit                          | 03,    | system     |                                                                          |  |
| WF                       | Boiler water temperature           | KT <sub>Max</sub> exceeded             | 033    |            | WF > P03 <sup>Boiler</sup> > 10min                                       |  |
|                          |                                    | failure to reach KT <sub>Min</sub>     | 034    | logical    | $PF =$ nundefined and $\dot{A} =$ active and $WF < P14^{Boiler} > 3 hod$ |  |
|                          |                                    | interruption                           | 040    | system     | FAN = OFF, $BRE = OFF$ , $DKP = ON$                                      |  |
| AGF                      | Boiler flue gas temperature        | short circuit                          | 04,    |            |                                                                          |  |
|                          |                                    | $AGF_{Max}$ exceeded                   | 042    | logical    | afetr 30min                                                              |  |
|                          |                                    | interruption                           | 050    | system     |                                                                          |  |
| WF2                      | External boiler temperature EK     | short circuit                          | 051    |            | EK = OFF, EKP = ON                                                       |  |
|                          |                                    | AGF <sub>Max</sub> exceeded            | 052    | logical    |                                                                          |  |
|                          |                                    | interruption                           | 06,    | system     | SLP = OFF                                                                |  |
| SF                       | DHW tank temperature               | short circuit                          | 06,    |            |                                                                          |  |
|                          |                                    | failure to reach DHW <sub>reques</sub> | 063    | logical    | po 240 min                                                               |  |
| SFB                      | DHW tank no. 2 temperature         | interruption                           | 070    | system     | Heating according to SF                                                  |  |
| 510                      | Dirivi unik no. 2 temperature      | short circuit                          | 07,    | system     |                                                                          |  |
| SFINT                    | Inner DHW tank temperature         | interruption                           | 080    | system     |                                                                          |  |
|                          |                                    | short circuit                          | 081    | system     |                                                                          |  |
|                          |                                    | failure to reach DHW <sub>reques</sub> | 083    | logical    | po 240 min                                                               |  |
| SFR                      | Return temperature from DHW tank   | interruption                           | 090    | system     |                                                                          |  |
|                          | Return temperature nom Drr () tank | short circuit                          | 091    | system     |                                                                          |  |
| SME                      | General alarm                      | aktivní                                | 100    | system     |                                                                          |  |
|                          |                                    | interruption                           | 110    | system     | MKP1 = OFF, actuator MK1 = CLOSE                                         |  |
| RL1                      | Return temperature Mix-1           | short circuit                          | 11,    |            |                                                                          |  |
|                          |                                    | KT <sub>Max</sub> exceeded             | 112    | logical    |                                                                          |  |
|                          |                                    | interruption                           | 120    | system     |                                                                          |  |
| RL2                      | Return temperature Mix-2           | short circuit                          | 12,    | system     | MKP2 = OFF, actuator $MK2 = CLOSE$                                       |  |
|                          |                                    | KT <sub>Max</sub> exceeded             | 122    | logical    |                                                                          |  |
|                          |                                    | interruption                           | 130    | system     |                                                                          |  |
| RL3                      | Return temperature Mix-3           | short circuit                          | 13,    |            | MKP3 = OFF, actuator $MK3 = CLOSE$                                       |  |
|                          |                                    | KT <sub>Max</sub> exceeded             | 132    | logical    |                                                                          |  |
| RLF                      | Indirect return control            | interruption                           | 140    | system     | RLP = OFF                                                                |  |
|                          |                                    | short circuit                          | 14,    | system     |                                                                          |  |
| INFO                     | Information temperatures           | interruption                           | 150    | system     |                                                                          |  |
|                          | r                                  | short circuit                          | 15,    |            |                                                                          |  |
|                          |                                    | interruption                           | 160    | system     |                                                                          |  |
| KVLF                     | Solar panel temperature            | short circuit                          | 16,    |            | SOL = OFF                                                                |  |
|                          |                                    | KVLF <sub>Max</sub> exceeded           | 162    | logical    |                                                                          |  |
|                          |                                    | interruption                           | 170    | system     |                                                                          |  |
| KVLF2                    | Solar panel temperature            | short circuit                          | 17,    |            | SOL = OFF                                                                |  |
|                          |                                    | KVLF2 <sub>Max</sub> exceeded          | 172    | logical    |                                                                          |  |
| KSPF                     | Solar tank temperature             | interruption                           | 180    | evetem     | SOI = OFF                                                                |  |
| K51 F                    | Some tank temperature              | short circuit                          | 18,    | system     |                                                                          |  |

\* alarm numbers are only additional information

ACD03/04

| KDIF                                    | Solar circuit return temperature             | interruption                            | 190              | evetem  |                                                                           |
|-----------------------------------------|----------------------------------------------|-----------------------------------------|------------------|---------|---------------------------------------------------------------------------|
| KKLI                                    | solar encult return temperature              | short circuit                           | 19,              | system  |                                                                           |
| SIVE                                    | Solar tank no. 1 temperature                 | interruption                            | 200              | evetem  | SOL – OFF                                                                 |
| SLVF                                    | Solur tank no. 1 temperature                 | short circuit                           | 20,              | system  | 50L-011                                                                   |
|                                         |                                              | interruption                            | 21,              | sustem  | $\mathbf{p}\mathbf{E} - \mathbf{p}1^{Tank}$                               |
| PF                                      | Upper accu tank temperature                  | short circuit                           | 21,              | system  | rı <sup>.</sup> – rı                                                      |
|                                         |                                              | failure to reach DHW <sub>request</sub> | 21,              | logical | If $\dot{A}$ = active and PF < P01 <sup>Accumulation tank</sup> > 3 hours |
| PF2                                     | Accumulation tank <sup>2nd</sup> temperature | interruption                            | 220              | system  |                                                                           |
| 112                                     | recommendation tank temperature              | short circuit                           | 22,              | system  |                                                                           |
| PF3                                     | Accumulation tank <sup>3nd</sup> temperature | interruption                            | 230              | system  |                                                                           |
|                                         |                                              | short circuit                           | 23,              |         |                                                                           |
| FPF                                     | Lower accu tank temperature                  | interruption                            | 24 <sub>0</sub>  | system  | BRE according to PF                                                       |
|                                         |                                              | short circuit                           | 24,              |         |                                                                           |
|                                         |                                              | interruption                            | 25 <sub>0</sub>  | system  |                                                                           |
| VF1                                     | Flow temperature Mix-1                       | short circuit                           | 25 <sub>1</sub>  |         | MKP1 = OFF, actuator $MK1 = CLOSE$                                        |
|                                         |                                              | VF1 <sub>Max</sub> exceeded             | 25 <sub>2</sub>  | logical |                                                                           |
|                                         |                                              | failure to reach $VF1_{request}$        | 25 <sub>3</sub>  | logical |                                                                           |
|                                         |                                              | interruption                            | 26 <sub>0</sub>  | system  |                                                                           |
| VF2                                     | Flow temperature Mix-2                       | short circuit                           | 26,              |         | MKP2 = OFF, actuator $MK2 = CLOSE$                                        |
| V12                                     | 110w temperature witx-2                      | VF2 <sub>Max</sub> exceeded             | 262              | logical |                                                                           |
|                                         |                                              | failure to reach $VF2_{request}$        | 263              | logical |                                                                           |
|                                         | Flow temperature Mix-3                       | interruption                            | 270              | system  |                                                                           |
| VF3                                     |                                              | short circuit                           | 27,              |         | MKP3 = OFF, actuator MK3 = CLOSE                                          |
| ,,,,,,,,,,,,,,,,,,,,,,,,,,,,,,,,,,,,,,, |                                              | VF3 <sub>Max</sub> exceeded             | 272              | logical |                                                                           |
|                                         |                                              | failure to reach VF3 <sub>request</sub> | 273              | logical |                                                                           |
|                                         | Dearst terrere and the UNING                 | interruption                            | 280              | system  | Heating without room correction                                           |
| RSNEMix                                 | circuit                                      | short circuit                           | 28,              |         |                                                                           |
|                                         |                                              | failure to reach $RS_{request}$         | 283              | logical | po 180 min                                                                |
|                                         |                                              | interruption                            | 29 <sub>0</sub>  | system  | Heating without room correction                                           |
| RSMix1                                  | Mix1 circuit flow temperature                | short circuit                           | 29 <sub>1</sub>  |         |                                                                           |
|                                         |                                              | failure to reach $RS_{request}$         | 29 <sub>3</sub>  | logical | after 180 mins                                                            |
|                                         |                                              | interruption                            | 30 <sub>0</sub>  | system  | Heating without room correction                                           |
| RSMix2                                  | Mix2 circuit flow temperature                | short circuit                           | 30,              |         |                                                                           |
|                                         |                                              | failure to reach $RS_{request}$         | 30,              | logical | after 180 mins                                                            |
|                                         |                                              | interruption                            | 31,              | system  | Heating without room correction                                           |
| RSMix3                                  | Mix3 circuit flow temperature                | short circuit                           | 31,              |         |                                                                           |
|                                         |                                              | failure to reach $RS_{request}$         | 31,              | logical | after 180 mins                                                            |
| UHF                                     | Cooler temperature                           | interruption                            | 320              | system  | UHK = OFF                                                                 |
|                                         |                                              | short circuit                           | 32,              |         |                                                                           |
| BRSP                                    | Burner blocking                              | sclass < 1 sek                          | 330              | system  | $BRSP = \log 0$                                                           |
| ANF                                     | Switching contact                            | sclass < 1 sek                          | 34,              | system  | $ANF = \log 0$                                                            |
| MODEM                                   | Modem                                        | sclass < 1 sek                          | 35 <sub>0</sub>  | system  | $MODEM = \log 0$                                                          |
| СОМ                                     | Communication error                          | loss                                    | 40,              | system  |                                                                           |
| СОМ                                     | Address collision                            | same GR addresses                       | 402              | system  |                                                                           |
| EPROM                                   | Program error                                |                                         | 50 <sub>1</sub>  | system  |                                                                           |
|                                         | Damaged memory                               |                                         | 50 <sub>2</sub>  | system  |                                                                           |
| NET                                     | Device error on the network                  | xyz                                     | 100 <sub>x</sub> | system  |                                                                           |

\* alarm numbers are only additional information

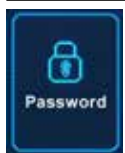

# Password

(Access level - User - child protection function / Service technician - selected levels)

The setting is performed with the 🕑 button (to enter the menu), under which click on the 🗊 symbol for Password.

Password menu is used to log in and unlock various functions of the controller.

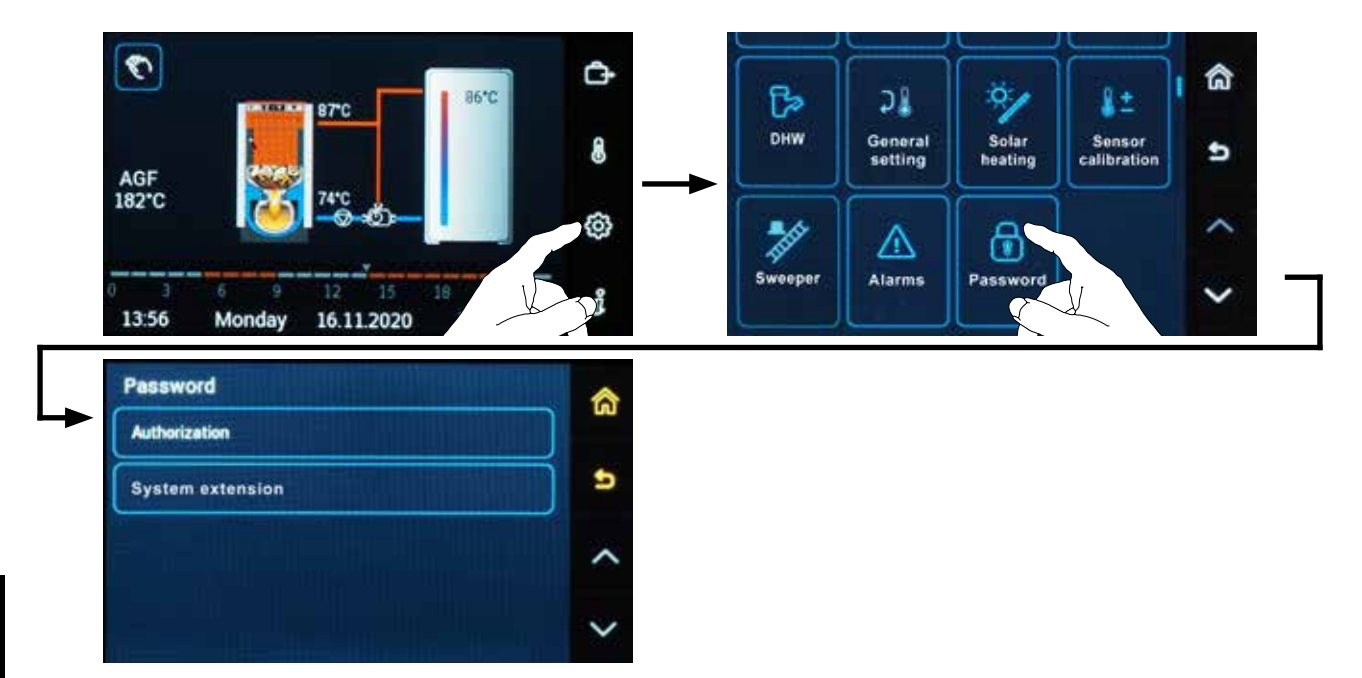

#### Authorization

It is intended for entering a numeric code for unlocking (logging in) to a higher level of authorization, which allows changes to settings.

After entering the appropriate password (code) for the relevant level, the **tools** on the right side of the screen will be **colored**.

Coloring type - level of authorization

white = user yellow = technician red = OEM blue = manufacturer

#### • System extension

It is intended for entering a numeric code to unlock other functions, such as opening the German language for the CZ / EN version.

# 11. INFORMATION MENU *i*

All the necessary information about the ACD 03/04 controller and the heating system can be found in the i **Information** menu.

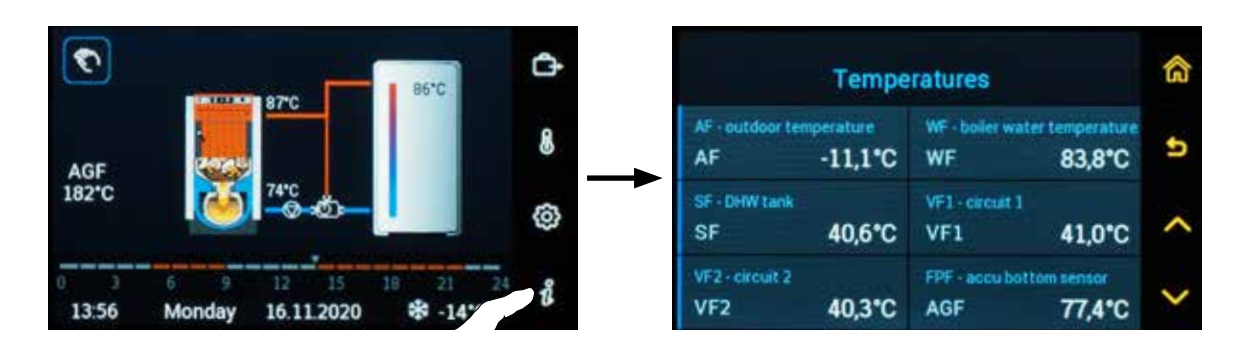

The information is sorted in the following order:

Alarms - error messages regarding unconnected or defective sensors and connected peripherals (pumps, actuators, burner, ... )

If an alarm is currently active, an index with the number of alarms is displayed next to the " $\hat{U}$ " symbol on the main screen.

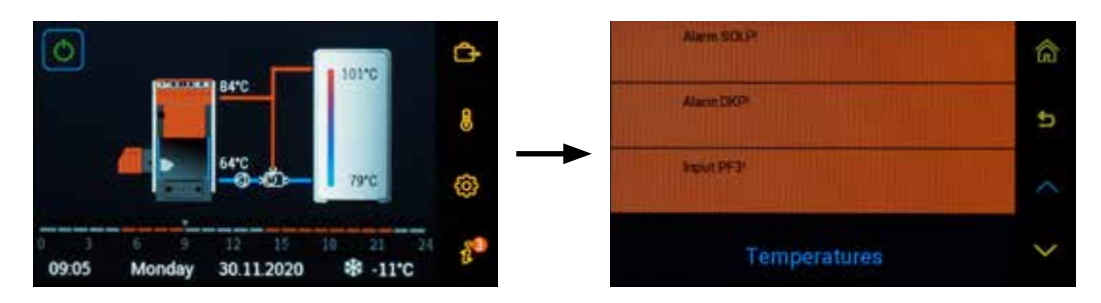

#### **Operational information – for example about the status of automatic wood ignition**

| Automatic wood ignition |                   |
|-------------------------|-------------------|
| Time plan – date        | (e.g. Today)      |
| Time plan – time        | (e.g. 12:39 p.m.) |
| AIW output              | (e.g. OFF)        |

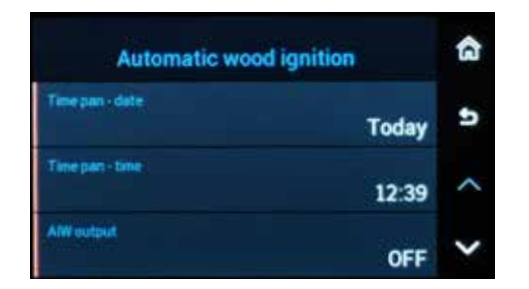

#### **Temperatures - information about temperatures and connected sensors**

| Abbreviation and its description                    | (e.g. AF - | outdoor) |
|-----------------------------------------------------|------------|----------|
| Connection to a terminal and current measured value | (e.g. AF   | 5 °C)    |

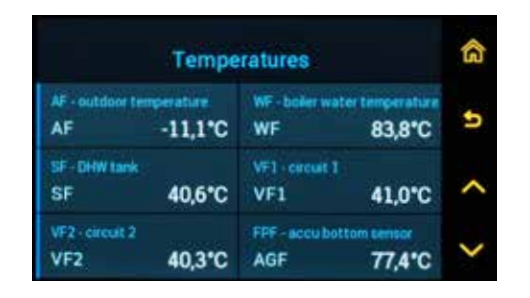

**Boiler, Accumulation tank, Boiler pump, DHW, Circuit 1, 2, 3, 4, Solar heating, etc.** - information on devices, statuses and temperatures

| Boiler                                                 | ធ   | Accu tack temperature PF / requirement<br>PF 82,2 / 70,0°C | ଜ |
|--------------------------------------------------------|-----|------------------------------------------------------------|---|
| Boder type designation D21F                            | . 5 | Boiler pump DKP                                            | 9 |
| Boler water temperature WF / requirement WF 83,8 / 0*0 | ~   | Bolier water temperature WF<br>WF 83,8*C                   | ~ |
| Burner BRE / requirement<br>VA1 OFF                    | ~   | Tank temperature PF<br>PF 82,2°C                           | > |

#### System information

Program version (software) Bootloader version Firmware version Controller production number

| Program version<br>VERSION PRG     | AC16D PRG ZK104C | ଜ |
|------------------------------------|------------------|---|
| Bootloader-Version<br>VERSION LDR  | AC16D LDR 1.00   | Ð |
| VERSION FW                         | AC16A 1.02       | ^ |
| Production number<br>SERIAL NUMBER | S/N 1177         | > |

#### Additional information about output status (pumps, actuators, etc.):

- **BLOCKING** if the automatic function is blocked, e.g. by manual switch-off (ANF, BRS) or by any other function, the information section will display the status BLOCKED
- **ANTIBLOCK** if the anti-blocking function is currently active as per P12<sup>System</sup> parameter, the information for outputs will display the status ON / ANTIBLOCK
- **FORCED DESSIPIATION** in special protection mode for the source cool down (boiler, accumulation tank, EK) the relevant components (boiler, EK, DKP) will display the description of this status.
- **ANTIFREEZE MODE** in special protection mode for the heating circuits, boilers, accumulation tanks and EK, the description of this status is displayed if the mode is switched on.
- **Delayed start time** if the start of any device is delayed, this information will be displayed next to its status, e.g. OFF / 5 min. This function is used for back heat sources from EK, EHP, ESLP.
- Start time prolongation if the minimum running time is set for the pumps (e.g. solar circuit pump) or a prolonged filling time (e.g. SLP pump for DHW tank), the information is displayed with the output status, e.g. ON / 5min
- **Operation hours of the solar circuit pump (SOLP)** the Information section displays the actual working hours of the solar pump. The value can be reset by P20<sup>Solar heating</sup> parameter.
- **PWM power, current flow in l/min** if PWM control is defined and the balance switched on, the Information section displays the current pump power in % and the solar circuit flow.
- **Number of DKP starts** the Information section displays the number of times the boiler pump DKP has been switched on.
- **Hydraulic diagram** the Information  $\hat{l}$  section i displays the ID number of the hydraulic diagram just before the System information
- **ARU30 unit name** the room unit ARU30 in information section (group System information) now displays the name of the room unit for ease of reference.

# **12. OVERVIEW OF MENUS AND THEIR PARAMETERS**

## SYSTEM menu

| Parameter | Description                                               | Setting range / Setting value        | Factory default setting | Setting |
|-----------|-----------------------------------------------------------|--------------------------------------|-------------------------|---------|
| P01       | Language                                                  | -                                    | -                       |         |
| P02       | Enabling planning of weekly programs                      | 1 - week A<br>2 - week A, B, C       | 1 - week A              |         |
| P04       | Temp. of transition to summer mode                        | (P05 + 1 K) – 40                     | 20 °C                   |         |
| P05       | Antifreeze protection temperature                         | -20 – (P04 - 1 K)                    | -5 °C                   |         |
| P07       | Enabling the temperature of comfort block of time program | Off / On                             | On                      |         |
| P08       | Fixed outside temperature                                 | -20 - 20 °C                          | 0,0 °C                  |         |
| P09       | Climate zone                                              | -20 - 20 °C                          | -12 °C                  |         |
| P10       | Building type                                             | 1 – light<br>2 – medium<br>3 – heavy | 2 – medium              |         |
| P11       | Automatic exit menu time                                  | 1 – 60 min                           | 5 min                   |         |
| P12       | Anti-blocking protection                                  | Off / On                             | Off                     |         |
| P13       | Logical alarms display                                    | Off / On                             | Off                     |         |
| P14       | Information - last position                               | Off / On                             | Off                     |         |
| P15       | Password for user (child protection function)             | -                                    | 0                       |         |
| P16       | Password for technician                                   | -                                    | -                       |         |
| P17       | Password for OEM                                          | -                                    | -                       |         |
| P18       | Proposed room temperature                                 | 0-30 °C                              | 20 °C                   |         |
| P20       | Screen brightness settings                                | 10-100 %                             | 100 %                   |         |
| P21       | Screen brightness settings - screensaver                  | 10-40 %                              | 15 %                    |         |
| P25       | Antifreeze protection - run                               | 1 – 120 min                          | Off (20 min)            |         |
| P26       | Antifreeze protection - pause                             | 1 – 120 min                          | Off (60 min)            |         |
| P28       | Default parameter values                                  |                                      |                         |         |
| P29       | Controller factory setting (reset)                        |                                      |                         |         |
| P30       | Back up / System Recovery                                 | Recovery<br>Back up                  |                         |         |
| P31       | Program update                                            |                                      |                         |         |
| P32       | Mass update                                               |                                      |                         |         |

## **BOILER menu**

| Parameter | Description                                | Setting range / Setting value                                                                                                    | Factory default setting                                                                                                    | Setting |
|-----------|--------------------------------------------|----------------------------------------------------------------------------------------------------|----------------------------------------------------------------------------------------------------|---------|
| P02       | KTmin minimum boiler operating temperature | 20 – P03 - (P06 + 1 K)                                                                                                    | 85 °C                                                                                                    |         |
| P03       | KTmax maximum boiler operating temperature | P02 + (P06 + 1 K) – 105 °C                                                                                                    | 95 °C                                                                                                    |         |
| P04       | DKP switching temperature of boiler pump   | -4 – 40 °C                                                                                                    | with accumulation tank: 30 °C without accumulation tank: 70 °C                                                                                                    |         |
| P05       | DKP shutdown difference                    | 1 – 30 K                                                                                                    | 2 K                                                                                                    |         |
| P06       | FAN, PRESS, BRE switching difference       | 1 – 30 K                                                                                                    | 3 K                                                                                                    |         |
| P07       | Max. flue gas temperature FAN, PRESS       | 50 – 400 °C                                                                                                    | Vyp (180 °C)                                                                                                    |         |
| P08       | FAN fire up time                           | 5 – 90 min                                                                                                    | 60 min                                                                                                    |         |
| P09       | FAN, PRESS ventilation time                | 0,5 – 10 min                                                                                                    | 3,0 min                                                                                                    |         |
| P10       | Maximum flue gas temperature for FAN       | 100 – 400 °C                                                                                                    | 400 °C                                                                                                    |         |
| P11       | Flue gas temperature for SEKGS servo flap  | 50 – 400 °C                                                                                                    | 180 °C                                                                                                    |         |
| P12       | Servo flap SEKGS shutdown difference       | 1 – 30 K                                                                                                    | 10 K                                                                                                    |         |
| P13       | Recommended flue gas temperature for BRE   |                                                                                                    | Vyp                                                                                                    |         |
| P14       | Enabling of heating circuits               | 20 – 95 °C                                                                                                    | 75 °C                                                                                                    |         |
| P15       | Shutdown difference of enabling            | 1 – 30 K                                                                                                    | 2 K                                                                                                    |         |
| P16       | Enforced boiler losses                     | Off / On                                                                                                    | On                                                                                                    |         |
| P17       | DKP control                                | <ol> <li>according to WF</li> <li>according to WF and AGF</li> <li>according to WF and BRE</li> <li>according to WF and BRE / WF</li> <li>according to WF and BRE / WF and AGF</li> </ol> | <ol> <li>according to WF - for not<br/>controlled boiler</li> <li>according to WF and AGF -<br/>for boiler with manual stoking</li> <li>according to WF and BRE -<br/>for automatic pellet boiler</li> <li>according to WF and BRE</li> <li>WF and AGF for boiler with<br/>modification for burner and<br/>combined boilers (DCxxSP,<br/>DCxxGSP)</li> </ol> |         |
| P18       | AGFmin minimal flue gas temperature        | 50 – 380 °C                                                                                                    | 80 °C                                                                                                    |         |
| P19       | DKP rundown after BRE burnout              | 1 – 30 min                                                                                                    | 10 min                                                                                                    |         |
| P20       | Boiler protection according to DKP         | Off / On                                                                                                    | according to hydraulic diagram                                                                                                    |         |
| P21       | FAN operation with BRE for combined boiler | Off<br>1 - BRE<br>2 - BRE + time<br>3 - BRE + AGF<br>4 - AGF                                                                                                    | Off                                                                                                    |         |
| P22       | Summer DHW heating by boiler               | Off / On                                                                                                    | Off                                                                                                    |         |
| P23       | Switching between sources                  | 1-manually<br>2-automatically                                                                                                    | 1-manually                                                                                                    |         |
| P24       | Delayed FAN shutdown                       | 1 – 60 min                                                                                                    | 20 min                                                                                                    |         |
| P25       | Display AGF                                | Off / On                                                                                                    | On                                                                                                    |         |
| P26       | DKP operating hours zeroing                | -                                                                                                    | -                                                                                                    |         |
| P27       | BRE operating hours zeroing                | -                                                                                                    | -                                                                                                    |         |
| P28       | Controlled return - enforced losses        | Off / On 1 - 20 K                                                                                                    | Off                                                                                                    |         |
| P29       | Switching temperature DKP in fire up       |                                                                                                    | 75 °C                                                                                                    |         |
| P31       | Min. temp. on the output 0-10V             | 5 °C - P32 <sup>Boiler(Sources)</sup>                                                                                                    | 5 °C                                                                                                    |         |
| P32       | Max. temp. on the output 0-10V             | P31 <sup>Boiler(Sources)</sup> - 100 °C                                                                                                    | 90 °C                                                                                                    |         |
| P33       | Min. output voltage 0-10V                  | 0 - 9,9 V                                                                                                    | 0,6 V                                                                                                    |         |
| P34       | Max. output voltage 0-10V                  | 0,7 - 10,0 V                                                                                                    | 10 V                                                                                                    |         |
| P37       | Boiler name + boiler production number     | -                                                                                                    | -                                                                                                    |         |
| P38       | Burner name + burner production number     | -                                                                                                    | -                                                                                                    |         |
| P40       | Ignition for antifreeze protection         | No / Yes                                                                                                    | No                                                                                                    |         |

# **ACCUMULATION TANK menu**

| Parameter | Description                                                | Setting range / Setting value  | Factory default setting                 | Setting |
|-----------|------------------------------------------------------------|--------------------------------|-----------------------------------------|---------|
| P01       | PFmin minimum temperature                                  | 5 - (P02 - 1 K)                | 40 °C                                   |         |
| P02       | PFmax maximum temperature                                  | (P01 + 1 K) – 110              | 110 °C                                  |         |
| P03       | Increasing filling requirement                             | 0 – 20 K                       | 5 K                                     |         |
| P04       | PFmin switching difference                                 | 0 – 50 K                       | 2 K                                     |         |
| P05       | Enforced losses                                            | Off / On                       | On                                      |         |
| P08       | Tank protection during discharge                           | Off / On                       | On                                      |         |
| P09       | Tank protection during charging                            | Off / On                       | On                                      |         |
| P10       | Tank operating mode                                        | 1 - accumulation<br>2 - buffer | according to selected hydraulic diagram |         |
| P14       | Minimal tank requirement value                             | 5 – 110 °C                     | 70 °C                                   |         |
| P15       | Shutdown difference of the DKP protection during charging  | -10 – 10 K                     | -3 K                                    |         |
| P16       | Switching difference of the DKP protection during charging | -2 – 10 K                      | 0 K                                     |         |
| P17       | Display temps. on accumulation tank                        |                                |                                         |         |

# **SOURCES menu**

| Parameter | Desription                   | Setting range / Setting value | Factory default setting | Setting |
|-----------|------------------------------|-------------------------------|-------------------------|---------|
| P04       | EKstart default temperature  | 10 - (P05 - 1 K)              | 40 °C                   |         |
| P05       | EKmin minimum temperature    | (P04 + 1 K) – (P05 + 4 K)     | 80 °C                   |         |
| P06       | EKdif shutdown difference    | 1 – 7 K                       | 3 K                     |         |
| P07       | EKmax maximum temperature    | (P05 + 4 K) – 95 °C           | 95 °С                   |         |
| P08       | DHW summer heating using EK  | Off / On                      | Off                     |         |
| P09       | EHP comfort operation        | Off / On                      | On                      |         |
| P10       | DHW summer heating using EHP | Off / On                      | Off                     |         |
| P11       | EHP delayed start            | 0 – 480 min                   | 60 min                  |         |
| P16       | Enforced losses EK           | Off / On                      | On                      |         |
| P17       | EK delayed start             | Off / On 5 - 360 min          | Off / 15 min            |         |
| P37       | Source name                  | -                             | -                       |         |

# HEATING CIRCUIT 1 / 2 / 3 / (4) menu

| Parameter | Description                                                  | Setting range / Setting value                                                                                                    | Factory default setting                               | Setting |
|-----------|--------------------------------------------------------------|----------------------------------------------------------------------------------------------------|-------------------------------------------------------|---------|
| P01       | Pump operation in the setback modeu                          | ECO – economical operation of the pump<br>OFF – the pump is completely switched<br>off during setback mod<br>ON – pump runs permanently |                                                       |         |
| P02       | Equithermal curve (Heating system tempera-<br>ture exponent) | 1,0 1,3 - underfloor heating<br>1,3 2,0 - radiator heating<br>2,0 3,0 - convector heating                                               |                                                       |         |
| P07       | Heating limit (summer shutdown)                              | 1 - 30 K                                                                                                    | Off                                                   |         |
| P08       | Frost protection room temperature                            | 0,0 - 30,0 °C                                                                                                    | 8 °C                                                  |         |
| P09       | Room thermostat function                                     | 0,5 - 10,0 K                                                                                                    | Vyp                                                   |         |
| P10       | AF2 sensor assignment                                        | 1 – AF<br>2 – AF2<br>3 – Average (AF, AF2)<br>4 – Min (AF, AF2)                                                                         | AF                                                    |         |
| P11       | Constant flow temperature                                    |                                                                                                    | 78 °C                                                 |         |
| P12       | Minimum flow temperature                                     |                                                                                                    | 15 °C                                                 |         |
| P13       | Maximum flow temperature                                     | 30 - 40 °C - underfloor heating<br>70 - 80 °C - radiator heating<br>80 - 90 °C - convector heating with forced<br>airflow               | 70 °C                                                 |         |
| P14       | Source temperature increase                                  |                                                                                                    | 4 K                                                   |         |
| P15       | Circuit shutdown delay                                       | 0 min - connection of a boiler with<br>accumulation tank<br>15 min - connection of a boiler without<br>accumulation tank                | 0 min                                                 |         |
| P16       | Critical circuit temperature                                 | underfloor heating: 45 °C<br>radiator heating: 95 °C<br>convector heating with forced airflow: 95<br>°C                                 | 95 °C                                                 |         |
| P18       | P-range                                                      | 1,0 - 10,0 %K                                                                                                    | circuit MK, FR, KR - 3,0 %/K<br>circuit RLA - 4,0 %/K |         |
| P19       | Readout frequency                                            | 10 - 120 s                                                                                                    | 20 sek                                                |         |
| P20       | I-range                                                      | 60 - 600 s                                                                                                    | circuit MK, FR, KR – 160 s<br>circuit RLA – 240 s     |         |
| P21       | Actuator speed                                               | 30 - 180 s                                                                                                    | 120 sek                                               |         |
| P24       | D-range                                                      | 1,0 - 20,0 s                                                                                                    | circuit MK, FR, KR – 4,0 s<br>circuit RLA – 15,0 s    |         |
| P25       | Holiday mode operation                                       | ECO – operation as in the Setback mode<br>STBY – operation as in the Standby mode                                                       | STBY                                                  |         |
| P26       | Flow temperature dynamic protection                          | 1 – off<br>2 – according to PF, WF                                                                                                    | 2 - according to PF, WF                               |         |
| P27       | Operation after RS(E) sensor disconnection                   | Off<br>On<br>Intelligent                                                                                                    | On                                                    |         |
| P28       | EK connection                                                | Off - EK external boiler in front of the<br>heating circuit<br>On - EK external boiler connected in the<br>heating circuit              | Off                                                   |         |
| P30       | Room regulation PI                                           | Off / On                                                                                                    | On                                                    |         |
| P31       | Room regulation - P-range                                    | 1 - 100 %K                                                                                                    | 15 %/K                                                |         |
| P32       | Room regulation - I-range                                    | 10 - 500 min                                                                                                    | 60 min                                                |         |
| P34       | Proposed thermal gradient of heating circuit                 | 2 - 10 K                                                                                                    | 10 K                                                  |         |
| P35       | Proposed hot water temperature                               | 20 - 95 °C                                                                                                    |                                                       |         |
| P37       | Heating circle name                                          |                                                                                                    |                                                       |         |

# DHW menu

| Parameter | Description                                         | Setting range / Setting value                                                                                                    | Factory default setting | Setting |
|-----------|-----------------------------------------------------|----------------------------------------------------------------------------------------------------|-------------------------|---------|
| P02       | Protection against Legionella                       | Switched of<br>Monday-Tuesday-Wednesday-Thursday-<br>Friday-Saturday-Sunday<br>Every day                                                                                                    | Switched of             |         |
| P03       | Protection time against Legionella                  | - any option to choose the time                                                                                                    |                         |         |
| P04       | Protection temperature against Legionella           | 60 – 90 °C                                                                                                    | 65 °C                   |         |
| P06       | DHW max. temperature                                | 20 – 90 °C                                                                                                    | 65 °C                   |         |
| P07       | DHW heating mode                                    | <ol> <li>1 - parallel</li> <li>2 - priority</li> <li>3 - flow temperature</li> <li>4 - Outside temperature</li> <li>5 - auxiliary heating</li> <li>6 - switching valve</li> <li>7 - external filling</li> <li>8 - ESLP only</li> </ol> | 1 - parallel            |         |
| P08       | Tank protection during charging                     | Off / On                                                                                                    | On                      |         |
| P09       | Increasing request for source                       | 0 – 20 K                                                                                                    | 5 K                     |         |
| P10       | DHW heating difference                              | 1 – 20 K                                                                                                    | 5 K                     |         |
| P11       | SLP filling time prolongation                       | 5 – 360 min                                                                                                    | 5 min                   |         |
| P12       | Assignment of ZKP working mode<br>(circulating pump | Circuit 1 - 3 (4)<br>DHW                                                                                                    | not assigned            |         |
| P13       | ZKP operation                                       | 1 – 60 min                                                                                                    | 15 min                  |         |
| P14       | ZKP pause                                           | 1 – 60 min                                                                                                    | 15 min                  |         |
| P15       | SF and SFR difference                               | Off / On                                                                                                    | Off                     |         |
| P16       | SLP shutdown difference                             | 1 – 3 K                                                                                                    | 2 K                     |         |
| P17       | SLP switching difference                            | 4 – 10 K                                                                                                    | 5 K                     |         |
| P18       | ESLP mode                                           | 1 - year-round<br>2 - in winter<br>3 - in summer                                                                                                    | 1 - year-round          |         |
| P19       | ESLP filling time prolongation                      | -                                                                                                    | -                       |         |
| P21       | ZRF shutdown difference                             | 1 – 10 K                                                                                                    | 10 K                    |         |
| P22       | ESLP delayed start                                  | 5 - 360 min                                                                                                    | 60 min                  |         |
| P37       | DHW circuit name                                    | -                                                                                                    | -                       |         |

# **GENERAL FUNCTION menu**

| Parameter | Description                | Setting range / Setting value | Factory default setting | Setting |
|-----------|----------------------------|-------------------------------|-------------------------|---------|
| P01       | Delayed PP, ZUP shutdown   |                               | 3 min                   |         |
| P02       | ES1 - demand for source    | 20 - 90 °C                    | 70 °C                   |         |
| P03       | ES1 - demand for source    | 20 - 90 °C                    | 70 °C                   |         |
| P04       | ESH1 - demand for source   | 20 - 90 °C                    | 70 °C                   |         |
| P05       | ESH2 - demand for source   | 20 - 90 °C                    | 70 °C                   |         |
| P06       | SME, SMEH logical level    | Closed / Opened               | Closed                  |         |
| P10       | ANFa logical level         | Closed / Opened               | Closed                  |         |
| P11       | ANFb logical level         | Closed / Opened               | Closed                  |         |
| P12       | ANFc logical level         | Closed / Opened               | Closed                  |         |
| P13       | ANFd logical level         | Closed / Opened               | Closed                  |         |
| P14       | ANFe logical level         | Closed / Opened               | Closed                  |         |
| P15       | ANFHa logical level        | Closed / Opened               | Closed                  |         |
| P16       | ANFHb logical level        | Closed / Opened               | Closed                  |         |
| P17       | BRS, BRSH logical level    | Closed / Opened               | Closed                  |         |
| P20       | ANFa displaying alarm      | Off / On                      | Off                     |         |
| P21       | ANFb displaying alarm      | Off / On                      | Off                     |         |
| P22       | ANFc displaying alarm      | Off / On                      | Off                     |         |
| P23       | ANFd displaying alarm      | Off / On                      | Off                     |         |
| P24       | ANFe displaying alarm      | Off / On                      | Off                     |         |
| P25       | ANFHa displaying alarm     | Off / On                      | Off                     |         |
| P26       | ANFHb displaying alarm     | Off / On                      | Off                     |         |
| P27       | BRS, BRSH displaying alarm | Off / On                      | Off                     |         |

# SOLAR HEATING menu

| Parameter | Description                             | Setting range / Setting value                                       | Factory default setting | Setting |
|-----------|-----------------------------------------|---------------------------------------------------------------------|-------------------------|---------|
| P01       | Switching difference                    | 8 - 30 K                                                            | 10 K                    |         |
| P02       | Shutdown difference                     | 2 - 7 K                                                             | 5 K                     |         |
| P03       | Minimum SOLP pump operation time        | 1 - 10 min                                                          | 3 min                   |         |
| P04       | SZV switching temperature               |                                                                     | Off                     |         |
| P05       | Requested temperature of sol. KSPF tank | 20 - 110 °C                                                         | 75 °C                   |         |
| P06       | Solar circuit operating mode            | 1 – parallel<br>2 – priority<br>3 – priority TUV<br>4 – priority PF | 1 – parallel            |         |
| P07       | Automatic boiler blocking               |                                                                     | Off                     |         |
| P08       | Parallel / priority mode switching      | 10 - 50 K                                                           | Off                     |         |
| P09       | Solar gain balance                      |                                                                     | Off                     |         |
| P10       | Solar gain RESET (zeroing)              |                                                                     |                         |         |
| P11       | Solar circuit flow value                | 0,1 - 30,0 l/min                                                    | 0,1 l/min               |         |
| P12       | Media density                           | 0,80 - 1,20 kg/l                                                    | 1.05 kg/l               |         |
| P13       | Thermal media capacity                  | 2,0 - 5,0 kJ/kgK                                                    | 3.6 kJ/kgK              |         |
| P14       | Solar panel shutdown temperature        | 25 - 210 °C                                                         | Off                     |         |
| P15       | SLV switching period                    | 10 - 60 min                                                         | 10 min                  |         |
| P16       | Required SLVF sol. tank temperature     | 20 - 110 °C                                                         | 60 °C                   |         |
| P17       | KLV switching period                    | 10 - 60 min                                                         | 10 min                  |         |
| P18       | Regulation range PWM                    | 5 - 20 K                                                            | 10 K                    |         |
| P19       | Min. speed PWM                          | 15 - 50 %                                                           | 15 %                    |         |
| P20       | Reset operating hours SOLP              |                                                                     |                         |         |

### **13. ROOM UNITS**

### **ARU5 Room unit (sensor)**

#### DESCRIPTION

The ARU5 room unit represents a passive sensor of room temperature supplied as an accessory of the ACD 03/04 electronic control unit. It measures room temperature in such a way that the ACD 03/04 electronic control unit could perform optimizing of the heating (water temperature) for the given heating circuit.

#### **Technical Data of the Room Unit**

Sensing element: NTC 20 k $\Omega$ Electrical parts protection: IP20 Protection against electric shock: III Connecting terminals: electric wires of the 0,2 to 0,75 mm<sup>2</sup> Dimensions (WxHxD): 80x80x25 mm

#### Environment

Rooms: indoor Operational temperature:  $-30 \div +60 \degree C$ Storage temperature:  $-30 \div +50 \degree C$ Humidity: 0 to 90 % relative humidity, non-condensing

#### ASSEMBLY

The ARU5 room unit is intended for fixing assembly on a wall by means of two screws (4x35) and dowels (6x30) or on an installation box. The access to assembly openings and to the connection block is possible after removing the front part of the box. It is necessary to process carefully in order to prevent mechanical damages of the sensor.

#### PLACE OF THE ASSEMBLY

The wall unit must be placed at a height of approximately 1.2 to 1.5 m in a neutral place, i.e. to a reference point for all rooms (heating circuit). It is advisable to choose one of the inner partition walls of the coldest room of the stay during the day.

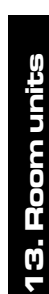

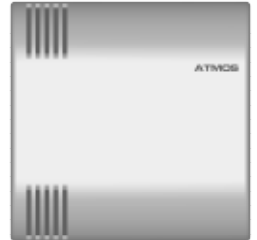

#### The wall unit must not be situated at following points

- in places with direct sunlight (taking into account seasonal changes)
- close to heat generating devices such as TVs, refrigerators, wall lamps, radiators, etc.
- on the walls behind which heating pipelines or hot water pipelines are situated or if there are heated chimneys
- on external walls
- in the corners of wall niches, racks or behind curtains (because of the insufficient air circulation)
- close to doors to unheated rooms (due to the influence of cold temperature)

#### **ELECTRICAL CONNECTION**

There is intended for the connection a screened cable with two cores of cross-section of 0,2 to 0,75 mm2. Screening is to be connected on the side of the ACD03/ACD04 control unit to the PE protective-conductor terminal. Screening is to be not connected on the side of the room unit.

It is recommended, to led the connecting cable separately from the 230 V conductors and other power lines (at least 5 cm

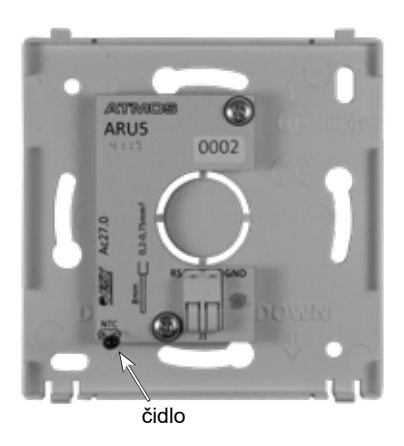

#### **Recommended cable type**

PVC screened twisted-pair - code: S0636 Silicone screened twisted-pair - code: S0637

#### General circuit diagram of the connection

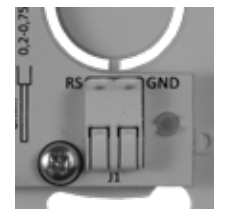

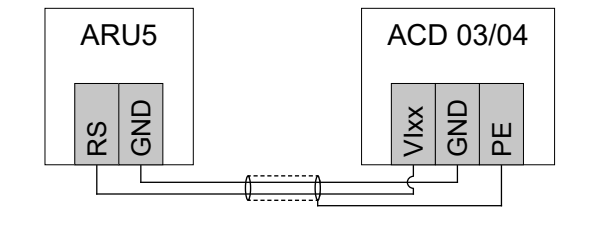

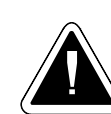

**POZOR** - We always connect the ARU5 room unit (sensor) to the variable inputs. Especially for inputs VI4 (terminals 23 - 24) and VI5 (terminals 25 - 26). Alternatively, we can use inputs VI2 or VI3

There is possible to interchange electric wires at the ARU5 (sensor) room unit (except shielding).
# **ARU10** Room unit with temperature correction

#### DESCRIPTION

ARU10 room unit is designed for easy control of the heating circuit, providing information on the set modes and room temperature and humidity measurement. It allowes adjusting the required room temperature using the rotary knob. It alowes changing the (operating) mode using the toggle

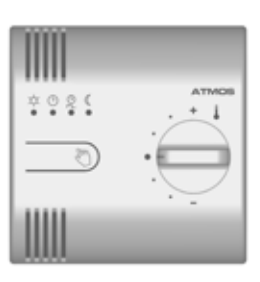

button. The ARU10 room unit enables the ACD03/04 electronic controller to optimize the building heating (water temperature for the given heating circuit).

#### **Technical Data of the Room Unit**

Supply voltage: 12 VDC (5,0 VDC ÷ 14,0 VDC) Max. consumption: 10 mA / 5,0 V (5 mA / 12 V) Electrical parts protection: IP20 Protection against electric shock: III Connecting terminals: electric wires of the 0.2 to 0.75 mm<sup>2</sup> cross-section Communication line: ATMOSNET - cable length max. 200 m Dimensions (WxHxD): 80x80x44 mm

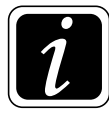

**INFO** - From one ACD 03/04 controller it is possible to power 3 (5) pcs of ARU10 room units.

#### Environment

Rooms: indoor Operational temperature:  $-20 \div +50$  °C Storage temperature:  $-20 \div +50$  °C Humidity: 0 to 90 % relative humidity, non-condensing

#### ASSEMBLY

The ARU10 room unit is intended for fixing assembly on a wall by means of two screws (4x35) and dowels (6x30) or on an installation box. The access to assembly openings and to the connection block is possible after removing the front part of the box. It is necessary to pay attention to the flatness of the base layer to avoid twisting the back wall of the box and poor contact in the connector of the terminal block.

The room unit is powered by default directly from the ACD 03/ACD 04 controller (four-line).

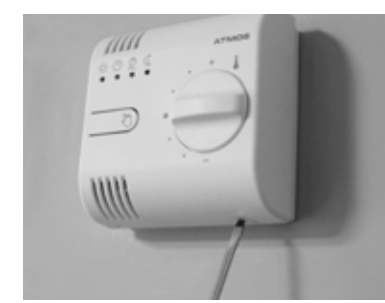

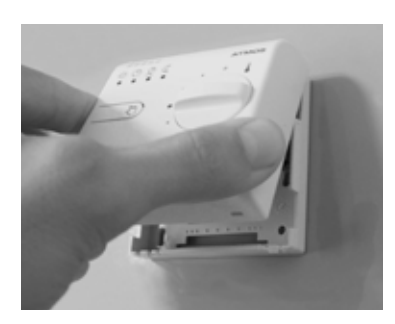

**ATTENTION** - The person performing the installation and repair of the ACD03/04 electronic controller and accessories must be properly trained and professionally qualified. All work must be performed in accordance with valid standards and safety regulations!

#### PLACE OF THE ASSEMBLY:

The wall unit must be placed at a height of approximately 1.2 to 1.5 m in a neutral place, i.e. to a reference point for all rooms (heating circuit).

It is advisable to choose one of the inner partition walls of the coldest room of the stay during the day.

#### The wall unit must not be situated at following points

- in places with direct sunlight (taking into account seasonal changes)
- close to heat generating devices such as TVs, refrigerators, wall lamps, radiators, etc.
- on the walls behind which heating pipelines or hot water pipelines are situated or if there are heated chimneys
- on external walls
- in the corners of wall niches, racks or behind curtains (because of the insufficient air circulation)
- close to doors to unheated rooms (due to the influence of cold temperature)

#### **ELECTRICAL CONNECTION**

For the connection, use screened four-wire cable (two twisted pairs) with a cross-section of 0.2 to  $0.75 \text{ mm}^2$ . One pair is used for the power supply, the other pair for data transfer. Connect the screening on the side of the ACD03/ACD04 electronic controller to the PE protective terminal. On the side of the room unit, leave the screening unconnected.

We recommend leading the cable separately from 230V conductors and other power lines (at least 5 cm)..

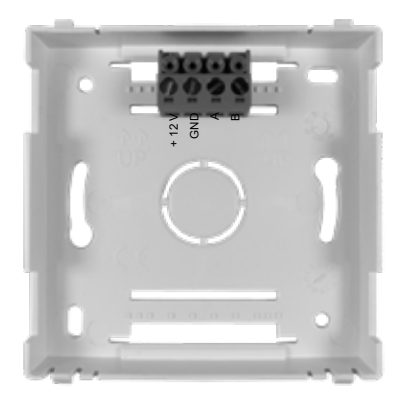

**Recommended cable type:** J-Y(ST)Y 2x2x0,8 cross-section 0,5 mm<sup>2</sup> - code: S0659

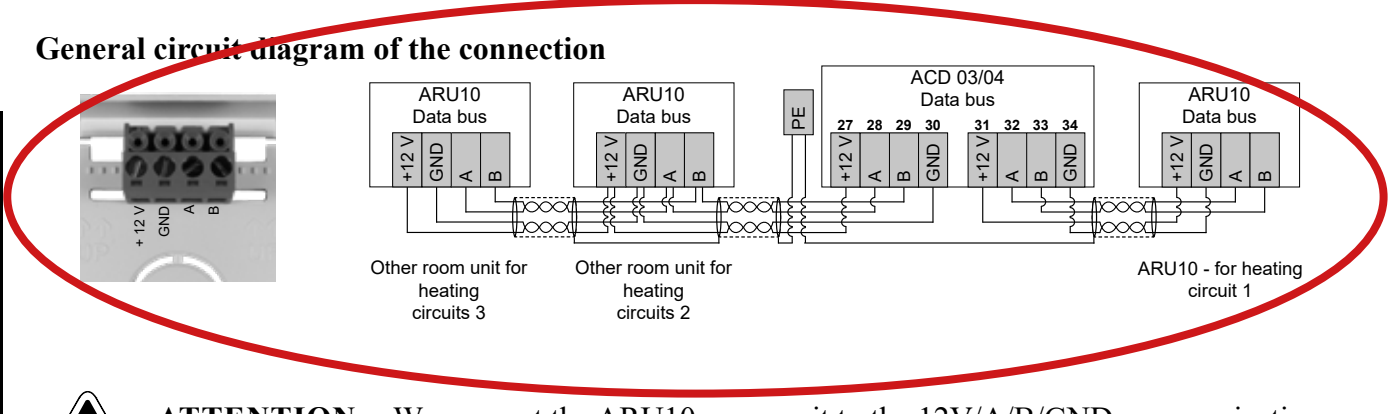

**ATTENTION:** - We connect the ARU10 room unit to the 12V/A/B/GND communication (terminals 27 - 30 or 31 - 34). We always **connect room units in series**.

# CURRENT ROOM TEMPERATURE ADJUSTMENT

To adjust the current room temperature, turn the control knob.

To increase the required room temperature by 0,5 to 3 K (°C) compared to the value set in ACD03/04 controller, turn the control knob clockwise (+).

To decrease the required room temperature by 0,5 to 3 K ( $^{\circ}$ C) compared to the value set in ACD03/04 controller, turn the control knob anticlockwise (-). If the control knob is in the horizontal position (on the largest dot), the temperature correction is zero (off).

One dot = 1 K (°C) - the desired temperature can be changed (corrected) by 0.5 K (°C).

# SWITCHING OPERATING MODES

Use the  $\bigcirc$  button to switch from one mode to another one. This is done by briefly pressing the button repeatedly until the desired mode (indicated by the light diode) is set.

# You can switch between the following four operating modes:

### x Permanent mode - COMFORT (day)

In this mode, the heating circuit is permanently regulated to the COMFORT temperature (day) set in the ACD03/04, taking into account the position of the rotary knob (required temperature correction). Temperature correction is active when the diode is permanently on.

### • Automatic mode - AUTO

In this mode, the heating circuit is permanently regulated according to the program set in the ACD 03/04, taking into account the position of the rotary knob (required temperature correction). Temperature correction is active in all day/night modes when the diode is permanently on.

### $\bigcirc$ Automatic mode with temporary correction

In this mode, the heating circuit is permanently regulated according to the program set in the ACD 03/04, taking into account in short term the position of the rotary knob (required temperature correction).

Temperature correction is active only during the duration of the current block - the diode is permanently on. After changing the time block (see the setting in the ACD 03/04 controller), the correction turns off and the room unit switches automatically to normal AUTO mode - 🕑 - the diode flashes.

**ATTENTION:** the flashing diode in the normal AUTO mode O means, that the room unit operates according to the values (temperatures) set in the ACD 03/04 controller without taking into account the position of the rotary knob (without correction).

To reactivate the temperature correction, turn the knob by more than 0.5 K (°C), or briefly press the button  $\mathbb{O}$ . If the control knob is in the horizontal position (on the largest dot), the temperature correction is zero (off) and this kind of operation (temporary correction) cannot be set. Also, simply turning the knob to the largest dot ("0") will exit the temporary correction mode and switch to operation (mode) AUTO -  $\mathbb{O}$ .

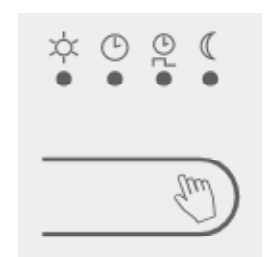

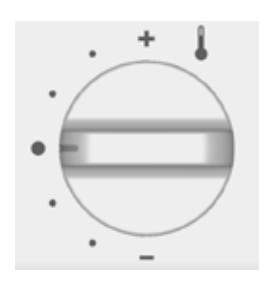

#### ( Permanent mode - SETBACK (ECONOMIC) (night)

In this mode, the heating circuit is permanently regulated to the Setback (attenuation) temperature (night) set in the ACD 03/04, taking into account the position of the rotary knob (temperature correction). Temperature correction is active when the diode is permanently on.

#### **LED** indication

| Operating mode |                                                                                 |           |  | €<br>L<br>O | 0 |
|----------------|---------------------------------------------------------------------------------|-----------|--|-------------|---|
| Ŀ              | Automatic mode with permanent correction - AUTO                                 |           |  |             |   |
| ٥Ļ             | Automatic mode with temporary correction                                        |           |  |             |   |
| ¢              | Permanent mode - COMFORT (day)                                                  | $\bullet$ |  |             |   |
| C              | Permanent mode - SETBACK (night)                                                |           |  |             |   |
| M              | Visit - temporary COMFORT temperature (set in ACD 03/04)                        |           |  |             |   |
| 4              | Absence - temporary SETBACK temperature (set in ACD 03/04)                      |           |  |             |   |
| Ô              | Holiday - temporary STBY - anti-freeze/permanent attenuation (set in ACD 03/04) |           |  |             |   |
| $\bigcirc$     | STBY - Standby mode                                                             |           |  | •           |   |
| The            | ARU10 unit is properly paired, but the control is not assigned to any circuit   |           |  |             |   |
| Unit           | not paired / COMMUNICATION failure = flash of all LEDs 1x / min                 |           |  |             |   |

 $II \stackrel{\frown}{\rightarrow} O$  The modes in the gray field set in the ACD 03/04 controller

- - LED indicator is on
- $\ensuremath{{f 0}}$  LED indicator is flashing

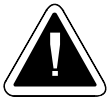

**ATTENTION:** If the diode is flashing under two symbols at the same time, the room unit is in the special mode  $(\Upsilon - \beta - \circ)$  and temperature correction is active depending on the rotary knob setting. This modes can only be set on ACD 03/04.

If the LED flashes  $\bigcirc$  in any operating mode, this is a condition without taking into account the position of the rotary knob (without temperature correction). To make correction active it is enough to turn rotary knob more than 0,5 K or briefly press the button  $\bigotimes$ .

#### ADDRESSING THE BUS - PAIRING WITH ACD 03/04

After connecting the room unit to the communication line (four-wire cable), it is necessary to add the room unit to the list of devices on the line. This is done by pairing the connected product (room unit) with the ACD 03/04 controller.

The regulation allows **several ways of pairing**, so choose the one that is most advantageous for us (see the instruction for use of ACD 03/04 controller).

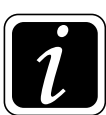

INFO - If the unit is not correctly paired with ACD 03/04, all LEDs still on.

#### • Pairing

ARU10 room units (devices) pairing with ACD 03/04 controller.

Proceed as follows: first, on the ACD 03/04 controller under the O button (to enter the menu), click on the O Hydraulics symbol. Then go to the Communication button and click on it, then go to pairing:

Under the **Communication** button click on the **Room units** button. Select the room unit you want to switch on and activate it to **Yes** ( $\textcircled{O} \rightarrow \textcircled{D}_{\mathcal{P}}$  Hydraulics / Communication / Room units).

The controller allows to define up to 5 room units (ARUa, ARUb, ARUc, ARUd and ARUe), by default one for each circuit (Circuit 1, 2, 3 and 4 and DHW).

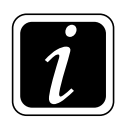

**INFO** - Predefined default setting: for circuit 1 - ARUa unit and RSEa sensor, for circuit 2 - ARUb unit and RSEb sensor , for circuit 3 - ARUc unit and RSEc sensor,...

The **basic concept** counts on the setting of **one room unit for one heating circuit**. Therefore, after switching on (activation of) the room unit (Yes), a predefined heating circuit is automatically assigned to the relevant room unit (Circuit 1 is assigned to ARUa, Circuit 2 is assigned to ARUb, Circuit 3 is assigned to ARUc, etc.).

At the same time, the RSE room temperature sensor of the respective unit is automatically assigned to the circuit. All provided that no other sensor and unit have been already assigned.

The controller also allows you to set **one room unit for more heating circuits or more room units for one heating circuit** concept.

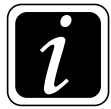

INFO - If more sensors (from more room units for one heating circuit) are selected, the controller shall work with their average value ( $T_{RSEa} + T_{RSEb} / 2$ ).

#### Pairing from the ACD 03/04 controller by entering the address

On the ACD 03/04 controller, under the Communication button click on the Room units button (O  $\rightarrow$  O Hydraulics / Communication / Room units). Select the room unit you want to be switched on and activate it by setting it to Yes.

Go back one step in the menu by clicking on the symbol  $\mathfrak{D}$  and click on (select) the activated unit, for example ARUa (b, c, d, e), we want to pair.

Click on the **Device** button and select the relevant type of **ARU10** room unit (device) that is to be paired.

Click on the **Address** button and enter the **serial (production) number** of the room unit, which can be found inside the room unit (device), e.g. 0009.

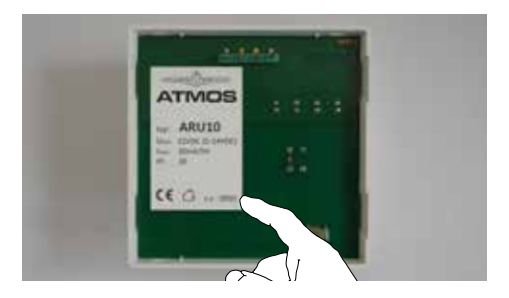

This will automatically pair the ARU10 room unit with the ACD 03/04 controller, which is indicated on the ARU10 room unit by the LED signaling change, **displaying the currently set working mode**.

#### Pairing from the ACD 03/04 controller using the pairing button

On the ACD 03/04 controller, under the Communication button click on the Room units button (O  $\rightarrow$  O Hydraulics / Communication / Room units). Select the room unit you want to be switched on and activate it by setting it to Yes.

Go back one step in the menu by clicking on the symbol  $\mathfrak{D}$  and click on (select) the activated unit, for example ARUa (b, c, d, e), we want to pair.

Click on the **Pairing** button and go to the **ARU10** room unit that is to be paired.

On the ARU10 room unit, press and hold the button with the **Hand**  $\bigcirc$  symbol for more than 3 seconds,(time limit to pair is **300 s** (5 minutes)).

The pairing of the ARU10 room unit with the ACD 03/04 controller is **confirmed** by lighting up all 4 LEDs for 3 seconds and changing the LED signaling, **displaying the currently set working mode**.

#### Pairing from the ARU10 room unit with the pairing button

On the **ARU10** room unit, press and hold the button with the **Hand**  $\bigcirc$  symbol for more than 3 seconds and go to **ACD 03/04** controller to be paired.

This starts the pairing process, which is displayed on the ARU10 room unit (signaled) by gradual lighting the LEDs from left to right and back for 300 seconds (5 minutes).

On the ACD 03/04 controller, under the Communication button click on the Room units button  $(\textcircled{O} \rightarrow \textcircled{O}_{\mathcal{P}} Hydraulics / Communication / Room units)$ . Select the room unit you want to be switched on and activate it by setting it to Yes.

Go back one step in the menu by clicking on the symbol  $\mathfrak{D}$  and click on (select) the activated unit, for example ARUa (b, c, d, e), we want to pair.

Click on the **Pairing** button.

The pairing of the ACD 03/04 controller with the ARU10 room unit is **confirmed by terminating the time countdown** (before it expires).

With this pairing method, it is forbidden to invoke the pairing process on more than one unit.

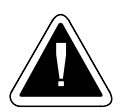

**ATTENTION** - Each device (ARU10, ARU30, other devices) is slightly different, so it requires a different pairing procedure!

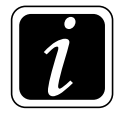

**INFO** - When the ARU10 room unit is connected to the communication line, the ARU10 unit signals unconnected communication by flashing all 4 LEDs regularly. The pairing process can be interrupted on the ACD 03/04 controller ( $\textcircled{O} \rightarrow \textcircled{O}_{\mathcal{P}}$  Hydraulics/ Communication) by clicking on the Pairing button again (the time countdown disappears).

**Update -** The button is used to update the program in the room unit using the SW program stored on the SD card in the controller.

The update is performed only by the Service Technician in necessary cases (new SW version, malfunctions, etc.)

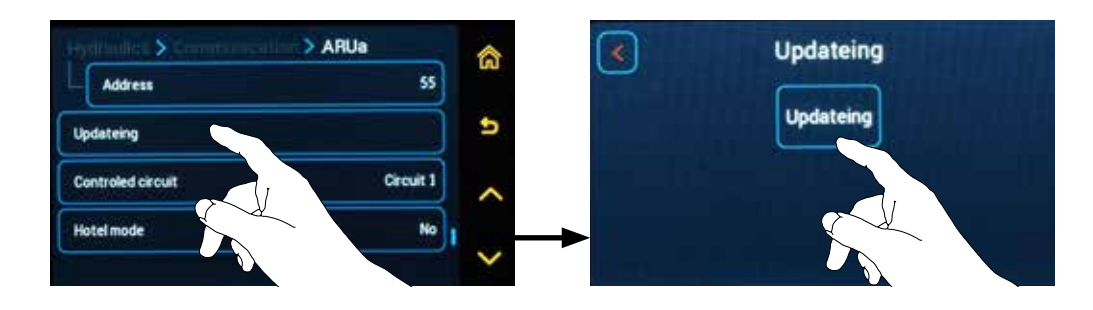

For the **ARU10** room unit, the **update takes 30 s** and is signaled on the room unit by simultaneous flashing of the 1<sup>st</sup> and 2<sup>nd</sup> LEDs or the 3<sup>rd</sup> and 4<sup>th</sup> LEDs.

**Controlled circuit** - the button allows you to change the default setting (assignment) of the relevant heating circuit to the relevant room unit.

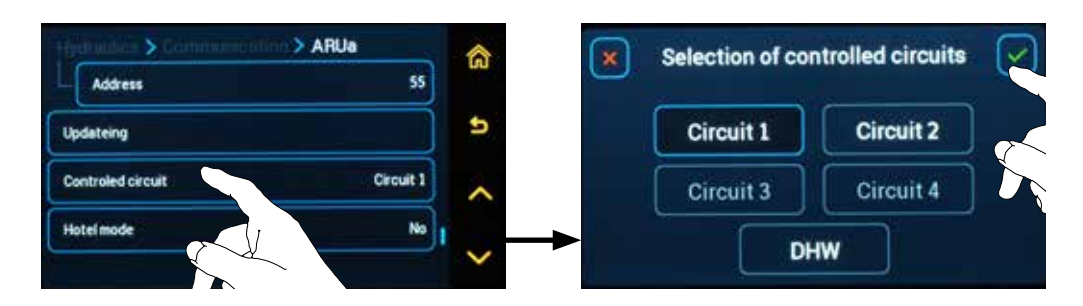

**Predefined default setting:** 

- Circuit 1 is predefined for the ARUa unit
- Circuit 2 is predefined for the ARUb unit
- Circuit 3 is predefined for the ARUc unit
- Circuit 4 is predefined for the ARUd unit
- Circuit DHW is predefined for the ARUe unit

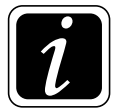

**INFO** - Circuits can only be assigned to room units if they are defined as DK or MK.

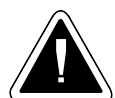

ATTENTION - For the ARU10 room unit (unit without display), it is possible to select only one circuit to be controlled under the Controlled circuit button. If control of more circuits by the ARU10 unit is required, the additional circuits must be set as Dependent on the circuit currently assigned to the unit. The setting of the dependence is performed in the  $\textcircled{O} \rightarrow \textcircled{O}$  Hydraulics / Function configuration / Heating circuit functions / Type of connection to the circuit menu.

**Hotel mode** - The button deactivates the controls of the ARU10 room unit so that the set values can only be read but not changed (used in common rooms of hotels, companies, schools, etc.).

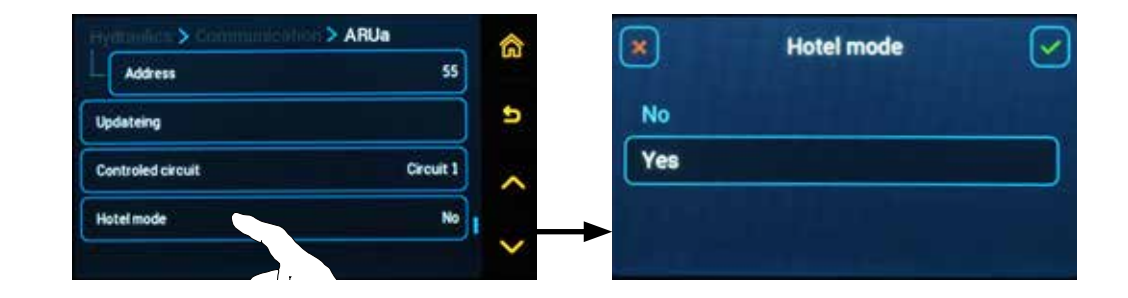

# **ARU30** Room unit with touch screen

#### DESCRIPTION

ARU30 room unit is designed for intuitive control of the heating circuit, provision of information on the set parameters and modes, and for the measurement of room temperature and humidity. The use of the touch screen allows you to change the required room temperature

in dependence on time, change modes using preset functions and communicate with the ATMOS ACD 03/04 controller. ARU30 room unit enables the ACD 03/04 electronic controller to optimize heating of the building (water temperature for the relevant heating circuit).

#### **Technical Data of the Room Unit**

Supply voltage: 12 VDC (6,0 VDC ÷ 14,0 VDC) Max. consumption: 180 mA / 8 V (250 mA / 6 V, 120 mA / 12 V) Electrical parts protection: IP20 Protection against electric shock: III (safe low voltage supply) Connecting terminals: electric wires ofthe 0.2 to 0.75 mm<sup>2</sup> cross-section Communication line: ATMOSNET - cable length max. 200 m Dimensions (WxHxD): 124x84x27 mm

#### Environment

Rooms: indoor Operational temperature:  $-20 \div +50 \ ^{\circ}C$ Storage temperature:  $-20 \div +50 \ ^{\circ}C$ Humidity: 0 to 90 % relative humidity, non-condensing

#### ASSEMBLY

The ARU30 room unit is intended for fixing assembly on a wall by means of two screws (4x35) and dowels (6x30) or on an installation box. The access to assembly openings and to the connection block is possible after removing the front part of the box. It is necessary to pay attention to avoid mechanical damage or contamination of the connecting contacts. It is necessary to pay attention to the flatness of the base layer to avoid twisting the back side of the box and poor contact between the terminal board and electronics.

The box can be opened by hand, by applying finger pressure (by pressing) in the middle of the bottom side.

13. Room units

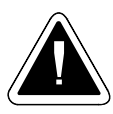

**ATTENTION** - The person performing the installation and repair of the ACD 03/04 electronic controller and accessories must be properly trained and professionally qualified. All work must be performed in accordance with valid standards and safety regulations!

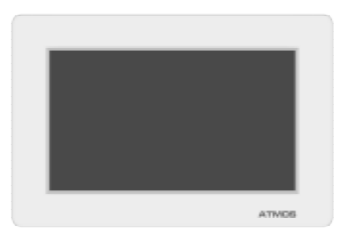

#### PLACE OF THE ASSEMBLY

The wall unit must be placed at a height of approximately 1.2 to 1.5 m in a neutral place, i.e. to a reference point for all rooms (heating circuit).

It is advisable to choose one of the inner partition walls of the coldest room of the stay during the day.

#### The wall unit must not be situated at following points

- in places with direct sunlight (taking into account seasonal changes)
- close to heat generating devices such as TVs, refrigerators, wall lamps, radiators, etc.
- on the walls behind which heating pipelines or hot water pipelines are situated or if there are heated chimneys
- on external walls
- in the corners of wall niches, racks or behind curtains (because of the insufficient air circulation)
- close to doors to unheated rooms (due to the influence of cold temperature)

#### **ELECTRICAL CONNECTION**

For the connection, use screened four-wire cable (two twisted pairs) with a cross-section of 0.2 to 0.75 mm<sup>2</sup>. One pair is used for the power supply, the other pair for data transfer. Connect the screening on the side of the ACD03/ACD04 electronic controller to the PE protective terminal. On the side of the room unit, leave the screening unconnected. The GND terminals are interconnected on the printed circuit board. We recommend leading the cable separately from 230 V conductors and other power lines (at least 5 cm).

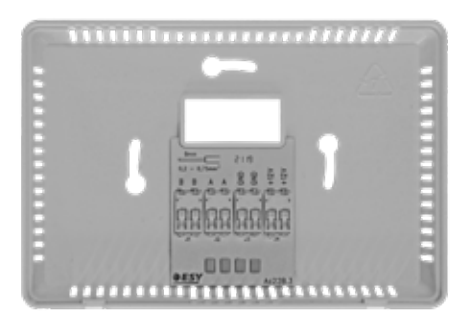

For longer lines, make sure that the supply lines have sufficient cross-sections so that there is no large drop in the supply voltage.

The table assumes a total resistance of the supply line back and forth of 14  $\Omega$ .

If the cable is used to power other devices, this fact and the total power input must be taken into account!

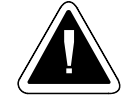

**ATTENTION - Only one ARU30** room unit together with or without up to three ARU10 units can be supplied directly **from the ADC 03/04 controller**. In the case of using two or three ARU30 room units, the first unit is powered directly from the ACD 03/04 controller and the other two are provided with their own power sources. As the network power supply we will use the DE06-12 device (order code: P0488), which we place in the KU 68 type box on a wall (standard box), to which the room unit ARU30 is screwed on the wall. Alternatively, we ca use the MEAN WELL GS06E-3P1J adapter as the power supply (order code: P0484), which we connect to the power connector on the bottom side of the ARU30 unit and plug it into a standard wall socket (230 V / 50 Hz).

#### Table of max. cable length for supply voltage drop of approx. 3 V:

| diameter (cross section) of the supply line                | cable length max |
|------------------------------------------------------------|------------------|
| $0,6 \text{ mm} (0,28 \text{ mm}^2 \text{ cross-section})$ | 100 m            |
| $0.8 \text{ mm} (0.5 \text{ mm}^2 \text{ cross-section})$  | 200 m            |

#### **Recommended cable type:**

J-Y(ST)Y 2x2x0,8 cross-section 0,5 mm<sup>2</sup> - order code: S0659

#### General circuit diagram of the connection

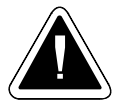

**ATTENTION** - ARU30 spring terminals do not allow to intentionally connect two lines to one terminal **(one line = one terminal)**.

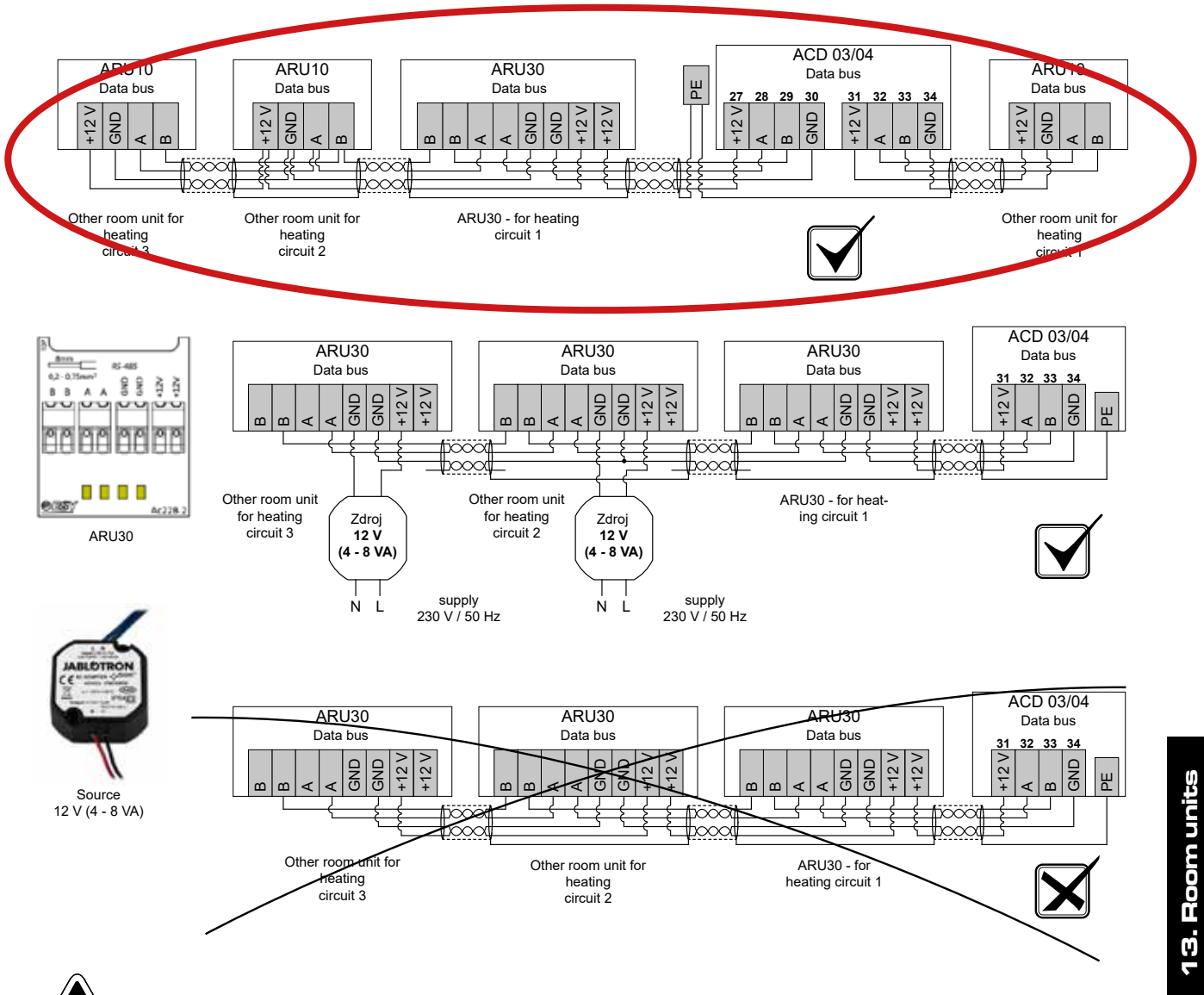

Pay attention to the maximum output load of 12 V on the ACD 03/04 controller

# **BUTTONS AND INFORMATION ON THE DISPLAY** (default screen)

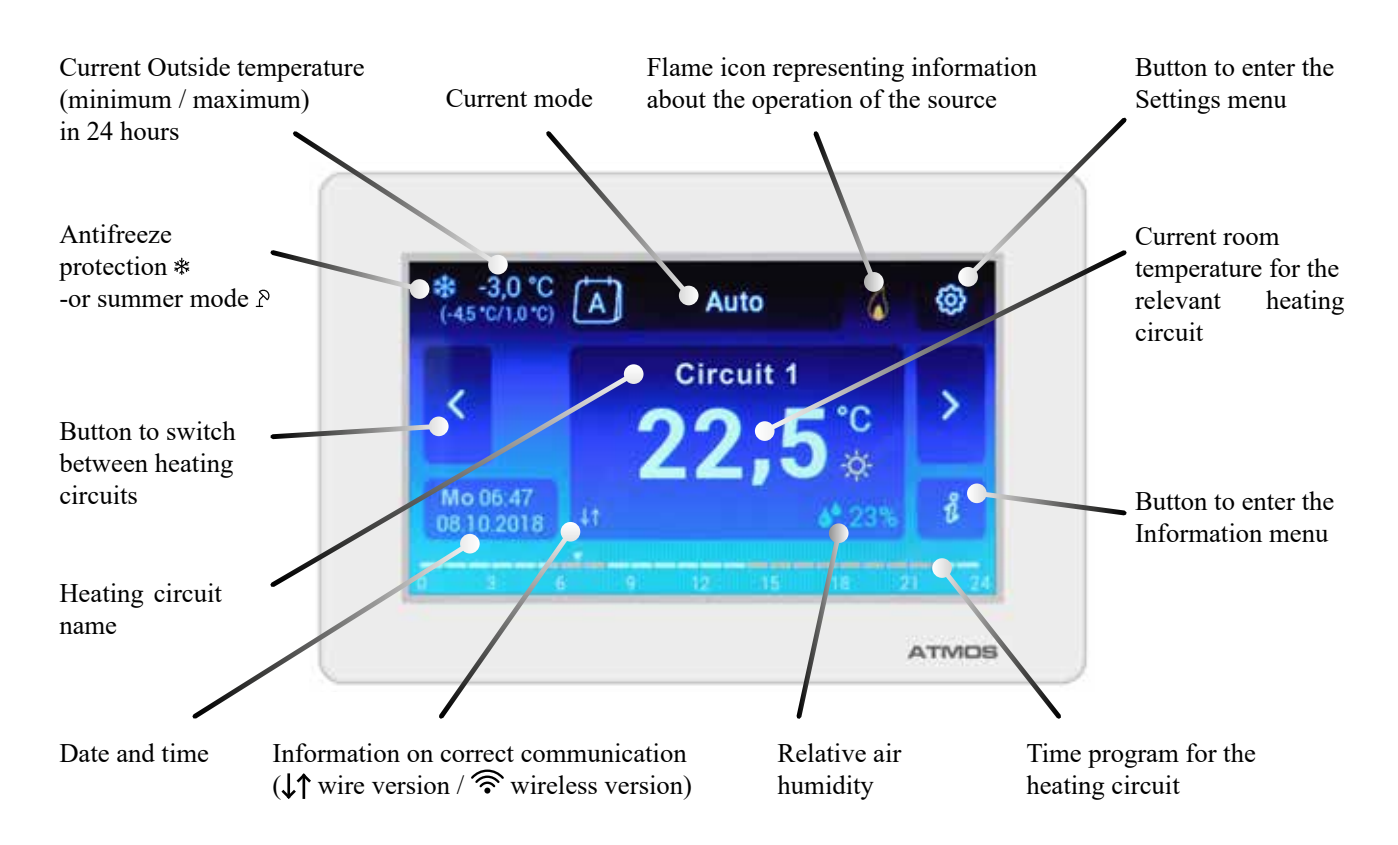

#### BUTTONS AND INFORMATION ON THE DISPLAY

The following information is displayed directly on the touch screen:

#### - Current room temperature for the relevant heating circuit

- Heating circuit name
- Information on proper communication

#### - Time program for the relevant heating circuit - current day (ongoing)

The orange segments show the desired operation set to COMFORT temperature x, the white ones to SET BACK temperature (

#### - Button to switch between heating circuits

Using the arrows  $\langle \rangle$ , it is possible to briefly display (10 s) the room temperature (time program) read by other room units connected (paired) to the ACD03/04 controller. It is also possible to display the domestic hot water temperature (if read).

#### - Relative air humidity

Relative humidity is only measured at room temperatures higher than 0 °C.

- Current outside temperature
- Minimum / maximum outside temperature in 24 hours

#### www.atmos.eu

#### - Date and time

#### - Flame representing information about the operation of the source

The illuminated flame indicates the request for burner operation for pellet boilers (phase L2 closed). The burner is in START or OPERATION mode.

For boilers with manual feeding, the illuminated flame indicates that the boiler has been put into operation. The boiler is in firing up or operation mode (min. water and combustion gases temperatures reached).

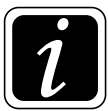

**INFO** - The flame does not indicate whether the boiler fan is in operation or not.

# SYMBOL FOR ENTERING THE SETTINGS MENU (gear) - used to change settings

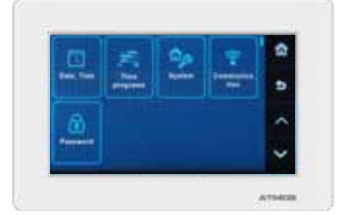

- Date, time setting of the current date and time
- Time programs setting of time programs for individual assigned heating circuits and domestic hot water
- System setting of language, parameters and color design of the display (display graphics) ورالا
  - Comunication setting of communication (pairing) with ACD 03/04 controller and other devices (if connected)
- **Password** allows access to the service interface service technician / manufacturer (OEM)
- 🛣 symbol (house) used to return to the default screen
- **S symbol** used to go one step back (one level)

▲ ✓ - symbol (arrows) - used to move in the menu if the features of the touch screen are not used

**INFORMATION SYMBOL** - used to enter the Information menu. In the Information menu, all the necessary information about the system, as on the ACD 03/04 controller, can be found.

#### ADDRESSING THE BUS - PAIRING WITH ACD 03/04

After connecting the room unit to the communication line (four-wire cable), it is necessary to add the room unit to the list of devices on the line. This is done by pairing the connected product (room unit) with the ACD03/04 controller.

The controller allows several ways of pairing, so that the most convenient one can be selected.

#### Pairing

The function is used to pair ARU30 room units (devices) with ACD 03/04 controller.

Proceed as follows: first, on the ACD 03/04 controller under the O button (to enter the menu), click on the O **Hydraulics** symbol. Then go to the **Communication** button and click on it, then go to pairing:

Under the **Communication** button click on the **Room units** button. Select the room unit you want to switch on and activate it to **Yes** ( $\textcircled{O} \rightarrow \textcircled{O}_{\mathcal{P}}$  Hydraulics / Communication / Room units). The controller allows to define up to 5 room units (ARUa, ARUb, ARUc, ARUd and ARUe), by default one for each circuit (Circuit 1, 2, 3 and 4 and DHW)

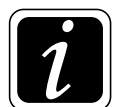

**INFO** - Predefined default setting: for circuit 1 - ARUa unit and RSEa sensor, for circuit 2 - ARUb unit and RSEb sensor , for circuit 3 - ARUc unit and RSEc sensor,...

The **basic concept** counts on the setting of **one room unit for one heating circuit.** Therefore, for MK and DK circuits after switching on the room unit (Yes), a predefined heating circuit is automatically assigned to the given room unit (Circuit 1 is assigned to ARUa, Circuit 2 is assigned to ARUb, Circuit 3 is assigned to ARUc, etc.).

At the same time, the RSE room temperature sensor of the respective unit is automatically assigned to the circuit. All provided that no other sensor and unit have been already assigned.

The controller also allows you to set the **Room unit for more heating circuits or more room units for one heating circuit concept in the next steps.** 

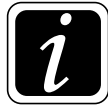

INFO - If more sensors (from more room units for one heating circuit) are selected, the controller shall work with their average value  $(T_{RSEa} + T_{RSEb} / 2)$ .

#### Pairing from the ACD 03/04 controller by entering the address

On the ACD 03/04 controller, under the Communication button click on the Room units button  $(\textcircled{O} \rightarrow \textcircled{O} / Hydraulics / Communication / Room units)$ . Select the room unit you want to be switched on and activate it by setting it to Yes.

Go back one step in the menu by clicking on the symbol  $\mathfrak{D}$  and click on (select) the activated unit, for example ARUa (b, c, d, e), we want to pair.

Click on the **Device** button and select the relevant type of **ARU30** room unit (device) that is to be paired.

Click on the **Address** button and enter the **serial (production) number** of the room unit, which can be found inside the room unit (device), e.g. 0012.

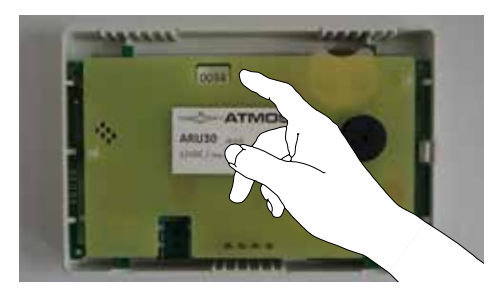

This will automatically pair the ARU30 room unit with the ACD03/04 controller, which is indicated on the ARU30 room unit by displaying the communication on the display ( $\downarrow\uparrow$  or  $\widehat{\uparrow}$ ).

#### Pairing from the ACD03/04 controller using the pairing button

On the ACD 03/04 controller, under the Communication button click on the Room units button (O  $\rightarrow$  O Hydraulics / Communication / Room units). Select the room unit you want to be switched on and activate it by setting it to Yes.

Go back one step in the menu by clicking on the symbol  $\mathfrak{D}$  and click on (select) the activated unit, for example ARUa (b, c, d, e), we want to pair.

Click on the **Pairing** button and go to the **ARU30** room unit that is to be paired.

Before pairing, first log in to the ARU30 room unit at the **Service Technician** authorization level  $(\textcircled{O} \rightarrow \textcircled{D}$  Hydraulics / Password / Authorization).

On the ARU30 room unit, enter the  $\textcircled{O} \rightarrow \textcircled{P}$  Communication menu and click on the Pairing button (time limit to pair is 300 s (5 minutes)).

This will automatically pair the ARU30 room unit with the ACD03/04 controller, which is indicated on the ARU30 room unit by displaying the communication on the display ( $\downarrow\uparrow$  or  $\widehat{\uparrow}$ ).

#### Pairing from the ARU30 room unit using the pairing button

Before pairing, first log in to the ARU30 room unit at the **Service Technician** authorization level  $(\textcircled{O} \rightarrow \textcircled{D}$  Hydraulics / Password / Authorization).

On the **ARU30** room unit, enter the  $\textcircled{O} \rightarrow \textcircled{P}$  **Communication** menu, click on the Pairing button and go to **ACD 03/04** controller to be paired.

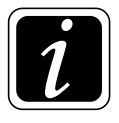

**INFO** - If the room units have not been activated yet, proceed as follows.

On the ACD 03/04 controller ( $\textcircled{O} \rightarrow \textcircled{D}_{\mathcal{B}}$  Hydraulics / Communication / Room units), activate connected room units by setting them to Yes.

On the ACD 03/04 controller, go back one step in the menu by clicking on the symbol 5 and click on (select) the activated unit, for example ARUa (b, c, d, e).

Click on the **Pairing** button (time limit to pair is **300 s** (5 minutes)).

The pairing of the ACD 03/04 controller with the ARU30 room unit is **confirmed by terminating the time countdown** (before it expires).

With this pairing method, it is forbidden to invoke the pairing process on more than one unit.

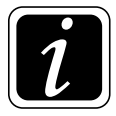

**INFO** - Finally, we check the correct pairing. If the unit is not properly paired with the ACD03/04 controller, the current values are missing in the  $\text{\r{i}}$  Information menu. When communication is lost, the last status is displayed.

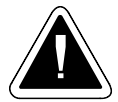

ATTENTION - Each device (ARU10, ARU30, other devices) is slightly different, so it requires a different pairing procedure!

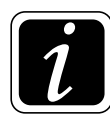

**INFO** - The **pairing process can be interrupted** on the ACD 03/04 controller ( $\textcircled{O} \rightarrow \textcircled{P}$  Hydraulics/ Communication) by clicking on the **Pairing button** again (the time countdown disappears).

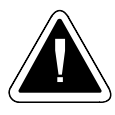

ATTENTION - If the current room temperature for individual circuits is not displayed on the ARU30 room unit, no room units (their temperature sensors) for the heating circuit are assigned, assign them in the submenu  $\textcircled{O} \rightarrow \textcircled{O}$  Hydraulics / Function configuration / Heating circuit functions / RS(E)x - room sensors - RSa (b, c) a RSEa (b, c, d, e).

RSa (b, c) button - for ARU5 room unit (sensor)

RSEa (b, c, d, e) button - for ARU10 and ARU30 room units (external room temperature sensor).

Room temperature will not be displayed in case of incompatible software used by the controller and the room unit. If you update the controller, be sure to update the room units as well.

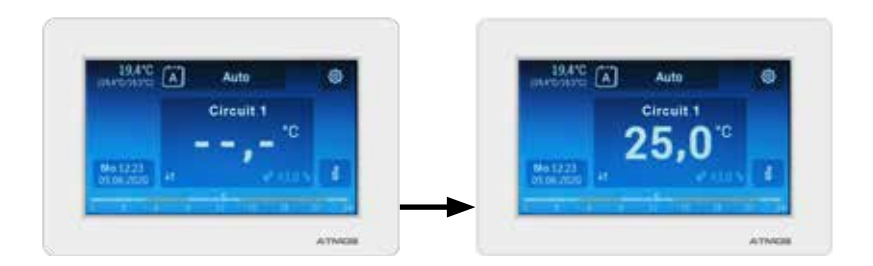

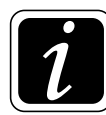

**INFO** - If the room unit ARU30 is not paired, no temperature, circuit name, timeline, working mode, outside temperature, etc. are displayed.

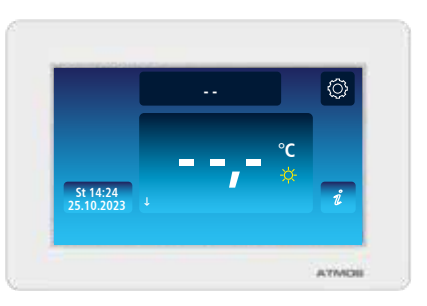

**Update** - The button is used to update the program in the room unit using the SW program stored on the SD card in the controller.

The update is performed only by the Service Technician in necessary cases (new SW version, malfunctions, etc.).

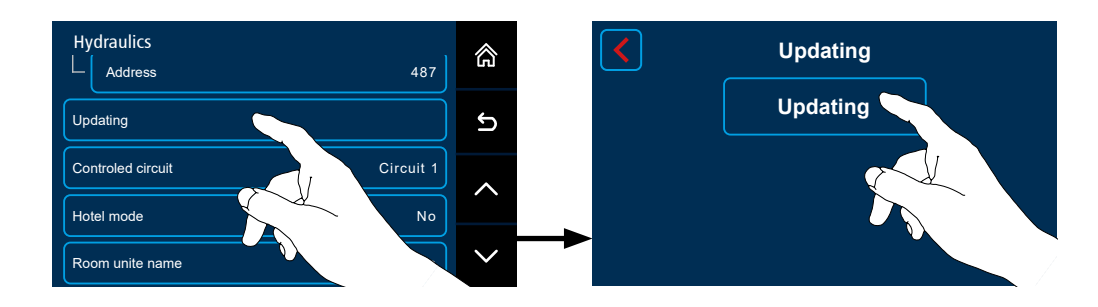

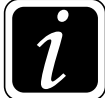

**INFO** - For the ARU30 room unit, the **update takes a longer time** and depends on the length of the wires.

**Controlled circuit** - the button allows you to change the default setting (assignment) of the relevant heating circuit to the relevant room unit.

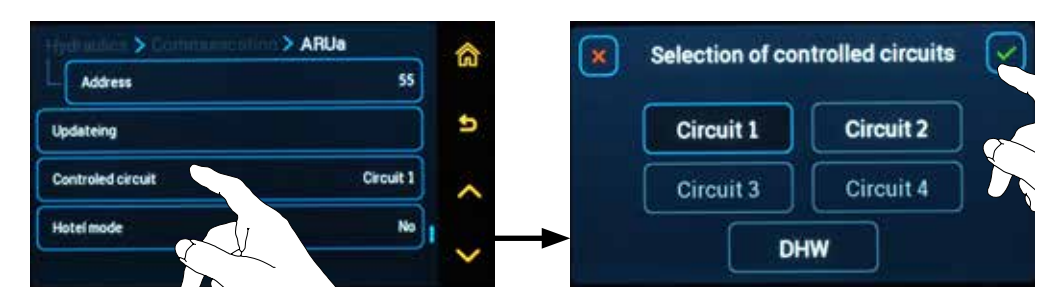

**Predefined default setting:** 

- Circuit 1 is predefined for the ARUa unit
- Circuit 2 is predefined for the ARUb unit
- Circuit 3 is predefined for the ARUc unit
- Circuit 4 is predefined for the ARUd unit
- Circuit DHW is predefined for the ARUe unit

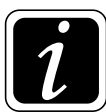

INFO - Circuits can only be assigned to room units if they are defined as DK or MK.

For the **ARU30** room unit, it is possible to select **more circuits** under the **Controlled circuit** button, which will be displayed on the room unit display and for which we can change the required room temperatures (Comfort temperature  $\Rightarrow$ , Setback temperature  $\emptyset$ ).

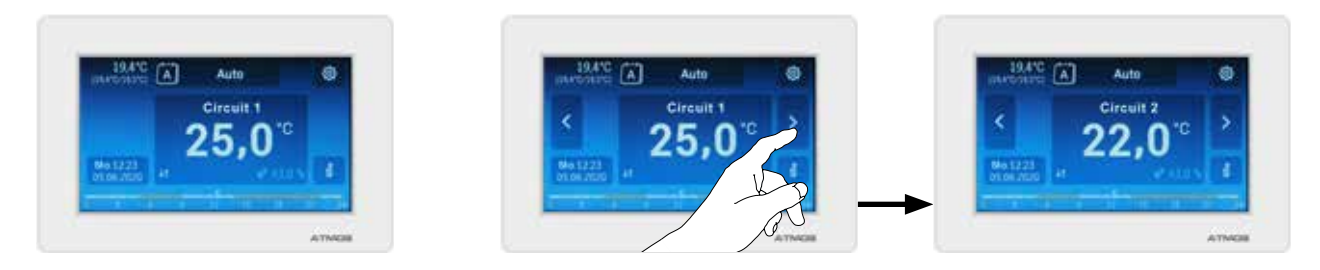

**Hotel mode** - The button deactivates the display of the ARU30 room unit so that the set values can only be read but not changed (use in common rooms of hotels, companies, schools, etc.).

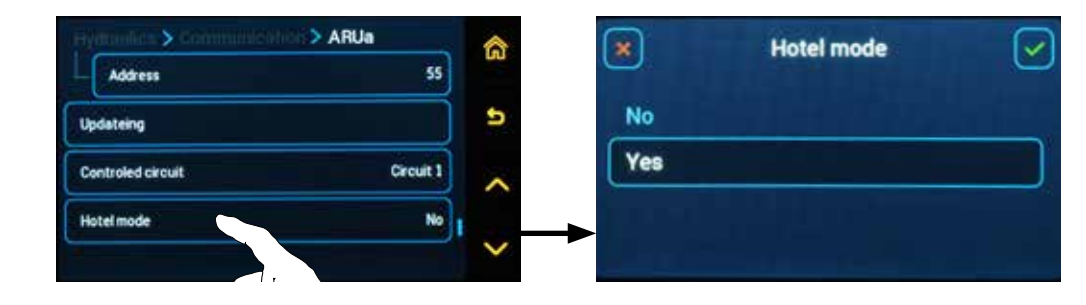

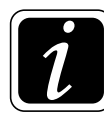

**INFO** - In you want to keep the possibility of control (activated functions) of the ARU30 room unit (for selected users), select the Password for user (Child protection) function instead of the "Hotel mode" function, see  $\bigcirc \rightarrow \textcircled{}^{\textcircled{m}}_{\mathcal{B}}$  P15<sup>System</sup> parameter - Password for user (Child protection).

**Room unit name** - the button enables you to custom-label the ARU10 and ARU30 units. The names are then displayed at the room unit and the controller in Information  $\mathbf{i}$  (Group - External sensors). The ARU30 room unit name is also displayed upon selection of the time source  $\bigcirc \rightarrow \boxdot$  Date, time/ Time source.

# PARAMETERS FOR ARU30 ROOM TEMPERATURE - $\textcircled{O} \rightarrow \textcircled{O}$

#### • P22<sup>System</sup> parameter – ARU30 default circuit

The parameter is used to set the default circuit (Circuit 1, Circuit 2, Circuit 3 (Circuit 4)) for the ARU30 room unit, which will be displayed on the room unit (default display).

#### Factory default setting: Circuit 1

# • P23<sup>System</sup> parameter – ARU30 colour scheme

The parameter is used to set the colour scheme for the ARU30 room unit according to the user's requirement.

Setting options:

- 0 Black antracit
- 1 Dark grey
- 2 Light grey
- 3 Sky blue
- 4 Deep blue
- 5 Light green
- 6 Ruby
- 7 Pink violet

Factory default setting: 3 - Sky blue

#### SWITCHING OPERATING MODES

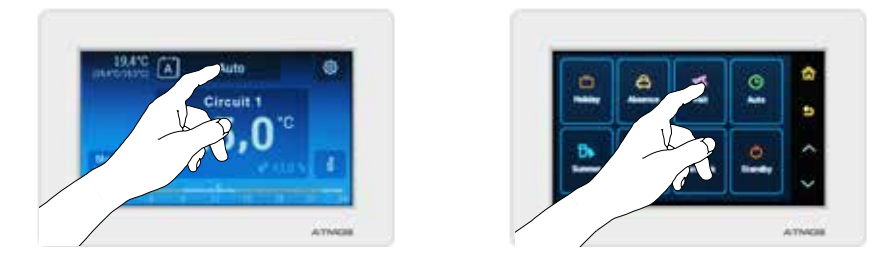

Adjustment and activation of operating modes is performed by setting on the touch screen.

By touching the displayed current mode (button above the current room temperature for the relevant heating circuit), the screen with the individual modes is opened.

 Touch the relevant symbol to select the required mode:

 Holiday 
 ○ | Absence 

 ↓ Visit 
 ↓ | Auto 

 ○ | Summer 
 ▷ | Setback () | Standby 

- for Summer  $\mathbb{I} \otimes |$  Comfort  $\Rightarrow |$  Setback  $\mathbb{C} |$  Standby  $\bigcirc$  modes, the required mode is automatically set after touching the symbol.
- for Absence ♣ mode, it is necessary to set the end time of the mode (hours, minutes) when the system returns to the earlier defined mode (Auto ⊕ | Comfort ♀ | Setback ( | Standby ☉). For the duration of Absence ♣ mode, the room temperature the same as in the Setback ( mode.
- for the Visit ∑ mode, it is necessary to set the end time of the mode (hours, minutes) when the system returns to the earlier defined mode (Auto ) | Comfort ☆ | Setback ( | Standby ).
  For the duration of Visit ∑ mode the room temperature is the same as in Comfort ☆ mode.
- for Holiday mbox mode, it is necessary to set the end of the mode (days), during which the room unit remains in the relevant mode and then the system returns to the earlier defined mode (Auto ③ | Comfort ☆ | Setback ( | Standby ○).

For the duration of **Holidays**  $\bigcirc$  mode, the room temperature is the same as in the Standby mode (according to its settings, e.g. antifreeze or **Setback** ((attenuation) temperature).

- for Auto () mode, you can select the type of weekly program. You can choose from two different options of weekly programs (A) (one week / three week A - B - C), according to the previous custom setting (()→<sup>()</sup> SYSTEM menu).

#### SETTING OF THE REQUIRED ROOM TEMPERATURE

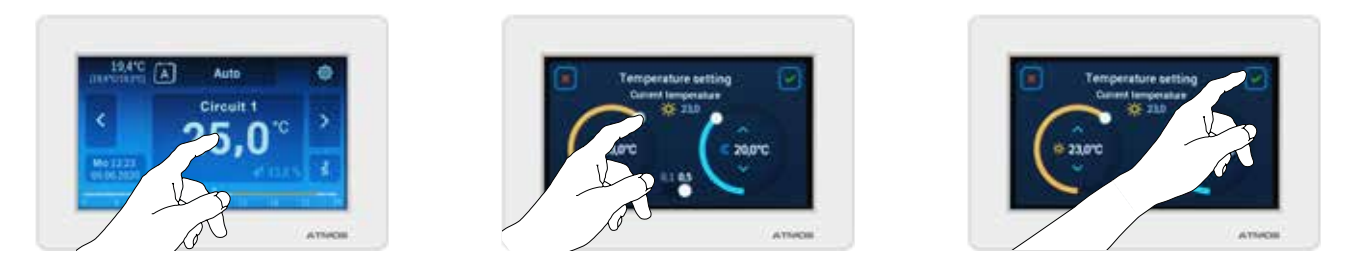

Set up the required room temperature by selecting the required value on the touch screen.

By touching the displayed current room temperature, enter the screen, and by using the arrows or directly by adjusting the setting point (white point), set the required COMFORT x and SETBACK (ECONOMIC) ( temperature for the relevant room and heating circuit.

At the bottom of the display, you can set the increment by which the temperature can be adjusted (0.5 °C or 0.1 °C).

To save the new setting, it is always necessary to confirm the entered value with the  $\checkmark$  symbol. Otherwise, the new setting can be canceled with the  $\bigstar$  symbol

# **14. TECHNICAL PARAMETERS**

# General

| Power voltage                                              | $230~\mathrm{V}\pm10~\%$                                                                                                    |  |  |  |  |  |  |
|------------------------------------------------------------|----------------------------------------------------------------------------------------------------|--|--|--|--|--|--|
| Power frequency                                            | 50 Hz                                                                                                    |  |  |  |  |  |  |
| Power in standby mode                                      | ACD 03/04A controller - 2.8 W (5.0 VA)<br>ACD 03/04B relay module - 2.7 W (4.0 VA)                                                                                                    |  |  |  |  |  |  |
| Recommended fuse                                           | Ceramic fuse, max. 6.3 A / 1,500 A (slow, with high shutdown capability)                                                                                                    |  |  |  |  |  |  |
| Max. switching current                                     | max. 35 A / 230 V                                                                                                    |  |  |  |  |  |  |
| I <sup>2</sup> t of switching current                      | max. 0.1 A <sup>2</sup> s                                                                                                    |  |  |  |  |  |  |
| Communication bus                                          | RS485 for connecting external devices (ARU units, etc.)                                                                                                    |  |  |  |  |  |  |
| Max. length of conductors for RS485 bus                    | 200 m (total sum)                                                                                                    |  |  |  |  |  |  |
| Auxiliary power supply on RS485 connector for ARU10, ARU30 | 12 V / 200 mA (total sum), electronically protected                                                                                                    |  |  |  |  |  |  |
| Ambient temperature                                        | 0 °C - 60 °C                                                                                                    |  |  |  |  |  |  |
| Storage temperature                                        | -20 °C - 60 °C                                                                                                    |  |  |  |  |  |  |
| Humidity relative                                          | 0 - 90 % (non-condensing)                                                                                                    |  |  |  |  |  |  |
| Degree of protection/electrical protection                 | IP 20                                                                                                    |  |  |  |  |  |  |
| EN 60730-1 electric shock protection class                 | Ι                                                                                                    |  |  |  |  |  |  |
| EN 60730-1 overvoltage category                            | П                                                                                                    |  |  |  |  |  |  |
| Radiation                                                  | EN 60730-1                                                                                                    |  |  |  |  |  |  |
| Interference resistance                                    | EN 60730-1                                                                                                    |  |  |  |  |  |  |
| Housing dimensions                                         | ACD 03/04A controller with ACD 03B module connected and 144x96x110 mm (WxHxD)                                                                                                    |  |  |  |  |  |  |
|                                                            | connectors<br>ACD 03/04A controller - 144 x 96 x 75 mm (WxHxD)<br>ACD03/04B relay module - 133 x 65 x 55 mm (WxHxD)                                                                                                    |  |  |  |  |  |  |
| Controller housing material                                | Polyamide (Saxamide) self-extinguishing UL94 V0                                                                                                    |  |  |  |  |  |  |
| Weight                                                     | ACD 03/04A controller - 390 g<br>ACD 03/04B relay module - 215 g                                                                                                    |  |  |  |  |  |  |
| ACD 03/04A controller outputs                              | <ul> <li>2x output 230 V (relay switching contact)</li> <li>1x analog output: 0 - 10 V, (output resistance 82 Q, short-circuit resistant)</li> <li>1x PWM output: (f = 490 Hz, PNP transistor, short-circuit resistant, (H = 11.5 V internal current source 10 - 15 mA; L = 0 V internal pulldown 10 kΩ per GND)</li> </ul>                               |  |  |  |  |  |  |
| ACD 03/04B relay module outputs                            | 4x output: 230 V (relay circuit-opening contact)<br>7x output: 230 V (relay switching contact)                                                                                                    |  |  |  |  |  |  |
| Max. output relay contact load                             | 4 (4) A (total sum of all output relays max. 6 A)                                                                                                    |  |  |  |  |  |  |
| ACD 03/04A controller inputs                               | 1x fan speed sensing: (pull up 4k7/3.3 V), power supply 5 V/5 mA, short-circuit resistant<br>3x NTC20 kΩ temperature sensor (-40 - 110 °C), optimized for ambient temperature<br>measurement<br>(air) (AF, AF2, RS)<br>9x NTC20 kΩ temperature sensor (-10 - 120 °C) or PT1000 (-40 - 400 °C), optimized for<br>water or flue gas temperature measurement |  |  |  |  |  |  |
| ACD 03/04B relay module inputs                             | 2x output 230 V (relay switching contact)                                                                                                    |  |  |  |  |  |  |

# Installation recommendations

| <b>Power cables</b><br>(mains supply, burners, pumps, actuators):                                                        |                                                    |                                                    |  |  |  |  |  |  |
|----------------------------------------------------------------------------------------------------|----------------------------------------------------|----------------------------------------------------|--|--|--|--|--|--|
| Cross-section 1.5 mm2                                                                                                    |                                                    |                                                    |  |  |  |  |  |  |
| Maximum length                                                                                                    | no restrictions                                    |                                                    |  |  |  |  |  |  |
| Low voltage cables<br>(sensors, external switches, modem cables, analog signal cables, etc.)                             |                                                    |                                                    |  |  |  |  |  |  |
| Cross-section 0.5 mm2                                                                                                    |                                                    |                                                    |  |  |  |  |  |  |
| Maximum length 100 m (double conductor); longer connection cables shoul be used to prevent electromagnetic interference. |                                                    |                                                    |  |  |  |  |  |  |
| INFO - For longer wiring, use a shielded cable connected to PE of                                                        | of the ACD 03/04 controller                        |                                                    |  |  |  |  |  |  |
|                                                                                                    |                                                    |                                                    |  |  |  |  |  |  |
| RS485 data                                                                                                    | a bus cables                                       |                                                    |  |  |  |  |  |  |
| Cross-section                                                                                                    | 0.5 mm2                                            | 0,28 mm2                                           |  |  |  |  |  |  |
| Maximum length/ maximum power supply                                                                                     | 200 m / max. 250 mA (twisted multi-pair conductor) | 100 m / max. 250 mA (twisted multi-pair conductor) |  |  |  |  |  |  |
| Recommended cable typeJ-Y(St)Y 2 x 2 x 0,8(Order code - S0659)                                                           |                                                    |                                                    |  |  |  |  |  |  |

# **Resistance values (resistivity) of sensors**

| Resistance (resistivity) of NTC20 kΩ sensor - sensor for AF, WF, SF(2), VF, EKF, PF(2, 3), FPF, SLVF, KSPF(2) |        |  |    |       |  |    |       |  |     |       |
|----------------------------------------------------------------------------------------------------|--------|--|----|-------|--|----|-------|--|-----|-------|
| °C                                                                                                    | kΩ     |  | °C | kΩ    |  | °C | kΩ    |  | °C  | kΩ    |
| -20                                                                                                    | 220,60 |  | 0  | 70,20 |  | 20 | 25,34 |  | 70  | 3,100 |
| -18                                                                                                    | 195,40 |  | 2  | 63,04 |  | 25 | 20,00 |  | 75  | 2,587 |
| -16                                                                                                    | 173,50 |  | 4  | 56,69 |  | 30 | 15,88 |  | 80  | 2,168 |
| -14                                                                                                    | 154,20 |  | 6  | 51,05 |  | 35 | 12,69 |  | 85  | 1,824 |
| -12                                                                                                    | 137,30 |  | 8  | 46,03 |  | 40 | 10,21 |  | 90  | 1,542 |
| -10                                                                                                    | 122,40 |  | 10 | 41,56 |  | 45 | 8,258 |  | 95  | 1,308 |
| -8                                                                                                    | 109,20 |  | 12 | 37,55 |  | 50 | 6,718 |  | 100 | 1,114 |
| -6                                                                                                    | 97,56  |  | 14 | 33,97 |  | 55 | 5,495 |  |     |       |
| -4                                                                                                    | 87,30  |  | 16 | 30,77 |  | 60 | 4,518 |  |     |       |
| -2                                                                                                    | 78,23  |  | 18 | 27,90 |  | 65 | 3,734 |  |     |       |

| Resistance (resistivity) of PT1000 sensor - AGF, KVLF(2) |         |  |     |         |   |     |         |  |     |         |
|----------------------------------------------------------|---------|--|-----|---------|---|-----|---------|--|-----|---------|
| °C                                                       | Ω       |  | °C  | kΩ      |   | °C  | kΩ      |  | °C  | kΩ      |
| 0                                                        | 1000,00 |  | 80  | 1308,93 |   | 140 | 1535,75 |  | 280 | 2048,76 |
| 10                                                       | 1039,02 |  | 85  | 1327,99 |   | 150 | 1573,15 |  | 300 | 2120,19 |
| 20                                                       | 1077,93 |  | 90  | 1347,02 |   | 160 | 1610,43 |  | 320 | 2191,15 |
| 25                                                       | 1093,56 |  | 95  | 1366,03 |   | 170 | 1647,60 |  | 340 | 2261,66 |
| 30                                                       | 1116,72 |  | 100 | 1385,00 |   | 180 | 1684,65 |  | 360 | 2331,69 |
| 40                                                       | 1155,39 |  | 105 | 1403,95 |   | 190 | 1721,58 |  | 380 | 2401,27 |
| 50                                                       | 1193,95 |  | 110 | 1422,86 |   | 200 | 1758,40 |  | 400 | 2470,38 |
| 60                                                       | 1232,39 |  | 115 | 1441,75 |   | 220 | 1831,68 |  | 450 | 2641,12 |
| 70                                                       | 1270,72 |  | 120 | 1460,61 | ] | 240 | 1904,51 |  | 500 | 2811,00 |
| 75                                                       | 1289,84 |  | 130 | 1498,24 |   | 260 | 1976,86 |  |     |         |

| Name                          | Function abbreviation        | Sensor type | Measuring range     |  |
|-------------------------------|------------------------------|-------------|---------------------|--|
| Outdoor sensor                | AF, AF2                      | NTC20 kΩ    | -40 °C 70 °C        |  |
| Room temperature sensor       | RS (ARU5 room unit)          | NTC20 kΩ    | -30 °C 60 °C        |  |
| Room temperature sensor       | ARU10, ARU30 room unit       | digital     | -40 °C 50 °C        |  |
| Humidity sensor (RH)          | ARU10, ARU30 room unit       | digital     | 0 100 %             |  |
| Boiler sensor                 | WF                           | NTC20 kΩ    | -10 °C 120 °C       |  |
| External boiler sensor        | EKF                          | NTC20 kΩ    | -10 °C 120 °C       |  |
| Circuit temperature sensor    | VF, RL, KRLF                 | NTC20 kΩ    | -10 °C 120 °C       |  |
| DHW sensor                    | SF(2), SFR, SFint            | NTC20 kΩ    | -10 °C 120 °C       |  |
| Tank sensor                   | PF(2, 3) / FPF / SLVF / KSPF | NTC20 kΩ    | -10 °C 120 °C       |  |
| Flue gas / solar panel sensor | AGF / KVLF(2)                | PT1000      | -40 °C 350 (400) °C |  |

# **Temperature ranges of sensors**

#### The ACD 03/04 controller is equipped with two types of inputs:

- **3 K:** intended to measure the temperature of water, flue gas and solar panels (WF, SF, VF1, VF2, AGF, PF, VI1, VI2, VI3)
- 15 K: intended to measure ambient temperature (air) outdoor sensor, room sensor (AF, VI4, VI5)

#### **Types of temperature sensors:**

**PT1000** - intended to measure flue gas temperature and solar panel temperature (measuring -40 °C to 400 °C), can only be connected to 3 K input

NTC20 k $\Omega$  - intended for other uses (-10 (-40) to 120 °C), can be connected to 3 K and 15 K inputs.

# WARRANTY TERMS

ATMOS ACD 03/04

- 1. We guarantee that the product will meet the characteristics determined by relevant technical standards and conditions for 24 month from delivering to the user and max. 32 months from the manufacturer selling the product to a business representative, provided that all methods of usage, service and maintenance stated in this manual are adhered to.
- 2. Should there be a defect within the guarantee period that was not caused by the user, the product will be repaired cost-free.
- 3. Guarantee period is extended for the period of time the product was being repaired.
- 4. Customer must claim the request for a repair within guarantee period by the service staff.
- 5. Guarantee claim can be acknowledge only if the product was installed by a qualified professional, in accordance with valid standards and the user manual. The guarantee is conditioned by providing full and legible information about company that performed the installation. In case of a damage caused by the installations, the costs are covered by the installation company.
- 6. The buyer has been informed about using the product.
- 7. Request for repairs after the end of guarantee period are also claimed by the service staff. In this case, the customer covers the financial costs.
- 8. User is obliged to respect the instructions in the manual. When the service and maintenance instructions are not respected, or when the product is handled carelessly or unprofessionally, the guarantee claim is terminated and the repair must be paid by the customer.

Repairs within and after the guarantee period are carried out by:

- Company representing ATMOS in the given country and region
- Installation company that installed the product
- Jaroslav Cankař a syn ATMOS

Velenského 487, 294 21 Bělá pod Bezdězem, Czech Republic, Phone: +420 326 701 404